## しずぎん外為 WEB サービス

## ご利用ガイド

2021年10月版

株式会社静岡銀行

## 目次

### 目次ii

| 1. | ご利用にあたって 1                           |
|----|--------------------------------------|
| 1  | サービス概要2                              |
|    | 1.1 サービス内容2<br>1.2 サービスご利用時間         |
| 2  | 取扱通貨について5                            |
| 3  | ご利用可能環境について6                         |
| 4  | セキュリティについて7                          |
| 5  | 操作に必要な ID・パスワード9                     |
| 6  | 適用相場について10                           |
| 7  | 操作方法の概要11                            |
|    | 7.1 送金・輸入・外貨預金11<br>7.2 為替予約・リーブオーダー |
| 8  | ご利用時の注意事項15                          |
| 9  | 当行からの重要なお知らせ16                       |
| 2. | ログイン 18                              |
| 1  | 操作手順19                               |
|    | 1.1 ログイン19                           |
| 2  | 外為トップ画面                              |
| 3. | 住向送金 <b>25</b>                       |
| 1  | 概要                                   |

| 2  | 操作手順                                 | 27     |
|----|--------------------------------------|--------|
|    | 2.1 送金依頼 (画面入力)<br>2.2 送金依頼 (ファイル登録) | 27<br> |
|    | 2.3 作成中取らの修正・削除                      |        |
|    | 24                                   |        |
|    | 2.5 承認待ち取りの3 戻し                      | 41     |
| 4. | 外貨預金振替                               | 42     |
| 1  | 概要                                   | 43     |
| 2  | 操作手順                                 | 44     |
|    | 21 振替依頼 (画面入力)                       |        |
|    | 2.2                                  | 47     |
| 5. | 外貨預金入出金明細照会                          | 50     |
| 1  | 概要                                   | 51     |
| 2  | 操作手順                                 |        |
|    | 2.1 外貨預金入出金明網会                       |        |
| 6. | 輸入信用状開設                              | 53     |
| 1  | 概要                                   |        |
| 2  | 操作手順                                 |        |
|    | 2.1                                  |        |
|    | 22 開設依頼 (ファイル登録)                     |        |
|    | 23                                   | 64     |
| 7. | 輸入信用状条件変更                            | 68     |
| 1  | 概要                                   | 69     |
| 2  | 操作手順                                 | 70     |
|    | 21 冬件恋事体頓(雨雨入力)                      | 70     |
|    | 2.2 昭照会                              |        |
| 8. | 輸入船積書類到着案内照会                         | 76     |
| 1  | 細母                                   | 77     |

| 2                                                                                                    | 操作手順                                                                                                    | 77                                                                |
|----------------------------------------------------------------------------------------------------|----------------------------------------------------------------------------------------------------|-------------------------------------------------------------------|
|                                                                                                    | 2.1 輸入船積書業9月着第次院会                                                                                                    | 77                                                                |
| 9.                                                                                                    | 外国被仕向送金サービス 7                                                                                                    | 9                                                                 |
| 1                                                                                                    | 概要                                                                                                    | 30                                                                |
| 2                                                                                                    | 操作手順                                                                                                    | 31                                                                |
|                                                                                                    | 2.1 到着案内・入金依頼(画面入力)<br>2.2 取引院会                                                                                                    | 81<br>85                                                          |
| 10.                                                                                                    | · 為替予約                                                                                                    | 9                                                                 |
| 1                                                                                                    | 概要                                                                                                    | 90                                                                |
| 2                                                                                                    | 操作手順                                                                                                    | 91                                                                |
|                                                                                                    | 2.1 為替予約依頼 (画面入力)                                                                                                    | 91                                                                |
|                                                                                                    | 2.2 リーノオーター依頼 (画面入力)                                                                                                    | 95<br>97                                                          |
|                                                                                                    | 2.4 取了確認                                                                                                    | 00                                                                |
|                                                                                                    | 2.5 取照会10                                                                                                    | 04                                                                |
|                                                                                                    |                                                                                                    |                                                                   |
| 11.                                                                                                    | · 為替予約明細照会 10                                                                                                    | 7                                                                 |
| <b>11</b> .<br>1                                                                                                    | · 為替予約明細照会 10<br>概要10                                                                                                    | <b>7</b><br>08                                                    |
| <b>11</b> .<br>1<br>2                                                                                                   | <ul> <li>為替予約明細照会</li> <li>概要</li></ul>                                                                                                    | 7<br>08<br>09                                                     |
| <b>11</b> .<br>1<br>2                                                                                                   | 為替予約明細照会       10         概要                                                                                                    | 7<br>08<br>09<br>09                                               |
| <b>11</b> .<br>1<br>2                                                                                                   | 為替予約明細照会       10         概要       10         操作手順       10         21 為替予約残高明解照会       10         22 腐河脉照会       1         22 腐河脉照会       1         23 為共习》如出版则取四合       1                                                                                                    | 7<br>08<br>09<br>09<br>11                                         |
| <b>11</b> .<br>1<br>2                                                                                                   | 為替予約明細照会       10         概要       10         操作手順       10         21 為替予約残高明所照会       10         22 履行明所照会       10         23 為替予約時碼評冊所照会       10                                                                                                    | 7<br>)8<br>)9<br>)9<br>11<br>12                                   |
| 11.<br>1<br>2<br>12.                                                                                                    | 為替予約明細照会       10         概要                                                                                                    | 7<br>08<br>09<br>09<br>11<br>12<br><b>3</b>                       |
| <b>11</b> .<br>1<br>2<br><b>12</b> .<br>1                                                                               | 為替予約明細照会       10         概要       10         操作手順       10         操作手順       10         21 為替予約時部除会       10         22 履守時總除会       10         23 為替予約時應評価所能除会       11         項認       11         概要       11                                                                                   | 7<br>08<br>09<br>09<br>11<br>12<br>3<br>14                        |
| <ul> <li>11.</li> <li>1</li> <li>2</li> <li>12.</li> <li>1</li> <li>2</li> </ul>                                        | 為替予約明細照会       10         概要                                                                                                    | 7<br>08<br>09<br>09<br>11<br>12<br>3<br>14                        |
| <ul> <li>11.</li> <li>1</li> <li>2</li> <li>12.</li> <li>1</li> <li>2</li> </ul>                                        | 為替予約明細照会       10         概要       10         操作手順       10         21 為替予約時間時期会       10         22 履行時期除会       11         23 為替予約時間平町時期会       1         1       1         承認       11         煤作手順(仕向送金を例とします)       1         21 取らの承認/差戻し       1                                              | 7<br>08<br>09<br>09<br>11<br>12<br>3<br>14<br>15<br>15            |
| <ol> <li>11.</li> <li>1</li> <li>2</li> <li>12.</li> <li>1</li> <li>2</li> <li>13.</li> </ol>                           | 為替予約明細照会       10         概要       11         操作手順       10         21 為替予約時間時限会       11         22 履行明解脱会       11         23 為替予約時間原平町解脱会       11         項認       11         棟作手順(出向送金を例とします)       11         21 取らの承認/差戻し       1         11       11         11       11         12       11 | 7<br>08<br>09<br>09<br>11<br>12<br>3<br>14<br>15<br>15<br>15<br>3 |
| <ol> <li>11.</li> <li>1</li> <li>2</li> <li>12.</li> <li>12.</li> <li>12.</li> <li>13.</li> <li>1</li> <li>1</li> </ol> | 為替予約明細照会       10         概要                                                                                                    | 7<br>08<br>09<br>09<br>11<br>12<br>3<br>14<br>15<br>15<br>3<br>24 |

目次

|    | 2.1 公示相場で会                                           |         |
|----|------------------------------------------------------|---------|
| 14 | ■外為管理                                                | 127     |
| 1  | 概要                                                   |         |
| 2  | 操作手順                                                 |         |
|    | <ul> <li>2.1 操作履歴院会</li></ul>                        |         |
|    | 2.3 外急催成の思志・変更<br>2.4 依頼人情報の登録                       |         |
|    | 2.6 受益者時間の登録                                         |         |
|    | 2.8 送金目的 静の登録<br>2.9 送金目的 静の意録                       |         |
| 15 | ・便利な機能                                               | 143     |
| 1  | テンプレート機能                                             |         |
|    | 1.1 テンプレート保存(仕向送金を例とします)<br>1.2 テンプレート読込(仕向送金を例とします) | 145<br> |
| 2  | 複写作成                                                 |         |
|    | 2.1 複写作成(仕向送金を例とします)                                 |         |
| 3  | 一時保存                                                 |         |
|    | 3.2 作業の再開                                            |         |
| 16 | 。ED刷                                                 | 152     |
| 1  | 印刷                                                   |         |
| 17 | ・ファイル取得                                              | 156     |
| 1  | ファイル取得                                               |         |
|    | 1.1 操作手順                                             |         |
| 18 | - パスワードの管理                                           | 159     |
| 1  | 概要                                                   |         |

| 2 | 操作手順                                  |  |
|---|---------------------------------------|--|
|   | 21 ご 自身のパスワード変更                       |  |
|   | 22 パスワード利用停止の解除(マスターユーザ/管理者ユーザ)       |  |
|   | 2.3 他ユーザのパスワード変更(マスターユーザ/管理者ユーザ)      |  |
|   | 24 パスワード3 飾 変更                        |  |
|   | 2.5 パスワード有効期限のれ                       |  |
|   | 2.6 ワンタイムパスワード利用停止の解除(マスターユーザ/管理者ユーザ) |  |
|   |                                       |  |

### 19. メールアドレスの変更

### 170

| 1 | 概要                             | 171 |
|---|--------------------------------|-----|
| 2 | 操作手順                           |     |
|   | 2.1 メールアドレスの変更(マスターユーザ/管理者ユーザ) |     |

# 1. ご利用にあたって

サービス概要

### 1.1 サービス内容

しずぎん外為WEBサービスは、以下のサービスをご提供します。

| サービス項目                                                                                                    | サービス概要                             |
|----------------------------------------------------------------------------------------------------|------------------------------------|
|                                                                                                    | 海外金融機関宛て送金依頼、および国内金融機関宛て外貨建て送金依頼を  |
| 仕向送金                                                                                                    | 行うことができます。                         |
|                                                                                                    | また、決済明細(計算書)を照会することができます。          |
| いたろうたま                                                                                                    | 外貨普通預金口座と円預金口座間での資金振替依頼を行うことができます。 |
| 211貝預並抓留                                                                                                    | また、振替明細(計算書)を照会することができます。          |
| 外貨預金入出金明細照会                                                                                                    | 外貨普通預金口座の入出金明細、および残高を照会することができます。  |
| ◎□□□□□□□□□□□□□□□□□□□□□□□□□□□□□□□□□□□□□                                                                               | 輸入信用状の開設依頼、および条件変更依頼を行うことができます。    |
| 制入后用扒用放。木件交史                                                                                                    | また、手数料明細(計算書)を照会することができます。         |
| 輸入船積書類到着案内照会                                                                                                    | 海外から到着した輸入船積書類の内容を照会することができます。     |
|                                                                                                    | 海外から到着した送金内容の照会、および入金依頼を行うことができま   |
| 被仕向送金到着案内・入金                                                                                                    | す。                                 |
|                                                                                                    | よに、人金明細(計算書)を照去9ることかできま9。          |
|                                                                                                    | 為替予約の注文・約定を行うことができます。              |
| 為替予約(※1)                                                                                                    | また、締結確認票(コンファメーション・スリップ)を照会することがで  |
|                                                                                                    | きます。                               |
|                                                                                                    | リーブオーダー(指値)による為替予約の注文・約定を行うことができま  |
|                                                                                                    | す。                                 |
| <u>1</u><br><u>1</u><br><u>1</u><br><u>1</u><br><u>1</u><br><u>1</u><br><u>1</u><br><u>1</u><br><u>1</u><br><u>1</u> | また、締結確認票(コンファメーション・スリップ)を照会することがで  |
|                                                                                                    | きます。                               |
|                                                                                                    | 為替予約の残高明細、締結明細、履行明細、および時価評価明細を照会す  |
| 局省丁利明和宗云(※3)                                                                                                    | ることができます。                          |
| 相場情報照会                                                                                                    | 当行の相場情報を照会することができます。               |

※1:最低取引金額は1千通貨単位となります。

※2:最低取引金額は5万通貨単位となります。

※3:外貨預金振替サービスにおける直物取引の1日あたりの振替限度額(通貨ごと)は、米ドルが10万米ドル未満 (99,999.99米ドル)、米ドル以外の通貨が5万通貨単位となります。

### 1.2 サービスご利用時間

### 1.2.1 サービス利用可能時間(金融機関営業日)

| サービス         | の種類・内容   | サービス利用可能時間(金融機関営業日) |
|--------------|----------|---------------------|
| 仕向送金         |          | 8:00~23:00          |
| りに対今に共       | 直物取引     | 10:30(公示)~15:30     |
| 外貝頂並抓首       | 為替予約指定取引 | 8:00~15:30          |
| 外貨預金入出金明細照会  |          | 8:00~23:00          |
| 輸入信用状開設      |          | 8:00~23:00          |
| 輸入信用状条件変更    |          | 8:00~23:00          |
| 輸入船積書類到着案内照会 |          | 8:00~23:00          |
| 被仕向送金到着案内・入会 |          | 8:00~23:00          |
| 被仕向送金照会      |          | 8:00~23:00          |
| 為替予約         |          | 9:00~16:00          |
| リーブオーダー      |          | 9:00~16:00          |
| 為替予約明細照会     |          | 8:00~23:00          |
| 相場情報照会       |          | 8:00~23:00          |

休祝日、および12月31日~1月3日を除く月曜日~金曜日(金融機関営業日)にご利用いただけます。

システムメンテナンス等により、一時的にサービスを休止することがあります。

### 1.2.2 受付時限

| サービスの種類・内容     |      |                                                                                                    | 重類•内容                                                                          | 受付時限                 |
|----------------|------|----------------------------------------------------------------------------------------------------|--------------------------------------------------------------------------------|----------------------|
|                | 海外向  | 米ドル、ニ<br>オーストラ<br>ニュージー<br>ローネ、福<br>タイバーツ                                                                                                    | 1ーロ、英ポンド、カナダ・ドル、<br>ラリア・ドル、スイス・フラン、<br>-ランド・ドル、ノルウェー・ク<br>話港ドル、シンガポール・ドル、<br>ソ | 送金指定日当日の11:00まで      |
|                | け    | 日本円                                                                                                    |                                                                                | 送金指定日前営業日の23:00まで    |
|                |      | 中国人民                                                                                                    | 元                                                                              | 送金指定日前々営業日の23:00まで   |
| 仕问送金           |      | インドネシ<br>インド・ハ                                                                                                    | リア・ルピア、フィリピン・ペソ、<br>レピー、台湾ドル、韓国ウォン                                             | 送金指定日前々営業日前の15:00まで  |
|                | 国内向け | <ul> <li>国 米ドル、ユーロ、英ポンド、カナダ・ドル、</li> <li>内 オーストラリア・ドル、スイス・フラン、</li> <li>向 ニュージーランド・ドル、ノルウェー・ク</li> <li>け ローネ、香港ドル、シンガポール・ドル、</li> <li>タイバーツ、日本円</li> </ul> |                                                                                | 送金指定日前営業日の23:00まで    |
| 外貨預金振替         | ŧ    |                                                                                                    |                                                                                | 振替指定日当日の15:30まで      |
| 輸入信用状開設・条件変更   |      |                                                                                                    |                                                                                | 発行・変更希望日前営業日の23:00まで |
| 被仕向送金到着案内・入金   |      |                                                                                                    |                                                                                | 入金希望日当日の15:30まで      |
| ★# <b>又</b> 约≫ |      |                                                                                                    | 翌日物                                                                            | 依頼日当日の16:00まで        |
|                |      |                                                                                                    | スポット・先物                                                                        | 依頼日当日の16:00まで        |
| リーブオーダー ※      |      | ~                                                                                                    | 翌日物                                                                            | 依頼日当日の16:00まで        |
|                |      | 「-ダー ※ スポット・先物                                                                                                    |                                                                                | 依頼日当日の16:00まで        |

※為替予約、リーブオーダーともに当日物はご利用できません。

# 2 取扱通貨について

|             | サービスの種類 |         |                  |      |         |  |
|-------------|---------|---------|------------------|------|---------|--|
| 通貨          | 仕向送金    | 外貨預金振替※ | 輸入信用状開設。<br>条件変更 | 為替予約 | リーブオーダー |  |
| 日本円         | 0       | 0       | 0                |      |         |  |
| 米ドル         | 0       | 0       | 0                | 0    | 0       |  |
| ם-ב         | 0       | 0       | 0                | 0    | 0       |  |
| 英ポンド        | 0       | 0       | ×                | 0    | ×       |  |
| カナダ・ドル      | 0       | 0       | ×                | 0    | ×       |  |
| オーストラリア・ドル  | 0       | 0       | ×                | 0    | ×       |  |
| スイス・フラン     | 0       | 0       | ×                | ×    | ×       |  |
| ニュージーランド・ドル | 0       | 0       | ×                | ×    | ×       |  |
| ノルウェー・クローネ  | 0       | 0       | ×                | ×    | ×       |  |
| 香港ドル        | 0       | 0       | ×                | ×    | ×       |  |
| シンガポール・ドル   | 0       | 0       | ×                | ×    | ×       |  |
| タイ・バーツ      | 0       | ×       | ×                | ×    | ×       |  |
| 中国元         | 0       | ×       | ×                | ×    | ×       |  |
| インドネシア・ルピア  | 0       | ×       | ×                | ×    | ×       |  |
| フィリピンペソ     | 0       | ×       | ×                | ×    | ×       |  |
| インド・ルピー     | 0       | ×       | ×                | ×    | ×       |  |
| 台湾ドル        | 0       | ×       | ×                | ×    | ×       |  |
| 韓国ウォン       | 0       | ×       | ×                | ×    | ×       |  |

※ お客さま1社につき、円預金口座からの振替対象となる外貨普通預金口座を6通貨まで指定できます。

# 3 ご利用可能環境について

しずぎん外為WEBサービスをご利用いただくためには、ご利用可能な環境を準備いただく必要があります。 ■インターネット経由のメールが受信できるメールアドレスをお持ちであること。

■OS とブラウザ(インターネットに接続するソフト)のバージョンはしずぎん外為 WEB サービスのホーム ペ ー ジ

(http://www.shizuokabank.co.jp/corporation/efficiency/ebservice/gaitame\_web/kankyo.html) を ご参照ください。

■PDF 形式ファイルをご閲覧いただくには、アドビ システムズ社の「Adobe Reader」が必要です。

## 4 セキュリティについて

### ■128 ビットSSL (Secure Socket Layer) 暗号化方式

しずぎん外為 WEB サービスでは、本サービスを安心してご利用いただけるよう、お客さまのパソコンと しずぎん外為 WEB サービスのコンピュータ間のデータ通信について、暗号化技術の 128 ビット SSL 暗 号化方式を採用し、情報の漏えい・書換え等を防止します。

### ■EVSSL 証明書 (Extended Validation)の採用

しずぎん外為WEBサービスでは、フィッシング詐欺への対策としてEVSSL証明書を採用し、セキュリティの強化を行っています。

EVSSL 証明書は、実在する運営者の正当なサイトであることを証明する規格で、当行の正当なサイトへ アクセスするとアドレスバーが緑色で表示されます。

(Internet Explorer の場合)

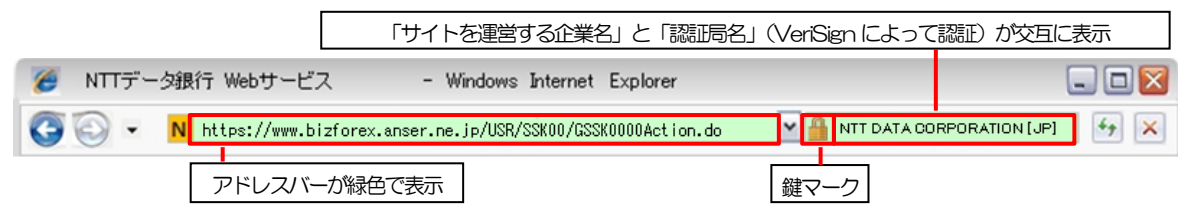

※Internet Explorer 以外のブラウザをご利用の場合は、以下のとおり表示されます。

①Firefox の場合

アドレスバーの左側が緑色になり、「サイトを運営する企業名」が緑色の文字で表示されます。

また、緑色の部分にポインタを置くと認証局名が表示され、クリックすると証明書の内容が表示され ます。

②Safari の場合

鍵マークの隣に「サイトを運営する企業名」が緑色の文字で表示されます。

また、「サイトを運営する企業名」をクリックすると証明書の内容が表示されます。

### 🛕 瀢

▶ アドレスバーが赤色に変わった場合は、当行に見せかけたフィッシング(不正)サイトですので絶対に ログインしないようご注意ください。

### ■ログインID、パスワード等の管理について

「ログインID」「ログインパスワード」「確認用パスワード」は、お客さまがご本人であることを確認する ための重要な情報です。これらを第三者に知られること、またお忘れになることのないようご注意くださ い。定期的にパスワードを変更していただくとより安全性が高まります。

### 🛕 1意

▶ パスワードは絶対に第三者へ教えないでください。当行の職員がお客さまにパスワードをお尋ねしたり、 電子メールなどでパスワードの入力をお願いしたりすることはありません。

▶ パスワードを第三者へ知られた、もしくは知られたと思われる場合、直ちにお客さまご自身でパスワードの変更手続きを行ってください。

>>>>> パスワードの変更方法については P.161 参照

#### ■電子証明書の採用

あらかじめお客さまのパソコンに当行が発行する電子証明書を取得・格納し、ログイン時に電子証明書、 およびログインパスワードによりお客さま本人であることを確認するものです。

ID・パスワード情報が漏えいした場合でも、電子証明書が格納されたパソコンを使用しない限りサービス を利用することができないため、第三者による不正利用のリスクを軽減し、セキュリティ面の強化がはか れます。しずぎん外為WEBサービスでは、電子証明書の取得・格納を必須とさせていただいております。

#### ■ワンタイムパスワード

お客さまのスマートフォンなどに表示される、その時だけ有効な使い捨てパスワードを「ワンタイムパス ワード」といい、「ワンタイムパスワード」を自動生成するものを「トークン」といいます。 パスワードは1分間ごとに変化し、1回限りの使用となるため、非常に高いセキュリティを保つことがで

当行では、キーホルダー形式の「ハードウェアトークン」を提供いたします。

#### ■不正送金対策(受取人情報の直接入力不可)

第三者による不正送金への対策として、仕向送金のお受取人はお客さまご自身が事前に登録した受取人の 中から選択していただきます。(任意の受取人を指定することはできません。)

また、受取人の登録時は、お客さまの本人確認のため「確認用パスワード」、および「ワンタイムパスワード」を入力していただきます。

#### ■ソフトウェアキーボードについて

パスワード入力時に、ソフトウェアキーボードを利用することにより、キーボードの入力情報を盗みとる タイプのスパイウェアからパスワードを守ることができます。

#### 🛕 注意

きます。

- ▶ ソフトウェアキーボードを使用されても、スパイウェアによる被害を受ける恐れが完全に無くなるわけではありません。
- ▶ スパイウェア対応のウィルスソフトをご利用ください。また、ウィルス対策ソフトは常に最新の状態に更新し、定期的にウィルスチェックを実施していただきますようお願いします。

#### ■取引のご確認

ご依頼いただいたお取引の受付や処理結果等の重要なご通知やご案内をスピーディに電子メールでご案内 いたします。

お客さまがお取引を実施したにもかかわらず電子メールを受信しない場合、またはお心当たりのない電子 メールが届いた場合はお取引店またはしずぎん外為WEBサービス相談窓口までご連絡ください。

#### ■電子署名メール

当行からお客さまに送信する電子メールに対して、当行の電子署名を付与します。

電子署名により、なりすましメールとの区別が行えますので、フィッシング詐欺への有効な対策となります。

#### ■ご利用履歴の表示

トップページに直近3回のご利用日時を表示し、不正に利用されていないかを確認できます。 ご利用日時にお心当たりのない場合は、お取引店またはしずぎん外為WEBサービス相談窓口までご連絡 ください。

### ■タイムアウトについて

ログアウトをしないで長時間席を離れた場合のセキュリティ対策として、最後の操作から一定時間が経過 すると操作が継続できなくなる設定を行っています。

操作が継続できなくなった場合は、一度ログイン画面に戻ってから再度ログインしてください。 また、しずぎん外為WEBサービスを終了する際に、ブラウザの「×(閉じる)」ボタンを使用すると一定 時間利用ができなくなりますので、必ず「ログアウト」ボタンをクリックしてください。

# 5

### 操作に必要な ID・パスワード

### ■ログインID

お客さまの名前に代わるものであり、ログインの際などに必要となります。 ご登録の際は、半角英数字が混在した 6~12 文字で指定してください。(英字は大文字と小文字を別の文 字として区別します。)

### ■ログインパスワード

ログインする際に、ご本人様であることを確認するためのパスワードです。 ご登録の際は、半角英数字が混在した6~12文字で指定してください。(英字は大文字と小文字を別の文 字として区別します。)

なお、同じ文字を連続して入力することはできません。

### ■確認用パスワード

仕向送金などの依頼内容を入力後、当行へのお取引の申込を行う際、承認操作を行う際、また各種登録事項の変更(メールアドレス等)を行う際などに入力が必要となります。

ご登録の際は、半角英数字が混在した6~12文字で指定してください。(英字は大文字と小文字を別の文字として区別します。)

なお、同じ文字を連続して入力することはできません。

### ■ワンタイムパスワード

ログイン時や当行へ仕向送金取引の申込を行う際(依頼、または承認操作)、および送金受取人の登録を行う際に入力が必要となります。

当行では、キーホルダー形式の「ハードウェアトークン」を提供いたします。

### 🛕 注意

▶「ログインⅠD」、「ログインパスワード」、「確認用パスワード」は、それぞれ異なる文字列をご指定いただく必要があります。

▶「ログインパスワード」、「確認用パスワード」および「ワンタイムパスワード」を一定回数連続で間違えた場合は、安全のため自動的にサービスの利用を停止します。

>>>>> パスワードの管理手順(変更、利用停止解除)については P.159 参照

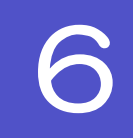

### 適用相場について

■為替予約のご指定がある場合は、為替予約の相場を適用します。
 ■為替予約のご指定がない場合は、以下の相場を適用します。

| サービス種類     | 通貨                                                                                                    | データ受付日時                                               | 取扱金額        | 適用相場                           |
|------------|----------------------------------------------------------------------------------------------------|-------------------------------------------------------|-------------|--------------------------------|
|            | MZ k <sup>∞</sup> II.                                                                                      | 送金指定日当日の<br>9:30まで                                    | -           | 送金指定日における当行所定の外<br>国為替相場(公表相場) |
|            | ストル<br>ユーロ<br>英ポンド<br>カナダドル<br>オーストラリアドル<br>スイスフラン<br>ニュージーランドドル<br>ノルウェークローネ<br>香港ドル<br>シンガポールドル<br>タイバーツ |                                                       | 10万米ドル相当額未満 | 送金指定日における当行所定の外<br>国為替相場(公表相場) |
| 仕向送金<br>※1 |                                                                                                    | 送金指定日当日の<br>9:30~11:00まで                              | 10万米ドル相当額以上 | 市場実勢相場による個別壮切り値                |
|            | 中国人民元                                                                                                    | 送金指定日前々営業日の<br>23:00まで                                | _           | 送金指定日における当行所定の外<br>国為替相場(公表相場) |
|            | インドネシア・ルピア<br>フィリピン・ペソ<br>インド・ルピー<br>台湾ドル<br>韓国ウォン                                                         | 送金指定日前々営業日の<br>15:00まで                                | -           | 送金指定日における当行所定の外<br>国為替相場(公表相場) |
| 外貨預金振替     | 全通貨                                                                                                    | 振替指定日当日の<br>15:30まで                                   | 10万米ドル相当額未満 | 振替指定日における当行所定の外<br>国為替相場(公表相場) |
| 被仕向送金      | 全通貨                                                                                                    | 前営業日の<br>15:30~23:00ま<br>で<br>入金希望日当日の<br>8:00~9:30まで | _           | 当日の当行所定の外国為替相場<br>(公表相場)       |
| 判合余心・入団    |                                                                                                    | 入金希望日当日の                                              | 10万米ドル相当額未満 | 当日の当行所定の外国為替相場<br>(公表相場)       |
|            |                                                                                                    | 9:30~15:30まで                                          | 10万米ドル相当額以上 | 市場実勢相場による個別壮切り値                |

※1:送金指定日を先日付とした場合は、一律、送金指定日における当行所定の外国為替相場(公表相場)が適用されます。

操作方法の概要

### 7.1 送金・輸入・外貨預金

各業務(仕向送金など)には「取引を依頼する」機能と「取引状況や計算書などを照会する」機能があります。 取引を依頼する場合、承認パターンにより操作の流れが異なりますのでご注意ください。

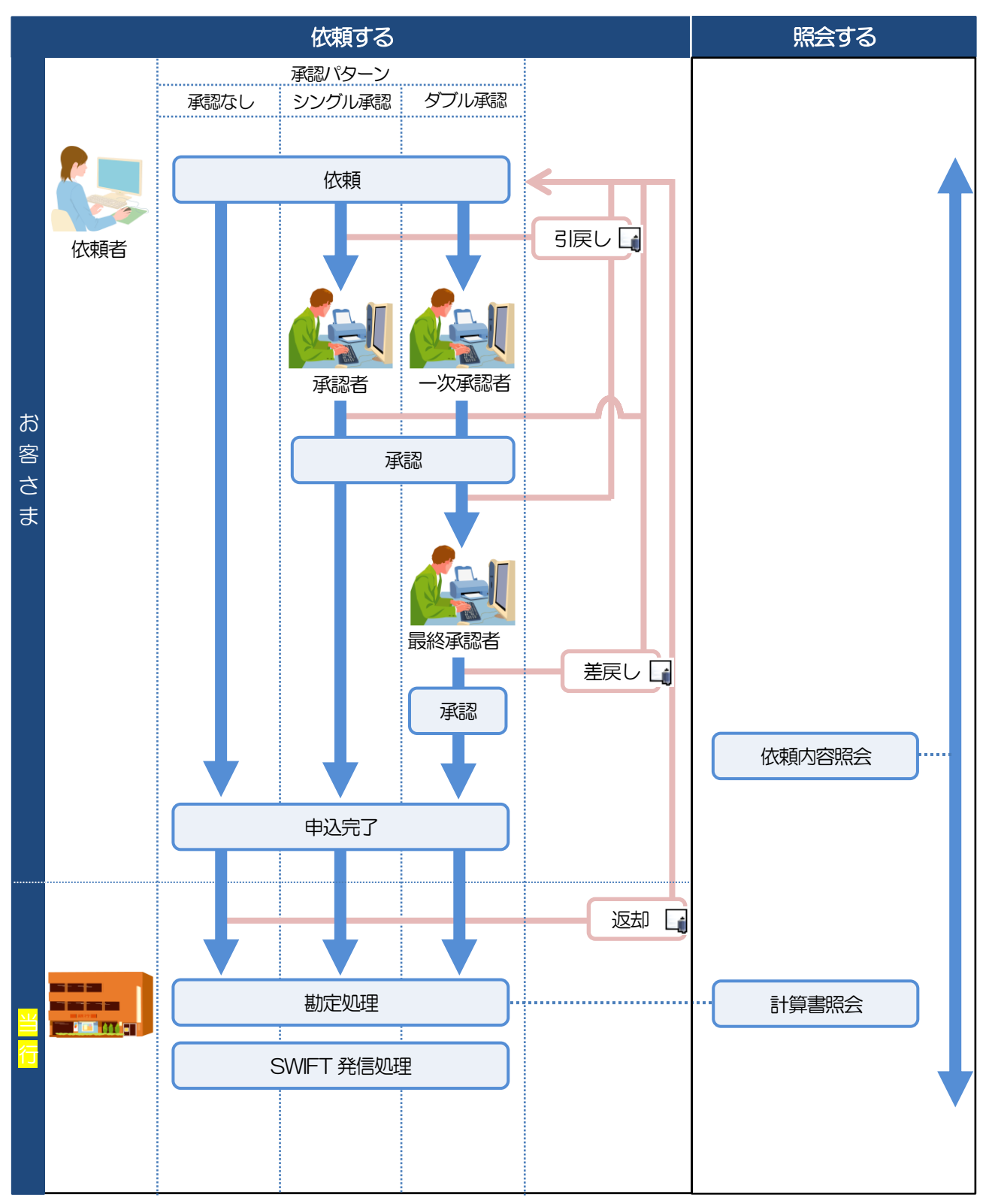

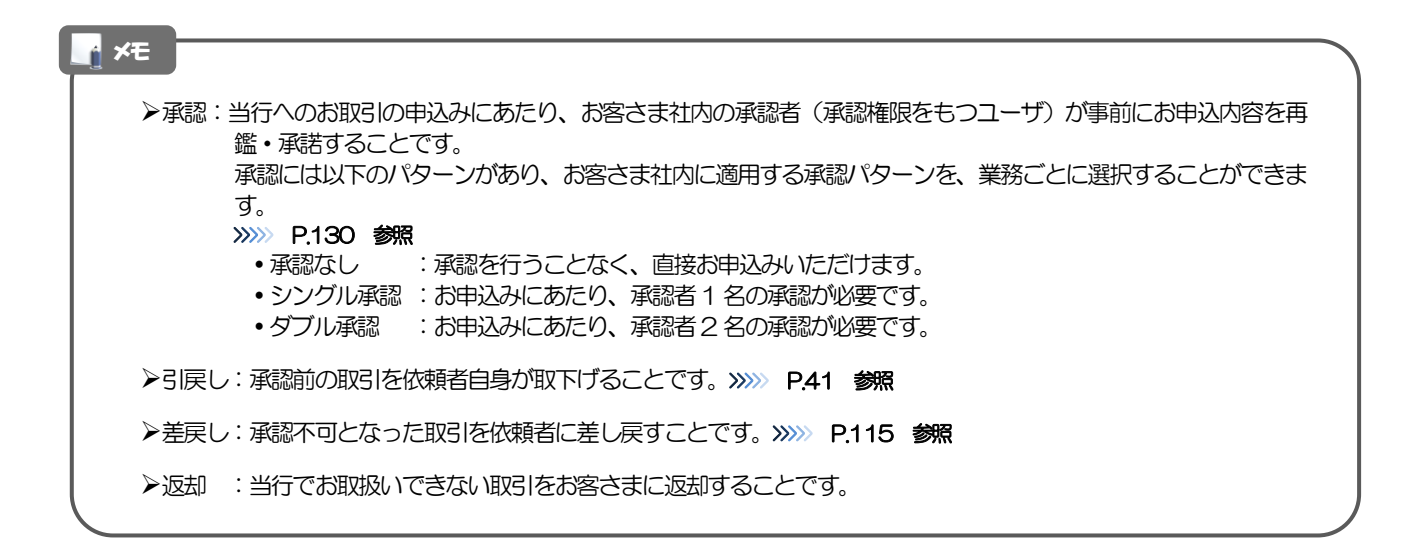

### 7.2 為替予約・リーブオーダー

為替予約・リーブオーダーには「取引を依頼・締結する」機能と「取引状況を照会する」機能があります。 取引を依頼・締結する場合、為替予約とリーブオーダーで操作の流れが異なりますのでご注意ください。

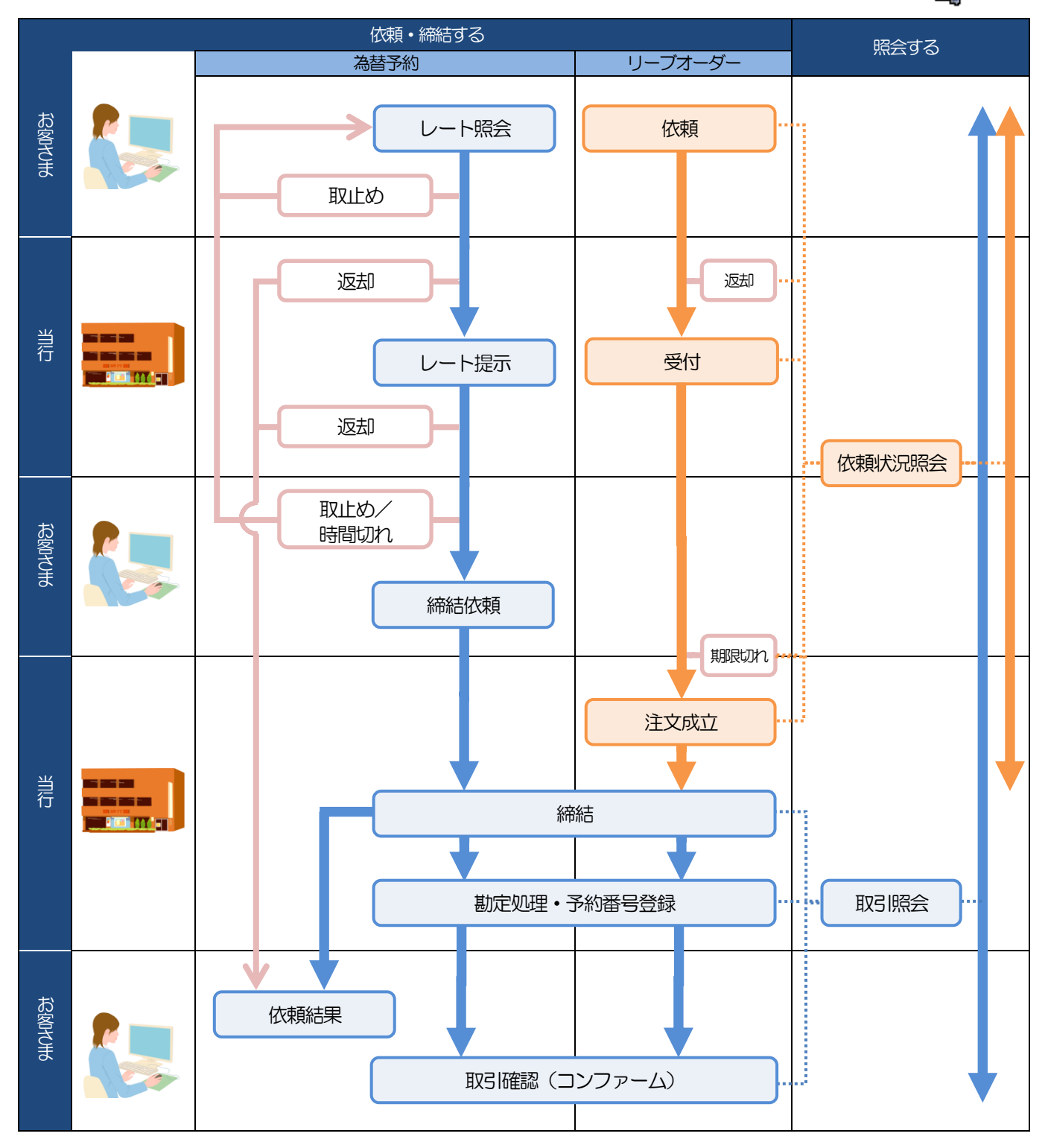

| ×ŧ    |                                                                                  |
|-------|----------------------------------------------------------------------------------|
| ▶取止め  | : レート照会中、または当行からのレート提示後に、お客さま自身が該当の為替予約取引を中止<br>(キャンセル)することです。                   |
| ▶時間切れ | : 当行からのレート提示後、既定時間内に操作が行われなかったため、時間切れになった状態です。<br>(この場合、該当の為替予約取引はキャンセル扱いとなります。) |
| ▶受付   | :リーブオーダーの依頼を当行が受け付け、お客さまからお預かりすることです。                                            |
| ≻返却   | : 当行が既定時間内にレートを提示できなかった場合や、当行でお取扱いできない取引の場合に、取引<br>をお客さまに返却することです。               |
| ▶期限切れ | : お客さまの注文指値に到達しないまま預かり期限切れとなったリーブオーダー取引を、お客さまに<br>返却することです。                      |
|       |                                                                                  |

### ご利用時の注意事項

しずぎん外為WEBサービスの各サービスご利用にあたっては、下記の事項についてご注意ください。 また、お申込からご利用開始まで約10日間かかりますので、あらかじめご了承ください。

### ●外国仕向送金受付サービス

- ■依頼人と送金人が同一名義でないお取引はお取り扱いできません。
- ■諸般の事情によりお客さまの指定日当日にSWIFT 発信ができない場合がございます。
- ■送金資金のお支払口座は、事前のお申し込みが必要です。
- ■送金資金は送金指定日当日にお支払口座から引き落とします。残高不足などにより引き落としができなかった場合、送金のお取り扱いは実施いたしません。
- ■10万米ドル相当額以上のお取引には、原則、市場実勢相場を適用します。
- ■お取り扱い金額には、上限金額等の制限がございます。

### ●外貨預金振替サービス

- ■外貨預金口座間のお振替はできません。(同一名義の国内預金・外貨預金間のお振替に限ります。)
- ■お振替口座は、事前のお申し込みが必要です。
- ■リアルタイムでのお取扱ではないため、お手続き完了までに時間がかかる場合がございます。
- ■お取り扱い金額には、上限金額等の制限がございます。
- ■お振替口座は通貨ごとに1口座(第1口座)に限ります(6通貨まで指定できます)。

### ●輸入信用状サービス

- ■輸入信用状サービスのご利用にあたっては、当行の審査が必要となります。審査の結果、ご希望に添えない場合がございます。
- ■諸般の事情によりお客さまの指定日当日にSWIFT 発信ができない場合がございます。

### ●外国被仕向送金サービス

- ■送金到着時のお受取口座は、事前のお申し込みが必要です。
- ■リアルタイムでのお取扱ではないため、お手続き完了までに時間がかかる場合がございます。

### ●為替予約サービス

- ■為替予約サービスのご利用にあたっては、当行の審査が必要となります。審査の結果、ご希望に添えない 場合がございます。
- ■対円以外のお取引はお取り扱いしておりません。
- ■外貨定期預金のお預け入れやお引き出し、および外貨建てでのお借入れやご返済にかかる為替予約取引にはご利用できません。
- ■お取扱金額には、最低お取引金額等の制限がございます。
- ■マーケット状況によっては、レートが提示できない場合がございます。
- ■相場の急変などにより、提示したレートでの為替予約締結ができない場合がございます。(提示レートでの締結を確約するものではございません。)
- ■締結された為替予約の取消や変更を行うことはできません。

## ) 当行からの重要なお知らせ

「外国為替及び外国為替貿易法」に基づき、金融機関には制裁措置(対北朝鮮、対イラン等)に対する確認義務が課せられております。つきましては、しずぎん外為WEBサービスをご利用いただく際には、下記の事項についてご確認ください。

なお、承諾事項は法令の改正等により、変更になることがあります。

※しずぎん外為 WEB サービスご利用にあたっては、以下の「承諾事項」をご確認ください。 ※当行は、お客さまが「承諾事項」の内容に事前に同意いただけたものとみなします。

【承諾事項】

### ●外国仕向送金受付サービスをご利用のお客さまへ

- ■「送金理由」欄に具体的な理由を入力してください。(輸入または仲介貿易取引の決済代金の場合は「具体的な商品名」を入力してください。)
- ■輸入および仲介貿易取引の決済で、商品が以下の品目に該当する場合は、当行にて原産地および船積地の 確認をさせていただきます。

大変お手数ですが、送金指定日までに「原産地証明書」「売買契約書」「インボイス」「船荷証券」等、 原産地および船積地が確認できる資料を、お取引店へご提示ください。

ご不明な点については、お取引店またはしずぎん外為WEBサービス相談窓口までご連絡ください。

| 対象品目 |        |           |         |  |  |  |
|------|--------|-----------|---------|--|--|--|
| 赤貝   | うにの調製品 | さるとりいばらの葉 | なまこの調製品 |  |  |  |
| あさり  | えび     | しじみ       | はまぐり    |  |  |  |
| あわび  | かれい    | ずわいがに     | ひらめ     |  |  |  |
| うに   | けがに    | たこ        | まつたけ    |  |  |  |

■輸入の決済で、「船積地」(仲介貿易の場合は、さらに「貨物の仕向地」)等が北朝鮮の隣接都市の場合、 北朝鮮向けの外国送金でないことを確認させていただきます。

大変にお手数ですが、送金指定日までに「原産地証明書」「売買契約書」「インボイス」「船荷証券」等、船積地等が確認できる資料を、お取引店へご提示ください。

ご不明な点については、お取引店またはしずぎん外為WEBサービス相談窓口までご連絡ください。

| 北朝鮮の隣接都市 |              |  |  |  |
|----------|--------------|--|--|--|
| 国名       | 都市名          |  |  |  |
| 中国       | 丹東(Dandong)  |  |  |  |
| 中国       | 延吉(Yanji)    |  |  |  |
| 中国       | 琿春(Hunchun)  |  |  |  |
| 中国       | 東港(Donggang) |  |  |  |

※輸入および仲介貿易取引の決済で、船積地を入力していただく場合には、必ず船積地の属する都市名 をご入力ください。

(注)船積地とは国名ではなく船積地の属する都市名を指します。

- ■送金理由が輸入決済代金または仲介貿易取引の決済代金で、北朝鮮が原産地または船積地域となる場合に は、事前に輸入許可証を確認させていただく必要がございますので、お取引店またはしずぎん外為 WEB サービス相談窓口まで至急ご連絡ください。
- ■「送金理由」欄に具体的な理由が入力されてないものや、輸入または仲介貿易の場合で「具体的な商品名」の入力がないもの、「原産地および船積地」等が北朝鮮ではないと確認できないもの、「北朝鮮の核関連計画等に寄与する目的」「イランの核活動等に寄与する目的または大型通常兵器等に関連する活動等に寄与する目的」で行う送金ではないと確認できないもののお申込は受付できません。
- ■中国人民元取引については下記の点にご留意ください。
  - (1)受取人は法人をご指定ください。
  - (2) 受取人または受益者が、受取銀行または通知銀行で中国人民元決済が可能であることをあらかじめ ご確認ください。
  - (3) 受取人が中国人民元決済に必要な手続きができていない場合、受取が遅延する、もしくは受取ができない場合がございます。
  - (4) 受取銀行の CNAP 番号が分かっている場合には、必ず「受取人へのメッセージ」欄もしくは「送金 先銀行名」欄へご入力ください。CNAP 番号のご入力がない、または不正確な場合、資金の返却・ 入金の遅延および予定外の手数料を差し引かれる可能性があります。

※CNAP番号とは、中国国内の決済システムが利用する銀行を識別するための12桁の番号です。

### ●輸入信用状開設・条件変更サービスをご利用のお客さまへ

- ■北朝鮮が原産地または船積地域となる場合には、事前に輸入許可証を確認させていただく必要がございま すので、お取引店またはしずぎん外為WEBサービス相談窓口まで至急ご連絡ください。
- ■「原産地および船積地」等が北朝鮮ではないと確認できないもの、「北朝鮮の核関連計画等に寄与する目的」「イランの核活動等に寄与する目的または大型通常兵器等に関連する活動等に寄与する目的」で行う取引ではないと確認できないもののお申込は受付できません。

# 2. ログイン

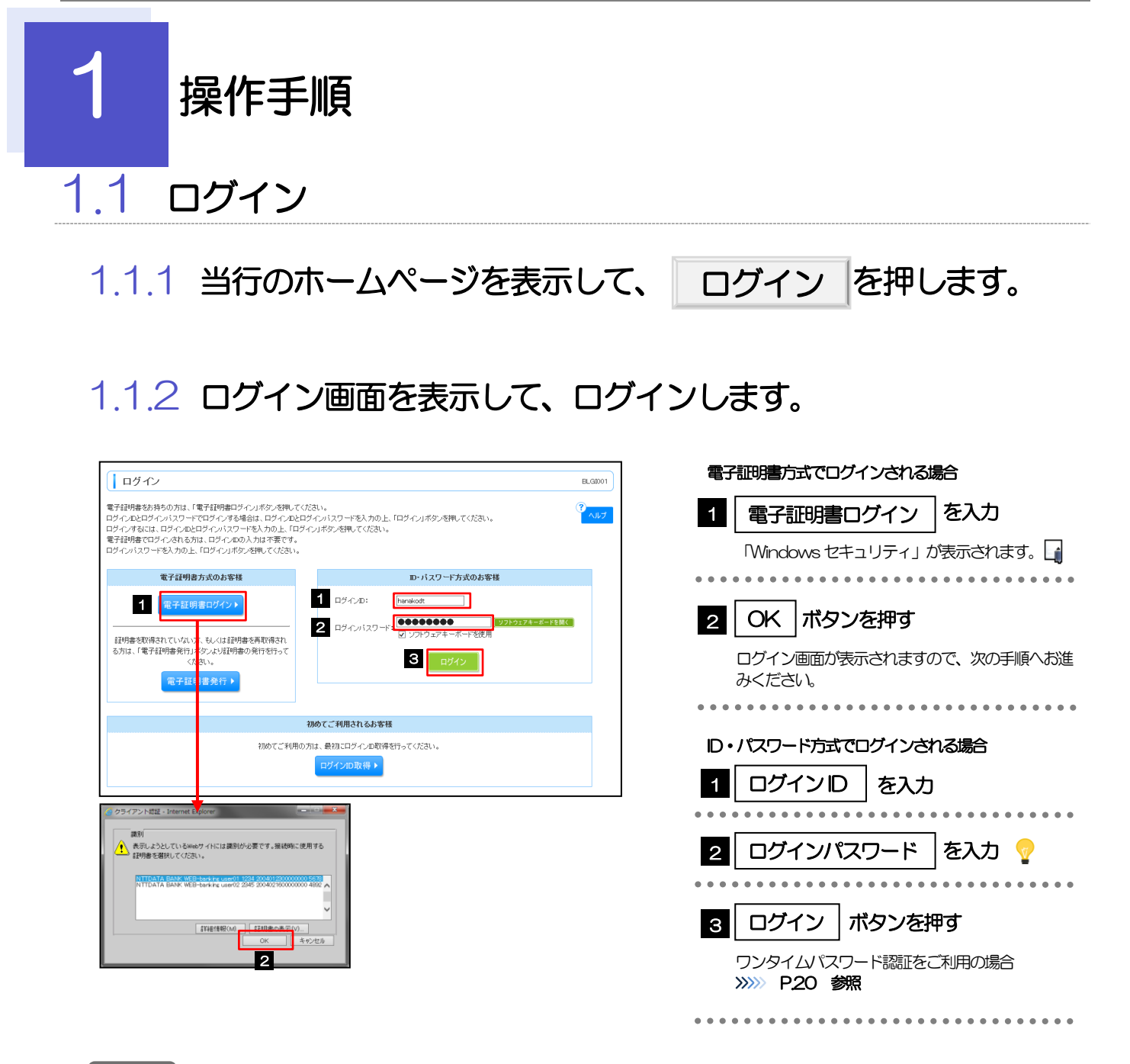

### 👔 🗡 🗎

▶Windowsのバージョンにより、「Windows セキュリティ」の内容が異なりますが、操作方法は同じです。

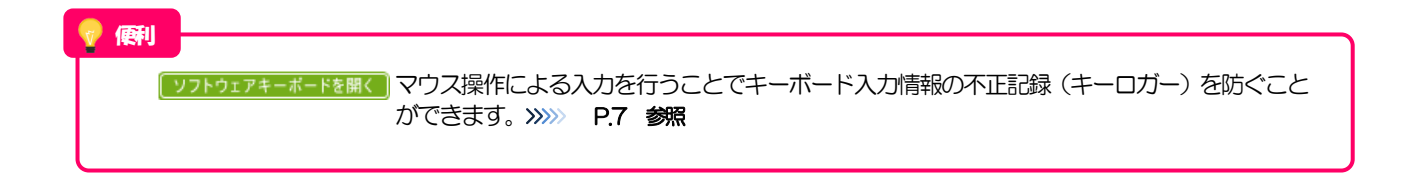

| 1.1.3 ログイン画面を表示して、 ログ                                                                                                    | インを押します。                                                                                                    |
|----------------------------------------------------------------------------------------------------|----------------------------------------------------------------------------------------------------|
| ログイン     BLGBOT       電子経動像でログインされる方は、ログインDの入力は不要です。     ログインパスワードを入力の上、ログインJボタンを得してください。       (2)     ログインパスワードを入力の上、ログインDの入力は不要です。       (2)     ログインパスワードを入力の上、ログインDの入力は不要です。       (2)     ログイン/1スワード※       (2)     ログイン                                                                                                    | 1       ログインパスワード       を入力         Windows セキュリティ」が表示されますので、<br>「OK」ボタンを押してください。         2       ログイン       ボタンを押す         ワンタイムパスワード認証をご利用の場合<br>>>>>> P20 参照                                     |
| 1.1.4 ワンタイムパスワード認証を表示<br>「ワンタイムパスワード認証 『Public (Citatus<br>Public And ROD - F 認証 パタンを押して (Citatus<br>Public And ROD - F 認証 パタンを押して (Citatus<br>Public And ROD - F 認証 パタンを押して (Citatus<br>Public And ROD - F 認証 パタンを押して (Citatus<br>Public And ROD - F 認証 パタンを押して (Citatus<br>Public And ROD - F 認証 パタンを押して (Citatus<br>Public And ROD - F 認証 パタンを (Citatus<br>Public And ROD - F 認証 パタンを (Citatus<br>Public And ROD - F 認証 パタンを (Citatus<br>Public And ROD - F 認証 パタンを (Citatus<br>Public And ROD - F 認証 パタンを (Citatus<br>Public And ROD - F 認証 パタンを (Citatus<br>Public And ROD - F 認証 パタンを (Citatus<br>Public And ROD - F 認証 パタンを (Citatus<br>Public And ROD - F 認証 パタンを (Citatus<br>Public And ROD - F 認証 パタンを (Citatus<br>Public And ROD - F 認証 パタンを (Citatus<br>Public And ROD - F 認証 パタンを (Citatus<br>Public And ROD - F 認証 パタンを (Citatus<br>Public And ROD - F ROD - F R | <ul> <li>し、認証を押します。</li> <li>1 ワンタイムパスワードを入力</li> <li>イードウェアトークンに表示されたワンタイムパスワードを入力してください。</li> <li>2 認証 ボタンを押す</li> <li>トップページが表示されます。 &gt;&gt;&gt;&gt; P.エラー!<br/>ブックマークが定義されていません。 参照</li> </ul> |
| <ul> <li>電子証明書方式をご利用の場合、ログインを行った際、「証明書更新<br/>画面が表示された場合は、「実行」ボタンを押したあと、電子証明書<br/>流れ」P.7 参照)</li> <li>ワンタイムパスワード(ハードウェアトークン)をご利用の場合、<br/>ログインを行った際、「ワンタイムパスワード利用開始(ハードウ:<br/>画面が表示された場合は、ワンタイムパスワード(ハードウェアト<br/>(ハードウェアト)</li> <li>ログインを行った際、「追加認証」画面が表示されることがありま<br/>画面が表示された場合は、お客さまが登録された質問に対する回答</li> <li>ログインを行った際、「ログイン時お知らせ」画面が表示されることがありま<br/>画面が表示された場合は、お知らせ内容をご確認のうえ「次へ」」</li> <li>ログインを行った際、「パスワード強制変更」画面が表示されることがありまして、<br/>のですった場合は、P.166をご参照ください。</li> <li>ログインを行った際、「メールアドレス確認」画面が表示されることの</li> </ul>                                                                                                    | 新選択」 画面が表示されることがあります。<br>書発行の手順をご確認ください。 (>>>>> 「ご利用取出までの<br>エアトークン)」 画面が表示されることがあります。<br>クン)の初期設定の手順をご確認ください。<br>す。<br>客を入力のうえ、「認証」ボタンを押してください。<br>とがあります。<br>ボタンを押してください。<br>とがあります。              |

| 1.1.5 トップページを表示し                                                          | τ.                 | 外国為替   | ボタンを押    |
|---------------------------------------------------------------------------|--------------------|--------|----------|
| します。                                                                      |                    |        |          |
| <u>赤一人</u> 明細照会 振込振替 税金:各種料金 管理 電子記錄債権 外国為替<br>払込み                        |                    |        |          |
| トップページ                                                                    | BTOP001            | 1 外国為替 | ボタンを押す 🍙 |
| ● ご利用職歴<br>2010年04月24日 19時54分<br>2017年11月17日 14時53分<br>2017年11月10日 19時59分 | 114秒<br>42秒<br>49秒 |        |          |
| 保存中のお取引<br>保存中取引の件数を確認の上、「一覧表示」ボタンを押してください。                               |                    |        |          |
| 保存中取引(振込振蕾) — o件                                                          |                    |        |          |
| <ul> <li>あからせ</li> <li>未続のお知らせはありません。</li> </ul>                          |                    |        |          |
| 全タイトルを表示 ) :未読、既読を含むすべてのお知らせを一覧表示します。                                     |                    |        |          |

### 1.1.6 しずぎん外為 WEB サービスのトップ画面が表示されます。

| ,<br>1 | トップ 仕向送金 外貨預金                                                                           | 輸入                     | 被仕向送金                  | 為替予約                   | 承認外                      | 為管理                    |                            |                  |
|--------|-----------------------------------------------------------------------------------------|------------------------|------------------------|------------------------|--------------------------|------------------------|----------------------------|------------------|
|        |                                                                                         |                        |                        |                        |                          |                        |                            |                  |
| C      | 外為トップ                                                                                   |                        |                        |                        |                          |                        |                            | GTOP00           |
| ۲      | 外為ご利用履歴<br>2018/04/24 15:55:59<br>2018/04/24 15:54:33                                   |                        |                        |                        |                          |                        |                            | ?<br>ヘルプ         |
|        | 2017/11/17 14:34:07                                                                     |                        |                        |                        |                          |                        |                            |                  |
| ۲      | お知らせ                                                                                    |                        |                        |                        |                          |                        |                            |                  |
|        | 【サービスご利用時間】<br>・月曜日~金曜日 8:00~23:00<br>お取引により受付時限が異なります。詳細                               | 囲は <u>こちら</u> をご確認     | ください。                  |                        |                          |                        |                            |                  |
|        | 【評判被告防止のための注意喚起】<br>最近、「なりすまし・内容改さん」を手口とした3<br>場合や、正規ではないメールアドレスから送金<br>できますので、ご留意難います。 | 州国送金の詐欺事(<br>法頼を受信した場) | 牛の被害を受ける≇<br>合は、電子メールと | 「例が報告されてい<br>は異なる手段(電話 | ます。外国の取引身<br>jやFAX等)で事実を | こから送金先口座を<br>確認するなどのごり | 変更する旨の電子メー)<br>対応により 被害を未然 | しを受信した<br>に防ぐことが |
|        | 【法人番号属出のお願い】<br>平成38年1月1日より 仕向送金・被仕向送金<br>営業店へお立ち寄りの際には、法人番号の届                          | のお取引には法人組<br>出手続きをお願い  | 番号の届出が必要。<br>いたします。    | となりました。                |                          |                        |                            |                  |
| ۲      | 作成中のお取引                                                                                 |                        |                        |                        |                          |                        |                            |                  |
|        | 作成中の件数をご確認の上、操作を行う取引                                                                    | の「一覧表示」 ボタ             | ンを押してくたさい。             |                        |                          |                        |                            |                  |
|        | 1051                                                                                    | 取引件数                   | (保存中)                  | GIRL)                  | (差戻し)                    | GEAD                   | 操作                         |                  |
|        | 仕向送金                                                                                    | 0                      | 0                      | 0                      | 0                        | 0                      | 一覧表示 🔻                     |                  |
|        | 外貨預金振替                                                                                  | 0                      | -                      | 0                      | 0                        | 0                      | 一覧表示 🔻                     |                  |
|        | 輸入信用状開設                                                                                 | 0                      | 0                      | 0                      | 0                        | 0                      | 一覧表示 🔻                     |                  |
|        | 輸入信用状条件変更                                                                               | 0                      | 0                      | 0                      | 0                        | 0                      | 一覧表示 ▼                     |                  |
|        | 被仕向送金入金                                                                                 | 0                      | -                      | 0                      | 0                        | 0                      | 一覧表示 ▼                     |                  |

2 外為トップ画面

しずぎん外為WEBサービスのトップ画面であり、この画面から各種外為サービスメニューを選択します。 また、当行からのお知らせなどを掲載しておりますのでご確認ください。

| 仕向送金  | 外国仕向送金受付サービスが利用できます。 >>>>> P25 参照                                                         |
|-------|-------------------------------------------------------------------------------------------|
| 外貨預金  | 外貨預金振替サービスが利用できます。>>>> P.42 参照<br>外貨預金入出金明細照会サービスが利用できます。>>>> P.50 参照                     |
| 輸入    | 輸入信用状サービスが利用できます。 (開設) >>>> P.53 参照<br>(条件変更) >>>> P.68 参照<br>(輸入船積書類到着案内照会) >>>> P.76 参照 |
| 被仕向送金 | 外国被仕向送金サービスが利用できます。>>>>> P.79 参照                                                          |
| 承認    | 当行へのお取引の申込みを承認または差戻しすることができます。<br>>>>>> P.113 参照                                          |
| 為替予約  | 為替予約・リーブオーダーサービスが利用できます。>>>>> P. 89参照<br>為替予約明細照会サービスが利用できます。>>>>> P.107 参照               |
| 外為管理  | 依頼人情報などの各種登録や設定を行うことができます。<br>>>>> P.127 参照                                               |

| ◎ 静岡銀行 🙈 しずぎん                                                                                                  | * AWEB                                                                                                    | ナービス                   |                        |                             | 2                   | NADUM7                     | 007951           | 外為取引を終了する場合                                     |         |
|----------------------------------------------------------------------------------------------------|----------------------------------------------------------------------------------------------------|------------------------|------------------------|-----------------------------|---------------------|----------------------------|------------------|-------------------------------------------------|---------|
|                                                                                                    |                                                                                                    |                        |                        |                             |                     | 306/06/07 161254           | 0.048            | ● 外為取引を終了 ボタンを押す                                |         |
|                                                                                                    |                                                                                                    |                        |                        |                             |                     |                            |                  |                                                 | ジニ戸     |
|                                                                                                    |                                                                                                    |                        |                        |                             |                     |                            |                  | ります。                                            |         |
|                                                                                                    |                                                                                                    |                        |                        |                             |                     |                            |                  | • • • • • • • • • • • • • • • • • • • •         |         |
|                                                                                                    |                                                                                                    |                        |                        |                             |                     |                            |                  |                                                 |         |
|                                                                                                    |                                                                                                    |                        |                        |                             |                     |                            |                  | 2 [ログアウト] ボタンを押す                                |         |
|                                                                                                    |                                                                                                    |                        |                        |                             |                     |                            |                  | しすぎん外為 WEB サービスを終了し、WEI<br>バンキングサービスからログアウトします。 | B-PC    |
|                                                                                                    |                                                                                                    |                        |                        |                             |                     |                            |                  |                                                 |         |
|                                                                                                    |                                                                                                    |                        |                        |                             |                     |                            |                  | 3 公示相場 ボタンを押す                                   |         |
|                                                                                                    |                                                                                                    |                        |                        |                             |                     |                            |                  | → 当行の公示相場情報を照会できます。                             |         |
|                                                                                                    |                                                                                                    |                        |                        |                             |                     |                            |                  | ///// 円.1∠4 愛祝                                  |         |
|                                                                                                    |                                                                                                    |                        |                        |                             |                     |                            |                  | ■ ご利用になる業務のメニュータブ                               | 、<br>た田 |
|                                                                                                    |                                                                                                    |                        |                        |                             |                     |                            |                  | ▲ こ利用になる実務のメニュータノ<br>す >>>> P22 参照              | ዊሞ      |
|                                                                                                    |                                                                                                    |                        |                        |                             |                     |                            |                  | • • • • • • • • • • • • • • • • • • • •         |         |
|                                                                                                    |                                                                                                    |                        |                        |                             |                     |                            |                  | 操作の手順などを確認する場合                                  |         |
|                                                                                                    |                                                                                                    |                        |                        |                             |                     |                            |                  | ■ ヘルプ ボタンを押す                                    |         |
|                                                                                                    |                                                                                                    |                        |                        |                             |                     |                            |                  | <br>操作マニュアルなどを照会できます。                           |         |
|                                                                                                    |                                                                                                    |                        |                        |                             |                     |                            |                  | • • • • • • • • • • • • • • • • • • • •         |         |
|                                                                                                    |                                                                                                    |                        |                        |                             |                     |                            |                  |                                                 |         |
| Y                                                                                                    | ~                                                                                                    | ~ ~ ~                  |                        | ×                           |                     |                            | 2020/03/22       |                                                 |         |
| 外為トップ 仕向送金 外貨預金                                                                                                | 輸入                                                                                                    | 被仕向送金                  | 為替予約                   | 承認 外為                       | 會理                  |                            |                  | _                                               |         |
| 外為トップ                                                                                                    |                                                                                                    |                        |                        |                             |                     | _                          | GTOP00           |                                                 |         |
| <ul> <li>外為ご利用展歴<br/>2018/04/2415:55:59<br/>2018/04/2415:54:33<br/>2017/1/17 14:34:07</li> <li>お知らせ</li> </ul> |                                                                                                    |                        |                        |                             |                     | 4                          | ペルプ              |                                                 |         |
| 【サービスご利用時間】<br>・月曜日~金曜日 8:00~23:00<br>お取引により 受付時限が異なります。語                                                      | 編は <u>こちら</u> をご確認                                                                                                    | Ktau.                  |                        |                             |                     |                            |                  |                                                 |         |
| 【詐欺被害防止のための注意喚起】<br>最近、「なりすまし・内容改きん」を手口とした<br>場合や、正規ではないメールフドレスから送。                                            | 外国送金の詐欺事<br>金依頼を受信した場                                                                                                    | 件の被害を受ける事<br>給は、電子メールと | 5例が報告されてし<br>は異なる手段(電話 | います。外国の取引先か<br>活やFAX等)で事実を確 | )ら送金先口座で<br>認するなどのご | 2変更する旨の電子メー<br>対応により 被害を未然 | ルを受信した<br>に防ぐことが |                                                 |         |
| できますので、ご留意願います。<br>【法人番号届出のお願い】<br>平成20年1日1日 比」付向洋金・旅付向洋金                                                      | のお取引ロコヤキル                                                                                                    | 亲导 <b>①居</b> 出前必要!     | レかりまし た                |                             |                     |                            |                  |                                                 |         |
| <ul> <li>常業店へお立ち寄りの際には、法人番号の)</li> <li>作成中のお取引</li> </ul>                                                      | 8月1日 (1995) 11日 (1995) 1100 (1995) 1100 (1995) 1100 (19 | いたします。                 |                        |                             |                     |                            |                  |                                                 |         |
| 作成中の件教をご確認の上、操作を行う取                                                                                            | 目の「→覧表示」が                                                                                                    | ないな押してくたさい。            |                        |                             | 0.545               |                            |                  |                                                 |         |
| 1051<br>(土向送金                                                                                                  | 8X5114330<br>0                                                                                                    | (1#424P)<br>0          | (SIBEL)                |                             | 0                   | 3RTF<br>  - 覧表示 ▼          | 1                |                                                 |         |
| 外貨預金振蓉                                                                                                    | 0                                                                                                    | _                      | 0                      | 0                           | 0                   | -覧表示 ▼                     | - 1              |                                                 |         |
| 輸入信用状開設                                                                                                    | 0                                                                                                    | 0                      | 0                      | 0                           | 0                   | -覧表示 ▼                     |                  |                                                 |         |
| 輸入信用状条件変更                                                                                                    | 0                                                                                                    | 0                      | 0                      | 0                           | 0                   | 一覧表示 🔻                     | <b>•</b>         |                                                 |         |
| 被仕向送金入金                                                                                                    | 0                                                                                                    | -                      | 0                      | 0                           | 0                   | 一覧表示 ▼                     | <u> </u>         |                                                 |         |
| <ul> <li>永認待ちのお取引</li> <li>承認待ちの件数をご確認の上、操作を行う3</li> </ul>                                                     | の 一覧表示  7                                                                                                    | ドタンを押してくたき             | ۱.                     |                             |                     |                            |                  |                                                 |         |
| RSI                                                                                                    | 取引件数                                                                                                    | CHEREFE                | (期限力れ)                 | - 操作                        |                     |                            |                  |                                                 |         |
| 仕向送金                                                                                                    | 0                                                                                                    | 0                      | 0                      | ─ 覧表示 ▼                     |                     |                            |                  |                                                 |         |
| 外貨預金振替                                                                                                    | 0                                                                                                    | 0                      | 0                      | 覧表示▼                        |                     |                            |                  |                                                 |         |
| 輸入信用状開設                                                                                                    | 0                                                                                                    | 0                      | 0                      | -覧表示▼                       | 7                   |                            |                  |                                                 |         |
| 輸入信用状条件変更                                                                                                    | 0                                                                                                    | 0                      | 0                      | 一覧表示 🔻                      | -1                  |                            |                  |                                                 |         |
|                                                                                                    |                                                                                                    | -                      | -                      | 一覧表示 ▼                      | Ľ                   |                            |                  |                                                 |         |
| ● 為要すわり締結確認(コンファーム<br>締結確認未済の件数をご確認の上、操作を                                                                      | ▶ ★ 済 のお 取引<br>行う取引の「一覧表                                                                                                    | 示」ボタンを押してく             | ださい。                   |                             |                     |                            |                  |                                                 |         |
| 1005 I                                                                                                    | 取引件数                                                                                                    | 操作                     | <b>-</b>               |                             |                     |                            |                  |                                                 |         |
| 為替予約                                                                                                    | 4                                                                                                    | 一覧表示 🔻                 | 1                      |                             |                     |                            |                  |                                                 |         |

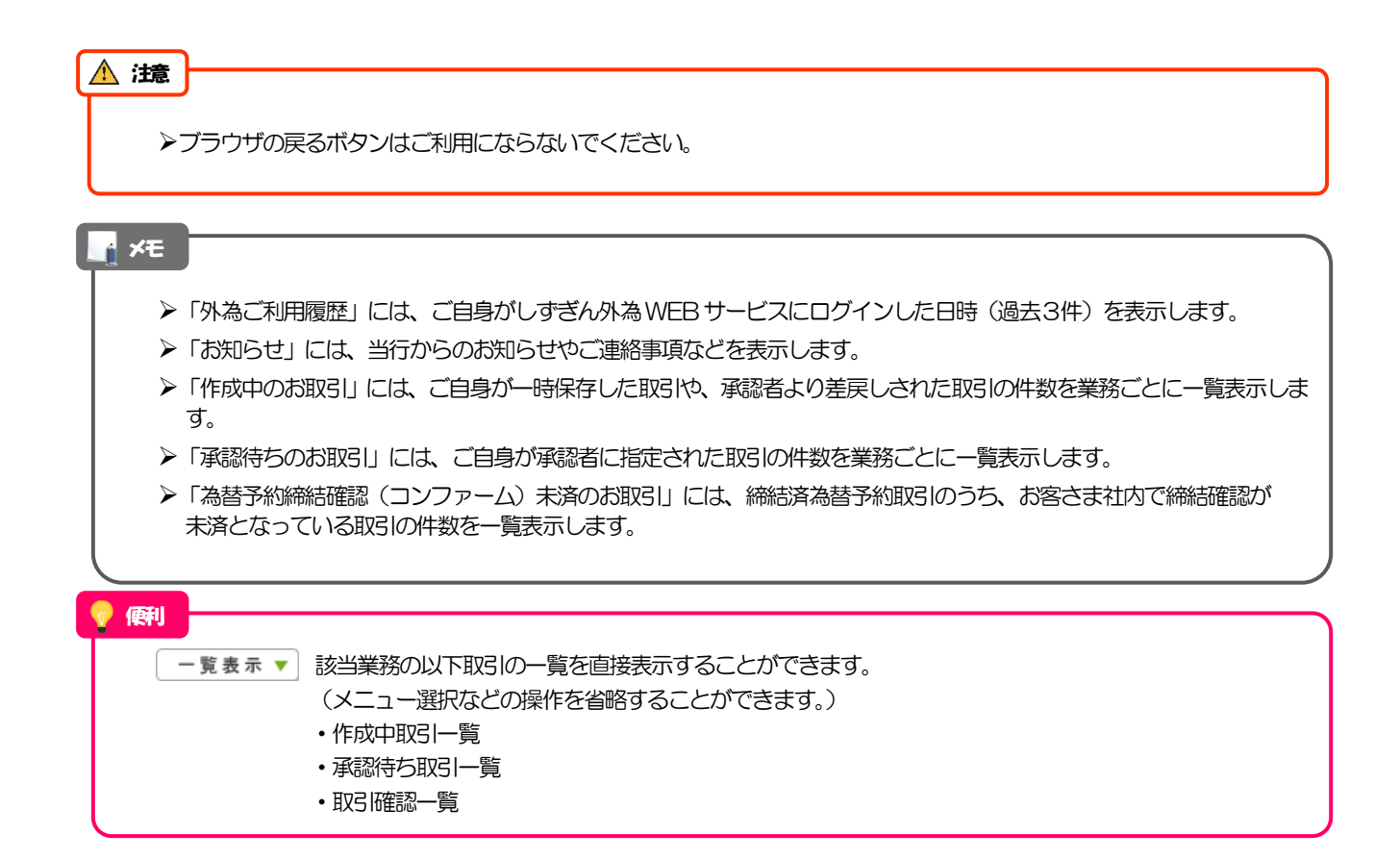

# 3. 仕向送金

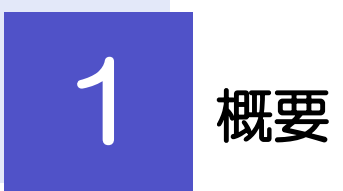

### 海外への送金依頼やご依頼内容・取引状況の照会などを行うことができます。

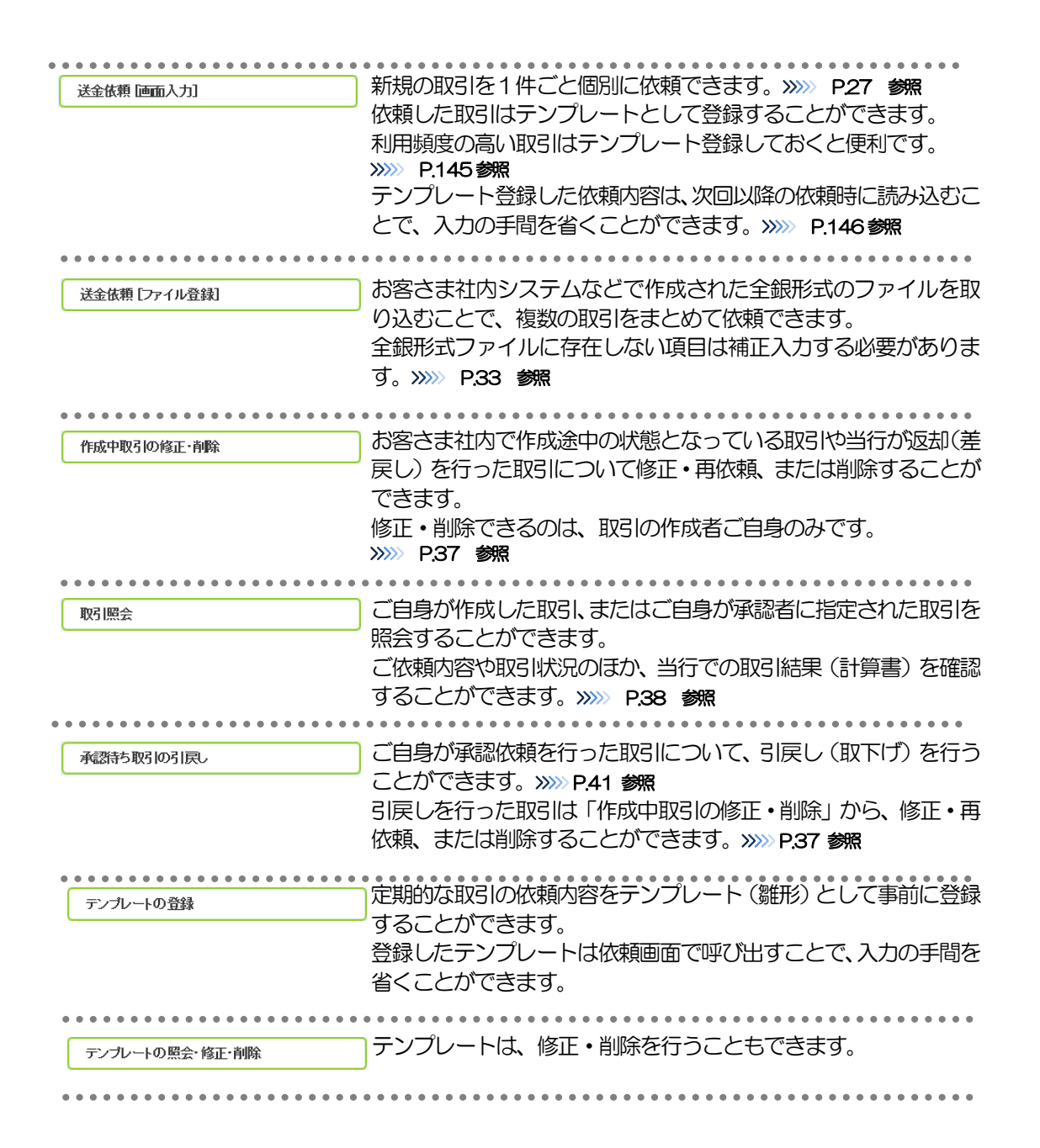

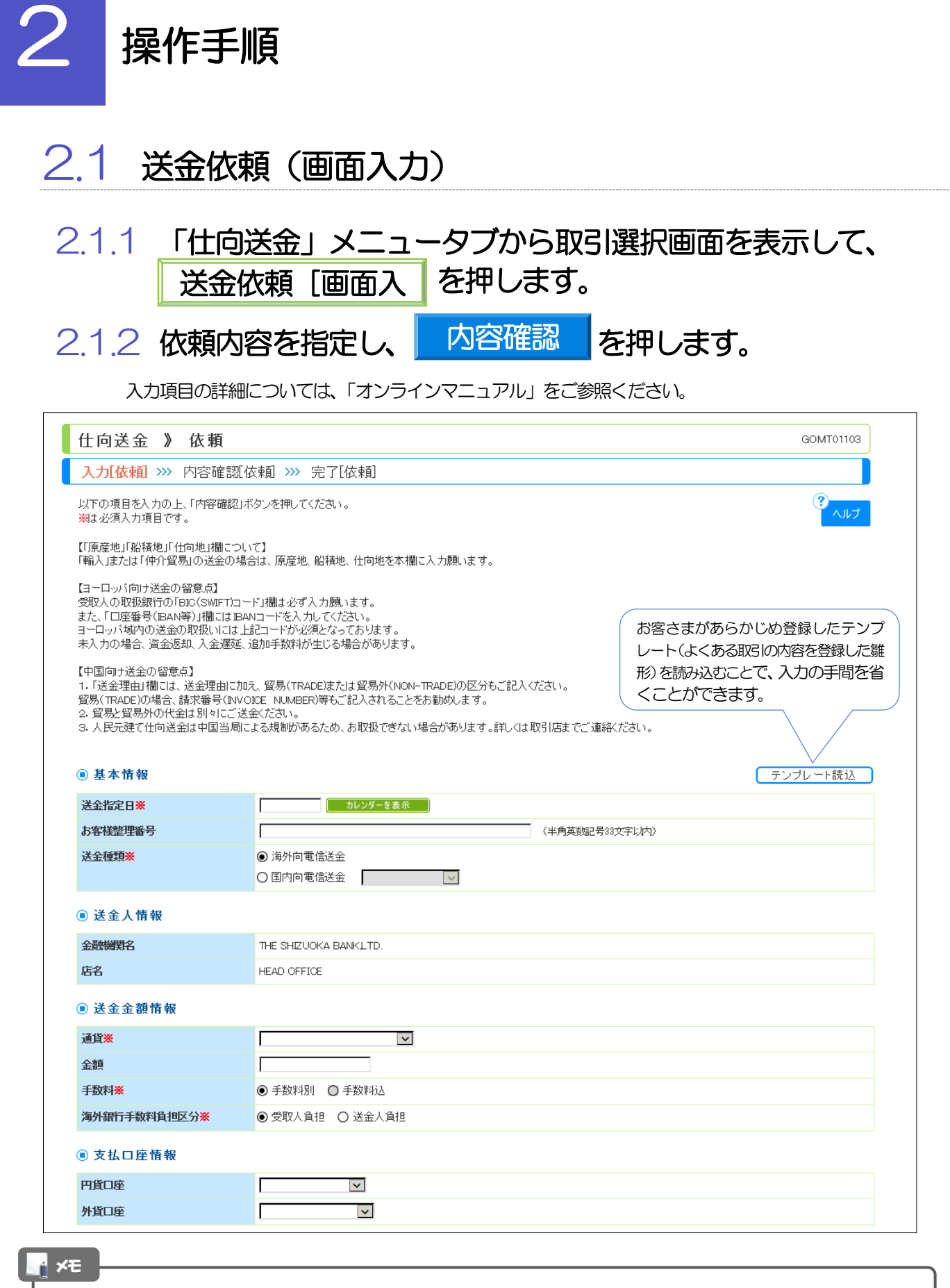

>仕向送金取引は、当行がお客さまごとに定めた「1日あたり」の金額、およびお客さま自身がユーザごとに設定した「1回あたり」の金額の範囲内でのお取扱となります。(各上限金額は、当行所定の換算相場に基づく円換算額を基準とします。)

|                            | 况消力法       | 金額                       |               | 丁作り番号 |
|----------------------------|------------|--------------------------|---------------|-------|
| 代月金決済                      | *          |                          | *             |       |
|                            |            |                          |               |       |
|                            | ~          |                          |               |       |
| ▣ 受取人情報                    | 受益者情報を表示   |                          |               |       |
| 受取人名 <mark>※</mark>        |            |                          |               |       |
| 受取人住所※                     | 事業         | 前に登録された受益者情報ので、この中から選択する | 報が一覧表<br>ることで | 示されま  |
| 受取人国名米                     |            | および送金先銀行の一部              | が自動で入         | 力されま  |
| 受取人国名(本店所在国)               | す。         |                          |               |       |
| 受取人口座番号(IBAN等)※            | 受益         | 益者情報の登録方法 >>>>           | P.137         | 参照    |
| ▣ 送金先銀行                    |            |                          |               |       |
| BIC(SWIFT)コード              | (半角英数8文字また | は11文字〉                   |               |       |
| 送金先銀行名※                    |            |                          |               |       |
| 支店名または支店所在地 <mark>※</mark> |            |                          |               |       |
|                            |            |                          |               |       |
|                            |            |                          |               |       |
|                            |            |                          |               |       |
|                            |            |                          |               |       |
|                            |            |                          |               |       |
|                            |            |                          |               |       |
|                            |            |                          |               |       |
|                            |            |                          |               |       |
|                            |            |                          |               |       |
|                            |            |                          |               |       |

お客さまがあらかじめ登録したテンプ レート(よくある取引の内容を登録した雛 形)を読み込むことで、入力の手間を省 くことができます。 ■ 送金先銀行 BIC(SWIFT)コード (半角英数8文字または11文字) Г 送金先銀行名※ Г 支店名または支店所在地※ Г 「送金先銀行名」と「支店名または支店所在地」を併せて半角英数記号140文字以内で入力してください。 国名<mark>※</mark> Г ~ (半角英数記号35文字以内) 海外向電信送金の場合には、日本(JAPAN)以外を登録してください。 経由銀行 ~ お客さまがあらかじめ登録した送金目的情 報が一覧表示されますので、この中から選 択することで送金目的/送金理由が自動で 送金目的·許可等 入力されます。 >>>>> P.139 参照 送金目的<mark>※</mark> Г ✓ 送金目的情報を表示 送金理由※ Г 輸入・仲介貿易の場合には、具体的商品名を登録してください。 原産地 Γ (半角英数記号65文字以内) 送金目的が「輸入」または「仲介貿易」の場 ſ 船積地(都市名) (半角英数記号65文字以内) 合、具体的に記入してください

(半角英数記号65文字以内)

#### ■ 送金先銀行

外国為替及び外国貿易法に

● 不要

仕向地(都市名)

基づく許可等<mark>※</mark>

| BIC(SWIFT)⊐∽ŀ                         | (半角英数8文字または11文字)                                                            |
|---------------------------------------|-----------------------------------------------------------------------------|
| 送金先銀行名※                               |                                                                             |
| 支店名または支店所在地※                          | 「送金先銀行名」と「支店名または支店所在地」を併せて半角英数記号140文字以内で入力してください。                           |
| 国名※                                   | ✓ (半角英数記号35文字以内) 海外向電信送金の場合には、日本〈JAPAN〉以外を登録してください。                         |
| 経由銀行                                  |                                                                             |
|                                       | お客さまがあらかじめ登録した送金目的情                                                         |
| ● 送金目的·許可等                            | 報が一覧表示されますので、この中から選                                                         |
| 送金目的 <mark>※</mark>                   | ▼ 医金目的情報を表示 択することで送金目的/送金理由が自動で                                             |
| 送金理由※                                 | 輸入・仲介貿易の場合には、具体的商品名を登録してください。 入力されます。                                       |
| 原産地                                   | (十月天知道上方四天下以下)/                                                             |
| 船積地(都市名)                              | (半角英数記号66文字以内)                                                              |
| 仕向地(都市名)                              | (半角英数記号65文字以内)                                                              |
| 外国為替及び外国貿易法に<br>基づ、許可等 <mark>※</mark> | <ul> <li>● 不要</li> <li>○ 必要 許可日付</li> <li>かレンダーを表示</li> <li>許可番号</li> </ul> |

○ 必要 許可日付 カレンダーを表示 許可番号

#### ◎ メッセージ

| 受取人へのメッセージ                           |                                       |                                                                                                  | (半角英数                                             | 記号140文字以内)           |
|--------------------------------------|---------------------------------------|--------------------------------------------------------------------------------------------------|---------------------------------------------------|----------------------|
| ◉ 金融機関への រំ                          | 連絡事項                                  |                                                                                                  |                                                   |                      |
| 連絡事項                                 |                                       | 入力を一時中断して保存することができま<br>す。中断した取引は作成中取引一覧画面よ<br>り選択し再開することができます。                                   | (全角                                               | へ<br>・<br>半角150文字以内) |
| 「内国税の適正な課<br>貴行が「テロ資金供よ<br>頼人を特定する情報 | 税の確保を図るため<br>与に関するFATF特別<br>の記載及び提供そう | の<br>の<br>町<br>の<br>町<br>点<br>から必要に応じて関係金融機関に対する支払指図上に<br>すこと<br>く関係金融機関から送金受取人にも伝達される可能性があることも含 | います。<br>、送金依頼人の企業名、住所、口座番号が<br>さみますりに同意し、承諾いたします。 | えびその他送金依             |
| 内容確認 ▶                               | 一時保存 ▶                                |                                                                                                  |                                                   | クリア                  |
3. 仕向送金 2.操作手順

| 仕向送金 》内                                     |                                                                                                    |                                         |
|---------------------------------------------|----------------------------------------------------------------------------------------------------|-----------------------------------------|
| 11円送並 / P.                                  | 2004/T01104                                                                                                    |                                         |
| 3 +1 (北京) **** ****                         | 3谷帷記 30010104                                                                                                    |                                         |
| 入刀[163#]] >>> 内容                            | 容確認[依頼] >>> 完了[依頼]                                                                                                    |                                         |
| 以下の内容で仕向送金の修<br>内容を確認し、よろしければ               | 朝春日います。<br>ビーン承認者」「最終承認者」を選択の上、「実行」ボタンを押してください。                                                                                                    | 1   同意欄  をチェック                          |
| ※は必須入力項目です。 このお取引には実勢材                      | 日場(お申込時点での市場実勢相場に基づく為昔レート)を適用します。                                                                                                    |                                         |
| 「内国税の適正な課税の確                                | 保を回らための国外送会毎に任る課題の提出第に関する法律(第3条に定める告知を行います。                                                                                                    | 「確認事項」をお読みいただいたうえでチェックし                 |
| ● 个带标和                                      |                                                                                                    | てください。                                  |
| ● 止未旧報                                      |                                                                                                    | (同意いただけない場合はお取扱いできません。)                 |
| 15°6                                        | 001 HEAD OFFICE ホンデンエイキョウフ                                                                                                    |                                         |
| 1870日7<br>小学文(第次)                           |                                                                                                    | • • • • • • • • • • • • • • • • • • • • |
| 企業2                                         | ARNARACO, ID.                                                                                                    |                                         |
| 住所                                          | 7120098143V211                                                                                                    | 2 承認パターンにより承認者情報または                     |
| 雷纤维是                                        |                                                                                                    |                                         |
| FAX编号。 ···································· | THE PARTY OF THE PARTY OF THE P | 認証情報を設た                                 |
|                                             | CONTRACTOR DATES OF THE OWNER OF THE OWNER OWNER OWNER                                                                                                    | -                                       |
| 「「「「「「」」」                                   | ***************************************                                                                                                    | ① シングル承認の場合                             |
| シェ米郎, 小小車時待所                                |                                                                                                    |                                         |
| 確認事項                                        | 満分送金鉄額「内回税の適正な課税の確保を回るための回外送金等に採る読書の提出等に関する法律1第3条に定める告知を行います。<br>外当法(北部時間通規制および-(う)/間通規則)に統絶しない取引であることを確認ったしました。                                                                                                    | 凖認百 を選択                                 |
| 目主相关                                        | 1 2 1 2 1 2 1 2 1 2 1 2 1 2 1 2 1 2                                                                                                    |                                         |
|                                             | ※」工具につきために進し、本系的いたします。                                                                                                    | 2) ダブル承認の場合                             |
| 認証情報                                        |                                                                                                    |                                         |
| #沢田パスワード X                                  |                                                                                                    | 承認者 を選択                                 |
| 2                                           |                                                                                                    |                                         |
| と & N スリート ¥                                | •••••                                                                                                    | 「二ヶ河羽老」「旱奴済羽老」たプルガウトルトのス                |
| ワンタイム パスワード ¥                               | •••••                                                                                                    |                                         |
| 合行が「テロ変命供与に関する                              | SFATF特別輸告(美空の「観点からぶ夢に広して関係銀行に対する支払指因上に、送会体験人の企業会、住所、口食量号及びその後送会体験人を特定する情報の記載およ                                                                                                    | れぞれ選択してくたさい。                            |
| び提供を行なうこと(関係銀行さ                             | から送金受取人にも伝達される可能性があることも含みます)に同意し、承諾いたします。                                                                                                    |                                         |
| 3                                           |                                                                                                    |                                         |
|                                             | ¥□ ►                                                                                                    |                                         |
|                                             |                                                                                                    |                                         |
| 当箇所は                                        | 承認パターンによって表示内容が変更されます。                                                                                                    |                                         |
|                                             |                                                                                                    | 確認用パスワード                                |
| シングル産                                       | 認の場合、以下のように表示します。                                                                                                    |                                         |
| <ul> <li>         ・<br/>・<br/>・</li></ul>   |                                                                                                    |                                         |
| 2112 2                                      |                                                                                                    |                                         |
| 3874                                        |                                                                                                    |                                         |
|                                             | 1                                                                                                    | を入力 🏆                                   |
|                                             |                                                                                                    |                                         |
|                                             |                                                                                                    |                                         |
|                                             |                                                                                                    | ハートリェアトークンに表示されにリンタイム                   |
|                                             |                                                                                                    | パスワードを入力してください。                         |
| タフル承認                                       | の場合、以下のように表示します。                                                                                                    |                                         |
| ● 承認情報                                      | 1                                                                                                    |                                         |
| 承認者≚                                        | (-☆発売者): 竹為太郎 ▼                                                                                                    | • • • • • • • • • • • • • • • • • • • • |
| 2                                           | 2 ② (現終来選者): 外為次郎 •                                                                                                    |                                         |
| 1/2/1                                       |                                                                                                    | (2) 上記以外の場合                             |
|                                             |                                                                                                    | 「中心」 ボタンを知さ                             |
|                                             |                                                                                                    |                                         |
|                                             |                                                                                                    | 3                                       |
|                                             | /                                                                                                    | 送金依頼が完了します。                             |
|                                             |                                                                                                    |                                         |
| 承認なしの                                       | 場合、以下のように表示します。                                                                                                    |                                         |
| ● 認証体部                                      | 2 - B                                                                                                    |                                         |
| - BO BE IN TR                               |                                                                                                    |                                         |
| 確認用バスワード米                                   | ●●●●●●●●         ソフトウェアキーボードを開く                                                                                                    |                                         |
| m h ci i m                                  |                                                                                                    |                                         |
| ワンタイムバスワード業                                 | •••••                                                                                                    |                                         |

# ✓ メモ ◆お客さまが設定した承認パターンに該当する操作をしてください。 >>>>>>>>> P.11 参照 >「承認者」欄には、お客さま社内で承認権限を保有するユーザがプルダウンで表示されますので、この中から承認者を選択してください。 >>ダブル承認の場合、「一次承認者」と「最終承認者」に、同一の承認者は選択できません。

|          | 2.1.4                                                               | 取引が実行されました。                                                                         | (送金依頼(画                                              | <b>湎入力)の完了)</b>                                          |
|----------|---------------------------------------------------------------------|-------------------------------------------------------------------------------------|------------------------------------------------------|----------------------------------------------------------|
|          | 仕向送金 》 依頼                                                           |                                                                                     | GOMT01105 1 受                                        | 村番号 を控える 🔓                                               |
| <u>^</u> | 人力に依頼」 >>> 内容確認<br>承認者に対こて承認効整を出いま<br>く注意>金融機関への送信<br>引き続き、内容確認画面です | 設成税則 >>> 完了(依頼)<br>はた。<br>は完了しておりません。<br>指定した承認者にご連載していただき、指定した承認者による数引の承認を行ってください。 |                                                      | ~                                                        |
|          | <ul> <li>取引情報</li> <li>受付番号</li> </ul>                              | OMT20150401100001                                                                   |                                                      |                                                          |
|          | 取引名                                                                 | 位向送金                                                                                | BV2 LSRtp                                            | 両面に声ス提会                                                  |
|          | 店名                                                                  | 001 HEAD OFFICE ホンテンエイギョウブ                                                          |                                                      |                                                          |
|          | 顧客番号                                                                | 00100123456                                                                         | 2 6                                                  | _向送金メニューへ  ボタンを押す                                        |
|          | 企業名(英字)                                                             | FOREIGN EXCHANGE CO., LTD.                                                          |                                                      |                                                          |
|          | ステータス                                                               | 一次承認時ち                                                                              |                                                      |                                                          |
|          | 操作口時                                                                | 015/04/01 1200:00                                                                   |                                                      |                                                          |
|          | ●仕向送金メニューへ                                                          | ▲新規の取引へ                                                                             | 中这書印刷                                                |                                                          |
|          |                                                                     |                                                                                     | 続 <del>け</del> て新<br>3<br>第                          | 規のお取らを行う場合                                               |
|          |                                                                     |                                                                                     |                                                      |                                                          |
| (        | ▲ 注意                                                                |                                                                                     |                                                      |                                                          |
|          | ▶このン<br>だ完<br>(お                                                    | メッセージが表示された場合、該当のお取引は、<br>了しておりません。引き続き承認者にご連絡の<br>客さまの承認パターンがシングル承認、または            | 3客さま社内で承認待ちの状<br>うえ、承認操作(>>>>> P.11<br>ダブル承認の場合、承認者に | 態となっており、当行へのお申込はま<br>5 参照)を依頼してください。<br>よる承認操作が必要となります。) |
|          | ▶承認れ                                                                | なしの場合は、この操作で当行へのお申込みが                                                               | 記します。(メッセージも                                         | 長示されません。)                                                |

## \_**f** ×€

▶しずぎん外為WEBサービスでは、各種操作を行う際、受付番号を利用します。

▶依頼内容を修正する場合は「引戻し可能取引一覧」より引戻し(取下げ)のうえ、修正してください。>>>>> P.41 参照

| 2.2 送金依頼(ファイル登録)                                                                                                    |                                         |
|----------------------------------------------------------------------------------------------------|-----------------------------------------|
| 2.2.1 「仕向送金」メニュータブ取<br>送金依頼 [ファイル登 7                                                                                                    | 引選択画面を表示して、<br>を押します。                   |
| 2.2.2 ファイルを指定し、 登録                                                                                                    | を押します。                                  |
| 仕向送金 》 依頼[ファイル登録]                                                                                                    | 1 参照 ボタンを押す                             |
| 選択ファイル登録) ※ 補正入力(ファイル登録) ※ 内容確認ファイル登録) ※ 完了(ファイル登録)<br>登録するファイルを選択の上「登録ボタッを押してださい。                                                                                                    | ーー」<br>ファイルを選択するウィンドウを表示します。            |
| ************************************                                                                                                    |                                         |
| 1031名 — — — — — — — — — — — — — — — — — — —                                                                                                    |                                         |
| ファイル名※ 1 参照<br>アップロードするファイルを選んでだえ、                                                                                                    | 2 アッフロート9 るファイルを選択 🛄                    |
| 金融 ▶                                                                                                    | • • • • • • • • • • • • • • • • • • • • |
|                                                                                                    | 3 開く(O) ボタンを押す                          |
| (a) POP 59-47 (1:)     (b) PS-47 (1:)     (c) PS-47 (1:)     (c | 「アップロードするファイルの選択」 ウィンドウが<br>閉じます。       |
| ■ ダスクトップのカスタマイズ                                                                                                    | • • • • • • • • • • • • • • • • • • •   |
|                                                                                                    | 4 選択したファイル名を表示                          |
|                                                                                                    |                                         |
| 登録するファイルを選択の上、「登録」ボタンを押ってください。<br>※2.2 が見たが見日です。                                                                                                    |                                         |
| <ul> <li>● 登録ファイル情報</li> </ul>                                                                                                    |                                         |
| 1051名 任何送金                                                                                                    | う「豆球」ハタノを押り                             |
| ファイル名素         4         Dissemple.tt         参照           アックロードするファイルを選んでださい。         参照                                                                                                    |                                         |
| 5 🕮 🕨                                                                                                    |                                         |
| L                                                                                                    | J                                       |
| ×=                                                                                                    |                                         |

- ▶ファイル登録を行う場合は、あらかじめ全銀形式のファイルを準備してください。
- ▶ファイルの拡張子は「.txt」とし、ファイル名は50桁以内(拡張子込み)としてください。
- ▶送金明細の件数が50件を超える場合や、フォーマットどおりのデータでない場合には、取り込みできませんのでご注意 ください。
- ▶全銀形式ファイルのフォーマットについては、「ご利用ガイド(別冊)」をご参照ください。

3. 仕向送金 2.操作手順

送金先銀行国名 を選択 🛕

プルダウンで"その他"を選択した場合は、国名を

ボタンを押す

受取人国名

内容確認

4

直接入力してください。

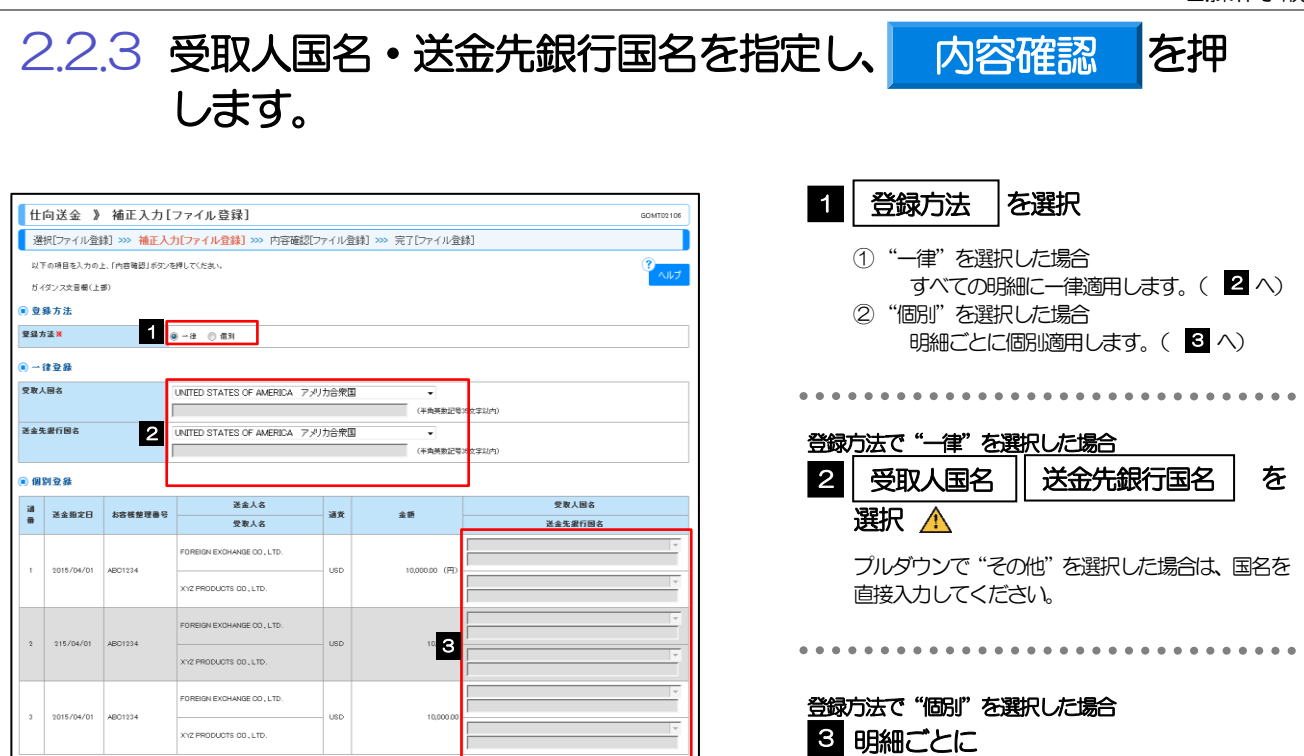

🖪 ページの先頭へ

ガイダンス文言欄(下部)

ガイダンス文言樹(最下部)

▲ 戻る 4 内容確認 ▶

| ▶送金依頼(ファイル登録)では、「送金種類」に"海外向電信送金"が初期設定されているため、「送金先銀行国名」<br>"JAPAN"を指定した場合、内容確認画面(次画面)で登録結果が"×"になります。<br>国内向けの送金を行う場合は、修正(ファイル登録)画面で「送金種類」を"国内向け電信送金"に修正してくださ<br>いい、D2C ###                                  | 5 No       |
|----------------------------------------------------------------------------------------------------|------------|
| >>>>>>>>>>>>>>>>>>>>>>>>>>>>>>>>>>>                                                                                                    | 3」)<br>きす。 |
| ▶お客さまがユーザごとに設定した「1回あたり」の上限金額を超過した場合、内容確認画面(次画面)で該当取引の<br>登録結果が"×"になります。修正(ファイル登録)画面で「送金金額」などを修正してください。<br>>>>>> P.36 参照                                                                                    |            |
| ▶当行がお客さまごとに定めた「1日あたり」の上限金額を超過した場合、個々の取引について "×"は表示されず、<br>内容確認画面(次画面)で「実行」ボタンを押下したタイミングですべての取らがエラーとなります。<br>アップロードファイル全体での合計金額が「1日あたり」の上限金額を超過しないよう、ファイル自体の修正や<br>修正(ファイル登録)画面での修正入力を行って下さい。 >>>>> P.36 参照 |            |

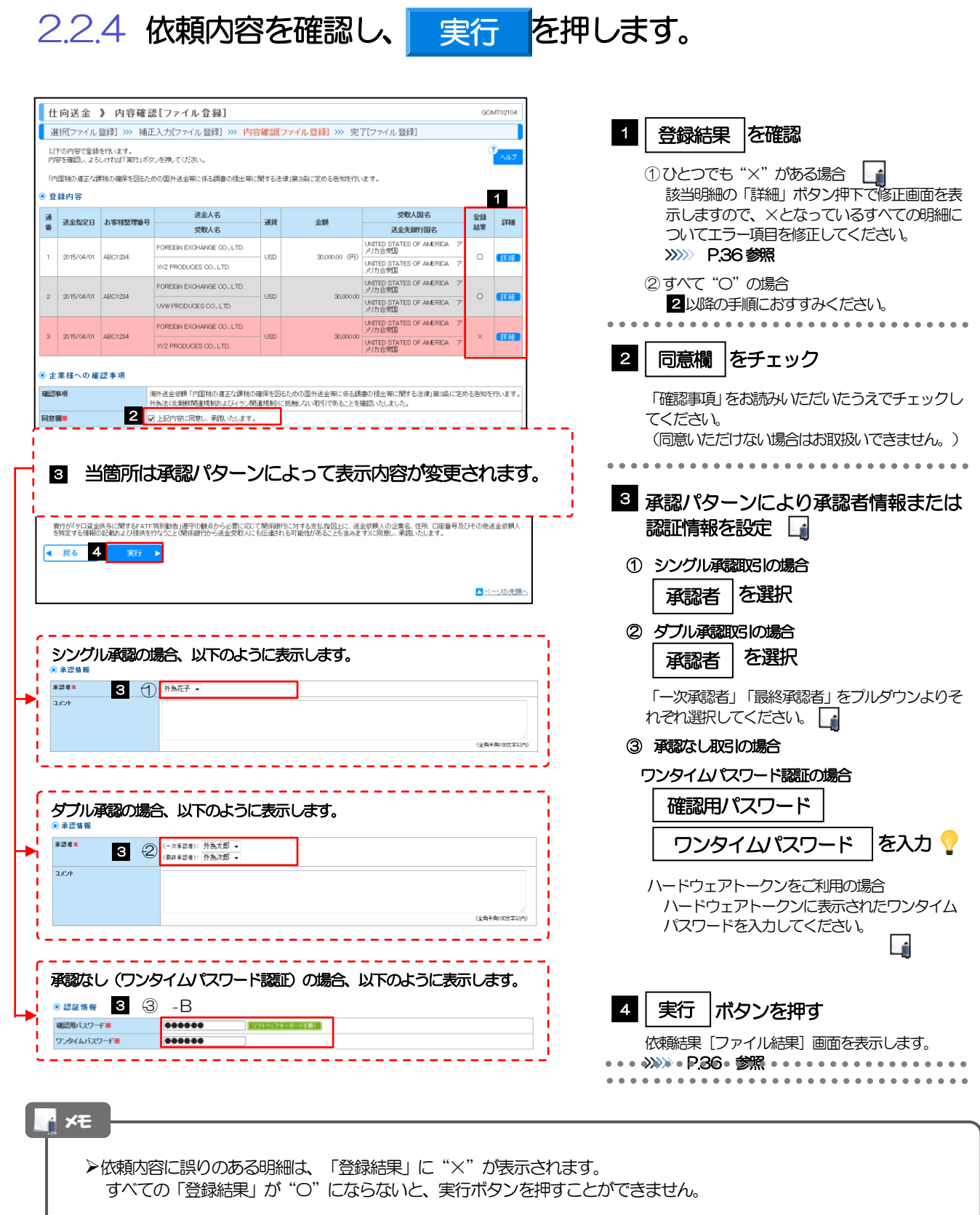

▶お客さまが設定した承認パターンに該当する操作をしてください。 >>>>> P.11 参照

▶ダブル承認の場合、「一次承認者」と「最終承認者」に、同一承認者は選択できません。

2.2.5 項目を修正し、修正を押します。

| 岐王内容を入力の上、「修正」ボタンを押してびさい。<br>検証必須入力項目です。                                                                                                    |                                         |
|----------------------------------------------------------------------------------------------------|-----------------------------------------|
|                                                                                                    | <ul> <li>۲</li> </ul>                   |
| 「内国税の遺正な課税の確保を回るための国外送金等に係る調書の提出等に関する法律」第3条に定める告知を行います。                                                                                                    |                                         |
| 〕基本情報                                                                                                    |                                         |
| 送会指定日業 2015/04/01 カレ2ダーを表示                                                                                                    |                                         |
| お客様整理番号 ABC1234 (半角英物記号38文字以                                                                                                    | 构                                       |
| 送金額類樂         ● 海外向電信送金           ○ 国内向電信送金         ✓                                                                                                    |                                         |
| 9. 22 24 44 44 5 5 5 5 5 5 5 5 5 5 5 5 5 5                                                                                                    | *********************                   |
| A Real Contraction Contraction | A R R R R R R R R R R R R R R R R R R R |
| 19 19 19 19 19 19 19 19 19 19 19 19 19 1                                                                                                    | · · · · · · · · · · · · · · · · · · ·   |
| 100                                                                                                    | ************************************    |
| <sup>10</sup>                                                                                                    | ● ● ● ● ● ● ● ● ● ● ● ● ● ● ● ● ● ● ●   |
| **** ********************************                                                                                                    | (4內萬翻2号H4次年12/P)                        |
| ***** *******************************                                                                                                    | (4内無制2号H4文下L2)の                         |

| 1 エラー項目を修正し、  | 修正    | を押す     |
|---------------|-------|---------|
| すべてのエラーが解消される | ると「内容 | 確認! 面面( |

戻ります。 >>>>> P.35 参照 「内容確認」 画面に戻らない場合は、エラーが存在 しますので、エラー内容に従って項目を修正してく ださい。

# 2.2.6 送金依頼(ファイル登録)の完了です。

| 仕向送金 》 依?       | 順結果[ファイル登録]                                    | GOMT02105 |      |                                   | <u> </u> |
|-----------------|------------------------------------------------|-----------|------|-----------------------------------|----------|
| 選択[ファイル登録] >>   | > 補正入力[ファイル登録] >>> 内容確認[ファイル登録] >>> 完了[ファイル登録] |           | 1    | - ノアイル登録番号                        | 2        |
| - 通照書に対して承認依頼を行 |                                                | ?         | — I  |                                   |          |
| <注意>金融機関への      | 送信は完了しておりません。                                  | ヘルプ       |      |                                   |          |
| 引き続き、内容確認画面     | で指定した水認者にご連結していただき、指定した水認者による取引の水認を行ってください。    |           |      |                                   |          |
| )取引情報           |                                                |           |      |                                   |          |
| ファイル登録番号        | 2015040100001                                  |           | 取引起  | 選択画面に戻る場合                         |          |
|                 | 化向送金                                           |           |      |                                   |          |
| 居名              | 001 HEAD OFFICE ホンデンエイギョウブ                     |           | 2    | 仕回送金メニューへ                         |          |
| 額客番号            | 00100123456                                    |           | L    |                                   |          |
| 企業名(英字)         | FOREIGN EXCHANGE CO., LTD.                     |           |      |                                   |          |
| ステータス           | 一次承認許ち                                         |           | •••• | • • • • • • • • • • • • • • • • • | •        |
| 操作日時            | 2015/04/01 12:00:00                            |           |      |                                   |          |
| 2               |                                                |           | /    |                                   |          |
| ◀仕向送金メニューへ      | ■次のファイル登録へ                                     |           | 続け   | (ノアイル登録を行つ場合)                     |          |
|                 |                                                |           |      |                                   |          |
|                 |                                                |           | 3    | 次のノアイル登録へ                         |          |
|                 |                                                |           |      |                                   |          |

▲ 注意 ▶このメッセージが表示された場合、該当のお取引はお客さま社内で承認待ちの状態となっており、当行へのお申込はま だ完了しておりません。引き続き承認者にご連絡のうえ、承認操作 (>>>>> P.115 参照) を依頼してください。 (お客さまの承認パターンがシングル承認、またはダブル承認の場合、承認者による承認操作が必要となります。) ▶ 承認なしの場合は、この操作で当行へのお申込みが完了します。(メッセージも表示されません。)

## r ×€

- ▶承認時は、ファイル番号単位で一括承認することも可能です。>>>>> P.115 参照
- ▶ファイル登録番号は一括依頼(ファイルアップロード)の単位で採番されますが、同時に、個々の明細に対して受付番号が採番されています。

受付番号は「取引照会」 画面で"ファイル登録番号"にて検索し、確認してください。 >>>> P.38 参照

▶依頼内容を修正する場合は「引戻し可能取引一覧」より引戻し(取下げ)のうえ、修正してください。>>>>> P.41 参照

# 2.3 作成中取引の修正・削除

2.3.1 「仕向送金」メニュータブ取引選択画面を表示して、 作成中取引の修正・削除を押します。

## 2.3.2 作成中取引の一覧が表示されます。

| およそけつ取られを論訳して<br>ガイダンス文言様(上部)                                              | 1200.         |            |                                                     |      |                | 1                    |
|----------------------------------------------------------------------------|---------------|------------|-----------------------------------------------------|------|----------------|----------------------|
| <ul> <li>● 作成中取引一覧</li> <li>・・・・・・・・・・・・・・・・・・・・・・・・・・・・・・・・・・・・</li></ul> |               |            | 全8件(1~8件在表示中) 1 2 2 4 5 6 7 8 9 10                  |      | <u> # ~- 9</u> | <u>10</u> ∧     (円): |
|                                                                            |               |            | 递金人名                                                |      |                | ß                    |
| 文打香兮                                                                       | 72-37         | 名亚相无日      | 受取人名                                                | 3EBC | <b>光</b> 翻     |                      |
| OMT2015040100001                                                           | 差戻済み          | 2015/04/01 | FOREIGN EXCHANGE OD, LTD.<br>X12 PRODUCES 00, LTD.  | USD  | 100,000.00 (円) |                      |
| OMT2015040100002                                                           | 保存中           | 2015/04/01 | FOREIGN EXCHANGE OD, LTD.<br>X12 PRODUCTS CO., LTD. | USD  | 100,000.00     | 2015                 |
| OMT2015040100003                                                           | 引戻治み          | 2015/04/01 | FOREIGN EXCHANGE OD, LTD.<br>X12 PRODUCTS CO., LTD. | USD  | 100,000.00     |                      |
| OMT2015040100004                                                           | <b>退</b> 初演 み | 2015/04/01 | FOREIGN EXCHANGE OD, LTD.<br>X12 PRODUCTS CO., LTD. | USD  | 100,000.00     | 2015                 |
| OMT2015040100005                                                           | 這個沒み          | 2015/04/01 | FOREIGN EXCHANGE OD, LTD.<br>X12 PRODUCTS CO., LTD. | USD  | 100,000.00     | 2015                 |
| OMT2015040100006                                                           | 追却済み          | 2015/04/01 | FOREIGN EXCHANGE OD, LTD.<br>X12 PRODUCTS CO., LTD. | USD  | 100,000.00     | 2015                 |
| OMT2015040100007                                                           | 道却達み          | 2015/04/01 | FOREIGN EXCHANGE OD, LTD.<br>X12 PRODUCTS CO., LTD. | USD  | 100,000.00     | 2015                 |
|                                                                            | 营养清入          | 2015/04/01 | FOREIGN EXCHANGE OD , LTD.                          | USD  | 100,000.00     |                      |

| 1 修正、または削除したい 受<br>リンクを押す | 付番号 |
|---------------------------|-----|
|                           |     |

| ステータス | 説明                        |  |
|-------|---------------------------|--|
| 保存中   | ご自身により一時保存した取引            |  |
| 引戻済み  | ご自身が承認依頼後、引戻しした取引(承認前)    |  |
| 差戻済み  |                           |  |
| 返却済み  | 当行により返却された取引(メールでお知らせします) |  |

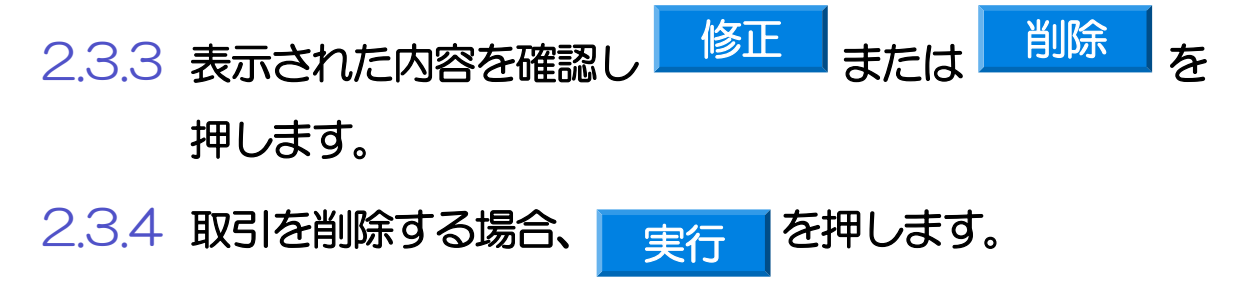

| 2.4.1       「仕向送金」メニュータブ取引選択画面を表示して、         取引照会       送金依頼 [画の入力] →         2.4.2       検索条件を入力して、       検索                                                                                                    |
|----------------------------------------------------------------------------------------------------|
| <ul> <li>✓ メモ</li> <li>→送金指定日が、1年前までの取らけ照会できます。</li> <li>→最大1,000件までの重</li> <li>仕向送金</li> <li>されます。</li> <li>&gt;「全取ら開会」の取ら「権限を保有するユーザは、他ユーザ作成分を含むすべての取らを照会できます。</li> <li>&gt;一時保存した取らは対象外とします。</li> <li>照会する場合は「作成中取ら」の修正・削除」から照会してください。 &gt;&gt;&gt;&gt; P.37 参照</li> </ul> |
| 2.4.3 検索結果の一覧より照会する対象を選択します。<br>( 止向送金 ) 取引一覧                                                                                                    |

|    | A MAR H 2 間しる<br>秋奈泉作を閉しる<br>2 計算号(FROM~TO)<br>2 計算号(FROM~TO)<br>1 算算員(FROM~TO)<br>1 算算員(FROM~TO)<br>1 算真(FROM~TO)<br>1 算真(FROM~TO)<br>1 ]<br>1 ]<br>1 ]<br>1 ]<br>1 ]<br>1 ]<br>1 ]<br>1 ] | )<br>-ro) [<br>[ |            | JU-)/J-E&&                 | ~                                                       | 9 10 |                     | · 译順、·         | <ul> <li>************************************</li></ul> | 依頼り容を照会する場合<br>1 受付番号 リンクを押す<br>「仕向送金 照会結果」画面を表示します。<br>※※ P.39 参照<br>決済明細(計算書)を照会する場合<br>2 決済明細の 昭会 ボタンを押す |
|----|----------------------------------------------------------------------------------------------------|------------------|------------|----------------------------|---------------------------------------------------------|------|---------------------|----------------|---------------------------------------------------------|----------------------------------------------------------------------------------------------------|
| 遊扱 | 受付番号                                                                                                    | 申込日              | 送金指定日      | 取組織号取扱日                    | 送金人名 受取人名                                               | 通貨   | 金額                  | ステータス          | ·····································                   | 「仕向送金 決済明細」画面を表示します。       ※※ P.40 参照                                                                       |
|    |                                                                                                    |                  |            | 2015/04/01                 | FOREIGN EXCHANGE CO.,<br>XVZ PRODUCTS CO., LTD.         |      |                     |                |                                                         |                                                                                                    |
|    | OMT20150380100002                                                                                                    | 2015/03/30       | 2015/04/01 | 123456789021               | FOREIGN EXCHANGE CO.,<br>LTD.                           | USD  | 30,000.00           | 返却済み           |                                                         |                                                                                                    |
|    | OMT20150330100001                                                                                                    | 2015/08/30       | 2015/04/01 | 123456789021<br>2015/04/01 | FOREIGN EXCHANGE CO.,<br>LTD.<br>XYZ PRODUCTS CO., LTD. | USD  | 30,000.00<br>(実勢相場) | 処理済み           | 照会                                                      |                                                                                                    |
|    | (12→3) 単位→3 申込書印刷 申込うアイル取得                                                                                                    | 決済明細印            | 明細ファイル     | 1-2-<br>↓取得                |                                                         | ÷ ±  | 禮                   | . <u>_}tai</u> | 201 <u>-201</u><br>一覧印刷                                 |                                                                                                    |

## ▶一覧に表示するステータスは以下のとおりです。

| ステータス  | 取引の状態                              |
|--------|------------------------------------|
| 承認待ち   | お客さま社内で、承認待ちとなっている状態               |
| ー次承認待ち | お客さま社内で、一次承認待ちとなっている状態             |
| 最終承認待ち | お客さま社内で、最終承認待ちとなっている状態             |
| 差戻済み   | お客さま社内で、承認者が差戻しを行った状態              |
| 引戻済み   | お客さま社内で、依頼者自身がら戻し(取下げ)を行った状態       |
| 返却済み   | お取扱不可となり、当行からお客さまに取引の返却(差戻し)を行った状態 |
| 申込済み   | 当行へのお申込みが完了した状態                    |
| 受付中    | 当行でお取引を受け付けた状態                     |
| 処理済み   | 当行での処理が完了した状態                      |

# 2.4.4 ご依頼内容が画面表示されます。

| 照会結果                                                                                                    |                                                                                                    |  |  |  |  |  |  |
|----------------------------------------------------------------------------------------------------|----------------------------------------------------------------------------------------------------|--|--|--|--|--|--|
|                                                                                                    |                                                                                                    |  |  |  |  |  |  |
| 選択した仕向送金の取引は以下の                                                                                                    | 通りです。 (************************************                                                                                                    |  |  |  |  |  |  |
| 「内国税の連正な課税の確保を図るための国外送金等に係る調書の提出等に関する法律」第3条に定める書知を行います。                                                                                                    |                                                                                                    |  |  |  |  |  |  |
| 取引情報                                                                                                    |                                                                                                    |  |  |  |  |  |  |
| 受付番号                                                                                                    | OMT20150401100001                                                                                                    |  |  |  |  |  |  |
| ファイル登録番号                                                                                                    |                                                                                                    |  |  |  |  |  |  |
| ステータス                                                                                                    | 処理消み                                                                                                    |  |  |  |  |  |  |
|                                                                                                    | ARTICLE ARTICLE ARTICLE ARTICLE                                                                                                    |  |  |  |  |  |  |
| RARAN                                                                                                    | ***************************************                                                                                                    |  |  |  |  |  |  |
| ************                                                                                                    |                                                                                                    |  |  |  |  |  |  |
| 確認事項                                                                                                    | 満州送金依頼「内国税の進正な課税の確保を図るための国外送金等に係る調査の提出等に関する法律」第3条に定める告知を行います<br>が条法(化額額間需増加れたたん)、関連増加に折頼 ない取引であることを確認いたした。                                                                                                    |  |  |  |  |  |  |
| 同意欄                                                                                                    | 「日本のないないないないない」というないのです。                                                                                                    |  |  |  |  |  |  |
|                                                                                                    |                                                                                                    |  |  |  |  |  |  |
| ) 金融機関からの 連絡事項                                                                                                    |                                                                                                    |  |  |  |  |  |  |
| 連絡事項                                                                                                    |                                                                                                    |  |  |  |  |  |  |
| ) 決済明細ファイル                                                                                                    |                                                                                                    |  |  |  |  |  |  |
| 決済明細ファイル                                                                                                    | Statement.pdf                                                                                                    |  |  |  |  |  |  |
|                                                                                                    |                                                                                                    |  |  |  |  |  |  |
| )操作情報                                                                                                    |                                                                                                    |  |  |  |  |  |  |
| 依赖者                                                                                                    | データ花子 2015/04/01 12:00:00                                                                                                    |  |  |  |  |  |  |
| 承認者                                                                                                    | (一)次承認者):データ太郎 2015/04/01 123000                                                                                                    |  |  |  |  |  |  |
| 当箇所は承                                                                                                    | 認パターンによって表示内容が変更されます。<br>8                                                                                                    |  |  |  |  |  |  |
| <br>当箇所は承<br>                                                                                                    | 認パターンによって表示内容が変更されます。<br>ロニロック                                                                                                    |  |  |  |  |  |  |
| <br>当箇所は承<br>                                                                                                    | 認パターンによって表示内容が変更されます。<br><sup>■~∞28</sup>                                                                                                    |  |  |  |  |  |  |
| 当箇所は承<br>                                                                                                    | 認パターンによって表示内容が変更されます。<br>                                                                                                    |  |  |  |  |  |  |
|                                                                                                    | 認パターンによって表示内容が変更されます。<br>ローー                                                                                                    |  |  |  |  |  |  |
| 当箇所は承知                                                                                                    | 認パターンによって表示内容が変更されます。<br>ユニニュニュ<br>D場合、以下のように表示します。                                                                                                    |  |  |  |  |  |  |
| 当箇所は承<br>し<br>シングル承認の<br>* 161511                                                                                                    | 認パターンによって表示内容が変更されます。<br>□==2220<br>図ま、以下のように表示します。                                                                                                    |  |  |  |  |  |  |
| 当箇所は承<br>(<br>)<br>シングル承認の<br>* #1588                                                                                                    | 認パターンによって表示内容が変更されます。<br>▲ニニシシシ<br>端合、以下のように表示します。                                                                                                    |  |  |  |  |  |  |
| 当箇所は承<br>ういグル承認の<br>※ 除作時間<br>88号<br>82日<br>3224                                                                                                    | 認パターンによって表示内容が変更されます。<br>▲                                                                                                    |  |  |  |  |  |  |
| 当箇所は承<br>う<br>シングル承認の<br>* 計5番<br>##<br>#2<br>257                                                                                                    | 認パターンによって表示内容が変更されます。<br>■                                                                                                    |  |  |  |  |  |  |
| 当箇所は承<br>う<br>シングル承認の<br>※ Brit 18<br>885<br>825                                                                                                    | 認パターンによって表示内容が変更されます。<br>ユニージスター<br>ひ場合、以下のように表示します。<br>ALTET 2015/94/91 122000<br>RAILET 2015/94/91 122000                                                                                                    |  |  |  |  |  |  |
| 当箇所は承<br>う<br>シングル承認の<br>* kh 1 kl<br>4 kl<br>2 c)<br>タブル承認の想                                                                                                    | 認パターンによって表示内容が変更されます。<br>□===2220<br>□<br>□<br>□<br>□<br>□<br>□<br>□<br>□<br>□<br>□<br>□<br>□<br>□                                                                                                    |  |  |  |  |  |  |
| 当箇所は承<br>うから<br>シングル承認の<br>シケル承認の想<br>のたちまま                                                                                                    | 認パターンによって表示内容が変更されます。<br>□ <====================================                                                                                                    |  |  |  |  |  |  |
| 当箇所は承<br>う<br>シングル承認の<br>。<br>はたま<br>の<br>の<br>ま<br>で<br>プル承認の<br>版<br>い<br>の<br>は<br>の<br>は<br>の<br>は<br>の<br>の<br>の<br>の<br>の<br>の<br>の<br>の<br>の<br>の<br>の<br>の<br>の | <ul> <li>認パターンによって表示内容が変更されます。</li> <li>▲</li></ul>                                                                                                    |  |  |  |  |  |  |
| 当箇所は承<br>シングル承認の<br>※ はたまま<br>タブル承認の想<br>。<br>はたまま<br>ダブル承認の想<br>。<br>またまま                                                                                              | 認パターンによって表示内容が変更されます。<br>ページスタ<br>ひ場合、以下のように表示します。<br>ネエデ 2015/94/91 12300<br>合、以下のように表示します。                                                                                                    |  |  |  |  |  |  |
| 当箇所は承<br>シングル承認の<br>※ 除作等版                                                                                                    | <ul> <li>認パターンによって表示内容が変更されます。</li> <li>▲</li></ul>                                                                                                    |  |  |  |  |  |  |
| 当箇所は承<br>シングル承認の<br>※ 除作業料                                                                                                    | 認パターンによって表示内容が変更されます。<br>ユニエススス<br>ひ場合、以下のように表示します。<br>AART 2015/04/01 12000<br>AART 2015/04/01 12000<br>合、以下のように表示します。                                                                                                    |  |  |  |  |  |  |
| 当箇所は承<br>シングル承認の<br>シカカは<br>シテ<br>ジングル承認の<br>シカカル承認の<br>シウカル<br>シカカル<br>テ<br>記の<br>シ<br>シンク                                                                             | <ul> <li>認パターンによって表示内容が変更されます。</li> <li>▲ニニンジョ</li> <li>パラーンによって表示内容が変更されます。</li> <li>パラーンによって表示内容が変更されます。</li> <li>パラーンによって表示します。</li> <li>パラーンによって表示します。</li> <li>パラーンによって表示します。</li> <li>パラーンによって表示します。</li> </ul>                                                                                                    |  |  |  |  |  |  |
| 当箇所は承<br>シングル承認の<br>。<br>始告報<br>###<br>###<br>###<br>###<br>###<br>###<br>###<br>#                                                                                      | <ul> <li>認パターンによって表示内容が変更されます。</li> <li>ごういないでは、こので表示内容が変更されます。</li> <li>ごういないでは、このであったます。</li> <li>************************************</li></ul>                                                                                                    |  |  |  |  |  |  |
| 当箇所は承<br>シングル承認の<br>※ はたま<br>2201<br>ダブル承認の想<br>がたま<br>第<br>3201<br>7<br>7<br>認なしの場合                                                                                    | 認パターンによって表示内容が変更されます。          □       □         □       □         □       □         □       □         □       □         □       □         □       □         □       □         □       □         □       □         □       □         □       □         □       □         □       □         □       □         □       □         □       □         □       □         □       □         □       □         □       □         □       □         □       □         □       □         □       □         □       □         □       □         □       □         □       □         □       □         □       □         □       □         □       □         □       □         □       □         □       □         □       □         □       □ |  |  |  |  |  |  |

| 2 | 儞利          |                                                     |
|---|-------------|-----------------------------------------------------|
|   | テンプレートの保存へ▶ | 照会内容を、テンプレート(雛形)として登録することができます。>>>>> P.145 参照       |
|   | 複写作成 ▶      | 照会内容を複写/再利用したうえで、新しい依頼取引を作成することができます。>>>>> P.148 参照 |
|   | 申込書印刷       | 申込書をPDF 形式ファイルで印刷できます。 >>>>> P.153 参照               |
|   |             |                                                     |

# 2.4.5 決済明細(計算書)が表示されます。

| 計算書[決             | 済明細        |        |     |                    |            |            |             |        |         |                |       |
|-------------------|------------|--------|-----|--------------------|------------|------------|-------------|--------|---------|----------------|-------|
| 仕向送金の決            | 済明細は以"     | 下の通りです | ÷   |                    |            |            |             |        |         | °              | いげ    |
| ● 決済明細            |            |        |     |                    |            |            |             |        |         |                |       |
| ●前ページ             |            |        |     | 1                  | 2 3 4 5 6  | Z ₿        | <u>9 10</u> |        |         | 法ページ           | •     |
|                   |            |        |     |                    |            |            |             |        | 取清      |                |       |
|                   |            |        |     |                    |            |            |             |        |         | 取扱日 2015/04/01 |       |
| REIGN EXCHAN      | GE CO.,LIL | ). 倭   |     |                    |            |            | 送金種類        |        |         |                |       |
|                   |            |        |     |                    |            |            | 電信送金        |        |         |                |       |
| 取組香号              |            | 通貨     |     |                    | 送金外貨額      |            | 換算相場        |        | 円貨額     |                |       |
| 23456789021       |            | USD    |     |                    |            | 100,000.00 |             | 110.00 |         | 110            | 0,000 |
| 受付日               |            | 引落     | 匣   |                    | 手数料合計外貨額   |            |             |        | 手数料合    | 計円貨額           |       |
| 2015/04/01        |            | 11111  | 1   |                    |            |            |             |        |         | 110            | 0,000 |
| MEMO              |            |        |     |                    | 請求台計外貨額    |            |             |        | 請求台計    | 行迫國限           |       |
|                   |            |        |     |                    | 030        | 100,000,00 |             |        |         | 14             | ////  |
|                   |            |        |     |                    |            |            |             |        |         |                |       |
| 5用円容<br>決済外貨幣     | <u>به</u>  | 決済通貨   |     | 決済条件               | 予約番号       | 换          | 和場          | 対価     | 額       | 代以金引落口座        |       |
| 10                | 0,000.00   | USD    | スポッ | ŀ                  |            |            | 110.00      |        | 110,000 | 111111         |       |
|                   |            |        |     |                    |            |            |             |        |         |                |       |
|                   |            |        |     |                    |            |            |             |        |         |                |       |
|                   |            |        |     |                    |            |            |             |        |         |                | _     |
|                   |            |        |     |                    |            |            |             |        |         |                | _     |
|                   |            |        |     |                    |            |            |             |        |         |                | _     |
|                   |            |        |     |                    |            |            |             |        |         |                | _     |
|                   |            |        |     |                    |            |            |             |        |         |                | -     |
|                   |            |        |     |                    |            |            |             |        |         |                | -     |
|                   |            |        |     |                    |            |            |             |        |         |                |       |
| Kork dan Filia an |            |        |     |                    |            |            |             |        |         |                |       |
| XX117348          | 項目         |        |     | 通貨                 | 9          | 価額         |             |        |         |                |       |
| 基本手数科             |            |        |     | JPY                |            |            | 4,5         | 00     |         |                |       |
|                   |            |        |     |                    |            |            |             |        |         |                |       |
|                   |            |        |     |                    |            |            |             | _      |         |                |       |
|                   |            |        |     |                    |            |            |             | _      |         |                |       |
|                   | 副海口麻       |        |     | 手动钓合针棘。            | 別除いただ素実すまま |            |             | _      |         |                |       |
|                   | 111111     |        |     | -3-9X4-4E3 8168 88 | JPY        |            | 45          |        |         |                |       |
|                   |            |        |     |                    |            |            | -60         |        |         |                |       |
|                   |            |        |     |                    |            |            |             |        |         |                |       |

| 決済明細印刷 | 計算書をPDF 形式ファイルで印刷できます。 >>>>> P.153 参照 |
|--------|---------------------------------------|

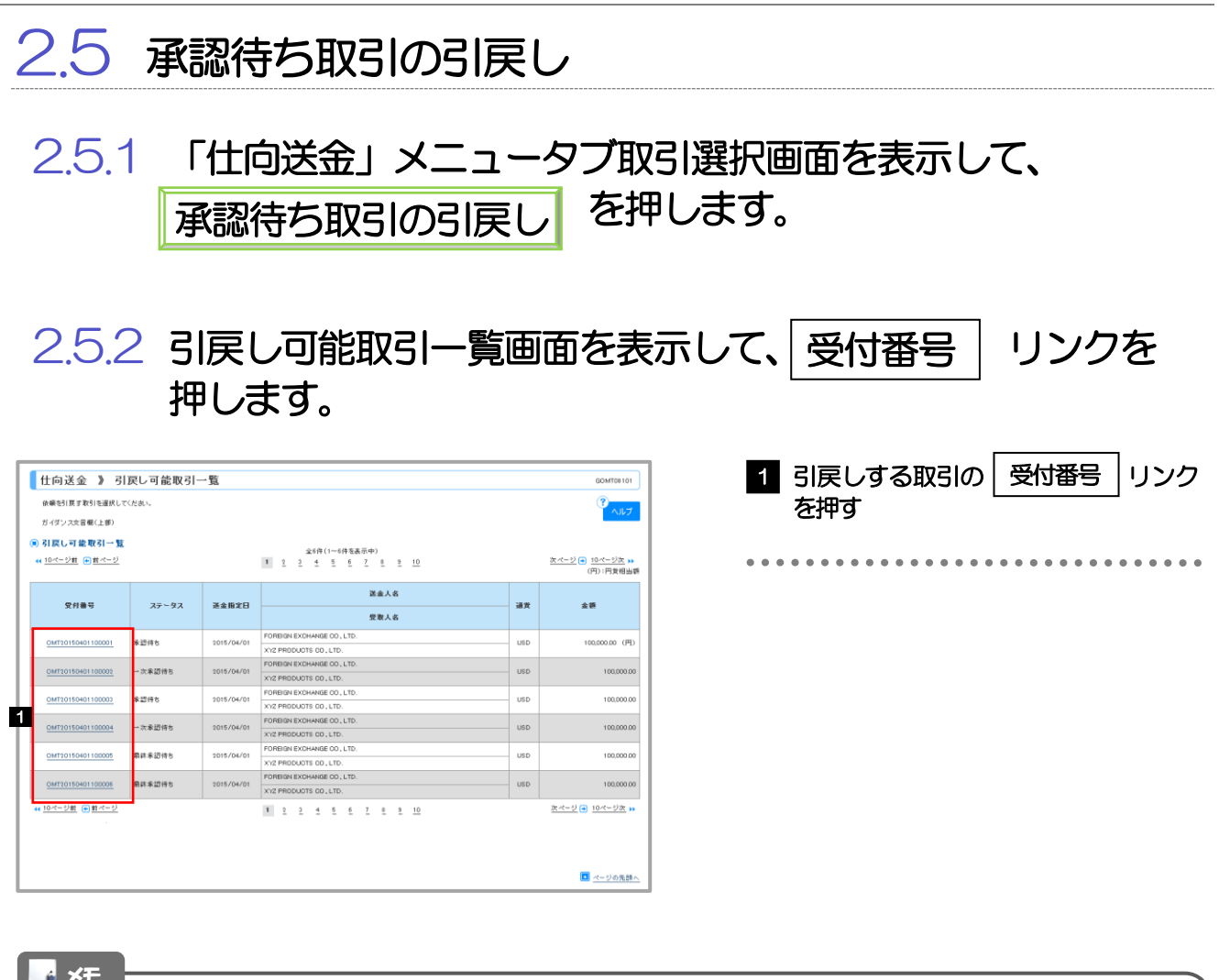

| ステータス  | 説明                       |
|--------|--------------------------|
| 承認待ち   | シングル承認の場合に、承認待ちとなっている取引  |
| ー次承認待ち | ダブル承認の場合に、一次承認待ちとなっている取引 |
| 最終承認待ち | ダブル承認の場合に、最終承認待ちとなっている取引 |

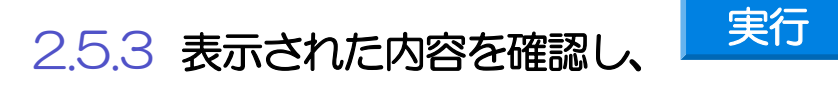

| <b>i</b> × | <del>د</del>                                                |
|------------|-------------------------------------------------------------|
|            | ▶3I戻しした取引は、「作成中取引一覧」より、修正・再依頼、または削除を行うことができます。>>>>> P.37 参照 |
|            |                                                             |
| 💎 偃        |                                                             |

を押します。

申込書印刷 選択した取引の申込書をPDF形式ファイルで印刷できます。 >>>>> P.153 参照

# 4. 外貨預金振替

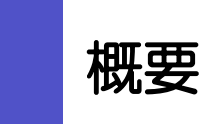

1

外貨預金の振替依頼やご依頼内容・取引状況の照会などを行うことができます。

| 振替依頼 (画面入力) | 外貨預金の振替依頼ができます。<br>※※ P.44 参照                                                                                                    |
|-------------|----------------------------------------------------------------------------------------------------|
| 作成中取引の修正・肖除 | お客さま社内で作成途中の状態となっている取引や当行が返<br>却(差戻し)を行った取引について修正・再依頼、または削除<br>することができます。<br>修正・削除できるのは、取引の作成者ご自身のみです。<br>操作手順については「仕向送金」の「作成中取引の修正・削除」<br>と同様ですので、そちらをご参照ください。 >>>> P.37 参照 |
| 取引照会        | ご自身が作成した取引、またはご自身が承認者に指定された取引を照会することができます。<br>ご依頼内容や取引状況のほか、当行での取引結果(計算書)を確認することができます。 >>>> P.47 参照                                                                          |
| 承認待ち取引の引戻し  | ご自身が承認依頼を行った取引について、引戻し(取下げ)を<br>行うことができます。<br>引戻しを行った取引は「作成中取引の修正・削除」から、修正・<br>再依頼、または削除することができます。<br>操作手順については「仕向送金」の「承認待ち取引の引戻し」<br>と同様ですので、そちらをご参照ください。 >>>> P.41 参照      |

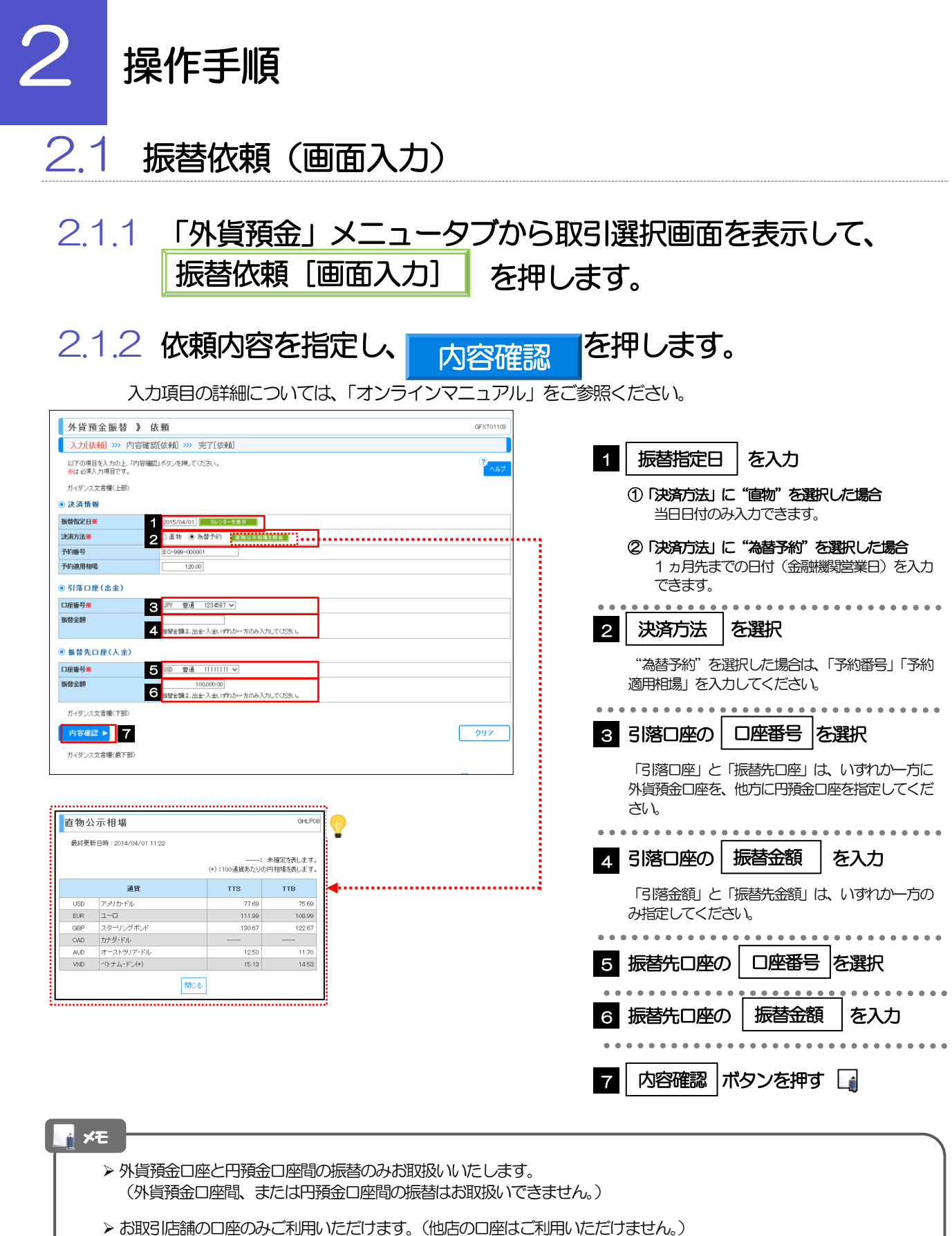

- > 直物取引の場合、当日の相場が未確定(公表前/停止中)の状態でのお取扱いはできません。
- > 直物取引は、1日あたり10万米ドル相当額未満、米ドル以外の通貨は5万通貨単位以下のお取扱いとなります。(通 貨ごと・入払計)

**4. 外貨預金振**替 2.操作手順

| 外貨預金振替 》                                                                                                    |                                                                                                    |                                                                                                    | GFXT01104                                                                                                    |                                                         |                                                    |                                                                                                    |
|----------------------------------------------------------------------------------------------------|----------------------------------------------------------------------------------------------------|----------------------------------------------------------------------------------------------------|----------------------------------------------------------------------------------------------------|---------------------------------------------------------|----------------------------------------------------|----------------------------------------------------------------------------------------------------|
| 以下の内容で外貨預金振替                                                                                                    | mmE-66L186(第41) /// フロリ[182,8月]<br>D.依頼を行います。                                                                                                    |                                                                                                    | 3 AUT                                                                                                    | 同音牌                                                     | たエーック                                              |                                                                                                    |
| 内容を確認し、よろしければ「<br>※は <u>必須入力適目です。</u>                                                                                                    | 一次承認者」、「最終承認者」を選択の上、「実行」ボタンを押してくださ                                                                                                    |                                                                                                    | CULV CULV                                                                                                    |                                                         | J&FL99                                             |                                                                                                    |
| このお取引には実勢相                                                                                                    | 場(お申込時点での市場実勢相場に基づく為替レート)を並                                                                                                    | 適用します。<br>— — — — 」 <b>上直</b>                                                                                   |                                                                                                    | 「確認事項」                                                  | をお読みいただいたうえ                                        | でチェック                                                                                                    |
| 企業情報                                                                                                    |                                                                                                    |                                                                                                    |                                                                                                    | てください。                                                  |                                                    | () 1)                                                                                                    |
| (名)<br>[2]<br>[3]                                                                                                    | 001 HEAD OFFICE ホンテンエイキョワフ<br>00100123456                                                                                                    |                                                                                                    |                                                                                                    | (同意いたな                                                  | 、<br>デけない場合はお取扱いでき                                 | きまけん                                                                                                    |
| 業名(英字)                                                                                                    | FOREIGN EXCHANGE CO., LTD.                                                                                                    |                                                                                                    |                                                                                                    |                                                         |                                                    |                                                                                                    |
| 業名                                                                                                    | 外国為替株式会社                                                                                                    |                                                                                                    |                                                                                                    | • • • • • • • • • •                                     | • • • • • • • • • • • • • • •                      |                                                                                                    |
| Эř                                                                                                    | 1-1-1 TOKYO, JAPAN                                                                                                    |                                                                                                    |                                                                                                    | _                                                       |                                                    |                                                                                                    |
| uang 5<br>AX番号                                                                                                    | 0345678901                                                                                                    |                                                                                                    |                                                                                                    | 2 承認パタ                                                  | ノーンにより承認者情報                                        | 青報また                                                                                                    |
| 描金額                                                                                                    | ***                                                                                                    |                                                                                                    | A R R R R R R R R R R R R R R R R R R R                                                                                                    | 認証情報                                                    | み設定 🗔                                              |                                                                                                    |
|                                                                                                    |                                                                                                    | ***************************************                                                                         |                                                                                                    |                                                         |                                                    |                                                                                                    |
| REAL FRANCE                                                                                                    | 1000000 · · · · · · · · · · · · · · · ·                                                                                                    | *********************                                                                                           |                                                                                                    | ① シングル                                                  | し承認の場合                                             |                                                                                                    |
| 企業様への確認事項                                                                                                    |                                                                                                    |                                                                                                    | Thilde Has                                                                                                    |                                                         |                                                    |                                                                                                    |
| 認事項                                                                                                    | 外貨換金のお抱入れおよびおり出し時に連用する為替レート<br>預会は為替相場の変動により損失が生じ、また変動がない場                                                                                                    | トには、それそれに商品毎に定められた 為替手数料か含まれ<br>各合 でも為替レートに含まれる為替手数料により、元本を割む                                                   | ております。外資<br>むおそれがあり                                                                                                    | 承認百                                                     | 「と送伏                                               |                                                                                                    |
| <b>袬櫙</b> 業                                                                                                    | ます。<br>1 J 上記内容に同意し、承諾いたします。                                                                                                    |                                                                                                    |                                                                                                    | のようしょ                                                   | —<br>予約の提合                                         |                                                                                                    |
|                                                                                                    |                                                                                                    |                                                                                                    | 1                                                                                                    |                                                         |                                                    |                                                                                                    |
|                                                                                                    |                                                                                                    |                                                                                                    |                                                                                                    | 承認者                                                     | 6 を選択                                              |                                                                                                    |
|                                                                                                    |                                                                                                    |                                                                                                    |                                                                                                    |                                                         |                                                    | ···                                                                                                    |
| 2 当箇別                                                                                                    | 川は単記パターンによっ                                                                                                    | (表示内容の変更さ                                                                                                    | rは !                                                                                                    | 一次                                                      | 邦認者」   最終)邦認者」 をフ                                  | ルタワン。                                                                                                    |
|                                                                                                    |                                                                                                    |                                                                                                    |                                                                                                    | त्राद्य                                                 | い時代してくたさい。                                         | L.                                                                                                    |
|                                                                                                    |                                                                                                    |                                                                                                    | $\sim$                                                                                                    | (3) 承認たり                                                | の場合                                                |                                                                                                    |
|                                                                                                    |                                                                                                    | (金角半                                                                                                    | 9100文字以内)                                                                                                    |                                                         |                                                    |                                                                                                    |
| 3                                                                                                    |                                                                                                    | _                                                                                                    |                                                                                                    | 確認用                                                     | <b>乳パスワード</b> タルカ                                  | <b></b>                                                                                                    |
| 戻る                                                                                                    | 彩行 🕨                                                                                                    |                                                                                                    | •込書印刷                                                                                                    |                                                         |                                                    | ¥                                                                                                    |
|                                                                                                    |                                                                                                    |                                                                                                    |                                                                                                    | •••••                                                   | ••••••                                             |                                                                                                    |
|                                                                                                    |                                                                                                    |                                                                                                    | ページの先頭へ                                                                                                    |                                                         | 7                                                  | _                                                                                                    |
|                                                                                                    |                                                                                                    |                                                                                                    |                                                                                                    |                                                         | 」 ボタンを押す                                           |                                                                                                    |
| シングル承認                                                                                                    | 記の場合、以下のように表示し                                                                                                    | <i>は</i> す。                                                                                                    | i i                                                                                                    |                                                         |                                                    |                                                                                                    |
| ● 承認情報                                                                                                    |                                                                                                    |                                                                                                    |                                                                                                    | 振替依頼                                                    | が完了します。 >>>>> P.44                                 | 5 参照                                                                                                    |
| *:8看¥                                                                                                    |                                                                                                    |                                                                                                    |                                                                                                    |                                                         |                                                    |                                                                                                    |
| 3,024                                                                                                    | ● 外熱花子 ▼                                                                                                    |                                                                                                    |                                                                                                    |                                                         |                                                    |                                                                                                    |
| 4vxc                                                                                                    | <ul> <li>外熱花子 •</li> </ul>                                                                                                    |                                                                                                    |                                                                                                    |                                                         |                                                    |                                                                                                    |
| 44%E                                                                                                    |                                                                                                    |                                                                                                    | 28+9100233101                                                                                                    |                                                         |                                                    |                                                                                                    |
| 40%                                                                                                    | (1) Уъкт? •                                                                                                    |                                                                                                    | 」<br>全角平和icotまにつ                                                                                                    |                                                         |                                                    | • • • • •                                                                                                    |
|                                                                                                    |                                                                                                    |                                                                                                    | 28750033U0                                                                                                    |                                                         |                                                    | • • • • •                                                                                                    |
| 3.024<br>ダブル承認の<br>© 水空気板                                                                                                    | <ol> <li>(1) (****・</li> <li>(1) (******)</li> <li>(1) (******)</li> <li>(1) (******)</li> <li>(1) (******)</li> <li>(1) (******)</li> <li>(1) (******)</li> <li>(1) (******)</li> <li>(1) (******)</li> <li>(1) (******)</li> <li>(1) (*******)</li> <li>(1) (*******)</li> <li>(1) (********)</li> <li>(1) (************)</li> <li>(1) (***********************************</li></ol>                                                                                                    | <br>ख.                                                                                                    | 28450022070                                                                                                    | ••••                                                    |                                                    | • • • • •                                                                                                    |
| 3×2×<br>ダブル承認の<br>※ 未空集相<br><sup>未辺集相</sup>                                                                                                    |                                                                                                    | <br>छ.                                                                                                    | 28+9:0022U0                                                                                                    |                                                         |                                                    |                                                                                                    |
|                                                                                                    | <ul> <li>① 外地花子・</li> <li>① (</li></ul>                                                                                                    | <br>g.                                                                                                    | 2.8+9:00221/9                                                                                                    |                                                         |                                                    | • • • • •                                                                                                    |
| 3201<br><b>ダブル承認の</b><br>● 未空後相<br><sup>米型後期</sup><br><sup>米型後期</sup><br><sup>米型後期</sup>                                                                                                    | <ol> <li>         (1) 外和モチ・     </li> <li>         (1) 外和モチ・     </li> <li>         (2) 「一大和日日: 外和大郎・     </li> <li>         (2) 「一大和日日: 外和大郎・     </li> <li>         (2) 「一大和日日: 外和大郎・     </li> <li>         (2) 「一大和日日: 外和大郎・     </li> </ol>                                                                                                    |                                                                                                    | 28+9:002200                                                                                                    |                                                         |                                                    | • • • • •                                                                                                    |
| 2009<br><b>グブル単語の</b><br>※ 注意相<br>#22年末<br>2009                                                                                                    | <ol> <li>         (1) 外和モチ・     </li> <li>         (2) (-3428): 外和工師・<br/>(81428): 分和工師・<br/>(81428): 分和工師・     </li> </ol>                                                                                                    | <br>:व.                                                                                                    |                                                                                                    |                                                         |                                                    | • • • • •                                                                                                    |
| 2009<br><b>グブル単語の</b><br>※ 注意相<br>#22年末<br>2009                                                                                                    | <ol> <li>         (1) 外和モチ・         (1) 外和モチ・         (2) (&gt;キロロッ・分和工匠・         (2) (&gt;キロロッ・分和工匠・         (2) (-&gt;キロロッ・分和工匠・         (2) (-&gt;キロロッ・分和工匠・         (2) (-&gt;キロロッ・分和工匠・         (2) (-&gt;キロロッ・分和工匠・         (2) (-&gt;キロロッ・         (3) 分和工匠・         (3) 分和工匠・         (4) 分和工匠・         (5) 分和工匠・         (5) 分和工匠・</li></ol>                                                                                                    | <br>ख.                                                                                                    |                                                                                                    |                                                         |                                                    | • • • • •                                                                                                    |
| 2007                                                                                                    | <ol> <li>(1) 外和モチ・</li> <li>(1) 外和モチ・</li> <li>(2) (-&gt;キモモリ) 外和工匠・</li> <li>(日本日日) 分和工匠・</li> <li>(日本日日) 分和工匠・</li> </ol>                                                                                                    |                                                                                                    | 2849/002210                                                                                                    |                                                         |                                                    | • • • • •                                                                                                    |
| 2009<br>ダブル単認の<br>※ 229年<br>※22年<br>2009<br>単認なしの想                                                                                                    | <ol> <li>(1) かねだす・</li> <li>(2) (-&gt;キキマキ・) かみだだす・</li> <li>(2) (-&gt;キキマキ・) かみだだす・</li> <li>(2) (-&gt;キキマキ・) かみだだす・</li> <li>(2) (-&gt;キキマキ・) かみだだす・</li> <li>(2) (-&gt;キキマキ・) かみだだす・</li> <li>(2) (-&gt;キキマキ・) かみだだす・</li> <li>(2) (-&gt;キキマキ・) かみだだす・</li> <li>(2) (-&gt;キキマキ・) かみだだす・</li> <li>(2) (-&gt;キキマキ・) かみだだす・</li> <li>(3) (-&gt;キャー・</li> <li>(3) (-&gt;キャー・</li> <li>(4) (-&gt;キャー・</li> <li>(4) (-&gt;キャー・</li> <li>(5) (-&gt;キャー・</li> <li>(5) (-&gt;キャー・</li> <li>(5) (-&gt;キャー・</li> <li>(5) (-&gt;キャー・</li> <li>(5) (-&gt;キャー・</li> <li>(5) (-&gt;キャー・</li> <li>(5) (-&gt;+</li> <li>(5) (-&gt;+</li> <li></li></ol> |                                                                                                    | 2849/002200                                                                                                    |                                                         |                                                    | • • • • •                                                                                                    |
| 2009<br>ダブル単認の<br>※ 大型第<br>単理率<br>2009<br>単記なしの規<br>※ 認知情報                                                                                                    | <ol> <li>         (1) 外地モナ・         (2) (-14516) / から大灯・         (2) (-14516) / から大灯・         (2) (-14516) / から大灯・         (2) (-14516) / から大灯・         (2) (-14516) / から大灯・         (2) (-14516) / から大灯・         (3) (-14516) / から大灯・         (3) (-14516) / から大灯・         (3) (-14516) / から大灯・         (3) (-14516) / から大灯・         (3) (-14516) / から大灯・         (3) (-14516) / から大灯・         (3) (-14516) / から大灯・         (3) (-14516) / から大灯・         (3) (-14516) / から大灯・         (3) (-14516) / から大灯・         (3) (-14516) / から大灯・         (3) (-14516) / から大灯・         (3) (-14516) / から大ブビー         (3) (-14516) / から大ブビー         (3) (-14516) / から大ブビー         (3) (-14516) / から大ブビー         (3) (-14516) / から大ブビー         (3) (-14516) / から大ブビー         (3) (-14516) / から大ブビー         (3) (-14516) / から大ブビー         (3) (-14516) / から大ブビー         (4) (-14516) / から大ブビー         (4) (-14516) /</li></ol>                                                                                                    |                                                                                                    | 28+9:002210                                                                                                    |                                                         |                                                    | • • • • •                                                                                                    |
| 3-04<br>ダブル母歌の<br>※ 注意様<br>単語率<br>3-04<br>単記なしの想<br>・<br>ご記曲様<br>確認地に2-F本<br>単語                                                                                                    | <ol> <li>         (1) 外地モナ・         (2) (ホキロキ) 外地大町・         (2) (ホキロキ) 外地大町・         (2) (ホキロキ) 外地大町・         (2) (ホキロキ) 外地大町・         (3) ●●●●●●●         (3) ●●●●●●●         (2) (</li></ol>                                                                                                    |                                                                                                    | 28+9:002210                                                                                                    |                                                         |                                                    | • • • • •                                                                                                    |
| 300年<br>(*) (*) (*) (*) (*) (*) (*) (*) (*) (*)                                                                                                    | <ol> <li>(1) 外地モチ・</li> <li>(2) (-&gt;×214) / 外地大町・<br/>(2) (-&gt;×214) / 外地大町・<br/>(2) (-&gt;×214) / 外地大町・<br/>(2) (-&gt;×214) / 外地大町・</li> <li>(2) (-&gt;×214) / 外地大町・<br/>(2) (-&gt;×214) / 外地大町・</li> <li>(3) (***********************************</li></ol>                                                                                                    |                                                                                                    | 28+9:002210                                                                                                    |                                                         |                                                    | • • • • •                                                                                                    |
| 300年<br>(*)<br>(*)<br>(*)<br>(*)<br>(*)<br>(*)<br>(*)<br>(*)                                                                                                    | <ol> <li>         (1) 外和モチ・         (2) (-14516) / かみエガ・         (2) (-14516) / かみエガ・         (2) (-14516) / かみエガ・         (2) (-14516) / かみエガ・         (2) (-14516) / かみエガ・         (3) (-14516) / かみエガ・         (3) (-14516) / かみエガ・         (3) (-14516) / かみエガ・         (3) (-14516) / かみエガ・         (3) (-14516) / かみエガ・         (3) (-14516) / かみエガ・         (3) (-14516) / かみエガ・         (14) / かんプガ・         (14) / かんプガ・</li></ol>                                                                                                    |                                                                                                    |                                                                                                    |                                                         |                                                    | • • • • •                                                                                                    |
| 3-04<br>ダブル単認の<br>* 注意様<br>#近年本<br>3-04<br>単記なしの規<br>・ 記述情報<br>確認期は20-F来<br>2<br>メモ                                                                                                    | <ol> <li>         (1) 外和モチ・         (2) (&gt;キロモリ) 外和大郎・         (2) (-&gt;キロモリ) 外和大郎・         (2) (-&gt;キロモリ) 外和大郎・         (3) (-&gt;++++++++++++++++++++++++++++++++++++</li></ol>                                                                                                    | टुंड.                                                                                                    |                                                                                                    |                                                         |                                                    | • • • • •                                                                                                    |
| 300年<br>ダブル単認の<br>● まご単相<br>単記なしの想<br>● 記述曲報<br>■記録に20一下案<br>メモ                                                                                                    | <ol> <li>         (1) 外和モチ・         (2) (-&gt;×214) 外和大郎・         (2) (-&gt;×214) 外和大郎・         (2) (-&gt;×214) 外和大郎・         (3) (-&gt;×214) 外和大郎・         (3) (-&gt;×214) 外和大郎・         (3) (-&gt;×214) 外和大郎・         (3) (-&gt;×214) パー・         (3) (-&gt;×214) パー・         (4) (-&gt;×214) パー・         (5) (-&gt;×214) パー・         (5) (-&gt;×214) パー・         (5) (-&gt;×214) パー・         (7) (-&gt;×214) パー・         (7) (-&gt;×214) パー・         &lt;</li></ol>                                                                                                    |                                                                                                    |                                                                                                    |                                                         |                                                    | • • • • •                                                                                                    |
| 300年<br>ダブル承認の<br>※ま2時間<br>#25年<br>300年<br>単認なしの期<br>● 認証情報<br>睡認期が20千茶<br>2<br>メモ<br>シ 「適用材                                                                                                    | <ol> <li>(1) (******)</li> <li>(2) (******) (******)</li> <li>(2) (******) (**************************</li></ol>                                                                                                    | ■<br>用相場、および試算結5                                                                                                |                                                                                                    | 外貨額が表示され                                                | 1 <b>.</b> ます。                                     | • • • • •                                                                                                    |
| 300年<br>ダブル承認の<br>※ま2時間<br>#22年<br>300年<br>第認なしの期<br>● 認証情報<br>■認知は27千室<br>2<br>メモ<br>) 「適用料<br>※読貨                                                                                                    | (1) (******)         (******)           (2) (******)         (******)           (2) (******)         (******)           (2) (******)         (******)           (3) (******)         (*******)           (3) (******)         (*******)           (3) (******)         (************************************                                                                                                    |                                                                                                    | LANFN (0027207) LANFN (0027207) </td <td>外貨額が表示され</td> <td>います。</td> <td>• • • • •</td>                                                                                                    | 外貨額が表示され                                                | います。                                               | • • • • •                                                                                                    |
| 300年                                                                                                    | <ol> <li>(1) (******)</li> <li>(2) (******) (*******)</li> <li>(2) (******) (**************************</li></ol>                                                                                                    | ます。<br>ます。<br>同相場、および試算結5<br>方法に基づき算出してい                                                                        | LANFRONCE 2017                                                                                                    | 外貨額が表示され                                                | れます。<br>5場合があります。                                  | • • • • •                                                                                                    |
| 2009<br>ダブル単認の<br>シオ25年<br>単語本<br>2009<br>シスクサ<br>シー<br>「適用料<br>※読録<br>シー<br>お客さる                                                                                                    | (1) (******)         (******)           (2) (******)         (******)           (2) (******)         (******)           (2) (******)         (******)           (2) (******)         (******)           (3) (******)         (*******)           (3) (******)         (*******)           (3) (******)         (*******)           (3) (***********************************                                                                                                    | ます。<br>一<br>一<br>一<br>一<br>一<br>一<br>一<br>一<br>一<br>一<br>一<br>一<br>一                                            | LANFRONCE LUTO                                                                                                    | 外貨額が表示され<br>振替金額と異なる<br>2.11 <b>参照</b>                  | います。                                               | • • • • •                                                                                                    |
| 309<br>ダブル単認の<br>*注葉#<br>*注葉#<br>*ご葉#<br>*ご葉#<br>*<br>*<br>*<br>*<br>*<br>*<br>*<br>*<br>*<br>*<br>*<br>*<br>*                                                                                                    | <ol> <li>(1) (***********************************</li></ol>                                                                                                    | す。<br>一<br>一<br>一<br>一<br>一<br>一<br>一<br>一<br>一<br>一<br>一<br>一<br>一                                             | 2007年10022070<br>2007月貨額または<br>るため、実際の<br>ください。 >>>>> F                                                                                                    | 外貨額が表示され<br>振替金額と異なる<br>2.11 参照                         | います。<br>5場合があります。                                  |                                                                                                    |
|                                                                                                    | <ol> <li>(1) (***********************************</li></ol>                                                                                                    | です。<br>同相場、および試算結5<br>方法に基づき算出してい<br>に該当する操作をしてく<br>で承認権限を保有する二                                                 | 2007日貨額または<br>2007日貨額または<br>るため、実際の<br>ください。>>>>> F<br>ザがプルダウン                                                                                                    | 外貨額が表示され<br>振替金額と異なる<br>2.11 参照<br>ンで表示されます             | れます。<br>3場合があります。                                  |                                                                                                    |
|                                                                                                    | <ul> <li>(1) (***********************************</li></ul>                                                                                                    | ます。<br>一<br>一<br>一<br>一<br>一<br>一<br>一<br>一<br>一<br>一<br>一<br>一<br>一                                            | (この円貨額または) (この円貨額または) (この円貨額または) (この円貨額または) (この円貨額または) (この円貨額または) (この円貨額または) (この円貨額また) (この円貨額また) (この円貨額また) (この円貨額また)                                                                                                    | 外貨額が表示され<br>振替金額と異なる<br>2.11 参照<br>ンで表示されます             | れます。<br>S場合があります。                                  | •••••<br>••••••                                                                                                    |
|                                                                                                    | <ol> <li>(1) (******)</li> <li>(2) (*******)</li> <li>(2) (***********************************</li></ol>                                                                                                    | す。<br>一<br>一<br>一<br>一<br>一<br>一<br>一<br>一<br>一<br>一<br>一<br>一<br>一                                             | (この円貨額または) (この円貨額または) (こここの) (こここの) (ここの) (ここの) (ここの) (ここの) (ここの) (ここの) (ここの) (ここの) (ここの) (ここの) (ここの) (ここの) (ここの) (ここの) (ここの) (ここの) (ここの) (ここの) (ここの) (ここの) (ここの) (ここの) (ここの) (ここの) (ここの) (ここの) (ここの) (ここの) (ここの) (ここの) (ここの) (ここの) (ここの) (ここの) (ここの) (ここの) (ここの) (ここの) (ここの) (ここの) (ここの) (ここの) (ここの) (ここの) (ここの) (ここの) (ここの) </td <td>外貨額が表示され<br/>振替金額と異なる<br/>2.11 参照<br/>ンで表示されます<br/>戦职できまけん。</td> <td>れます。<br/>5場合があります。<br/>「ので、この中から承認者</td> <td>•••••<br/>•<br/>•<br/>•<br/>•<br/>•<br/>•<br/>•<br/>•<br/>•<br/>•<br/>•</td>                                                                                                    | 外貨額が表示され<br>振替金額と異なる<br>2.11 参照<br>ンで表示されます<br>戦职できまけん。 | れます。<br>5場合があります。<br>「ので、この中から承認者                  | •••••<br>•<br>•<br>•<br>•<br>•<br>•<br>•<br>•<br>•<br>•<br>•                                                                                                    |
|                                                                                                    | <ul> <li>(1) (***********************************</li></ul>                                                                                                    | ます。<br>用相場、および試算結5<br>方法に基づき算出してい<br>に該当する操作をしてく<br>で承認権限を保有する二<br>と「最終承認者」に、                                   | 2007年10022070<br>2007年10022070<br>2007年10月2日または<br>2017年10月2日または<br>2017年10月20日または<br>2017年10月20日またまたは<br>2017年10月20日または<br>2017年10月20日また。<br>2017年10月20日また。<br>2017年10月20日また。<br>2017年10月20日また。<br>2017年10月20日また。<br>2017年10月20日また。<br>2017年10月20日また。<br>2017年10月20日また。<br>2017年10月20日また。<br>2017年10月20日また。<br>2017年10月11日また。<br>2017年11月11日また。<br>2017年11月11日ままままままままままままままままままままままままままままままままま | 外貨額が表示され<br>振替金額と異なる<br>2.11 参照<br>ンで表示されます<br>選択できません。 | れます。<br>5場合かあります。<br>「ので、この中から承認者                  | •••••<br>●<br>●<br>●<br>●                                                                                                    |
|                                                                                                    | <ol> <li>(1) (*******)</li> <li>(2) (***********************************</li></ol>                                                                                                    | す。<br>用相場、および試算結5<br>方法に基づき算出してい<br>に該当する操作をしてく<br>で承認権限を保有する二<br>と「最終承認者」に、                                    | 200円貨額または<br>200円貨額または<br>るため、実際の<br>ください。>>>>> F<br>ザがプルダウン<br>同一の承認者は選                                                                                                    | 外貨額が表示され<br>振替金額と異なる<br>2.11 参照<br>ンで表示されます<br>選択できません。 | れます。<br>5場合かあります。<br>「ので、この中から承認者                  | •••••<br>●<br>●<br>●<br>●<br>●                                                                                                    |
|                                                                                                    | <ol> <li>(1) (***********************************</li></ol>                                                                                                    | ます。<br>用相場、および試算結果<br>方法に基づき算出してい<br>に該当する操作をしてく<br>で承認権限を保有する二<br>と「最終承認者」に、                                   | 200円貨額または<br>200円貨額または<br>るため、実際の<br>ください。>>>>> F<br>ザがプルダウン<br>同一の承認者は選                                                                                                    | 外貨額が表示され<br>振替金額と異なる<br>2.11 参照<br>ンで表示されます<br>選択できません。 | れます。<br>5場合かあります。<br>「ので、この中から承認者                  | •<br>•<br>•<br>•<br>•<br>•<br>•<br>•<br>•<br>•<br>•<br>•<br>•<br>•<br>•<br>•<br>•<br>•<br>•                                                                                                    |
| JOP       ダブル承認の       *23年       *23年       *23年       *23年       *23年       *23年       *23年       *23年       *23年       *23年       *23年       *23年       *23年       *23年       *23年       *23年       *23年       *23年       *23年       *23年       *23年       *32年       *32年   <                                                                                                    | <ol> <li>(1) (外も応子・)</li> <li>(2) (***********************************</li></ol>                                                                                                    | ます。<br>用相場、および試算結果<br>方法に基づき算出してい<br>に該当する操作をしてく<br>で承認権限を保有する二<br>と「最終承認者」に、                                   | (1) (1) (1) (1) (1) (1) (1) (1) (1) (1)                                                                                                    | 外貨額が表示され<br>振替金額と異なる<br>2.11 参照<br>ンで表示されます<br>選択できません。 | れます。<br>5場合があります。<br>でので、この中から承認者                  | ・・・・・<br>音を選                                                                                                    |
| 2009<br>ダブル単配の<br>※まま#<br><sup>2</sup> 25年<br><sup>2</sup> 25年<br><sup>2</sup> 57<br><sup>2</sup> 57 | <ol> <li>(1) (外も応子・)</li> <li>(2) (***********************************</li></ol>                                                                                                    | ます。<br>用相場、および試算結5<br>方法に基づき算出してい<br>に該当する操作をしてく<br>で承認権限を保有する二<br>と「最終承認者」に、                                   | 200円貨額または<br>るため、実際の<br>ください。>>>>> F<br>ザがプルダウン<br>同一の承認者は選                                                                                                    | 外貨額が表示され<br>振替金額と異なる<br>2.11 参照<br>ンで表示されます<br>選択できません。 | れます。<br>5場合かあります。<br>でので、この中から承認者                  | ・・・・<br>音を選                                                                                                    |
| 300 <sup>4</sup>                                                                                                    | <ul> <li>(1) (******)</li> <li>(2) (*******)</li> <li>(2) (***********************************</li></ul>                                                                                                    | ます。<br>用相場、および試算結5<br>方法に基づき算出してい<br>に該当する操作をしてく<br>で承認権限を保有する二<br>と「最終承認者」に、                                   | ことでキーボート                                                                                                    | 外貨額が表示され<br>振替金額と異なる<br>2.11 参照<br>ンで表示されます<br>選択できません。 | れます。<br>5場合があります。<br>5ので、この中から承認者<br>記録 (キーロガー) を防 | <ul> <li>●</li> <li>●</li></ul> |
| 300+                                                                                                    | <ul> <li>(1) (***********************************</li></ul>                                                                                                    | す。<br>用相場、および試算結構<br>方法に基づき算出してい<br>に該当する操作をしてく<br>で承認権限を保有する二<br>と「最終承認者」に、<br>又操作による入力を行う<br>ます。 >>>>> P.7 参照 | ことでキーボート                                                                                                    | 外貨額が表示され<br>振替金額と異なる<br>2.11 参照<br>ンで表示されます<br>選択できません。 | れます。<br>5場合かあります。<br>5ので、この中から承認者<br>記録(キーロガー)を防   | <ul> <li>・・・・・</li> <li>皆を選</li> <li>ぐことが</li> </ul>                                                                                                    |

# 2.1.4 振替依頼 (画面入力) の完了です。

| [ | 外貨預金振替 》 依                                            | 顧結果                               |                           | GFXT01105 |               |           |                  |                         |
|---|-------------------------------------------------------|-----------------------------------|---------------------------|-----------|---------------|-----------|------------------|-------------------------|
|   | 入力[依頼] >>> 内容確認[#                                     | (頼] >>> 完了[依頼]                    |                           |           |               |           | <b>」 た 姉 ニ マ</b> |                         |
|   | ▲授手に対上で発想後発き行いました。<br><注意>全数機関への送信は<br>引き続き、内容確認面面で指5 | は完了しておりません。<br>足した承認者にご連絡していただき   | き、指定した承認者による取引の承認を行ってください |           |               |           | _ <b>ව£</b> 2⊼බ  |                         |
|   | ガイダンス文言樹(上部)                                          |                                   |                           |           |               |           |                  |                         |
|   | ◉ 取引情報                                                |                                   |                           |           | HDE           |           | 7.18스            |                         |
|   | 受付备号                                                  | FXT20150401100001                 |                           |           | <u> </u>      | の時代回回に戻る  |                  | □                       |
|   | 店名                                                    | クス用血症で<br>001 HEAD OFFICE ホンテンエイギ | Fa07                      |           | 2             | 外貨預金:     | メニューへ            | ボタンを押す                  |
|   | 要容器号                                                  | 00100123455                       |                           |           |               |           |                  |                         |
|   | 企業名(英字)                                               | FOREIGN EXCHANGE CO., LTD.        |                           |           |               |           |                  | • • • • • • • • • • • • |
|   | 75-97                                                 | 一次承認得ち                            |                           |           |               |           |                  |                         |
|   | 操作日時                                                  | 2015/04/01 12:00:00               |                           |           |               |           |                  |                         |
|   | ガイダンス3 2 下部)                                          | 3                                 |                           |           |               | て、新規のお取ら  | 記を行う場合           |                         |
|   | ■外貨預金メニューへ                                            | ≪新規の取引へ                           |                           | 申込書印刷     | , З           | 新規の取      | 引へ (ボタ)          | ンを押す                    |
|   | ガイダンス文言樹(最下勝)                                         |                                   |                           |           | '  • <u> </u> |           |                  |                         |
|   |                                                       |                                   |                           |           |               |           |                  |                         |
|   |                                                       |                                   |                           | ▲ ページの先頭へ |               |           |                  |                         |
| Ċ | ·                                                     |                                   |                           |           | -             |           |                  |                         |
|   | 🥂 1意 📂                                                |                                   |                           |           |               |           |                  |                         |
|   | <b>N C C</b>                                          | 1 1                               |                           |           |               |           |                  |                         |
|   | زر <i>ا</i> ب 🖌                                       | メッセーシカマ                           | を示された場合、該当                | のお取らにお客さ  | よ 在内 C 承認待ち   | つの状態となっ   | くおり、当行           | いのお甲込はま                 |
|   | だ完                                                    | 了しておりま†                           | せん。引き続き承認者                | 旨にご連絡のうえ、 | 承認操作(>>>>>    | P.115 参照) | を依頼してく           | ください。                   |
|   | (お)                                                   | 客さまの承認/                           | パターンがシングル産                | 酥認、またはダブル | 承認の場合、承認      | 認者による承認   | 関係たが必要と          | -なります。)                 |
|   | (00                                                   |                                   | () ) () ) ) ) () j        |           |               |           |                  |                         |
|   |                                                       | ないの場合は                            | この握作で当行へて                 | いお由込みが完了し | ます (メッヤー      | ジェ表示され    | まけん, )           |                         |
|   |                                                       |                                   |                           |           |               |           | 66767            |                         |
|   |                                                       |                                   |                           |           |               |           |                  | )                       |
|   |                                                       |                                   |                           |           |               |           |                  |                         |
|   | 1 ×E                                                  |                                   |                           |           |               |           |                  |                         |
|   |                                                       |                                   |                           |           |               |           |                  |                         |
|   |                                                       | ギムハムハロ                            | つサービフでけ 夕母                | 新品作ち行う図の平 |               | ±-#       |                  |                         |
|   | <b>F</b> U9                                           |                                   | うりーレスては、 合性               | 野和子でコンディタ |               | \$9.      |                  |                         |
|   |                                                       |                                   |                           |           |               |           |                  |                         |
|   | ► K                                                   | 内容を修正する                           | る場合は「弓戻し可能                | 観引一覧」より引  | 戻し(取下げ)(      | Dうえ、修正し   | 、てください。          | >>>>> P.41 参照           |
|   |                                                       |                                   |                           |           |               |           |                  |                         |
|   | l                                                     |                                   |                           |           |               |           |                  | J                       |
|   |                                                       |                                   |                           |           |               |           |                  |                         |
|   | C (7551)                                              |                                   |                           |           |               |           |                  |                         |
|   |                                                       |                                   |                           |           |               |           |                  |                         |
|   |                                                       |                                   |                           |           |               |           |                  |                         |
|   | 申込                                                    | 書印刷 申込書                           | 書をPDF 形式ファイ               | ルで印刷できます。 | >>>>> P.153   | 参照        |                  |                         |

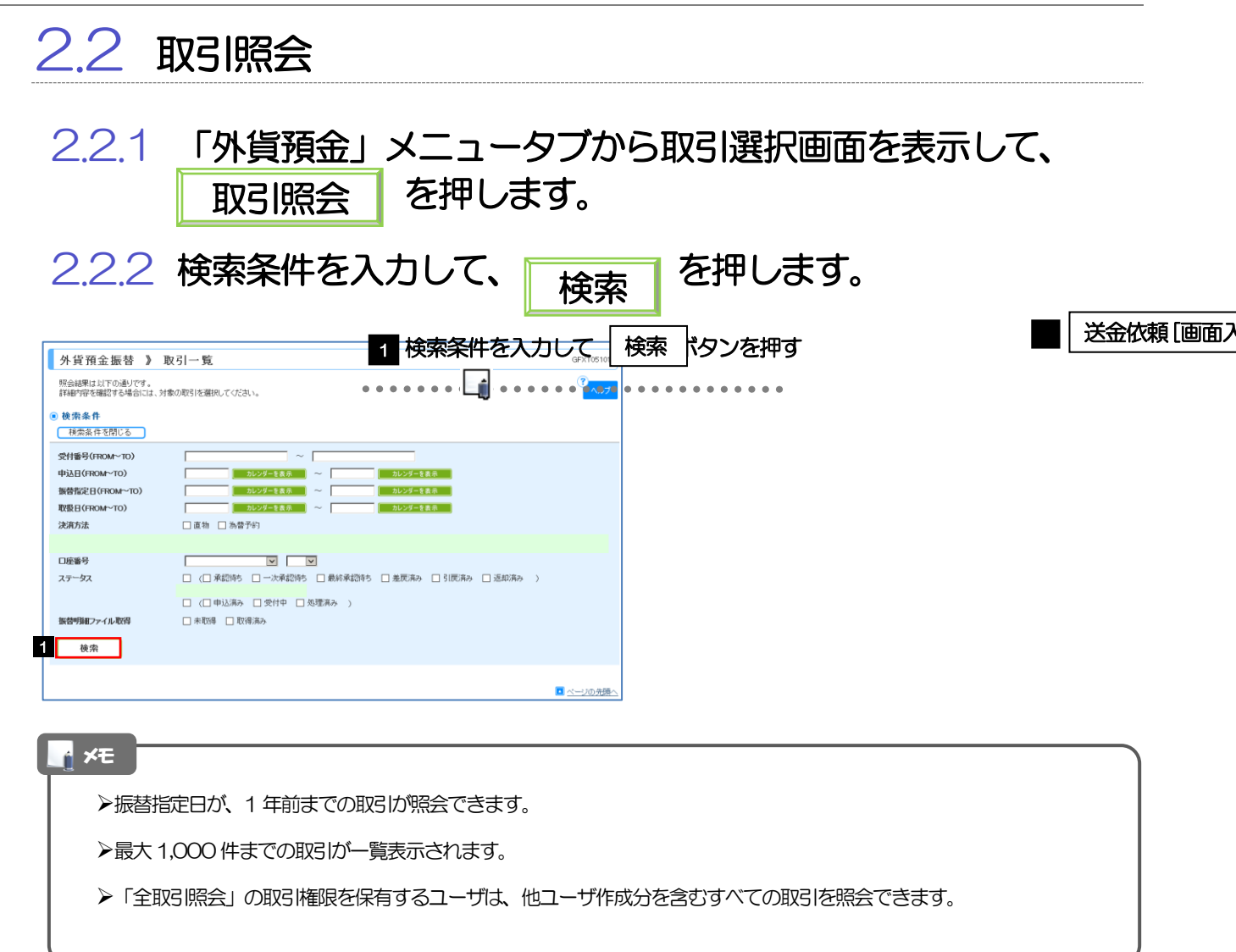

# 2.2.3 検索結果の一覧より照会する対象を選択します。

|        |                                                 |               |            |             |             |                |                    |                |                      |                       |                          | 依頼内容を照会する場合                             |
|--------|-------------------------------------------------|---------------|------------|-------------|-------------|----------------|--------------------|----------------|----------------------|-----------------------|--------------------------|-----------------------------------------|
| I      | 外貨預金振替                                          | 》 取引-         | -覧         |             |             |                |                    |                |                      | 0                     | 3FXT05101                |                                         |
|        | 照会結果は以下の通りです。<br>さ時期や音を確認する場合には、対象の取引を選択してください。 |               |            |             |             |                |                    |                |                      | ? ヘルプ                 | 1 受付番号 リンクを押す            |                                         |
| ۲      | 検索条件                                            |               |            |             |             |                |                    |                |                      |                       |                          | 「外貨預金振替 照会結果」画面を表示します。                  |
|        | 諸索楽作を読いる                                        |               |            |             |             |                |                    |                |                      |                       | >>>>> P.49 参照            |                                         |
|        | 申込日(FROM~TO)                                    | ******        |            | ******      |             |                | カレンダーを表:           | R              |                      | *****                 | ****                     | • • • • • • • • • • • • • • • • • • • • |
| 100    |                                                 |               |            |             |             |                | *******            |                | *******              |                       | *****                    |                                         |
| 1      | A R R R R R R R R R R R R R R R R R R R         |               |            |             | - 4 8       | ****           | ******             |                | ******               | *****                 |                          | 振替明細(計算書)を照会する場合                        |
| ۲      | 照会結果                                            |               |            |             |             |                |                    | 並び順 [振<br>1ページ | 曹指定日 ▼  降 の表示件数  50f |                       | 再表示                      | 2 振替明細の 照会 ボタンを押す                       |
| "      | 10ページ前 ●前ページ                                    |               |            | 1 2         | 全5件(<br>3 4 | 1~5 件を表<br>5 6 | 示中)<br>7 8 9 10    |                | 2                    | <u>い ●ジーン1</u><br>(試) | <u>パージ次</u> »<br>車):試算金額 | ーーーーーーーーーーーーーーーーーーーーーーーーーーーーーーーーーーーー    |
| 797.94 | R <u>Ş4155</u>                                  | 申込日           | 振替指定日      | 取服日         | 決済          | SIA            | (口座(出金)            | 振替             | 先口座(入金)              | ステータス                 | 振替副                      | >>>> P.49 参照                            |
|        | 1                                               |               |            |             |             | 1版包            | 全額(出金)             | 振想             | 全额(入金)               |                       | 2                        | • • • • • • • • • • • • • • • • • • • • |
| C      | EXT2015040110000                                | 1 2015/04/01  | 2015/04/01 | 2015/04/01  | 直初<br>実務    | JPY 普通<br>(試算) | 1234567            | USD 普通<br>(試算) | 11111111             | 処理済み                  | 照会                       |                                         |
|        | EXT2015083110001                                | Q.            | 2015/04/01 |             | 直物          | JPY 普通         | 3833333            | USD 普通         | 4444444              | 一次承認                  |                          |                                         |
|        | L EVTOIE02011000                                | 0 0015 (00/01 | 001E/04/01 | 0015 (04/01 | 為督          | (試算)<br>JPY 普通 | 500,000<br>3833338 | USD 普通         | 5,000.0              | milian                |                          |                                         |
|        | <u> </u>                                        | 2010/08/31    | 2013/04/01 | 2015/04/01  | 予約          |                | 1,000,000          |                | 10,000.0             | 0                     |                          |                                         |
|        | EXT2015083110000                                | 8             | 2015/04/01 |             | 直物          | JPY 普通         | 383838             | USD 管通<br>(試算) | 10,000,000.00        | 引戻済み                  |                          |                                         |
|        | Extra015088110000                               | п             | 2015/04/01 |             | 為替<br>予約    | JPY 普通         | 3833838            | USD 普通         | 4444444              | 最終承認<br>0 待ち          |                          |                                         |
| **     | 10ページ前 ●前ページ                                    |               | <u> </u>   | 1 2         | 3 4         | 5 6            | 7 8 9 <u>10</u>    |                | 걸                    | <u>₩-2</u> 10         | <u>バージ次</u> »            |                                         |
|        | 申込書印刷                                           | 振替明細印刷        |            |             |             |                |                    |                |                      |                       | 覧印刷                      | <b>~</b>                                |
|        | 由みファイル取得                                        | 100 83, 0014  |            | 122         |             |                |                    |                |                      |                       |                          | <b>≚</b>                                |
|        | 中たファイル取得                                        | 4K 12 914     |            | 10          |             |                |                    |                |                      | _                     |                          |                                         |
|        |                                                 |               |            |             |             |                |                    |                |                      |                       | <u>- ジーンの先頭へ</u> -       |                                         |

| 4 | ×Ŧ    |
|---|-------|
|   | 1 A L |

## ▶一覧に表示するステータスは以下のとおりです。

| ステータス  | 取らの状態                              |
|--------|------------------------------------|
| 承認待ち   | お客さま社内で、承認待ちとなっている状態               |
| 一次承認待ち | お客さま社内で、一次承認待ちとなっている状態             |
| 最終承認待ち | お客さま社内で、最終承認待ちとなっている状態             |
| 差戻済み   | お客さま社内で、承認者が差戻しを行った状態              |
| 引戻済み   | お客さま社内で、依頼者自身がら戻し(取下げ)を行った状態       |
| 返却済み   | お取扱不可となり、当行からお客さまに取引の返却(差戻し)を行った状態 |
| 申込済み   | 当行へのお申込みが完了した状態                    |
| 受付中    | 当行でお取引を受け付けた状態                     |
| 処理済み   | 当行での処理が完了した状態                      |

| 儞          |                                                   |
|------------|---------------------------------------------------|
| 申込書印刷      | 選択した取引の申込書をPDF形式ファイルで印刷できます。 >>>>> P.153 参照       |
| 振替明細印刷     | 選択した取引の振替明細(計算書)をPDF形式ファイルで印刷できます。 >>>> P.153 参照  |
| 申込ファイル取得   | 選択した取引の申込書をCSV形式ファイルで取得できます。 >>>>> P.157 参照       |
| 振替明細ファイル取得 | 選択した取引の振替明細(計算書)をCSV形式ファイルで取得できます。 >>>>> P.157 参照 |
| 一覧印刷       | 検索結果の一覧をPDF形式ファイルで印刷できます。 >>>>> P.153 参照          |
|            |                                                   |

# 2.2.4 ご依頼内容が画面表示されます。

| Ex # 2017年11日1日の日本11日の日本11日日日本11日日日本11日日日本11日日日本11日日日本11日日日本11日日日本11日日日本11日日日本11日日日本11日日本11日日本1                                                                                                    | 「資源金振替 》 照                                                                                                    | (会結果                                                                                                | GFXT05102                                                                                                    |
|----------------------------------------------------------------------------------------------------|----------------------------------------------------------------------------------------------------|----------------------------------------------------------------------------------------------------|----------------------------------------------------------------------------------------------------|
| #LL2#199894990931121764977.<br>(77)次支募(12)<br>(79)<br>(79 | 完結果                                                                                                    |                                                                                                    |                                                                                                    |
|                                                                                                    | 択した外貨預金販替の取引は以下                                                                                                    | の通りです。                                                                                              | ()<br>A 11 - T                                                                                                    |
| R1/14 日本 R1/14 日本 <pr1 14="" p="" 日本<=""> R1/14 日本 R1/14 日本 R1/14 日本&lt;</pr1>                                                                                                    | ゴイダンス文言欄(上部)                                                                                                    |                                                                                                    |                                                                                                    |
|                                                                                                    | 取引情報                                                                                                    |                                                                                                    |                                                                                                    |
| ・エルホッシの 建ます 第             ・<br>・・・・・・・・・・                                                                                                    |                                                                                                    | ***************                                                                                     |                                                                                                    |
| ***********************************                                                                                                    |                                                                                                    | ***************************************                                                             |                                                                                                    |
| 福田市 (福田市)によって、  福田市 (福田市)によって、  第一番 (福田市)によって、  第一番 (日本市)に、  第一番 (日本市)に、  第一番 (日本市)                                                                                                    | ■ ■ 見えないうの連絡事                                                                                                    | ·····                                                                                               | ************                                                                                                    |
| 離中後のためまれいたます。<br>操作情報<br>当箇所は承認パターンによって表示内容が変更されます。                                                                                                    | 絡事項                                                                                                    | 依頼を受け付けました。                                                                                         |                                                                                                    |
| 当箇所は承認パターンによって表示内容が変更されます。   東6   ・ ・ ・ ・ ・ ・ ・ ・ ・ ・ ・ ・ ・ ・ ・ ・ ・ ・ ・                                                                                                    | 却理由                                                                                                    | 書換不備のため返却いたします。                                                                                     |                                                                                                    |
|                                                                                                    | 当箇所はす                                                                                                    | 解認パターンによって表示内容が変                                                                                    | 更されます。                                                                                                    |
|                                                                                                    | 戻る                                                                                                    |                                                                                                    | 申込書印刷                                                                                                    |
| 10001 2005/04/01 122000<br>素読者 外熱大郎 2015/04/01 122000<br>コント<br>ダブル。遊物の相会 い下のようにま示します                                                                                                    | 戻る                                                                                                    |                                                                                                    | 申込書印刷 ▲< ▲ ★ ★ |
| ジャー                                                                                                    | 民る     シングル承認     ジャングル     マのあ     ジャング     シャング     シャング     レー     マのあ     マのあ     マの     マの | の場合、以下のように表示します。                                                                                    | 中込春印刷<br>【 <u>ページの</u> 先題                                                                                                    |
| ダブル運動の場合 い下のように表示します                                                                                                    | <ul> <li>戻る</li> <li>シングル承認</li> <li>総構者</li> <li>希認者</li> </ul>                                                                                                    | 201場合、以下のように表示します。<br>料品で、2015/04/01 120000<br>特点で、2015/04/01 120000                                | 中込春印刷<br>【 <u>ページの</u> 光通                                                                                                    |
|                                                                                                    | <ul> <li>戻る</li> <li>シングル承認</li> <li>総務者</li> <li>米記者</li> <li>コンパ</li> </ul>                                                                                                    | 300場合、以下のように表示します。<br><sup>外熱元子</sup> 2015/04/01 120000<br><sup>対熱大野</sup> 2015/04/01 123000        | ●込春印刷<br>▲ <=>功件類                                                                                                    |
| 100F                                                                                                    | 戻る<br>シングル承認<br>40月後<br>米認者<br>ユジント<br>ダブル承認の<br>40月後<br>メスロネ<br>40月後<br>メスロネ<br>40月<br>40月<br>40月<br>40月<br>40月<br>40月<br>40月<br>40月                                                                                                    | SouriseC、以下のように表示します。<br>特応子 2015/04/01 120000<br>対急太郎 2015/04/01 122000                            | ●込まの場 ▲ べーンの決勝                                                                                                    |
|                                                                                                    | 戻る<br>シングル承認<br>488ま<br>353よ<br>ダブル承認の<br>鉄線も<br>素認者<br>コント                                                                                                    | SouriseC、以下のように表示します。<br>特殊世子 2015/04/01 120000<br>特殊世子 2015/04/01 120000<br>特殊世子 2015/04/01 120000 | ●込まの場 ▲ページの決選                                                                                                    |
|                                                                                                    | 戻る       シングル更認       総務者       米認者       コパオ                                                                                                    | 2015/04/01 120000<br>対急たぎ 2015/04/01 120000<br>対急大部 2015/04/01 120000                               | <b>●公吉4</b><br>▲ <u>&lt;</u> →25                                                                                                    |
| 東部にに ハルモニー いしんいようし 美元しきの                                                                                                    |                                                                                                    | Xの場合、以下のように表示します。                                                                                   | ●込書印刷                                                                                                    |
| 手減なしの場合、以下のように表示します。                                                                                                    | <ul> <li>戻る</li> <li>シングル承認</li> <li>484</li> <li>4224</li> <li>コント</li> <li>ダブル承認の</li> <li>484</li> <li>4234</li> <li>コント</li> <li>ダブル承認の</li> <li>484</li> <li>483</li> <li>コント</li> </ul>                                                                                                    | Xの場合、以下のように表示します。                                                                                   | 中込ま印刷<br>【 <u>へーの</u> 未通                                                                                                    |

申込書印刷 選択した取引の申込書をPDF形式ファイルで印刷できます。 >>>>> P.153 参照

# 2.2.5 振替明細(計算書)が表示されます。

| 外貨預金振替 》                                                                        | 振替明親                              |        |      |     |   |     |    |    |                   |                       |                        |                                                          |       |        | GFXT05 | 201 |
|---------------------------------------------------------------------------------|-----------------------------------|--------|------|-----|---|-----|----|----|-------------------|-----------------------|------------------------|----------------------------------------------------------|-------|--------|--------|-----|
| 計算書[振替明細]                                                                       |                                   |        |      |     |   |     |    |    |                   |                       |                        |                                                          |       |        |        |     |
| 外貨預金振帯の振帯明確は以                                                                   | 下の通りです。                           |        |      |     |   |     |    |    |                   |                       |                        |                                                          |       |        | ?<br>~ | レプ  |
| ◉ 振替明細                                                                          |                                   |        |      |     |   |     |    |    |                   |                       |                        |                                                          |       |        |        |     |
| ● 創パージ                                                                          |                                   |        | 1    | 2 3 | 4 | 5 6 | 7  | 8_ | <u>9</u> <u>1</u> | 0                     |                        |                                                          |       |        | 大ページ 🛃 |     |
|                                                                                 |                                   |        |      |     |   |     |    |    |                   |                       |                        | 取湯                                                       |       |        |        |     |
| OREIGN EXCHANGE CO., LTD. 16                                                    |                                   |        |      |     |   |     |    |    |                   |                       |                        |                                                          | 取级E   | 2016/0 | 4/01   |     |
| 取組書号                                                                            |                                   | 決済方法   |      |     |   | 通用  | 相場 |    |                   |                       |                        | 予約番号                                                     |       |        |        | ٦   |
| FXT20150401-02                                                                  |                                   | 直物     |      |     |   |     |    |    |                   |                       | 100.00                 |                                                          |       |        |        |     |
| 決済内容                                                                            |                                   |        |      |     |   |     |    |    |                   |                       |                        |                                                          |       |        |        |     |
| 引進口症(出金)                                                                        | 通貨                                | JPY    | 振향술햳 |     |   |     |    | 1  | 10,000,0          | 00                    | 口座番号                   | <b>8</b> 3                                               | 1234  | 67     |        |     |
| 振带先口度(入金)                                                                       | 通貨                                | USD    | 振향술행 |     |   |     |    | 1  | 100,0001          | 00                    | 口度番号                   | 普通                                                       | 11111 | 111    |        |     |
| 上記の内容で、お歌引を完了いたしま<br>高度格別のお引立ても限り厚くお礼卓<br>ご会積の外営預金振夢に関する明確<br>9後とも一層のご愛要をお願い申し上 | した。<br>し上げます。<br>は、上記の通りで<br>げます。 | こおいます. |      |     |   |     |    |    |                   | 受付着<br>取扱設<br>取扱<br>足 | 8号<br>2. 融張開<br>5<br>5 | EXT2015040110<br>BAITAME BANK<br>HEAD OFFICE<br>A BRANCH | 0001  |        |        |     |
| ◀ 戻る                                                                            |                                   |        |      |     |   |     |    |    |                   |                       |                        |                                                          |       | 振替     | 月細印原   |     |
|                                                                                 |                                   |        |      |     |   |     |    |    |                   |                       |                        |                                                          |       |        |        |     |

# 5. 外貨預金入出金明細照会

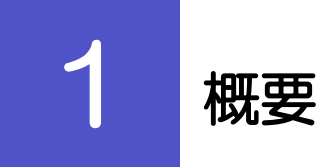

外貨預金口座の入出金明細を照会することができます。

| •  |         | • • • • • • • • • • • • • • • • • • • • |
|----|---------|-----------------------------------------|
| (  | 入出金明細照会 | 入出金明細、および残高を照会することができます。                |
| •• |         |                                         |

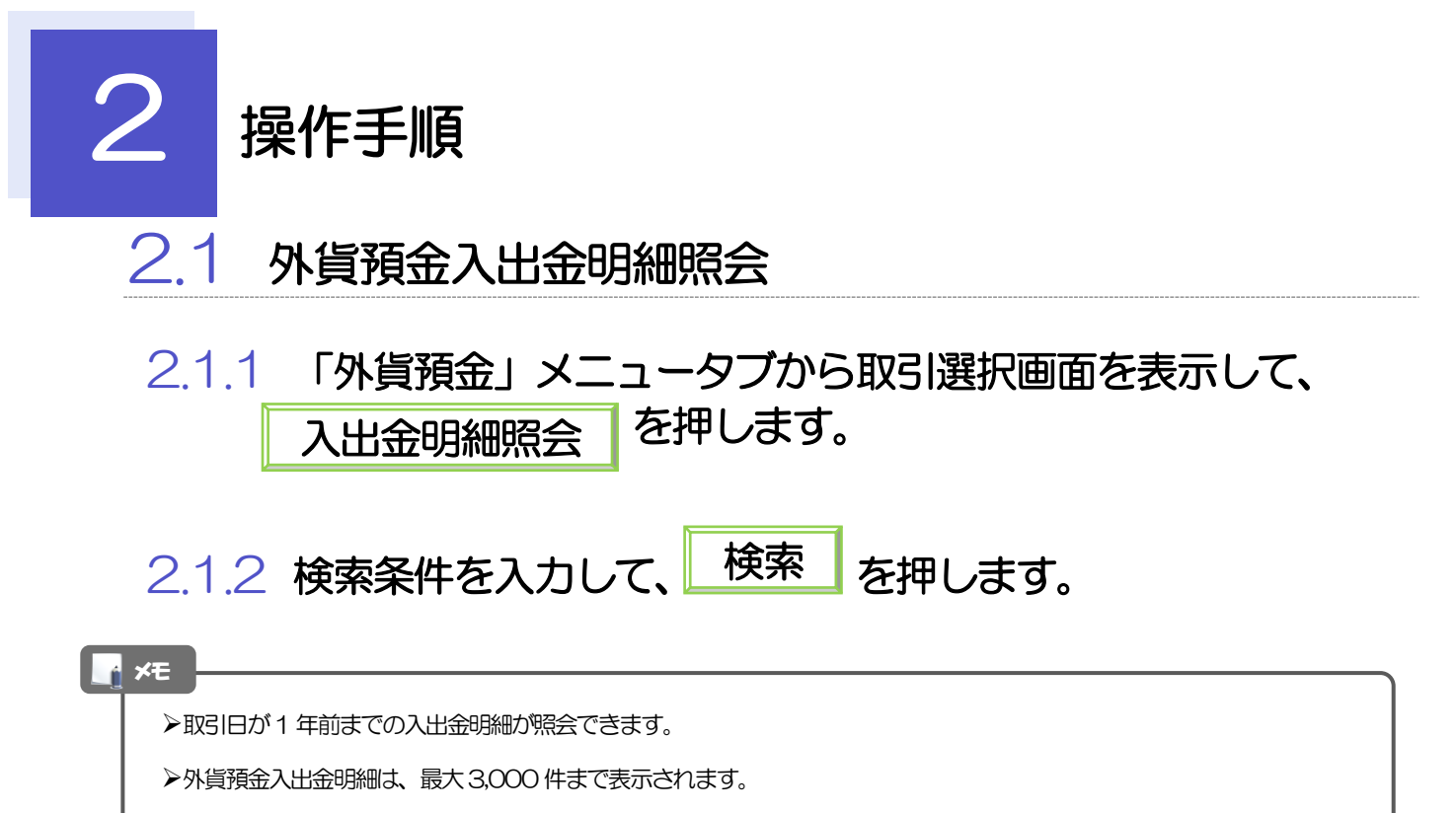

## 2.1.3 検索結果の入出金明細が表示されます。

| 外貨預金 》入                                    | 出金明細照会            |                       |                   | GFXA05101                            |
|--------------------------------------------|-------------------|-----------------------|-------------------|--------------------------------------|
| 外貨預金入出金明細は以下                               | の通りです。            |                       |                   |                                      |
| <ul> <li>検索条件</li> <li>検索条件を閉じる</li> </ul> |                   |                       |                   |                                      |
| 觀客斷号                                       | 00100123456 FOREI | IN EXCHANGE CO., LTD. |                   |                                      |
| 口座番号業                                      |                   | V                     |                   |                                      |
|                                            |                   | <u>/9−88</u> #~       | カレフターを表示          |                                      |
| 横索                                         |                   |                       |                   |                                      |
| ■ 照会結果                                     |                   |                       |                   |                                      |
| 最終更新日時:2015/04/0                           | 12:00:00          | Anite an              | **==              |                                      |
| ≪ 10ページ前 ●前ページ                             |                   | 1 2 3 4 5             | 5 Z 8 9 <u>10</u> | <u>次ページ</u> • <u>10ページ次</u> <b>*</b> |
| 取引日 起算日                                    | お支払金額             | お預り金額                 | 残高                | 摘要                                   |
|                                            |                   |                       |                   | 備考                                   |
| 2015/04/01                                 |                   |                       | 1,800.00          | 7次中4月3日                              |
| 2015/03/31 2015/08/30                      |                   | 500.00                | 1,800.00          | 外貨預金振替                               |
| 2015/03/30                                 | 200.00            |                       | 1,300.00          | 外国為替                                 |
| 4 10ページ前 ●前ページ                             |                   | 1 2 3 4 5             | 6 7 8 9 10        | 次ページ 10ページ次 >>                       |
|                                            |                   |                       |                   |                                      |
|                                            |                   |                       |                   | 一覧印刷 ファイル取得                          |

**r** ×€

▶外貨預金入出金明細は、取引日が最新の明細より降順に表示されます。

# 6. 輸入信用状開設

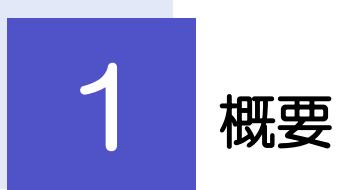

輸入信用状の開設依頼やご依頼内容・取引状況の照会などを行うことができます。

| 開設依賴[画面入力]                                | 新規の取引(信用状の開設)を1件ごと個別に依頼できます。<br>>>>>> P.55 参照                                                                                                    |
|-------------------------------------------|----------------------------------------------------------------------------------------------------|
|                                           | 依頼した取らはテンプレートとして登録することかできます。<br>利用頻度の高い取らはテンプレート登録しておくと便利です。                                                                                                    |
|                                           | テンプレート登録した依頼内容は、次回以降の依頼時に読み込むことで、入力の手間を省くことができます。>>>>> P.146 参照                                                                                                    |
|                                           | お客さま社内システムなどで作成された全銀形式のファイルを取り込むことで、複数の取引をまとめて依頼できます。<br>全銀形式ファイルに存在しない項目は補正入力する必要があります。<br>>>>> P.60 参照                                                                                                    |
| ・・・・・・・・・・・・・・・・・・・・・・・・・・・・・・・・・・・・      | お客さま社内で作成途中の状態となっている取引や当行が返却(差戻し)を行った取引について修正・再依頼、または削除することができます。<br>修正・削除できるのは、取引の作成者ご自身のみです。                                                                                                    |
|                                           | 操作手順については「仕向送金」の「作成中取引の修正・削除」と同様<br>ですので、そちらをご参照ください。 >>>> P.37 参照                                                                                                    |
| •••••                                     |                                                                                                    |
|                                           |                                                                                                    |
| 取引照会                                      | ご自身が作成した取引、またはご自身が承認者に指定された取引を照<br>会することができます。                                                                                                    |
| 取引照会                                      | ご自身が作成した取引、またはご自身が承認者に指定された取引を照<br>会することができます。<br>ご依頼内容や取引状況のほか、当行での取引結果(計算書、)を確認す<br>ることができます。 >>>> P.64 参照                                                                                                    |
| 取引照会  ・・・・・・・・・・・・・・・・・・・・・・・・・・・・・・・・・・・ | ご自身が作成した取引、またはご自身が承認者に指定された取引を照<br>会することができます。<br>ご依頼内容や取引状況のほか、当行での取引結果(計算書、)を確認す<br>ることができます。 >>>> P64 参照<br>ご自身が承認依頼を行った取引について、引戻し(取下げ)を行うこ<br>とができます。                                                                                                    |
| 取引照会<br>承認寺5取引の引戻し                        | ご自身が作成した取引、またはご自身が承認者に指定された取引を照<br>会することができます。<br>ご依頼内容や取引状況のほか、当行での取引結果(計算書、)を確認す<br>ることができます。 >>>> P.64 参照<br>ご自身が承認依頼を行った取引について、引戻し(取下げ)を行うこ<br>とができます。<br>引戻しを行った取引は「作成中取引の修正・削除」から、修正・再依<br>頼、または削除することができます。<br>操作手順については「仕向送金」の「承認待ち取引の引戻し」と同様<br>ですので、そちらをご参照ください、 >>>> P.41 参照                                                                                                 |
| 取引照会                                      | ご自身が作成した取引、またはご自身が承認者に指定された取引を照<br>会することができます。<br>ご依頼内容や取引状況のほか、当行での取引結果(計算書、)を確認す<br>ることができます。 >>>> P.64 参照<br>ご自身が承認依頼を行った取引について、引戻し(取下げ)を行うこ<br>とができます。<br>引戻しを行った取引は「作成中取引の修正・削除」から、修正・再依<br>頼、または削除することができます。<br>操作手順については「仕向送金」の「承認待ち取引の引戻し」と同様<br>ですので、そちらをご参照ください。 >>>> P.41 参照                                                                                                 |
| 取引照会<br>種語寺ち取引の引戻し<br>テンプレートの登録           | ご自身が作成した取引、またはご自身が承認者に指定された取引を照<br>会することができます。<br>ご依頼内容や取引状況のほか、当行での取引結果(計算書、)を確認す<br>ることができます。 >>>>> P64 参照<br>ご自身が承認依頼を行った取引について、引戻し(取下げ)を行うこ<br>とができます。<br>引戻しを行った取引は「作成中取引の修正・削除」から、修正・再依<br>頼、または削除することができます。<br>操作手順については「仕向送金」の「承認待ち取引の引戻し」と同様<br>ですので、そちらをご参照ください。 >>>>> P.41 参照<br>定期的な取引の依頼内容をテンプレート(雛形)として事前に登録す<br>ることができます。<br>登録したテンプレートは依頼画面で呼び出すことで、入力の手間を省             |
| 取引照会<br>承認待ち取引の引戻し<br>テンプレートの登録           | ご自身が作成した取引、またはご自身が承認者に指定された取引を照<br>会することができます。<br>ご依頼内容や取引状況のほか、当行での取引結果(計算書、)を確認す<br>ることができます。 >>>> P64 参照<br>ご自身が承認依頼を行った取引について、引戻し(取下げ)を行うこ<br>とができます。<br>引戻しを行った取引は「作成中取引の修正・削除」から、修正・再依<br>頼、または削除することができます。<br>操作手順については「仕向送金」の「承認待ち取引の引戻し」と同様<br>ですので、そちらをご参照ください。 >>>> P.41 参照<br>定期的な取引の依頼内容をテンプレート(雛形)として事前に登録す<br>ることができます。<br>登録したテンプレートは依頼画面で呼び出すことで、入力の手間を省<br>くことができます。  |
| 取引照会<br>承認寺5取引の引戻し<br>テンプレートの照会・修正・削除     | ご自身が作成した取引、またはご自身が承認者に指定された取引を照<br>会することができます。<br>ご依頼内容や取引状況のほか、当行での取引結果(計算書、)を確認す<br>ることができます。 >>>> P.64 参照<br>ご自身が承認依頼を行った取引について、引戻し(取下げ)を行うこ<br>とができます。<br>引戻しを行った取引は「作成中取引の修正・削除」から、修正・再依<br>頼、または削除することができます。<br>操作手順については「仕向送金」の「承認待ち取引の引戻し」と同様<br>ですので、そちらをご参照ください。 >>>> P.41 参照<br>定期的な取引の依頼内容をテンプレート(雛形)として事前に登録す<br>ることができます。<br>登録したテンプレートは依頼画面で呼び出すことで、入力の手間を省<br>くことができます。 |

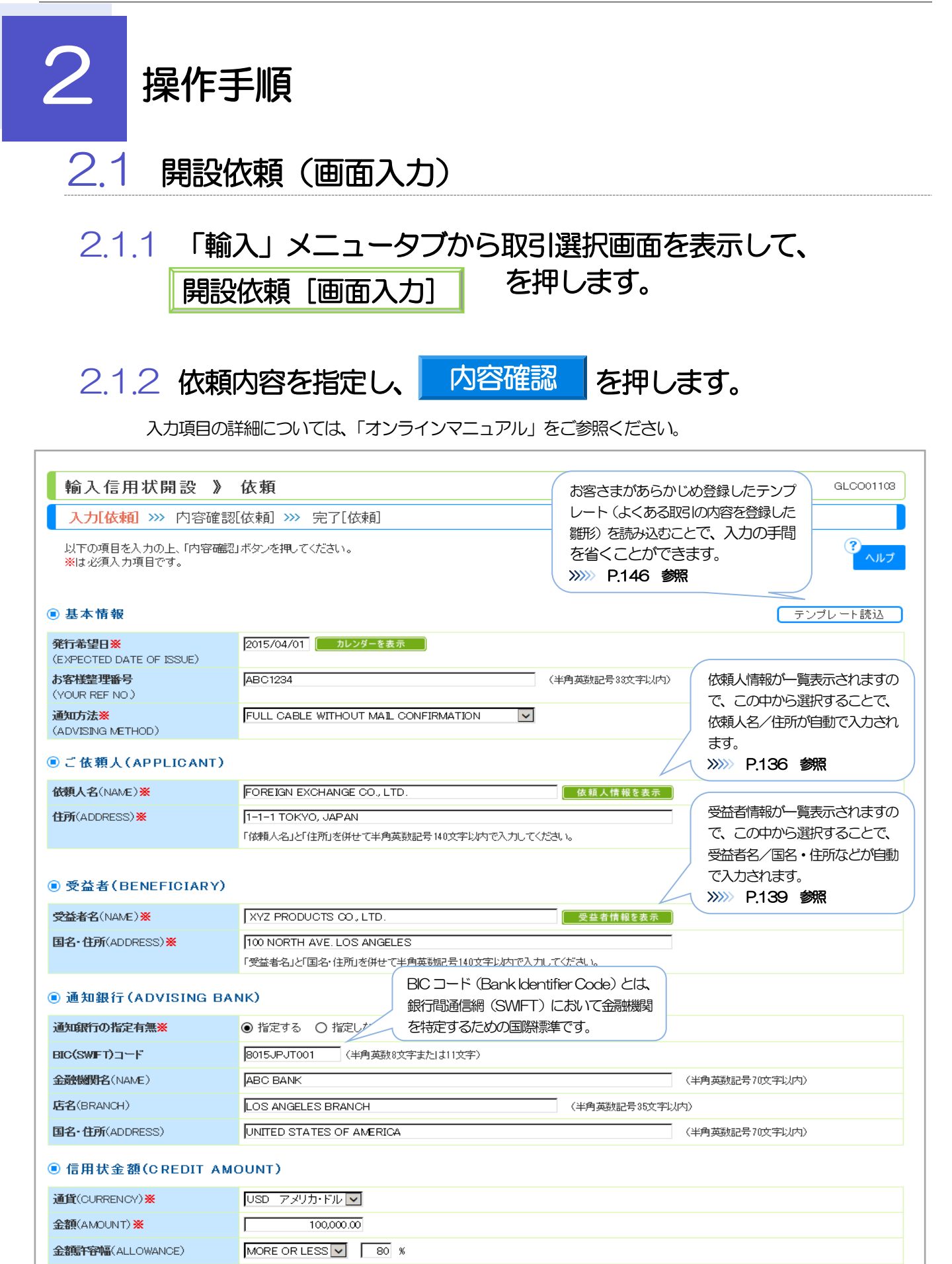

商品数量(QUANTITY)

ALLOWED 🔽

## ◉ 信用状情報

| 有効期限(EXPIRY DATE) ※                  | 2015/04/22 カレンダーを表示                                                                                 |
|--------------------------------------|----------------------------------------------------------------------------------------------------|
| <b>書類呈示場所</b><br>(PLACE OF EXPIRY)   | IN BENEFICIARY'S COUNTRY (半角英数記号29文字以内)                                                             |
| 書類呈示期間※<br>(PERIOD FOR PRESENTATION) | DOCUMENTS MUST BE PRESENTED WITHIN 10 DAYS AFTER THE DATE OF SHIPMENT BUT WITHIN THE CREDIT EXPIRY. |
| <b>識渡可能信用状※</b><br>(L/C TRANSFER)    | ○ NO<br>● TRANSFERABLE 可能条件 AT ADVISING BANK (半角英数記号35文字以内)                                         |
| 確認信用状※<br>(CONFIRMATION OF CREDIT)   |                                                                                                    |

#### ● 手形条件(TENOR)

| 資金化条件※<br>(CREDIT AVAILABLE)       | OREDIT AVAILABLE WITH ANY BANK      |               |
|------------------------------------|-------------------------------------|---------------|
| 手形期間(TENOR)※                       | AT SIGHT                            | 半角英数記号35文字以内) |
| 手形掛率(DRAFT AMOUNT) ※               | FOR 100 % OF INVOICE VALUE          |               |
| 手形記載文言<br>(ADDITIONAL COMMENT)     |                                     | 9英数記号70文字以内)  |
| <b>決済方法</b><br>(SETTLEMENT METHOD) | DRAWN ON YOU OR YOUR CORRESPONDENTS |               |

#### ◉ 建值(TRADE TERMS)

| 建値(TRADE TERMS) <mark>※</mark> | CFR (半角英数記号10文字以内) |
|--------------------------------|--------------------|
| 場所(PLACE)                      | (半角英数記号30文字以内)     |

#### ●ご依頼人による付保(INSURANCE TO BE EFFECTED BY APPLICANT)

| 付保の有無 <mark>※</mark> | ○ 付保しない |                                       |  |
|----------------------|---------|---------------------------------------|--|
|                      | ◉ 付保する  | INSURANCE TO BE EFFECTED BY APPLICANT |  |
|                      |         | WITH ABC INSURANCE COMPANY            |  |

## ●船積情報(SHIPMENT)

| <b>分割船積※</b><br>(PARTIAL SHIPMENT)                            | O PROHIBITED             |                |
|---------------------------------------------------------------|--------------------------|----------------|
| 積替え <mark>※</mark><br>(TRANSHIPMENT)                          | O PROHIBITED             |                |
| <b>船積港/出発空港※</b><br>(PORT OF LOADING/AIRPORT OF<br>DEPARTURE) | NEW YORK                 | (半角英数記号65文字以内) |
| 党取地 (PLACE OF RECEIPT)                                        | 複合運送書類等を要求する場合は入力してください。 | (半角英数記号66文字以内) |
| 陸揚港/仕向空港※<br>(PORT OF DISCHARGE/AIRPORT OF<br>DESTINATION)    | ТОКУО                    | (半角英数記号65文字以内) |
| 最終仕句地<br>(PLACE OF FINAL DESTINATION)                         | 複合運送書類等を要求する場合は入力してください。 | (半角英数記号66文字以内) |
| <b>船積期限※</b><br>(LATEST DATE FOR SHIPMENT)                    | 2015/04/15 カレンダーを表示      |                |
| 揚地払条件 <mark>※</mark>                                          |                          |                |

## ● 呈示書類(DOCUMENTS REQUIRED)

| <mark>商業送り状</mark> (INVOICE) <mark>※</mark> | SIGNED COMMERCIAL INVOICE IN 3( 1 ORIGINAL AND 2 COPY(COPIES))INDICATING<br>「商業送J状」の「ORIGINAL」と「COPY」の合計が12枚以下で入力してくだきい。 |
|---------------------------------------------|----------------------------------------------------------------------------------------------------|
| 内容(DETALS)                                  | CREDIT NO.                                                                                                    |
| 運送手段(METHOD) ※                              | CLEAN ON BOARD OCEAN B/L                                                                                                 |
| 運送書類要件※<br>(TRANSPORT DOCUMENTS)            | FULL SET                                                                                                    |
| 荷受人(CONSIGNEE) <mark>※</mark>               | MADE OUT TO ORDER OF SHIPPER AND ENDORSED IN BLANK                                                                       |
|                                             | ^                                                                                                    |
|                                             | ~                                                                                                    |
|                                             |                                                                                                    |

| 運賃支払(MARKED FREIGHT) ※                       |                                                                                                    |
|----------------------------------------------|----------------------------------------------------------------------------------------------------|
| <b>船荷証券通知先※</b><br>(NOTEY PARTY)             |                                                                                                    |
| 保険証券(INSURANCE POLICY)                       | INSURANCE POLICY OR CERTIFICATE IN ENDORSED IN BLANK FOR 5% OF                                                                              |
| 保険条件<br>(CONDITION OF INSURANCE)             | INSTITUTE CARGO CLAUSES 🗾 🗹<br>INSTITUTE CLAUSES COVERING WAR AND STRIKES RISKS 🔽                                                           |
| その他保険の形態<br>(OTHER INSURANCE)                | Ç                                                                                                    |
|                                              | (半角英数記号 120文字以内)                                                                                                    |
| 包装明細書(PACKING LIST)                          | PACKING LIST IN 2 ( 1 ORIGINAL AND 1 COPY(COPIES))                                                                                          |
| <b>原産地証明書</b><br>(CERTIFICATE OF ORIGIN )    | CERTIFICATE OF ORIGIN IN 3 ( 1 ORIGINAL AND 2 COPY(COPIES))                                                                                 |
|                                              |                                                                                                    |
| <b>原産地証明書(特恵関税)</b> (G.S.P.)                 | G.S.P. CERTIFICATE IN 2 ( 1 ORIGINAL AND 1 COPY(COPIES))                                                                                    |
| <b>受益者記明書</b><br>(BENEFICIARY'S CERTIFICATE) | BENEFICIARY'S CERTI     受益者証明書に関する定型文言が       ONE SET OF NON-NE     一覧表示されますので、この中か       ら選択することで、自動で入力されます。     受益者証明書を表示 (半角英数記号300文字以内) |
| その他の要求書類<br>(OTHER DOCUMENTS)                | CERTIFICATE OF ANALISYS M()         その他の要求書類に関する定型           文言が一覧表示されますので、この中から選択することで、自動で         その他要求書類を表示(半角英数記号120文字以内)               |
| ◉その他条件                                       | Adonag.                                                                                                    |
|                                              | CONTAINER                                                                                                    |

| 商品明細※<br>(DESCRIPTION OF GOODS AND/OR<br>SERVICES) | CONTAINER<br>(半角英数記号3264文字以内)                                                                                                    |
|----------------------------------------------------|----------------------------------------------------------------------------------------------------|
| <b>電信によるリインバースメント※</b><br>(T.T. REIMBURSEMENT)     | PROHIBITED O ACCEPTABLE                                                                                                    |
| 銀行手数料負担区分 <mark>※</mark><br>(BANKING CHARGES)      | ALL BANKING CHARGES OUTSIDE JAPAN FOR ACCOUNT OF BENEFICIARY                                                                                                    |
| 割引手数料負担区分<br>(DISCOUNT CHARGES)                    | ▼<br>期限付手形を依頼する場合のみ、指定してください。                                                                                                    |
| <b>引受手数料負担区分</b><br>(ACCEPTANCE CHARGES)           |                                                                                                    |
| 書類送付方法                                             | ALL DOCUMENTS MUST BE SENT TO US IN SIN BY COURIER SERVICE IN COURIER SERVICE IN COURIE |
| 追加条件<br>(ADDITIONAL CONDITIONS)                    | (半角英数記号3264文字以内)                                                                                                    |

## ◎ 金融機関への依頼/申告事項

| 輸入ユーザンス <mark>※</mark>             | 希望しません                                  |                |
|------------------------------------|-----------------------------------------|----------------|
| 通貨                                 | $\checkmark$                            |                |
| 期間                                 | (半角数字3桁以内)                              |                |
| <b>原産地※</b><br>(COUNTRY OF ORIGIN) | CHINA                                   | (半角英数記号65文字以内) |
| 発行銀行への依頼事項                         | 入力を一時中断して保存することができま                     | $\widehat{}$   |
|                                    | す。中断した取引は作成中取引一覧画面よ<br>り選択し再開することができます。 | 〈全角半角150文字以内〉  |
| 内容確認 ▶ 一時保存                        | >>>>> P.149 参照                          | クリア            |

2.1.3 依頼内容を確認し、実行を押します。 輸入信用状開設 》 内容確認 入力[依頼] >>> 内容確認[依頼] >>> 完了[依頼] 同意欄をチェック 1 以下の内容で輸入信用状間違の依頼を行います。 内容を確認し、よろしければ「一次承認者」「扁妹承認者」を選択の上、「実行」ポタンを押してくだれい ※は必須入力項目です。 「確認事項」をお読みいただいたうえでチェックし ガイダンス文言欄(上書) てください。 ◉ 企業情報 (同意いただけない場合はお取扱いできませ 店名 001 HEAD OFFICE ホンテンエイギョウブ 要容易号  $h_{\phi}$ ) 00100123455 EDERICALEVOLUMEE OD 1 TD 企業名(英字) 2#3 外国為茶株式会社 住所 -1-1 TOKYO, JAPA 2 承認パターンにより承認者情報または 电话들号 FAX番号 認証情報を設定 🔓 extensionpdf \*\*\*\*\*\*\*\*\* ①シングル承認の場合 ● 企業様への 確認事項 承認者を選択 確認事項 N ACCORDANCE WITH THE DOCUMENTARY CREDIT ARRENET DURANTED TO YOU, J'ME HEREBY RECAEST YOU TO ESUE AN IPREVICABLE DOCUMENTARY CREDIT UNCERT THE FOLLOWING TERMS AND CONDITIONS. 카는 SIC ANIMATING REMINES CH-12 - MEDITIONS EMELTS AND CONDITIONS. ②ダブル承認の場合 ☑ 上記内容に同意し、承認いたします。 同意欄業 を選択 承認者 \_ \_ \_ \_ \_ \_ \_ \_ \_ \_ \_ \_ \_ \_ \_ \_ \_ \_ 「一次承認者」「最終承認者」をプルダウンより 2 当箇所は承認パターンによって表示内容が変更されま それぞれ選択してください。 す。 ③承認なしの場合 (全角半角120文字以内) 確認用パスワード を入力 🦞 ▲ 戻る 3 実行 ▶ 中込書印刷 Ŷ ▲ページの先頭 ボタンを押す 実行 З シングル承認の場合、以下のように表示します。 永辺情報 水認者業 2 ① 外為花子 • . . . . . . . . . . . . . . . . . . . . . . . . . . . ダブル承認の場合、以下のように表示します。 ◉ 承認情報 永認者業 2 ② <sup>(-☆系設者):</sup> 外為太郎 • (県終糸設者): 外為次郎 • וכאב 承認なしの場合、以下のように表示します。 ◎ 認証情報 確認用バスワード※ 2 3 ●●●●●● ソフトウェアキーボードを聞く

# ▶お客さまが設定した承認パターンに該当する操作をしてください。 >>>>> P.11 参照 ▶「承認者」欄には、お客さま社内で承認権限を保有するユーザがプルダウンで表示されますので、この中から承認者を選択してください。 ▶ダブル承認の場合、「一次承認者」と「最終承認者」に、同一の承認者は選択できません。

 ソフトウェアキーボードを開く
 マウス操作による入力を行うことでキーボード入力情報の不正記録(キーロガー)を防ぐこと

 ができます。
 ア・ア・グラント

 申込書印刷
 申込書を PDF 形式ファイルで印刷できます。

 P.153
 参照

# 2.1.4 開設依頼 (画面入力) の完了です。

| 輸入信用状開設 》 依                                            | 頼結果                           |                           | GL00011       | 6         |                                         |
|--------------------------------------------------------|-------------------------------|---------------------------|---------------|-----------|-----------------------------------------|
| 入力[依頼] >>> 内容確認[依頼                                     | 圓≫> 完了[依頼]                    |                           |               |           | 1 🛛 受付番号 🛛 を控える 🕞                       |
| ▲提考上対しご承認体報会行しました。<br><注意>全計機関への送信はラ<br>引き続き、内容確認面面で指定 | そ了しておりません。<br>した承認者にご連絡していただる | 、指定した承認者による取引の承認を行ってください。 |               | ,         |                                         |
| ガイダンス文言樹(上部)                                           |                               |                           |               |           |                                         |
| ◉ 取引情報                                                 |                               |                           |               |           | 取引選択画面に戻る場合                             |
| 受付备号                                                   | LCOPEN20150401100001          |                           |               |           |                                         |
| 取引名                                                    | 輸入信用状間設                       |                           |               |           | 2   輸入メニューヘ   ボタンを押す                    |
| 店名                                                     | 001 HEAD OFFICE ホンテンエイキ       | 307                       |               |           |                                         |
| 要容备号                                                   | 00100123456                   |                           |               |           |                                         |
| 企業名(英字)                                                | FOREIGN EXCHANGE CO., LTD.    |                           |               |           |                                         |
| ステータス                                                  | 一次承認待ち                        |                           |               |           |                                         |
| 接作日時                                                   | 2015/04/01 12:00:00           |                           |               |           | 続けて新規のお取引を行う場合                          |
| ガイダン 2 (下書)                                            | 3                             |                           |               |           |                                         |
| 5/422 ▲(F#) ○<br><(输入メニューへ) <(新規の取引へ) テンプレートの保存へト 中込書目 |                               |                           | 申込書印刷         |           | 3 新規の取引へ ボタンを押す                         |
| ガイダンス文言樹(最下部)                                          |                               |                           |               |           | • • • • • • • • • • • • • • • • • • • • |
|                                                        |                               |                           | <u> ユージの先</u> | <u>th</u> |                                         |

## ▲ 注意 このメッセージが表示された場合、該当のお取引はお客さま社内で承認待ちの状態となっており、当行へのお申込はま だ完了しておりません。引き続き承認者にご連絡のうえ、承認操作 (>>>>> P.115 参照)を依頼してください。

- (お客さまの承認パターンがシングル承認、またはダブル承認の場合、承認者による承認操作が必要となります。)
- ▶承認なしの場合は、この操作で当行へのお申込みが完了します。(メッセージも表示されません。)

## 🖌 🖌

▶しずぎん外為WEBサービスでは、各種操作を行う際、受付番号を利用します。

▶依頼内容を修正する場合は「引戻し可能取引一覧」より引戻し(取下げ)のうえ、修正してください。>>>>> P.41 参照

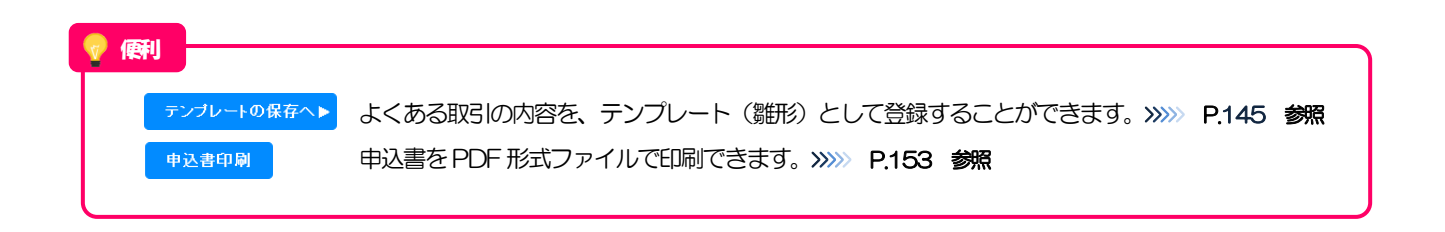

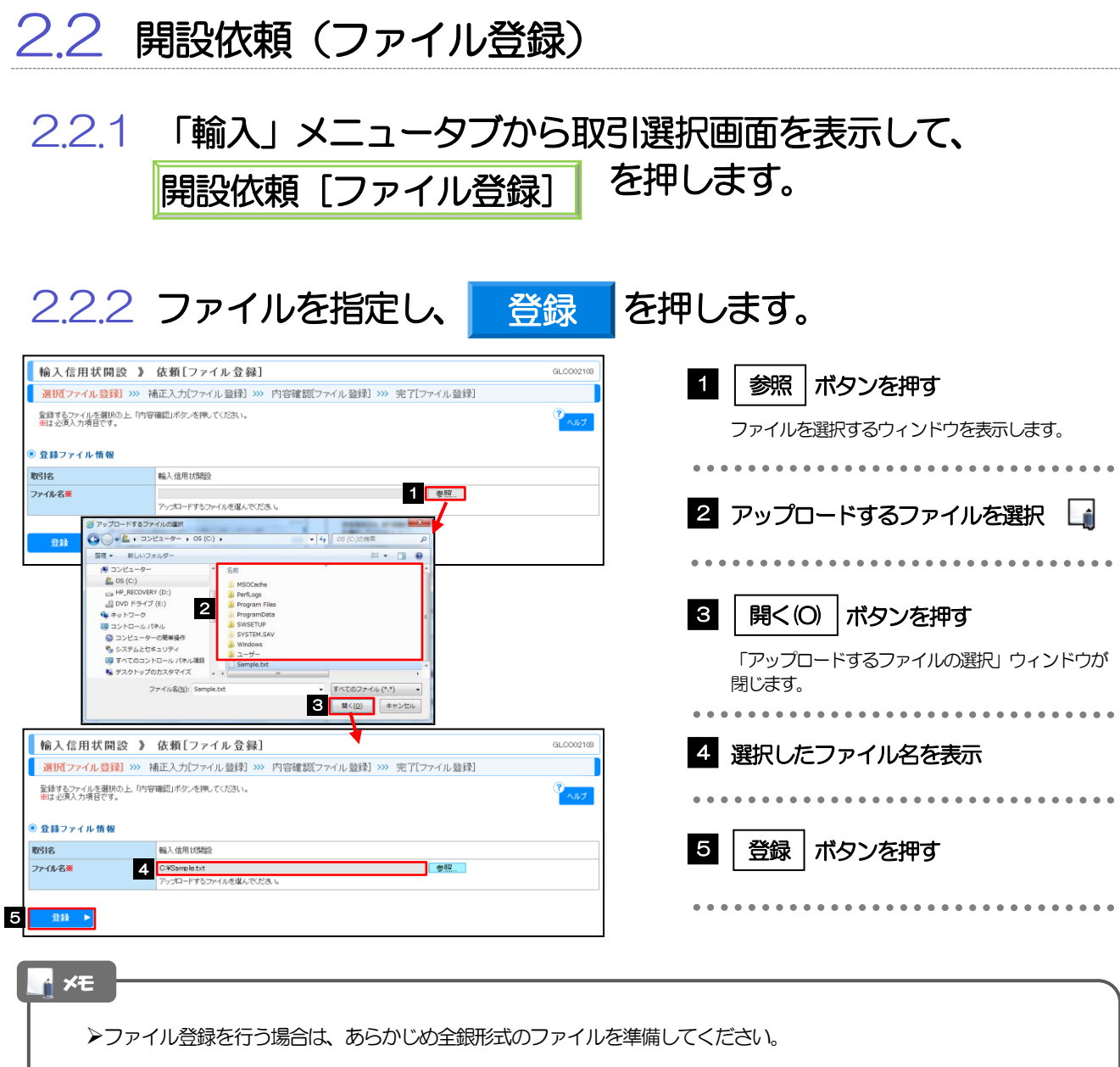

- ▶ファイルの拡張子は「.txt」とし、ファイル名は50桁以内(拡張子込み)としてください。
- ▶送金明細の件数が50件を超える場合や、フォーマットどおりのデータでない場合には、取り込みできませんのでご注意 ください。
- ▶全銀形式ファイルのフォーマットについては、「ご利用ガイド(別冊)」をご参照ください。

| 2.2                                                                                                    | .3 1                                                                             | <b>亰産地</b> な                                                                                                 | を指        | 定し、               | 内容               | 確認                                 | を押します。                                                     |
|----------------------------------------------------------------------------------------------------|----------------------------------------------------------------------------------|----------------------------------------------------------------------------------------------------|-----------|-------------------|------------------|------------------------------------|------------------------------------------------------------|
| 輸入信用状<br>選択[ファイル]を<br>以下の項目を入力の<br>がイダンスな目標(」)           ・ 登録方法           窒量力法率           ・ 一律登録           国産権 | 開設 》補正<br>謝 >>> 補正入力<br>()<br>()<br>()<br>()<br>()<br>()<br>()<br>()<br>()<br>() | 入力[ファイル登録]<br>3[ファイル登録] >>> 内容磁<br>#LTC(84、<br>                                                              | 11.7ァイル登納 | 1) >>> 完了[ファイル登排] | (+9489/29032210) | a.com no<br>?<br>►↓7               | <ol> <li></li></ol>                                        |
| <ul> <li>個別登録</li> <li>通 発行希望日</li> <li>1 2015/04/01</li> </ul>                                                | <b>お容核整理番号</b><br>ABC1234                                                        |                                                                                                    | USD       | ¢۲ کو<br>۱00,0000 | 互走地              |                                    | 登録方法で"一律"を選択した場合 2 原産地を入力                                  |
| 2 2015/04/01<br>3 2015/04/01                                                                                   | ABD1234<br>ABD1234                                                               | FOREIGN EXCHANGE CO., LTD.<br>XY2 PRODUCTS 00., LTD.<br>FOREIGN EXCHANGE CO., LTD.<br>XY2 PRODUCTS 00., LTD. | USD       | 100,000.00        |                  |                                    | <br>登録方法で "個別" を選択した場合                                     |
| かイタンス支言報(1                                                                                                    | ッ<br>内容確認)<br>(F#)                                                               | ]                                                                                                    |           |                   |                  | <ul> <li><u>ページの先調へ</u></li> </ul> | <ul> <li>3 明細ごとに 原産地 を入力</li> <li>4 内容確認 ボタンを押す</li> </ul> |

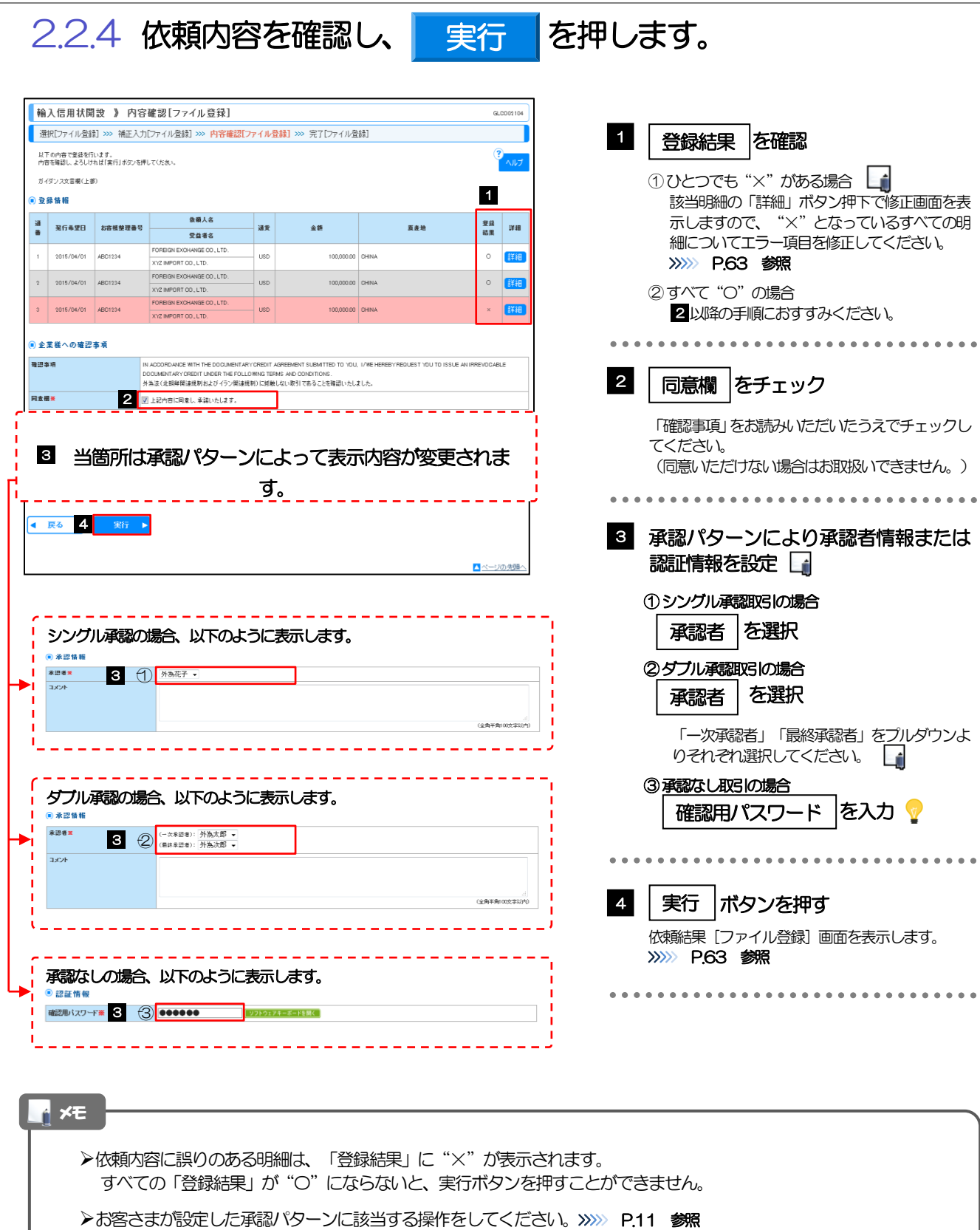

▶ダブル承認の場合、「一次承認者」と「最終承認者」に、同一承認者は選択できません。

💎 翸

アウス操作による入力を行うことでキーボード入力情報の不正記録(キーロガー)を防ぐことができます。
 アウス操作による入力を行うことでキーボード入力情報の不正記録(キーロガー)を防ぐことができます。
 アクトウェアキーボードを開く

2.2.5 項目を修正し、修正 を押します。

| 輸入信用状開設 》                          | 修正[ファイル登録] GLC002107                     |                         |
|------------------------------------|------------------------------------------|-------------------------|
| 峰正内容を入力の上、「修正」ボタン<br>※は必須入力項目です。   | SHUTCHEN.                                | 1 エラー項目を修正し、修正を押す       |
| ◎ 基本情報                             |                                          | すべてのエラーが解消されると「内容確認」画面に |
| 発行希望日来<br>(EXPECTED DATE OF ISSUE) | 2015//04/01 カレンダーを表示                     | 戻ります。 <b>※※ P.62 参照</b> |
| お客様整理番号<br>(YOUR REF NO.)          | ABC1234 (半角英数記号33次字以内)                   |                         |
| 通知方法※<br>(ADVISING METHOD)         | [FULL CABLE WITHOUT MAIL CONFIRMATION V] |                         |
| ◎ご依頼人(APPLICANT)                   | ************                             | ださい。                    |
| 依赖人名(MANTER T                      | **************************************   | r*                      |
| <ul> <li>金融機関への依頼/中告事</li> </ul>   |                                          |                         |
| 輸入ユーザンス業                           | 「希望しません V                                |                         |
| 通貨                                 | v                                        |                         |
| 期間                                 | (半角級事3術に)内)                              |                         |
| 原産地来<br>(COUNTRY OF ORIGIN)        | (H型VA (半角英紙記号 60文字以内)                    |                         |
| 発行銀行への依頼事項                         | (途角4時1回次年347)                            |                         |
| ▲ 戻る 1 修正                          | •                                        |                         |
|                                    | ▲ ページの洗顔へ                                |                         |

2.2.6 開設依頼(ファイル登録)の完了です。

|                                                           |                                                        |                                    | 1 ファイル祭得来早 ちゆうろ 🗔                       |
|-----------------------------------------------------------|--------------------------------------------------------|------------------------------------|-----------------------------------------|
| 輸入信用状開設 》 依                                               | 「頼結果[ファイル登録]                                           | GL0002105                          |                                         |
| 選択[ファイル登録] >>> 補正                                         | 入力[ファイル査録] >>> 内容確認[ファイル査録] >>> 完了[ファイル査録]             |                                    |                                         |
| R世間におして承担処務を行いました。<br>く注意>全融機関への送信は<br>引き続き、内容確認画面で指定。    | 完了しておりません。<br>した承認者にご連続していただき、指定した承認者による数引の承認を行ってください。 | <sup>3</sup> تارم                  |                                         |
| ガイダンス文言簡(上部)                                              |                                                        |                                    | 取引選択画面に戻る場合                             |
| ◉ 取引情報                                                    |                                                        |                                    |                                         |
| ファイル登録番号                                                  | 2015040100001                                          |                                    | 2   輸入メニューヘ  ボタンを押す                     |
| 取引名                                                       | 輸入信用抗開設                                                |                                    |                                         |
| 店名                                                        | 001 HEAD OFFICE ホンテンエイギョウブ                             |                                    |                                         |
| 要容备号                                                      | 00100123456                                            |                                    | • • • • • • • • • • • • • • • • • • • • |
| 企業名(英字)                                                   | FOREIGN EXCHANGE CO., LTD.                             |                                    |                                         |
| ステータス                                                     | 一次承認時ち                                                 |                                    | 結けてファノル祭得た行う場合                          |
| 要作日時                                                      | 2015/04/01 12:00:00                                    |                                    | 前回 C ノ アイ ルロWK 21J フ 場口                 |
| <sup>ガイダンス</sup> 2 <sup>(下部)</sup><br><b>≪输入メニューへ</b> 【▲) | <b>3</b><br>次のファイル登録へ                                  |                                    | 3 次のファイル登録へ ボタンを押す                      |
| ガイダンス文言欄(島下都)                                             |                                                        | <ul> <li><u>ページの先調へ</u></li> </ul> | • • • • • • • • • • • • • • • • • • • • |

🛕 1意

- ▶このメッセージが表示された場合、該当のお取引はお客さま社内で承認待ちの状態となっており、当行へのお申込はまだ完了しておりません。引き続き承認者にご連絡のうえ、承認操作(>>>>> P.115 参照)を依頼してください。 (お客さまの承認パターンがシングル承認、またはダブル承認の場合、承認者による承認操作が必要となります。)
- ▶承認なしの場合は、この操作で当行へのお申込みが完了します。(メッセージも表示されません。)

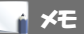

- ▶承認時は、ファイル番号単位で一括承認することも可能です。 >>>>> P.115 参照
- ▶ファイル登録番号は一括依頼(ファイルアップロード)の単位で採番されますが、同時に、個々の明細に対して受付番号が採番されています。
- 受付番号は「取引照会」 画面で"ファイル登録番号"にて検索し、確認してください。 >>>>> P.64 参照
- ▶依頼内容を修正する場合は「引戻し可能取引一覧」より引戻し(取下げ)のうえ、修正してください。>>>>> P.41 参照

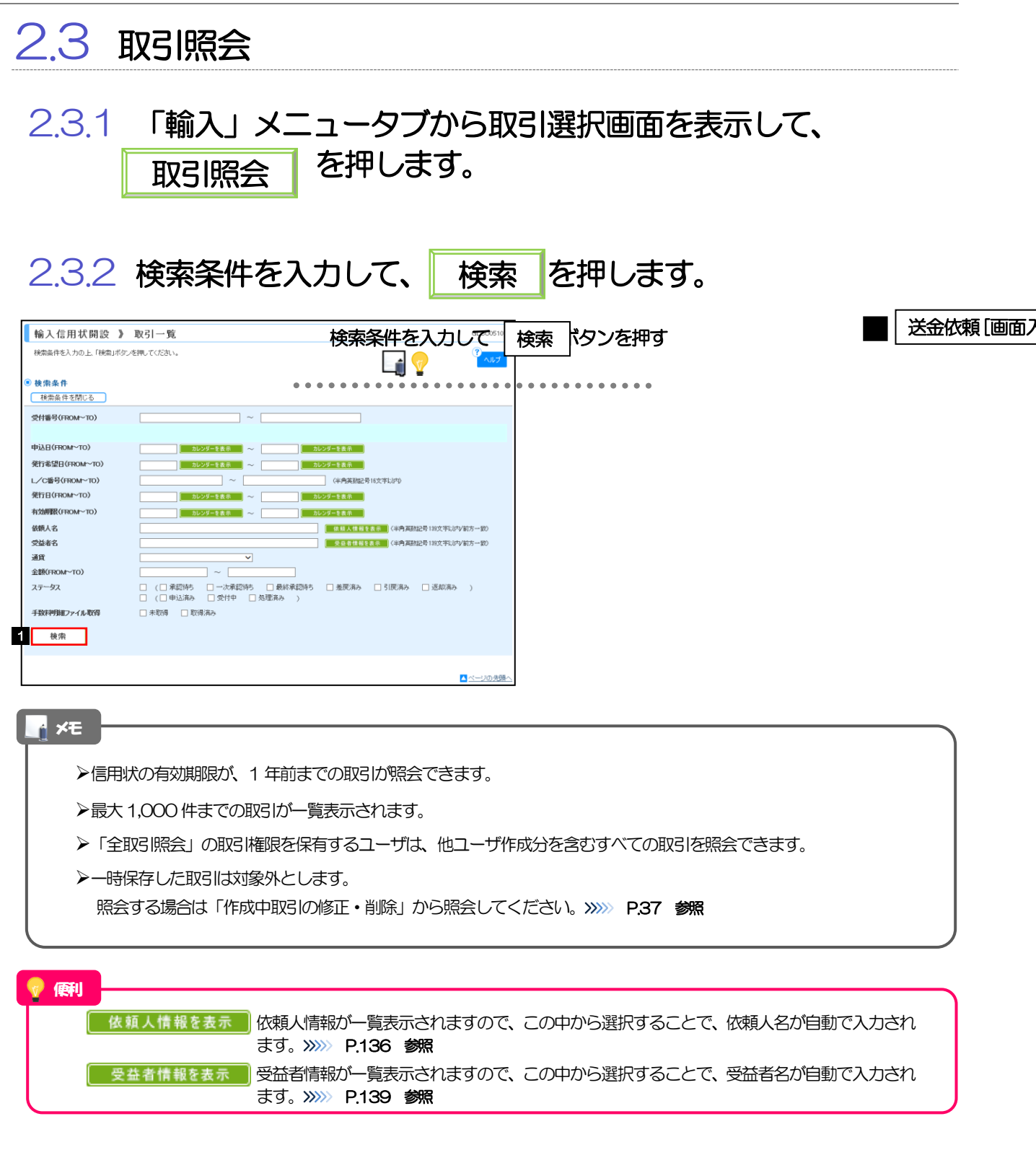

## 2.3.3 検索結果の一覧より照会する対象を選択します。

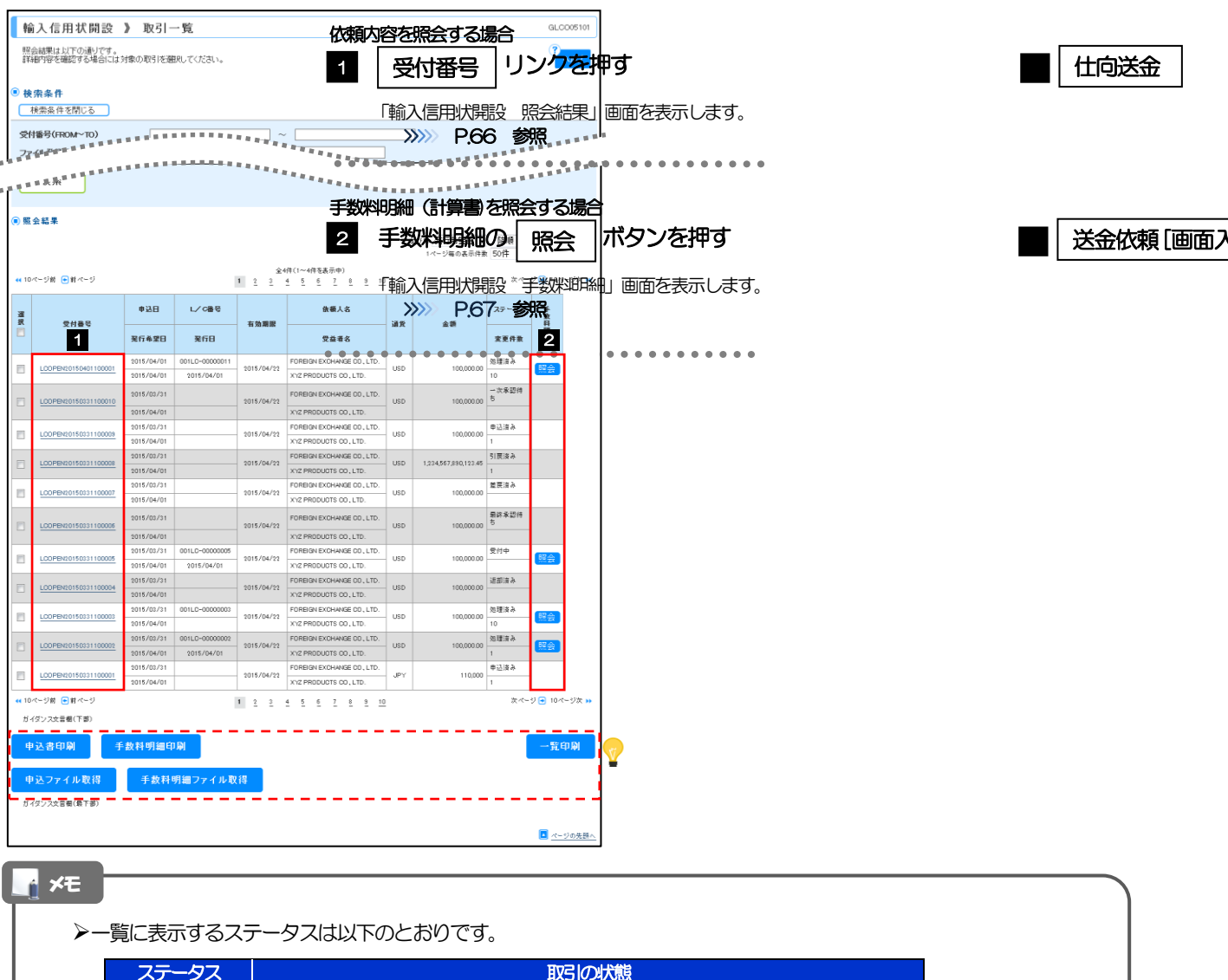

| ステータス  | 取らの状態                              |
|--------|------------------------------------|
| 承認待ち   | お客さま社内で、承認待ちとなっている状態               |
| ー次承認待ち | お客さま社内で、一次軍認待ちとなっている状態             |
| 最終承認待ち | お客さま社内で、最終承認待ちとなっている状態             |
| 差戻済み   | お客さま社内で、承認者が差戻しを行った状態              |
| 引戻済み   | お客さま社内で、依頼者自身から戻し(取下げ)を行った状態       |
| 返却済み   | お取扱不可となり、当行からお客さまに取引の返却(差戻し)を行った状態 |
| 申込済み   | 当行へのお申込みが完了した状態                    |
| 受付中    | 当行でお取引を受け付けた状態                     |
| 処理済み   | 当行での処理が完了した状態                      |

💎 (願)

申込書印刷
 手数料明細印刷
 申込ファイル取得
 手数料明細ファイル取得
 一覧印刷

選択した取引の申込書をPDF 形式ファイルで印刷できます。 >>>> P.153 参照 選択した取引の手数料明細(計算書)をPDF 形式ファイルで印刷できます。 >>>> P.153 参照 選択した取引の申込書をCSV 形式ファイルで取得できます。 >>>> P.157 参照 選択した取引の手数料明細(計算書)をCSV 形式ファイルで取得できます。 >>>> P.157 参照 検索結果の一覧をPDF 形式ファイルで印刷できます。 >>>> P.153 参照

# 2.3.4 ご依頼内容が画面表示されます。

| 照会結果                                                                    |                                                                                                    |                                         |
|-------------------------------------------------------------------------|----------------------------------------------------------------------------------------------------|-----------------------------------------|
| 選択した輸入信用状開設の取引は                                                         | 以下の通りです。                                                                                                    | ? ヘルプ                                   |
| 取引情報                                                                    |                                                                                                    |                                         |
| 受付番号                                                                    | LCOPEN20150401100001                                                                                                    |                                         |
| ファイル登録番号                                                                |                                                                                                    |                                         |
| ステータス                                                                   | 処理済み                                                                                                    |                                         |
| 申込日                                                                     | 2015/04/01                                                                                                    |                                         |
| ·企業体化                                                                   | attriced.                                                                                                    | ******                                  |
| 企業様への確認事項                                                               |                                                                                                    |                                         |
| 記事項                                                                     | N ACCORDANCE WITH THE DOCUMENTARY CREDIT AGREEMENT SUBNITTED TO YOU, JWE HEREBY REGLEST<br>AN IRREVCAGELE COCUMENTARY CREDIT VODET THE FOLLOWING TERMS AND CONDITIONS.<br>为协会(估理解的基础物计是2014-5-内容重线的):无线,2019(可含无之全容强3,4/L);1/L                                                                                                    | OU TO ISSUE                             |
| 遼欄                                                                      | ✓上記内容に同意し、承認いたします。                                                                                                    |                                         |
| 金融機関からの 連絡事項                                                            |                                                                                                    |                                         |
| 綿車項                                                                     | 依頼を受け付けました。                                                                                                    |                                         |
| 如理由                                                                     | 書類不備のため返却いたします。                                                                                                    |                                         |
| 当箇所は承                                                                   | 認パターンによって表示内容が変更されま                                                                                                    | す。                                      |
|                                                                         | 認パターンによって表示内容が変更されま<br>■ # @ ▶   ★ # # # # # # # # # # # # # # # # # #                                                                                                    | <b>す。</b><br>中込書印刷                      |
|                                                                         | 認パターンによって表示内容が変更されま<br>+ Kg > (#301%)                                                                                                    | <b>すい</b><br>中込書印刷                      |
| 当箇所は承                                                                   | 認パターンによって表示内容が変更されま<br>1867 ) (1877) (1877) | <b>す。</b><br>P込ま印刷                      |
| 当箇所は承<br>R5<br>アングル承認の<br>ダブル承認の<br>メン                                  | 認パターンによって表示内容が変更されま<br>************************************                                                                                                    |                                         |
| 当箇所は承                                                                   | 認パターンによって表示内容が変更されま<br>1 677 ) *********************************                                                                                                    | ます。<br>■ 22 世印刷<br>▲ ペーンの光照へ            |
| 当箇所は承                                                                   | <ul> <li>認パターンによって表示内容が変更されま</li> <li>180 P</li> <li>R2011&amp; P</li> <li>の場合、以下のように表示します。</li> <li>学物花子 2015/0401 122000</li> <li>学物花子 2015/0401 122000</li> <li>学物花子 2015/0401 122000</li> <li>学物花子 2015/0401 122000</li> <li>学物花子 2015/0401 122000</li> </ul>                                                                                                    |                                         |
| 当箇所は承                                                                   | <ul> <li>認パターンによって表示内容が変更されま</li> <li>第676 歳</li> <li>かあたデ 2015/04/01 1220000</li> <li>労あたデ 2015/04/01 1220000</li> <li>労あたデ 2015/04/01 1220000</li> <li>労物応デ 2015/04/01 1220000</li> <li>プめ応デ 2015/04/01 1220000</li> <li>プめ応デ 2015/04/01 1220000</li> <li>プめ応デ 2015/04/01 1220000</li> <li>プめ応デ 2015/04/01 1220000</li> <li>プめ応デ 2015/04/01 1220000</li> <li>プめ応デ 2015/04/01 1220000</li> <li>プログラのレンクレンクション</li> </ul>                                                                                                    |                                         |
| 当箇所は承                                                                   | <ul> <li>認パターンによって表示内容が変更されま</li> <li>************************************</li></ul>                                                                                                    | ます。<br>()22 世印刷<br>()22 世印刷<br>()22 世印刷 |
| 当箇所は承<br>シングル承認の<br>2011<br>ジングル承認の<br>2011<br>ダブル承認の<br>2011<br>第認なしの場 | <ul> <li>認パターンによって表示内容が変更されま</li> <li>1 807 )</li> <li>1 807 )</li> <li>1 8</li></ul>                                                                                                    |                                         |

| 🖗 📢 |             |                                                     |   |
|-----|-------------|-----------------------------------------------------|---|
| l   | テンブレートの保存へ▶ | 照会内容を、テンプレート(雛形)として登録することができます。 >>>>> P.145 参照      |   |
|     | 複写作成 ▶      | 照会内容を複写/再利用したうえで、新しい依頼取引を作成することができます。>>>>> P.148 参照 | ŧ |
|     | 申込書印刷       | 申込書を PDF 形式ファイルで印刷できます。 >>>>> P.153 参照              |   |
|     |             |                                                     |   |
## 2.3.5 手数料明細(計算書)が表示されます。

| 輸入信用                                              | 状開設 》                                           | 手数料明               | 2 <b>8</b>      |                                                                         |                              | GL                                                             | 0005201 |
|---------------------------------------------------|-------------------------------------------------|--------------------|-----------------|-------------------------------------------------------------------------|------------------------------|----------------------------------------------------------------|---------|
| 計算書[手                                             | <b>款料明細</b> ]                                   |                    |                 |                                                                         |                              |                                                                |         |
| 輸入信用状間                                            | 設の手敷料明細は以下                                      | の通りです。             |                 |                                                                         |                              | (?                                                             | ヘルプ     |
| ● 手鼓料明≨                                           | 8                                               |                    |                 |                                                                         |                              |                                                                |         |
| ●前ページ                                             |                                                 |                    | 1               | <u>2</u> <u>3</u> <u>4</u> <u>5</u> <u>6</u> <u>7</u> <u>8</u> <u>9</u> | <u>10</u>                    | ±.√-                                                           | 9 🔁     |
|                                                   |                                                 |                    |                 |                                                                         |                              | 歌道<br><b>歌級日</b> 2015/04/18                                    |         |
|                                                   | E OU,LID. 桂                                     | 12.05              |                 | 34 45 4%                                                                | 1917                         |                                                                | 1       |
| L/ VB/5                                           |                                                 | MAR.               |                 | 外其把                                                                     | ABC                          |                                                                |         |
| 20120-0000001                                     |                                                 | 050                |                 | 860                                                                     | 2010/04/22                   |                                                                | -       |
| 20100                                             |                                                 | 先11E3              |                 | £110                                                                    | 08级整理器                       | 5                                                              |         |
|                                                   | 項目                                              |                    | 通貨              | 金額                                                                      |                              |                                                                |         |
| し/ 0発行手数科                                         |                                                 |                    | JPY             |                                                                         | 10,000                       |                                                                |         |
| 別途電信料を受損                                          | します                                             |                    |                 |                                                                         |                              |                                                                |         |
|                                                   |                                                 |                    |                 |                                                                         |                              |                                                                |         |
|                                                   |                                                 |                    |                 |                                                                         |                              |                                                                |         |
|                                                   | 4.000 B                                         |                    | E BELO LE PADEO |                                                                         |                              |                                                                |         |
|                                                   | 910-11-1234567                                  |                    | 72040100        | JPY                                                                     | 10.000                       |                                                                |         |
|                                                   |                                                 |                    |                 |                                                                         |                              |                                                                |         |
| 毎唐格別のお引立て<br>ご依頼の輸入信用お<br>上記の通りでござい<br>>後とも一層のご愛う | を掘り厚くお礼申し上げ<br>開設に関する手敷料甲<br>ます。<br>覇をお願い申し上げます | /ます。<br>問題は、<br>r. |                 |                                                                         | 受付番号<br>取损金融镀阔<br>取损店<br>取次店 | LCOPENZO150401100001<br>GATARE BANK<br>HEAD OFFICE<br>A BRANCH |         |
| ◀ 戻る                                              |                                                 |                    |                 |                                                                         |                              | 手数料明細                                                          | 刷       |
|                                                   |                                                 |                    |                 |                                                                         |                              |                                                                | ジの先頭へ   |

| 💡 儞利 |        |                                        |
|------|--------|----------------------------------------|
| -    | 數料明細印刷 | 計算書を PDF 形式ファイルで印刷できます。 >>>>> P.153 参照 |

# 7. 輸入信用状条件変更

# 1 概要

#### 輸入信用状の条件変更依頼やご依頼内容・取引状況の照会などを行うことができます。

| 条件変更依頼[画面入力]                         | 輸入信用状の条件変更依頼ができます。<br>※※ P.70 参照                                                                                                    |
|--------------------------------------|----------------------------------------------------------------------------------------------------|
| 作成中取引の修正・肖除                          | お客さま社内で作成途中の状態となっている取引や当行が返却(差<br>戻し)を行った取引について修正・再依頼、または削除することが<br>できます。<br>修正・削除できるのは、取引の作成者ご自身のみです。<br>操作手順については「仕向送金」の「作成中取引の修正・削除」と<br>同様ですので、そちらをご参照ください。 >>>> P.37 参照 |
| ₩₩₩₩₩₩₩₩₩₩₩₩₩₩₩₩₩₩₩₩₩₩₩₩₩₩₩₩₩₩₩₩₩₩₩₩ | ご自身が作成した取引、またはご自身が承認者に指定された取引を<br>照会することができます。<br>ご依頼内容や取引状況のほか、当行での取引結果(計算書)を確認<br>することができます。 >>>> P.72 参照                                                                  |
| 承認待ち取引の引戻し                           | ご自身が承認依頼を行った取引について、引戻し(取下げ)を行う<br>ことができます。<br>引戻しを行った取引は「作成中取引の修正・削除」から、修正・再<br>依頼、または削除することができます。<br>操作手順については「仕向送金」の「承認待ち取引の引戻し」と同<br>様ですので、そちらをご参照ください。 >>>> P.41 参照      |

# **2** 操作手順

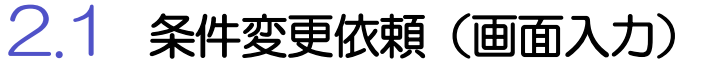

2.1.1 「輸入」メニュータブから取引選択画面を表示して、
 条件変更依頼 [画面入 を押します。
 2.1.2 検索条件を入力して 検索 を押します。

2.1.3 開設済取引一覧が表示されます。

|     | 輸入信用状条件                      | 変更 》           | 開設済一覧                  |             |               | GLCA01101                              | ▲ 冬性変更を行う取引の ↓ / ○番号        |
|-----|------------------------------|----------------|------------------------|-------------|---------------|----------------------------------------|-----------------------------|
|     | 開設済の取引は以下の通り<br>輸入信用状の条件変更を行 | です。<br>う取引を選択し | てください。                 |             |               | 3<br>لايار م                           | リンクを押す                      |
| 0   | 使索条件                         |                |                        |             |               |                                        | しずぎん外為 WFR サービスを経由せず、窓      |
|     | 検索条件を閉じる                     |                |                        |             |               |                                        |                             |
|     | L/C番号                        |                | 〈半角英数記号16文字以内)         |             |               |                                        | 山取51なこで開設されに輸入信用状は衣示さ       |
|     | 受益者名                         |                |                        |             | 《半角英勤記号12     | 89文字以内/前方一致)                           | れません。                       |
|     | 検索                           |                |                        |             |               |                                        | この場合、2の手順を実施してください。         |
|     |                              |                |                        |             |               |                                        |                             |
| 0   | 開設済取引一覧                      |                |                        |             |               |                                        |                             |
|     | ▲ 10ページ前 ● 前ページ              |                | 1 2 3 4 5 6 Z 8        | <u>9 10</u> |               | <u> 次ページ</u> ● <u>10ページ</u> 次 <b>»</b> |                             |
|     | L/C番号                        | 発行日            | 受益者名                   | 通貨          | 開設時金額         | 現在累計金額                                 | しすぎん外為 WEB サービスを経由せず、窓口取引など |
| ſ   | 001LC-0000005                | 2015/08/31     | XVZ PRODUCTS CO., LTD. | USD         | 1,000,000.00  | 1,000,000.00                           | で開設された輸入信用状の条件変更を行う場合       |
| I   | 001LC-00000004               | 2015/03/31     | XVZ PRODUCTS CO., LTD. | USD         | 10,000.00     | 10,000.00                              |                             |
| ŀ   | 001LC-00000008               | 2015/08/31     | XYZ PRODUCTS CO., LTD. | USD         | 100.00        | 100.00                                 |                             |
| , L |                              | 2010/00/01     |                        | 0.00        | 1,000,000,000 | 2001-1100 1001-1720 av                 |                             |
|     |                              |                | 1 2 3 3 5 9 1 9        | 8 10        |               | <u>A. 20</u> <u>IV. 24</u>             |                             |
|     |                              |                |                        |             |               | 2 直接入力                                 |                             |
|     |                              |                |                        |             |               |                                        |                             |
|     |                              |                |                        |             |               |                                        |                             |

## 2.1.4 条件変更内容を入力し、内容確認を押します。

入力項目の詳細については、「オンラインマニュアル」をご参照ください。

| 输入信用状条件变更 》                                          | 依頼                                   |                     | GLCA01103 |   |                         |
|------------------------------------------------------|--------------------------------------|---------------------|-----------|---|-------------------------|
| 入力[依頼] >>> 内容確認低潮                                    | 則 >>> 完了[依赖]                         |                     |           | 4 |                         |
| 以下の項目を入力の上、「内容確認」ポタン<br>※ は必須入力項目です。<br>ガイダンス文言様(上部) | を押してください。                            |                     | تر ال     |   | 「ボタンを押す」                |
| ● 基本情報                                               |                                      |                     |           |   |                         |
| L/ C書号 (OREDIT ND)                                   | 001LO-00000005                       |                     |           |   | 以降の操作手順は、開設依頼(画面人力)と同様で |
| 発行日 (DATE OF ISSUE)                                  | 2015/03/31                           |                     |           |   | >>>>> P.55 参照           |
| 変更希望日 ×<br>(EXPECTED DATE OF AMENDMENT)              | 2015/04/01 カレンダーを表示                  |                     |           |   |                         |
| お客任整理番号<br>(YOUR REF ND)                             | ABC1234                              | (半角荚素記号33文字以内)      |           |   |                         |
| 通知方法                                                 | FULL CABLE WITHOUT MAIL CONFIRMATION |                     |           |   |                         |
| ★★★★★★★★★★★★★★★<br>★★★★★★★★★★★★★★<br>★★★★★★★★        | - 4 日前日日<br>1-1-1 TOK10, JAPAN       | ******************* |           |   |                         |
| ∉村ファイル                                               | extension pdf<br>ファイル登録              |                     | ¥         |   |                         |
| ガイダンス文言樹(下部)                                         |                                      |                     |           |   |                         |
| ( 戻る 内容確認                                            | ▶ -時保存 ▶ 🦿                           |                     | クリア       |   |                         |
| ガイダンス文言樹(扁下部)                                        |                                      |                     |           |   |                         |
|                                                      |                                      |                     |           |   |                         |
|                                                      |                                      | 1                   | ■ ページの先頭へ |   |                         |

|                     | <u>入た</u>              | 要否               |                                      |  |
|---------------------|------------------------|------------------|--------------------------------------|--|
| 画面の項目               | ー覧より<br>選択した場合 直接入力の場合 |                  | 入力内容・入力条件など                          |  |
| 基本情報                |                        |                  |                                      |  |
| L/C 番号              | ×                      | 0                | ・一覧選択時は自動表示(入力不                      |  |
| 発行日                 | ×                      | 0                | ・直接入力時は入力必須                          |  |
| 変更希望日               | 0                      | 0                | 条件変更希望日を入力                           |  |
| 通知方法                | ×                      | 0                |                                      |  |
| ご依頼人(APPLICANT)     | ×                      | 0                | ・一覧選択時は自動表示(入力不                      |  |
| 受益者(BENEFICIARY)    | ×                      | 0                | ・直接入力時は入力必須                          |  |
| 通知銀行(ADVISING BANK) | ×                      | 0                |                                      |  |
| 受益者の同意              | 0                      | 0                | 確認要否を入力                              |  |
| 信用状金額               |                        |                  |                                      |  |
| 金額変更                | 0                      | 0                | 金額変更(増額/減額)の有無                       |  |
| 通貨                  | ×                      | 0                | ・一覧選択時は自動表示(入力不                      |  |
| 開設時金額               | ×                      | 0                | ・直接入力時は入力必須                          |  |
| 現在累計金額              | Δ                      | 0                | ・一覧選択時は自動表示(変更可<br>・直接入力時は入力必須       |  |
| 増減金額                | $\bigtriangleup$       | $\bigtriangleup$ | 金額変更を行う場合の増減金額                       |  |
| 変更後累計金額             | Δ                      |                  | 現在累計金額±増減金額を自動表<br>(「金額許容幅」「数量変更」は変更 |  |
| 期限変更                | 0                      | 0                | 期限変更の有無・変更内容                         |  |
| 書類呈示期間              | 0                      | 0                | 期間変更の有無・変更内容                         |  |
| その他変更               | 0                      | 0                | 取消(バランスキャンセル)の有意                     |  |

#### 💡 傾利

一時保存 ▶

入力を一時中断して保存することができます。中断した取引は作成中取引一覧画面より選択し再開することができます。 >>>>> P.149 参照

# 2.2.1 「輸入」メニュータブから取引選択画面を表示して、 取引照会 を押します。

2.2.2 検索条件を入力して、検索を押します。

▶ 信用状の有効期限が、1 年前までの取引が照会できます。

▶最大 1,000 件までの取引が一覧表示されます。

- ▶「全取51照会」の取51権限を保有するユーザは、他ユーザ作成分を含むすべての取51を照会できます。
- ▶一時保存した取引は対象外とします。

2.2 取引照会

r ×€

照会する場合は「作成中取引の修正・削除」から照会してください。>>>>> P.37 参照

## 2.2.3 検索結果の一覧より照会する対象を選択します。

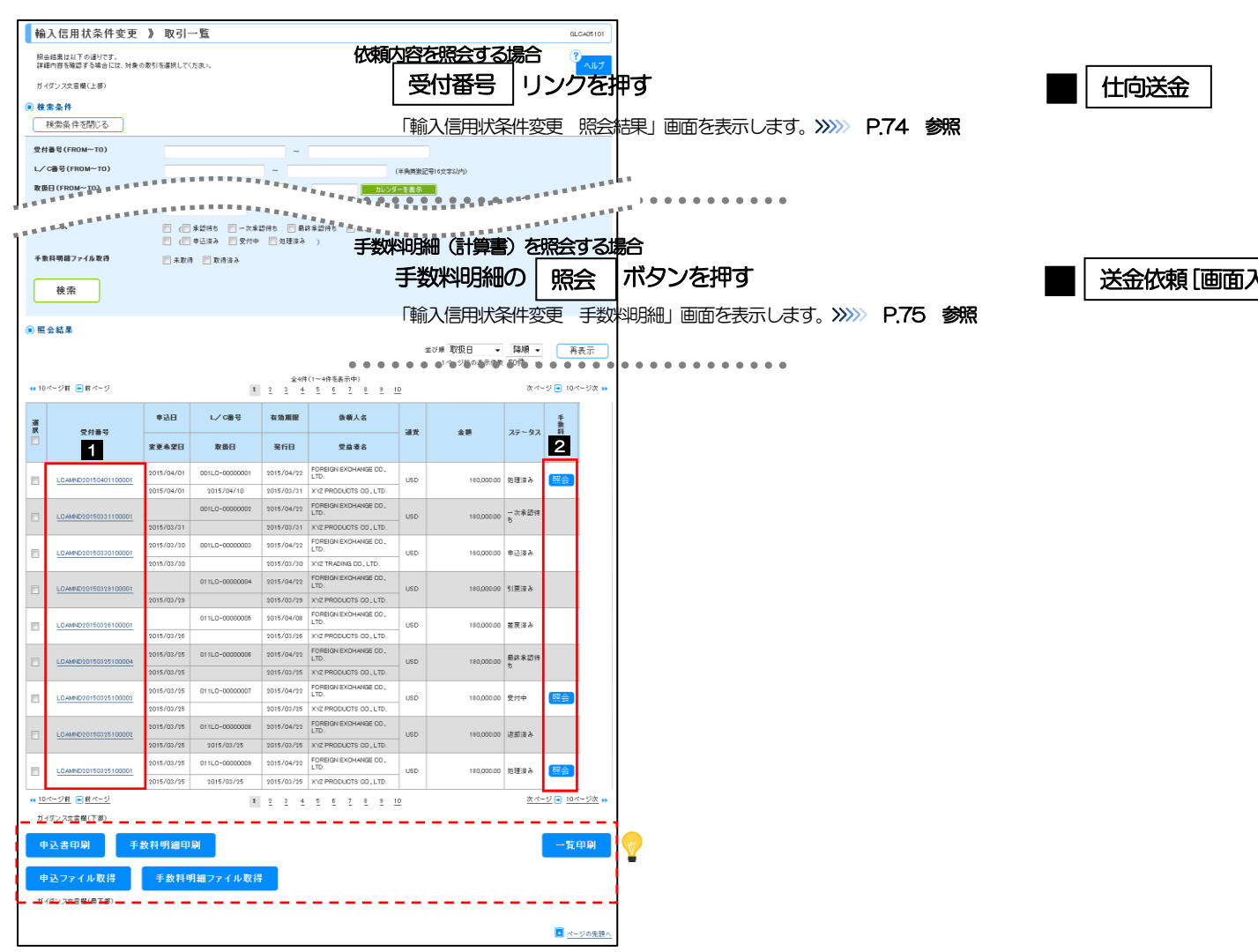

#### 👔 🗡 🔁

#### ▶一覧に表示するステータスは以下のとおりです。

| ステータス  | 取らの状態                              |
|--------|------------------------------------|
| 承認待ち   | お客さま社内で、承認待ちとなっている状態               |
| 一次承認待ち | お客さま社内で、一次承認待ちとなっている状態             |
| 最終承認待ち | お客さま社内で、最終承認待ちとなっている状態             |
| 差戻済み   | お客さま社内で、承認者が差戻しを行った状態              |
| 引戻済み   | お客さま社内で、依頼者自身から戻し(取下げ)を行った状態       |
| 返却済み   | お取扱不可となり、当行からお客さまに取引の返却(差戻し)を行った状態 |
| 申込済み   | 当行へのお申込みが完了した状態                    |
| 受付中    | 当行でお取引を受け付けた状態                     |
| 処理済み   | 当行での処理が完了した状態                      |

#### 💎 傾利

申込書印刷
 手数料明細印刷
 申込ファイル取得
 手数料明細ファイル取得
 一覧印刷

選択した取引の申込書をPDF 形式ファイルで印刷できます。<br/>シンシ P.153 参照選択した取引の手数料明細(計算書)をPDF 形式ファイルで印刷できます。<br/>シンシ P.157 参照選択した取引の申込書をCSV 形式ファイルで取得できます。<br/>シンシ P.157 参照選択した取引の手数料明細(計算書)をCSV 形式ファイルで取得できます。<br/>シンシ P.153 参照

## 2.2.4 ご依頼内容が画面表示されます。

| 照会結果                                                                                                    |                                                                                                    |                  |
|----------------------------------------------------------------------------------------------------|----------------------------------------------------------------------------------------------------|------------------|
| 18901 + 80 1 /* E142/2                                                                                                    |                                                                                                    | 3                |
| 285パレイご単純人187月1人9余1                                                                                                    | H& CUACHAR FUNED C9 .                                                                                                    | ヘルプ              |
| Pro 31 Arr An                                                                                                    |                                                                                                    | 用砂油服合            |
| 収ら町物                                                                                                    |                                                                                                    | IMI 88.7H 100 24 |
| 2付番号                                                                                                    | LCAMND20150401100001                                                                                                    |                  |
| (7-97                                                                                                    | 2015年4月49                                                                                                    |                  |
| PACE                                                                                                    | 2015/04/01                                                                                                    |                  |
| 企業様への確認さ                                                                                                    | <u>а и в и и и и и и и и и и и и и и и и и </u>                                                                                                    |                  |
| 記事項                                                                                                    | 外決法(北朝鮮県重規制およびイラン間連規制)に抵触しない取引であることを確認いたしました。                                                                                                    |                  |
| 意欄                                                                                                    | ☑ 上記内容に同意し、承認いたします。                                                                                                    |                  |
|                                                                                                    |                                                                                                    |                  |
| 玉融観関からの通                                                                                                    | 王和伊                                                                                                    |                  |
| 綿事項                                                                                                    |                                                                                                    |                  |
| 840IH                                                                                                    | 普級个領の72の返却、1755ます。                                                                                                    |                  |
| 操作情報                                                                                                    |                                                                                                    |                  |
| ::::::::::::::::::::::::::::::::::::::                                                                                                    | <u>5 -577-7. 2015/01/01/00000</u>                                                                                                    | L.               |
|                                                                                                    |                                                                                                    | ▲ペーンの先編へ         |
|                                                                                                    |                                                                                                    | く<br>            |
| シングル病                                                                                                    | <b>韓認の場合、以下のように表示します。</b>                                                                                                    |                  |
| シングルを                                                                                                    | <b>発認の場合、以下のように表示します。</b><br><sup>対象形子 2015/04/01 120000</sup>                                                                                                    |                  |
| <u>シングルを</u><br><sup> 変現者</sup><br>来記者                                                                                                    | <b>発認の場合、以下のように表示します。</b><br><sup>特徴在子 2015/04/01 120000<br/>特徴大部 2015/04/01 123000</sup>                                                                                                    |                  |
| <b>シングル</b>                                                                                                    | <b>発記の場合、以下のように表示します。</b><br>熟証子 2015/04/01 120000<br>発読法部 2015/04/01 122000                                                                                                    | ▲ <              |
| <b>シングル</b><br>(48.4<br>来認在<br>コント                                                                                                    | <b>発設の場合、以下のように表示します。</b><br><sup>対象</sup> 近子 2015/04/01 1220000<br>対象太郎 2015/04/01 1220000                                                                                                    |                  |
| シングルズ<br>4844<br>3001<br>ダブルズ                                                                                                    |                                                                                                    |                  |
| シングル<br>#25+<br>ダブル子<br>ダブル子<br>(694+                                                                                                    |                                                                                                    |                  |
| シングル。                                                                                                    |                                                                                                    |                  |
| <ul> <li>シングル病</li> <li>総制法</li> <li>米23法</li> <li>コント</li> </ul> ダブル承認 ダブル承認 423法 3254                                                                                                    | P部の場合、以下のように表示します。<br>外紙子 2015/04/01 122000<br>外気気 2015/04/01 122000   Pack 2015/04/01 122000<br>やいたす 2015/04/01 122000<br>(一)効果取食: 外熱大者 2015/04/01 122000<br>(一)効果取食: 外熱大者 2015/04/01 122000<br>(一)効果取食: 外熱大者 2015/04/01 122000<br>(一)効果取食: 2015/04/01 122000<br>(一)効果取食: 2015/04/01 122000 |                  |
| シングル<br>(1988年<br>第20日<br>コント<br>ダブル運<br>(1998年<br>第20日<br>第20日<br>第<br>第<br>第<br>第<br>第<br>第<br>第<br>第<br>第<br>第<br>第<br>第<br>第<br>第<br>第<br>第<br>第<br>第<br>第 |                                                                                                    |                  |
| シングル                                                                                                    | 離認の場合、以下のように表示します。                                                                                                    |                  |
| シングル。                                                                                                    |                                                                                                    |                  |
| <ul> <li>シングルズ</li> <li>ビジネジェース</li> <li>ダブルズ</li> <li>ダブルズ</li> <li>ビジネ</li> <li>ポジネ</li> <li>コント</li> <li>ダブルズ</li> <li>ダブルズ</li> <li>ダブルズ</li> <li>ダブルズ</li> <li>ダブルズ</li> <li>ダブルズ</li> <li>ジェント</li> </ul>                                                                                                    | R認の場合、以下のように表示します。<br>PARモデ 2015/04/01 120000<br>対象太郎 2015/04/01 120000<br>アンボラムションに表示します。<br>アンボラムションに表示します。                                                                                                    |                  |
| シングル病<br>ベネネ<br>ネ22キ<br>コント<br>ダブル承<br>ベネネ<br>ネ22キ<br>コント<br>ダブル承<br>マント<br>マント                                                                                                    | P認の場合、以下のように表示します。                                                                                                    |                  |
| <ul> <li>シングルを</li> <li>金綿老</li> <li>ネ23本</li> <li>コジット</li> </ul> ダブル運動 ダブル運動 ダブル運動 ダブル運動 ダブル ダブル ゲール ゲール ゲール ゲール ゲール ゲール ゲール ゲール ゲール ゲール ゲール ゲール ゲール ゲール ゲール ゲール ゲール ゲール ゲール ゲール ゲール ゲール ゲール ゲール ゲール ゲール ゲール ゲール ゲール ゲール ゲール ゲール ゲール ゲール ゲール ゲール ゲール ゲール ゲール ゲール ゲール ゲール ゲール ゲール                                                                                                    |                                                                                                    |                  |
| シングル                                                                                                    |                                                                                                    |                  |
| シングル5                                                                                                    |                                                                                                    |                  |

申込書をPDF形式ファイルで印刷できます。 >>>>> P.153 参照

## 2.2.5 手数料明細(計算書)が表示されます。

| 18 八16 川4 米 叶3<br>計算書[手数料明細]                                                                                                    | 2 . 7 1    | F \$2,14 -71 #W |            |            |           |                           | GEOWO       |    |
|----------------------------------------------------------------------------------------------------|------------|-----------------|------------|------------|-----------|---------------------------|-------------|----|
| 輸入信用状条件変更の手数#                                                                                                    | 神風細ま以下の逆   | 利です。            |            |            |           |                           | ()          | _  |
|                                                                                                    |            |                 |            |            |           |                           | ^           | ルブ |
| ◉ 手数料明細                                                                                                    |            |                 |            |            |           |                           |             |    |
| <ul> <li>         ・         前ページ     </li> </ul>                                                                                    |            | 1               | 3 4 5 6    | Z 8 9      | <u>10</u> |                           | <u>次ページ</u> | •  |
|                                                                                                    |            |                 |            |            |           | 取消                        |             |    |
|                                                                                                    |            |                 |            |            |           | Ę                         | 2015/04/01  |    |
| OREIGN EXCHANGE CO., LTD.                                                                                                    | 1846       |                 | AL (2005   |            | 48.0      |                           |             |    |
| 0001 C-00000001                                                                                                    | USD        |                 | 71,4489    | 180,000,00 | 2015/04/2 | 2                         |             |    |
| 取引内容                                                                                                    | 発行区分       |                 | 変更外貨額      |            | 変更期日      | -                         |             |    |
| 条件変更                                                                                                    | 電信及び郵行     | 送               |            | 180,000.00 | 2015/04/2 | 2                         |             |    |
| 変更内容                                                                                                    | 項目変更       |                 | 条件変更日      |            | お客様整理     | 播号                        |             |    |
| 増額を短縮                                                                                                    | 項目変更       |                 | 2015/04/15 |            | ABC1234   |                           |             |    |
| 9X1-175月11<br>項目                                                                                                    |            | 通貨              |            | 金額         |           |                           |             |    |
| アメンド手数料                                                                                                    |            | JPY             |            |            | 10,000    | 1                         |             |    |
| 郵便電信手数料                                                                                                    |            | JPY             |            |            | 2,000     |                           |             |    |
|                                                                                                    |            |                 |            |            |           |                           |             |    |
|                                                                                                    |            |                 |            |            |           | _                         |             |    |
| in about 7 million of                                                                                                    |            |                 |            |            |           | -                         |             |    |
| 手数科51年口月<br>910-11-129456                                                                                                    | 2          | 手数科合計額 **別5     | 割いたたきます**  |            | 12,000    |                           |             |    |
| 010-11-120100                                                                                                    | ,          |                 | 0F1        |            | 12,000    |                           |             |    |
| 度格別のお引立てを賜り厚くお礼                                                                                                    | 申し上げます。    |                 |            | 受付番号       | LC        | CAMND20150401100001       |             |    |
| 10.2500車1人 信用 びぬ 汗浴 更に関                                                                                                    | 「する手板神斗りは相 | la .            |            | 取扱店        | HENCE CA  | ALTAME BANK<br>EAD OFFICE |             |    |
| 記の通りでございます。                                                                                                    |            |                 |            | 取次店        | A         | ERANCH                    |             |    |
| 記の通りでございます。<br>後とも一層のご愛顧をお願い申し                                                                                                    | 上げます。      |                 |            |            |           |                           |             |    |
| 記の通りでございます。<br>後とも一層のご覚醒をお醜い申し<br>< 戻る                                                                                              | 上げます。      |                 |            |            |           |                           | 手数科明細印      | 9I |
| 記の通りでございます。<br>後とも一層のご覚醒をお醜い申し<br></td <td>上げます。</td> <td></td> <td></td> <td></td> <td></td> <td></td> <td>手數科明細印</td> <td>9J</td> | 上げます。      |                 |            |            |           |                           | 手數科明細印      | 9J |

| 7 | 儞利      |                                      |
|---|---------|--------------------------------------|
| Γ | 手數料明細印刷 | 計算書をPDF形式ファイルで印刷できます。 >>>>> P.153 参照 |

# 8. 輸入船積書類到着案内照会

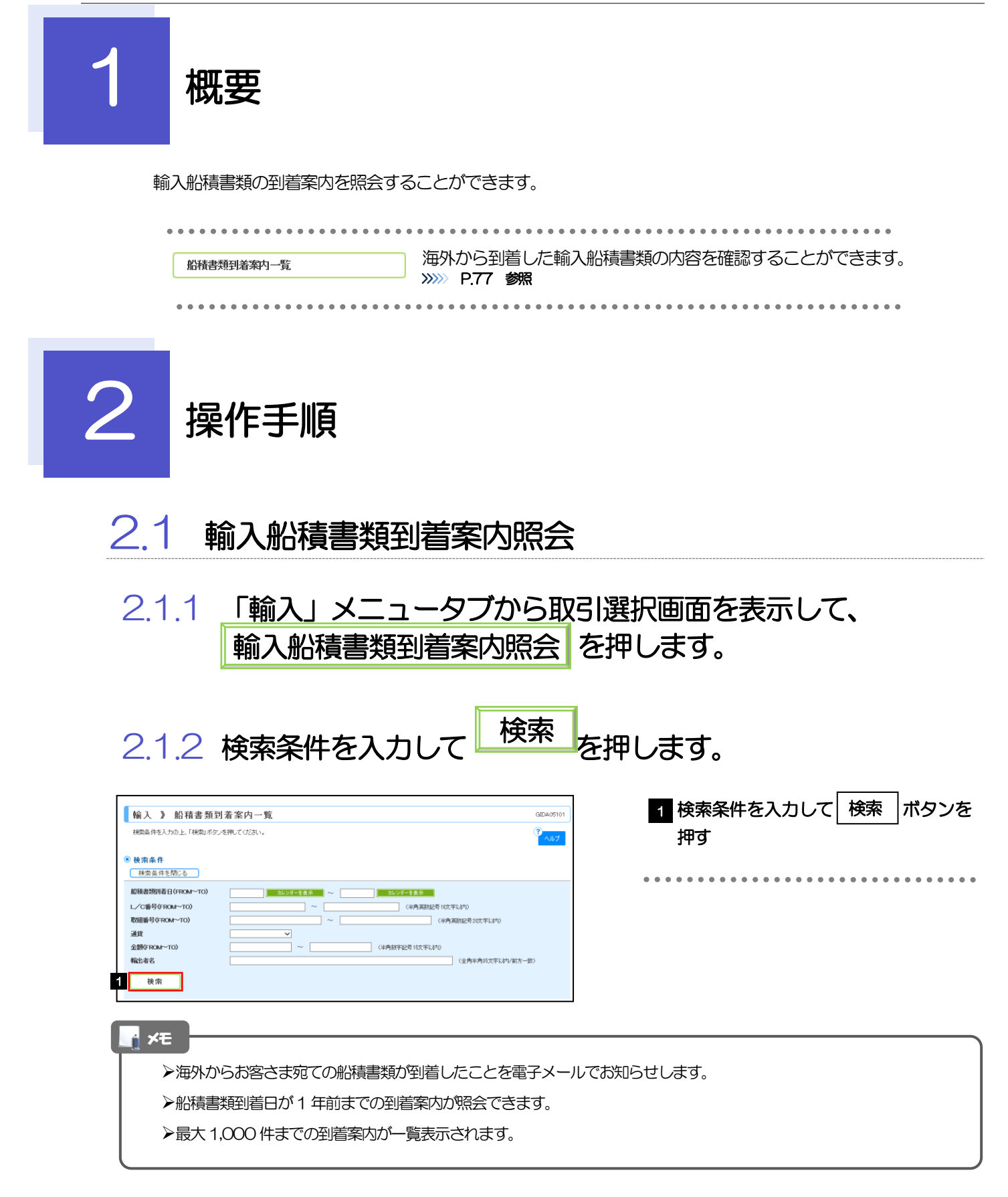

## 2.1.3 輸入船積書類到着案内一覧が表示されます。

| 輸                                                                                                    | ì入 》 船                                                                                                    | 積書類到着                                                                                                    | 案内-                                   | ·覧                                                             |                                                                                                    |                                                                                                    |                                                                                                    |                                                                                                    | GIDAD                                                                                                    | 5101                                                                                                    |
|----------------------------------------------------------------------------------------------------|----------------------------------------------------------------------------------------------------|----------------------------------------------------------------------------------------------------|---------------------------------------|----------------------------------------------------------------|----------------------------------------------------------------------------------------------------|----------------------------------------------------------------------------------------------------|----------------------------------------------------------------------------------------------------|----------------------------------------------------------------------------------------------------|----------------------------------------------------------------------------------------------------|----------------------------------------------------------------------------------------------------|
| 脱                                                                                                    | 会結果は以下の3<br>細内容を確認する                                                                                                    | 通りです。<br>2場合には、対象の取引                                                                                                    | 「を選択し                                 | てくだおい。                                                         |                                                                                                    |                                                                                                    |                                                                                                    |                                                                                                    | ?                                                                                                    | ルプ                                                                                                    |
| Ħ                                                                                                    | イダンス文言樹(。                                                                                                    | 上部)                                                                                                    |                                       |                                                                |                                                                                                    |                                                                                                    |                                                                                                    |                                                                                                    |                                                                                                    |                                                                                                    |
| 副核                                                                                                    | 索条件                                                                                                    |                                                                                                    |                                       |                                                                |                                                                                                    |                                                                                                    |                                                                                                    |                                                                                                    |                                                                                                    |                                                                                                    |
| ſ                                                                                                    | 検索条件を閉                                                                                                    | 106                                                                                                    |                                       |                                                                |                                                                                                    |                                                                                                    |                                                                                                    |                                                                                                    |                                                                                                    |                                                                                                    |
| _                                                                                                    |                                                                                                    |                                                                                                    |                                       |                                                                | _                                                                                                    |                                                                                                    |                                                                                                    |                                                                                                    |                                                                                                    |                                                                                                    |
| 161                                                                                                    | 美書旗刻名曰(F                                                                                                    | ROM~TO)                                                                                                    |                                       | カレンダーを表示                                                       | *                                                                                                    | カレンダー                                                                                                    | を表示                                                                                                    |                                                                                                    |                                                                                                    |                                                                                                    |
| ~                                                                                                    | 'C書号(FROM·                                                                                                    | ~то)                                                                                                    |                                       |                                                                | ~                                                                                                    | (4                                                                                                    | F角英教記号16文章                                                                                                    | tijn)                                                                                                    |                                                                                                    |                                                                                                    |
| 取る                                                                                                    | 1음号(FROM~                                                                                                    | ·TO)                                                                                                    |                                       |                                                                | ~                                                                                                    |                                                                                                    | (半角                                                                                                    | 接兼記号20文字以內)                                                                                                    |                                                                                                    |                                                                                                    |
| 训                                                                                                    | ŧ                                                                                                    |                                                                                                    |                                       | •                                                              |                                                                                                    |                                                                                                    |                                                                                                    |                                                                                                    |                                                                                                    |                                                                                                    |
| 金1                                                                                                    | E(FROM~TO)                                                                                                    |                                                                                                    |                                       | ~                                                              |                                                                                                    | (羊角故字記号)                                                                                                    | 5文字以内)                                                                                                    |                                                                                                    |                                                                                                    |                                                                                                    |
| 90Z                                                                                                    | 出着名                                                                                                    |                                                                                                    |                                       |                                                                |                                                                                                    |                                                                                                    |                                                                                                    | (全角半角35文字以内/前方一致)                                                                                                    |                                                                                                    |                                                                                                    |
|                                                                                                    |                                                                                                    | ٦ r                                                                                                    |                                       |                                                                |                                                                                                    |                                                                                                    |                                                                                                    |                                                                                                    |                                                                                                    |                                                                                                    |
| L                                                                                                    | <b></b>                                                                                                    | J                                                                                                    |                                       |                                                                |                                                                                                    |                                                                                                    |                                                                                                    |                                                                                                    |                                                                                                    |                                                                                                    |
|                                                                                                    |                                                                                                    |                                                                                                    |                                       |                                                                |                                                                                                    |                                                                                                    |                                                                                                    |                                                                                                    |                                                                                                    |                                                                                                    |
| ) 19                                                                                                    | 会結果                                                                                                    |                                                                                                    |                                       |                                                                | ÷2@(1                                                                                                    | 1~1件东来于由)                                                                                                    |                                                                                                    |                                                                                                    |                                                                                                    |                                                                                                    |
|                                                                                                    |                                                                                                    |                                                                                                    |                                       |                                                                |                                                                                                    | • • IT CR (1) T /                                                                                                    |                                                                                                    |                                                                                                    |                                                                                                    |                                                                                                    |
| •••                                                                                                    | レベージ前 💿 前・                                                                                                    | <u>(-9</u>                                                                                                    |                                       | 1 2                                                            | 3 4                                                                                                    | 5 <u>6 7 8 9 10</u>                                                                                                    |                                                                                                    | <u> 次ページ</u> (                                                                                                    | <ul> <li>10ページ</li> </ul>                                                                                                    | <u>赤</u> >>                                                                                                    |
| 41 <u>10</u><br>選択                                                                                               | <u>レページ前</u> ● <u>前</u><br>船破書類<br>201ま日                                                                                                    | <u>ページ</u><br>取組备号                                                                                                    | 潮货                                    | 1 <u>2</u>                                                     | 1 1<br>TENOR<br>(日歌)                                                                                      | 5 6 7 8 9 10<br>TENDR<br>(和目)                                                                                                    | 千形期日                                                                                                    | <u>次ページ</u> 6<br>輸送者名                                                                                                    | ) <u>10ページ</u><br>デ<br>イ<br>ス                                                                                                    | ☆ <b>&gt;&gt;</b><br>取酒本                                                                                                    |
| ·····································                                                                            | (ページ前 ●前)<br>船装書類<br>列書日                                                                                                    | <u>ページ</u><br>取組备号<br>L/O番号                                                                                                    | 潮費                                    | 1 <u>3</u><br>金額                                               | 2 <u>4</u><br>TENOR<br>(日歌)                                                                               | 5 6 7 8 9 10<br>TENDR<br>(期間)<br>AS区分                                                                                                    | 予影期日                                                                                                    | <u>次ページ</u> (<br>輸出者名                                                                                                    | - <u>10ページ</u><br>ディスタレ                                                                                                    | 次₩                                                                                                    |
| 28<br>28<br>28                                                                                                   | ページ前 ●前・<br>監核書類<br>到名日<br>2018/04/01                                                                                                    | <u>ページ</u><br>取組番号<br>L/O番号<br>123456789012                                                                                                    | JUSD                                  | 1 3<br>2<br>100,000,00                                         | 3 4<br>TENOR<br>(日歌)                                                                                      | 1         1         1         1         1         1         1         1         1         1         1         1         1         1         1         1         1         1         1         1         1         1         1         1         1         1         1         1         1         1         1         1         1         1         1         1         1         1         1         1         1         1         1         1         1         1         1         1         1         1         1         1         1         1         1         1         1         1         1         1         1         1         1         1         1         1         1         1         1         1         1         1         1         1         1         1         1         1         1         1         1         1         1         1         1         1         1         1         1         1         1         1         1         1         1         1         1         1         1         1         1         1         1         1         1         1         1                                                                                                            | <b>手形期日</b><br>2015/04/20                                                                                                    | <u>농 ベージ</u> (<br><b>최조국송</b><br>FORBIGN EXCHANGE CO, LTD.                                                                              | ● 10ページ<br>ディスタレ<br>あり                                                                                                    | 次<br>政済表示 ○                                                                                                    |
| 22<br>波<br>一                                                                                                    | K-ジ前 ●前<br>総統書類<br>到書日<br>2018/04/01                                                                                                    | ページ<br>取扱番号<br>レイで番号<br>123456789012<br>001LD-00000001                                                                                                    | usd                                   | 1 3<br>2<br>100,000.00                                         | 3 4<br>TENOR<br>(日歌)<br>30                                                                                | AFTER DRAFTDATE           ASEG           ASEG                                                                                                    | ◆影響日<br>2015/04/20                                                                                                    | <u>값 ベージ</u> (<br><b>輸送 북송</b><br>FOREIGN EXCHANGE CO., LTD.                                                                            | * 10ページ<br>ディスクレ<br>あり                                                                                                    | 次<br>▶<br>取消表示<br>○                                                                                                    |
|                                                                                                    | ページ前 ●前<br>編就書類<br>刻書日<br>2015/04/01<br>2015/04/01                                                                                                    | ページ<br>取扱番号<br>レ/ C番号<br>123455789012<br>001LC-00000001<br>123455789013<br>001LD-00000002                                                                                                    | USD                                   | 1 00,000.00<br>100,000.00                                      | 211111<br>1 111111<br>1 11111111111111111111                                                              | AFTER DRAFTDATE AFTER DRAFTDATE AFTER DRAFTDATE USANCE USANCE                                                                                                    | <ul> <li>予影類日</li> <li>2015/04/20</li> <li>2015/04/20</li> </ul>                                                                                                    | <u>농·선의</u> (<br><b>원진 북송</b><br>FOREIGN EXCHANGE CO., LTD.<br>FOREIGN EXCHANGE CO., LTD.                                               | ● <u>10ページ</u><br>ディスタレ<br>あり                                                                                                    | ☆ >>><br>取消表示<br>0                                                                                                    |
|                                                                                                    | ページ前 ●新<br>監視書類<br>到名日<br>2018/04/01<br>2015/04/01<br>2015/04/01                                                                                                    | ページ<br>取組番号<br>レ/ C番号<br>123456788012<br>001LD-00000001<br>123456789013<br>001LD-00000002<br>123456789014                                                                                                    | USD                                   | 100,000.00<br>100,000.00                                       | 30<br>30<br>30<br>30                                                                                      | FIFERERIE         6         7         8         9         10           TENDR<br>(MED)           ASE 9           AFTER DRAFTDATE           AFTER DRAFTDATE           US ANDE           US ANDE           AFTER DRAFTDATE                                                                                                    | チ形第日     2015/04/20     2015/04/20     2015/04/20     2015/04/20     2015/04/20     2015/04/20     2015/04/20     2015/04/20     2015/04/20     2015/04/20     2015/04/20     2015/04/20     2015/04/20     2015/04/20     2015/04/20     2015/04/20     2015/04/20     2015/04/20     2015/04/20     2015/04/20     2015/04/20     2015/04/20     2015/04/20     2015/04/20     2015/04/20     2015/04/20     2015/04/20     2015/04/20     2015/04/20     2015/04/20     2015/04/20     2015/04/20     2015/04/20     2015/04/20     2015/04/20     2015/04/20     2015/04/20     2015/04/20     2015/04/20     2015/04/20     2015/04/20     2015/04/20     2015/04/20     2015/04/20     2015/04/20     2015/04/20     2015/04/20     2015/04/20     2015/04/20     2015/04/20     2015/04/20     2015/04/20     2015/04/20     2015/04/20     2015/04/20     2015/04/20     2015/04/20     2015/04/20     2015/04/20     2015/04/20     2015/04/20     2015/04/20     2015/04/20     2015/04/20     2015/04/20     2015/04/20     2015/04/20     2015/04/20     2015/04/20     2015/04/20     2015/04/20     2015/04/20     2015/04/20     2015/04/20     2015/04/20     2015/04/20     2015/04/20     2015/04/20     2015/04/20     2015/04/20     2015/04/20     2015/04/20     2015/04/20     2015/04/20     2015/04/20     2015/04/20     2015/04/20     2015/04/20     2015/04/20     2015/04/20     2015/04/20     2015/04/20     2015/04/20     2015/04/20     2015/04/20     2015/04/20     2015/04/20     2015/04/20     2015/04/20     2015/04/20     2015/04/20     2015/04/20     2015/04/20     2015/04/20     2015/04/20     2015/04/20     2015/04/20     2015/04/20     2015/04/20     2015/04/20     2015/04/20     2015/04/20     2015/04/20     2015/04/20     2015/04/20     2015/04/20     2015/04/20     2015/04/20     2015/04/20     2015/04/20     2015/04/20     2015/04/20     2015/04/20     2015/04/20     2015/04/20     2015/04/20     2015/04/20     2015/04/20     2015/04/20     2015/04/20     2015/04/20     2015/04/20     2015/04/20     2015/04/20     2015/04/20     20 | <u>농·선의</u> (-<br><b>원진 특징</b><br>FOREIGN EXCHANGE CO., LTD.<br>FOREIGN EXCHANGE CO., LTD.                                              | <ul> <li>10ページ</li> <li>ディスタレ</li> <li>あり</li> </ul>                                                                                                    | 次 >><br>取消表示                                                                                                    |
|                                                                                                    | <u>×&lt;-ジ前</u> ●新<br><u> 編編書類<br/>到書日</u><br>2018/04/01<br>2015/04/01<br>2018/04/01                                                                                                    | たージ 取録書号 レイ音号 123456789012 001L0-00000002 123456789014 001L0-00000002                                                                                                    | USD                                   | 100,000.00<br>100,000.00<br>100,000.00                         | 3 4<br>TENOR<br>(日歌)<br>30<br>30                                                                          | AFEENER/FY         2         10           TENDR<br>(MED)         TENDR<br>(MED)         10           ASE: 9         AFTER DRAFTDATE         10           ASE: 9         AFTER DRAFTDATE         10           MARKE         AFTER DRAFTDATE         10           US ANDE         AFTER DRAFTDATE         10                                                                                                    | <ul> <li>         ★影踊日     </li> <li>         2015/04/20     </li> <li>         2015/04/20     </li> <li>         2015/04/20     </li> </ul>                                                                                                    | <u>液ペー2</u> ()<br>総式者名<br>FORBIGH EXCHANGE CO, LTD.<br>FORBIGH EXCHANGE CO, LTD.<br>FORBIGH EXCHANGE CO, LTD.                           | • <u>10ページ</u><br>ディスタレ<br>あり<br>なし                                                                                                    | 次 ▶ 取済表示 0                                                                                                    |
|                                                                                                    | K-ワジ ● 新       二     二 | ページ<br>取録書号<br>レ/で書号<br>123456739012<br>001L0-00000002<br>123456739014<br>001L0-00000003<br>イページ                                                                                                    | USD<br>USD<br>USD                     | 2 2<br>2000,000,000<br>100,000,000<br>100,000,000<br>100,000,0 | 2 11 11<br>2 2 4<br>TENOR<br>(E3R)<br>30<br>30<br>30<br>30<br>30                                          | AFTERORY         Image: 1         Image: 1                                                                                                    | <b>手形期日</b><br>- 2015/04/20<br>- 2015/04/20<br>- 2015/04/20                                                                                                    | <u>ネページ</u> ()<br>構成者名<br>FORBIGH EXCHANGE CO., LTD.<br>FORBIGH EXCHANGE CO., LTD.<br>FORBIGH EXCHANGE CO., LTD.<br>またやいりの              | <ul> <li>10ページ</li> <li>ディスト</li> <li>あり</li> <li>なし</li> <li>10ページ</li> </ul>                                                                                                    | 次 →<br>政<br>武<br>表<br>示<br>○<br>○                                                                                                    |
| <u>در الا</u>                                                                                                    | (ページ前 ● 前・<br>記録書頭<br>到高日<br>2015/04/01<br>2015/04/01<br>2015/04/01<br>2015/04/01<br>2015/04/01<br>2015/04/01<br>2015/04/01<br>2015/04/01<br>2015/04/01<br>2015/04/01<br>2015/04/01                                                                                                    | たころういたのでは、またしたのでは、またしたのである。          たば曲ち         123456789012         001L0-00000001         123456789013         001L0-00000002         123456789014         001L0-00000003         (ページ)         F書)                                                                                                    | USD<br>USD                            | 1 2<br>&<br>1000000<br>1000000<br>1000000<br>1000000<br>1 2    | 21111<br>2 4<br>TENOR<br>(E3R)<br>30<br>30<br>30<br>30<br>30                                              | FFENDR         E         2         2         10           FENDR         (MED)           ASEC.9         AFTER DRAFTDATE           AFTER DRAFTDATE         USANCE           USANCE         2           É         2         2         10                                                                                                    | 未批調日           2015/04/20           2015/04/20           2015/04/20           2015/04/20                                                                                                    | <u>文ページ</u> ()<br>輸送書名<br>FORBIGN EXCHANGE CO., LTD.<br>FORBIGN EXCHANGE CO., LTD.<br>FORBIGN EXCHANGE CO., LTD.<br>文ページ[)              | <ul> <li>10ページ</li> <li>ディスト</li> <li>あり</li> <li>なし</li> <li>10ページ</li> </ul>                                                                                                    | <ul> <li>次 ▶</li> <li>○</li> <li>○</li> <li>○</li> </ul>                                                                                                    |
| и <u>и</u><br>Зад<br>П<br>П<br>П<br>П<br>П<br>П<br>П<br>П<br>П<br>П<br>П<br>П<br>П<br>П<br>П<br>П<br>П<br>П<br>П | (ページ前 ●前:<br><u>気徒書類</u><br>31高日<br>2015/04/01<br>2015/04/01<br>2015/04/01<br>2015/04/01<br>(ページ前 ●前<br>イダンス文王敏()                                                                                                    | 大一・ジ<br>取録書等<br>レンで書号<br>103456789012<br>001L0-00000001<br>103456789013<br>001L0-00000002<br>103456789014<br>001L0-00000003<br>へー・ジ<br>下書)                                                                                                    | USD<br>USD<br>USD                     | 1 2 2 4 4 4 4 4 4 4 4 4 4 4 4 4 4 4 4 4                        | 2 1<br><b>TENOR</b><br>20<br>30<br>30<br>30<br>30<br>30                                                   | In Feature         1         2         10           Image: Second Second | <ul> <li>予形期日</li> <li>2015/04/20</li> <li>2015/04/20</li> <li>2015/04/20</li> </ul>                                                                                                    | <u>液ページ</u> ()<br>第25 年 6<br>FOREigh EXCHANGE CO., LTD.<br>FOREigh EXCHANGE CO., LTD.<br>FOREigh EXCHANGE CO., LTD.<br>液ページ ()          | <ul> <li>10ページ</li> <li>ディステレ</li> <li>あり</li> <li>なし</li> <li>10ページ</li> <li>なし</li> </ul>                                                                                                    | 次 ▶▶ 取済表示 ○ ○ 次 ▶▶                                                                                                    |
| 22 J                                                                                                    | (ページ前 ● 前<br>記録書類<br>別名日<br>2015/04/01<br>2015/04/01<br>2015/04/01<br>ページ前 ● 前<br>イダンス文言様( <sup>*</sup> )                                                                                                    | ← ジ<br>記書等で<br>にくつきで<br>13346719012<br>13346719013<br>001L-0000002<br>13346719014<br>001L-0000002<br>001L-0000003<br>001L-0000003<br>マーン<br>マーン<br>マーン                                                                                                    | USD USD                               | 1 2 2 1000000 00 1000000 00 1000000 00 1000000                 | 2 4<br>TENOR<br>(E1R)<br>20<br>30<br>30<br>20                                                             | Image         Image         Image         Image           Image         Image         Image         Image           Arter (Image)         Arter (Image)         Image           Arter (Image)         Image         Image         Image           Arter (Image)         Image         Image         Image           Arter (Image)         Image         Image         Image           Image         Image         Image         Image         Image           Image         Image         Image         Image         Image                                                                                                    | 予託週日           2015/04/20           2015/04/20           2015/04/20                                                                                                    | <u>ネページ</u> (<br>単元 # 6<br>FOREIGN EXCHANGE CO., LTD.<br>FOREIGN EXCHANGE CO., LTD.<br>FOREIGN EXCHANGE CO., LTD.<br>文ページ(<br>1) 名 本 1) | <ul> <li>10ページ</li> <li>ディックレ</li> <li>あり</li> <li>なし</li> <li>(なし</li> <li>(なし<td>次」<br/>▶<br/>●<br/>■<br/>次<br/>▶<br/>●</td></li></ul> | 次」<br>▶<br>●<br>■<br>次<br>▶<br>●                                                                                                    |
| 2 2 2 2 2 2 2 2 2 2 2 2 2 2 2 2 2 2 2                                                                            | (ページ前 ● 前<br>記録書類<br>別名日<br>2015/04/01<br>2015/04/01<br>ページ前 ● 前<br>イダンス文王報(で<br>イダンス文王報()                                                                                                    | ←→√           black           L/065           13346719012           0010-0000001           13346719014           0010-0000001           112446719014           0010-0000000           11246719014           0010-0000000           11246719014           0010-0000000           11246719014           0010-0000000           11246719014           0010-0000000 | USD                                   | 1000000<br>1000000<br>1000000<br>1000000<br>1000000            | 2 4<br>TENOR<br>(EIR)<br>30<br>30<br>20                                                                   | AFTER DRAFT DATE           AFTER DRAFT DATE           AFTER DRAFT DATE           AFTER DRAFT DATE           AFTER DRAFT DATE           USANCE           USANCE           2         2           2         2           2         2                                                                                                    | 予影源日           2015/04/20           2015/04/20           2015/04/20                                                                                                    | <u>ネペー2</u> ()<br>第25年8<br>FOREign EXCHANGE CO., LTD.<br>FOREign EXCHANGE CO., LTD.<br>FOREign EXCHANGE CO., LTD.<br>ズボー2 ()<br>単光 素素   | <ul> <li>10ページ</li> <li>NYRS</li> <li>あり</li> <li>なし</li> <li>なし</li> <li>カき印刷</li> </ul>                                                                                                    | 次 ⇒⇒ ■ ■ </td |
| ** 10<br>第1日<br>11日<br>11日<br>11日<br>11日<br>11日<br>11日<br>11日<br>11日<br>11日                                      | ページ前 (中前)                                                                                                    |                                                                                                    | x x x x x x x x x x x x x x x x x x x | 1 2 2 2 2 2 2 2 2 2 2 2 2 2 2 2 2 2 2 2                        | 2 <u>4</u><br>TENOR<br>(日東)<br>20<br>20<br>20<br>20<br>20<br>20<br>20<br>20<br>20<br>20<br>20<br>20<br>20 | AFTER DRAFTDATE           AFTER DRAFTDATE           AFTER DRAFTDATE           AFTER DRAFTDATE           USHOE           USHOE           JATTER DRAFTDATE           USHOE           2           2         2           2           2           2         2           2         2           2         2           2         2           2         2           2         2                                                                                                    | <ul> <li>・ わ新日</li> <li>・ 2015/04/20</li> <li>・ 2015/04/20</li> <li>・ 2015/04/20</li> </ul>                                                                                                    | <u>ネペー2</u> ()                                                                                                    | <ul> <li>10ページ</li> <li>NYRS</li> <li>あり</li> <li>なし</li> <li>マムレック</li> <li>大なし</li> <li>内書印刷</li> </ul>                                                                                                    |                                                                                                    |

#### 🖌 👔

▶ディスクレが「あり」の場合は、ディスクレパンシー(書類瑕疵)のある明細です。

▶取消表示が「O」の場合は、取消済みの明細です。

| V | 儞 |         |                                           |
|---|---|---------|-------------------------------------------|
|   |   | 一覧印刷    | 検索結果の一覧をPDF 形式ファイルで印刷できます。 >>>>> P.153 参照 |
|   |   | 到着案内書印刷 | 到着案内書を PDF 形式ファイルで印刷できます。 >>>>> P.153 参照  |

# 9. 外国被仕向送金サービス

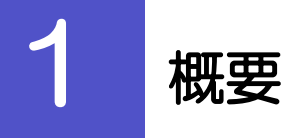

#### 海外から到着した送金内容の確認や、当行への入金依頼、ご依頼内容・取引状況の照会などを行うことができます。

| 到着案内·入金依賴[画面入力] | 当行より到着案内済みの送金取引について、入金依頼ができます。<br>>>>> P.81 参照                                                                                                    |
|-----------------|----------------------------------------------------------------------------------------------------|
| 作成中取引の修正・削除     | お客さま社内で作成途中の状態となっている取引や当行が返却(差<br>戻し)を行った取引について修正・再依頼、または削除することが<br>できます。<br>修正・削除できるのは、取引の作成者ご自身のみです。<br>操作手順については「仕向送金」の「作成中取引の修正・削除」と<br>同様ですので、そちらをご参照ください。 >>>> P.37 参照 |
| <b>取引照</b> 会    | ご自身が作成した取引、またはご自身が承認者に指定された取引を<br>照会することができます。<br>ご依頼内容や取引状況のほか、当行での取引結果(計算書)を確認<br>することができます。 >>>> P85 参照                                                                   |
| 承認待ち取引の引戻し      | ご自身が承認依頼を行った取引について、引戻し(取下げ)を行う<br>ことができます。<br>引戻しを行った取引は「作成中取引の修正・削除」から、修正・再<br>依頼、または削除することができます。<br>操作手順については「仕向送金」の「承認待ち取引の引戻し」と同<br>様ですので、そちらをご参照ください。 >>>> P.41 参照      |
|                 | •••••••••••••••••••••••••••••••••••••••                                                                                                    |

# **2** 操作手順

## 2.1 到着案内・入金依頼(画面入力)

# 2.1.1 「被仕向送金」メニュータブから取引選択画面を表示し 到着案内・入金依頼 [画面入 て、 を押します。

## 2.1.2 一覧より入金依頼を行う取引を選択します。

| 被仕向送金入金 》入金依頼一覧     GR4400101       入金储兼行/期に経搬してたさい。     ・一覧の内容を紹       ボイダンス文言像と目的     ・1 条件を入       ● 検索条件     ●                                                                                                    | り込みたい場        |
|----------------------------------------------------------------------------------------------------|---------------|
| Leifert戸紀2015(2017,7521)。     inapiges編は50-98-0123,7523)     inapiges編は50-98-0123,7523     inapiges編は50-98-0123,7523     inapiges     inapiges     inapig | り込みたい頃        |
| 11 条件を入<br>2 検索条件                                                                                                    |               |
| 9. 検索条件                                                                                                    | カして           |
|                                                                                                    |               |
|                                                                                                    | 件すべてに該        |
| 受け番号(FROM~TO) ○ ○ □ · · · · · · · · · · · · · · · · ·                                                                                                    |               |
| 戦帯海内日(FROM~TO)                                                                                                    |               |
| 通到 v v v v v v v v v v v v v v v v v v v                                                                                                    | • • • • • • • |
|                                                                                                    | -             |
|                                                                                                    | き  リング        |
| <ul> <li>         ・登録待ち取引一覧         金5件(1~5件を表示中)         ・・・・・・・・・・・・・・・・・・・・・・・・・・・・・</li></ul>                                                                                                    |               |
|                                                                                                    | • • • • • • • |
| 及<br>数<br>数<br>数<br>数<br>数<br>数<br>数<br>数<br>数<br>数<br>数<br>数<br>数                                                                                                    |               |
| RAX20150401100001         123456798012         X/12 PRODUCTS 00, LTD.<br>100 NORTH AV         2015/04/01         USD         100,000,00         未登録                                                                                                    |               |
| BAN20150401100002         129F6778013         XY2 PRODUCTS 00.LTD.<br>100 NKTH AV         2015/04/01         USD         100,00000         未登録                                                                                                    |               |
| 2 BAA20150401100003 129F6788014 X12 PRODUCTS 00, LTD.<br>100 NORTH A V<br>E. LOS AVGELES 2015/04/01 USD 100,00000 未题酬                                                                                                    |               |
|                                                                                                    |               |
| BAN20150401100004         123456738015         XV2 PROUDIS 0.0, LTD.<br>100 NOTH AV<br>EL ICS AVIALES         2015/04/01         USD         100,00000         未監録                                                                                                    |               |
| BANGOTSAUTIONNA         129E678015         XYZ PROUCTS DO. LTD.<br>E. LOG AVALES         2015/04/01         USD         10000000         #539           BANGOTSAUTIONNA         129E678016         XYZ PROUCTS CO. LTD.<br>100 NCRTH AV         2015/04/01         USD         10000000         #539                                                                                                    |               |

\_\_\_\_ ×€

▶当行から送金到着をご案内した取引が一覧表示されます。
▶送金の到着は電子メールでお知らせします。

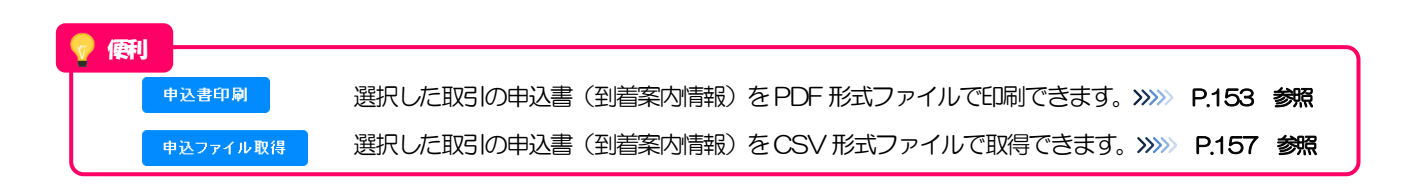

2.1.3 依頼内容を指定し、

内容確認を押します。

入力項目の詳細については、「オンラインマニュアル」をご参照ください。

| 人力低利 >>> 内容                                                                                                    | 確認依頼」>>> 完了[依頼]                                                                                                    |                                                                                                    |                                                                                                    |                                                                                                    |
|----------------------------------------------------------------------------------------------------|----------------------------------------------------------------------------------------------------|----------------------------------------------------------------------------------------------------|----------------------------------------------------------------------------------------------------|----------------------------------------------------------------------------------------------------|
| 以下の項目を入力の上、「内窄<br>※は必須入力項目です。                                                                                                    | 習確認」ボタンを押してください。                                                                                                    |                                                                                                    |                                                                                                    |                                                                                                    |
| ■ 基本情報                                                                                                    |                                                                                                    |                                                                                                    |                                                                                                    |                                                                                                    |
| 取組番号                                                                                                    | 123456789012                                                                                                    |                                                                                                    |                                                                                                    |                                                                                                    |
| 到着案内日                                                                                                    | 2015/04/01                                                                                                    |                                                                                                    |                                                                                                    |                                                                                                    |
| 受取人名                                                                                                    | FOREIGN EXCHANGE CO., LTD. 1-1-1 TOKYO<br>JAPAN                                                                                                    | L.                                                                                                    |                                                                                                    |                                                                                                    |
| 受取人口座番号                                                                                                    | 1111111                                                                                                    |                                                                                                    |                                                                                                    |                                                                                                    |
| 送金種類                                                                                                    | 電信送金                                                                                                    |                                                                                                    |                                                                                                    |                                                                                                    |
| 送金銀行                                                                                                    | ABC BANK 101 N PLYMOUTH AVE, LOS AN GELES                                                                                                    |                                                                                                    |                                                                                                    |                                                                                                    |
| 店名                                                                                                    | LOS ANGELES BRANCH                                                                                                    |                                                                                                    |                                                                                                    |                                                                                                    |
| 送金人名                                                                                                    | XYZ PRODUCTS CO., LTD. 100 NORTH AV<br>E. LOS ANGELES                                                                                                    |                                                                                                    |                                                                                                    |                                                                                                    |
| 送金金額                                                                                                    | USD 30,000.00                                                                                                    |                                                                                                    |                                                                                                    |                                                                                                    |
| 海外銀行手数料負担区分                                                                                                    | 依頼人負担                                                                                                    |                                                                                                    |                                                                                                    |                                                                                                    |
| シスツ ビーン<br>ペッセージ                                                                                                    |                                                                                                    |                                                                                                    |                                                                                                    |                                                                                                    |
| 〕人金口座情報                                                                                                    |                                                                                                    |                                                                                                    |                                                                                                    |                                                                                                    |
|                                                                                                    |                                                                                                    |                                                                                                    |                                                                                                    |                                                                                                    |
| お客様整理番号                                                                                                    | ABC1234                                                                                                    | (半)                                                                                                    |                                                                                                    |                                                                                                    |
| 55客楼整理番号<br>円貨口座<br>外貨口座<br>) 決済方法情報                                                                                                    | ABC1234<br>JPY 普通 1234587 ▼<br>USD 普通 1111111 ▼                                                                                                    | (#)                                                                                                    | ● ****==== 2000 生いしい<br>金額欄の合計は、<br>になるように入<br>詰めて入力して                                                                                                    | 、基本情報の「送金金額」と同額<br>カしてください。先頭行から順に<br>ください。                                                                                                    |
| 5客種整理番号<br>円貨口座<br>外貨口座<br>)決済方法情報<br>代/全決済                                                                                                    | ABC1234<br>JPY 普通 1234587 ▼<br>USD 普通 1111111 ▼<br>次済方法<br>直物 ▼ ※                                                                                                    | (¥)                                                                                                    | <ul> <li>(本本本は日本のの学生)は、</li> <li>金箔開欄の合計は、</li> <li>になるように入</li> <li>詰めて入力して</li> <li>(10,000,00) ※</li> </ul>                                                                                                    | 、基本情報の「送金金額」と同額<br>カしてください。 先頭行から順に<br>ください。<br>予約番号                                                                                                    |
| お客様整理番号<br>円貨口座<br>外貨口座<br>)決済方法情報<br>代J全決済                                                                                                    | ABC1234<br>JPY 普通 1234567 ▼<br>USD 普通 1111111 ▼                                                                                                    | (¥)                                                                                                    | <ul> <li>         ・ ############################</li></ul>                                                                                                    | 、基本情報の「送金金額」と同額<br>カしてください。先頭行から順に<br>ください。<br>予約番号<br>[EC-999-00001                                                                                                    |
| 55客種整理番号<br>円貨口座<br>外貨口座<br>)決済方法情報<br>代リ金決済                                                                                                    | ABC1234<br>JPY 普通 1234587 ▼<br>USD 普通 1111111 ▼                                                                                                    | (¥) (<br>(¥) (<br>()))))))))) | A ####################################                                                                                                    | 、基本情報の「送金金額」と同額<br>カレてください。先頭行から順に<br>ください。<br>予約番号<br>EC-999-00001                                                                                                    |
| <ul> <li>お客様整理番号</li> <li>円貨口座</li> <li>外貨口座</li> <li>決済方法情報</li> <li>(代)金決済</li> <li>(代)金決済</li> <li>送金目的・許可等</li> <li>送金目的、許可等</li> </ul>                                                                                                    | ABC1234         JPY 普通 1234587 ▼         USD 普通 11111111 ▼         施済方法         直物 ▼ ※         漁替予約 ▼         州貨 ▼                                                                                                    | (半)<br>(半)<br>(半)<br>(半)<br>(半)<br>(半)<br>(半)<br>(半)<br>(半)<br>(半)                                                                                                    |                                                                                                    | 、基本情報の「送金金額」と同額<br>カレてください。先頭行から順に<br>ください。<br><b>予約番号</b>                                                                                                    |
| お客様整理番号<br>円貨口座<br>外貨口座<br>り 決済方法情報<br>代)金決済<br>(代)金決済<br>(代)金決済<br>美金目的・許可等<br>美金目的※<br>美金理由※                                                                                                    | ABC1234         JPY 普通 1234587 ▼         USD 普通 1111111 ▼         液済方法         直物 ▼ ※         為音予約▼         外貨 ▼         輸出 ▼         返金目的情報を表示         AUTO PARTS                                                                                                    | (半)<br>(半)<br>(半)<br>(半)<br>(半)<br>(半)<br>(半)<br>(半)<br>(半)<br>(半)                                                                                                    |                                                                                                    | 、基本情報の「送金金額」と同額<br>カレてください。先頭行から順に<br>ください。<br><b>予約番号</b><br>[EC-999-00001<br>[EC-999-00001<br>[EC-990-00001<br>[EC-990-00001<br>[EC-990-00001<br>[EC-990-00001<br>[EC-990-00001<br>[EC-990-00001<br>[EC-990-00001<br>[EC-990-00001<br>[EC-990-00001<br>[EC-990-00001<br>[EC-900-0001<br>[EC-900-0001<br>[EC-900-0001<br>[EC-900-0001<br>[EC-900-0001<br>[EC-900-00001<br>[EC-900-000000] [EC-900-000000] [EC-900-00000] [EC-900-00000] [EC-900-00000] [EC-900-0000] [EC-900-00000] [EC-90 |
| あ客様整理番号<br>円貨口座<br>外貨口座<br>り 決済方法情報<br>代リ金決済<br>シ 送金目的・許可等<br>送金目的※<br>送金目的※                                                                                                    | ABC1234         JPY 普通 1234587 ▼         USD 普通 1111111 ▼         施防 ▼ ※         直物 ▼ ※         為替予約 ▼         小貨 ▼         ML ▼ Example Action 10, 具(物)商品名を登録して         輸出 ▼ (約)の場合には、具(物)商品名を登録して                                                                                                    | (半)<br>(半)<br>(半)<br>(半)<br>(半)<br>(半)<br>(半)<br>(半)<br>(半)<br>(半)                                                                                                    |                                                                                                    | 、基本情報の「送金金額」と同額<br>カレてください。先頭行から順に<br>ください。<br><b>予約番号</b><br>[EC-999-00001]<br>[EC-999-00001]                                                                                                    |
| <ul> <li>お客様整理番号</li> <li>円貨口座</li> <li>外貨口座</li> <li>決済方法情報</li> <li>(代)金決済</li> <li>(代)金決済</li> <li>(代)金決済</li> <li>(代)金決済</li> <li>(代)金決済</li> <li>(代)金沢済</li> <li>(代)金沢済</li> <li>((代)金沢済</li> <li>((代)金沢済</li> <li>((代)金沢済</li> <li>((代)金沢済</li> <li>((代)金沢済</li> <li>((代)金沢済</li> <li>((代)金沢済</li> <li>((代)金沢済</li> <li>(((代)金沢済</li> <li>((((((((((((((((((((((((((((((((((((</li></ul>                                                                                                    | ABC1234         JPY 普通 1234587 ▼         USD 普通 1111111 ▼         施済方法         直物 ▼ ※         漁替予約 ▼         州貨 ▼         州貨 ▼         純出 ▼         送金目的情報を表示         編出・中介貿易の場合はは、具体が商品名を登録して         「中)貿易の場合はは、具体が商品名を登録して         「中)貿易の場合はよ、具体が商品名を登録して                                                                                                    | (半)<br>(半)<br>(半)<br>(半)<br>(半)<br>(半)<br>(半)<br>(半)<br>(半)<br>(半)                                                                                                    |                                                                                                    | 、基本情報の「送金金額」と同額<br>カレてください。先頭行から順に<br>ください。<br><b>7%暗号</b><br>[EC-999-00001]<br>[EC-999-00001]                                                                                                    |
| <ul> <li>お客様整理番号</li> <li>円貨口座</li> <li>外貨口座</li> <li>() 決済方法情報</li> <li>() 決済方法情報</li></ul>                                                                                                    | ABC1234         JPY 普通 1234587 ▼         USD 普通 1111111 ▼         施済方法         直物 ▼ ※         為替予約▼         外貨 ▼         州貨 ▼         AUTO PARTS         輸出 ▼         (半角数字4術以内)                                                                                                    | (半)<br>(半)<br>(半)<br>(半)<br>(半)<br>(半)<br>(半)<br>(半)<br>(半)<br>(半)                                                                                                    | <ul> <li>金額欄の合計は、になるように入:<br/>詰めて入力して</li> <li>10,000,00 ※</li> <li>10,000,00 ※</li> <li>10,000,00</li> <li>さまがあらかじぬ<br/>されますので、この<br/>送金理由が自動で</li> <li>P.142 参照</li> </ul>                                                                                                    | <ul> <li>、基本情報の「送金金額」と同額<br/>カレてください。先頭行から順に<br/>ください。</li> <li>予約番号</li> <li>FC-999-00001</li> <li>FC-999-00001</li> <li>D登録した送金目的情報が一覧<br/>の中から選択することで送金目<br/>に入力されます。</li> <li>(半角英歌記号86文字以内)</li> </ul>                                                                                                    |
| <ul> <li>お客様整理番号</li> <li>円貨口座</li> <li>外貨口座</li> <li>決済方法情報</li> <li>(火済方法情報</li> <li>(火)金決済</li> <li>(火)金決済</li> <li>(火)金洗済</li> <li>(火)金洗済</li> <li>(火)金洗済</li> <li>(火)金洗済</li> <li>(火)金洗済</li> <li>(火)金洗済</li> <li>(火)金洗済</li> <li>(火)金洗済</li> <li>(火)金洗済</li> <li>(火)金洗済</li> <li>(火)金洗済</li> <li>(火)金洗済</li> <li>(火)金洗済</li></ul>                                                                                                    | ABC1234         JPY 普通 1234587 ▼         USD 普通 1111111 ▼         施方法         直物 ▼ ※         高替予約 ▼         外貨 ▼         MUTO PARTS         輸出 (半向数字4術以内)                                                                                                    | (半)<br>(半)<br>(半)<br>(半)<br>(半)<br>(半)<br>(半)<br>(半)<br>(半)<br>(半)                                                                                                    | 金額欄の合計は、になるように入:           10,000.00           10,000.00           10,000.00           10,000.00           10,000.00           10,000.00           10,000.00           10,000.00           10,000.00           10,000.00           10,000.00           10,000.00           10,000.00           10,000.00           10,000.00           10,000.00           10,000.00           10,000.00           10,000.00           10,000.00           10,000.00           10,000.00           10,000.00           10,000.00           10,000.00           10,000.00           10,000.00           10,000.00           10,000.00           10,000.00           10,000.00           10,000.00           10,000.00           10,000.00           10,000.00           10,000.00           10,000.00           10,000.00           10,000.00           10,000.00           10,000.00           10,000.00           10,000.00 | 、基本情報の「送金金額」と同額<br>カレてください。先頭行から順に<br>ください。                                                                                                    |
| <ul> <li>お客様整理番号</li> <li>円貨口座</li> <li>外貨口座</li> <li>決済方法情報</li> <li>決済方法情報</li> <li>(代)金決済</li> <li>(代)金決済</li> <li>(日)金</li> <li>(日)金</li>     &lt;</ul>                                                                                                    | ABC1234         JPY 普通 1234587 ▼         USD 普通 1111111 ▼         施済方法         直物 ▼ ※         「海替予約]▼         州貨 ▼         純出 ▼ 医全目的情報を表示         福出 ● 介留見の場合はよ、具体的商品名を登録して         「         「         「         「         「         「         「         「         「         「         「         「         「         「         「         「         「         「         「         「         「         「         「         「         「         「         「         「         「         「         「         「         「         「         「         「         「         「         「         「         「         「         「         「         「 <td>(半)<br/>(半)<br/>(半)<br/>(半)<br/>(半)<br/>(半)<br/>(半)<br/>(半)<br/>(半)<br/>(半)</td> <td></td> <td><ul> <li>基本情報の「送金金額」と同額<br/>カレてください。先頭行から順に<br/>ください。</li> <li>予約番号</li> <li>FC-999-00001</li> <li>EC-999-00001</li> <li>D登録した送金目的情報が一覧<br/>の中から選択することで送金目<br/>な力されます。</li> <li>(半角英数記号66文字以内)</li> <li>(半角英数記号66文字以内)</li> <li>(半角英数記号66文字以内)</li> </ul></td> | (半)<br>(半)<br>(半)<br>(半)<br>(半)<br>(半)<br>(半)<br>(半)<br>(半)<br>(半)                                                                                                    |                                                                                                    | <ul> <li>基本情報の「送金金額」と同額<br/>カレてください。先頭行から順に<br/>ください。</li> <li>予約番号</li> <li>FC-999-00001</li> <li>EC-999-00001</li> <li>D登録した送金目的情報が一覧<br/>の中から選択することで送金目<br/>な力されます。</li> <li>(半角英数記号66文字以内)</li> <li>(半角英数記号66文字以内)</li> <li>(半角英数記号66文字以内)</li> </ul>                                                                                                    |
| お客様整理番号<br>円貨口座<br>外貨口座<br>り 決済方法情報<br>(快)金決済<br>(快)金決済<br>(快)金決済<br>(快)金決済<br>(快)金決済<br>(快)金決済<br>(快)金決済<br>(快)金決済<br>(中)の一部の等<br>(中)の一部の等<br>(中)の一の音<br>(中)の一部の等                                                          | ABC1234         JPY 普通 1234587▼         USD 普通 1111111▼         施防 ▼ ※         原替予約▼         外貨 ▼         MUTO PARTS         輸出・仲介貿易の場合はよ、具体的商品名を登録して         (半角数字4桁以内)         「不要         少 必要 許可日付 2015/04/01       カレンダ                                                                                                    | (半)<br>(半)<br>(半)<br>(半)<br>(半)<br>(半)<br>(半)<br>(半)<br>(半)<br>(半)                                                                                                    | 金額欄の合計は、になるように入<br>詰めて入力して       むののの     びののの     ざまがあらかじめ、     されますので、この     びを金理由が自動で、     ア・142 参照                                                                                                    | 、基本情報の「送金金額」と同額<br>カレてください。先頭行から順に<br>ください。                                                                                                    |
| お客様整理番号<br>円貨口座<br>外貨口座<br>シ 決済方法情報<br>シ 決済方法情報<br>(代)金決済<br>(代)金決済<br>(代)金決済<br>の<br>(代)金決済<br>(代)金決済<br>(代)金洗<br>(代)金洗 | ABC1234         JPY 普通 1234587 ▼         USD 普通 1111111 ▼         施済方法         直物 ▼ ※         高音予約▼         外貨 ▼         熱音予約▼         外貨 ▼         福出 ▼ 送金目的情報を表示         AUTO PARTS         輸出 (中) 智易の場合はよ、具は封海品名を登録して         (半角数字4術以内)         「         ● 必要 許可日付 2015/04/01         カレンダ         UNITED STATES OF AMERICA アメリカ合衆                                                                                                    | (半)<br>(半)<br>(半)<br>(半)<br>(半)<br>(半)<br>(半)<br>(半)<br>(半)<br>(半)                                                                                                    | <ul> <li></li></ul>                                                                                                    | 、基本情報の「送金金額」と同額<br>カレてください。先頭行から順に<br>ください。                                                                                                    |
| <ul> <li>お客様整理番号</li> <li>円貨口座</li> <li>外貨口座</li> <li>決済方法情報</li> <li>(快)金決済</li> <li>(快)金決済</li> <li>(快)金決済</li> <li>(快)金決済</li> <li>(快)金決済</li> <li>(快)金決済</li> <li>(中)の</li> <li>(中)の</li> <li>(中)の</li> <li>(中)の</li> <li>(中)の</li> <li>(中)の</li> <li>(中)の</li> <li>(中)の</li> <li>(中)の</li> <li>(中)の</li> <li>(中)の</li> <li>(中)の</li> <li>(中)の</li> <li>(中)の</li> <li>(中)の</li> <li>(中)の</li> </ul>                                                                                                    | ABC1234         JPY 普通 1234587▼         USD 普通 1111111▼         施力方法         直物 ▼ *         「高替予約]▼         小貨 ▼         「加丁 PARTS         輸出 ▼ (注金目的情報を表示)         「小貨 ▼         「小貨 ▼         〇 小賀         〇 小要         ● 必要 許可日付 2015/04/01         リンダ         UNITED STATES OF AMERICA アメリカ合衆                                                                                                    | (半)<br>(半)<br>(半)<br>(半)<br>(半)<br>(半)<br>(半)<br>(半)<br>(半)<br>(半)                                                                                                    | <ul> <li></li></ul>                                                                                                    | <ul> <li>、基本情報の「送金金額」と同額<br/>カレてください。先頭行から順に<br/>ください。</li> <li>予約番号</li> <li>(EC-999-000001</li> <li>(EC-999-000001</li> <li>(EC-999-00001</li> <li>(EC-999-00001</li> <li>(EC-</li></ul>                                                                                                    |
| <ul> <li>お客様整理番号</li> <li>四貨口座</li> <li>外貨口座</li> <li>決済方法情報</li> <li>(八)金決済</li> <li>(八)金決済</li> <li>(三)金</li> <li>(1)金</li> <li>(1)金&lt;</li></ul>                                                                                                    | ABC1234         JPY 普通 1234587▼         USD 普通 1111111▼         第通 1234587▼         原音通 1111111▼         第通 111111▼         第二 111111▼         第二 111111▼         第二 111111▼         第二 111111▼         第二 111111▼         第二 111111▼         第二 11111▼         第二 11111▼         第二 11111▼         第二 11111▼         第二 11111▼         第二 11111▼         第二 11111▼         第二 11111▼         第二 11111▼         第二 11111▼         第二 11111▼         第二 1111▼         第二 11111▼         第二 11111▼         第二 11111▼         第二 11111▼         第二 11111▼         第二 11111▼         第二 11111▼         第二 11111▼         第二 11111▼         第二 11111▼         第二 11111▼         第二 11111▼         第二 11111▼         第二 11111▼         第二 11111▼         第二 111111▼         第二 111111▼         第二 111111▼         第二 111111▼         第二 111111▼         第二 1111111▼         第二 1                                                                                                    | (半)<br>(半)<br>(半)<br>(注)<br>(半)<br>(半)<br>(半)<br>(半)<br>(半)<br>(半)<br>(半)<br>(半)<br>(半)<br>(半                                                                                                    | <ul> <li></li></ul>                                                                                                    | <ul> <li>、基本情報の「送金金額」と同額<br/>カレてください。先頭行から順に<br/>ください。</li> <li>予約番号</li> <li>(EC-999-00001</li> <li>(EC-999-00001</li> <li>(EC-999-00001</li> <li>(EC-999-00001</li> <li>(EC-999-00001</li> <li>(基本)</li> <li>(基本)</li></ul>                                                                                                    |
| <ul> <li>お客様整理番号</li> <li>四貨口座</li> <li>外貨口座</li> <li>決済方法情報</li> <li>(代)金決済</li> <li>(代)金決済</li> <li>(日)金</li> <li>(日)金</li></ul>                                                                                                    | ABC1234         JPY 普通 1234587▼         USD 普通 1111111▼         施油 ● 第通 1111111▼         施油 ● 第通 ● ※         原替予約▼         州宜 ▼         ● 科査● ※         ● 科査● ※         ● 科査● ※         ● 小麥         ● 小麥                                                                                                    | (半)<br>(半)<br>(注意)<br>(注意)<br>(注意)<br>(注意)<br>(注意)<br>(注意)<br>(注意)<br>(注意                                                                                                    | 本世地記号2005年11は、 金額欄の合計は、 になるように入、 詰めて入力して   10,000,00   10,000,00   10,000,00   10,000,00   6さまがあらかじめ、 たされますので、この   36さまがあらかじめ、 たされますので、この   76、日本日本ののの、   1122334455667   マ   (半角英数記号26文字以)                                                                                                    | <ul> <li>、基本情報の「送金金額」と同額<br/>カレてください。先頭行から順に<br/>ください。</li> <li>ア*3番号</li> <li>EC-999-00001</li> <li>D登録した送金目的情報が一覧<br/>の中から選択することで送金目<br/>たみかされます。</li> <li>(半角英数記号66文字以内)</li> <li>(半角英数記号66文字以内)</li> <li>(半角英数記号66文字以内)</li> <li>(半角英数記号66文字以内)</li> <li>(半角英数記号66文字以内)</li> </ul>                                                                                                    |
| <ul> <li>お客様整理番号</li> <li>円貨口座</li> <li>外貨口座</li> <li>決済方法情報</li> <li>(秋) (() () () () () () () () () () () () (</li></ul>                                                                                                    | ABC1234         JPY 普通 1234587▼         USD 普通 1111111▼                                                                                                    | (半)<br>(半)<br>(半)<br>(注意い。<br>(半)<br>(注意い。<br>(半)<br>(注意い。<br>(半)<br>(半)<br>(半)<br>(半)<br>(半)<br>(半)<br>(半)<br>(半)<br>(半)<br>(半)                                                                                                    | <ul> <li> 本部株正是 2005 学には、) </li> <li> 金額欄の合計は、になるように入 </li> <li> 詰めて入力して </li> <li> 10,000,00 </li> <li> 10,000,00 </li> <li> さまがあらかじば、 </li> <li> されますので、この </li> <li> び送金理由が自動で、 </li> <li> ア142 参照 </li> <li> 「日番号 [1122334455667 </li> <li> (半角英数記号 36文字以) </li> </ul>                                                                                                    | <ul> <li>、基本情報の「送金金額」と同額<br/>カレてください。先頭行から順に<br/>ください。</li> <li>予約番号</li> <li>EC-999-000001</li> <li>D登録した送金目的情報が一覧<br/>の中から選択することで送金目<br/>たったれます。</li> <li>(半角英敬記号66文字以内)</li> <li>(半角英敬記号66文字以内)</li> <li>(半角英敬記号66文字以内)</li> <li>(半角英敬記号66文字以内)</li> </ul>                                                                                                    |

2.1.4 依頼内容を確認し、 実行 を押します。 被仕向送金入金 》 内容確認 1 同意欄をチェック 入力[依頼] >>> 内容確認[依頼] >>> 完了[依頼] 以下の内容で統任向送金の依頼を行います。 内容を確認み、よろしければ「一次承認者」、「最終承認者」を選択の上、「実行」ボタノを押してください。 第12 必須入力項目です。 「確認事項」をお読みいただいたうえでチェックし てください。 ガイダンス文言欄(上部) (同意いただけない場合はお取扱いできません。) ● 企業情報 店名 001 HEAD OFFICE ホンテンエイギョウブ 顧客番号 00100123456 FOREIGN EXCHANGE CO., LTD. 企業名(英字) 2 承認パターンにより承認者情報または 企業名 外国為替株式会社 1-1-1 TOKAG JARAN 住所 認証情報を設定 🔓 ①シングル承認の場合 企業様への確認事項 承認者 |を選択 確認事項 海外送金依頼「内国税の進正な課税の確保を図るための国外送金等に係る調書 外為法に取頼関係連携制あよびイラノ構連規制のに抵触しない取引であることを確 付る法律(第3条に定める告知を行います。 1 ☑ 上記内容に同意し、承諾いたします。 同意欄業 ②ダブル承認の場合 承認者 |を選択 2 当箇所は承認パターンによって表示内容が変更されま 「一次承認者」「最終承認者」をプルダウンよりそ れぞれ選択してください。 - f す。 ③承認なしの場合 確認用パスワード |を入力 🖓 ▲ 戻る 3 実行 ▶ Ý 中込書印刷 З 実行|ボタンを押す シングル承認の場合、以下のように表示します。 ● 承認情報 ..... 水認者業 2 ① 外海花子 • axy ダブル承認の場合、以下のように表示します。 ◉ 承認情報 **承認者**董 2 ② (-☆永認者): 外為太郎 ▼ (目前永認者): 外為次郎 ▼ 3321 承認なしの場合、以下のように表示します。 ◎ 認証情報 確認用バスワード※ 2 ③ ●●●●●● ×Е ▶お客さまが設定した承認パターンに該当する操作をしてください。>>>>> P.11 参照 ▶「承認者」欄には、お客さま社内で承認権限を保有するユーザがプルダウンで表示されますので、この中から承認者を選 択してください。 ▶ダブル承認の場合、「一次承認者」と「最終承認者」に、同一の承認者は選択できません。 💎 儞利 ソフトウェアキーボードを開く」マウス操作による入力を行うことでキーボード入力情報の不正記録(キーロガー)を防ぐこと ができます。>>>>> P.7 参照 申込書印刷 申込書をPDF形式ファイルで印刷できます。 >>>>> P.153 参照

## 2.1.5 到着案内・入金依頼(画面入力)の完了です。

| 被仕向送金入金 》入:                                             | 金依頼結果 GRANDIIC                                       |                                         |
|---------------------------------------------------------|------------------------------------------------------|-----------------------------------------|
| 入力[依頼] >>> 内容確認[依頼                                      | ] >>> 完了[依頼]                                         |                                         |
| ▲理想に対して全部構成を行いました。<br><注意>全部機関への送信は完<br>引き続き、内容確認画面で指定し | でしておりません。<br>た林認希にご連続していただき、指定した承認者による取引の承認を行ってください。 | ••••••••••••••••••••••••••••••••••••••• |
| ガイダンス女言樹(上部)                                            |                                                      |                                         |
| ◉ 取引情報                                                  |                                                      |                                         |
| 受付番号                                                    | RAN20130401100002                                    | 取ら選択画面に戻る場合                             |
| 取引名                                                     | 被壮向送金入金                                              |                                         |
| 店名                                                      | 001 HEAD OFFICE ホンテンエイギョウブ                           |                                         |
| 要容备号                                                    | 00100123456                                          |                                         |
| 企業名(英字)                                                 | FOREIGN EXCHANGE CD., LTD.                           |                                         |
| ステータス                                                   | 一次永遠特ち                                               |                                         |
| <b>操作日時</b>                                             | 2015/04/01 12:00:00                                  |                                         |
| ガイダンス文 2 3)                                             | 3                                                    |                                         |
| ◀被仕向送金メニューへ                                             | < 新規の取引へ 申込書印刷                                       | - 続けて新規のお取らを行う場合                        |
| ガイダンス文言欄(最下部)                                           |                                                      | 3 新規の取引へ ボタンを押す                         |
|                                                         |                                                      |                                         |

#### 🛕 1意

▶このメッセージが表示された場合、該当のお取引はお客さま社内で承認待ちの状態となっており、当行へのお申込はまだ完了しておりません。引き続き承認者にご連絡のうえ、承認操作(>>>>> P.115 参照)を依頼してください。 (お客さまの承認パターンがシングル承認、またはダブル承認の場合、承認者による承認操作が必要となります。)

▶承認なしの場合は、この操作で当行へのお申込みが完了します。(メッセージも表示されません。)

#### **r** ×€

▶しずぎん外為WEBサービスでは、各種操作を行う際、受付番号を利用します。

▶依頼内容を修正する場合は「引戻し可能取引一覧」より引戻し(取下げ)のうえ、修正してください。>>>>> P.41 参照

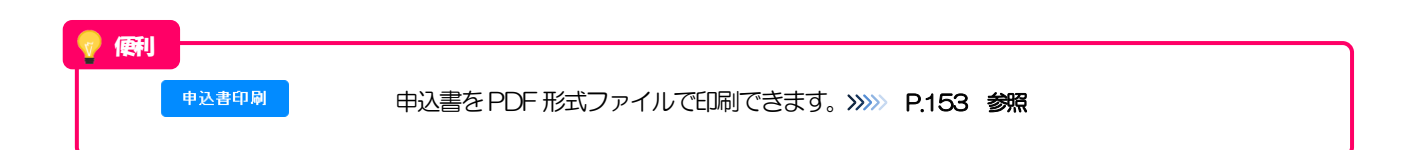

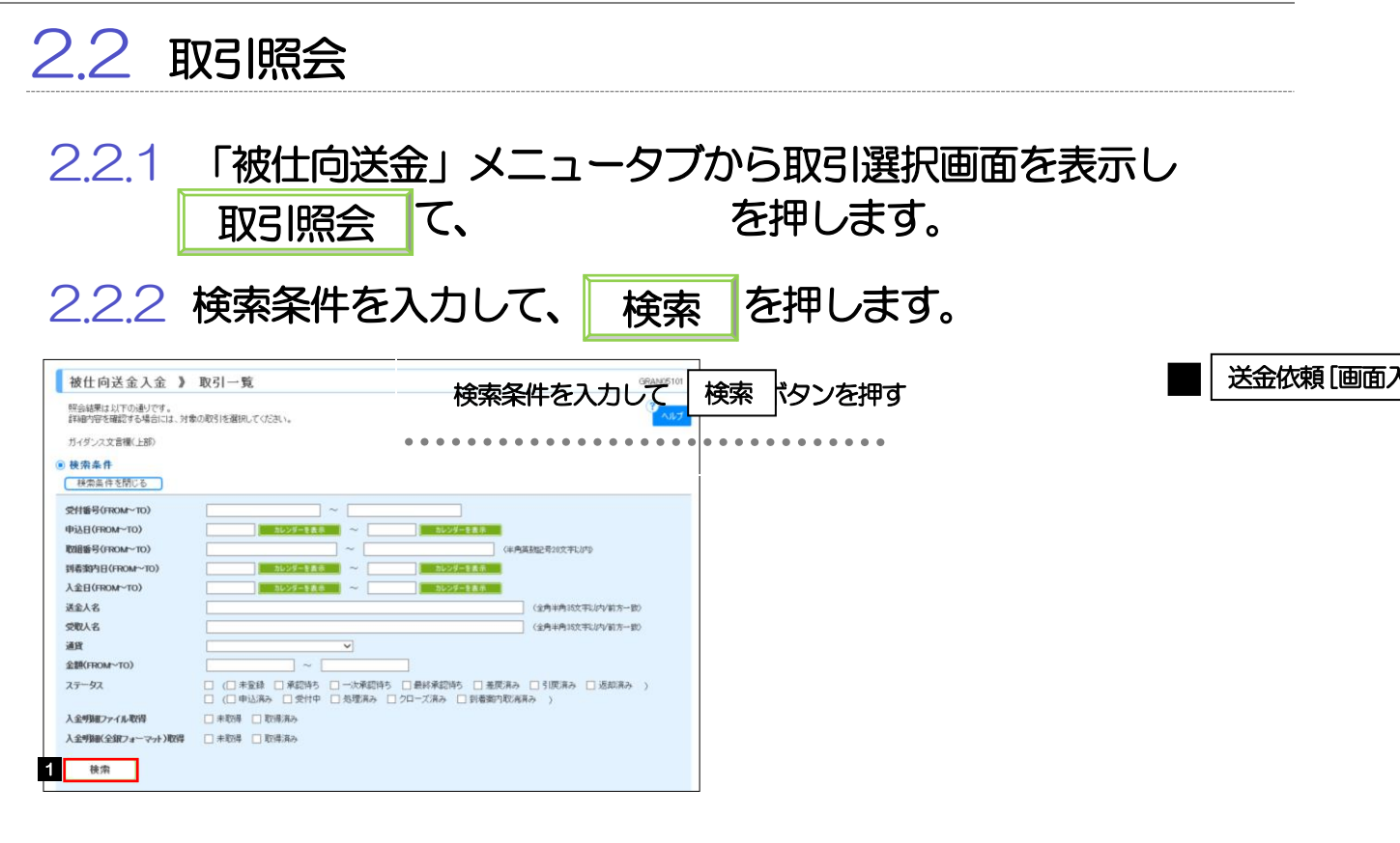

#### YE

- ▶到着案内日が、1年前までの取引が照会できます。
- ▶最大 1,000 件までの取引が一覧表示されます。
- ▶「全取引照会」の取引権限を保有するユーザは、他ユーザ作成分を含むすべての取引を照会できます。

### 2.2.3 検索結果の一覧より照会する対象を選択します。

| Image: Image: | ย <sub>่</sub> ส | i内容を確認する場合には、:<br>ダンス文言樹(上部)<br>あ.条.体      | 対象の取引を選択                                                                                                    | 、てくたまい。                                |            |                                                                                      |                                                                    |                                                                 |                                                                                                    | ヘルプ                                    |                                                          |                                                   | 被什向送                                                        | 。<br>金入会 | うど    | シを           | い<br>1<br>1<br>1<br>1<br>1<br>1<br>1<br>1<br>1<br>1<br>1<br>1<br>1<br>1<br>1<br>1<br>1<br>1<br>1 | <b>,</b><br>面を表 | 蒙し |
|----------------------------------------------------------------------------------------------------|------------------|--------------------------------------------|----------------------------------------------------------------------------------------------------|----------------------------------------|------------|--------------------------------------------------------------------------------------|--------------------------------------------------------------------|-----------------------------------------------------------------|----------------------------------------------------------------------------------------------------|----------------------------------------|----------------------------------------------------------|---------------------------------------------------|-------------------------------------------------------------|----------|-------|--------------|--------------------------------------------------------------------------------------------------|-----------------|----|
| Image: Image: Image  | ł                | ◎ ★ FF<br>後索条件を閉じる                         |                                                                                                    |                                        |            |                                                                                      |                                                                    |                                                                 |                                                                                                    |                                        |                                                          | >>                                                | » P.87                                                      | 7 参      | 照     |              |                                                                                                  | ч-              |    |
| ABBIN OFFEN ORACIONE         ABBIN OFFEN ORACIONE                                                                                                    | 243<br>113       | 番号(FROM~TO)<br>日(FROM~TO)                  |                                                                                                    |                                        | ~          |                                                                                      |                                                                    |                                                                 |                                                                                                    |                                        |                                                          |                                                   |                                                             |          |       |              |                                                                                                  |                 |    |
| Additional       Additional       Additional <th></th> <th></th> <th></th> <th>arte 🕹 Koltakan a</th> <th>*****</th> <th>***********</th> <th></th> <th>********</th> <th></th> <th></th> <th></th> <th></th> <th></th> <th></th> <th></th> <th></th> <th></th> <th></th> <th></th>                                                                                                    |                  |                                            |                                                                                                    | arte 🕹 Koltakan a                      | *****      | ***********                                                                          |                                                                    | ********                                                        |                                                                                                    |                                        |                                                          |                                                   |                                                             |          |       |              |                                                                                                  |                 |    |
| Image: Image: | 8                | 1.品(聖聖フォーマット)                              | 12 (19) 📄 🛪                                                                                                    | 取得 🛄 取得资补                              |            | **********                                                                           |                                                                    | ********                                                        | 4                                                                                                    |                                        |                                                          | 入金明                                               | 細(計算                                                        | 書)る      | 現会す   | <u> する</u> # | 。                                                                                                |                 |    |
| Image: Image: |                  | 検索                                         |                                                                                                    |                                        |            |                                                                                      |                                                                    |                                                                 |                                                                                                    |                                        |                                                          | 2 )                                               | 入金明約                                                        | ∎の       | 照会    | 3            | ボタ                                                                                               | ンを              | 押す |
| Image: Image: | MI :             | 会結果                                        |                                                                                                    |                                        |            |                                                                                      |                                                                    |                                                                 |                                                                                                    | **-                                    |                                                          | ٢                                                 | 被仕向送                                                        | 金入会      | 12 入会 | 調            | 山面                                                                                               | 面を表             | 家し |
| Apple and the state of the state of the |                  | 1                                          |                                                                                                    |                                        |            | 1(1~5角奏表示中)                                                                          | 11 C JR                                                            | 受付番号 ● p#用<br>ページ毎の表示件表 50件                                     | -                                                                                                    | 2                                      |                                                          | >>                                                | »» P.88                                                     | 3 参      | 照     |              |                                                                                                  |                 |    |
| True         NU         True         NU         NU         NU         NU <th>10/</th> <th>ページ約 (*)約ページ</th> <th>1</th> <th>1</th> <th>1 2 2 4</th> <th><u>5 6 7 8 8 10</u></th> <th></th> <th></th> <th>次ページ 🐽 🛛</th> <th>0ページ次 🕠</th> <th></th> <th></th> <th></th> <th></th> <th></th> <th></th> <th></th> <th></th> <th></th>                                                                                                    | 10/              | ページ約 (*)約ページ                               | 1                                                                                                    | 1                                      | 1 2 2 4    | <u>5 6 7 8 8 10</u>                                                                  |                                                                    |                                                                 | 次ページ 🐽 🛛                                                                                                    | 0ページ次 🕠                                |                                                          |                                                   |                                                             |          |       |              |                                                                                                  |                 |    |
| マレー         マレー         マレー </th <th></th> <th>受付番号</th> <th>申込日</th> <th>取組备号</th> <th>入金日</th> <th>送金人名</th> <th>រោក</th> <th>金 朝</th> <th>ステータス</th> <th>入金明</th> <th></th> <th></th> <th></th> <th></th> <th></th> <th></th> <th></th> <th></th> <th></th>                                                                                                    |                  | 受付番号                                       | 申込日                                                                                                    | 取組备号                                   | 入金日        | 送金人名                                                                                 | រោក                                                                | 金 朝                                                             | ステータス                                                                                                    | 入金明                                    |                                                          |                                                   |                                                             |          |       |              |                                                                                                  |                 |    |
| Image: Image: | ł                |                                            |                                                                                                    | 到希案内日                                  |            | 受取人名<br>XYZ PRODUCTS 00, LTD. 100                                                    |                                                                    |                                                                 |                                                                                                    |                                        |                                                          |                                                   |                                                             |          |       |              |                                                                                                  |                 |    |
| Image: Image: | I                | RAN20150331100003                          | 2015/03/31                                                                                                    | 123456879014                           | 2015/04/01 | NORTH AV<br>E.LOS ANGELES<br>FOREIGN EXCHANGE CO., LTD.                              | USD                                                                | 100,000.00                                                      | 申込済み                                                                                                    |                                        |                                                          |                                                   |                                                             |          |       |              |                                                                                                  |                 |    |
| Image: Image: | ł                |                                            |                                                                                                    | 2015/04/01                             |            | 1-1-1 TOKYO,<br>JAPAN<br>XYZ PRODUOTS 00., LTD. 100                                  |                                                                    |                                                                 |                                                                                                    |                                        |                                                          |                                                   |                                                             |          |       |              |                                                                                                  |                 |    |
| エー・・・・・・・・・・・・・・・・・・・・・・・・・・・・・・・・・・・・                                                                                                    | I                | RAN20150331100002                          | 2015/03/31                                                                                                    | 2015/04/01                             | 2015/04/01 | FOREIGN EXCHANGE CO., LTD.                                                           | JPY                                                                | 110,000                                                         | 退却済み                                                                                                    |                                        |                                                          |                                                   |                                                             |          |       |              |                                                                                                  |                 |    |
| 東京市         東京市         東京         東京         東京                                                                                                    | ł                | RAN20150331100001                          |                                                                                                    | 123456879012                           |            | JAP AN                                                                               |                                                                    |                                                                 | 到基案内取                                                                                                    |                                        |                                                          |                                                   |                                                             |          |       |              |                                                                                                  |                 |    |
|                                                                                                    | ł                |                                            |                                                                                                    | 123456879014                           |            | XYZ PRODUOTS 00 , LTD. 100<br>NORTH AV                                               |                                                                    |                                                                 | 1019.01                                                                                                    |                                        |                                                          |                                                   |                                                             |          |       |              |                                                                                                  |                 |    |
|                                                                                                    | I                | RAN20150331100000                          | 2015/03/31                                                                                                    | 2015/04/01                             | 2015/04/01 | E.LOS ANGELES<br>FOREIGN EXCHANGE CO., LTD.<br>1=1=1 TOKYO,                          | USD                                                                | 100,000.00                                                      | クロー ズ度<br>み                                                                                                    |                                        |                                                          |                                                   |                                                             |          |       |              |                                                                                                  |                 |    |
| ・・・・・・・・・・・・・・・・・・・・・・・・・・・・・・・・・                                                                                                    | t                | R4000150131000001                          |                                                                                                    | 123456879012                           |            | XYZ PRODUDTS 00, LTD. 100<br>NORTH AV                                                |                                                                    | 110.000                                                         |                                                                                                    |                                        |                                                          |                                                   |                                                             |          |       |              |                                                                                                  |                 |    |
|                                                                                                    | l                | POAR20150331000001                         |                                                                                                    | 2015/04/01                             |            | E.LUS ANGELES                                                                        | 001                                                                | 110,000                                                         | *****                                                                                                    |                                        |                                                          |                                                   |                                                             |          |       |              |                                                                                                  |                 |    |
| <ul> <li>・一覧に表示するステータスは以下のとおりです。</li> <li>         ステータス 取らの状態         末登録 お客さま社内で、入金依頼待ちとなっている状態         承認待ち お客さま社内で、承認待ちとなっている状態         一次承認待ち お客さま社内で、一次承認待ちとなっている状態         一次承認待ち お客さま社内で、一次承認待ちとなっている状態         最終承認待ち お客さま社内で、一次承認待ちとなっている状態         最終承認待ち お客さま社内で、承認者が差戻しを行った状態         3层済み お客さま社内で、依頼者自身が写戻し(取下げ)を行った状態         返却済み お取扱不可となり、当行からお客さまに取らる返却(差戻し)を行った状態     </li> </ul>                                                                                                    | 中:<br>中:<br># 4  | 込書印刷<br>込ファイル取得<br><del>39:368-811-1</del> | 人金明細印                                                                                                    | 폐<br>月細ファイル取得                          | λ          | <b>☆明細 ( 金根 フォーマット )</b>                                                             | 取得                                                                 | l                                                               |                                                                                                    | 2日月                                    | -                                                        |                                                   |                                                             |          |       |              |                                                                                                  |                 |    |
| >一覧に表示するステータスは以下のとおりです。           ステータス         取目の状態           未登録         お客さま社内で、入金依頼特ちとなっている状態           承認待ち         お客さま社内で、承認待ちとなっている状態           少承認時ち         お客さま社内で、承認待ちとなっている状態           一次承認待ち         お客さま社内で、最終承認待ちとなっている状態           最終承認待ち         お客さま社内で、最終承認待ちとなっている状態           夏終承認待ち         お客さま社内で、最終承認待ちとなっている状態           夏月高み         お客さま社内で、依頼者自身が写戻し(取下げ)を行った状態           返却済み         お取扱不可となり、当行からお客さまに取引を返却(差戻し)を行った状態                                                                                                    |                  | ×ŧ                                         |                                                                                                    |                                        |            |                                                                                      |                                                                    |                                                                 |                                                                                                    |                                        |                                                          |                                                   |                                                             |          |       |              |                                                                                                  |                 |    |
| <ul> <li>         一覧に表示する人ナーダ人は以下のとおりです。     </li> <li>         ステータス 取らの状態         末登録 お客さま社内で、入金依頼等ちとなっている状態         承認待ち お客さま社内で、承認待ちとなっている状態         一次承認待ち お客さま社内で、一次承認待ちとなっている状態         一次承認待ち お客さま社内で、一次承認待ちとなっている状態         最終承認待ち お客さま社内で、最終承認待ちとなっている状態         最終承認待ち お客さま社内で、最終承認待ちとなっている状態         夏底済み お客さま社内で、承認者が差戻しを行った状態         引戻済み お取扱不可となり、当行からお客さまに取らを返却(差戻し)を行った状態         返却済み お取扱不可となり、当行からお客さまに取らを返却(差戻し)を行った状態         ●         ●         ●         ●         ●         ●         ●         ●         ●         ●         ●         ●         ●         ●         ●         ●         ●         ●         ●         ●         ●         ●         ●         ●         ●         ●         ●         ●         ●         ●         ●         ●         ●         ●         ●         ●         ●         ●         ●         ●         ●         ●         ●         ●         ●         ●         ●         ●         ●         ●         ●         ●         ●         ●         ●         ●         ●         ●         ●         ●         ●         ●         ●         ●         ●         ●         ●         ●         ●         ●         ●         ●         ●         ●         ●         ●         ●         ●         ●         ●         ●         ●         ●         ●         ●         ●         ●         ●         ●         ●</li></ul>                                                                                                    | i                |                                            |                                                                                                    |                                        |            |                                                                                      |                                                                    |                                                                 |                                                                                                    |                                        |                                                          |                                                   |                                                             |          |       |              |                                                                                                  |                 |    |
| ステータス         取らの状態           未登録         お客さま社内で、入金依頼待ちとなっている状態           承認待ち         お客さま社内で、承認待ちとなっている状態           一次承認待ち         お客さま社内で、一次承認待ちとなっている状態           一次承認待ち         お客さま社内で、一次承認待ちとなっている状態           最終承認待ち         お客さま社内で、一次承認待ちとなっている状態           最終承認待ち         お客さま社内で、最終承認待ちとなっている状態           夏底済み         お客さま社内で、依頼者自身が写戻し(取下げ)を行った状態           返却済み         お取扱不可となり、当行からお客さまに取らる返却(差戻し)を行った状態                                                                                                    | ļ                | ▶─買                                        | 副こ表れ                                                                                                    | rd / -                                 | ァータ.       | スは以下のと                                                                               | かし                                                                 | しぐす。                                                            |                                                                                                    |                                        |                                                          |                                                   |                                                             |          |       |              |                                                                                                  |                 |    |
| 未登録お客さま社内で、入金依頼待ちとなっている状態承認待ちお客さま社内で、承認待ちとなっている状態一次承認待ちお客さま社内で、一次承認待ちとなっている状態最終承認待ちお客さま社内で、一次承認待ちとなっている状態最終承認待ちお客さま社内で、最終承認待ちとなっている状態差戻済みお客さま社内で、承認者が差戻しを行った状態51戻済みお客さま社内で、依頼者自身が51戻し(取下げ)を行った状態返却済みお取扱不可となり、当行からお客さまに取引を返却(差戻し)を行った状態                                                                                                    |                  |                                            |                                                                                                    | 19.07.                                 |            |                                                                                      |                                                                    |                                                                 |                                                                                                    |                                        |                                                          |                                                   |                                                             |          |       |              |                                                                                                  |                 |    |
| 承認待ち       お客さま社内で、承認待ちとなっている状態         一次承認待ち       お客さま社内で、一次承認待ちとなっている状態         最終承認待ち       お客さま社内で、最終承認待ちとなっている状態         差戻済み       お客さま社内で、承認者が差戻しを行った状態         引戻済み       お客さま社内で、依頼者自身が写戻し(取下げ)を行った状態         返却済み       お取扱不可となり、当行からお客さまに取引を返却(差戻し)を行った状態                                                                                                    |                  |                                            | ス                                                                                                    | <u>-97</u>                             |            |                                                                                      |                                                                    |                                                                 |                                                                                                    |                                        | 取引の状                                                     | 態                                                 |                                                             |          |       |              |                                                                                                  |                 |    |
| 一次承認待ち     お客さま社内で、一次承認待ちとなっている状態       最終承認待ち     お客さま社内で、最終承認待ちとなっている状態       差戻済み     お客さま社内で、承認者が差戻しを行った状態       引戻済み     お客さま社内で、依頼者自身が引戻し(取下げ)を行った状態       返却済み     お取扱不可となり、当行からお客さまに取引を返却(差戻し)を行った状態                                                                                                    |                  | Ę                                          | ス<br>未登録                                                                                                    | ry 0へ)<br>テータス                         | ī          | お客さま社内で                                                                              | 、<br>入                                                             | 金依頼待ち                                                           | 5となっ                                                                                                    | ってい                                    | 取らの状<br>る状態                                              | 態                                                 |                                                             |          |       |              |                                                                                                  |                 |    |
| 最終承認待ち         お客さま社内で、最終承認待ちとなっている状態           差戻済み         お客さま社内で、承認者が差戻しを行った状態           引戻済み         お客さま社内で、依頼者自身が引戻し(取下げ)を行った状態           返却済み         お取扱不可となり、当行からお客さまに取引を返却(差戻し)を行った状態                                                                                                    |                  | ;<br>;                                     | ス<br>未登録<br>承認待ち                                                                                                 | 5 <u>-97</u>                           | i i i      | お客さま社内で<br>お客さま社内で                                                                   | 、入                                                                 | 金依頼待ち<br>認待ちとな                                                  | 5となっ<br>こってし                                                                                                    | ってい<br>いる状                             | <b>取らの状</b><br>る状態<br>態                                  | 態                                                 |                                                             |          |       |              |                                                                                                  |                 |    |
| 差戻済み     お客さま社内で、承認者が差戻しを行った状態       5 に、済み     お客さま社内で、依頼者自身が5 に、取下げ)を行った状態       返却済み     お取扱不可となり、当行からお客さまに取引を返却(差戻し)を行った状態                                                                                                    |                  | ;<br>;                                     | ス<br>未登録<br>承認待<br>一次承認                                                                                          | テータス<br>テータス<br>う<br>欲待ち               |            | お客さま社内で<br>お客さま社内で<br>お客さま社内で                                                        | 、入<br>、<br>、<br>了<br>、<br>一                                        | 金依頼待ち<br>認待ちとな                                                  | 5となっ<br>えってし<br>5となっ                                                                                                    | ってい<br>いる状<br>ってい                      | <b>取らの状</b><br>る状態<br>意<br>る状態                           | <b>説</b>                                          |                                                             |          |       |              |                                                                                                  |                 |    |
| 3     お客さま社内で、依頼者自身が3     ほし(取下げ)を行った状態       返却済み     お取扱不可となり、当行からお客さまに取引を返却(差戻し)を行った状態                                                                                                    |                  | -<br>7<br>-                                | ス<br>未登録<br>承認待ち<br>一次承認<br>最終承認                                                                                 | テータス<br>5<br>部時ち<br>部時ち                |            | お客さま社内で<br>お客さま社内で<br>お客さま社内で<br>お客さま社内で                                             | 、入承、、、、、、、、、、、、、、、、、、、、、、、、、、、、、、、、、、、                             | 金依頼待ち<br>認待ちとな<br>次承認待ち                                         | 5となっ<br>たってし<br>5となっ<br>5となっ                                                                                                    | ってい<br>いる状<br>ってい<br>ってい               | <b>取らの状</b><br>る状態<br>態<br>る状態<br>る状態                    | 態                                                 |                                                             |          |       |              |                                                                                                  |                 |    |
| 返却済みのお取扱不可となり、当行からお客さまに取引を返却(差戻し)を行った状態                                                                                                    |                  |                                            | ス<br>未登録<br>承認待<br>一次承<br>義<br>長<br>済<br>る                                                                       | テータス<br>う<br>部待ち<br>部待ち                |            | お客さま社内で<br>お客さま社内で<br>お客さま社内で<br>お客さま社内で<br>お客さま社内で                                  | 、入運、一長運                                                            | 金依頼待ち<br>認待ちとな<br>次承認待ち<br>総承認待ち<br>認者が差易                       | らとなっ<br>こってし   うとなっ   うとなっ   うとなっ   うとなっ   うとなっ                                                                                                    | ってい<br>いる状<br>ってい<br>ってい<br>行った        | <b>取らの状</b><br>る状態<br>意<br>る状態<br>る状態<br>状態              | 能                                                 |                                                             |          |       |              |                                                                                                  |                 |    |
|                                                                                                    |                  |                                            | ス (1) (1) (1) (1) (1) (1) (1) (1) (1) (1)                                                                        | テータス<br>5<br>部待ち<br>か<br>や             |            | お客さま社内で<br>お客さま社内で<br>お客さま社内で<br>お客さま社内で<br>お客さま社内で<br>お客さま社内で                       | 入承一最承依                                                             | 金依頼待ち<br>認待ちとな<br>次承認待ち<br>線承認待ち<br>認者が差原<br>頼者自身な              | らとな                                                                                                    | ってい<br>いる状<br>ってい<br>ってい<br>行った<br>し(取 | <b>取らの状</b><br>る状態<br>意<br>る状態<br>る状態<br>下げ)を行           | 態                                                 | 能                                                           |          |       |              |                                                                                                  |                 |    |
|                                                                                                    |                  |                                            | ス.<br>未登録<br>「和二一<br>義<br>に<br>大<br>で<br>な<br>の<br>、<br>、<br>、<br>、<br>、<br>、<br>、<br>、<br>、<br>、<br>、<br>、<br>、 | テータス<br>5<br>3<br>数待ち<br>数待ち<br>み<br>み |            | お客さま社内で<br>お客さま社内で<br>お客さま社内で<br>お客さま社内で<br>お客さま社内で<br>お客さま社内で<br>お客さま社内で<br>お取扱不可とな | 、<br>、<br>、<br>、<br>、<br>、<br>、<br>、<br>、<br>、<br>、<br>、<br>、<br>、 | 金依頼待ちたる。次承認待ちたる。次承認待ちたる。次承認待ちたる。次承認待ちたる。次承認待ちたの意思者も自うなが差すのからあり、 | ってい<br>ふとなってい<br>うとなってい<br>うとなってい<br>らとなってい<br>らとなってい<br>うとなってい<br>うとなってい<br>うとなってい<br>うとなってい<br>うとなってい<br>うとなってい<br>うとなってい<br>うとなってい<br>うとなってい<br>うとなってい<br>うとなってい<br>うとなってい<br>うとなってい<br>うとなってい<br>うとなってい<br>うとなってい<br>うとなってい<br>うとなってい<br>うとなってい | ってい<br>ってい<br>ってい<br>うった<br>し(取        | <b>取らの状</b><br>る状態<br>る状態<br>る状態<br>る状態<br>下げ)を行<br>引を返却 | <ul> <li>説</li> <li>デった状</li> <li>(差戻し</li> </ul> | <ul><li>ぎ</li><li>ぎ</li><li>が</li><li>を</li><li>行</li></ul> | た状態      | Saar  |              |                                                                                                  |                 |    |

|               | 処理済み             | 当行での処理が完了した状態                                     |   |
|---------------|------------------|---------------------------------------------------|---|
|               | クローズ済み           | しすぎん外為WEBサービスサービス外で処理が完了した状態(お取引店窓口でお支払いした場合など)   |   |
|               | 到着案内取消済み         | 当行で到着案内を取り消しした状態                                  |   |
|               |                  |                                                   |   |
|               |                  |                                                   |   |
| <b>.</b> (55  |                  |                                                   |   |
| <b>Y</b> 1969 |                  |                                                   |   |
|               | 申込書印刷            | 選択した取引の申込書をPDF形式ファイルで印刷できます。 >>>>> P.153 参照       |   |
|               | 入金明細印刷           | 選択した取引の入金明細(計算書)をPDF形式ファイルで印刷できます。 >>>>> P.153 参  | 癓 |
|               | 申込ファイル取得         | 選択した取引の申込書をCSV形式ファイルで取得できます。 >>>>> P.157 参照       |   |
|               | 入金明細ファイル取得       | 選択した取引の入金明細(計算書)をCSV 形式ファイルで取得できます。 >>>>> P.157 参 | 癓 |
|               | 人金明細(全銀フォーマット)取得 | 選択した取引の入金明細(計算書)を全銀形式ファイルで取得できます。 >>>>> P.157 参照  | ŧ |
|               | 一覧印刷             | 検索結果の一覧をPDF形式ファイルで印刷できます。 >>>>> P.153 参照          |   |

当行での処理が完了した状態

処理済み

## 2.2.4 ご依頼内容が画面表示されます。

| 照会結果                                                                                                    |                                                                                                    |                                      |
|----------------------------------------------------------------------------------------------------|----------------------------------------------------------------------------------------------------|--------------------------------------|
| 選択した被仕向送金の取引は                                                                                                    | は以下の通りです。                                                                                                    | <b>?</b>                             |
| ガイダンス文言樹(上部)                                                                                                    |                                                                                                    |                                      |
| ◉ 取引情報                                                                                                    |                                                                                                    |                                      |
| 受付番号                                                                                                    | RAN20150401100001                                                                                                    |                                      |
| ステータス                                                                                                    | 処理波み                                                                                                    |                                      |
| 申込日                                                                                                    | 2015/04/01                                                                                                    |                                      |
| ◉ 企業情報                                                                                                    |                                                                                                    |                                      |
| 店名                                                                                                    | 001 HEAD OFFICE ホンテンエイギョウブ                                                                                                    |                                      |
| 要容量号                                                                                                    | 00100123456                                                                                                    |                                      |
| 企業名(英字)                                                                                                    | FOREIGN EXCHANGE DD, LTD.                                                                                                    |                                      |
| 企業名                                                                                                    | 外国為蒂特式会社                                                                                                    |                                      |
| <b>Q</b> <i>H</i>                                                                                                    | 1-1-1 TOKYO, JAPAN                                                                                                    |                                      |
| 看話醫号                                                                                                    | 0045678900                                                                                                    |                                      |
| FAX番号                                                                                                    | 0346678901                                                                                                    |                                      |
| ◉ 基本情報                                                                                                    |                                                                                                    |                                      |
| 入金田 一 田 田 田 田 田                                                                                                    | ARRENT CONTRACTOR OF THE OWNER OF THE OWNER OF THE OWNER OF THE OWNER OF THE OWNER OF THE OWNER OF THE OWNER OF                                                                                                    | - 1 K K K K                          |
| BUT S S S S S                                                                                                    | · ····································                                                                                                    | *************                        |
| 同意欄                                                                                                    | ☑上記内容に同意し、承認いたします。                                                                                                    |                                      |
|                                                                                                    |                                                                                                    |                                      |
| 金融機関からの連                                                                                                    | 給事項                                                                                                    |                                      |
| 返却理由                                                                                                    | 書類不嫌のため返却いたします。                                                                                                    |                                      |
|                                                                                                    |                                                                                                    |                                      |
| ● 操作情報<br>当箇所は                                                                                                    | 承認パターンによって表示内容が                                                                                                    | 変更されます。                              |
| ● ####<br>当箇所は                                                                                                    | 承認パターンによって表示内容が                                                                                                    | 変更されます。                              |
|                                                                                                    | 承認パターンによって表示内容が                                                                                                    | 変更されます。                              |
|                                                                                                    | 承認パターンによって表示内容が                                                                                                    | 変更されます。                              |
|                                                                                                    | 承認パターンによって表示内容が                                                                                                    | 変更されます。                              |
|                                                                                                    | 承認パターンによって表示内容が                                                                                                    | 変更されます。                              |
|                                                                                                    | 承認パターンによって表示内容が                                                                                                    | 変更されます。<br><sup>● 42 86</sup>        |
|                                                                                                    | 承認パターンによって表示内容が                                                                                                    | 変更されます。<br><sup>申込ま</sup>            |
|                                                                                                    | 承認パターンによって表示内容が                                                                                                    | 変更されます。<br><sup>単注意</sup>            |
|                                                                                                    | 「承認パターンによって表示内容が                                                                                                    | 変更されます。<br><sup> 中込ま</sup>           |
| <ul> <li>         ・ 操作前報         <ul> <li>             当箇所は             </li> <li> </li> <li> </li> <li> </li> <li> </li> <li> </li> <li> </li> <li> </li> <li> </li> <li> </li> <li> </li> <li> </li> </ul> <li> <ul> <li> </li> <li> </li></ul></li></li></ul>                                                                                                    | 「承認パターンによって表示内容が<br>場合、以下のように表示します。                                                                                                    | 変更されます。<br><sup>申込命</sup>            |
| <ul> <li>         ・ 操作前様         ・         ・         ・</li></ul>                                                                                                    | 「承認パターンによって表示内容が<br>「読合、以下のように表示します。                                                                                                    | 変更されます。<br><sup>申込ま</sup>            |
| <ul> <li>         ・ 登倉所は         ・         ・         ・</li></ul>                                                                                                    | び承認パターンによって表示内容が                                                                                                    | 変更されます。<br><u> <sup> ● えま </sup></u> |
| <ul> <li>         登庁前報         当箇所は      </li> <li>         度る      </li> <li>         ングル承認の      </li> <li>         たみ、そのののののののののののののののののののののののののののののののののののの</li></ul>                                                                                                    | び承認パターンによって表示内容が<br>加速合、以下のように表示します。<br>785.12 2015/04/01 122000<br>785.12 2015/04/01 122000                                                                                                    | 変更されます。<br><sup> </sup>              |
| <ul> <li>         ・ 操作情報         <ul> <li>             ・当箇所は             </li> <li>             ・ 戻る             </li> </ul> </li> <li> <ul> <li>             ・反のし承認の         </li> </ul> </li> <li>             やろしの承認の         </li> <li>             まる         <ul> <li>             ・し、         </li> </ul> </li> </ul>                                                                                                    | () 承認パターンによって表示内容が<br>() () () () () () () () () () () () () (                                                                                                    | 変更されます。<br><sup> </sup>              |
| <ul> <li>         ・         ・         ・</li></ul>                                                                                                    | 「承認パターンによって表示内容が<br>場合、以下のように表示します。                                                                                                    | 変更されます。<br><sup> </sup>              |
| <ul> <li>         登合所は         <ul> <li> </li> <li> </li></ul></li></ul>                                                                                                    | <ul> <li>(済認パターンによって表示内容が)</li> <li>(場合、以下のように表示します。)</li> <li>(別私だデ 2015/04/01 120000)</li> <li>(別私だデ 2015/04/01 120000)</li> <li>(別私だデ 2015/04/01 120000)</li> <li>(別本だデ 2015/04/01 120000)</li> <li>(別本だデ 2015/04/01 120000)</li> <li>(別本だデ 2015/04/01 120000)</li> <li>(別本だデ 2015/04/01 120000)</li> <li>(別本だデ 2015/04/01 120000)</li> <li>(別本でのように表示します。)</li> </ul>                                                                                                    | 変更されます。<br><u> </u>                  |
| <ul> <li>         登作前程         <ul> <li>             当箇所は              </li> <li>             アグル承認の          </li> <li> </li> <li>          ブル承認の          </li> </ul> </li> </ul>                                                                                                    | <ul> <li>(承認パターンによって表示内容が)</li> <li>(場合、以下のように表示します。)</li> <li>(特徴で)</li> <li>(特徴で)</li> <li>(特徴で)</li> <li>(特徴で)</li> <li>(特徴で)</li> <li>(特徴で)</li> <li>(特徴で)</li> <li>(特徴で)</li> </ul>                                                                                                    | 変更されます。                              |
| <ul> <li>         ・ 操作情報         <ul> <li>当箇所は             </li> <li> </li> <li> </li> <li> </li> <li> </li> <li> </li> <li> </li> <li> </li> <li> </li> <li> </li> <li> </li> <li> </li> </ul> <ul> <li> </li> <li> </li> </ul></li> <li></li></ul>                                                                                                    | で承認パターンによって表示内容が<br>3.1%を、以下のように表示します。<br>3.1%をデ 2015/0401 12000<br>3.1%をデ 2015/0401 12000<br>含、以下のように表示します。<br>3.1%をデ 2015/0401 12000                                                                                                    | 変更されます。                              |
| <ul> <li>         ・ 操作情報         当箇所は         ・         ・         ・         ・         ・         ・         ・         ・         ・         ・         ・         ・         ・         ・         ・         ・         ・         ・         ・         ・         ・         ・         ・         ・         ・         ・         ・         ・         ・         ・         ・         ・         ・         ・         ・         ・         ・         ・         ・         ・         ・         ・         ・         ・         ・         ・         ・         ・         ・         ・         ・         ・         ・         ・         ・         ・         ・         ・         ・         ・         ・         ・         ・         ・         ・         ・         ・         ・         ・         ・         ・         ・         ・         ・         ・         ・         ・         ・         ・         ・         ・         ・         ・         ・         ・         ・         ・         ・         ・         ・         ・         ・         ・         ・         ・         ・         ・         ・         ・         ・         ・         ・         ・         ・         ・         ・         ・         ・          ・         ・          ・          ・          ・          ・</li></ul> | <ul> <li>(承認パターンによって表示内容が)</li> <li>(場合、以下のように表示します。)</li> <li>(当該に至ってものいいのの)</li> <li>(当該に至ってものいいのの)</li> <li>(当該に至ってものいいのの)</li> <li>(当該に至ってものの)</li> <li>(当該に至ってものの)</li> <li>(当該に至ってものの)</li> <li>(当該に至ってものの)</li> <li>(当該に至ってものの)</li> <li>(当該に至ってものの)</li> </ul>                                                                                                    | 変更されます。<br><sup>申込ま</sup>            |
| <ul> <li>         ・ 使作情報         当箇所は         ・         ・         ・         ・         ・         ・         ・         ・         ・         ・         ・         ・         ・         ・         ・         ・         ・         ・         ・         ・         ・         ・         ・         ・         ・         ・         ・         ・         ・         ・         ・         ・         ・         ・         ・         ・         ・         ・         ・         ・         ・         ・         ・         ・         ・         ・         ・         ・         ・         ・         ・         ・         ・         ・         ・         ・         ・          ・         ・         ・         ・         ・         ・         ・         ・         ・         ・         ・         ・         ・         ・         ・         ・         ・         ・         ・         ・         ・         ・         ・         ・         ・         ・         ・         ・         ・          ・          ・         ・         ・          ・          ・          ・          ・          ・            ・</li></ul>                                                                                                    | で承認パターンによって表示内容が<br>加速会、以下のように表示します。                                                                                                    | 変更されます。<br>● ₹ ₹ ₹                   |
| <ul> <li>         接件前程         <ul> <li>             当箇所は             </li> <li>             て、</li> </ul> </li> <li> <ul> <li></li></ul></li></ul>                                                                                                    | は承認パターンによって表示内容が<br>2018合、以下のように表示します。<br>2015/04/01 120000<br>2015/04/01 120000<br>2015/04/01 120000<br>2015/04/01 120000<br>(一) 小和日本 2015/04/01 120000<br>(一) 小和日本 2015/04/01 120000<br>(一) 小和日本 2015/04/01 120000<br>(一) 小和日本 2015/04/01 120000<br>(一) 小和日本 2015/04/01 120000<br>(一) 小和日本 2015/04/01 120000<br>(一) 小和日本 2015/04/01 120000<br>(一) 小和日本 2015/04/01 120000<br>(一) 小和日本 2015/04/01 120000<br>(一) 小和日本 2015/04/01 120000                                                                                                    | 密更されます。<br><sup> ● 込ま</sup>          |
| <ul> <li>         ・ 操作前報         <ul> <li>             ・当箇所は             </li> <li>             ・ 戻る             </li> </ul> </li> <li> <ul> <li>             ・ 戻る         </li> </ul> </li> <li>             ・ 戻る         <ul> <li>             ・ 受力ル承認の         </li> </ul> </li> <li>             ・ 受力ル承認の         </li> <li>             ・ 受力         </li> <li>             ・ 受力         </li> <li>             ・ 受力         </li> <li>             ・ 受         </li> <li>             ・ 受力         </li> <li>             ・ 受         </li> <li>             ・ ・         </li> <li>             ・ ・         </li> <li>             ・         </li> <li>             ・         </li> <li>             ・         </li> </ul> <li>             ・         <ul> <li>             ・             ・</li></ul></li>                                                                                                    | (中部パターンによって表示内容が<br>かまた) 205/0401 120000<br>対象たず 2015/0401 120000<br>対象たず 2015/0401 120000<br>合、以下のように表示します。<br>対象にす 2015/0401 120000<br>(一)が見ていたがにまってまでします。                                                                                                    | 変更されます。<br>(単3.86<br>(****)          |
| <ul> <li>         ・ 操作情報         当箇所は         ・         ・         ・         ・         ・         ・         ・         ・         ・         ・         ・         ・         ・         ・         ・         ・         ・         ・         ・         ・         ・         ・         ・         ・         ・         ・         ・         ・         ・         ・         ・         ・         ・         ・         ・         ・         ・         ・         ・         ・         ・         ・         ・         ・         ・         ・         ・         ・         ・         ・         ・         ・         ・         ・         ・         ・         ・         ・         ・         ・         ・         ・         ・         ・         ・         ・         ・         ・         ・         ・         ・         ・         ・         ・         ・         ・         ・         ・         ・         ・         ・         ・         ・         ・         ・         ・         ・         ・         ・         ・         ・         ・         ・         ・         ・         ・         ・         ・         ・         ・         ・         ・         ・         ・         ・         ・          ・          ・          ・          ・          ・           ・</li></ul>                   | (中国部パターンによって表示内容が<br>)<br>)<br>)<br>)<br>)<br>)<br>)<br>)<br>)<br>)<br>)<br>)<br>)                                                                                                    | 変更されます。<br><sup> </sup>              |
| <ul> <li>         ・ 操作情報         <ul> <li>当箇所は</li> <li> <ul> <li></li></ul></li></ul></li></ul>                                                                                                    | プ 第記パターンによって表示内容が     「「「「「」」」」     「「」」     「」     「「」」     「」     「」     「」     「」     「」     「」     「」     「」     「」     「」     「」     「」     「」     「」     「」     「」     「」     「」     「」     「」     「」     「」     「」     「」     「」     「」     「」     「」     「」     「」     「」     「」     「」     「」     「」     「」     「」     「」     「」     「」     「」     「」     「」     「」     「」     「」     「」     「」     「」     「」     「」     「」     「」     「」     「」     「」     「」     「」     「」     「」     「」     「」     「」     「」     「」     「」     「」     「」     「」     「」     「」     「」     「」     「」     「」     「」     「」     「」     「」     「」     「」     「」     「」     「」     「」     「」     「」     「」     「」     「」     「」     「」     「」     「」     「」     「」     「」     「」     「」     「」     「」     「」     「」     「」     「」     「」     「」     「     「」     「     「」     「」     「     「     「     「     「     「     「     「     「     「     「     「     「     「     「     「     「     「     「     「     「     「     「     「     「     「     「     「     「     「     「     「     「     「     「     「     「     「     「     「     「     「     「     「     「     「     「     「     「     「     「     「     「     「     「     「     「     「 | 密更されます。<br>● <sup>●</sup><br>●       |
| <ul> <li>         ・ 掛件前報         <ul> <li>             ・当箇所は             </li> <li>             ・ 戻る             </li> <li>             ・ 戻る         </li> </ul> </li> <li>             ・ 戻る         <ul> <li>             ・ 戻る         </li> </ul> </li> <li>             ・ 戻る         </li> <li>             ・ ブル) 承認のは         </li> <li>             ・ 読ん         </li> </ul> <li>             ・ ブル) 承認のは         </li> <li>             ホース         </li> <li>             ・ ブル) 承認のは         </li> <li>             ・ ブル) 承認のは         </li> <li>             ボスしの) 場合         </li>                                                                                                    | は<br>本部パターンによって表示内容が<br>があた。<br>かたで、2015/04/01 120000<br>かあたぎ、2015/04/01 120000<br>かあたぎ、2015/04/01 120000<br>(金林祥氏)があたぎ、2015/04/01 120000<br>(金林祥氏)があたぎ、2015/04/01 120000<br>(金林祥氏)があたぎ、2015/04/01 120000<br>(金林祥氏)があたぎ、2015/04/01 120000<br>(金林祥氏)があたぎ、2015/04/01 120000<br>(金林祥氏)があたぎ、2015/04/01 120000<br>(金林祥氏)があたぎ、2015/04/01 120000<br>(金林祥氏)があたぎ、2015/04/01 120000<br>(金林祥氏)があたぎ、2015/04/01 120000<br>(金林祥氏)があたぎ、2015/04/01 120000                                                                                                    | 密更されます。                              |

# ● ●込書印刷 申込書を PDF 形式ファイルで印刷できます。 >>>> P.153 参照

## 2.2.5 入金明細(計算書)が表示されます。

| 被仕向送金入金 》                                                                                                    |                                             |                                                                          |                                                      |                                                    |                                                                                |                                                                                                    |                                        |        |          |    |
|----------------------------------------------------------------------------------------------------|---------------------------------------------|--------------------------------------------------------------------------|------------------------------------------------------|----------------------------------------------------|--------------------------------------------------------------------------------|----------------------------------------------------------------------------------------------------|----------------------------------------|--------|----------|----|
|                                                                                                    | > 入金明細                                      |                                                                          |                                                      |                                                    |                                                                                | GRANC                                                                                                    | 201                                    |        |          |    |
| 計算書[入金明細]                                                                                                    |                                             |                                                                          |                                                      |                                                    |                                                                                |                                                                                                    |                                        |        |          |    |
|                                                                                                    |                                             |                                                                          |                                                      |                                                    |                                                                                | ~                                                                                                    | -                                      |        |          |    |
| 社向送金の入金明羅は以下の                                                                                                    | 通りです。                                       |                                                                          |                                                      |                                                    |                                                                                | ()                                                                                                    | レプ                                     |        |          |    |
| 入全明細                                                                                                    |                                             |                                                                          |                                                      |                                                    |                                                                                |                                                                                                    |                                        |        |          |    |
| ●前ページ                                                                                                    |                                             | 1                                                                        | 2 3 4 5 6                                            | <u>8 9 10</u>                                      |                                                                                | 友ページ・                                                                                                    |                                        |        |          |    |
|                                                                                                    |                                             |                                                                          |                                                      |                                                    |                                                                                | 取通<br><b>取扱口</b> - 0015 /04/09                                                                                                    |                                        |        |          |    |
| REIGN EXCHANGE CD., LTD. 櫃                                                                                                    |                                             |                                                                          |                                                      |                                                    |                                                                                | ACCEL COLOR ON DO                                                                                                    |                                        |        |          |    |
| 放銀書号                                                                                                    | 送金種類                                        | 通貨                                                                       | 外貨額                                                  |                                                    | 換算相場                                                                           | 円貨額                                                                                                    |                                        |        |          |    |
| 23456789021                                                                                                    | 最信送金                                        | USD                                                                      |                                                      | 100.000.00                                         | 110.00                                                                         | 110.0                                                                                                    |                                        |        |          |    |
| <b>A货箱</b>                                                                                                    | 差引銀行關手兼料                                    |                                                                          | 差引手兼科外资额                                             |                                                    |                                                                                | 差引手兼科円货额                                                                                                    |                                        |        |          |    |
|                                                                                                    | 入金口座                                        |                                                                          | 入金外货额                                                |                                                    | -                                                                              | 入金円貨額                                                                                                    | -                                      |        |          |    |
|                                                                                                    |                                             |                                                                          | USD                                                  | 100,000.00                                         |                                                                                | 110,0                                                                                                    |                                        |        |          |    |
| :15                                                                                                    |                                             |                                                                          | 送金人名                                                 |                                                    |                                                                                |                                                                                                    |                                        |        |          |    |
| INAIS                                                                                                    |                                             |                                                                          | X1/2 PRODUCTS CO., L<br>E.LOS ANGELES                | D. 100 NORTH AV                                    |                                                                                |                                                                                                    |                                        |        |          |    |
| PEE                                                                                                    |                                             |                                                                          | dudra 21                                             |                                                    |                                                                                |                                                                                                    | - 1                                    |        |          |    |
|                                                                                                    |                                             |                                                                          |                                                      |                                                    |                                                                                |                                                                                                    |                                        |        |          |    |
| 内容                                                                                                    |                                             |                                                                          |                                                      |                                                    |                                                                                |                                                                                                    |                                        |        |          |    |
| 決済外貨額 決注                                                                                                    | 演通货 決演条件                                    | 71                                                                       | 約番号 換算                                               | 日掲                                                 | 対価額                                                                            | 代り金入金口座                                                                                                    |                                        |        |          |    |
|                                                                                                    |                                             |                                                                          | *******                                              | 0.00                                               | 110,00                                                                         | 00 111111                                                                                                    |                                        |        |          |    |
| 1997<br>2018                                                                                                    |                                             |                                                                          |                                                      | *****                                              |                                                                                | TRANSPO.                                                                                                    | 18.8 T                                 |        |          |    |
| *********                                                                                                    |                                             |                                                                          |                                                      |                                                    |                                                                                | ***************                                                                                                    |                                        |        |          |    |
| 明細                                                                                                    |                                             |                                                                          |                                                      |                                                    |                                                                                |                                                                                                    |                                        |        |          |    |
| 項目                                                                                                    |                                             | 通貨                                                                       | 対                                                    | 5 4F                                               |                                                                                |                                                                                                    |                                        |        |          |    |
| 「「「「」」                                                                                                    |                                             | JPY                                                                      |                                                      |                                                    | 4,500                                                                          |                                                                                                    |                                        |        |          |    |
|                                                                                                    |                                             |                                                                          |                                                      |                                                    |                                                                                |                                                                                                    |                                        |        |          |    |
|                                                                                                    |                                             |                                                                          |                                                      |                                                    |                                                                                |                                                                                                    | 1                                      |        |          |    |
| 引芽口度                                                                                                    | <b>4</b> 3                                  | 11日本部 11日日 1日日 1日日 1日日 1日日 1日日 1日日 1日日 1日日 1                             | いただきます**                                             |                                                    |                                                                                |                                                                                                    |                                        |        |          |    |
| 引煤口産                                                                                                    | 手表                                          | ↑料合計額 **別注                                                               | いただきます**<br>JPY                                      |                                                    | 4.500                                                                          |                                                                                                    |                                        |        |          |    |
| 引揮口度<br>1111111                                                                                                    | ÷1                                          | 数料合計額 **別途                                                               | いただきます**<br>JPY                                      |                                                    | 4,500                                                                          |                                                                                                    |                                        |        |          |    |
| 5)津口 産<br>1111111<br>歳後別のお別立てを掘り厚くおし申し<br>数扱いさせていただきました後仕価選<br>記の通りでございます。<br>向とたっ 男のごう事業をお問い中」 ドド                                                                                                    | + 1<br>、上げます。<br>会会に関する明確は、<br>イチす、         | 煎料合計額 ↔別注                                                                | いただきます**<br>JPY                                      | 受政政                                                | 4,500<br>村番号 R<br>级金融戦闘 G<br>级店 H                                              | RAN20150401100001<br>JAITANE BANK<br>IEAD OFFICE<br>I BRANDH                                                                                                    |                                        |        |          |    |
| 引導口産<br>111111<br>絵別のお引立てを植り厚くおし申し<br>別いさせていただきました統任曲道<br>の通りでございます。<br>とも一層のご愛麗をお願い申し上じ                                                                                                    | ・上げます。<br>5金に関する明確は、<br>がます。                | 煎料合計額 ↔別注                                                                | いただきます**<br>JPY                                      | 受取取取                                               | 4,500<br>村書号 R<br>委会融続間 G<br>委店 H<br>次店 A                                      | RAN20150401100001<br>SATANE BAAK<br>MEAD OFFICE<br>BRANCH                                                                                                    |                                        |        |          |    |
| 引席口室<br>1111111<br>相別のお引立てを種引厚くおし申し<br>版いさせていただきました破仕角道<br>の通りでございます。<br>とも一層のご愛慕をお願い申し上じ                                                                                                    | +日<br>、上げます。<br>た金に関する明確は、<br>ガます。          | \$\$\$\$合计额 **别注                                                         | UFK 영국 3 **                                          | 受政政政                                               | 4,500<br>村曇寺 R<br>極金融機関 G<br>販店 H<br>次店 A                                      | ХАУ20150401100001<br>ЭХГЭЛЕ БАРАК<br>КЕРАНСН<br>1. Ф. 40 СИПСЕ<br>1. Ф. 40 СИПСЕ<br>1. Ф. 40 СИПСЕ<br>1. Ф. 40 СИПСЕ                                                                                                    |                                        |        |          |    |
| 31年口度<br>1111111<br>1111111<br>1000-051にてを継り回くおしそり<br>1000-052-052-05-05-05-05-05-05-05-05-05-05-05-05-05-                                                                                                    | +1<br>上 げます。<br>5 金 に関する明確は、<br>すます。        | (4合計額 **別途                                                               | UEY<br>(FY)                                          | 受取取取取                                              | 4,500<br>村書号 R<br>级会融機関 G<br>级店 H<br>次店 A                                      | чалопбилтолоот<br>затажеван<br>емостное<br>евлисн<br>Х全明細印                                                                                                    | •                                      |        |          |    |
| 31年口度<br>1111111<br>1111111<br>1111111<br>1111111<br>111111                                                                                                    | +日<br>上げます。<br>5金に関する明細は、<br>すます。           | (146計額 **別途                                                              | JFY<br>JFY<br>Uただきえす**                               | 受政政                                                | 4,500<br>村番号 R<br>级金融概团 G<br>级店 H<br>次店 A                                      | NANIOSINOI I I I I I I<br>DATAKE DAN.<br>Exorno<br>LERNICH<br>人全明細印                                                                                                    | •                                      |        |          |    |
| <ul> <li>引車口度<br/>1111111</li> <li>(格測のお5)立てを継り厚くおしまし<br/>(取いさせていたたきました後付加減<br/>いの違いてころいます。<br/>とも一号のご要素をお願い申し上じ</li> <li>( 戻る)</li> </ul>                                                                                                    | ・上げます。<br>ふとげます。<br>絵金に関する明確は、<br>ナます。      | (146計額 **別途                                                              | いたたきます**<br>JPY                                      | 受政政                                                | 4,500<br>村番号 R<br>委会融機調 G<br>委返店 H<br>大店 A                                     | NANIOIISUUIIOOOI<br>JATIAREBANK<br>EAD OFFICE<br>LERANCH<br>人全明細印                                                                                                    | •                                      |        |          |    |
| 5)項口室 <sup>1)</sup> <sup>1)</sup>                                                                                                    | -<br>上げます。<br>金江田する明確は、<br>オます。             | \$\$\$\$\$\$\$\$\$\$\$\$\$\$\$\$\$\$\$\$\$\$\$\$\$\$\$\$\$\$\$\$\$\$\$\$ | UP大子書ます**<br>JPY                                     | 受取政                                                | 4500<br>村曇号 R<br>優委融機間 G<br>優委店 H<br>次店 A                                      | NARGOTSKO1100001<br>JATARE BAK<br>EKO OFFICE<br>BRANCH<br>人全明細印                                                                                                    | N .                                    |        |          |    |
| 51年口度<br>111111<br>46別のお51立てを見り厚くおしも<br>風いさせていたたきました時代加減<br>20月でごさいまう。<br>とたー智のご愛慕をお願いやしとじ<br>  戻る                                                                                                    | - 上げます。<br>- 上げます。<br>- 全山国する明経は、<br>- すます。 | <b>机合计器 **则注</b>                                                         |                                                      | 受<br>政政<br>政                                       | 4500<br>村曇号 R<br>委会融催間 G<br>委成店 H<br>款店 A                                      | HANGOIGHUI 100001<br>SHTHE BAK<br>EAD OFFICE<br>LEBARCH<br>人全明細印                                                                                                    |                                        |        |          |    |
| 1)項口度<br>1111111<br>約約6次51点で発出項でおより、<br>80次4でいただました料計加強の<br>20次一で利用した<br>定つ<br>定つ<br>に<br>20次<br>でおり、<br>の<br>20次<br>20次<br>20次<br>20次<br>20次<br>20次<br>20次<br>20次                                                                                                    | <br><br><br>                                | \$\$\$1合計翻 **別途                                                          | いただ意ます**<br>                                         | 受<br>取<br>取<br>取                                   | 4500<br>村番号 R<br>级金融代詞 G<br>级店 H<br>次店 A                                       | NationSkintotoon<br>Jathare Bank<br>EAD OFFICE<br>LERANCH<br>人全明細印                                                                                                    | 1 <b>?</b>                             |        |          |    |
| 11日1日<br>111111<br>111111<br>111111<br>111111<br>111111                                                                                                    | +3<br>,上げます。<br>会ご開する明細は、<br>すます。           | 料合計量 计新注                                                                 | いただまます**<br>                                         | 受<br>政<br>政<br>政                                   | 4500<br>村藝号 R<br>级是能镀眉 G<br>级感活 H<br>次店 A                                      | NARIOTISUDITODOT<br>JATAR BAK<br>EKO OFFICE<br>BRANCH<br>人全明圖印                                                                                                    |                                        |        |          |    |
| 5日日度<br>111111<br>30のおり立て名むり用でおしやし<br>2017であります。<br>3197であります。<br>3197であります。<br>3197であります。<br>またしております。<br>定る                                                                                                    |                                             | 科合計量 **新途                                                                | いただます**<br>。97Y                                      | 受<br>政<br>政<br>政                                   | 4500<br>村勝守 R<br>委会最繁調 G<br>委成 H<br>大店 A                                       | www.toritoku1100001<br>JatTake Bank<br>E-BO office<br>LEBANCH<br>人全明細印                                                                                                    |                                        |        |          |    |
| 1800日<br>111111<br>1800日125899(CAL94)<br>2017(15124)<br>2017(1512 | <br><br>(金に関する明確は、<br>だます。                  | <b>科合計量 ** 新注</b>                                                        | いただ君子**<br>                                          | 受取<br>取<br>取                                       | 4500<br>封慶寺 R<br>吳孟離廣間 G<br>慶志 H<br>次店 A                                       | NAKIONSKAIII0001<br>JATIAREBAN<br>EAO OFFICE<br>LERANCH<br>人全明細印                                                                                                    | 1 <b>?</b>                             |        |          |    |
| 3頃2度<br>111111<br>のありまて発展1時代あれまし<br>やでいたたまました場合にあっ<br>していたまました。<br>留のご業帯を活動しきした<br>戻る                                                                                                    |                                             | <b>科合計欄 **新途</b>                                                         | <sub>e</sub> γ<br><sub>e</sub> γ<br>λ <del>α</del> λ |                                                    | 4500<br>射動で R<br>感動展開 G<br>感動展開 A<br>激励 H<br>次函 A                              | Autoritiduiticoon<br>hittate Bank<br>excorrice<br>BRANCH<br>LEBANCH<br>こ <u>水-92</u>                                                                                                    | ■<br>マ<br>ファイルで印刷                      |        | »» P153  | 参昭 |
| 3月四度<br>1111111<br>約月2 で後期頃でお此り<br>になるます。<br>あった意味をおいやし上<br>ころ<br>(取引)<br>人                                                                                                    |                                             | R4621# **S12                                                             | .₩Y<br>入金                                            | <sup>愛</sup><br><sup>変</sup><br>変<br>取<br>取<br>別細( |                                                                                | watonswationswati<br>waterswaters<br>waterswaterswaterswaterswaterswaterswaterswaterswaterswaterswaterswaterswaterswaterswaterswaterswaterswaterswaterswaterswaterswaterswaterswaterswaterswaterswaterswaterswaterswaterswaterswaterswaterswaterswaterswa | <ul> <li>マ</li> <li>ファイルで印刷</li> </ul> | できます。≫ | »» P.153 | 参照 |
|                                                                                                    |                                             |                                                                          | <sub>\$\$</sub>                                      | ejjita (                                           | 4500<br>精章で R<br>意志建築間 G<br>整志 A<br>意志建築間 A<br>意志建築間 A<br>意志建築間 A<br>高<br>大変 A | WHOOTSHUTTOOOT<br>HATHAREBAN<br>END OFFICE<br>LIRANCH<br>I 大全明編印<br>で 一一一<br>で 一一一<br>で 一一一                                                                                                    | <ul> <li>?</li> <li>ファイルで印刷</li> </ul> | できます。≫ | »» P.153 | 鄸  |

## 10. 為替予約

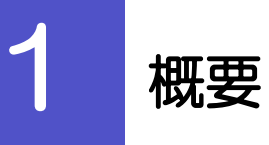

為替予約やリーブオーダーの依頼、締結確認(コンファーム)、および取引状況の照会を行うことができます。

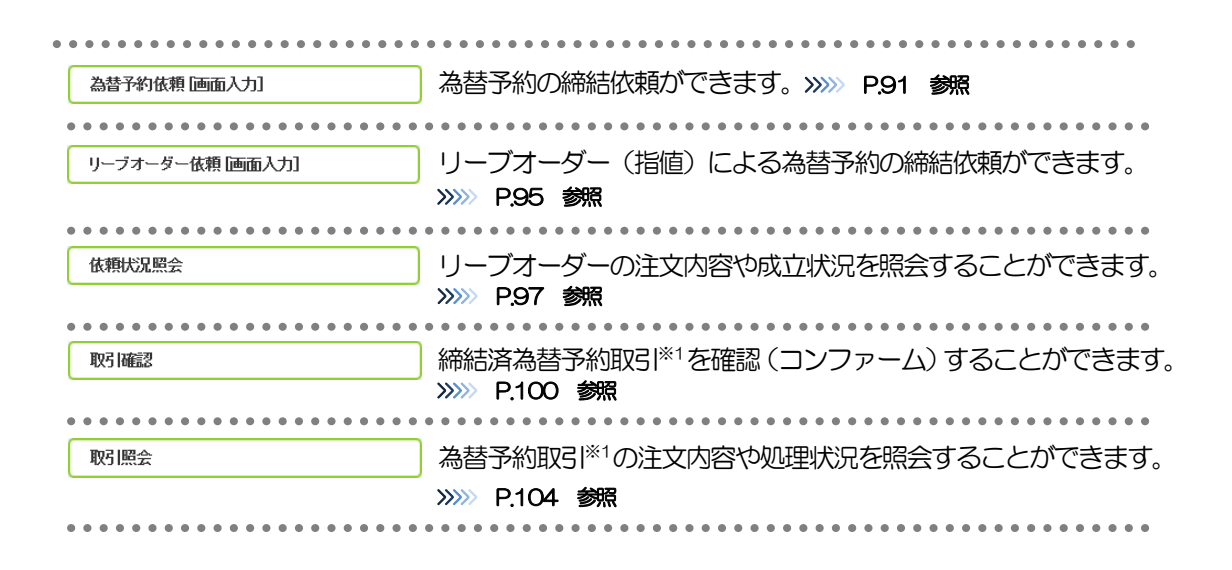

※1:リーブオーダーの成立により締結された為替予約取引を含みます。

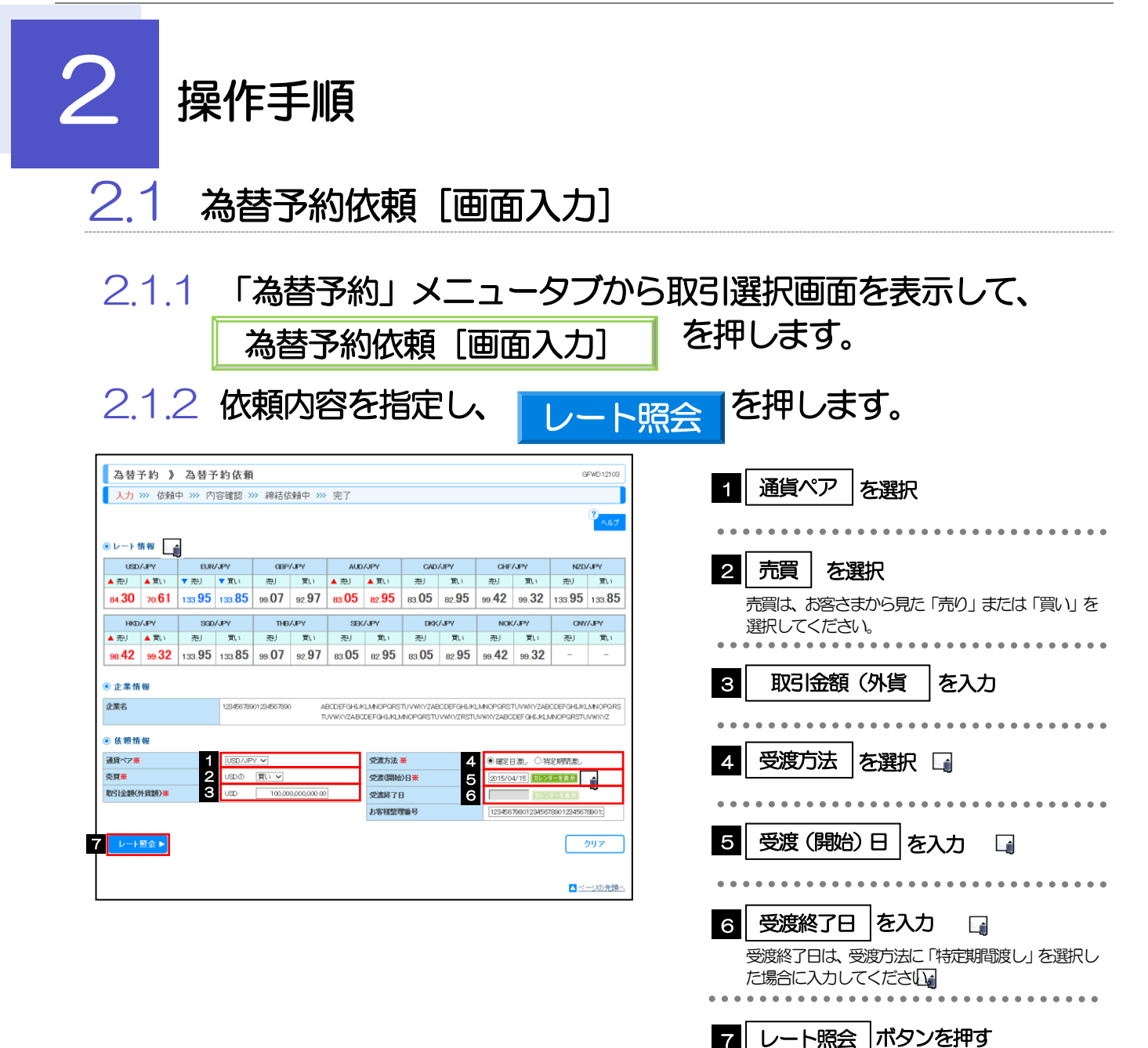

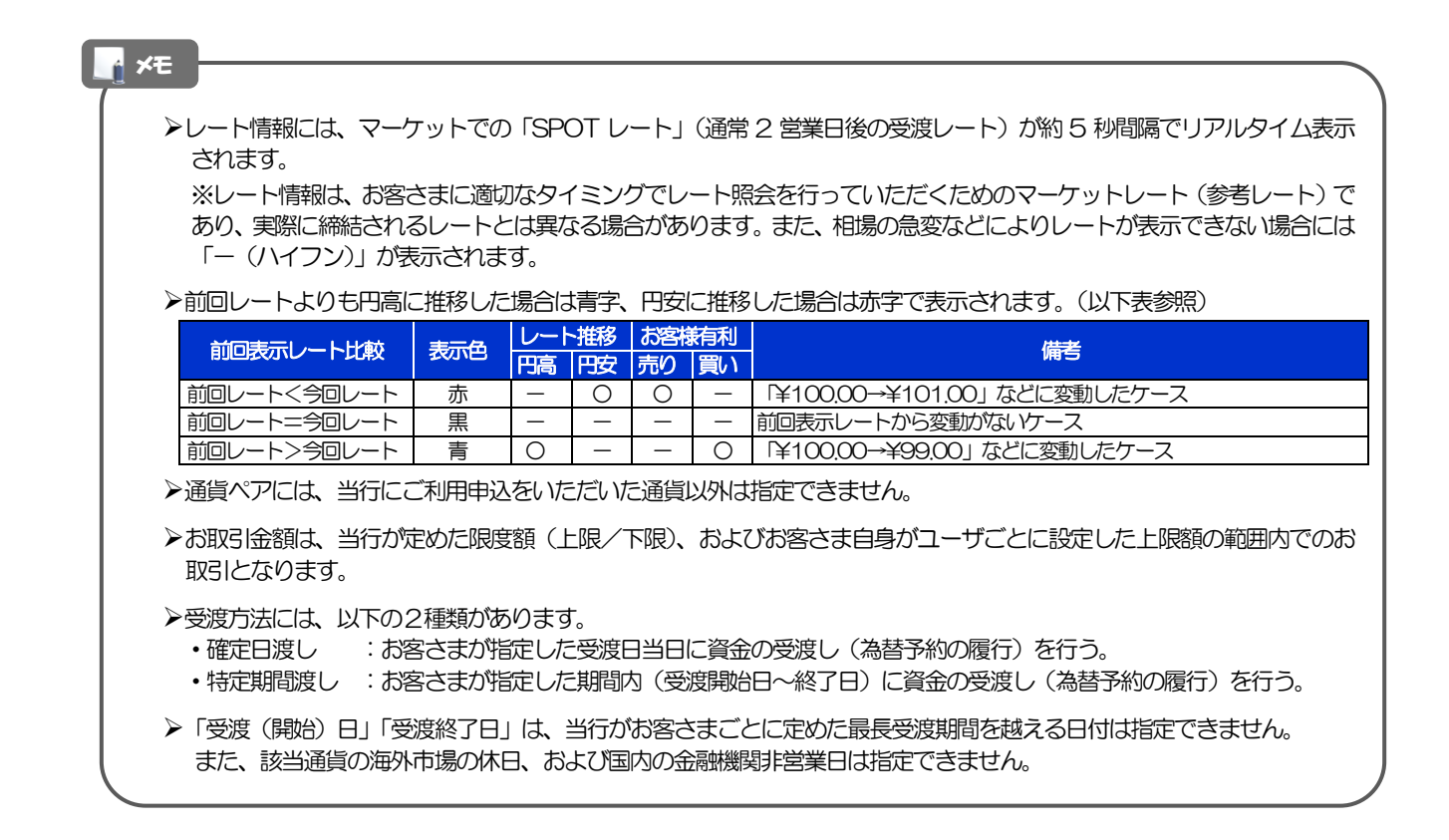

# 2.1.3 レート提示までの間、「為替予約依頼中」画面を表示します。

| 為替予約 》 為替予        | 約依賴中                                         |                                                             | GFWD12104                                                           | н      | にたけいすて得     | <u>ہ</u>        |         |
|-------------------|----------------------------------------------|-------------------------------------------------------------|---------------------------------------------------------------------|--------|-------------|-----------------|---------|
| 入力 >>> 依頼中 >>> 内容 | 容確認 >>> 締結依頼中 >>> 完了                         |                                                             |                                                                     | р<br>Д | 5124119 3)% |                 |         |
|                   |                                              |                                                             |                                                                     | 1      | 取止め         | ]ボタンを押す         |         |
| ● 企業情報            |                                              |                                                             |                                                                     |        |             |                 |         |
| 企業名               | 12345678901234567890 ABCDEFGH6J<br>TU/WXYZAB | KLMNOPGRSTUVWXVZABCDEFGHUKLI<br>DEFGHUKLMNOPGRSTUVWXYZRSTUV | INOPORSTUVWXYZABODEFGHIJKLMNOPORS<br>WXYZABODEFGHIJKLMNOPORSTUVWXYZ |        | レート県会を      | 中止し、「為谷方約<br>ます | 為省予利化粮」 |
| ◉ 依赖情報            |                                              |                                                             |                                                                     |        |             | 690             |         |
| 通貨ペア              | USD/JPY                                      | ステータス                                                       |                                                                     |        |             |                 |         |
| 売買                | ບຣວຫ <b>ຼືຊີເ</b> າ                          | 受付番号                                                        | FWD20150401000064000                                                |        |             |                 |         |
| お客様の買い金額          | USD 100,000,000,000.00                       |                                                             | m A -Lor -L                                                         |        |             |                 |         |
| お客様の売り金額          | JPY 88,000,000,000                           | レート!<br>しばらくお                                               | 照会中です。<br>5待ちください。                                                  |        |             |                 |         |
| 受渡方法              | 特定期間濃。                                       |                                                             |                                                                     |        |             |                 |         |
| 受渡(開始)日           | 2015/04/15                                   |                                                             |                                                                     |        |             |                 |         |
| 受渡終了日             | 2015/04/22                                   |                                                             |                                                                     |        |             |                 |         |
| お客样整理番号           | 123456798012345678901234567890123            |                                                             |                                                                     |        |             |                 |         |
| 取止め ▶             |                                              |                                                             |                                                                     |        |             |                 |         |
|                   |                                              |                                                             |                                                                     | -      |             |                 |         |
|                   |                                              |                                                             |                                                                     |        |             |                 |         |
|                   |                                              |                                                             |                                                                     |        |             |                 |         |
| l ×t              |                                              |                                                             |                                                                     |        |             |                 |         |

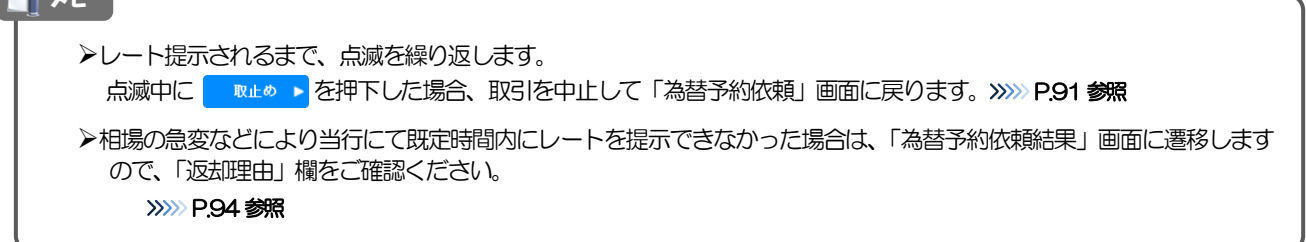

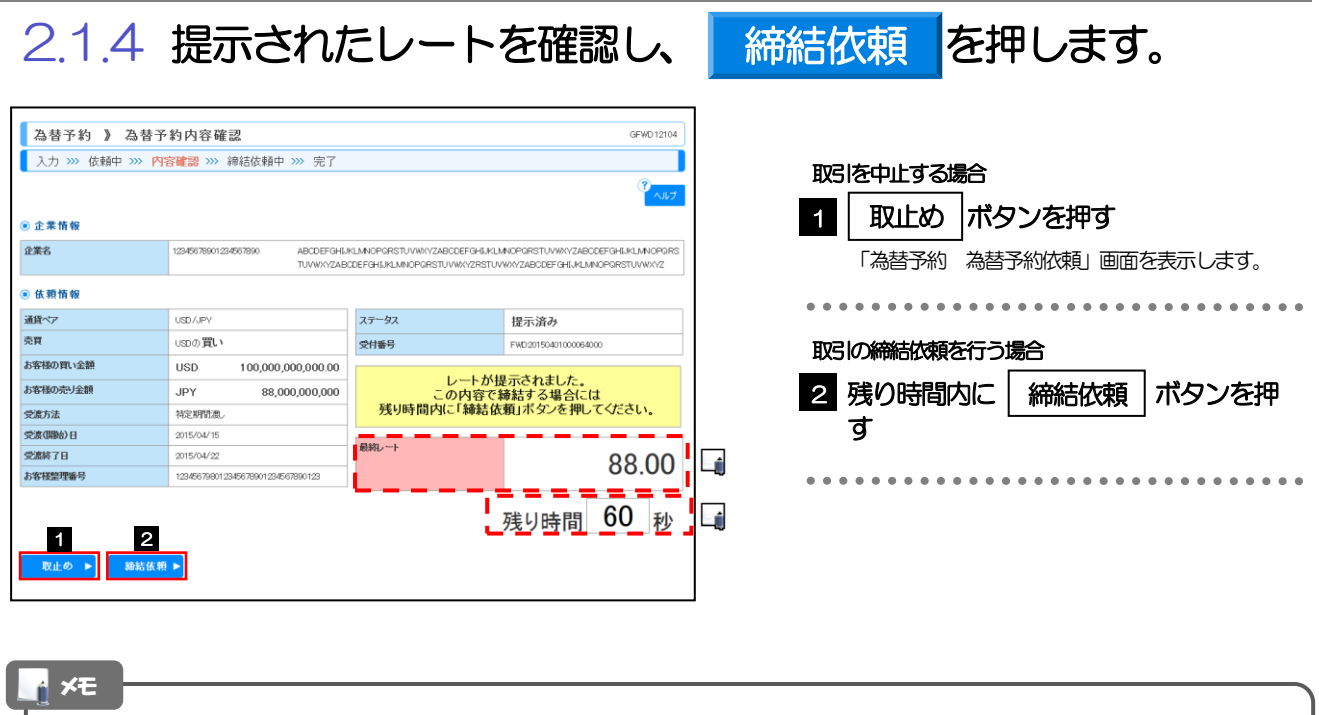

| ▶当行が提示したレートが表示されます。                                         |
|-------------------------------------------------------------|
| 提示レートは、当行での売買手数料(マージン)などを含む出来上がりの最終レートです。                   |
| ▶締結依頼を行うことができる残り時間をカウントダウン表示します。                            |
| ・残り時間内に 🔍 №止め 🕨 を押下した場合、取引を中止して「為替予約依頼」 画面に戻ります。            |
| ・残り時間が〇(ゼロ)になると、自動的に取引を中止して「為替予約依頼」画面に戻ります。                 |
| >>>>> P.91 参照                                               |
| ▶お取ら可能金額の超過などにより締結不可能な場合は、「為替予約依頼結果」 画面に遷移しますので、 「返却理由」 欄をご |
| 確認ください。 >>>> P.94 参照                                        |

# 2.1.5 締結依頼が成立するまでの間、「為替予約締結依頼中」画面を表示します。

| 為替予約 》 為替予        | 約締結依頼中                                       |                                                              | GFWD 12104                                                         |
|-------------------|----------------------------------------------|--------------------------------------------------------------|--------------------------------------------------------------------|
| 入力 >>> 依頼中 >>> 内容 | 容確認 >>> 締結依頼中 >>> 完了                         |                                                              |                                                                    |
|                   |                                              |                                                              | الالالمي (1)                                                       |
| ◉ 企業情報            |                                              |                                                              |                                                                    |
| 企業名               | 12345678901234567890 ABCDEFGHU<br>TUVWXYZAB0 | KLMNOPGRSTUVWXYZABCDEFGHUKLM<br>XDEFGHUKLMNOPGRSTUVWXYZRSTUV | NOPGRSTUVW/YZABCDEFGHIJKLMNOPGRS<br>WXYZABCDEFGHIJKLMNOPGRSTUVW//Z |
| ● 依赖情報            |                                              |                                                              |                                                                    |
| 通貨ペア              | USD/JPY                                      | ステータス                                                        | 締結依頼中                                                              |
| 売買                | ບຣວຫ <b>ຼືຊຸເ</b> ທ                          | 受付番号                                                         | FWD20150401000064000                                               |
| お客様の買い金額          | USD 100,000,000,000.00                       |                                                              |                                                                    |
| お客様の売り金額          | JPY 88,000,000,000                           | 締結依頼中です。                                                     | しばらくお待ちください。                                                       |
| 受渡方法              | 術定期間渡。                                       |                                                              |                                                                    |
| 受渡(開始)日           | 2015/04/15                                   | 1744 A                                                       |                                                                    |
| 受渡終了日             | 2015/04/22                                   | 服務レート                                                        | 88 00                                                              |
| お客様整理番号           | 123456798012345678901234567890123            |                                                              | 00.00                                                              |
|                   |                                              |                                                              |                                                                    |

 メモ
 シレート提示後の相場急変などにより締結できなかった場合は、「為替予約依頼結果」画面に遷移しますので、「返却理由」 欄をご確認ください。
 >>>> P.94 参照

#### 2.1.6 為替予約が締結されました。(為替予約依頼 [画面入力] の完了) 為替予約 》為替予約依賴結果 GFWD12105 入力 >>> 依頼中 >>> 内容確認 >>> 締結依頼中 >>> 完了 取引の依頼が完了しました。 ヘルプ 取引選択画面に戻る場合 ● 企業情報 為替予約メニューへ ボタンを押す 1 企業名 12345678901234567890 ABCDEFGHJIKLIMNOPGRSTUVWKYZABCDEFGHJIKLIMNOPGRSTUVWKYZABCDEFGHJIKLIMNOPGRSTUVWKYZABCDEFGHJIKLIMNOPGRSTUVWKYZ ◉ 依頼情報 . . . 通貨ペア USD/JPY ステータス 締結済み 続けて依頼を行う場合 FWD 20150401000064000 売買 USDの買い 受付番号 ボタンを押す お客様の買い全類 USD 100,000,000,000.00 締結日 2015/04/08 10:00:00 新規の取引へ 2 お客様の売り金額 JPY 88,000,000,000 ご依頼の取引が締結されました。 受渡方法 特定期間濃し . . . . . . . . . . . . . 受渡(開始)日 2015/04/15 受演終了日 2015/04/22 最終レート 123456798012345678901234567890123 お客様整理番号 88.00 1 2 ▲為替予約> EP (A) ■新規の取引へ V

(例)
 印刷 注文内容を PDF 形式ファイルで印刷できます。 >>>>> P.153 参照

2.1.7 締結できなかった場合は、依頼結果画面に返却理由を表示します。

|                                                                                         | <b>予約依賴結果</b>                                                                                                    |                                                             | GFWD12105                                                          |
|-----------------------------------------------------------------------------------------|----------------------------------------------------------------------------------------------------|-------------------------------------------------------------|--------------------------------------------------------------------|
| 入力 >>> 依頼中 >>> 内                                                                        | ]容確認 >>> 締結依頼中 >>> 完了                                                                                                    |                                                             |                                                                    |
|                                                                                         |                                                                                                    |                                                             | 3<br>540                                                           |
| ▲ エラー内容                                                                                 |                                                                                                    |                                                             |                                                                    |
| <ul> <li>現在、レート照会をご利用できない<br/>しばらく経ってから再閲レート照会<br/>継続してご利用できない場合は、?</li> </ul>          | ヽ事象が発生しています。<br>必実施ください。<br>恐れ入りますが本サービスのお問合せ窓口へご照会                                                                                                    | K/231.5 [COM20015e]                                         |                                                                    |
| ◉ 企業情報                                                                                  |                                                                                                    |                                                             |                                                                    |
| 企業名                                                                                     | 12345678901234567890 ABCDEFGH5.#<br>TUVWXYZAB0                                                                                                    | KLMNOPGRSTUVWXYZABCDEFGHUKU<br>CDEFGHUKLMNOPGRSTUVWXYZRSTUV | INOPGRSTUVW/YZABCDEFGHUKLMNOPGRS<br>WXYZABCDEFGHUKLMNOPGRSTUVW//YZ |
| ◉ 依赖情報                                                                                  |                                                                                                    |                                                             |                                                                    |
| 通貨ペア                                                                                    | USD/JPY                                                                                                    | ステータス                                                       | 返却済み                                                               |
| 売買                                                                                      | USDの買い                                                                                                    | 受付番号                                                        | FWD20150401000064000                                               |
|                                                                                         |                                                                                                    |                                                             |                                                                    |
| お客様の買い金額                                                                                | USD 100,000,000,000.00                                                                                                    | 締結日                                                         |                                                                    |
| お客様の買い金額<br>お客様の売り金額                                                                    | USD 100,000,000,000.00                                                                                                    | 締結日                                                         | *****                                                              |
| お客様の買い金額<br>お客様の売り金額<br>受測方法                                                            | USD 100,000,000,000.00<br>JPY<br>将定期智源。                                                                                                    | <sup>締結日</sup><br>ご 依頼の 取引を#<br>返却理由欄                       | 締結できませんでした。<br>をご確認ください。                                           |
| お客様の買い金額<br>お客様の売り金額<br>受慮方法<br>受流(開始)日                                                 | USD 100,000,000,000.00<br>JPY<br>裕定期智識。<br>2015/04/15                                                                                                    | <sup>線結日</sup><br>ご 依 頼の 取引を<br>返却理由 欄                      | 締結できませんでした。<br>をご確認ください。                                           |
| お客様の買い金額<br>お客様の売り金額<br>受慮方法<br>受慮(開始)日<br>受慮終了日                                        | USD         100,000,000,000           JPY            2015/04/15         2015/04/25                                                                                                    | 線結日<br>ご 依頼の取引を<br>返却理由欄                                    | 嫁結できませんでした。<br>をご確認ください。                                           |
| お客様の買い金額<br>お客様の売り金額<br>受慮方法<br>受慮(環動)日<br>受慮終了日<br>お客様整理番号                             | USD         100,000,000,000           JPY            해도해하고            3015/04/15            2015/04/12            1054970910245070001245070001200000000000000000000000000000000 | (widd)<br>ご 依 頼の 取引を<br>返 却理由欄<br>最約レート                     | 藤結できませんでした。<br>をご確認ください。                                           |
| お客様の買い金額<br>お客様の売り金額<br>受慮方法<br>交流(原称)日<br>交流時7日<br>お客様型理論号                             | USD         100,000,000,000           JPY            地区時期意、            2015/04/15            2015/04/15            2015/04/12                                                                                                    | #結日<br>ご 依 指の 取引を 1<br>返却理由欄<br>最純レート                       | 藤結できませんでした。<br>をご確認ください。                                           |
| お客様の買い会類<br>お客様の売り会類<br>受差方法<br>受差時7日<br>お客様整理番号<br>) 変却理由                              | USD         100,000,000,000           JPY            報告評判点。            2015/04/15            2015/04/15            2015/04/15                                                                                                    | 神紀日<br>ご 依頼の 取引を<br>返却理由欄<br>総約+                            | 藤結できませんでした。<br>をご確認ください。                                           |
| お客様の用い金額<br>お客様の売り金額<br>交流方法<br>交流の除り日<br>交流時か日<br>交流時か日<br>の<br>の<br>ま客様空理者<br>コント<br> | USD         100,000,000,000           JPY            地名日本         201504/15           201504/15         201504/15           1024677801/254678001/254678001/25         201504/15           第四型加速の中の1/254678001/254678001/25         201504/15                                                                                                    | (時后)<br>ご 依和の 取引を<br>返却理由欄<br>総則+                           | 藤結できませんでした。<br>をご確認ください。                                           |
| お客様の用い金額<br>お客様の売り金額<br>完成方法<br>完成切除の日<br>空気解7日<br>あ客様望理番号<br>の 近 印理由<br>コンクト<br>1      | USD 100,000,000,000<br>JPY<br>%定期消息。<br>2015/04/15<br>2015/04/22<br>1224667601/284675001/284675000000000000000000000000000000000000          | (株価)<br>ご 依頼の 取引を<br>返却理由欄<br>総執・十                          | 藤結できませんでした。<br>をご確認ください。                                           |

| 取3 <br>1  | 選択画面に戻る場合<br>為替予約メニューへ ボタンを押す |   |
|-----------|-------------------------------|---|
| ・・・<br>続け |                               | • |
| 2         |                               | • |

受渡終了日 |を入力 🎧

た場合に入力してください。

預かり期限

内容確認

受渡終了日は、受渡方法に「特定期間渡し」を選択し

を入力 🏹

ボタンを押す

. . . . . . .

7

8

9

#### 2.2 リーブオーダー依頼 [画面入力] 2.2.1 「為替予約」メニュータブから取引選択画面を表示して、 リーブオーダー依頼 [画面入力] を押します。 222 依頼内容を指定し、 内容確認 を押します。 為替予約 》 リーブオーダー依頼 GFL001103 1 通貨ペア|を選択 入力[依頼] >>> 内容確認 >>> 完了 ヘルプ ●レート情報 2 売買 を選択 USD/JPY ▼売J ▼買い EUR/JPY GEP/JPY AUD/JPY CAD/JPY CAD/JPY CHF/JPY ▼売り ▼互い 売り 互い ▲売り ▲互い 売り 売り 売り 買い NZD/JPY 売り買い 売買は、お客さまから見た「売り」または「買い」を 98.42 99.32 133.95 133.85 99.07 92.97 83.05 82.95 83.05 82.95 99.42 99.32 133.95 133.85 選択してください。 HKD/JPY SBC/JPY THB//PY SBC/JPY DK DKK/JPY NOK/JPY 売り 買い 売り 買い CNV/JPV . . . . . . . . . . . . . . . . . . . . . . . . . . . . . . . . . 売り買い 98.42 99.32 133.95 133.85 99.07 92.97 83.05 82.95 83.05 82.95 99.42 99.32 3 取引金額(外貨額) を入力 ◉ 企業情報 企業名 12345678901234567890 ABCDEFGHUKLMNOPGRSTUVWXYZABCDEFGHUKLMNOPGRSTUVWXYZABCDEFGHUKLMNOPGRS TUVWXYZABCDEFGHUKLMNOPGRSTUVWXYZRSTUVWXYZABCDEFGHUKLMNOPGRSTUVWXYZ 4 | 指値 | を入力 ● 依頼情報 5 ○確定日濃し ●神淀辨間濃し 6 2015/04/15 カランダーを表示 7 2015/04/22 カランダーを表示 8 2015/04/33 カランダーを表示 通貨ペア業 党渡方法 🗮 指値は、お客さまが締結を希望する出来上がりでの 壳買業 受渡(開始)日業 取引金額(外貨額)業 党凛終了日 レートを入力してください。 指値 💥 預かり期限業 . . . . . . . . . . . . . . . . . . . . . . . お客様整理番号 798012345678901234567 | 受渡方法 | を選択 🗔 5 9 内容確認 > クリア . . . . . . . . . . . . . . . . . . . . . . . . . . . . 6 受渡(開始)日 を入力 🕞

### 📑 ×£

▶レート情報には、マーケットでの「SPOT レート」(通常2営業日後の受渡レート)が約5秒間隔でリアルタイム表示されます。

※レート情報はマーケットレート(参考レート)であり、リーブオーダーが成立した場合、実際にはお客さまが指定した「指値」にて為替予約 が締結されます。また、相場の急変などによりレートが表示できない場合には「一(ハイフン)」が表示されます。

▶前回レートよりも円高に推移した場合は青字、円安に推移した場合は赤字で表示されます。(以下表参照)

| 前回主于山、山上比林  | 主二角 | レート推移 |    | お客様有利 |    | お客様有利                        |  | お客様有利 |  |  |  |  |  |
|-------------|-----|-------|----|-------|----|------------------------------|--|-------|--|--|--|--|--|
|             | 衣小巴 | 円高    | 円安 | 売り    | 買い | January 1997                 |  |       |  |  |  |  |  |
| 前回レート<今回レート | 赤   | -     | 0  | 0     |    | 「¥100.00→¥101.00」 などに変動したケース |  |       |  |  |  |  |  |
| 前回レート=今回レート | 黒   | -     | Ι  | -     |    | 前回表示レートから変動がないケース            |  |       |  |  |  |  |  |
| 前回レート>今回レート | 青   | 0     | Ι  | -     | 0  | 「¥100.00→¥99.00」 などに変動したケース  |  |       |  |  |  |  |  |

▶お客さまが指定した「指値」がマーケットレートより不利なレート(「売り」の場合「指値<マーケットレート」、「買い」の場合「指値>マーケットレート」)だった場合には、注意メッセージが表示されますので、あらためてレートをご確認ください。 (そのまま操作を続行することも可能です。)

- ▶通貨ペアには、当行にご利用申込をいただいた通貨以外は指定できません。
- ▶お取引金額は、当行が定めた限度額(上限/下限)、およびお客さま自身がユーザごとに設定した上限額の範囲内でのお取引となります。
- ▶受渡方法には、以下の2種類があります。
  - ・確定日渡し : お客さまが指定した受渡日当日に資金の受渡し(為替予約の履行)を行う。
  - ・特定期間渡し :お客さまが指定した期間内(受渡開始日~終了日)に資金の受渡し(為替予約の履行)を行う。
- ▶「受渡(開始)日」「受渡終了日」は、当行がお客さまごとに定めた最長受渡期間を越える日付は指定できません。 また、該当通貨の海外市場の休日、および国内の金融機関非営業日は指定できません。
- ▶「預かり期限」は、当行がお客さまごとに定めた最長預かり期限を超える日付は指定できません。 また、国内の金融機関非営業日は指定できません。

## 2.2.3 依頼内容を確認し、実行を押します。

## 2.2.4 リーブオーダー依頼 [画面入力] の完了です。

| _               |                                             |                                                                |                                                                  |           |        |                                            |               |     |      |  |
|-----------------|---------------------------------------------|----------------------------------------------------------------|------------------------------------------------------------------|-----------|--------|--------------------------------------------|---------------|-----|------|--|
| 為替予約 》 リーブ:     | オーダー依頼結果                                    |                                                                | GFL00110                                                         | 15        | צו כחם | 8+01-5-1-5-1-5-1-5-1-5-1-5-1-5-1-5-1-5-1-5 | <b>一フ 坦</b> ム |     |      |  |
| 入力[依頼] >>> 内容確認 | 【依頼 >>> 完了[依頼]                              |                                                                |                                                                  |           | ᄥᅴᄥ    | 野大画面に                                      | 天つ场口          |     | -    |  |
| 取引の依頼が完了しました。   |                                             | 7                                                              | 1                                                                | 為替予       | 約メニ:   | ^–ב                                        | ボタンな          | を押す |      |  |
| ◉ 企業情報          |                                             |                                                                |                                                                  |           |        |                                            |               |     | -    |  |
| 企業名             | 12345678901234567890 ABCDEFGHJ<br>TUVWXYZAB | KLMNOPGRSTUVWXYZABCDEFGHIJKLJ<br>DDEFGHIJKLMNOPGRSTUVWXYZRSTUV | NOPGRSTUWXYZABCDEFGHJ.KLMNOPGI<br>WXYZABCDEFGHJ.KLMNOPGRSTUWX/YZ | RS        | ••••   | ••••                                       | • • • • • •   |     |      |  |
| ◉ 依赖情報          |                                             |                                                                |                                                                  |           | 続け     | て依頼を行                                      | う場合           | -   |      |  |
| 通貨ペア            | USD/JPY                                     | ステータス                                                          | 依頼中                                                              |           | 2      | 新相の                                        |               | ボク  | ンを押す |  |
| 売買              | USDの 買い                                     | 申込日                                                            | 2015/04/01                                                       |           | 2      | 1/1/1/0-                                   | μχ <u>υ</u> , |     |      |  |
| お客様の買い金額        | USD 100,000,000,000.00                      | 受付番号                                                           | FL020150401000068000                                             |           |        |                                            |               |     |      |  |
| お客様の売り金額        | JPY 88,000,000,000                          |                                                                |                                                                  |           |        |                                            |               |     |      |  |
| 指値              | 88.00                                       |                                                                |                                                                  |           |        |                                            |               |     |      |  |
| 受渡方法            | 特定期間濃。                                      |                                                                |                                                                  |           |        |                                            |               |     |      |  |
| 受渡(開始)日         | 2015/04/15                                  |                                                                |                                                                  |           |        |                                            |               |     |      |  |
| 受遗終了日           | 2015/04/22                                  |                                                                |                                                                  |           |        |                                            |               |     |      |  |
| 預かり期限           | 2015/04/30 12:00                            |                                                                |                                                                  |           |        |                                            |               |     |      |  |
| お客様臆理番号         | 123456798012345678901234567890123           |                                                                |                                                                  |           |        |                                            |               |     |      |  |
| ◉ 返却理由          |                                             |                                                                |                                                                  |           |        |                                            |               |     |      |  |
|                 | お取引可能な金額を超過したため、お取引が彼、                      | 立しませんでした。                                                      |                                                                  |           |        |                                            |               |     |      |  |
| ▲為替予約メニューへ・     | <b>Ζ</b><br>《新規の取引へ                         |                                                                | EDAN                                                             |           |        |                                            |               |     |      |  |
| 💡 儞利 🔶          |                                             |                                                                |                                                                  |           |        |                                            |               |     |      |  |
| 印刷              | 注文内容をPDF                                    | - 形式ファイル                                                       | で印刷できます。                                                         | »»» P.153 | 参照     |                                            |               |     |      |  |

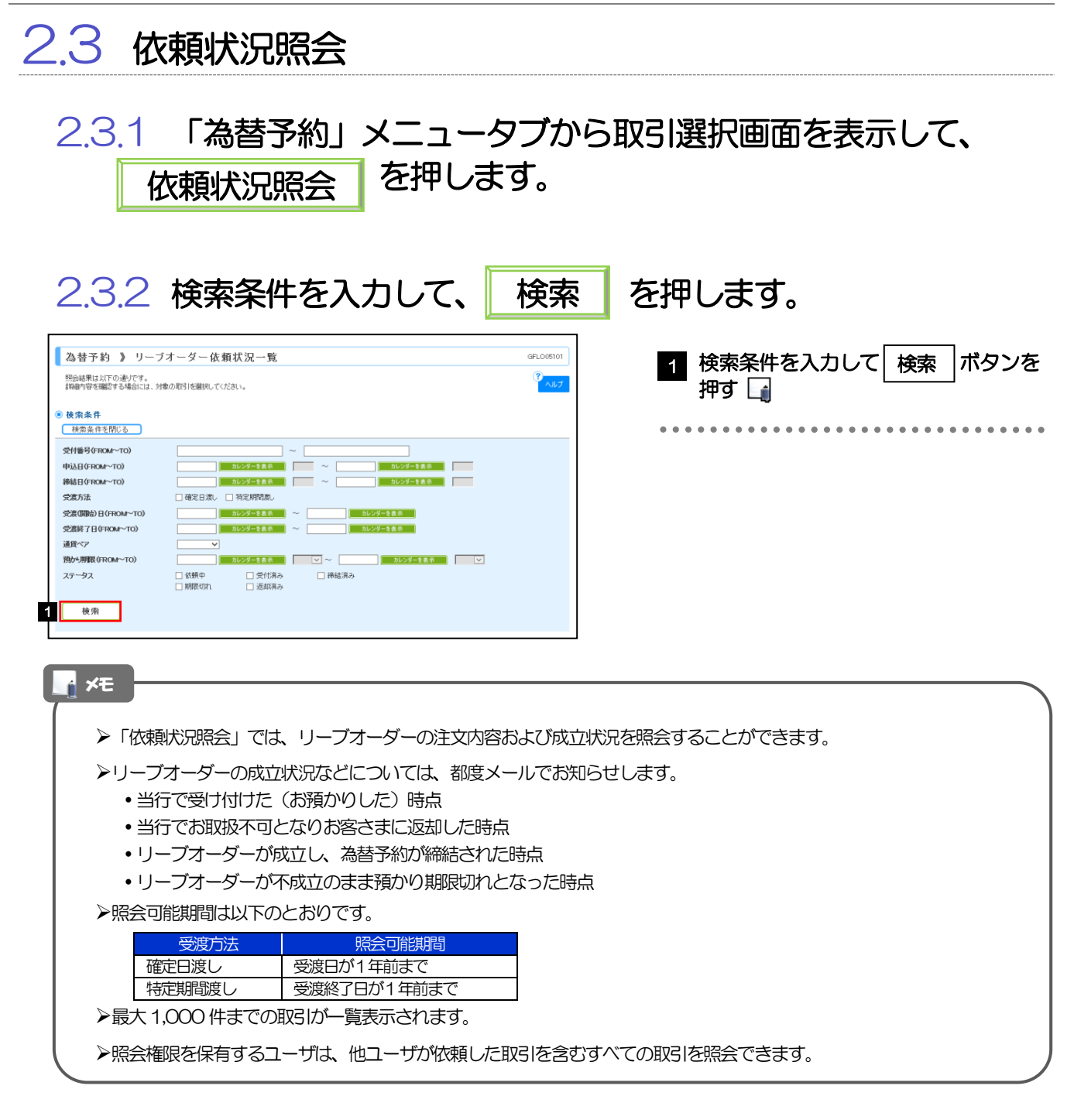

## 2.3.3 検索結果の一覧より照会する対象を選択します。

| 為替予約 》リーブオーダー依頼状況一覧         GFL005101           照会結果はにTroid/Pです。<br>IMB中型を確認する場合には、対象の取引を照用してください。         でいか  |                                                                                                    |                                                                                                    |                                                                                                    |                                                                                                    |                                                                                                    |                                                                                                    | GFL005101                                                                            | 1 受付番号 リンクを押す                           |
|----------------------------------------------------------------------------------------------------|----------------------------------------------------------------------------------------------------|----------------------------------------------------------------------------------------------------|----------------------------------------------------------------------------------------------------|----------------------------------------------------------------------------------------------------|----------------------------------------------------------------------------------------------------|----------------------------------------------------------------------------------------------------|--------------------------------------------------------------------------------------|-----------------------------------------|
| <ul> <li>検索条件</li> <li>検索条件</li> </ul>                                                                          | )                                                                                                    |                                                                                                    |                                                                                                    |                                                                                                    |                                                                                                    |                                                                                                    |                                                                                      | • • • • • • • • • • • • • • • • • • • • |
| 受付番号(FROM~TO)<br>申込日(FROM~TO)<br>締結日(FROM~TO)<br>突流(開始)日(FROM~TO)<br>突流(開始)日(FROM~TO)<br>通貨ペア<br>開か)期限(FROM~TO) |                                                                                                    | <ul> <li>へ</li> <li>カレンダーを表示</li> <li>カレンダーを表示</li> <li>オシンガーを表示</li> <li>カレンダーを表示</li> <li>カレンダーを表示</li> <li>カレンダーを表示</li> <li>カレンダーを表示</li> </ul>                                                                                                    |                                                                                                    | )<br>(<br>カレンダーを<br>)<br>カレンダーを                                                                                                    | カレンダーを登ま<br>カレンダーを登ま<br>素売<br>表売<br>カレンダーを表示<br>シングーを表示<br>シングーを表示<br>シングーを表示<br>シングーを表示<br>シングーを表示<br>シングーを表示<br>シングーを<br>ポー<br>シングーを<br>ポー<br>シングーを<br>ポー<br>シングーを<br>ポー<br>シングーを<br>ポー<br>シングーを<br>ポー<br>シングーを<br>ポー<br>シングーを<br>オー<br>シングーを<br>オー<br>シングーを<br>コー<br>シングーを<br>コー<br>シングーを<br>コー<br>シングー<br>シングーを<br>オー<br>シングーを<br>コー<br>シングー<br>シングーを<br>コー<br>シングーを<br>コー<br>シングー<br>シング<br>シングー<br>シング<br>シングー<br>シング<br>シング<br>シング<br>シング<br>シング<br>シング<br>シング<br>シング                                                                                                    | 1                                                                                                    |                                                                                      |                                         |
| ステータス 検索                                                                                                    | <ul> <li>□ 依頼中</li> <li>□ 期限切れ</li> </ul>                                                                                                    | <ul> <li>□ 受付済み</li> <li>□ 返却済み</li> </ul>                                                                                                    | □ 締結                                                                                                    | 済み                                                                                                    |                                                                                                    |                                                                                                    |                                                                                      |                                         |
| ◉ 照会結果                                                                                                    |                                                                                                    |                                                                                                    |                                                                                                    | 並                                                                                                    |                                                                                                    |                                                                                                    | 再表示                                                                                  |                                         |
|                                                                                                    |                                                                                                    | 全51                                                                                                    | 件(1~5件を表示                                                                                                    | (中)                                                                                                    | 1/_7#04010H86                                                                                                    | ×1+ •                                                                                                  |                                                                                      |                                         |
| < <u>4 10ページ前 ●前ページ</u>                                                                                         | 由认用                                                                                                    | 全5<br>1 2 3 :                                                                                                    | 件(1~5件を表示<br>4 5 6 3                                                                                                    | 元中)<br>Z 8 9 10<br>受渡(5期始)                                                                                                    | 大学学の表示H級で                                                                                                    | <u> 초&lt;-</u> 간@ :                                                                                    | 10ページ次 **                                                                            |                                         |
| <u>** 10ペーン</u> 節 ●前ペーン<br><sup> 「</sup> 1                                                                      | 申込日<br>締結日                                                                                                    | 全5-<br>1 2 3 :<br>預かり期限                                                                                                    | 申(1~5件を表示<br>4 5 6 2<br>受変方法                                                                                                    | RΦ) Z 8 9 10 <b>受渡(開始) 受渡(開始) 受渡終7日</b>                                                                                                    | レイーン毎の表示Hextel<br>お客様の買い金額<br>お客様の売り金額                                                                                                    | <u>次ページ</u><br><u>次ページ</u><br>指値                                                                       | <u>0ページ次</u> »<br>ステータス                                                              |                                         |
| ** <u>10ページ</u> 語 ● <u>前ページ</u><br>************************************                                         | 申込日<br>神結日<br>2015/04/01 120000<br>2015/04/08 100000                                                                                                    | 全5<br>1 2 3 :<br>預約→J期限<br>2015/04/30 120000                                                                                                    | 単(1~5件を表示<br>4 5 6 7<br><b>受変方法</b><br>特定期間渡し                                                                                                    | R中)<br>Z 8 9 10<br>文意(明治)<br>文意終了日<br>2015/04/15 UX<br>2015/04/22 JF                                                                                                    | <ul> <li>バークルの形式にはな (</li> <li>お客様の買い金額</li> <li>お客様の売り金額</li> <li>1.000,000,000</li> <li>マ 361200</li> </ul>                                                                                                    | <u>次代一</u> 望● :<br>指値<br>36.12                                                                         | <u>0ページ次</u> <b>**</b><br>ステータス<br>締結済み                                              |                                         |
| ** 10ページボ () 前ページ<br>1<br>FLO2015040100008000<br>FLO2015040100008000                                            | 中読日     2015/04/01 120000     2015/04/08 100000     2015/04/08 100000     2015/04/08 100000                                                                                                    | 1 2 3 1<br>1600-11100<br>2015/04/30 120000<br>2015/04/30 120000                                                                                                    | <ul> <li>中(1~6件を表示<br/><ul> <li>年、9</li> <li>空波方法</li> <li>特定期間次し</li> <li>確定日激し</li> </ul> </li> </ul>                                                                                                    | た中)<br>2 8 9 10<br>学識(研給)<br>2015/04/15 UI<br>2015/04/22 JF<br>2015/04/25 UI<br>2015/04/25 UI                                                                                                    |                                                                                                    | <u>法ページ</u>                                                                                            | 0ページ次 **<br>ステータス<br>締結済み<br>締結済み                                                    |                                         |
| ** 101-128 ** 811-12<br>****<br>EL02015040100008000<br>EL0201508100008700<br>EL0201508100008700                 |                                                                                                    | 1         2         25           1         2         3         1           1         1         1         0         0           2015/04/30         1         0         0         0           2015/04/30         1         0         0         0           2015/04/30         1         0         0         0                                                                                                    | <ul> <li>単、1~5件を表示</li> <li>・</li> <li>・</li> <l< th=""><th>(中)     (ア・・・・・・・・・・・・・・・・・・・・・・・・・・・・・・・・・</th><th>tr (-) #0.078/31448 [         <b>まをHSO PUL-Val19 まをHSO PUL-Val19 まをHSO PUL-Val19 していたいでの していたいでの していたいでの していたいでの していたいでの していたいでの していたいでの していたいでの していたいでの していたいでの していたいでの していたい していたい          していたい          していたい していたい していたい          していたい          していたい          していたい していたい していたい          していたい          していたい していたい していたい していたい していたい していたい していたい し し し し</b></th><th><u>次ページ</u>()<br/>指摘<br/>96.12<br/>13.65<br/>23.62</th><th>0ページ次 <b>**</b><br/>ステータス<br/>掃起演み<br/>締結演み<br/>締結演み</th><th></th></l<></ul> | (中)     (ア・・・・・・・・・・・・・・・・・・・・・・・・・・・・・・・・・                                                                                                    | tr (-) #0.078/31448 [ <b>まをHSO PUL-Val19 まをHSO PUL-Val19 まをHSO PUL-Val19 していたいでの していたいでの していたいでの していたいでの していたいでの していたいでの していたいでの していたいでの していたいでの していたいでの していたいでの していたい していたい          していたい          していたい していたい していたい          していたい          していたい          していたい していたい していたい          していたい          していたい していたい していたい していたい していたい していたい していたい し し し し</b>                                                                                                    | <u>次ページ</u> ()<br>指摘<br>96.12<br>13.65<br>23.62                                                        | 0ページ次 <b>**</b><br>ステータス<br>掃起演み<br>締結演み<br>締結演み                                     |                                         |
| ** 1012-128 ** 1823-12<br>****<br>E.0201508100008000<br>E.020150810008000<br>E.020150810008000                  | Фідентария и портании портании по  | 1         2         3         1           12         2         3         1         1           120147/04/30         1200000         1         1         1         1         1         1         1         1         1         1         1         1         1         1         1         1         1         1         1         1         1         1         1         1         1         1         1         1         1         1         1         1         1         1         1         1         1         1         1         1         1         1         1         1         1         1         1         1         1         1         1         1         1         1         1         1         1         1         1         1         1         1         1         1         1         1         1         1         1         1         1         1         1         1         1         1         1         1         1         1         1         1         1         1         1         1         1         1         1         1         1         1         1                                                                                                    | <ul> <li>*(1~5件を表示<br/>・5 ら         ・         ・         ・</li></ul>                                                                                                    | Z         8         9         10           \$2\$\$(\$\$T\$)         \$\$\$2\$\$(\$\$T\$)         \$\$\$2\$\$(\$\$T\$)         \$\$\$2\$\$(\$\$2\$\$(\$\$T\$)         \$\$\$2\$\$(\$\$2\$\$(\$\$5\$\$(\$\$0\$)         \$\$\$2\$\$(\$\$5\$\$(\$\$0\$)         \$\$\$\$2\$\$(\$\$2\$\$(\$\$5\$\$(\$\$0\$)         \$\$\$\$2\$\$(\$\$5\$\$(\$\$0\$)         \$\$\$\$\$\$\$\$\$\$2\$\$(\$\$5\$\$(\$\$0\$)         \$\$\$\$\$\$\$\$\$\$\$\$\$\$\$\$\$\$\$\$\$\$\$\$\$\$\$\$\$\$\$\$\$\$\$\$                                                                                                    | Incode and a constraint (                                                                                                    | ※ (14.09) ※ (14.09) ※ (14.09)                                                                          | (パージ法 **           ステータス           機械演み           機械演み           機械演み           返却演み |                                         |
| ** 102-220 ** 802-22                                                                                            | tbiAB     tbiAB     tbiAB     2015/04/01     2015/04/01     2015/04/02     2015/04/02     2015/04/02     100000     2015/04/02     100000     2015/04/02     100000     2015/04/02     100000     2015/04/02     100000     2015/04/02     100000     2015/04/02     100000     2015/04/02     100000     2015/04/02     100000     2015/04/02     100000     2015/04/02     100000     2015/04/02     100000     2015/04/02     100000     2015/04/02     100000     2015/04/02     100000     2015/04/02     100000     2015/04/02     100000     2015/04/02     100000     2015/04/02     100000     2015/04/02     100000     2015/04/02     100000     2015/04/02     100000     2015/04/02     100000     2015/04/02     100000     2015/04/02     100000     2015/04/02     100000     2015/04/02     100000     2015/04/02     100000     2015/04/02     100000     2015/04/02     100000     2015/04/02     100000     2015/04/02     100000     2015/04/02     100000     2015/04/02     100000     2015/04/02     100000     2015/04/02     100000     2015/04/02     100000     2015/04/02     100000     2015/04/02     100000     2015/04/02     100000     2015/04/02     100000     2015/04/02     100000     2015/04/02     100000     2015/04/02     2015/04/02     2015/04/02     2015/04/02     2015/04/02     2015/04/02     2015/04/02     2015/04/02     2015/04/02     2015/04/02     2015/04/02     2015/04/02     2015/04/02     2015/04/02     2015/04/02     2015/04/02     2015/04/02     2015/04/02     2015/04/02     2015/04/02     2015/04/02     2015/04/02     2015/04/02     2015/04/02     2015/04/02     2015/04/02     2015/04/02     2015/04/02     2015/04/02     2015/04/02     2015/04/02     2015/04/02     2015/04/02     2015/04/02     2015/04/02     2015/04/02     2015/04/02     2015/04/02     2015/04/02     2015/04/02     2015/04/02     2015/04/02     2015/04/02     2015/04/02     2015/04/02     2015/04/02     2015/04/02     2015/04/02     2015/04/02     2015/04/02     2015/04/02     2015/04/02     2015/04/02     2015/04/02     2015/04/02     2015/04/ | 3251         32         31         2         31         2         31         2         31         2         31         2         31         2         31         2         31         2         31         2         31         2         31         2         31         2         31         2         31         2         31         2         31         2         31         2         31         2         31         2         31         2         31         2         31         2         31         2         31         31         31         31         31         31         31         31         31         31         31         31         31         31         31         31         31         31         31         31         31         31         31         31         31         31         31         31         31         31         31         31         31         31         31         31         31         31         31         31         31         31         31         31         31         31         31         31         31         31         31         31         31         31         31 </th <th>中(1~5件を表示<br/>5 5 5<br/><b>交流方法</b><br/>特定財用度し<br/>確定日度し<br/>特定財用度し<br/>確定日度し</th> <th>R         9         10           Z         8         9         10           S28/07/15         0         0           2015/04/15         0         0           2015/04/15         0         0           2015/04/15         0         0           2015/04/15         0         0           2015/04/15         0         0           2015/04/15         0         0           2015/04/15         0         0           2015/04/15         0         0           2015/04/15         0         0</th> <th>IC (二)年の月11年8月     S7年460月11全期     S7年460月11全期     S7年460月11全期     S7年460月11全期     C (1)の10000000     C (1)の10000000     C (1)の10000000     C (1)の10000000     C (1)の10000000     C (1)の10000000     C (1)の10000000     C (1)の10000000     C (1)の10000000     C (1)の10000000     C (1)の10000000     C (1)の10000000     C (1)の100000000     C (1)の100000000     C (1)000000000     C (1)000000000     C (1)000000000     C (1)00000000     C (1)000000000     C (1)000000000     C (1)00000000     C (1)000000000     C (1)00000000     C (1)00000000     C (1)00000000     C (1)000000000     C (1)00000000     C (1)000000000     C (1)00000000     C (1)00000000     C (1)000000000     C (1)00000000     C (1)00000000     C (1)00000000     C (1)00000000     C (1)00000000     C (1)00000000     C (1)00000000     C (1)00000000     C (1)00000000     C (1)00000000     C (1)000000000     C (1)000000000     C (1)000000000     C (1)000000000     C (1)000000000     C (1)00000000000     C (1)0000000000     C (1)0000000000     C (1)0000000000     C (1)00000000000     C (1)0000000000000     C (1)000000000000000     C (1)000000000000000000000000000000000000</th> <th>2007 - 2010 :<br/>2007 - 2010 :<br/>2010 :<br/>2010 :<br/>14.09<br/>36.12</th> <th>0ページ次 **<br/>ステータス<br/>機感演み<br/>機感演み<br/>遅如演み<br/>返如演み</th> <th></th> | 中(1~5件を表示<br>5 5 5<br><b>交流方法</b><br>特定財用度し<br>確定日度し<br>特定財用度し<br>確定日度し                                                                                                    | R         9         10           Z         8         9         10           S28/07/15         0         0           2015/04/15         0         0           2015/04/15         0         0           2015/04/15         0         0           2015/04/15         0         0           2015/04/15         0         0           2015/04/15         0         0           2015/04/15         0         0           2015/04/15         0         0           2015/04/15         0         0                                                                                                    | IC (二)年の月11年8月     S7年460月11全期     S7年460月11全期     S7年460月11全期     S7年460月11全期     C (1)の10000000     C (1)の10000000     C (1)の10000000     C (1)の10000000     C (1)の10000000     C (1)の10000000     C (1)の10000000     C (1)の10000000     C (1)の10000000     C (1)の10000000     C (1)の10000000     C (1)の10000000     C (1)の100000000     C (1)の100000000     C (1)000000000     C (1)000000000     C (1)000000000     C (1)00000000     C (1)000000000     C (1)000000000     C (1)00000000     C (1)000000000     C (1)00000000     C (1)00000000     C (1)00000000     C (1)000000000     C (1)00000000     C (1)000000000     C (1)00000000     C (1)00000000     C (1)000000000     C (1)00000000     C (1)00000000     C (1)00000000     C (1)00000000     C (1)00000000     C (1)00000000     C (1)00000000     C (1)00000000     C (1)00000000     C (1)00000000     C (1)000000000     C (1)000000000     C (1)000000000     C (1)000000000     C (1)000000000     C (1)00000000000     C (1)0000000000     C (1)0000000000     C (1)0000000000     C (1)00000000000     C (1)0000000000000     C (1)000000000000000     C (1)000000000000000000000000000000000000 | 2007 - 2010 :<br>2007 - 2010 :<br>2010 :<br>2010 :<br>14.09<br>36.12                                   | 0ページ次 **<br>ステータス<br>機感演み<br>機感演み<br>遅如演み<br>返如演み                                    |                                         |
| ** 103-228 ** 103-22<br>***********************************                                                     | this is a second second s |                                                                                                    | 中、1一の件を表示は<br>またので、<br>のでは、<br>のででので、<br>のででので、<br>のででので、<br>のででので、<br>のででので、<br>のででので、<br>のででので、<br>ので、                                                                                                    | Rep         2         8         2         9         30           SS2         BBD         SS2         SS2         < | IV - 二ク申心/見が1448 (                                                                                                    | 2000 2 (8) :<br>Refer<br>36 12<br>13 65<br>23 62<br>14 09<br>36 12<br>26 12<br>14 09<br>36 12<br>14 09 |                                                                                      |                                         |

#### \_**∱ ×**€

#### ▶一覧に表示するステータスは以下のとおりです。

|   | ステータス      | 取らの状態                                            |
|---|------------|--------------------------------------------------|
|   | 依頼中        | お客さまがリーブオーダーの依頼を行った状態                            |
|   | 受付済み       | お客さまからのリーブオーダー依頼を、当行が受け付けた(お預かりした)状態             |
|   | 締結済み       | お客さまからお預かりしたリーブオーダーが成立し、ご注文指値にて為替予約が締結された状態      |
|   | 期限切れ       | お客さまからお預かりしたリーブオーダーが不成立のまま預り期限切れとなった状態           |
|   | 返却済み       | お取扱不可となり、当行からお客さまに取引の返却(差戻し)を行った状態               |
| ≻ | 「締結済み」 のリ- | -ブオーダー取引は、取引照会 ()))>>> P.104 参照) からも照会することができます。 |
| Ę | また、取引確認(   | እ>>> P.100参照)から確認(コンファーム)を行うことができます。             |

| 💡 (朝) |                                          |
|-------|------------------------------------------|
| 一覧印刷  | 検索結果の一覧をPDF 形式ファイルで印刷できます。 >>>> P.153 参照 |

## 2.3.4 ご依頼内容が画面表示されます。

| 為替予約 》 リーブオ        | ーダー依頼状況詳細                  |                  | GFL005102            |
|--------------------|----------------------------|------------------|----------------------|
| 照会結果               |                            |                  |                      |
| 選択したリーブオーダーの取引は以下の | 0通りです。                     |                  | ?                    |
| ガイダンス文言欄(上頭)       |                            |                  | マルン                  |
| ● ▲ 常 神 和          |                            |                  |                      |
| ● 止朱 面報            |                            |                  |                      |
| 店名                 | 001 HEAD OFFICE ホンテンエイギョウブ |                  |                      |
| 企業名                | 00100123456 FOREIGN EXI    | CHANGE DD , LTD. |                      |
| ■ 依賴皆報             |                            |                  |                      |
| 道炎ペア               | USD/JPY                    | ステータス            | 綿結涼み                 |
| 赤翼                 | ปรอก買い                     | <b>●</b> 2日      | 2015/03/30 12:00:00  |
| お客様の買い金額           | USD 100,000.00             | 静喆日              | 2015/04/01 10:00:00  |
| お客様の売り金額           | JPY 11.000.000             | 受付番号             | FL020150401000068000 |
| 指領                 | 110.00                     |                  |                      |
|                    | 110.00                     |                  |                      |
| 受渡方法               | 特定期間渡し                     |                  |                      |
| 受渡(開始)日            | 2015/05/01                 |                  |                      |
| 受遗练了日              | 2015/05/15                 |                  |                      |
| 通かり期間              | 2015/04/30 15:00:00        |                  |                      |
| お宮経整理番号            | 123456789                  |                  |                      |
| ■ 金融機関からの連絡事項      |                            |                  |                      |
| <b>速</b> 箱事项       |                            |                  |                      |
| ◉ 操作情報             |                            |                  |                      |
| 依領者                | 外海太郎 2015/03/30 12:00:00   |                  |                      |
| 逐却                 | 2015/04/01 10:00:00        |                  |                      |
| 取引鋒結               | 2015/04/01 10:00:00        |                  |                      |
| ガイダンス文言欄(下書)       |                            |                  |                      |
| 戻る                 |                            |                  | 印刷                   |
| ガイダンス文言欄(最下夢)      |                            |                  |                      |
|                    |                            |                  |                      |
|                    |                            |                  | ■ ページの先頭へ            |

| 💡 (願) |                                        |
|-------|----------------------------------------|
| 印刷    | 注文内容をPDF 形式ファイルで印刷できます。 >>>>> P.153 参照 |

## 2.4 取引確認

## 2.4.1 「為替予約」メニュータブから取引選択画面を表示して、 取引確認 を押します。

### 2.4.2 取引確認一覧が表示されます。

| _            |                                  |                 |                        |                        |               |                          |                                               |                               |
|--------------|----------------------------------|-----------------|------------------------|------------------------|---------------|--------------------------|-----------------------------------------------|-------------------------------|
| 為            | ·替予約 》 取引                        | 確認一覧            |                        |                        |               |                          |                                               | GFWD13101                     |
| 取            | 目確認を行う取引を選択してく                   | riðu.           |                        |                        |               |                          |                                               | ?                             |
| • 🕅          | <b>会結果</b><br>ページ前 ● <u>前ページ</u> |                 | 1 2                    | 全5件(1~5件を<br>3 4 5 6   | 表示中)<br>7 8 9 | <u>10</u>                | <u> </u>                                      | <u>10ページ次</u> <b>&gt;&gt;</b> |
| 邂            |                                  | 74-50           | +30                    | (#64.0                 |               | 受渡(開始)日                  | お客様の買い金額                                      |                               |
|              | 5日香号                             | 卫科雷专            | 中心日                    | 柳始日                    | 気振力法          | 受渡終了日                    | お客様の売り金額                                      | 7-97                          |
|              | FWD20150401000064000             | 001-CNT-0000001 | 2015/04/01             | 2014/04/08             | 特定期間渡し        | 2015/04/15               | USD 100,000,000,000.00                        | 処理済み                          |
|              | EWD20150331000067000             | 001-CNT-0000005 | 2015/08/31<br>10:00:00 | 2014/04/08<br>10.00:00 | 確定日渡し         | 2015/04/22<br>2015/04/15 | USD 100,000,000,000,000                       | 処理済み                          |
|              | EWD20150831000066000             | 001-CNT-0000004 | 2015/03/31<br>10:00:00 | 2014/04/08<br>10:00:00 | 確定日渡し         | 2015/04/15               | USD 100,000,000,000,000<br>JPY 88,000,000,000 | 処理済み                          |
|              | EWD20150331000065000             | 001-CNT-0000003 | 2015/03/31<br>10:00:00 | 2014/04/08<br>10:00:00 | 確定日渡し         | 2015/04/15               | USD 100,000,000,000,000<br>JPY 88,000,000,000 | 処理済み                          |
|              | EWD20150331000063000             | 001-CNT-0000002 | 2015/03/31<br>10:00:00 | 2014/04/08<br>10.0000  | 特定期間渡し        | 2015/04/15<br>2015/04/22 | USD 100,000,000,000.00<br>JPY 88,000,000,000  | 処理済み                          |
| •• <u>10</u> | ページ前 回前ページ                       |                 | 1 2                    | 3 4 5 6                | Z 8 9         | 10                       | <u> 次ページ</u> 🕀                                | <u>10ページ次</u> <b>&gt;&gt;</b> |
|              | ·括確認 🕨                           |                 |                        |                        |               |                          |                                               |                               |

| 1 取引確認登録を行う | 受付番号 | リン |
|-------------|------|----|
| クを押す        |      |    |

| r ×€ |                                                                                                    |
|------|----------------------------------------------------------------------------------------------------|
|      |                                                                                                    |
|      | 為替予約取引が締結され、当行により予約番号が登録された取引を表示します。<br>※リーブオーダー成立により締結された為替予約取引を含みます。<br>当行で予約番号の登録が完了した際、メールでお知らせします。 |
| ►,   | ステータスが「処理済み」の取引について、取引確認が可能です。(他ユーザが依頼した取引についても確認可能です。)                                                 |
| >    | 「外為トップ」 画面「為替予約締結確認(コンファーム)未済のお取引」 より、「一覧表示」 ボタンを押下することでも表<br>示できます。                                    |
| ×    | 一括確認▶ 押下により、複数件の取引をまとめて確認することもできます。 >>>>> P.102 参照                                                      |
|      |                                                                                                    |

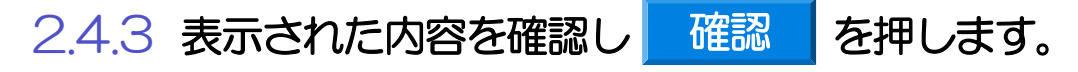

#### 2.4.4 取引確認の完了です。 GFWD 13105 為替予約 》 取引確認結果 取引選択画面に戻る場合 内容確認 >>> 完了 為替予約メニューへ ボタンを押す 1 取引確認が完了しました。 3 ヘルプ ◉ 企業情報 店名 001 MITA BRANCH ミタシテン 12345679901234567990 ABCDEFGHJ:KLMICPGRSTU/WKYZABCCEFGHJ:KLMICPGRSTU/WKYZABCCEFGHJ:KLMICFGRSTU/WKYZABCCEFGHJ:KLMICPGRSTU/WKYZABCCEFGHJ:KLMICFGRSTU/WKYZABCCEFGHJ:KLMICPGRSTU/WKYZABCCEFGHJ:KLMICPGRSTU/WKYZABCCEFGHJ:KLMICPGRSTU/WKYZABCCEFGHJ:KLMICPGRSTU/WKYZABCCEFGHJ:KLMICPGRSTU/WKYZABCCEFGHJ:KLMICPGRSTU/WKYZABCCEFGHJ:KLMICPGRSTU/WKYZABCCEFGHJ:KLMICFGHJICFGHJ 企業名 続けて取ら確認を行う場合 取引確認一覧へ | ボタンを押す 2 ◉ 取引情報 ステータス 通貨ペア USD/JPY 確認済み FWD20150401000064000 USDの 買い 売買 受付番号 2015/04/08 10:00:00 お客様の買い金額 締結日 USD 100,000,000,000.00 予約番号 001-CNT-0000001 お客様の売り金額 JPY 88,000,000,000 最終レート 88.00 特定期間渡し 受渡方法 受渡(開始)日 2015/04/15 2015/04/22 受渡終了日 12345 2 12345678901234567890123 お客様整理 印刷 Slip印刷 N.

| <b>v</b> €        |                                                                                                   |
|-------------------|---------------------------------------------------------------------------------------------------|
| ▶取引確認(コ           | ンファーム)は、為替予約取引において「予約スリップのご提出」に相当する手続きとなります。                                                      |
| ▶取引確認操作<br>る一連の操作 | を行うことにより、ステータスが「処理済み」→「確認済み」となり、為替予約・リーブオーダー取引に係<br>Fはすべて完了します。                                   |
| また、締結確表示に変わり      | 認票(コンファメーション・スリップ)の「取引確認欄」も「UNCONFIRMED」→「CONFIRMED」の<br>)ます。                                     |
|                   |                                                                                                   |
|                   |                                                                                                   |
| で<br>日期<br>Slip印刷 | 注文内容を PDF 形式ファイルで印刷できます。 >>>> P.153 参照<br>締結確認票(コンファメーション・スリップ)を PDF 形式ファイルで印刷できます。 >>>> P.153 参照 |

## 2.4.5 一括確認を行います。

(1) 取引確認一覧より、承認する取引を選択します。

| ∎<br>1 | :会結果<br><=─ジ前 ● <i>前べ=ジ</i>    |                 | 1 2                    | 全5件(1~5件を<br>3 4 5 6   | <u>次ページ</u> • 10ペ |            |                      |                    |     |
|--------|--------------------------------|-----------------|------------------------|------------------------|-------------------|------------|----------------------|--------------------|-----|
| 選      |                                | 予約番号            | 申込日                    |                        |                   | 受渡(開始)日    | お客様の買い金額<br>お客様の売り金額 |                    |     |
|        | 受付番号                           |                 |                        | 締結日                    | 受渡方法              | 受濃終了日      |                      |                    | 1   |
| _      | FUE                            |                 | 2015/04/01             | 2014/04/08<br>10:00:00 | 特定期間渡し            | 2015/04/15 | USD                  | 100,000,000,000.00 | 処理》 |
|        | FW020150401000054000           | 001-011-0000001 | 120000                 |                        |                   | 2015/04/22 | JPY                  | 88,000,000,000     |     |
|        | EWD20150721000057000           | 001-CNT-0000005 | 2015/03/31<br>10.00:00 | 2014/04/08<br>10:00:00 | 確定日渡し             | 2015/04/15 | USD                  | 100,000,000,000.00 | 処理済 |
|        | L 112/20/10/00/10/00/00/00/    |                 |                        |                        |                   |            | JPY                  | 88,000,000,000     |     |
|        | EWD20150281000046000           | 001-CNT-000004  | 2015/03/31             | 2014/04/08             | 確定口違い             | 2015/04/15 | USD                  | 100,000,000,000.00 |     |
| -      | C 112/20 10/000 10/00/00/00/00 | 001 011 000004  | 10:00:00               | 10:00:00               | MEAL CLASS        |            | JPY                  | 88,000,000,000     | 1   |
|        | EWD20150231000045000           | 001-017-000003  | 2015/03/31             | 2014/04/08             | 確定日達し             | 2015/04/15 | USD                  | 100,000,000,000.00 | ,   |
|        | (11242) 12342 12332 1233       |                 | 10:00:00               | 10:00:00               | MEAC CLASCO       |            | JPY                  | 88,000,000,000     | 1   |
|        | FWD20150331000065000           | 001-GNT-0000002 | 2015/03/31<br>10:00:00 | 2014/04/08<br>10:00:00 | 特定期間渡し            | 2015/04/15 | USD                  | 100,000,000,000.00 | 処理  |
| -      |                                |                 |                        |                        |                   | 2015/04/22 | JPY                  | 88,000,000,000     |     |
| 44 10  | ページ節 ■前ページ                     |                 | 1 0                    |                        | 7 0 0             | 10         |                      | 2mc1=27 (a) 1      | 00  |

×E

💎 儞利

| 1 対象取らの 🗌 にチェック 💡 |
|-------------------|
| 2 一括確認 ボタンを押す     |
| ••••••            |

> 一括確認が可能な取引件数は最大50件(取引確認一覧の1ページあたり最大表示件数)です。

項目タイトルの「選択」チェックボックスをチェックすると、表示している取引すべてのチェックボックスが チェックされます。 また、「選択」チェックボックスからチェックをはずすと、表示している取引すべてからチェックがはずれます。

| (2) -                                                            | (2) 一覧の取引内容を確認し、                     |                        |                        |             |                          |                    | 確                                | 認           | を押します。      |
|------------------------------------------------------------------|--------------------------------------|------------------------|------------------------|-------------|--------------------------|--------------------|----------------------------------|-------------|-------------|
| 為替予約 》 -<br>内容確認 >>> 完了<br>以下の内容で為豊からの目<br>内容確認。よるしければ<br>● 取引一覧 | - 括取引内容確<br>明確恐行にます。<br>「確認ポタンを押してくだ | 22<br>čilo             |                        |             |                          |                    | G                                | FWD 13204   | 1 確認 ボタンを押す |
| 受付器号                                                             | 予約婚号                                 | 申込日                    | 締結日                    | 受渡方法        | 党渡(開始)日                  | お客様の買              | 乳い金額                             | ステータス       |             |
|                                                                  |                                      |                        |                        |             | 党旗終了日                    | お客様の売              | 別金額                              |             |             |
| FWD20150401000064000                                             | 001-CNT-0000001                      | 2015/04/01<br>12:00:00 | 2014/04/08<br>10:00:00 | 特定期間渡し      | 2015/04/15<br>2015/04/22 | USD 100,0<br>JPY 8 | 000,000,000.00<br>BB,000,000,000 | 処理資み        |             |
| FWD-004E0004-000067000                                           | 001 CNT 000007E                      | 2015/03/31<br>10.00:00 | 2015/04/08<br>10:00:00 | 2010 (1-10) | 2015/04/15               | USD 100,0          | 00.000,000,000                   | AN 185 8 7. |             |
| PWD20150381000007000                                             | 001-011-000005                       |                        |                        | UERE DARU   |                          | JPY E              | BE,000,000,000                   | 2011年1月175  |             |
| FWD 20150391000066000                                            | 001-CNT-0000004                      | 2015/03/31<br>10:00:00 | 2015/04/08<br>10:00:00 | 確定日渡し       | 2015/04/15               | USD 100,0          | 00.000,000,000                   | 机理塞み        |             |
|                                                                  |                                      |                        |                        |             |                          | JPY E              | BE,000,000,000                   |             |             |
| FWD:20150331000065000                                            | 001-CNT-0000003                      | 2015/03/31<br>10:00:00 | 2015/04/08<br>10:00:00 | 確定日渡し       | 2015/04/15               | USD 100,0          | 000,000,000.00                   | 処理済み        |             |
|                                                                  |                                      | 2015/03/31<br>10:00:00 | 2015/04/08<br>10:00:00 | 特定期間渡し      | 2015/04/15               | USD 100.0          | 00.000.000.000                   |             |             |
| FWD20150331000064000                                             | 001-CNT-0000002                      |                        |                        |             | 2015/04/22               | JPY E              | 88,000,000,000                   | 処理済み        |             |
| ◀ 戻る                                                             | 1<br>₩2 ►                            |                        |                        |             |                          |                    |                                  |             |             |
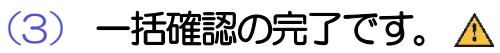

| 為替予約 》 一括取引確認結果 GFW012005 |           |                     |                |                               |                               |                                |                |                                             |                    |
|---------------------------|-----------|---------------------|----------------|-------------------------------|-------------------------------|--------------------------------|----------------|---------------------------------------------|--------------------|
| 内容確認 >>> 完了               |           |                     |                |                               |                               |                                |                |                                             |                    |
| 取用確認が率71.41.た。 ?          |           |                     |                |                               |                               |                                |                |                                             |                    |
| の引きなが見ていました。              |           |                     |                |                               |                               |                                |                |                                             |                    |
| 🔔 警告内容                    |           |                     |                |                               |                               |                                |                |                                             |                    |
| ● 2件のお取らについて、確認           | が実行       | できませんでした。           | [ID:ERR2001]   |                               |                               |                                |                |                                             |                    |
| ◉ 取引情報                    |           |                     |                |                               |                               |                                |                |                                             |                    |
| 企業名                       |           | 12345678901234      | .567890 4      | ABCDEFGHUKLM<br>TUVWXYZABCDE/ | NOPGRSTUVIKY<br>FGHIJKLMNOPGR | ZABCDEFGHUKLM<br>STUVW/VZRSTUV | NOPGF<br>#XYZA | RSTUVWXYZABODEFGHIJK<br>BODEFGHIJKLMNOPGRST | LMNOPGRS<br>UVWXYZ |
| 正常件数                      |           | 314                 |                |                               |                               |                                |                |                                             |                    |
| エラー件数                     |           | 2件                  |                |                               |                               |                                |                |                                             |                    |
|                           |           |                     |                |                               |                               |                                |                |                                             |                    |
| ◉ 取引一覧                    |           |                     |                |                               |                               |                                |                |                                             |                    |
| -5440.0                   |           | 7440 0              | de la D        | (84+r)                        | 2000-1-04                     | 受渡(開始)日                        |                | お客様の買い金額                                    |                    |
| 気日垂ち                      |           | 1年月前5               | 40 <u>2</u> 0  | 494613                        | 安藤九市                          | 党渡終了日                          |                | お客様の売り金額                                    | 72-27              |
| 5%5-99150401000054000     | 201-01    | T 2000001           | 2015/04/01     | 2015/04/08                    | 特定期間渡し                        | 2015/04/15                     | USD            | 100,000,000,000.00                          | 10177824           |
| P#D201004010000400        | 001 04    | 1-00000             | 1200.00        | 10:00:00                      |                               | 2015/04/22                     | JPY            | BB,000,000,000                              | UEBO/NV7           |
| FWD:20150331000067000     | 001-Cř    | UT-0000005          | 2015/03/31     | 2015/04/08                    | 確定日渡し                         | 2015/04/15                     | USD            | 100,000,000,000.00                          | 確認済み               |
|                           | -         |                     | 10:00:00       | 100000                        | Olaria and a second           |                                | JPY            | 88,000,000,000                              | 00.000             |
| FWD20150331000066000      | 001-CP    | AT-0000004          | 2015/03/31     | 2015/04/08                    | 確定日渡し                         | 2015/04/15                     | USD            | 100,000,000,000.00                          | 確認資み               |
|                           |           |                     | 100000         | 100000                        | _                             |                                | JPY            | 88,000,000,000                              |                    |
| ◉ エラー取引一覧                 |           |                     |                |                               |                               |                                |                |                                             |                    |
| -5446.0                   |           | 7.000               | de la D        | (04+r)                        | 2000-1-01                     | 党渡(開始)日                        |                | お客様の買い金額                                    | 75-07              |
| 文刊書写                      |           | 1* <del>)</del> @*5 | 4728           | 104913                        | SCRIMA                        | 受渡終了日                          |                | お客様の売り金額                                    | 73-37              |
| EWD 20150331000065000     | 001-Ct    | NT-0000003          | 2015/08/31     | 2015/04/08                    | 確定日濃し                         | 2015/04/15                     | USD            | 100,000,000,000.00                          | 机理备み               |
| 1 10 2010002              |           |                     | 10:00:00       | 10:00:00                      | den une                       |                                | JPY            | BB,000,000,000                              | Acaro              |
| 他のユーザにより変更された可            | 「能性がる     | あるため実行する、           | ことができません。      | 再度ご確認いださい                     | い。[COM0006Se]                 |                                | _              |                                             |                    |
| FWD20150331000064000      | 001-CR    | VT-0000002          | 2015/03/31     | 2015/04/08                    | 特定期間渡し                        | 2015/04/15                     | USD            | 100,000,000,000.00                          | 処理済み               |
| かって、 ポートリ 広東 たわえ ス        | -         | ***                 | -1.55-546+144/ | T-T-TRAT/+'+                  | · (000 000000 1               | 2015/04/22                     | JPY            | 88,000,000,000                              |                    |
| 他のユーザにより変更されたの            | 1681至2010 | あるため実行する。           | ことかできょせん。      | 舟原こ確認いたさい                     | ()。[COMOUBSe]                 |                                |                |                                             |                    |
| ■為替予約メニューへ                | ][        | (取引確認一覧             | <i>د</i> م     |                               |                               |                                |                |                                             |                    |

| 取引         | 取り選択画面に戻る場合      |  |  |  |  |  |  |
|------------|------------------|--|--|--|--|--|--|
| 1          | 為替予約メニューへ ボタンを押す |  |  |  |  |  |  |
| ••••<br>続け |                  |  |  |  |  |  |  |
| 2          | 取引確認一覧へボタンを押す    |  |  |  |  |  |  |
|            |                  |  |  |  |  |  |  |

<u> /</u> 注意

▶「エラー取引一覧」に表示された取引については、エラー内容をご確認のうえ、必要に応じて、再度取引確認してください。 >>>>> P.119 参照

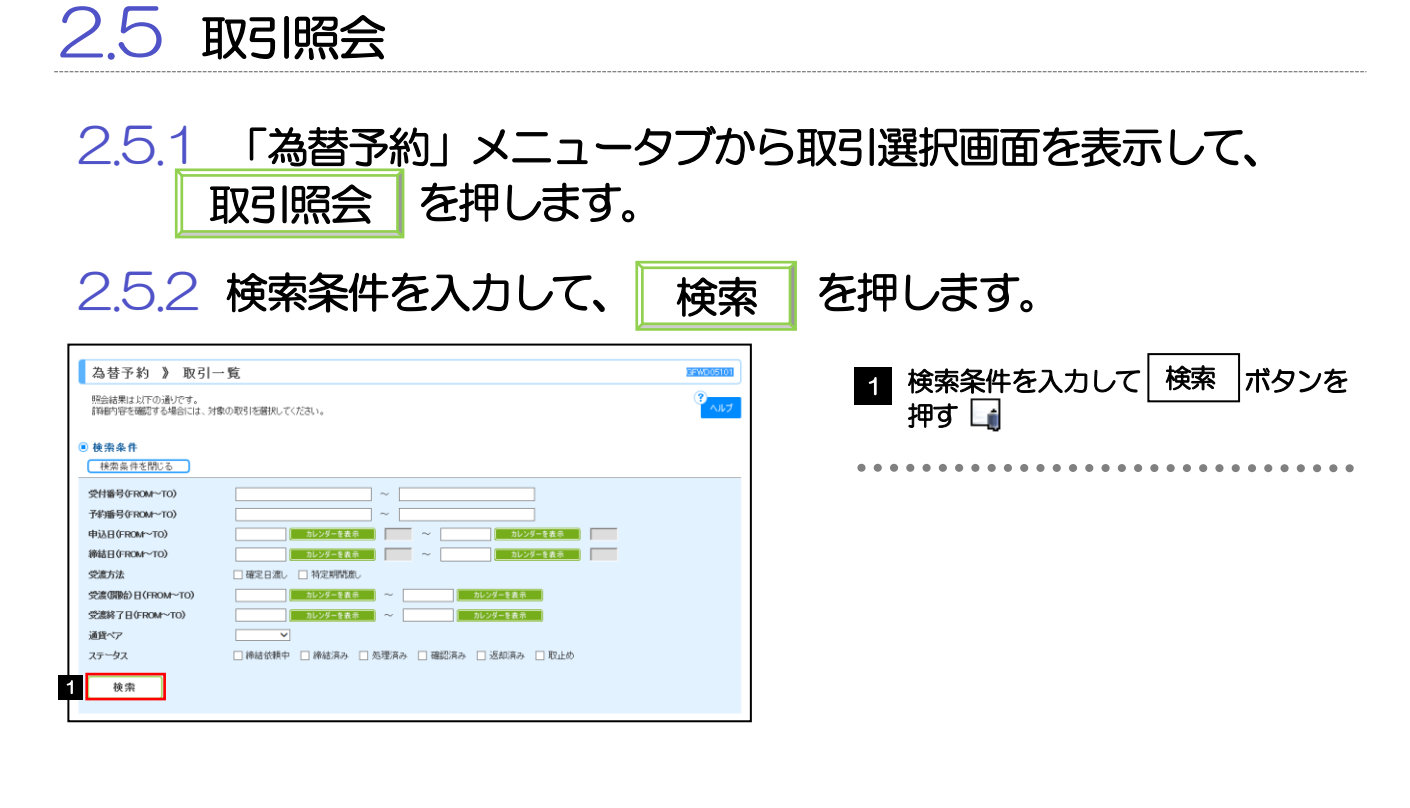

TX 🖌

▶「取引照会」では、為替予約取引の注文内容および処理状況を照会することができます。 ※リーブオーダー成立により締結された為替予約取引を含みます。

▶照会可能期間は以下のとおりです。

| 受渡方法   | 照会可能期間      |
|--------|-------------|
| 確定日渡し  | 受渡日が1年前まで   |
| 特定期間渡し | 受渡終了日が1年前まで |

▶最大 1,000 件までの取引が一覧表示されます。

▶照会権限を保有するユーザは、他ユーザが依頼・確認した取引を含むすべての取引を照会できます。

#### 2.5.3 検索結果の一覧より照会する対象を選択します。

| 為              | 替予約 》 取引-                      | 一覧                                                                                                    |                                            |                 |                          |                                               | 3FWD05101                             |                                                  |
|----------------|--------------------------------|----------------------------------------------------------------------------------------------------|--------------------------------------------|-----------------|--------------------------|-----------------------------------------------|---------------------------------------|--------------------------------------------------|
| 1775年<br>1976年 | 結果は以下の通りです。<br>約容を確認する場合には、対   | ***                                                                                                    | il Ye                                      |                 |                          |                                               | ?<br>^JU7                             |                                                  |
| ●検             | 索条件                            |                                                                                                    |                                            |                 |                          |                                               |                                       | • • • • • • • • • • • • • • • • • • • •          |
| <u>t</u>       | 「索条件を閉じる」                      |                                                                                                    |                                            |                 |                          |                                               |                                       |                                                  |
| 受付予約           | 番号(FROM~TO)<br>番号(FROM~TO)     |                                                                                                    | ~ _                                        |                 |                          |                                               |                                       |                                                  |
| 申込<br>締結       | ⊟(FROM~TO)<br>⊟(FROM~TO)       |                                                                                                    | )レンダーを表示<br>)レンダーを表示                       | ~               | カレンダーを表示<br>カレンダーを表示     |                                               |                                       |                                                  |
| 党派             | 方法                             |                                                                                                    | 特定期間度し                                     |                 |                          |                                               |                                       |                                                  |
| 受渡<br>受渡       | (開始)目(FROM~TO)<br>終了目(FROM~TO) |                                                                                                    | レンダーを表示 ~                                  | ກເ<br>          | ・ンダーを表示<br>・ンダーを表示       |                                               |                                       |                                                  |
| 通貨<br>ステ       | ~7<br>-97                      | □ 締結依頼中 □                                                                                                    | 編結済み 🔲 処理済み 「                              | 「確認資み」          | ) 返却済み 🗍 取け              | ЬØ                                            |                                       |                                                  |
|                | 検索                             |                                                                                                    |                                            |                 |                          |                                               |                                       |                                                  |
| • 照            | 会結果                            |                                                                                                    |                                            |                 |                          |                                               |                                       |                                                  |
|                |                                |                                                                                                    |                                            |                 | 並び順 受付番<br>1ペー           | 号                                             | 再表示                                   |                                                  |
| •• 10*         | ミージ前 🖲 前ページ                    |                                                                                                    | 251#(1~51<br>1 2 3 4 5                     | ∓を表示中)<br>ら Z B | 9 10                     | <u>次ページ</u> ・                                 | <u>10ページ次</u> »                       |                                                  |
| 選択             | s <b></b>                      | 予約番号                                                                                                    | 申込日                                        | 受渡方法            | 受渡(開始)日                  | お客様の買い金額                                      | ステータス                                 |                                                  |
|                | FWD20150401000064000           | 001-GNT-0000001                                                                                                    | <b>神結日</b><br>2015/04/01 12:00:00          | · 特定期間違し        | S2原料了日<br>2015/04/15     | お客様の売り金額<br>USD 100,000,000,000,00            | 播読道み                                  |                                                  |
|                | FWD20150401000065000           | 001-CNT-0000002                                                                                                    | 2015/04/08 10:00:00<br>2015/04/01 12:00:00 | 確定日源し           | 2015/02/22<br>2015/04/15 | JPY 88,000,000,000<br>USD 100,000,000,000,000 | 机理容24                                 |                                                  |
| _              | EWD20150401000086000           | 001-011-000003                                                                                                    | 2015/04/08 10:00:00<br>2015/04/01 12:00:00 | 確定日達し           | 2015/04/15               | JPV BE.000.000,000<br>USD 100,000,000,000.00  | 1811年01-16 db                         |                                                  |
|                | EWE201E0401000087000           | 001-017-000004                                                                                                    | 2015/04/08 10:00:00<br>2015/04/01 12:00:00 | 1200 P          | 2015/04/15               | JPY 88,000,000,000<br>USD 100,000,000,000,000 | instrau.                              |                                                  |
|                | EWERGUERORO                    | 001-017-000005                                                                                                    | 2015/04/08 10:00:00<br>2015/04/01 12:00:00 | 地を目線の           | 2015/04/15               | JPY BE.000,000,000<br>USD 100,000,000,000.00  | 10.Lth                                |                                                  |
| • 10           | ジ前 ●前ページ                       |                                                                                                    | 2015/04/08 10:00:00                        | 6 7 8           | 2015/02/22<br>9 10       | JPY 88,000,000,000<br>次ページョ                   | 10ページ次 <b>**</b>                      |                                                  |
| 873 :          | 全结果的剧                          |                                                                                                    |                                            |                 |                          |                                               | -ទមាស                                 |                                                  |
| 77             | イル取得                           |                                                                                                    |                                            |                 |                          |                                               |                                       | <b>?</b>                                         |
|                |                                |                                                                                                    |                                            |                 |                          |                                               |                                       | 1                                                |
|                |                                |                                                                                                    |                                            |                 |                          |                                               |                                       |                                                  |
| í              | ×ŧ                             |                                                                                                    |                                            |                 |                          |                                               |                                       |                                                  |
| -3             |                                |                                                                                                    |                                            |                 |                          |                                               |                                       |                                                  |
|                | ▶一覧                            | こ表示する                                                                                                    | らステータス                                     | は以下             | のとお                      | りです。                                          |                                       |                                                  |
|                |                                | ステータス                                                                                                    | ζ.                                         |                 |                          |                                               |                                       | 取らの状態                                            |
|                | 締                              | 結依頼中                                                                                                    | お客さ                                        | まが為             | 替予約の約                    | 総結な頼を行っ                                       | った状態                                  |                                                  |
|                | 締                              | 結済み                                                                                                    | お客さ                                        | まから             | の為替予約                    | 約締結依頼が新                                       | 総合れ                                   |                                                  |
|                | bn                             |                                                                                                    | の各さ                                        | まから             | お預かり                     | したリーフオー                                       | -ターた<br>= がマダ                         | 版立し、こ注又指値にて為替予約の締結された状態<br>コートのために、              |
|                | 処                              | 理済の<br>認済み                                                                                                    | (11) (11) (11) (11) (11) (11) (11) (11)    | 10) 為谷          | アポリ収5  <br>7ド予約来り        | にしいし、当付<br>呈登録:客)の7                           | 1/1、1/1/1/1/1                         | 11日でと豆球しに込む。<br>11日について、お安文主が総結確認(コンファーハ)を行った代給。 |
|                | いほう                            | 加速の かんしょう かんしょう かんしょう しょうしん しょうしん しょうしょう しょうしょう しょう | お取扱                                        |                 | なり、当                     | コージョンタンのた                                     | ····································· | の仮知(差戻し)を行った状態                                   |
|                | 取                              | 止め                                                                                                    | お客さ                                        | まが為             | 替予約の問                    | 取りを中止した                                       | 弐状態、                                  | またはレート提示後に時間切れとなった状態                             |
|                | L                              |                                                                                                    | •                                          |                 |                          |                                               |                                       |                                                  |
|                |                                |                                                                                                    |                                            |                 |                          |                                               |                                       |                                                  |
|                |                                |                                                                                                    |                                            |                 |                          |                                               |                                       |                                                  |
| V              | 儞利                             |                                                                                                    |                                            |                 |                          |                                               |                                       |                                                  |
|                | 照会                             | 結果印刷                                                                                                    | 選択し                                        | t≓≣⊽3।          | の注文は                     | 密をPDF #                                       | 形式フ                                   | ァイルで印刷できます。 >>>>> P153 参照                        |

選択した取引の注文内容をPDF 形式ファイルで印刷できます。 >>>> P.153 参照 選択した取引の注文内容をCSV 形式ファイルで取得できます。 >>>> P.157 参照 検索結果の一覧を PDF 形式ファイルで印刷できます。 >>>> P.153 参照

ファイル取得

一覧印刷

#### 2.5.4 ご依頼内容が画面表示されます。

| 為替予約 》 照会結果 GF#005102                          |                            |                |                      |  |  |  |  |
|------------------------------------------------|----------------------------|----------------|----------------------|--|--|--|--|
| 照会結果                                           |                            |                |                      |  |  |  |  |
| 違択した為等于的の取引は以下の違りです。                           |                            |                |                      |  |  |  |  |
| あんかい ひかん かん かん かん かん かん かん かん かん かん かん かん かん か |                            |                |                      |  |  |  |  |
|                                                |                            |                |                      |  |  |  |  |
| リ 企業 近 物                                       |                            |                |                      |  |  |  |  |
| 店名                                             | 001 HEAD OFFICE ホンテンエイギョウブ |                |                      |  |  |  |  |
| 並乘名                                            | 00100123486 FOREIGN EXCH   | ANGE DD., LTD. |                      |  |  |  |  |
| ◉ 取引情報                                         |                            |                |                      |  |  |  |  |
| 通貨ペア                                           | USD/JPY                    | ステータス          | 確認済み                 |  |  |  |  |
| 売買                                             | uspの買い                     | 受付음号           | FWD20150401000064000 |  |  |  |  |
| お客様の買い金額                                       | USD 100.000.00             | 綿結日            | 2015/04/01 12:00:00  |  |  |  |  |
| お客様の売り金額                                       | JPY 8 800 000              | 予約書号           | 001-CNT-0000001      |  |  |  |  |
| 最終 レート                                         | 88.00                      |                |                      |  |  |  |  |
| <b>带油士</b> 注                                   | 90.00                      |                |                      |  |  |  |  |
| 受達(開始)日                                        | 2015/04/15                 |                |                      |  |  |  |  |
| 受溃碎了日                                          | 2015/04/22                 |                |                      |  |  |  |  |
| お客核整理番号                                        | 123456789                  |                |                      |  |  |  |  |
|                                                |                            |                |                      |  |  |  |  |
| 金融機関からの連絡事項                                    |                            |                |                      |  |  |  |  |
| 連絡事項                                           | お取引が成立しませんでした。             |                |                      |  |  |  |  |
| ■ 捸作情報                                         |                            |                |                      |  |  |  |  |
| 依赖者                                            | 并為太郎 2015/04/01 10:00:00   |                |                      |  |  |  |  |
| レート提示                                          | 2015/04/01 10:00:10        |                |                      |  |  |  |  |
| 取止め                                            | 2015/04/01 10:00:20        |                |                      |  |  |  |  |
| 取引辞结依顿                                         | 2015/04/01 10:00:30        |                |                      |  |  |  |  |
| 取引締結                                           | 2016/04/01 10:00:30        |                |                      |  |  |  |  |
| 遊却                                             | 2015/04/01 10:00:30        |                |                      |  |  |  |  |
| 取引確認者                                          | 外為花子 2015/04/01 12:00:00   |                |                      |  |  |  |  |
| ガイダンス文言樹(下部)                                   |                            |                |                      |  |  |  |  |
| ◀ 戻る                                           |                            |                | 印刷 Slip印刷            |  |  |  |  |

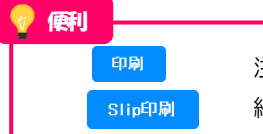

注文内容をPDF 形式ファイルで印刷できます。 >>>>> P.153 参照 締結確認票(コンファメーション・スリップ)をPDF 形式ファイルで印刷できます。 >>>>> P.153 参照

## 11. 為替予約明細照会

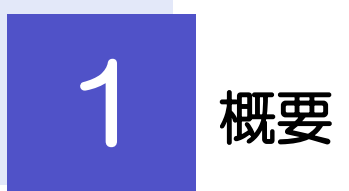

為替予約の残高明細や締結明細、および時価評価明細を照会することができます。

| 残高明細照会   | 為替予約の残高明細を照会することができます。<br>選択した明細の履行情報を照会することもできます。<br>※※ P.109 参照                                             |
|----------|----------------------------------------------------------------------------------------------------|
| 締結明細照会   | 為替予約の締結明細を照会することができます。<br>選択した明細の履行情報を照会することもできます。<br>操作手順については「残高明細照会」と同様ですので、そちらをご<br>参照ください。 >>>> P.109 参照 |
| 時価評価明細照会 | 為替予約の時価評価額明細を照会することができます。<br>>>>> P.112 参照                                                                    |

# **2** 操作手順

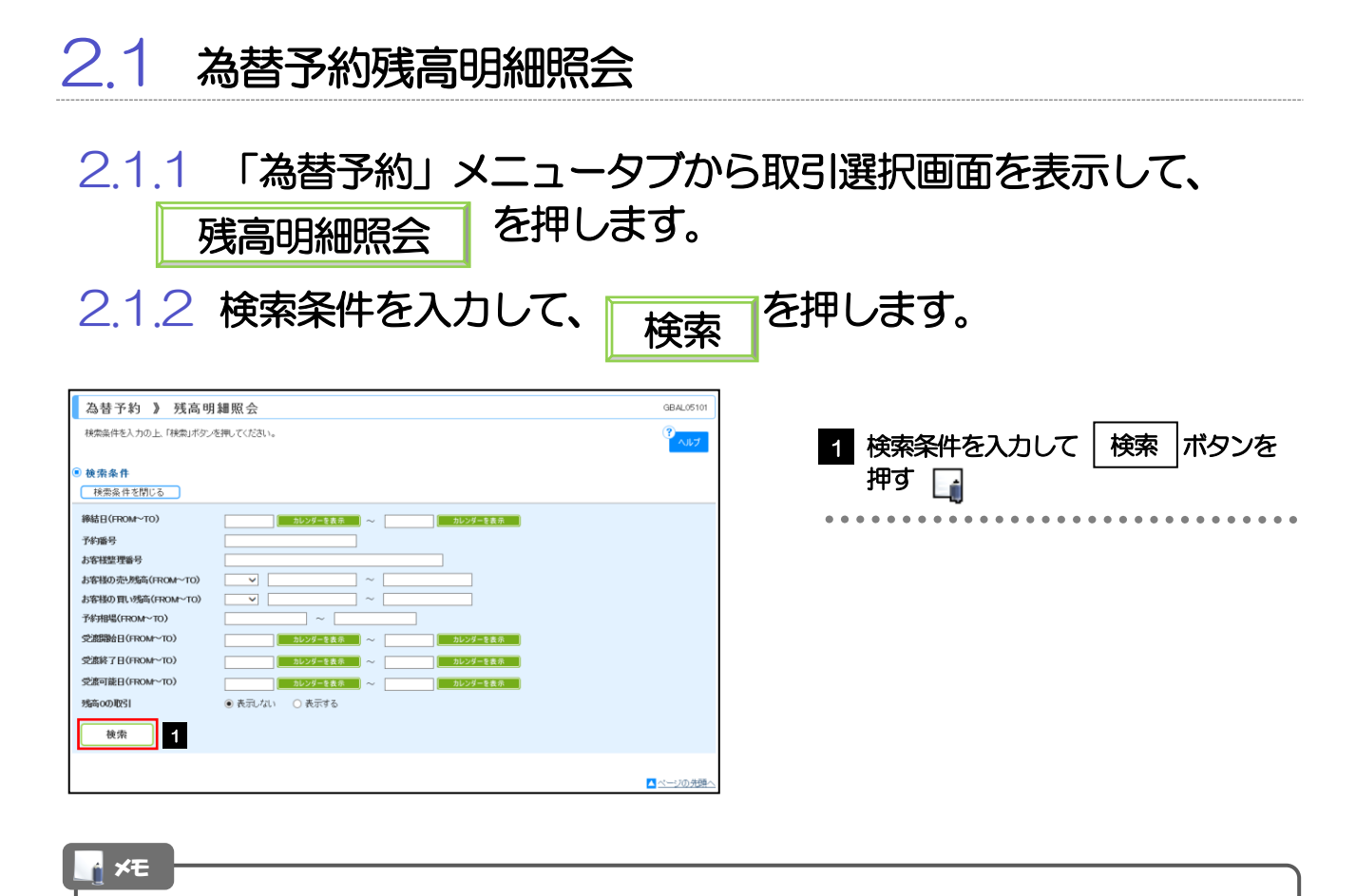

▶受渡日(特定期間渡し取引の場合は、受渡終了日)が1年前までの残高明細が照会できます。

▶為替予約残高明細は、最大 1,000 件まで表示されます。

#### 2.1.3 検索結果の為替予約残高明細が表示されます。

| 為 基予約 》 列                                                                                                    | <b>浅高明細照</b>                                                                                                    | 슸                                                                                                    |                                                                              |                                                                                                    |                                                                                                    |                                                                                                    |                                                                                                    |                                                                                                    | GBAL05101                                                                                                    |   |
|----------------------------------------------------------------------------------------------------|----------------------------------------------------------------------------------------------------|----------------------------------------------------------------------------------------------------|------------------------------------------------------------------------------|----------------------------------------------------------------------------------------------------|----------------------------------------------------------------------------------------------------|----------------------------------------------------------------------------------------------------|----------------------------------------------------------------------------------------------------|----------------------------------------------------------------------------------------------------|----------------------------------------------------------------------------------------------------|---|
| 残害明細は以下の通りです                                                                                                    | t.                                                                                                    |                                                                                                    |                                                                              |                                                                                                    |                                                                                                    |                                                                                                    |                                                                                                    |                                                                                                    | ?                                                                                                    | 1 |
| 開行明細を確認する場合には、対象の明細の「照会」ボタンを押してください。                                                                                                    |                                                                                                    |                                                                                                    |                                                                              |                                                                                                    |                                                                                                    |                                                                                                    |                                                                                                    |                                                                                                    |                                                                                                    |   |
| ガイダンス文言欄(上部)                                                                                                    |                                                                                                    |                                                                                                    |                                                                              |                                                                                                    |                                                                                                    |                                                                                                    |                                                                                                    |                                                                                                    |                                                                                                    |   |
| 使索条件                                                                                                    |                                                                                                    |                                                                                                    |                                                                              |                                                                                                    |                                                                                                    |                                                                                                    |                                                                                                    |                                                                                                    |                                                                                                    |   |
| 検索条件を閉じる                                                                                                    |                                                                                                    |                                                                                                    |                                                                              |                                                                                                    |                                                                                                    |                                                                                                    |                                                                                                    |                                                                                                    |                                                                                                    |   |
| 締結日(FROM~TO)                                                                                                    |                                                                                                    | カレンダーを表示                                                                                                    | <b>₩</b> ~                                                                   |                                                                                                    | カレンダー                                                                                                    | - 冬春示                                                                                                    |                                                                                                    |                                                                                                    |                                                                                                    |   |
| 予約番号                                                                                                    |                                                                                                    |                                                                                                    | OK®                                                                          | (第280)号(1)文字                                                                                                    | 出内ノ結ち一                                                                                                    | ( <del>1</del> 7)                                                                                                    |                                                                                                    |                                                                                                    |                                                                                                    |   |
| お客様整理番号                                                                                                    |                                                                                                    |                                                                                                    | (47)                                                                         | 00080 9 W/X 1                                                                                                    |                                                                                                    | ***                                                                                                    |                                                                                                    |                                                                                                    |                                                                                                    |   |
| お影様の売り場高(FROM                                                                                                    | -TO) (OT-                                                                                                    | <b>v</b>                                                                                                    | ~                                                                            |                                                                                                    | _                                                                                                    | 1                                                                                                    |                                                                                                    |                                                                                                    |                                                                                                    |   |
| お客様の買い残高(FROM                                                                                                    | ~TO)                                                                                                    | <b>v</b>                                                                                                    | <b>-</b> ~                                                                   |                                                                                                    |                                                                                                    | 1                                                                                                    |                                                                                                    |                                                                                                    |                                                                                                    | 1 |
| 予約相場(FROM~TO)                                                                                                    |                                                                                                    |                                                                                                    |                                                                              |                                                                                                    |                                                                                                    | ,                                                                                                    |                                                                                                    |                                                                                                    |                                                                                                    | ĺ |
| 受滤開始日(FROM~TO)                                                                                                    |                                                                                                    | カレンダーを表示                                                                                                    | <b>R</b> ~                                                                   |                                                                                                    | カレンダー                                                                                                    | を表示                                                                                                    |                                                                                                    |                                                                                                    |                                                                                                    | 1 |
| 受渡終了日(FROM~TO)                                                                                                    | -                                                                                                    | カレンダーを表:                                                                                                    | ⊼ ~                                                                          |                                                                                                    | カレンダー                                                                                                    | - を表示                                                                                                    |                                                                                                    |                                                                                                    |                                                                                                    |   |
| 受渡可能日(FROM~TO)                                                                                                    |                                                                                                    | カレンダーをあっ                                                                                                    | ~                                                                            |                                                                                                    | カレンダー                                                                                                    | - 2 表示                                                                                                    |                                                                                                    |                                                                                                    |                                                                                                    |   |
| 場高の取引                                                                                                    |                                                                                                    | 司ないの表示する                                                                                                    |                                                                              |                                                                                                    |                                                                                                    |                                                                                                    |                                                                                                    |                                                                                                    |                                                                                                    |   |
|                                                                                                    | 010                                                                                                    | 010110                                                                                                    |                                                                              |                                                                                                    |                                                                                                    |                                                                                                    |                                                                                                    |                                                                                                    |                                                                                                    |   |
| 検索                                                                                                    |                                                                                                    |                                                                                                    |                                                                              |                                                                                                    |                                                                                                    |                                                                                                    |                                                                                                    |                                                                                                    |                                                                                                    |   |
| 風会結果                                                                                                    |                                                                                                    |                                                                                                    |                                                                              |                                                                                                    |                                                                                                    |                                                                                                    |                                                                                                    |                                                                                                    |                                                                                                    |   |
| <ul> <li>         ・         ・         ・</li></ul>                                                                                                    | 31 120056                                                                                                    |                                                                                                    | 全99件(                                                                        | 1~10件を表示                                                                                                    | ( <del>†</del> )                                                                                                    | 並び順 <u>受速</u><br>1ベ                                                                                                    | 終 <u>了日</u><br>ニージ毎の表示:                                                                                                    | ▼ <u>昇順</u> マ<br>用版 <u>50件</u> ▼                                                                                                    | - 再表示                                                                                                    |   |
| <ul> <li>         ・         ・         ・</li></ul>                                                                                                    | 31 120056                                                                                                    | 1 2                                                                                                    | 全99件(<br>일 4                                                                 | 1~10件を表示<br>5 6 Z                                                                                                    | 中)<br>夏夏                                                                                                    | 並び順 <u>受邀</u><br>1ペ<br>10                                                                                                    | 終 <u>了日</u><br>ジ毎の表示<br>(*):10                                                                                              | ▼ 昇順 ▼<br>用数 50件 ▼<br>次ページ<br>(0通貨のたりの予修)                                                                                                    | <ul> <li>再表示</li> <li>10ページ次 **</li> <li>竹相場を表します。</li> </ul>                                                                                                    |   |
| <ul> <li>         ・</li></ul>                                                                                                    | 31 120056<br>あ客様<br>営理番号                                                                                                    | 1 2<br>お客様の売り残高                                                                                                    | 全99件(<br>3 4<br><b>あ客様</b> の                                                 | 1~10件を表示<br>至 g Z<br>の <b>買い汚</b> 高                                                                                                    | 中)<br>夏夏夏<br>予約相場                                                                                                    | 並び順 <u>受渡</u><br>1ベ<br>10<br><b>受渡期給日</b>                                                                                                    | 終 <u>了日</u><br>ニージ毎の表示<br>(*):10<br><b>受選終了日</b>                                                                            | ✓ 再順 ✓<br>(新数 50件 ✓)<br>法ページ(<br>(の通信あたりの予約<br>当初予約時結)                                                                                                    | ● <u>10ページ次</u> **<br>○ <u>10ページ次</u> **<br>○ 内相場を表します。<br>金額 <u>取行</u>                                                                                                    |   |
| 駅会結果         銀宗夏新日時:2012/01/           * 10ページ店         ・ 約ページ/           締結日         予学振号           105/08/04         EC-999-00000                                                                                                    | 31 120056<br>32 120056<br>32 120056<br>32 120056                                                                                                    | 1 2<br><b>お客様の売り汚</b> 着<br>USD 10,00000                                                                                                    | 全99件(<br>3 4<br><b>あ客様の</b><br>JPY                                           | 1~10件を表示<br>5 <u>5</u> 7<br><b>2 10 万</b><br>950,000                                                                                                    | 中)<br>皇皇<br><b>予学刊昭唱</b><br>95.00                                                                                                    | 並び順 受選<br>1へ<br>10<br><b>受測期給日</b><br>2015/08/11                                                                                                    | 終 <u>了日</u><br>ージ海の表示<br>(*):10<br><b>受濃終了日</b><br>2015/03/18                                                               | <ul> <li>         ・</li></ul>                                                                                                    | <ul> <li>再表示</li> <li>10ページング・・</li> <li>10米ージング・・</li> <li>10米場を表します。</li> <li>2金額 原行</li> <li>項相</li> <li>000000</li> <li>1925</li> </ul>                                                                                                    |   |
|                                                                                                    | 31 120056           あ客様<br>型理論号           1         ABC1234           2         ABC1234                                                                                                    | 1 2<br><b>お客様の売り残る</b><br>USD 10,00000<br>EUR 10,00000                                                                                                    | 全99件(<br>3 生<br>JPY<br>JPY                                                   | 1~10件を表示<br>至 9 Z<br>D <b>買U 55時</b><br>950,000<br>950,000                                                                                                    | 中)<br>皇皇<br><b>予¥州賜</b><br>55.00<br>55.00                                                                                                    | 並び順 <u>受速</u><br>1ベ<br>10<br>2015/03/11<br>2015/03/11                                                                                                    | 終 <u>了日</u><br>ージ海の表示<br>(*):10<br><b>受康終了日</b><br>2015/03/18<br>2015/03/18                                                 | <ul> <li>▼ 再順 ▼</li> <li>○ (計画 ▼)</li> <li>○ (注画 50件 ▼)</li> <li>○ (注画 50件 ▼)</li> <li>○ ((注画 50件 ▼)</li> <li>○ ((注画 50 ♥))</li> <li>○ ((注画 50</li></ul>                                                                                                    | <ul> <li>再表示</li> <li>10ページング・・</li> <li>う付お場を表します。</li> <li>金額 野田</li> <li>00000(1916年)</li> <li>90000(1916年)</li> <li>90000(1916年)</li> </ul>                                                                                                    |   |
| D. <u>京会結果</u><br>参照更新日時:2012/01/<br>## 10ページ版      ・ <u>約45日</u> ・ <u>10ページ版</u> ・ <u>10ページ版</u> ・ <u>10ページ版</u> ・ <u>10ページ版</u> ・ <u>10ページ版</u> ・ <u>10ページ版</u> ・ <u>10ページ版</u> ・ <u>10ページ版</u>                                                                                                    | お冬枝<br>営理番号           4         ABC1234           2         ABC1234           3         ABC1234                                                                                                    | 1 2<br><b> お客様の売り汚等</b><br>USD 10,00000<br>USD 10,00000<br>USD 10,00000<br>USD 10,00000                                                                                                    | 全99件(<br>3 生                                                                 | 1~10件を表示<br>5 <u>9</u> Z<br><b>0買い残約</b><br>950,000<br>950,000<br>950,000                                                                                                    | 中)<br>皇皇<br>予祥가相端<br>95.00<br>95.00<br>95.00                                                                                                    | 並び順 受速<br>1~<br>10<br>2015/03/11<br>2015/03/11<br>2015/03/11<br>2015/03/11                                                                                                    | 終 <u>了日</u><br>ージ海の表示<br>(*):10<br><b>党選終了日</b><br>2015/02/18<br>2015/02/18<br>2015/02/18                                   | ▼ 昇順 ▼<br>(50件 ▼)<br>※ページ<br>(50件 ▼)<br>※ページ<br>(50円 ▼)<br>50円 ▼)<br>50円 ♥<br>50円 ♥<br>50 ♥<br>50円 ♥<br>50円 ♥ | 再表示<br>10ページ次 **<br>う材想場を表します。<br>金額 野打<br>00000 「空会<br>00000 「空会<br>00000 「ご会<br>00000 「ご会<br>00000 「空会<br>00000 「ご会<br>00000 「ご会 |   |
|                                                                                                    | 31 120056<br>またまた<br>21 120056<br>21 120056<br>210                                                                                                    | 1 2<br>ま存在の売り残気<br>USD 1000000<br>EUR 1000000<br>UPY 1000000<br>UPY 1000000                                                                                                    | 全99件(<br>3 生<br>JPY<br>JPY<br>USD<br>USD                                     | 1~10件老表示<br><u>5 9 7</u><br><b>950,000</b><br>950,000<br>950,000<br>950,000                                                                                                    | 中)<br>登 登<br>予祥가相編<br>95.00<br>95.00<br>95.00<br>95.00                                                                                                    | 並び順 受渡<br>1~<br>10<br>2015/03/11<br>2015/03/11<br>2015/03/11<br>2015/03/11                                                                                                    | 終 <u>了日</u><br>ージ海の表示<br>(*):10<br><b>交流終了日</b><br>2015/03/18<br>2015/03/18<br>2015/03/18<br>2015/03/18                     | <ul> <li>▼ 再順 ▼</li> <li>○○件 ▼</li> <li>○○注 (○○件 ▼)</li> <li>○○注 (○○子)</li> <li>○○注 (○○子)</li> <li>○○注 (○○○子)</li> <li>○○注 (○○○子)</li> <li>○○注 (○○○子)</li> <li>○○注 (○○○)</li> <li>○○注 (○○○)</li> <li>○○注 (○○○)</li> <li>○○注 (○○)</li> <li>○○(○○)</li> <li>○○(○○)</li> <li>○○(○○)</li> <li>○○(○○)</li> <li>○○(○○)</li> <li>○○(○)</li> <li>○○(○)</li>     &lt;</ul>                                                                                                    | 再表示<br>3 10ページ次 **<br>分相場を表します。<br>金額<br>5 10ページ次 **<br>5 10ページ次 **<br>5 10ページ次 **<br>5 10ページ次 **<br>5 10ページ次 **<br>5 10ページ次 **<br>5 10ページ次 **<br>5 10ページ次 **<br>5 10ページ次 **<br>5 10ページ次 **<br>5 10ページ次 **<br>5 10ページ次 **<br>5 10ページ次 **<br>5 10ページ次 **<br>5 10ページ次 **<br>5 10ページ次 **<br>5 10ページ次 **<br>5 10ページ次 **<br>5 10ページ次 **<br>5 10ページな **<br>5 10ページな **<br>5 10ページ **<br>5 10ページ **<br>5 10ページ **<br>5 10ページ **<br>5 10ページ **<br>5 10ページ **<br>5 10ページ **<br>5 10ページ **<br>5 10ページ **<br>5 10ページ **<br>5 10ページ **<br>5 10ページ **<br>5 10ページ **<br>5 10ページ **<br>5 10ページ **<br>5 10ページ **<br>5 10ペー                    |   |
|                                                                                                    | 大学林<br>型理画号           ABC1224           ABC1224           ABC1224           ABC1224           ABC1224                                                                                                    | ■ 2<br><b>25%H0%9/55%</b><br>USD 10,00000<br>EUR 10,00000<br>JPY 10,00000<br>JPY 10,00000<br>JPY 10,00000                                                                                                    | 全99件(<br>3 生<br>JPY<br>JPY<br>USD<br>USD<br>EUR                              | 1~10件を表示<br>至 g Z<br>950,000<br>960,000<br>960,000<br>950,000<br>950,000                                                                                                    | 中)<br>皇皇<br><b>予举州昭福</b><br>95.00<br>95.00<br>95.00<br>95.00                                                                                                    | 並び頃受選<br>1<br>2015/03/11<br>2015/03/11<br>2015/03/11<br>2015/03/11<br>2015/03/11<br>2015/03/11                                                                                                    | 終 <u>了日</u><br>ージ海の表示<br>(*):10<br><b>交流終了日</b><br>2015/03/18<br>2015/03/18<br>2015/03/18<br>2015/03/18<br>2015/03/18       | <ul> <li>▼ 再順 ▼</li> <li>○(注) (注) (注) (注) (注) (注) (注) (注) (注) (注)</li></ul>                                                                                                    | 雨表示     10ページな +・     付相場を表します。     金額 野田     町田     のののの   「昭会     のののの   「昭会     のののの     のののの   「昭会     のののの     のののの    「昭会     のののの     のののの     のののの     のののの     ののの     のののの     ののの     のの     ののの     のの     ののの     ののの     ののの     ののの     ののの     ののの     ののの     ののの     のの     のの     ののの     ののの     ののの     ののの     ののの     のの     ののの     ののの     ののの     ののの     ののの     ののの     ののの     ののの     のの     ののの     のの     ののの     のの     ののの     のの     ののの     のの     ののの     のの     ののの     のの     ののの     のの     ののの     のの     ののの     のの     ののの     のの     ののの     のの     ののの     のの     ののの     のの     ののの     のの     ののの     ののの     ののの     のの     ののの     ののの     ののの     のの     ののの     ののの     のの     のの     のの     ののの     のの     のの     のの     のの     のの     のののの     の                                                                                                    |   |
|                                                                                                    | 31 120056<br>またます。<br>32 120056<br>またます。<br>31 120056<br>またます。<br>32 120056<br>またます。<br>31 120056<br>またます。<br>31 120056<br>またます。<br>31 120056<br>またます。<br>31 120056<br>この56<br>この56<br>この56<br>この56<br>この57<br>この56<br>この57<br>この57<br>こ<br>この57<br>こ<br>この57<br>この57<br>こ<br>この57<br>こ<br>この57<br>こ<br>この57 | 1 2<br>3:514:00:20/55<br>USD 1000000<br>JPY 1000000<br>JPY 1000000<br>JPY 1000000<br>JPY 1000000<br>JPY 1000000                                                                                                    | 全99件(<br>2 生<br>JPY<br>JPY<br>USD<br>EUR<br>EUR                              | 1~10件を表示<br>至至了Z<br>950000<br>950000<br>950000<br>950000<br>950000<br>950000<br>950000                                                                                                    | 中)<br>夏夏<br>5 <b>年外部編</b><br>95.00<br>95.00<br>95.00<br>95.00<br>95.00                                                                                                    | 並び頃受渡<br>1~<br>2015/03/11<br>2015/03/11<br>2015/03/11<br>2015/03/11<br>2015/03/11<br>2015/03/11                                                                                                    | 終了日<br>                                                                                                    | ▼ 昇地 ▼<br>(株) 50件 ▼<br>(法ページ)(<br>(法) 50件 ▼<br>(法) 50件 ▼<br>(法) 50件 ○<br>(法) 50件 ○<br>(法) 50件 ○<br>(法) 50件 ○<br>(法) 50件 ○<br>(法) 50<br>(法) 50<br>(法) 50<br>(法) 50<br>(法) 50<br>(法) 50<br>(法) 50<br>(法) 50<br>(法) 50<br>(法) 50<br>(法) 50<br>(法) 50<br>(法) 50<br>(法) 50<br>(法) 50<br>(法) 50<br>(法) 50<br>(法) 50<br>(法) 50<br>(法) 50<br>(法) 50<br>((法) 50<br>((L) 50<br>((L) 50)))))))))))))))))))))))))))))))))))                                                                                                    | 再表示<br>10ページな **<br>7時場を形にす。<br>金額 野晴<br>明<br>7時<br>7時<br>7時<br>7時<br>7時<br>7時<br>7時<br>7時<br>7時<br>7時                                                                                                    |   |
|                                                                                                    | 31         120056           よなおき         またまま           4         ABC1234           4         ABC1234           4         ABC1234           4         ABC1234           4         ABC1234           5         ABC1234           5         ABC1234           7         ABC1234                                                                                                    | 1 2<br><b>3:5150;50%5</b><br>USD 10:00000<br>EUR 10:00000<br>JPY 10:00000<br>JPY 10:00000<br>JPY 10:00000<br>THE 10:00000                                                                                                    | 全99件(<br>2 生<br>JPY<br>JPY<br>USD<br>EUR<br>EUR<br>USD                       | 1~10件を表示<br>室 室 Z<br><b>3月、555</b><br>950,000<br>950,000<br>950,000<br>950,000<br>950,000<br>950,000<br>950,000                                                                                                    | 中)<br>登 2<br><b>子学讲部语</b><br>第500<br>第500<br>第500<br>第500<br>第500<br>第500<br>第500<br>第50                                                                                                    | 部び順 受流<br>1~<br>10<br>2015/03/11<br>2015/03/11<br>2015/03/11<br>2015/03/11<br>2015/03/11<br>2015/03/11<br>2015/03/11                                                                                                    | 終了日<br>                                                                                                    | <ul> <li>○ 再順 →<br/>「家(50年 →<br/>)<br/>法次ごジジ<br/>当初子年時結<br/>いまの活道あたりの予約<br/>当初子年時結<br/>していの予約<br/>し、<br/>し、         し、         し、</li></ul>                                                                                                    | 再表示           101111/25 ++           101111/25 ++           1011111/25 ++           10111111/25 ++           1011111111111111111111111111111111111                                                                                                    |   |
|                                                                                                    | 31         120056           よりなまた         2017年3月           4         ADC1224           2         ADC1234           4         ADC1234           4         ADC1234           5         ADC1234           5         ADC1234           7         ADC1234                                                                                                    | 1         2           JSHKOXUMSH         USD           USD         1000000           DIF         1000000           JPY         1000000           JPY         1000000           JPY         1000000           JPY         1000000           JPY         1000000           JPY         1000000           JPY         1000000           JPY         1000000           JPY         1000000           JPY         1000000           JPY         1000000 | 오아주(<br>3 4<br>JPY<br>USD<br>USD<br>EUR<br>EUR<br>USD<br>2<br>2 4            | 1~10件を表示<br>5 9 Z<br><b>2 10 (地名)</b><br>950,000<br>950,000<br>950,00 | <ul> <li>(₱)</li> <li>(₽)</li> <li>(₽)</li> <li>(₽)</li> <li>(₽)</li> <li>(₽)</li> <li>(₽)</li> <li>(P)</li> <li>(P)</li></ul>                                                                                                    | <ul> <li>辺り道 受進</li> <li>1</li> <li>2015/08/11</li> <li>2015/08/11</li> <li>2015/08/11</li> <li>2015/08/11</li> <li>2015/08/11</li> <li>2015/08/11</li> <li>2015/08/11</li> <li>2015/08/11</li> <li>2015/08/11</li> <li>2015/08/11</li> <li>2015/08/11</li> <li>2015/08/11</li> </ul> | <ul> <li>         ・・・・・・・・・・・・・・・・・・・・・・・・・・・・・</li></ul>                                                                   | <ul> <li>▼ 再通 マ<br/>(報数 50年 マ<br/>次ページ()</li> <li>※ページ()</li> <li>※ページ()</li> <li>当初子女神絵()</li> <li>USD 1.</li> <li>EUR 1.</li> <li>EUR 1.<td>再表示           10         10         10           11         10         10         10           11         10         10         10           11         10         10         10           11         10         10         10           11         10         10         10           11         10         10         10           11         10         10         10           12         10         10         10         10</td><td></td></li></ul>                                                                                                    | 再表示           10         10         10           11         10         10         10           11         10         10         10           11         10         10         10           11         10         10         10           11         10         10         10           11         10         10         10           11         10         10         10           12         10         10         10         10                                                                                                    |   |
| 朝史会彰果     翻訳受新日時: 2012/01     御訳受新日時: 2012/01     御訳与いな(2)     「101-17日 (1)     御訳与いな(2)     日の中ののの     和別与いな(2)     日の中ののの     和別与いな(2)     日の中ののの     和別与いな(2)     日の中ののの     和別与いな(2)     日の中ののの     和目与いな(2)     日の中ののの     和目与いな(2)     日の中ののの     和目与いな(2)     日の中ののの     和目与いな(2)     日の中ののの     和目与いな(2)     田見の中ののの     田見の中ののの     田目的の     田目的の      田目的の      田目的の      田目的の      田目的の      田目的の      田目的の      田目的の      田目的の      田目的の      田目的の      田目的の      田目的の      田目的の      田目的の      田目的の      田目的の      田目的の      田目的の      田目的の      田目的の      田目的の      田目的の      田目的の      田目的の | 31         120056           1         25055           4         2405124           4         2401234           4         2401234           4         2401234           5         2601234           6         2401234           7         2601234                                                                                                    | 1 2<br><b>35150000955</b><br>USD 1000000<br>EUR 1000000<br>JPY 1000000<br>JPY 1000000<br>JPY 1000000<br>THE 1000000<br>THE 1000000                                                                                                    | 2991†(<br>2 4<br>JPY<br>USD<br>USD<br>USD<br>EUR<br>EUR<br>EUR<br>JPY<br>3 4 | 1~10年を表示<br>5 9 Z<br><b>DTL V555</b><br>950,000<br>950,000 | ( <b>→</b> )<br>2 2<br><b>747,1185</b><br>95,00<br>95,000<br>95,00<br>95,000<br>95,0000<br>95,0000<br>95,0000<br>95,0000<br>95,0000<br>95,0000<br>95,0000<br>95,0000<br>95,0000000<br>95,000000000000000000000000 | 並び頃 受慮<br>1~<br>20年5/02/11<br>2015/02/11<br>2015/02/11<br>2015/02/11<br>2015/02/11<br>2015/02/11<br>10                                                                                                    | 終了日<br>ジ海の表示<br>(*):10<br><b>ジ2歳終了日</b><br>2015/02/18<br>2015/02/18<br>2015/02/18<br>2015/02/18<br>2015/02/18<br>2015/02/18 | <ul> <li>▼ <u>昇通</u> ▼</li> <li>※ページ6</li> <li>※ページ6</li> <li>当初子年齢結</li> <li>いの 下</li> <li>いの 下<!--</td--><td>再表示         10       →12,5 **         7月間毎日       第16         20000       第16         20000       第16<!--</td--><td></td></td></li></ul>                                                                                                    | 再表示         10       →12,5 **         7月間毎日       第16         20000       第16         20000       第16 </td <td></td>                                                                                                    |   |

∎ ×€

▶履行明細欄の「照会」ボタンを押すことで該当明細の履行情報を照会することができます。>>>>> P.111 参照

| 7 | (例)        |                                          |
|---|------------|------------------------------------------|
|   | 一覧印刷       | 検索結果の一覧をPDF形式ファイルで印刷できます。 >>>>> P.153 参照 |
|   | 残高明細ファイル取得 | 検索結果の一覧をCSV形式ファイルで取得できます。 >>>>> P.157 参照 |

### 2.2 履行明細照会

### 2.2.1 選択した明細の履行情報が表示されます。

| 為替于                     | 約》履行明       | <sup>細 照 会 L 残</sup> | 尚明細」       |        |               | GBAL05102     |  |  |
|-------------------------|-------------|----------------------|------------|--------|---------------|---------------|--|--|
| A度1119月8日3              | 以下の通りです。    |                      |            |        |               | マルブ           |  |  |
| ガイダンス3                  | 女言檣(上部)     |                      |            |        |               |               |  |  |
| 〕 残高情報                  |             |                      |            |        |               |               |  |  |
| (*):100通貨あたりの予約相場を表します。 |             |                      |            |        |               |               |  |  |
| 締結日 2015/03/04          |             |                      |            |        |               |               |  |  |
| 予約番号                    |             | EC-999-00007         |            |        |               |               |  |  |
| お客様整理番                  | 跱           | ABC1234              |            |        |               |               |  |  |
| お客様の売り                  | 残高          | тнв                  | 10,000.00  |        |               |               |  |  |
| お客様の買い                  | 残高          | JPY                  | 950,000    |        |               |               |  |  |
| 予約相場                    |             |                      | 300.00 (*) |        |               |               |  |  |
| 受渡開始日                   |             | 2015/03/11           |            |        |               |               |  |  |
| 受濃終了日                   |             | 2015/03/18           |            |        |               |               |  |  |
| 与加予结婚组                  | 全艏          | тыр                  | 1000.00    |        |               |               |  |  |
| 1001 0 000              |             |                      | 1,000.000  |        |               |               |  |  |
| 履行明細                    |             |                      |            |        |               |               |  |  |
| 取引日                     | 取引区分        |                      | 取引金額       | 関連取引区分 | 関連取引銀行照会番号    | 関連取引取引先照会番号   |  |  |
| 2015/08/04              | 実行          | THB                  | 1,000.00   | 仕向送金取組 | 1234567890123 | 1234567890123 |  |  |
| 2015/08/04              | 実行取消        | THB                  | 20,000.00  | 輸入手形決済 | 1234567890123 | 1234567890123 |  |  |
| 2011/12/28              | パランスキャンセル   | THB                  | 10,000.00  | 仕向送金取組 | 1234567890123 | 1234567890123 |  |  |
| 2011/12/14              | パランスキャンセル取り | ή THB                | 20,000.00  | 輸入手形決済 | 1234567890123 | 1234567890123 |  |  |
| 0011200/01              | 実行          | THB                  | 10,000.00  | 仕向送金取組 | 1234567890123 | 1234567890123 |  |  |

### 2.3 為替予約時価評価明細照会

# 2.3.1 「為替予約」メニュータブから取引選択画面を表示して、 時価評価明細照会 を押します。

2.3.2 検索条件を入力して、 検索 を押します。

| 23. 替予約 》時価評価明細照会<br>総職時を入力の上「検問ボタンを押してびるい。<br>料は2次人力明白です。 | aval.6501     1     基準月     を選択する     1 |
|------------------------------------------------------------|-----------------------------------------|
| <ul> <li>         ·</li></ul>                              | • • • • • • • • • • • • • • • • • • •   |
| 基#月※ 1<br>被索                                               | 2 検索 ボタンを押す                             |
|                                                            |                                         |

**×**€

▶基準月が1年前までの時価評価明細が照会できます。

▶為替予約時価評価明細は、最大 1,000 件まで表示されます。

#### 2.3.3 検索結果の為替予約時価評価明細が表示されます。

| 時価評価明知は以下の通りです。                                                                                                    |                                                                                                    |                                                                                                    |                                                                                                    |                                                                                            |                                                                                                    |                                                                                                    |                                                                                            |                                                                                                    |
|----------------------------------------------------------------------------------------------------|----------------------------------------------------------------------------------------------------|----------------------------------------------------------------------------------------------------|----------------------------------------------------------------------------------------------------|--------------------------------------------------------------------------------------------|----------------------------------------------------------------------------------------------------|----------------------------------------------------------------------------------------------------|--------------------------------------------------------------------------------------------|----------------------------------------------------------------------------------------------------|
| ガイダンス文言様(上部)                                                                                                    |                                                                                                    |                                                                                                    |                                                                                                    |                                                                                            |                                                                                                    |                                                                                                    |                                                                                            |                                                                                                    |
| 検索条件                                                                                                    |                                                                                                    |                                                                                                    |                                                                                                    |                                                                                            |                                                                                                    |                                                                                                    |                                                                                            |                                                                                                    |
| 検索条件を閉じる                                                                                                    |                                                                                                    |                                                                                                    |                                                                                                    |                                                                                            |                                                                                                    |                                                                                                    |                                                                                            |                                                                                                    |
| HWEIX (MIE/ALM)                                                                                                    |                                                                                                    |                                                                                                    |                                                                                                    |                                                                                            |                                                                                                    |                                                                                                    |                                                                                            |                                                                                                    |
|                                                                                                    |                                                                                                    | 10/04 4                                                                                                    |                                                                                                    |                                                                                            |                                                                                                    |                                                                                                    |                                                                                            |                                                                                                    |
| 検索                                                                                                    |                                                                                                    |                                                                                                    |                                                                                                    |                                                                                            |                                                                                                    |                                                                                                    |                                                                                            |                                                                                                    |
| 四人件用                                                                                                    |                                                                                                    |                                                                                                    |                                                                                                    |                                                                                            |                                                                                                    |                                                                                                    |                                                                                            |                                                                                                    |
| 思芸結末<br>最終更新ロ・2015/04/01                                                                                                    |                                                                                                    |                                                                                                    |                                                                                                    |                                                                                            |                                                                                                    |                                                                                                    |                                                                                            |                                                                                                    |
| 20193041121-2010/04/01                                                                                                    |                                                                                                    |                                                                                                    |                                                                                                    |                                                                                            |                                                                                                    | #21個 昼夜終了口                                                                                                    |                                                                                            | 東東京                                                                                                    |
|                                                                                                    |                                                                                                    |                                                                                                    |                                                                                                    |                                                                                            |                                                                                                    | 1ページ毎の表示                                                                                                    | 件数 50件 ∨                                                                                   | 1110.4                                                                                                    |
|                                                                                                    |                                                                                                    |                                                                                                    | 全5件(                                                                                                    | 1~10件を表示中)                                                                                 |                                                                                                    |                                                                                                    | 14-14 - 14 <b>C</b>                                                                        |                                                                                                    |
| 10<-2m                                                                                                    |                                                                                                    | 1                                                                                                    | 2 3 4                                                                                                    | 5 6 7 8                                                                                    | 9 10                                                                                                    |                                                                                                    | <u> </u>                                                                                   | 10~-2/2                                                                                                    |
|                                                                                                    |                                                                                                    |                                                                                                    |                                                                                                    |                                                                                            |                                                                                                    | 売買が                                                                                                    | クロスの場合:上間:<br>下間:                                                                          | 売通貨の明<br>調通貨の明                                                                                                    |
|                                                                                                    |                                                                                                    |                                                                                                    |                                                                                                    |                                                                                            |                                                                                                    | (*) : 1005                                                                                                    | 直直のたりの円換具有                                                                                 | 1時を表しよ 9.                                                                                                    |
|                                                                                                    |                                                                                                    |                                                                                                    |                                                                                                    |                                                                                            |                                                                                                    |                                                                                                    |                                                                                            |                                                                                                    |
| 後結日 予約番号                                                                                                    | 売買                                                                                                    | 外貿秀高                                                                                                    | 予約                                                                                                    | 円質残高                                                                                       | 評価                                                                                                    | 時低評価額(円)                                                                                                    | 关益额(円)                                                                                     | 受激開始日                                                                                                    |
| <b>陆日 予参援号</b>                                                                                                    | 売買                                                                                                    | 外貨残高                                                                                                    | 予約<br>相場(円)                                                                                                    | 円貨残高                                                                                       | 評価<br>相場(円)                                                                                                    | 時個評個額(円)                                                                                                    | 差益額(円)                                                                                     | 受激開始日<br>受激終了日                                                                                                    |
| \$48日 予求描号                                                                                                    | 売買                                                                                                    | 外貿別商                                                                                                    | 予約<br>相場(円)                                                                                                    | 円卸時高                                                                                       | 評価<br>相場(円)                                                                                                    | 時個語作個語祭(円)                                                                                                    | 差益額(円)                                                                                     | 受流開始日<br>受流終7日<br>2015/08/11                                                                                                    |
| #461 <b>7</b> */#65           15/03/04         EC-999-000001                                                                                                    | 売買<br>お客様の<br>買い                                                                                                    | <b>分段%</b> 高<br>USD 10,000.0                                                                                                    | 予約<br>相場(円)<br>100.00                                                                                                    | 円町残高                                                                                       | 評価<br>相場(円)<br>95.00                                                                                                    | 時個評価額(円)<br>950,000                                                                                                    | 差益額(円)<br>-50,000                                                                          | <b>受流開始日</b><br>受流終了日<br>2015/03/11<br>2015/03/18                                                                                                    |
| 株計日 予参通号<br>15/03/04 EC-969-000001<br>15/03/04 EC-969-000002                                                                                                    | 売買<br>お客様の<br>買い<br>お客様の                                                                                                    | <b>分目残高</b><br>USD 10,0000<br>USD 10,0000                                                                                                    | <b>予約 約回</b> 100.00     100.00                                                                                                    | 円頭類高<br>1.000.000<br>1.000.000                                                             | 評価<br>相場(円)<br>95.00                                                                                                    | 時個評個額(円)<br>950,000<br>950,000                                                                                                    | <b>差益額(円)</b><br>-50,000<br>-50,000                                                        | 受流開始日<br>受流終7日<br>2015/03/11<br>2015/03/18<br>2015/03/18                                                                                                    |
| #4810         予約番号           15/03/04         EC-969-000001           15/03/04         EC-969-000002                                                                                                    | 売買<br>あ客様の<br>あ客様の<br>あ客様の                                                                                                    | 井田秀美<br>USD 10,0000 USD 10,0000                                                                                                    | デ約<br>相場(円)     100.00     100.00                                                                                                    | <b>円頭残高</b><br>1.000,000                                                                   | <b>評価</b><br>95:00<br>95:00                                                                                                    | 550,000                                                                                                    | 差益額(円)<br>-50,000<br>-50,000                                                               | 交流開始日<br>交流終7日<br>2015/03/11<br>2015/03/18<br>2015/03/18<br>2015/03/18<br>2015/03/18                                                                                                    |
| ##810         74/36/9           15/03/04         EC-969-000001           15/03/04         EC-969-000002           15/03/04         EC-969-000003                                                                                                    | 売買<br>お客様の<br>お客様の<br>あ客様の<br>あ客様の<br>お客様の                                                                                                    | HEVS5           USD         10,000,0           USD         10,000,0           EUR         10,000,0                                                                                                    | T+P)           HB-BC(P)           0           100.00           0           100.00           0           100.00                                                                                                    | <b>円印版</b>                                                                                 | 評価<br>時間の<br>9500<br>9500<br>9500                                                                                                    | **f@F@@R(PD)<br>950,000<br>950,000                                                                                                    | <del>差益額(円)</del><br>-50,000<br>-50,000                                                    | 交流開始日<br>交流終7日<br>2015/03/11<br>2015/03/18<br>2015/03/18<br>2015/03/18<br>2015/03/11<br>2015/03/18                                                                                                    |
| 1         1         1         1         1         1         1         1         1         1         1         1         1         1         1         1         1         1         1         1         1         1         1         1         1         1         1         1         1         1         1         1         1         1         1         1         1         1         1         1         1         1         1         1         1         1         1         1         1         1         1         1         1         1         1         1         1         1         1         1         1         1         1         1         1         1         1         1         1         1         1         1         1         1         1         1         1         1         1         1         1         1         1         1         1         1         1         1         1         1         1         1         1         1         1         1         1         1         1         1         1         1         1 <th1< th=""> <th1< th=""> <th1< th=""> <th1< th=""></th1<></th1<></th1<></th1<>                                                                                                    | 売買<br>お客買い<br>お客様の<br>あ客様の<br>あ客様の<br>あ客様の<br>あ客様の                                                                                                    | <b>HR%55</b><br>USD 10,0000<br>USD 10,0000<br>EUR 10,0000                                                                                                    | 관망         관망           100.00         100.00           100.00         100.00           100.00         100.00                                                                                                    | P182565<br>1.000,000<br>1.000,000                                                          | 評価<br>95.00<br>95.00<br>95.00                                                                                                    | ***(#2#(#2#(PP))<br>000,039<br>000,039<br>000,039                                                                                                    | 差益額(円)<br>-50,000<br>-50,000<br>-50,000                                                    | 交流時後日<br>交流終了日<br>2015/03/11<br>2015/03/18<br>2015/03/18 |
| Reference         7479/96-50           115/03/04         EC-969-000001           115/03/04         EC-969-000002           115/03/04         EC-969-000002           115/03/04         EC-969-000002                                                                                                    | 売買 お客様の お客様の お客様の お客様の お客様の お客様の お客様の お客様の お客様の                                                                                                    | HBYSE           USD         10,000,0           USD         10,000,0           EUR         10,000,0           EUR         10,000,0                                                                                                    | 관환           100.00           100.00           100.00           100.00           100.00           100.00           100.00           100.00                                                                                                    | <b>PJ2056</b><br>1.000.000<br>1.000.000<br>1.000.000                                       | #昭の<br>9500<br>9500<br>9500<br>9500                                                                                                    | <b>N946674689(09)</b><br>950,000<br>950,000<br>950,000                                                                                                    | 差益額(円)<br>-50,000<br>-50,000                                                               | 交流時後日<br>交流終7日<br>2015/03/18<br>2015/03/18<br>2015/03/18<br>2015/03/18<br>2015/03/18<br>2015/03/18<br>2015/03/18<br>2015/03/18                                                                                                    |
| Heat         747965           15/03/04         EC-696-000001           15/03/04         EC-696-000002           15/03/04         EC-696-000002           15/03/04         EC-696-000004           15/03/04         EC-696-000004           15/03/04         EC-696-000004                                                                                                    | 売買<br>お客様の<br>お客様の<br>お<br>ち<br>た<br>の<br>ち<br>の<br>ち<br>の<br>ち<br>の<br>ち<br>の<br>ち<br>の<br>ち<br>の<br>ち                                                                                                    | HB356           USD         10,000,0           USD         10,000,0           EUR         10,000,0           EUR         10,000,0           EUR         10,000,0                                                                                                    | 구위<br>비용(円)           0         100.00           0         100.00           0         100.00           0         100.00           0         100.00           0         100.00                                                                                                    | PJ第9%高     1.000.000     1.000.000     1.000.000     1.000.000     1.000.000     1.000.000 | 評価<br>相応(円)<br>95:00<br>95:00<br>95:00<br>95:00<br>95:00<br>95:00<br>95:00                                                                                                    | (19)8884738748<br>000,038<br>000,038<br>000,038<br>000,038                                                                                                    | 先益額(円)<br>-50,000<br>-50,000<br>-50,000<br>-50,000                                         | 会議期後日<br>会議終7日<br>2015/08/11<br>2015/08/18<br>2015/08/18<br>2015/08/18<br>2015/08/18<br>2015/08/18<br>2015/08/18<br>2015/08/18<br>2015/08/18                                                                                                    |
| NUMBER         7474659           15/103/04         EC-698-000001           15/103/04         EC-698-000001           15/103/04         EC-698-000004           15/103/04         EC-698-000004                                                                                                    | 売買 お客様の お客様の お客様の お客様の お客様の お客様の                                                                                                    | HEVSE           USD         100000           USD         100000           EUR         100000           EUR         100000           EUR         100000                                                                                                    | T+1         T+1           0         100.00           0         100.00           0         100.00           0         100.00           0         100.00           0         100.00                                                                                                    | PJ部第時     1.000.000     1.000.000     1.000.000     1.000.000     1.000.000     1.000.000  | 群価<br>19500<br>9500<br>9500<br>9500<br>9500                                                                                                    | (19)566736764<br>000,038<br>000,038<br>000,038<br>000,038                                                                                                    | 先益額(円)<br>-50,000<br>-50,000<br>-50,000<br>-50,000                                         | 会流開始日<br>会流料7日<br>2015/08/11<br>2015/08/18<br>2015/08/18<br>2015/08/18<br>2015/08/18<br>2015/08/18<br>2015/08/18<br>2015/08/18                                                                                                    |
| NALE         79%99           15/03/04         E5-489-000021           15/03/04         E5-489-000024           15/03/04         E5-489-000044           15/03/04         E5-489-000044           15/03/04         E5-489-000044           15/03/04         E5-489-000044                                                                                                    | <ul> <li>売買</li> <li>お客様の</li> <li>お客様の</li> <li>お客様の</li> <li>お客様の</li> <li>お客様の</li> <li>お客様の</li> <li>クロス</li> </ul>                                                                                                    | HEXA           USD         10,000,0           USD         10,000,0           EUR         10,000,0           EUR         10,000,0           EUR         10,000,0           EUR         10,000,0           EUR         10,000,0                                                                                                    | T49         T49           0         100.00           0         100.00           0         100.00           0         100.00           0         100.00           0         100.00           0         100.00           0         100.00           0         100.00           0         100.00                                                                                                    | PJ39%%<br>1.000.000<br>1.000.000<br>1.000.000<br>1.000.000                                 | 群語の<br>19500<br>9500<br>9500<br>9500<br>9500<br>9500                                                                                                    | (11)9888195819781<br>000,039<br>000,039<br>000,039<br>000,039<br>000,039                                                                                                    | 差益額(PD)<br>-50,000<br>-50,000<br>-50,000<br>-50,000                                        | 会流開始日<br>会流料7日<br>2015/08/11<br>2015/08/18<br>2015/08/18<br>2015/08/18<br>2015/08/18<br>2015/08/18<br>2015/08/18<br>2015/08/18<br>2015/08/18                                                                                                    |
| Heated         7473649           15/10:20         EC-508-000002           15/10:20         EC-508-000002           15/10:20         EC-508-000004           15/10:20         EC-508-000004           15/10:20         EC-508-000004           15/10:20         EC-508-000005                                                                                                    | <ul> <li>売買</li> <li>お客様の</li> <li>お客様の</li> <li>お客様の</li> <li>お客様の</li> <li>お客様の</li> <li>お客様の</li> <li>お客様の</li> <li>お客様の</li> <li>う 定えて、</li> </ul>                                                                                                    | HENSE           USD         10,000,0           USD         10,000,0           EUR         10,000,0           EUR         10,000,0           EUR         10,000,0           EUR         10,000,0           EUR         10,000,0           EUR         10,000,0                                                                                                    | T49         T49           0         100.00           0         100.00           0         100.00           0         100.00           0         100.00           0         100.00           0         100.00           0         100.00           0         100.00           0         100.00           0         100.00                                                                                                    | P18956                                                                                     | 日本のの<br>(日本)の<br>(日本)(日本)(日本)(日本)(日本)(日本)(日本)(日本)(日本)(日本)                                                                                                    | 447468746887494<br>000,000<br>000,000<br>000,000<br>000,000<br>000,000<br>000,000<br>000,000                                                                                                    | 送益額(FD)<br>-50,000<br>-50,000<br>-50,000<br>-50,000<br>-50,000<br>-50,000                  | 会演算会会会会会会会会会会会会会会会会会会会会会会会会会会会会                                                                                                    |
| Head         7474659           15/102/02         EC-640-000021           15/02/04         EC-640-000021           15/02/04         EC-640-000021           15/02/04         EC-640-000021           15/02/04         EC-640-000021           15/02/04         EC-640-000021           15/02/04         EC-640-000021           15/02/04         EC-640-000021                                                                                                    | <ul> <li>売買</li> <li>お客様の</li> <li>お客様の</li> <li>お客様の</li> <li>お客様の</li> <li>お客様の</li> <li>お客様の</li> <li>お客様の</li> <li>お客様の</li> <li>う口ス</li> <li>クロス</li> <li>クロスの</li> </ul>                                                                                                    | HROSE           USD         10,000,0           USD         10,000,0           EUR         10,000,0           EUR         10,000,0           EUR         10,000,0           EUR         10,000,0           EUR         10,000,0           EUR         10,000,0           EUR         10,000,0           EUR         10,000,0           EUR         10,000,0           USD         10,000,0                                                                                              | T49         T49           0         100.00           0         100.00           0         100.00           0         100.00           0         100.00           0         100.00           0         100.00           0         100.00           0         100.00           0         100.00           0         100.00                                                                                                    | P132555<br>1.000.000<br>1.000.000<br>1.000.000<br>1.000.000                                | 日本のの<br>(日本)(1000)<br>(日本)(1000)<br>(1000)<br>(1000)<br>(100)        | 00,038<br>00,038<br>00,038<br>00,038<br>00,038<br>00,038<br>00,038<br>00,038<br>00,039<br>00,039                                                                                                    | 法証拠(PD) -50,000 -50,000 -50,000 -50,000 -50,000 -50,000                                    | ・         ・         ・                                                                                                    |
| NUMBER         7474659           15/03/04         EC-698-000001           15/03/04         EC-698-000001           15/03/04         EC-698-000001           15/03/04         EC-698-000001           15/03/04         EC-698-000001           15/03/04         EC-698-000001           15/03/04         EC-698-000001           15/03/04         EC-698-000001                                                                                                    | <ul> <li>売買</li> <li>お客様の</li> <li>お客様の</li> <li>お客様の</li> <li>お客様の</li> <li>お客様の</li> <li>お客様の</li> <li>お客様の</li> <li>お客様の</li> <li>か客様の</li> <li>か客様の</li> <li>か客様の</li> <li>か客様の</li> <li>か客様の</li> <li>かる客様の</li> <li>かる名を表示</li> <li>かる名を表示</li> <li>かる名を表示</li> <li>かる名を表示</li> <li>かる名を表示</li> <li>かる名を表示</li> <li>かる名を表示</li> <li>かる名を表示</li> <li>かる名を表示</li></ul>                                                                                                    | HENSE           USD         10,000,0           USD         10,000,0           EUR         10,000,0           EUR         10,000,0           EUR         10,000,0           EUR         10,000,0           EUR         10,000,0           EUR         10,000,0           EUR         10,000,0           EUR         10,000,0           EUR         10,000,0           EUR         10,000,0           EUR         10,000,0           EUR         10,000,0                                | T49         T49           1882(PD)         100.00           100.00         100.00           100.00         100.00           100.00         100.00           100.00         100.00           100.00         100.00           100.00         100.00           100.00         100.00           100.00         100.00           100.00         100.00                                                                                       | P189565<br>1.000.000<br>1.000.000<br>1.000.000<br>1.000.000                                | 8765<br>9500<br>9500<br>9500<br>9500<br>9500<br>9500<br>9500<br>95                                                                                                    | (47)986817581768<br>000,039<br>000,039<br>000,039<br>000,039<br>000,039<br>000,039<br>000,039<br>000,039<br>000,039                                                                                                    | *###(PD)<br>-50,000<br>-50,000<br>-50,000<br>-50,000<br>-50,000                            | 文法部分日<br>マ注称7日<br>2015/08/11<br>2015/08/18<br>2015/08/18<br>2015/08/1                                                                                                    |
| NALE         74989           15500         52-98-00001           15500         52-98-00002           15500         52-98-00002           15500         52-98-00002           15500         52-98-00002           15500         52-98-00002           15500         52-98-00002           15500         52-98-00002           15500         52-98-00002                                                                                                    | <ul> <li>売買</li> <li>お客様の</li> <li>お客様の</li> <li>お客様の</li> <li>お客様の</li> <li>お客様の</li> <li>お客様の</li> <li>お客様の</li> <li>お客様の</li> <li>か客様の</li> <li>か客様の</li> <li>かる客様の</li> <li>かる名様の</li> <li>かる名様の</li> <li>かる名様の</li> <li>かる名様の</li> <li>かる名様の</li> <li>かる名様の</li> <li>かる名様の</li> <li>かる名様の</li> <li>かる名様のの</li> <li>かる名様のの</li> <li>かる名様のの<!--</td--><td>HENSE           USD         100000           USD         100000           EUR         100000           EUR         100000           EUR         100000           EUR         100000           USD         100000           EUR         100000           USD         100000           USD         100000           USD         100000           USD         100000           USD         100000</td><td>T49         T49           0         100.00           0         100.00           0         100.00           0         100.00           0         100.00           0         100.00           0         100.00           0         100.00           0         100.00           0         100.00           0         100.00           0         100.00           0         100.00</td><td>1.000.000<br/>1.000.000<br/>1.000.000<br/>1.000.000<br/>1.000.000</td><td>8765<br/>9500<br/>95000<br/>9500<br/>9500<br/>9500<br/>9500<br/>95000<br/>9500<br/>9500<br/>9500<br/>9500<br/>9500</td><td>(19)     (19)     (19)     (19)     (19)     (19)     (19)     (19)     (19)     (19)     (19)     (19)     (19)     (19)     (19)     (19)     (19)     (19)     (19)     (19)     (19)     (19)     (19)     (19)     (19)     (19)     (19)     (19)     (19)     (19)     (19)     (19)     (19)     (19)     (19)     (19)     (19)     (19)     (19)     (19)     (19)     (19)     (19)     (19)     (19)     (19)     (19)     (19)     (19)     (19)     (19)     (19)     (19)     (19)     (19)     (19)     (19)     (19)     (19)     (19)     (19)     (19)     (19)     (19)     (19)     (19)     (19)     (19)     (19)     (19)     (19)     (19)     (19)     (19)     (19)     (19)     (19)     (19)     (19)     (19)     (19)     (19)     (19)     (19)     (19)     (19)     (19)     (19)     (19)     (19)     (19)     (19)     (19)     (19)     (19)     (19)     (19)     (19)     (19)     (19)     (19)     (19)     (19)     (19)     (19)     (19)     (19)     (19)     (19)     (19)     (19)     (19)     (19)     (19)     (19)     (19)     (19)     (19)     (19)     (19)     (19)     (19)     (19)     (19)     (19)     (19)     (19)     (19)     (19)     (19)     (19)     (19)     (19)     (19)     (19)     (19)     (19)     (19)     (19)     (19)     (19)     (19)     (19)     (19)     (19)     (19)     (19)     (19)     (19)     (19)     (19)     (19)     (19)     (19)     (19)     (19)     (19)     (19)     (19)     (19)     (19)     (19)     (19)     (19)     (19)     (19)     (19)     (19)     (19)     (19)     (19)     (19)     (19)     (19)     (19)     (19)     (19)     (19)     (19)     (19)     (19)     (19)     (19)     (19)     (19)     (19)     (19)     (19)     (19)     (19)     (19)     (19)     (19)     (19)     (19)     (19)     (19)     (19)     (19)     (19)     (19)     (19)     (19)     (19)     (19)     (19)     (19)     (19)     (19)     (19)     (19)     (19)     (19)     (19)     (19)     (19)     (19)     (19)     (19)     (19)     (19)     (19)     (19)     (19)     (19)     (19)     (19)</td><td>先装築(P)<br/>-50,000<br/>-50,000<br/>-50,000<br/>-50,000<br/>-50,000<br/>-50,000</td><td>・         ・         ・</td></li></ul> | HENSE           USD         100000           USD         100000           EUR         100000           EUR         100000           EUR         100000           EUR         100000           USD         100000           EUR         100000           USD         100000           USD         100000           USD         100000           USD         100000           USD         100000                                                                                         | T49         T49           0         100.00           0         100.00           0         100.00           0         100.00           0         100.00           0         100.00           0         100.00           0         100.00           0         100.00           0         100.00           0         100.00           0         100.00           0         100.00                                                          | 1.000.000<br>1.000.000<br>1.000.000<br>1.000.000<br>1.000.000                              | 8765<br>9500<br>95000<br>9500<br>9500<br>9500<br>9500<br>95000<br>9500<br>9500<br>9500<br>9500<br>9500 | (19)     (19)     (19)     (19)     (19)     (19)     (19)     (19)     (19)     (19)     (19)     (19)     (19)     (19)     (19)     (19)     (19)     (19)     (19)     (19)     (19)     (19)     (19)     (19)     (19)     (19)     (19)     (19)     (19)     (19)     (19)     (19)     (19)     (19)     (19)     (19)     (19)     (19)     (19)     (19)     (19)     (19)     (19)     (19)     (19)     (19)     (19)     (19)     (19)     (19)     (19)     (19)     (19)     (19)     (19)     (19)     (19)     (19)     (19)     (19)     (19)     (19)     (19)     (19)     (19)     (19)     (19)     (19)     (19)     (19)     (19)     (19)     (19)     (19)     (19)     (19)     (19)     (19)     (19)     (19)     (19)     (19)     (19)     (19)     (19)     (19)     (19)     (19)     (19)     (19)     (19)     (19)     (19)     (19)     (19)     (19)     (19)     (19)     (19)     (19)     (19)     (19)     (19)     (19)     (19)     (19)     (19)     (19)     (19)     (19)     (19)     (19)     (19)     (19)     (19)     (19)     (19)     (19)     (19)     (19)     (19)     (19)     (19)     (19)     (19)     (19)     (19)     (19)     (19)     (19)     (19)     (19)     (19)     (19)     (19)     (19)     (19)     (19)     (19)     (19)     (19)     (19)     (19)     (19)     (19)     (19)     (19)     (19)     (19)     (19)     (19)     (19)     (19)     (19)     (19)     (19)     (19)     (19)     (19)     (19)     (19)     (19)     (19)     (19)     (19)     (19)     (19)     (19)     (19)     (19)     (19)     (19)     (19)     (19)     (19)     (19)     (19)     (19)     (19)     (19)     (19)     (19)     (19)     (19)     (19)     (19)     (19)     (19)     (19)     (19)     (19)     (19)     (19)     (19)     (19)     (19)     (19)     (19)     (19)     (19)     (19)     (19)     (19)     (19)     (19)     (19)     (19)     (19)     (19)     (19)     (19)     (19)     (19)     (19)     (19)     (19)     (19)     (19)     (19)     (19)     (19)     (19)     (19)     (19)     (19)     (19)     (19) | 先装築(P)<br>-50,000<br>-50,000<br>-50,000<br>-50,000<br>-50,000<br>-50,000                   | ・         ・         ・                                                                                                    |
| Image: Image: | <ul> <li>売買</li> <li>お客情い</li> <li>お客情い</li> <li>お客様の</li> <li>お客様の</li> <li>お客様の</li> <li>お客様の</li> <li>お客様の</li> <li>ふ客様の</li> <li>ション</li> <li>クロス</li> <li>クロスの</li> <li>クロスの</li> <li>クロスの</li> <li>シロスの</li> <li>お客様の</li> </ul>                                                                                                    | HEXES           USD         10,000,0           USD         10,000,0           EUR         10,000,0           EUR         10,000,0           EUR         10,000,0           EUR         10,000,0           EUR         10,000,0           EUR         10,000,0           EUR         10,000,0           EUR         10,000,0           EUR         10,000,0           EUR         10,000,0           EUR         10,000,0           EUR         10,000,0                                | T49         T49           0         100.00           0         100.00           0         100.00           0         100.00           0         100.00           0         100.00           0         100.00           0         100.00           0         100.00           0         100.00           0         100.00           0         100.00           0         100.00           0         100.00           0         20.00 (P) | P18555                                                                                     | 日本には、1000円 日本には、1000円 日本には、1                                                                                                    | 000389<br>000389<br>000389<br>000389<br>000389<br>000389<br>000389<br>000389<br>000389<br>000389<br>000389                                                                                                    | **************************************                                                     | 2015/02/11<br>2015/02/11<br>2015/02/11<br>2015/02/11<br>2015/02/11<br>2015/02/11<br>2015/02/12<br>2015/02/12<br>2015/02/12<br>2015/02/12<br>2015/02/12<br>2015/02/12<br>2015/02/12<br>2015/02/12                                                                                                    |
| INNALI         7470659           D15/03/04         D-0400-00001           D15/03/04         D-0400-00002           D15/03/04         D-0400-00002           D15/03/04         D-0400-00002           D15/03/04         D-0400-00002           D15/03/04         D-0400-00002           D15/03/04         D-0400-00002           D15/03/04         D-0400-00002           D15/03/04         D-0400-00002           D15/03/04         D-0400-00002           D15/03/04         D-0400-00002           D15/03/04         D-0400-00002           D15/03/04         D-0400-00001                                                                                                    | <ul> <li>売買</li> <li>お客情い</li> <li>お客情い</li> <li>お客様の</li> <li>お客様の</li> <li>お客様の</li> <li>お客様の</li> <li>お客様の</li> <li>クロス</li> <li>クロスの</li> <li>クロスの</li> <li>クロスの</li> <li>クロスの</li> <li>お客様の</li> </ul>                                                                                                    | HROSE           USD         10,000,0           USD         10,000,0           EUR         10,000,0           EUR         10,000,0           EUR         10,000,0           EUR         10,000,0           EUR         10,000,0           EUR         10,000,0           EUR         10,000,0           EUR         10,000,0           EUR         10,000,0           EUR         10,000,0           EUR         10,000,0           EUR         10,000,0           EUR         10,000,0 | T49<br>88%(PD)         T49<br>700           0         100.00           0         100.00           0         100.00           0         100.00           0         100.00           0         100.00           0         100.00           0         100.00           0         100.00           0         100.00           0         100.00           0         300.00 (*)                                                               | P38555<br>1.000.000<br>1.000.000<br>1.000.000<br>1.000.000                                 | <ul> <li>評価</li> <li>95.00</li> <li>95.00</li> <li>95.00</li> <li>95.00</li> <li>95.00</li> <li>95.00</li> <li>95.00</li> <li>95.00</li> <li>90.00</li> <li>90.00</li> <li>9</li></ul>                                                                                                    | <b>CPURERTERFE</b><br>2003/89<br>000389<br>000389<br>000389<br>000389<br>000389<br>000389<br>000389<br>000389<br>000389<br>000389                                                                                                    | 法益執(中)<br>- 50,000<br>- 50,000<br>- 50,000<br>- 50,000<br>- 50,000<br>- 50,000<br>- 50,000 | 2015/03/18<br>2015/03/18<br>2015/03/18<br>2015/03/18<br>2015/03/18<br>2015/03/18<br>2015/03/18<br>2015/03/18<br>2015/03/18<br>2015/03/18<br>2015/03/18<br>2015/03/18<br>2015/03/18<br>2015/03/18<br>2015/03/18                                                                                                    |

## 12. 承認

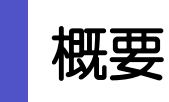

承認依頼者から、自身が承認者に指定された取引について、承認または差戻しすることができます。 また、一括承認機能により、複数の取引を一度に承認することも可能です。 なお、承認操作は各業務とも共通の手順ですので、ここでは、「仕向送金」を例に説明します。

| 山向送金                                    | 仕向送金の承認依頼について、承認または差戻しすることができま<br>す。      |
|-----------------------------------------|-------------------------------------------|
| 外貨預金振替                                  | 外貨預金振替の承認依頼について、承認または差戻しすることがで<br>きます。    |
| 輸入信用状現設                                 | 輸入信用状開設の承認依頼について、承認または差戻しすることが<br>できます。   |
| •••••••••••••••••••••••••••••••••••••   | 輸入信用状条件変更の承認依頼について、承認または差戻しするこ<br>とができます。 |
| * * * * * * * * * * * * * * * * * * *   | 被仕向送金入金の承認依頼について、承認または差戻しすることが<br>できます。   |
| • • • • • • • • • • • • • • • • • • • • | • • • • • • • • • • • • • • • • • • • •   |

### 操作手順(仕向送金を例とします)

### 2.1 取引の承認/差戻し

2

#### 2.1.1 「承認」メニュータブから業務選択画面を表示して、 仕向送金を押します。

| - |                           |                             |       |
|---|---------------------------|-----------------------------|-------|
| Γ | 外為トップ 仕向送金 外貨預金 輸入        | 被任命 1 示認 為替予約 その他取引 外為管理    |       |
|   | 承認 》業務選択                  | GT                          | TOP05 |
|   | <ul> <li>取引の承認</li> </ul> |                             |       |
| E | 2                         | 性向送金依頼の取引を承認することができます。      |       |
|   | 外貨預金振替                    | 外貨預金振薔依頼の取引を承認することができます。    |       |
|   | 輸入信用状開設                   | 輸入信用状期設弦頻の取引を承認することができます。   |       |
|   | 輸入信用状条件変更                 | 輪入信用状染件変更依頼の取引を承認することができます。 |       |
|   | 被出向送金                     | 被仕向送金入金依頼の取引を承認することができます。   |       |
|   |                           |                             |       |
| L |                           | TK→×                        | の先頭へ  |

#### 2.1.2 承認待ち取引一覧を表示します。

| 承認 》 取引一覧[仕向送金] GOMTOATION |                                                                                               |                                                                                                    |                                                                                                    |                                                                                                    |                                                                                                    |                                                    |                                                                                                    |                                                                                                    |
|----------------------------|-----------------------------------------------------------------------------------------------|----------------------------------------------------------------------------------------------------|----------------------------------------------------------------------------------------------------|----------------------------------------------------------------------------------------------------|----------------------------------------------------------------------------------------------------|----------------------------------------------------|----------------------------------------------------------------------------------------------------|----------------------------------------------------------------------------------------------------|
| 潮                          | きを行う取引を選択してください                                                                               | ۱.                                                                                                    |                                                                                                    |                                                                                                    |                                                                                                    |                                                    |                                                                                                    | ?<br>~~~~                                                                                                    |
| ●枝                         | 索条件                                                                                           |                                                                                                    |                                                                                                    |                                                                                                    |                                                                                                    |                                                    |                                                                                                    |                                                                                                    |
|                            | 検索条件を閉じる                                                                                      |                                                                                                    |                                                                                                    |                                                                                                    |                                                                                                    |                                                    |                                                                                                    |                                                                                                    |
| 受                          | 甘番号(FROM∼TO)                                                                                  |                                                                                                    |                                                                                                    | ~ [                                                                                                    |                                                                                                    |                                                    |                                                                                                    |                                                                                                    |
| 77                         | イル登録番号                                                                                        |                                                                                                    |                                                                                                    | `                                                                                                    |                                                                                                    |                                                    |                                                                                                    |                                                                                                    |
| 送                          | 全指定日(FROM~TO)                                                                                 |                                                                                                    | (カレンタ                                                                                                    | ノーを表示                                                                                                    | ~ カレンダーを表示                                                                                                    |                                                    |                                                                                                    |                                                                                                    |
| 通                          | a c                                                                                           |                                                                                                    | ~                                                                                                    |                                                                                                    |                                                                                                    |                                                    |                                                                                                    |                                                                                                    |
|                            |                                                                                               |                                                                                                    |                                                                                                    |                                                                                                    |                                                                                                    |                                                    |                                                                                                    |                                                                                                    |
| -                          |                                                                                               |                                                                                                    |                                                                                                    |                                                                                                    |                                                                                                    |                                                    |                                                                                                    |                                                                                                    |
| L                          | 検索                                                                                            |                                                                                                    |                                                                                                    |                                                                                                    |                                                                                                    |                                                    |                                                                                                    |                                                                                                    |
|                            |                                                                                               |                                                                                                    |                                                                                                    |                                                                                                    |                                                                                                    |                                                    |                                                                                                    |                                                                                                    |
| <b>)</b> 7                 | は認待ち取引一覧                                                                                      |                                                                                                    |                                                                                                    |                                                                                                    |                                                                                                    |                                                    |                                                                                                    |                                                                                                    |
| •• 10                      | ページ前 🗭 前ページ                                                                                   |                                                                                                    |                                                                                                    | 全7<br>1 2 3                                                                                                    | 7件(1~7件を表示中)<br>4 5 6 7 8 9 10                                                                                                    |                                                    | 次ページ                                                                                                    | 10ページ次                                                                                                    |
|                            |                                                                                               |                                                                                                    |                                                                                                    |                                                                                                    |                                                                                                    |                                                    |                                                                                                    | (円):円貨相当                                                                                                    |
| 38                         |                                                                                               |                                                                                                    |                                                                                                    |                                                                                                    |                                                                                                    |                                                    |                                                                                                    |                                                                                                    |
| 33                         |                                                                                               |                                                                                                    |                                                                                                    |                                                                                                    | 送金人名                                                                                                    |                                                    |                                                                                                    |                                                                                                    |
| 選択□                        | 2 受付番号                                                                                        | ステータス                                                                                                    | 承認期限                                                                                                    | 送金指定日                                                                                                    | 送金人名 受取人名                                                                                                    | 通貨                                                 | 金額                                                                                                    | 依赖者名                                                                                                    |
| 選択□                        | 2<br><sup>受付番号</sup>                                                                          | ステータス                                                                                                    | 承認期限                                                                                                    | 送金指定日                                                                                                    | 送金人名<br>受敬人名<br>FOREIGN EXCHANGE CO., LTD.                                                                                                    | 通貨                                                 | 金額                                                                                                    | 依赖者名                                                                                                    |
| 選択                         | 2 <sup>党村委号</sup>                                                                             | <b>ステータス</b><br>一次承認<br>待ち                                                                                                    | 東京明殿<br>期限切れ<br>2015/03/31<br>12:00                                                                                                    | 送金指定日<br>2015/03/31                                                                                                    | 送金人名<br>受取人名<br>FOREIGN EXCHANGE CO, LTD.<br>XYZ PRODUCTS CO., LTD.                                                                                                    | 通政<br>USD                                          | 金額<br>30,0000(円)<br>(実防相場)                                                                                                    | 依赖者名<br>外為花子                                                                                                    |
| 選択                         | 2 <sup>安村番号</sup>                                                                             | <b>ステータス</b><br>一次承認<br>待ち                                                                                                    | 承認期限<br>期限10h<br>2015/03/31<br>12:00<br>期限加速                                                                                                    | 送金指定日<br>2015/08/31                                                                                                    | 送金人名<br>安教人名<br>FOREIGN EXCHANGE CO, LTD.<br>XVZ PRODUCTS CO, LTD.<br>FOREIGN EXCHANGE CO, LTD.                                                                                                    | USD                                                | 金額<br>30,000.00(円)<br>(実時相場)                                                                                                    | <b>依赖者名</b><br>外為花子                                                                                                    |
| 選択                         | 2 \$####<br>CANT20150631100001<br>CANT20150401100001                                          | <b>ステータス</b><br>一次単認<br>待ち<br>最終単記<br>待ち                                                                                                    | 東京市<br>第第125<br>2015/03/31<br>12:00<br>第第121<br>2015/04/01<br>12:00                                                                                                    | 送金指定日<br>2015/08/31<br>2015/04/02                                                                                                    | 送金人名<br>安敬人名<br>FOREIGN EXICHANGE CO., LTD.<br>XYZ PRODUCTS CO., LTD.<br>FOREIGN EXICHANGE CO., LTD.<br>XYZ PRODUCTS CO., LTD.                                                                                                    | USD                                                | 金額<br>30,000.00(円)<br>(美勢相当)<br>30,000.00                                                                                                    | <b>依赖者名</b><br>外為花子<br>外為花子                                                                                                  |
| 選択                         | 2 \$####<br>CANT20150631100001<br>CANT20150401100001                                          | ステータス       一次単記       待ち       最終単記       一次単記                                                                                                    | 米記明課<br>期間切れ<br>2015/03/31<br>1200 期間面近<br>2015/04/01<br>12:00                                                                                                    | 送金指定日<br>2015/08/31<br>2015/04/02                                                                                                    | 送金人名<br>デ教し名<br>FOREIGN EXCHANGE CO., LTD.<br>XVZ PRODUCTS CO., LTD.<br>FOREIGN EXCHANGE CO., LTD.<br>XVZ PRODUCTS CO., LTD.<br>FOREIGN EXCHANGE CO., LTD.                                                                                                    | USD                                                | 金額<br>30,000 (円)<br>(東邦相助)<br>30,000 00                                                                                                    | <b>飲粮者名</b><br>外為花子<br>外為花子                                                                                                  |
| 選択<br>                     | 2 \$1199<br>Chtt20150501100001<br>Chtt20150401100001<br>Chtt20150401100002                    | ステータス       一次単部       博ち       最終単部       博ち       一次単部       博ち                                                                                                    | RECEIPTER<br>MIRITOR<br>2015/03/31<br>2015/04/01<br>12:00<br>2015/04/03<br>12:00                                                                                                    | 送金幣定日<br>2015/03/31<br>2015/04/02<br>2015/04/04                                                                                                    | **************************************                                                                                                    | USD<br>USD<br>USD                                  | 金額<br>30,0000 (円)<br>(英称印象)<br>30,00000<br>30,00000                                                                                                    | <b>依赖者名</b><br>外為花子<br>外為花子<br>外為花子                                                                                          |
| 選択<br>                     | 2 211499<br>CMT20150601100001<br>CMT20150601100002<br>CMT20150601100002<br>CMT20150601100008  | ステータス           一次運営           博ち           一次運営           「たび運営           「たび運営                                                                                                    | 米GZUNIR<br>第回での上<br>2015/03/31<br>12:00<br>期間間に<br>2015/04/03<br>12:00<br>2015/04/03<br>12:00                                                                                                    | 送金指定日<br>2015/08/31<br>2015/04/02<br>2015/04/04                                                                                                    | X2.A.3           STR.A.3           FOREIXE EXCHANGE CO., LTD.           V/2 PRODUCTS CO., LTD.           FOREIXE EXCHANGE CO., LTD.           V/2 PRODUCTS CO., LTD.           V/2 PRODUCTS CO., LTD.           V/2 PRODUCTS CO., LTD.           FOREIXE EXCHANGE CO., LTD.           V/2 PRODUCTS CO., LTD.           FOREIXE EXCHANGE CO., LTD.           FOREIXE EXCHANGE CO., LTD.                                                                                                    | - JUSD<br>- USD<br>- USD<br>- USD                  | 金額<br>30,000 (円)<br>(菜料相違)<br>30,000 (<br>30,000 (<br>30,000 ()                                                                                                    | <b>依赖者名</b><br>外為花子<br>外為花子<br>外為花子<br>外為花子                                                                                  |
|                            | 2 2111000000000000000000000000000000000                                                       | ステータス       一次単記       博ち       一次単記       「持ち       一次単記       「持ち                                                                                                    | ₩623998           ₩8740h<br>2015/03/31<br>12:00           ₩8740b<br>2015/04/01           2015/04/03<br>12:00           2015/04/03<br>12:00                                                                                                    | <ul> <li>送金指定日</li> <li>2015/08/31</li> <li>2015/04/02</li> <li>2015/04/04</li> <li>2015/04/04</li> </ul>                                                                                                    | X±2.4.3           S70x164           FOREIGNE HXXHARE CO., LTD.           XVZ PRODUCTS CO., LTD.           FOREIGNE EXXHARE CO., LTD.           XVZ PRODUCTS CO., LTD.           FOREIGNE EXXHARE CO., LTD.           XVZ PRODUCTS CO., LTD.           XVZ PRODUCTS CO., LTD.           XVZ PRODUCTS CO., LTD.           XVZ PRODUCTS CO., LTD.           XVZ PRODUCTS CO., LTD.                                                                                                    | - jaine<br>- USD<br>- USD<br>- USD<br>- USD        | 金額<br>30,0000 (円)<br>(菜材 把載)<br>30,0000<br>30,0000                                                                                                    | <b>依赖者名</b><br>外為花子<br>外為花子<br>外為花子<br>外為花子                                                                                  |
|                            | 2 \$1199<br>CMT2015651100001<br>CMT20156601100002<br>CMT20156401100002<br>CMT20156401100002   | ステータス           一次声記           博う           最終声記           「次声記           「次声記           「次声記           「次声記                                                                                                    | 米記初期限 第第15日、 第17503/31 2015/03/31 第17503/31 2015/04/01 2015/04/03 2015/04/03                                                | 送金指定日<br>2015/08/31<br>2015/04/02<br>2015/04/04<br>2015/04/04<br>2015/04/04                                                                                                    | XEAR           SRXAE         SRXAE           POREIGN EXCHANGE CO., LTD.         XV2 RROULD'S CO., LTD.           FOREIGN EXCHANGE CO., LTD.         XV2 RROULD'S CO., LTD.           VX2 RROULD'S CO., LTD.         XV2 RROULD'S CO., LTD.           VX2 RROULD'S CO., LTD.         XV2 RROULD'S CO., LTD.           FOREIGN EXCHANGE CO., LTD.         XV2 RROULD'S CO., LTD.           FOREIGN EXCHANGE CO., LTD.         XV2 RROULD'S CO., LTD.           FOREIGN EXCHANGE CO., LTD.         XV2 RROULD'S CO., LTD.                                                                                                    | - JER<br>- USD<br>- USD<br>- USD<br>- USD<br>- USD | 金額<br>30,0000(円)<br>(第時1日前)<br>30,00000<br>30,00000<br>30,00000<br>30,00000                                                                                                    | <b><b><b> 依 </b> </b></b>                                                                                                    |
|                            | 2 \$4489<br>044720150001 00001<br>04472015040110000<br>04472015040110000<br>04472015040110000 | ステータス           一次平都           博参           一次本都           「持ち」           「決歩都           「大次都           「大次都           「大次都           「大次都           「大次都                                                            | HRR UPA           BRR UPA           2015/02/31           1200           BRR MASS           2015/04/03           1200           2015/04/03           1200           2015/04/03           1200           2015/04/03           1200           2015/04/03           1200                                                                                                    | XXXXXX           2015/02/31           2015/04/02           2015/04/04           2015/04/04           2015/04/04                                                                                                    | X2:A.6           SRX.6         SRX.6           FOREINE EXCHANGE CO., LTD.         XV2 PRODUCTS CO., LTD.           YV2 PRODUCTS CO., LTD.         XV2 PRODUCTS CO., LTD.           YV2 PRODUCTS CO., LTD.         XV2 PRODUCTS CO., LTD.           YV2 PRODUCTS CO., LTD.         XV2 PRODUCTS CO., LTD.           YV2 PRODUCTS CO., LTD.         XV2 PRODUCTS CO., LTD.           YV2 PRODUCTS CO., LTD.         XV2 PRODUCTS CO., LTD.           YV2 PRODUCTS CO., LTD.         XV2 PRODUCTS CO., LTD.           YV2 PRODUCTS CO., LTD.         XV2 PRODUCTS CO., LTD.           YV2 PRODUCTS CO., LTD.         XV2 PRODUCTS CO., LTD.                                                                                                    |                                                    | 822<br>8200000 (FF)<br>820192<br>300000<br>300000<br>300000<br>300000                                                                                                    | (分類本名)<br>分為花子 (<br>分為花子)<br>分為花子<br>分為花子<br>分為花子                                                                            |
|                            |                                                                                               | ステータス           一次承認           博参           「小次承認           「小次承認           「小次承認           「小次確認           「小次確認           「小次確認           「小次確認                                                                    | жазлия           вяноп,<br>2015/00/31           вяноп,<br>2005/04/01           2015/04/01           2015/04/02           2015/04/02           2015/04/02           2015/04/02           2015/04/02           2015/04/02           2015/04/02           2015/04/02           2015/04/02           2015/04/02           2015/04/02           2015/04/02           2015/04/04           2015/04/04                                      | 2015/08/31           2015/04/02           2015/04/04           2015/04/04           2015/04/04           2015/04/04           2015/04/04           2015/04/04                                                                                                    | X2.A.3           STEA.3           FOREIRE EXCHANGE CO., LTD.           V/2 PRODUCTS CO., LTD.           FOREIRE EXCHANGE CO., LTD.           V/2 PRODUCTS CO., LTD.           V/2 PRODUCTS CO., LTD.           FOREIRE EXCHANGE CO., LTD.           V/2 PRODUCTS CO., LTD.           FOREIRE EXCHANGE CO., LTD.           FOREIRE EXCHANGE CO., LTD.           FOREIRE EXCHANGE CO., LTD.           FOREIRE EXCHANGE CO., LTD.           FOREIRE EXCHANGE CO., LTD.           V/2 PRODUCTS CO., LTD.           FOREIRE EXCHANGE CO., LTD.           V/2 PRODUCTS CO., LTD.                                                                                                    |                                                    | الایک         الایک           ((FP) 0000000         ((FP) 000000           0000000         ((FP) 000000           0000000         ((FP) 000000           0000000         ((FP) 000000           0000000         ((FP) 000000                                                                                                    | (依頼本名) 分あ花子 分あ花子 分あ花子 分あ花子 うあれて子 うあれて子 うあれて子                                                                                 |
|                            |                                                                                               | ステータス           一次声音2           一次声音2           最新承認           一次手記2           一次手記2           一次手記2           一次手記2           一次手記2           一次手記2           一次手記2           一次手記2           一次手記2           一次単記2 | жаслина;           жилина;           2015/03/31           2015/04/01           12:00           2015/04/01           2015/04/02           2015/04/02           2015/04/02           2015/04/02           2015/04/02           2015/04/02           2015/04/02           2015/04/02           2015/04/02           2015/04/02           2015/04/02           2015/04/02           2015/04/02           2015/04/04           2015/04/05 | 2015/08/31           2015/04/02           2015/04/04           2015/04/04           2015/04/04           2015/04/04           2015/04/04           2015/04/04                                                                                                    | X2.A.3           S70x16x           S70x16x           V/2 PRODUCTS CO_LTD           V/2 PRODUCTS CO_LTD           FOREIGNE EXCHANGE CO_LTD.           V/2 PRODUCTS CO_LTD           FOREIGNE EXCHANGE CO_LTD.           V/2 PRODUCTS CO_LTD           FOREIGNE EXCHANGE CO_LTD.           V/2 PRODUCTS CO_LTD           FOREIGNE EXCHANGE CO_LTD.           V/2 PRODUCTS CO_LTD           FOREIGNE EXCHANGE CO_LTD.           V/2 PRODUCTS CO_LTD           FOREIGNE EXCHANGE CO_LTD.           V/2 PRODUCTS CO_LTD.           FOREIGNE EXCHANGE CO_LTD.           V/2 PRODUCTS CO_LTD.           FOREIGNE EXCHANGE CO_LTD.           V/2 PRODUCTS CO_LTD.           FOREIGNE EXCHANGE CO_LTD.           V/2 PRODUCTS CO_LTD.           FOREIGNE EXCHANGE CO_LTD.           V/2 PRODUCTS CO_LTD. |                                                    | #12         #12         #12         #12         #12         #12         #12         #12         #12         #12         #12         #12         #12         #12         #12         #12         #12         #12         #12         #12         #12         #12         #12         #12         #12         #12         #12         #12         #12         #12         #12         #12         #12         #12         #12         #12         #12         #12         #12         #12         #12         #12         #12         #12         #12         #12         #12         #12         #12         #12         #12         #12         #12         #12         #12         #12         #12         #12         #12         #12         #12         #12         #12         #12         #12         #12         #12         #12         #12         #12         #12         #12         #12         #12         #12         #12         #12         #12         #12         #12         #12         #12         #12         #12         #12         #12         #12         #12         #12         #12         #12         #12         #12         #12         #12         #12         #12 <td><ul> <li>(鉄県本名)</li> <li>分あ花子</li> <li>分あ花子</li> <li>分あ花子</li> <li>分あ花子</li> <li>外あ花子</li> <li>外あ花子</li> <li>いたまつ</li> </ul></td> | <ul> <li>(鉄県本名)</li> <li>分あ花子</li> <li>分あ花子</li> <li>分あ花子</li> <li>分あ花子</li> <li>外あ花子</li> <li>外あ花子</li> <li>いたまつ</li> </ul> |
|                            |                                                                                               | ステータス           一次手能           博告           「時ち           「時ち           「た大手能           「た大手能           「た大手能           「た大手能           「た大手能           「た大手能           「た大手能           「たった                         | жаслина;           жаслина;           2015/04/03           2015/04/03           2015/04/03           2015/04/03           2015/04/03           2015/04/03           2015/04/03           2015/04/03           2015/04/03           2015/04/03           2015/04/03           2015/04/03           2015/04/03           2015/04/04           2015/04/04           2015/04/04           2015/04/04           2015/04/05                | XX:X:X:Z:D           2015/03/31           2015/04/02           2015/04/04           2015/04/04           2015/04/04           2015/04/04           2015/04/04           2015/04/04           2015/04/04           2015/04/04           2015/04/04           2015/04/04           2015/04/04           2015/04/04 | X2.A.6           SRX.4.5           SRX.4.5           POREINE EXCHANGE CO., LTD.           XV2 PRODUCTS CO., LTD.           FOREINE EXCHANGE CO., LTD.           XV2 PRODUCTS CO., LTD.           XV2 PRODUCTS CO., LTD.           XV2 PRODUCTS CO., LTD.           XV2 PRODUCTS CO., LTD.           POREINE EXCHANGE CO., LTD.           XV2 PRODUCTS CO., LTD.           POREINE EXCHANGE CO., LTD.           XV2 PRODUCTS CO., LTD.           POREINE EXCHANGE CO., LTD.           XV2 PRODUCTS CO., LTD.           XV2 PRODUCTS CO., LTD.           XV2 PRODUCTS CO., LTD.           XV2 PRODUCTS CO., LTD.           XV2 PRODUCTS CO., LTD.           XV2 PRODUCTS CO., LTD.           XV2 PRODUCTS CO., LTD.           XV2 PRODUCTS CO., LTD.                                              |                                                    | #12           (PT)         0000000           (DE)         0000000           00000000         0000000           00000000         0000000           00000000         0000000           00000000         (Bertiver)                                                                                                    | <ul> <li>(状映本名)</li> <li>(分あ花子)</li> <li>(分あ花子)</li> <li>(分あ花子)</li> <li>(分あ花子)</li> <li>(分あ花子)</li> <li>(分あ花子)</li> </ul>   |

| 一覧の内容を絞り込みたい場合                |             |          |     |  |  |  |  |
|-------------------------------|-------------|----------|-----|--|--|--|--|
| 1条件を入力して 検索 ボタンを押す 🔓          |             |          |     |  |  |  |  |
| 指定した条件すべてに<br>す。              | 「該当する       | データに絞り込み | ま   |  |  |  |  |
| •••••                         | • • • • • • | •••••    | • • |  |  |  |  |
| 2 受付番号 リ                      | リンクを        | 甲す       |     |  |  |  |  |
| • • • • • • • • • • • • • • • |             |          | • • |  |  |  |  |

#### 4 ×E

- ▶自身が承認者(ダブル承認の場合は一次承認者または最終承認者)に指定されている取引について表示します。
  ▶承認依頼があった際、メールでお知らせします。
  - 承認依頼者からの承認依頼時
  - •ダブル承認の場合、一次承認者からの最終承認依頼時
- ▶ 「ファイル登録番号」を指定して、一括依頼単位(ファイル登録単位)に絞り込むこともできます。
- ▶ 「外為トップ」 画面 「承認待ちのお取引」 より、 「一覧表示」 ボタンを押下することでも表示できます。
- ▶ 一括承認 ▶ 押下により、複数件の取引をまとめて承認することもできます。 >>>>> P.120 参照

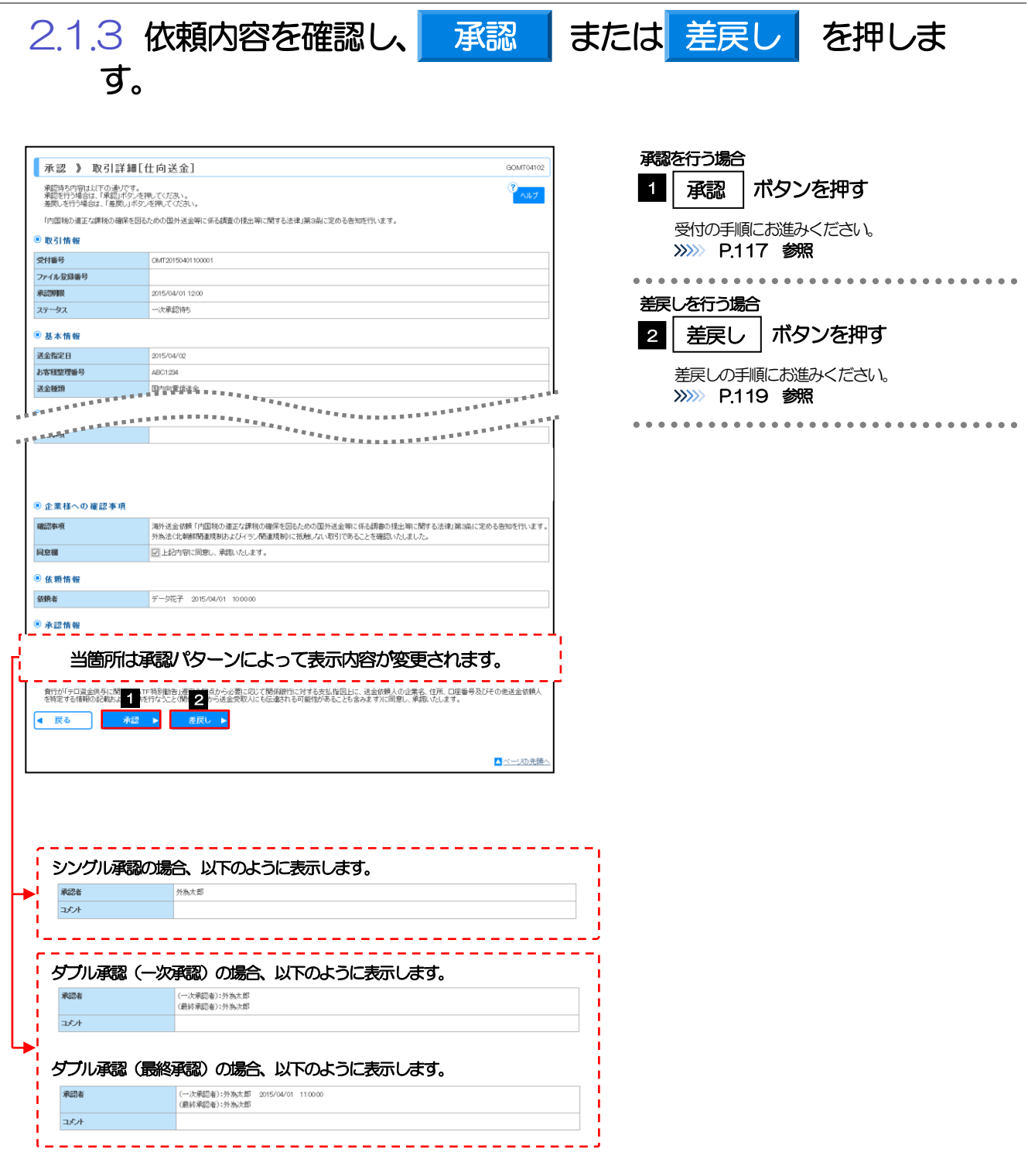

|                                                                                                    | 確認[仕向送金] GOMT04104                                                                                                    |                                         |
|----------------------------------------------------------------------------------------------------|----------------------------------------------------------------------------------------------------|-----------------------------------------|
| 内容確認[承認]                                                                                                    | »» 完了承翻                                                                                                    | 1 認証情報を設定                               |
| 以下の内容で仕向送金(<br>内容を確認し、よろしけれ                                                                                                    | ーーーーーーーーーーーーーーーーーーーーーーーーーーーーーーーーーーーー                                                                                                    |                                         |
| ※は必須入力項目です。<br>このお取引には実例                                                                                                    | 村田場(お申込時点での市場実勢相場に基づく為替レート)を適用します。                                                                                                    |                                         |
| 「レート風会」ボタン                                                                                                    |                                                                                                    | 確認用パスワード                                |
| <ul> <li>① 企業情報</li> </ul>                                                                                                    | 電影水に立む/3000mのJUF平点に、140号N型の18FT点(1813 の20141巻9部に下からAIJAに12.0g 8。                                                                                                    |                                         |
| 店名                                                                                                    |                                                                                                    |                                         |
| Mayor T. S. S. S. S. S. S. S. S. S. S. S. S. S.                                                                                                    |                                                                                                    | いードウェストークンをご利用の場合                       |
| STATES.                                                                                                    | POPEIGNERCHWARE COLLID. ************************************                                                                                                    | ハードウェアトークノをこ利用の場合                       |
| り正来様への確認す<br>確認事項                                                                                                    | ・現<br>海外決合依頼「内国地の適正方課報の確保を囚たたのの国外送会報ご伝え課業の様光報に解する法律(福祉品に定めえぬいち年います)。                                                                                                    | パードラエアドーフラに交かられにフノダイ                    |
|                                                                                                    | 外急法(北海鮮物語)温味物)なびイラン(御道教物)に活用しない取引であることを描述)ないないます。<br>「「「「」」」、「「」」、「」」、「」」、「」」、「」、「」、「」、「」、「」、                                                                                                    |                                         |
| -1.425 (M)                                                                                                    | 201 上おびフロにに利用し、押品もいじしば テッ                                                                                                    |                                         |
| ) 承認情報<br>1038者                                                                                                    | 外海太郎                                                                                                    | 2                                       |
| 和記者                                                                                                    | - (一次発記者) 労為太郎<br>(一次発記者) 労為太郎                                                                                                    |                                         |
| <b>小</b> 大                                                                                                    | ((肥約)年60年2)(2)(約,次回)                                                                                                    |                                         |
|                                                                                                    | ↓ ↓ ↓                                                                                                    | 振替依頼が完了します。 >>>>> P.118 参               |
|                                                                                                    |                                                                                                    |                                         |
|                                                                                                    | (全角半角100文字に次)<br>                                                                                                    |                                         |
| 認証情報                                                                                                    |                                                                                                    | • • • • • • • • • • • • • • • • • • • • |
| <ul> <li>認証情報</li> <li>確認用バスワード※</li> <li>D. ゆくし ジスロード等</li> </ul>                                                                                                    | (ceh+ph tot y+t)/rp<br>1<br>2/27/02/2+m#++18/(c)                                                                                                    | • • • • • • • • • • • • • • • • • • • • |
| ● 認証情報<br>確認用バスワード※<br>ワンタイムバスワード※                                                                                                    | (2@1+P) 100,743,179<br>202750274=#-₽€₩C<br>                                                                                                    |                                         |
| <ul> <li>認証情報</li> <li>確認用バスワード※</li> <li>ワンタイムバスワード※</li> </ul>                                                                                                    | (20)+34 III (274)/0<br>1<br>0000000<br>102250274d288(5)<br>00000000<br>102250274d288(5)<br>00000000<br>00000000<br>00000000<br>0000000<br>000000                                                                                                    | • • • • • • • • • • • • • • • • • • • • |
| <ul> <li>認証情報</li> <li>確認用バスワード※</li> <li>ワンタイムバスワード※</li> <li>( 戻る)     </li> </ul>                                                                                                    | (2角+角100次キル/P)<br>1<br>1<br>1<br>1<br>1<br>1<br>1<br>1<br>1<br>1<br>1<br>1<br>1                                                                                                    | • • • • • • • • • • • • • • • • • • • • |
| <ul> <li>認証情報</li> <li>確認用パスワード来</li> <li>フンタイムパスワード来</li> <li></li> <li><th></th><th>• • • • • • • • • • • • • • • • • • • •</th></li></ul> |                                                                                                    | • • • • • • • • • • • • • • • • • • • • |
| <ul> <li>認証情報</li> <li>認証情報</li> <li>認証明にスワード第</li> <li>フンタイムバスワード第</li> <li>マンクイムバスワード第</li> <li>マングル運</li> <li>マッカングル運</li> </ul>                                                                                                    | (2014-94 1002 74.1/P)<br>1<br>1<br>1<br>1<br>1<br>1<br>1<br>1<br>1<br>1<br>1<br>1<br>1                                                                                                    |                                         |
| <ul> <li>認証情報</li> <li>認証情報</li> <li>認証明にスワード#</li> <li>ワンタイムパスワード#</li> <li>戻る</li> <li>アングルレチ</li> <li>系総括<br/>コント</li> </ul>                                                                                                    | (2014-94 10274-J/P<br>1<br>1<br>1<br>1<br>1<br>1<br>1<br>1<br>1<br>1<br>1<br>1<br>1                                                                                                    |                                         |
| <ul> <li>設証情報</li> <li>(編3)時にスワード第</li> <li>(マングルレア</li> <li>マングルレア</li> <li>メングルレア</li> <li>メンキ</li> </ul>                                                                                                    | (1994年91003年41/9<br>1<br>1<br>1<br>1<br>1<br>1<br>1<br>1<br>1<br>1<br>1<br>1<br>1                                                                                                    | • • • • • • • • • • • • • • • • • • • • |
| <ul> <li>設設情報</li> <li>範囲ルスワーF業</li> <li>アンタイムバスワーF業</li> <li>マングしい戸</li> <li>キャングしい戸</li> <li>ネジオ</li> </ul>                                                                                                    | (2月14月1027日)(*)<br>1<br>(**********************************                                                                                                    | • • • • • • • • • • • • • • • • • • • • |
| <ul> <li>設設情報</li> <li>範囲ルスワード第</li> <li>アンタイムパスワード第</li> <li>( 戻る)</li> <li>( 戻る)</li> <li>( 戻る)</li> <li>( 戻る)</li> <li>( 戻る)</li> <li>( 戸本)</li> <li>( 戸本)</li> <li>( 戸本)</li> <li>( 戸本)</li> <li>( 戸本)</li> </ul>                                                                                                    |                                                                                                    | • • • • • • • • • • • • • • • • • • • • |
| 認証情報<br>認知にスワード<br>アンタイムパスワード<br>( 戻る<br>シンングル 運<br>ポニスト<br>ダブル 厚 ()                                                                                                    | (1999年91903年4/19<br>1<br>1<br>1<br>1<br>1<br>1<br>1<br>1<br>1<br>1<br>1<br>1<br>1                                                                                                    |                                         |
| 認証情報<br>総別に29-F#<br>アンタイムパスワード#                                                                                                    | (1)       (2)       (2)       (2)       (2)       (2)       (2)       (2)       (2)       (2)       (2)       (2)       (2)       (2)       (2)       (2)       (2)       (2)       (2)       (2)       (2)       (2)       (2)       (2)       (2)       (2)       (2)       (2)       (2)       (2)       (2)       (2)       (2)       (2)       (2)       (2)       (2)       (2)       (2)       (2)       (2)       (2)       (2)       (2)       (2)       (2)       (2)       (2)       (2)       (2)       (2)       (2)       (2)       (2)       (2)       (2)       (2)       (2)       (2)       (2)       (2)       (2)       (2)       (2)       (2)       (2)       (2)       (2)       (2)       (2)       (2)       (2)       (2)       (2)       (2)       (2)       (2)       (2)       (2)       (2)       (2)       (2)       (2)       (2)       (2)       (2)       (2)       (2)       (2)       (2)       (2)       (2)       (2)       (2)       (2)       (2)       (2)       (2)       (2)       (2)       (2)       (2)       (2)       (2)       (2)       (2) <td< td=""><td></td></td<>                                                                                                    |                                         |
| 認証情報<br>総別に29-F#<br>たみくムバ29-F#<br>を<br>を<br>シングルレ<br>が<br>タン<br>グブルア<br>読<br>和<br>この<br>ト<br>ネ<br>この<br>ト<br>、<br>、<br>、<br>、<br>、<br>、<br>、<br>、<br>、<br>、<br>、<br>、<br>、                                                                                                    | (селенерникотацир      (селенерникотацир      (селенерникотац |                                         |
| 認証情報<br>総別が3ワード来<br>アンタイムが3ワード来                                                                                                    | (ghing the stature)     (ghing the stature)     |                                         |
| 認証情報<br>総別の12ワード第<br>アンタイムパ2ワード第                                                                                                    |                                                                                                    |                                         |
| 認証情報<br>総別らスワード来<br>アンタイムパスワード来<br>また。<br>シングルレ戸<br>本記者<br>コント<br>ダブルア意読<br>来記者<br>コント<br>タブルア意読<br>来記者<br>コント                                                                                                    |                                                                                                    |                                         |
| 2022 前年<br>2022 前年<br>2024 (A) (20 - F*<br>2024 (A) (20 - F*<br>2024 (A) (A) (A) (A) (A) (A) (A) (A) (A) (A)                                                                                                    | (2月94月10271月)<br>(2月94月1027日)<br>(2月94月1027日)<br>(2月94日)<br>(2月94月1027日)<br>(2月94月1027日)<br>(2月94月1027日)<br>(2月94月1027日)<br>(2月94月1027日)<br>(2月94月1027日)<br>(2月94月1027日)<br>(2月94月1027日)<br>(2月94月1027日)<br>(2月94月1027日)<br>(2月94月1027日)<br>(2月94月1027日)<br>(2月94月1027日)<br>(2月94月1027日)<br>(2月94月1027日)<br>(2月94月1027日)<br>(2月94110111)<br>(2月94110111)<br>(2月941101                                                                                                    |                                         |
| 2 認証情報 22231前年 201420127-F¥ 201420127-F¥ 322420127-F¥ 3224 3224 3224 557110783 757110783 757110783 757110783 757110783 757110783 757110783 757110783 757110783 757110783 757110783 757110783 757110783 757110783 757110783 757110783 757110783 757110783 757110783 757110783 757110783 757110783                                                                                                    |                                                                                                    |                                         |

#### (2) 承認の完了です。

| 承認 》 承認                  | ·結果【仕向送金】                                              | 業務選択画面に戻る場合                    |
|--------------------------|--------------------------------------------------------|--------------------------------|
| 内容確認[承認] >>>             | » 完了[承認]                                               |                                |
| 1010220127111            | * ( <b>)</b>                                           |                                |
| ▲ く注意>金融機関/<br>引き続き、最終承認 | への送信は完了しておりません。<br>S者にご連編していただき、最終承認者による取引の承認を行ってください。 |                                |
| ガイダンス文言樹(上部)             |                                                        |                                |
| ◉ 取引情報                   |                                                        | 編 十 て 承 羽 ノ 羊 南 し              |
| 受付番号                     | DMT20150401100001                                      |                                |
| 取引名                      | 1000000000000000000000000000000000000                  | -   2   承認取引一覧へ  ホタンを押す        |
| 店名                       | 001 HEAD OFFICE おンテンエイギョウブ                             |                                |
| 要容易号                     | 00100123486                                            |                                |
| 企業名(英字)                  | FOREIGN EXCHANGE CO., LTD.                             | -                              |
| ステータス                    | 最終水調整ち                                                 |                                |
| 操作日時                     | 2015/04/01 12:00:00                                    |                                |
| ガイダンス (下部)               | 2                                                      |                                |
|                          |                                                        |                                |
| ▲水認メニューへ                 | ▲水認収引一覧へ                                               |                                |
| ガイダンス文言樹(最下部             | <i>翻</i> )                                             |                                |
|                          | <u>∎ &lt;-905</u>                                      | <u>~</u>                       |
|                          |                                                        |                                |
| 🛕 注意                     |                                                        |                                |
| -                        |                                                        |                                |
|                          | このメッセージが表示された場合、該当のお取引はお客さる                            | 長社内で最終承認待ち(一次承認済み)の状態となっており、   |
| <u>`</u>                 | 当行へのお申込はまだ完了しておりません。引き続き最終                             |                                |
|                          | 話! アノださい (お安さキの予認パター)がダブル予約                            |                                |
| 不                        | 視してくにでい。 (の合さみの)手両バターノバタノル手両                           | 、一次手前で1」 ノに场口、 Cりに取於手前日にみる取除手前 |
| た                        | が必要となります。)                                             |                                |
| N. 5                     |                                                        | こ月今け、この堤佐で半行へのお中ににが空て」ます(くいい   |
|                          | ソノクル単派の場合、 よにはタノル単派 (  取絵単派を行う/                        | こ场古は、この操作でヨケベのの中込みり元」しまり。(メッ   |
| -                        | セージも表示されません。)                                          |                                |
|                          |                                                        |                                |
|                          |                                                        |                                |
| 🛛 💎 便利                   |                                                        |                                |
| <b>—</b>                 | <b>,</b>                                               |                                |
|                          |                                                        | >>>>> D153 余昭                  |
|                          | 中心言で「レールルノアール(中間(こより。                                  | ///// F.100 愛城                 |
|                          |                                                        |                                |

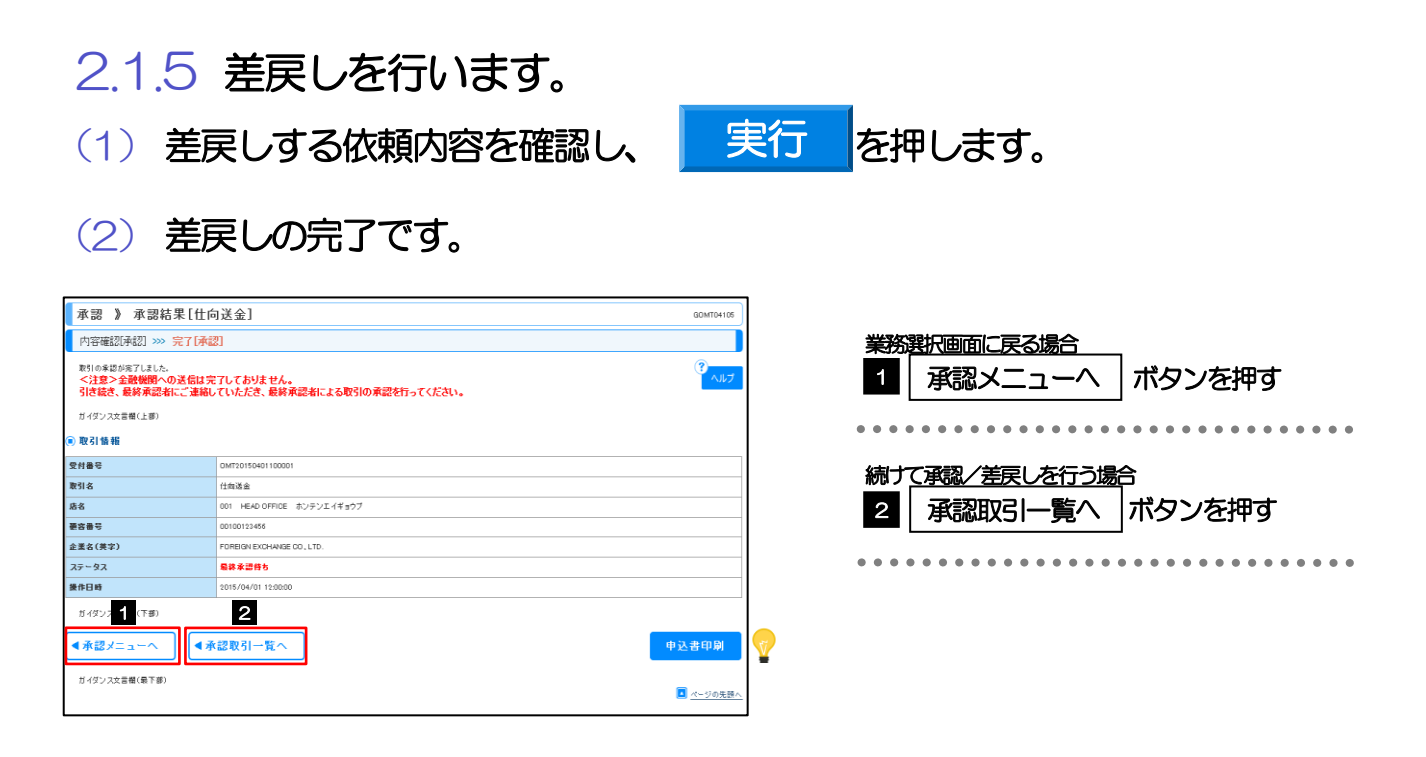

#### 👔 🗡 🗄

▶差戻しを行った場合は、承認パターンに関わらず承認依頼者に対して差戻しを行います。 (ダブル承認で最終承認者が差戻しを行った場合も、一次承認者ではなく、承認依頼者に差戻します。)

▶差戻しされた取らは「作成中取ら一覧」より修正・再依頼、または削除することができます。 >>>> P.37 参照

💎 倒 👳 ● 込書印刷 申込書を PDF 形式ファイルで印刷できます。 >>>>> P.153 参照 2.1.6 一括承認を行います。

(1) 承認待ち取引一覧より、承認する取引を選択します。

| 承             | 《認》取引一覧[           | 仕向送金]         |                     |            |                                                      |     |                | GDMT04101                    | ] 🔢 👖 対象取引の 🗆 にチェック 👴        |
|---------------|--------------------|---------------|---------------------|------------|------------------------------------------------------|-----|----------------|------------------------------|------------------------------|
| *             | 認を行う取引を選択してください。   |               |                     |            |                                                      |     |                | ?<br>~~~~                    | • • • • • •                  |
| ť             | 「イダンス文言欄(上棚)       |               |                     |            |                                                      |     |                |                              |                              |
| (*) 78        | 後需条件<br>検索条件を閉じる   |               |                     |            |                                                      |     |                |                              | 2 一括承認   ボタンを押す              |
| 受任            | 付番号(FRDM~TD)       |               |                     | ~          |                                                      |     |                |                              |                              |
| 77            | 7イル登録書号            |               |                     |            |                                                      |     |                |                              |                              |
| 逆:<br>通1      | 金指定日(FROM~TO)<br>貨 |               | ( DL)               | /ダーを表示     | ~ カレンダーを表示                                           |     |                |                              |                              |
|               | 始击                 |               |                     |            |                                                      |     |                |                              |                              |
|               | tte she            |               |                     |            |                                                      |     |                |                              |                              |
| ● 承           | ▲認待ち取引一覧           |               |                     | 1 2 3      | 27件(1~7件を表示中)<br>4 5 6 7 8 3 10                      |     | 次ページの          | • 10ページ次 >>                  |                              |
| 1             |                    |               |                     |            |                                                      |     | <u></u>        | (円):円変相当類                    |                              |
| <b>選</b><br>択 | 受付番号               | ステータス         | 水認期腺                | 递金指定日      | 送金人名<br>                                             | 湖安  | 金額             | 依赖者名                         |                              |
|               | OMT20150331100001  | ー次承認待<br>ち    | 期限切れ<br>2015/03/31  | 2015/03/31 | FOREIGN EXCHANGE CO., LTD.                           | USD | 100,000.00 (円) | 外為花子                         |                              |
| 12            | OMT20150401100001  | 最終承認待         | #IRBS               | 2015/04/02 | FOREIGN EXCHANGE CO., LTD.                           | USD | 100,000.00     | 外為花子                         |                              |
|               | OMT20150401100002  | こ次承認待         | 12:00<br>2015/04/03 | 2015/04/04 | YY2 PRODUCTS 00, LTD.<br>FOREIGN EXCHANGE C0, LTD.   | USD | 100,000.00     | 外為花子                         |                              |
|               | OMT20150401100000  | 次承認待<br>5     | 2015/04/03          | 2015/04/04 | YY2 PRODUCTS 00, LTD.<br>FOREIGN EXCHANGE CO., LTD.  | USD | 100,000.00     | 外為花子                         |                              |
| 8             | OMT20150401100004  | <br>次承認待<br>ち | 2015/04/03 12:00    | 2015/04/04 | FOREIGN EXCHANGE CO., LTD.                           | USD | 100,000.00     | 苏油花子                         |                              |
|               | OMT20150401100005  | →次承認待<br>ち    | 2015/04/04<br>12:00 | 2015/04/05 | FOREIGN EXCHANGE CO., LTD.                           | USD | 100,000.00     | 外為花子                         |                              |
| 8             | OMT20150401100006  | 次承認待<br>ち     | 2015/04/05<br>12:00 | 2015/04/05 | FOREIGN EXCHANGE CO., LTD.<br>XY2 PRODUCTS CO., LTD. | USD | 100,000.00     | 外為花子                         |                              |
| •• 10         | 0ページ前 ●前ページ        |               |                     | 1 2 3      | <u>4 5 5 7 8 9 10</u>                                |     | 次ページ           | <ul> <li>10ページ次 »</li> </ul> |                              |
| ಸ             | 「イダンス文言欄(下郷)       |               |                     |            |                                                      |     |                |                              |                              |
| 2             | ─括承認 ▶             |               |                     |            |                                                      |     |                |                              |                              |
| ť             | 「イダンス文言楷(最下部)      |               |                     |            |                                                      |     |                |                              |                              |
|               |                    |               |                     |            |                                                      |     | 1              | ■ <u>ページの先離へ</u>             |                              |
|               |                    |               |                     |            |                                                      |     |                |                              | -                            |
|               |                    |               |                     |            |                                                      |     |                |                              |                              |
|               | ( ×E –             |               |                     |            |                                                      |     |                |                              |                              |
| Т             | × +-               |               |                     |            |                                                      |     |                |                              |                              |
|               | <b>≻</b> —∄        | 57手(記)        | い可能                 | に取ら        | 昨刻は最大50                                              | 1午  | (非認待ち助         | XSI一覧                        | <b>夏の1 ベーシめにり最大表示件数) ぐす。</b> |
|               | ▷凤售                | 紹子            | に決っ                 | + _        | 任確認た行うこ                                              | اسل | ナブキキナイム        |                              |                              |
|               |                    |               |                     |            | は生意でして                                               |     | 319961         | Uo                           |                              |
| l             |                    |               |                     |            |                                                      |     |                |                              |                              |
|               |                    |               |                     |            |                                                      |     |                |                              |                              |
|               | (                  |               |                     |            |                                                      |     |                |                              |                              |
| Т             |                    | -75           |                     |            |                                                      |     | × 57+7         |                              |                              |
|               | 選択                 | リモ            |                     | >ルの<br>*ゎ= | 「選択」ナエッ?<br>オ                                        | ワカ  | 「ックスをナ         | -エッン                         | 19ると、表示している取519へてのチェックホックスか  |
|               |                    | ナエ            | ニックマ                | されて        | 9.                                                   |     |                |                              |                              |
|               |                    | また            | 、「選                 | 択」チ        | ェックボックス                                              | から  | 5チェックを         | きはずす                         | 「と、表示している取引すべてからチェックがはずれます。  |
|               |                    |               |                     |            |                                                      |     |                |                              |                              |
| U             |                    |               |                     |            |                                                      |     |                |                              |                              |

**12.** 承認 2.操作手順(仕向送金を例とします)

(2) 一覧の取引内容を確認し、

、 実行 を押します。

| 承認 》一                                       | 括内容确                    | 隺認[仕向                | 送金]               |                                                      |     |                | GOMT0420 |
|---------------------------------------------|-------------------------|----------------------|-------------------|------------------------------------------------------|-----|----------------|----------|
| 内容確認「承認                                     | ] »» 完了                 | "[承認]                |                   |                                                      |     |                |          |
| 以下の内容で仕向送<br>内容を確認し、よろし<br>※は必須入力項目で        | 金の承認を行<br>ければ「認証」<br>す。 | います。<br>春報」を入力の上     | 、「実行」ボタン          | を押してくだきい。                                            |     |                | ?<br>^JL |
| 警告内容                                        |                         |                      |                   |                                                      |     |                |          |
| <ul> <li>選択した取引の中に<br/>エラー取引一覧から</li> </ul> | エラー取引が<br>エラーの内容        | 2件存在していま<br>をご確認いださい | す。<br>。[COM00285] |                                                      |     |                |          |
| )取引一覧                                       |                         |                      |                   |                                                      |     |                |          |
|                                             |                         |                      |                   | 送金人名                                                 |     |                |          |
| 受付番号                                        | ステータス                   | 承認明報                 | 送金指定日             | 受取人名                                                 | 通貨  | 金額             | 依頼者名     |
| OMT20150401100001                           | 最終承認<br>待ち              | 2015/04/01<br>12:00  | 2015/04/02        | FOREIGN EXCHANGE CO., LTD.                           | USD | 100,000.00 (円) | 外為花子     |
| CMT20150401100002                           | 一次承認<br>待ち              | 2015/04/03           | 2015/04/04        | FOREIGN EXCHANGE CO., LTD.                           | USD | 100,000.00     | 外為花子     |
| OMT20150401100003                           | 一次承認                    | 2015/04/08           | 2015/04/04        | FOREIGN EXCHANGE CO., LTD.                           | USD | 100,000.00     | 外為花子     |
| OMT20150401100004                           | 一次承認                    | 2015/04/08           | 2015/04/04        | FOREIGN EXCHANGE CO., LTD.                           | USD | 100,000.00     | 外為花子     |
| T = _ 10 2   _ 12                           | CEN                     | 1200                 |                   | XYZ PRODUCTS CO., LTD.                               |     |                |          |
| 19-1031-11                                  |                         |                      |                   | 送金人名                                                 |     |                |          |
| 受付番号                                        | ステータス                   | 承認期限                 | 送金指定日             | 受取人名                                                 | 通貨  | 金額             | 依赖者名     |
| OMT20150401100005                           | 一次承認<br>待ち              | 2015/04/04<br>12:00  | 2015/04/05        | FOREIGN EXCHANGE CO., LTD.                           | USD | 100,000.00 (円) | 外為花子     |
| ものユーザにより変更る                                 | 」<br>された可能性が            | <br>があるため実行す         | し<br>ることができま      | せん。再度ご確認ください。[COM0006Se]                             |     |                |          |
| OMT20150401100006                           | 一次承認<br>待ち              | 2015/04/05<br>12:00  | 2015/04/06        | FOREIGN EXCHANGE CO., LTD.<br>XYZ PRODUCTS CO., LTD. | USD | 100,000.00     | 外為花子     |
| ものユーザにより変更る                                 | された可能性が                 | 」<br>があるため実行す        | することができま          | せん。再度ご確認ください。[COM0006Se]                             |     |                |          |
| 認証情報                                        |                         |                      |                   |                                                      |     |                |          |
| 観氾用バスワード業                                   |                         |                      | •                 | ソフトウェアキーボードを開く                                       |     |                |          |
| リンタイムバスワード※                                 | E                       |                      | •                 |                                                      |     |                |          |
| -                                           |                         | _                    |                   |                                                      |     |                |          |
| ( 戻る 2                                      | 実行                      | •                    |                   |                                                      |     |                |          |
|                                             |                         |                      |                   |                                                      |     |                | 「ページの供給  |

| 1 | 認証情報を設定                                                       |
|---|---------------------------------------------------------------|
|   | 確認用パスワード                                                      |
|   | ワンタイムパスワード を入力 💡                                              |
|   | ハードウェアトークンをご利用の場合<br>ハードウェアトークンに表示されたワンタイム<br>パスワードを入力してください。 |
| 2 | 実行 ボタンを押す 🛕                                                   |

 ▲ 注意
 ▶エラー取ら一覧が表示されていた場合、このまま実行することもできますが、「エラー取ら一覧」に表示された取らに ついては承認されません。

エラー取引一覧に表示された取引については、差戻しを行ってください >>>> P.119 参照

💎 儞利

(3) 一括承認の完了です。

| - 11G etc. 8000 ha                  | スが厳終承認<br>著名にご連絡 | 待ちのお取引<br>していただき、   | について金融<br>最終承認者に | 離開への送信は完了しておりません。<br>よる取引の承認を行ってください。 |      | - i -          |          |  |  |
|-------------------------------------|------------------|---------------------|------------------|---------------------------------------|------|----------------|----------|--|--|
| ガイダンス文言樹(上都)                        | ,                |                     |                  |                                       |      |                |          |  |  |
| A =====                             |                  |                     |                  |                                       |      |                |          |  |  |
| <ul> <li>2件の大取引について、</li> </ul>     | 全認力室行でき3         | きせんでした エラ           | 一内容をご確認の         | ト. 姜専しを行って(がおい, liD: FRR2001]         |      |                |          |  |  |
| 0.000                               |                  |                     |                  |                                       |      |                |          |  |  |
| ● 取引情報                              |                  |                     |                  |                                       |      |                |          |  |  |
| 取引名                                 |                  | 仕向送金                |                  |                                       |      |                |          |  |  |
| 店名                                  |                  | 001 HEAD 0          | FFIDE ホンテン:      | ニイギョウブ                                |      |                |          |  |  |
| 要容量号                                |                  | 00100123455         |                  |                                       |      |                |          |  |  |
| 企業名(英字)                             |                  | FOREIGN EXC         | HANGE CO , LTD.  |                                       |      |                |          |  |  |
| 正常件教                                |                  | 4件                  |                  |                                       |      |                |          |  |  |
| エラー件教                               |                  | 2件                  |                  |                                       |      |                |          |  |  |
| <b>接作日時</b>                         |                  | 2015/04/01 1        | 2:00:00          |                                       |      |                |          |  |  |
| ● 取引一覧                              |                  |                     |                  |                                       |      |                |          |  |  |
|                                     |                  |                     |                  | 译金人名                                  |      |                |          |  |  |
| 受付番号                                | ステータス            | 永認期限                | 送金指定日            | 受取人名                                  | 通貨   | 金額             | 依赖者:     |  |  |
|                                     |                  | 2015/04/01          |                  | FOREIGN EXCHANGE CO., LTD.            |      |                |          |  |  |
| OMT20150401100001                   | 甲达液水             | 12:00               | 2015/04/02       | X12 PRODUCTS CO., LTD.                | USD  | 100,000.00 (円) | 外港在子     |  |  |
| OMT20150401100002                   | 最终承担任            | 2015/04/00          | 2015/04/04       | FOREIGN EXCHANGE CO., LTD.            | USD  | 100.000.00     | 林渔技子     |  |  |
|                                     | •                | 12:00               |                  | X12 PRODUCTS CO., LTD.                |      |                |          |  |  |
| OMT20150401100003                   | 最終水譜待<br>ち       | 2015/04/03<br>12:00 | 2015/04/04       | PUNEIGN EXCHANGE CO., LTD.            | USD  | 100,000.00     | 外油花子     |  |  |
|                                     |                  |                     |                  | FOREIGN EXCHANGE CD. LTD.             |      |                |          |  |  |
| OMT20150401100004                   | 新新水田信<br>ち       | 12:00               | 2015/04/04       | X12 PRODUCTS CO., LTD.                | USD  | 100,000,00     | 外為花子     |  |  |
|                                     |                  |                     |                  |                                       |      |                |          |  |  |
| () 1 ) Will JE                      |                  |                     |                  | 送金人名                                  |      |                |          |  |  |
| 受付番号                                | ステータス            | 永譜規限                | 送金指定日            | 受取人名                                  | 通費   | 金額             | 依赖者:     |  |  |
| (                                   |                  |                     |                  | FOREIGN EXCHANGE CO., LTD.            |      |                |          |  |  |
| OMT20150401100005                   | 5                | 12:00               | 2015/04/05       | X12 PRODUCTS CO., LTD.                | USD  | 100,000.00 (円) | 外為花子     |  |  |
| 他のユーザにより変更され                        | た可能性があるが         | との実行することが           | こできません。 再度       | ご確認ください。[OOM0005Se]                   |      |                |          |  |  |
| OMT20150401100005                   | 一次承認待            | 2015/04/05          | 2015/04/06       | FOREIGN EXCHANGE CO., LTD.            | LISD | 100.000.00     | 从当花子     |  |  |
| 0                                   | 5                | 12:00               |                  | X12 PRODUCTS CO., LTD.                |      |                | // enc / |  |  |
|                                     | た可能性がある/         | とめ実行することだ           | iできません。 再渡       | ご確認くだれい。[OOM0006Se]                   |      |                |          |  |  |
| 他のユーザにより変更され                        |                  |                     |                  |                                       |      |                |          |  |  |
| 他のユーザにより変更され<br>ガイダン <b>イ</b> 田(下部) | )                | 2                   |                  |                                       |      |                |          |  |  |

🛕 注意

| 業務<br>1 | 選択画面に戻る場合<br>承認メニューへ | ボタンを押す                        |
|---------|----------------------|-------------------------------|
| 続け      | て承認を行う場合             |                               |
| 2       | 承認取引一覧へ              | ボタンを押す                        |
|         |                      | • • • • • • • • • • • • • • • |

- ▶「く注意>ステータスが最終承認待ち~承認を行ってください。」のメッセージが表示された場合は、一括承認したお取らの中にお客さま社内で最終承認待ち(一次承認済み)の状態となっている取らが含まれています。該当取らは当行へのお申込がまだ完了しておりませんので、「取ら一覧」のステータス欄をご確認いただき、「最終承認待ち」となっている取らについては引き続き最終承認者にご連絡のうえ、承認操作(>>>> P.115 参照)を依頼してください。(お客さまの承認パターンがダブル承認の場合、一次承認を行った取らについてはさらに最終承認者による最終承認が必要となります。)
   ▶シングル承認の場合、またはダブル承認で最終承認を行った取らの場合は、この操作で当行へのお申込みが完了します。
  - ▶「エラー取引一覧」に表示された取引については、差戻しを行ってください »» P.119 参照

## 13. 相場情報照会

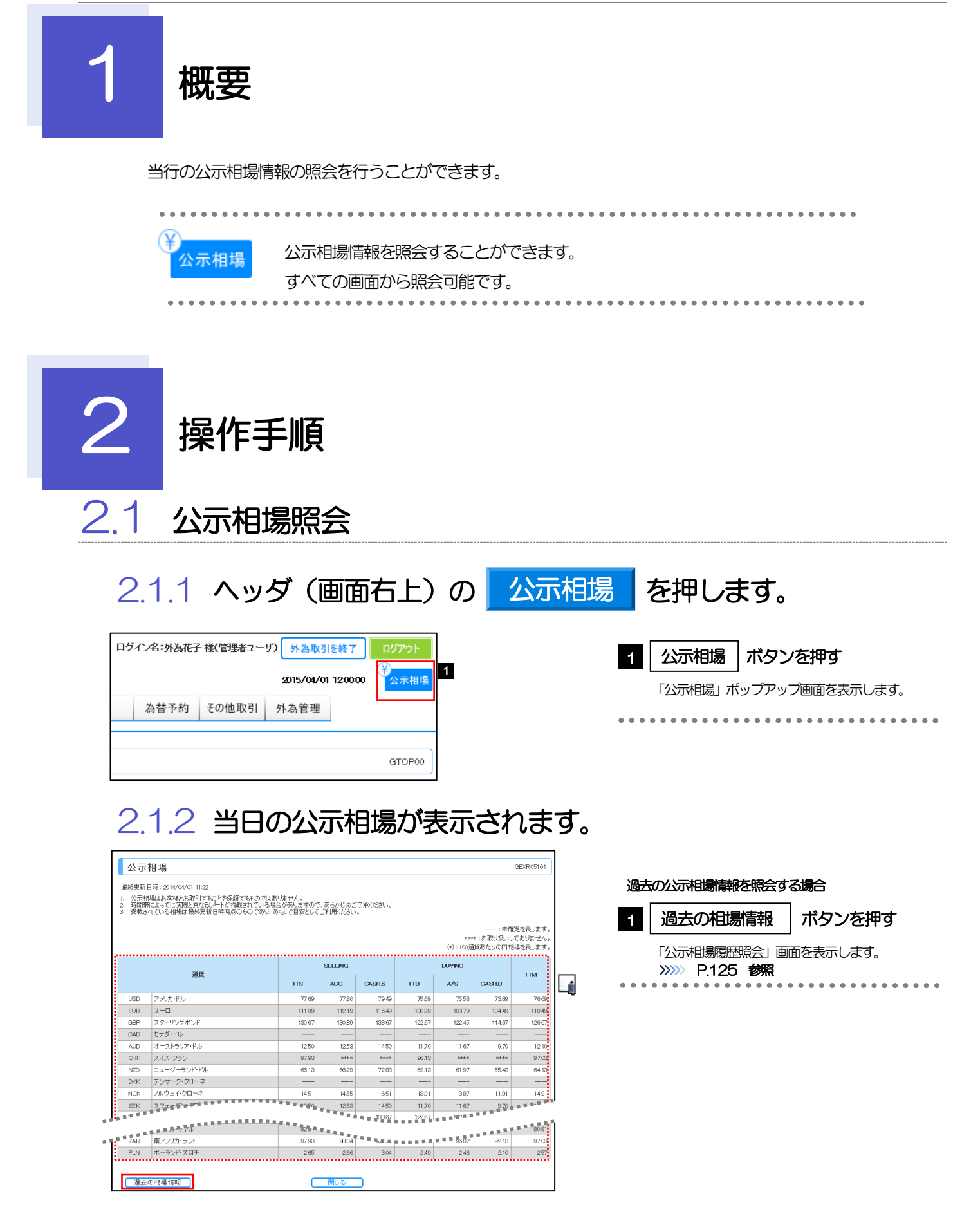

|            | 項目    |        | 説明                               |
|------------|-------|--------|----------------------------------|
| SELLING (7 | 甜場)   | TTS    | 電信売相場                            |
|            |       | ACC    | 一覧払輸入手形決済相場(Acceptance Rate)     |
|            |       | CASH.S | 現金売相場                            |
| BUYING(買   | 相場)   | TTB    | 電信買相場                            |
|            |       | A/S    | 一覧払輸出手形買相場(At Sight Buying Rate) |
|            |       | CASH.B | 現金買相場                            |
| TTM        |       | •      | 仲值                               |
|            |       |        | 1                                |
| 目場の状態や通    | 貨によって | は、以下のよ | うに表示されることがあります。                  |
| 表示内容       |       |        | 説明                               |
|            |       |        | であることなーにます                       |

100 通貨あたりの円相場(換算単位が 100 通貨)であることを示します。

| 213           | 公示相場履歴照会画面が表示されます。 |
|---------------|--------------------|
| <b>Z. I.O</b> |                    |

当行でお取扱いしていないことを示します。

\*\*\*\*

(\*)

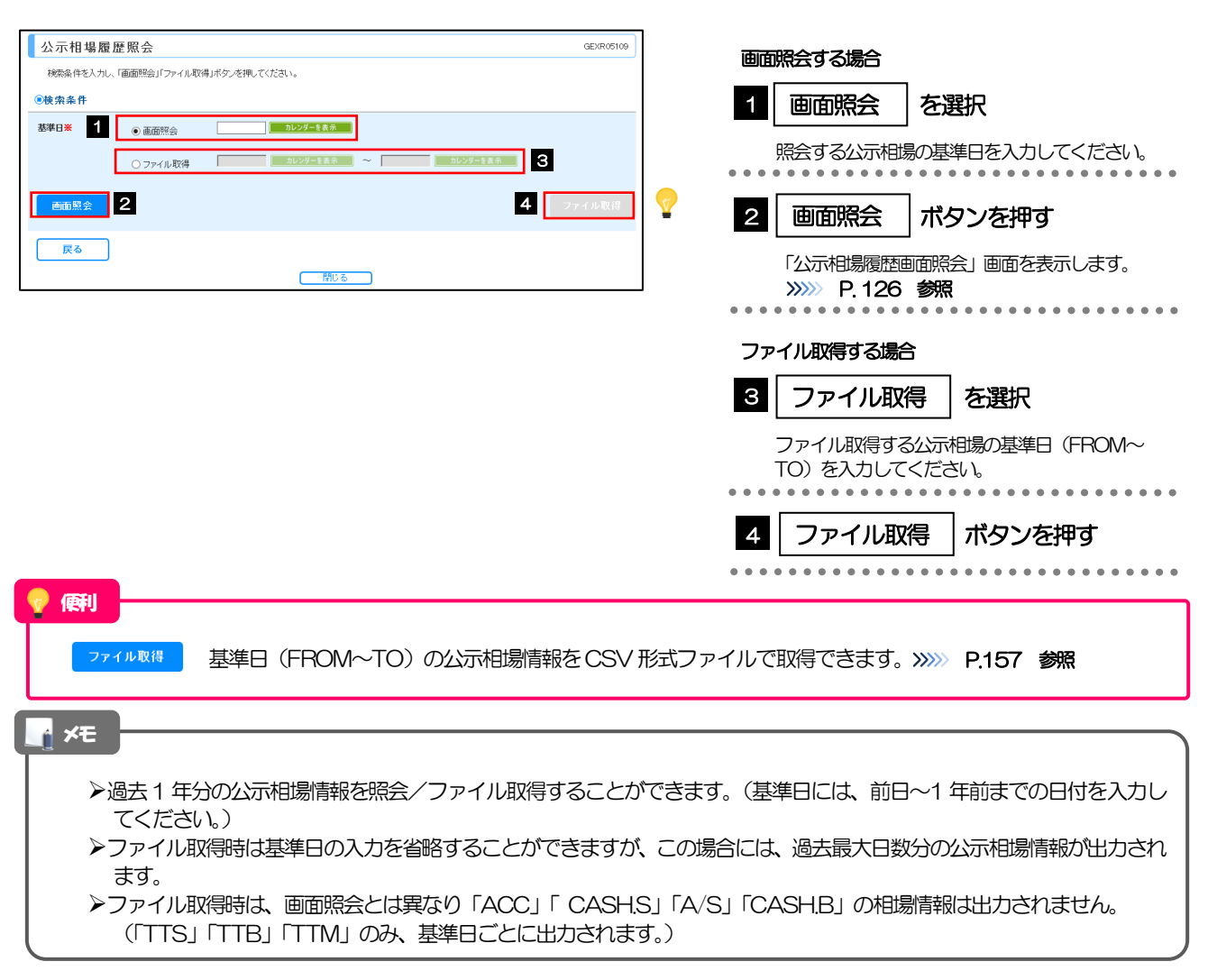

#### 2.1.4 公示相場履歴画面照会画面が表示されます。

| 公示相場履歷画面照会 GEXR05110 |                    |        |         |        |        |                    |                            |                                |  |
|----------------------|--------------------|--------|---------|--------|--------|--------------------|----------------------------|--------------------------------|--|
| ●公示<br>基準日:2         | 相場腹歴<br>2014/04/01 |        |         |        |        | ***<br>(*) : 100jj | :未研<br>☞:お取り扱いし<br>貸あたりの円木 | 錠を表します。<br>ておりません。<br>目場を表します。 |  |
|                      | 17.00              |        | SELLING |        |        | BUYING             |                            |                                |  |
|                      | ALLA.              | TTS    | ACC     | CASHS  | ттв    | A/S                | CASHB                      | нм                             |  |
| USD                  | アメリカ・ドル            | 77.69  | 77.80   | 79.49  | 75.69  | 75.58              | 73.69                      | 76.69                          |  |
| EUR                  | 2-0                | 111.99 | 112.19  | 116.49 | 108.99 | 108.79             | 104.49                     | 110.49                         |  |
| GBP                  | スターリングボンド          | 130.67 | 130.89  | 138.67 | 122.67 | 122.45             | 114.67                     | 126.67                         |  |
| CAD                  | カナダ・ドル             |        |         |        |        |                    |                            |                                |  |
| AUD                  | オーストラリア・ドル         | 1250   | 1253    | 14.50  | 11.70  | 11.67              | 9.70                       | 12.10                          |  |
| GAR                  | カタール・リヤル           | 82.81  | 83.07   | 90.51  | 78.81  | 78.55              | 71.11                      | 80.81                          |  |
| ZAR                  | 南アフリカ・ラント          | 97.93  | 98.04   | 101.93 | 96.13  | 96.02              | 92.13                      | 97.03                          |  |
| PLN                  | ポーランド・ズロチ          | 2.65   | 2.66    | 3.04   | 2.49   | 2.48               | 2.10                       | 2.57                           |  |
| Ē                    | ξō                 | C      | 閉じる     | 5      |        |                    |                            |                                |  |

### 14. 外為管理

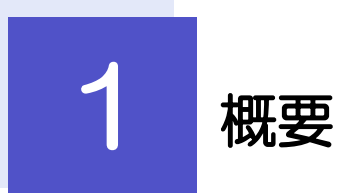

承認パターンの設定やユーザの外為権限の設定などを行うことができます。

| •••••               |                                                             |
|---------------------|-------------------------------------------------------------|
| 操作履歷照会              | ご自身の操作履歴を照会することができます。                                       |
|                     | 「全履歴照会」の権限を保有するユーザは、全ユーザの操作履歴を                              |
|                     | 照会することができます。                                                |
|                     | >>>>> P.129 参照                                              |
|                     | お安さき社内の承認パターンの設定を変更することができます                                |
| 企業情報の照会・変更          |                                                             |
|                     |                                                             |
|                     | い各さより止未消報やこ利用可能な取らスニューを照去することで<br>できます                      |
|                     |                                                             |
| <b>从为按阳小四今, 亦</b> 再 | コーザに設定された外為取引権限を変更することができます。                                |
| 77台相取の県云・支丈         | >>>>> P.132 <b>%</b>                                        |
|                     | 新たに追加されたユーザへ外為取引権限の設定を行うこともできます。                            |
|                     |                                                             |
| 依頼人情報の登録            | 依頼人情報(仕向送金の送金人情報など)を事前に登録することが                              |
|                     | · できます。 >>>>> P.135 参照                                      |
|                     | 登録した依頼人情報は依頼画面などで呼び出すことで、入力の手間                              |
|                     | を省くことができます。>>>>> P.136 参照                                   |
|                     |                                                             |
| 依頼人情報の照会・変更・削除      | 依頼人情報は、修正・削除を行うこともできます。                                     |
|                     |                                                             |
|                     | 英大孝信報(什向学全の英国 / 信報など) た東前に登録することが                           |
| 受益者情報の登録            |                                                             |
|                     |                                                             |
|                     | 豆球しに支血台情報は100期回回なこと呼び出9ここで、人力の手同<br>を劣くことができます。 、、、 P120 参照 |
|                     |                                                             |
| 受益者情報の照会・変更・削除      | 受益者情報は、修正・削除を行うこともできます。                                     |
|                     |                                                             |
|                     |                                                             |
| 送金目的情報の登録           | 达金目的情報(达金目的、达金理田)を事則に登録9ることかでさま9。                           |
|                     | >>>>> P.141 参照                                              |
|                     | 登録した送金目的情報は依頼画面などで呼び出すことで、入力の手間                             |
|                     | を省くことかでさまり。>>>>> P.142 参照                                   |
| 送全日的情報仍留全- 迹面 - 当暇  | 送金月的情報は、修正・削除を行うこともできます。                                    |
| 心正口四月秋空流云 发天 用漆     |                                                             |

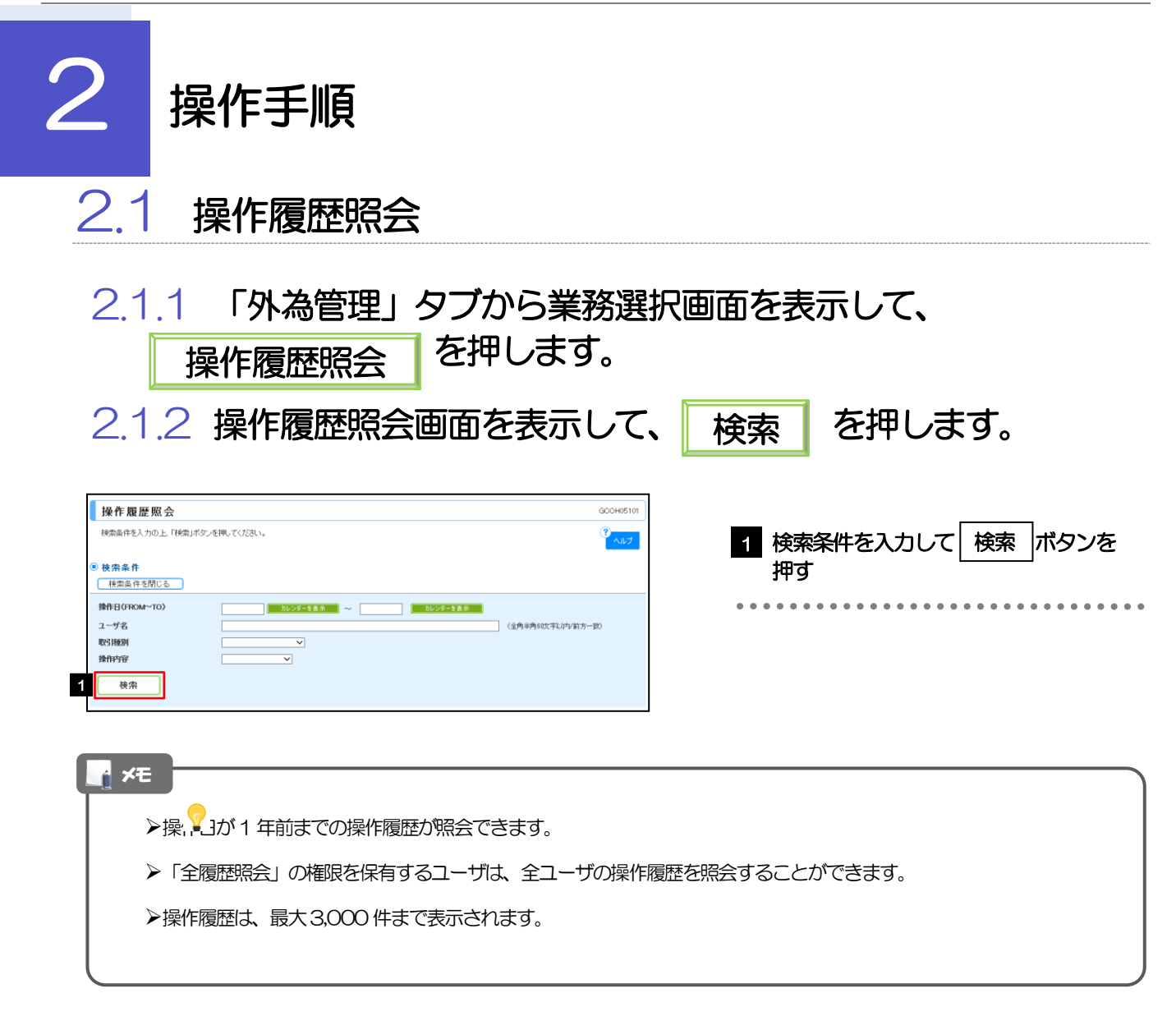

#### 2.1.3 検索結果の操作履歴が表示されます。

| 操作腹<br>検索結果は  | 歴照会<br>以下の通りです。 |             |                |                  |             | GCOH05101                      |
|---------------|-----------------|-------------|----------------|------------------|-------------|--------------------------------|
| 検索条件<br>検索条件  | ‡<br>ŧを閉じる      |             |                |                  |             |                                |
| 操作日(FRC       | M~TO)           | <u></u> ħレ  | シダーを表示         | - 📃 🔳            | カレンダーを表示    |                                |
| ユーザ名          |                 |             |                |                  |             | (全角半角60文字以内/前方一致)              |
| 425 R型3円      |                 |             | ~              |                  |             |                                |
| 14111-110-    |                 |             | ]              |                  |             |                                |
| 検索            |                 |             |                |                  |             |                                |
|               |                 |             |                |                  |             |                                |
| 操作履歴          | 一覧              |             | ŵEł            | 〒/1~6件を来一中)      |             |                                |
| 10ページ前        | ● 前ページ          |             | 1 2 3 4        | 5 6 Z 8          | 9 10        | 次ページ● 10ページ次・                  |
| th.0crast.    | <b>15</b> 00    | 7           |                | Ing Helpel       | 10.00000    | 受付番号                           |
| 保作日時          | 19430           | 1-98        | ユーザ植房          | AX'S HEEDH       | 维持分开        | 操作詳細                           |
| 2015/04/01    | HANAKO001       | 外海花子        |                | 什面送全             | (代報)        | OMT20130527000008              |
| 12:00:00      |                 | 2160163     | 100.00 J       | TE-F-Dillan      | 9.40        |                                |
| 015/04/01     | HANAKO001       | 外為花子        | 一般ユーザ          | 仕向送金             | 照会          | OMT20130527000008              |
| 015/04/01     |                 | N. N. J. 89 | 100 TH 41 - 12 | to 1 in multiple |             | LCOPEN20130527000008           |
| 12:00:00      | TARU001         | 介為太郎        | 管理者ユーサ         | 和人18月17月18日      | 12/1894     |                                |
| 015/04/01     | TARO001         | 外為太郎        | 管理者ユーザ         | 輸入信用状条件変更        | 承認          | LCAMEND 20130527000008         |
| 12100100      |                 |             |                |                  |             | L/CIERS 1LC-001-12345678901234 |
| 12:00:00      | TARO001         | 外為太郎        | 管理者ユーザ         | 輸入信用状開設          | テンプレート登録    |                                |
|               |                 |             | ·              |                  |             |                                |
| <u>10ページ前</u> | 前ページ     前ページ   |             | 1 2 3 4        | 156Z8            | <u>9 10</u> | <u>次ページ</u> ・ <u>10ページ次</u> ・  |

| 2.2.1                                                                                | 業務選抜<br>す。                                 | 沢画面を表示して、<br>企業情報の照会・変更を                                                                                                    | 押しま           |
|--------------------------------------------------------------------------------------|--------------------------------------------|----------------------------------------------------------------------------------------------------|---------------|
| 2.2.2                                                                                | 企業情報                                       | 報を変更し、<br>内容確認<br>を押します。                                                                                                    |               |
| 企業情報》変列                                                                              |                                            | GCST01103                                                                                                    |               |
| 以下の項目を入力の上、「内容                                                                       | 確認」ボタンを押してください。                            | 1 承認パターン を選択 〔                                                                                                    |               |
| ※は必須人力項目です。 ② 企業情報                                                                   |                                            |                                                                                                    | ~             |
| 14 11 11 11 11 11 11 11 11 11 11 11 11 1                                             | 001 HEAD OFFICE ホンテンコ                      | 業務ごとに「承認なし」/「シング                                                                                                    | 「ル承認」 /       |
| 際容響号                                                                                 | 00100123456                                | ブル承認」を選択することが可能で                                                                                                    | <u>`</u> 9.   |
| 2業名(英字)                                                                              | FOREIGN EXCHANGE CO., LTD.                 | ••••••••••                                                                                                    |               |
| E業名<br>評所                                                                            | 外国為替株式会社                                   |                                                                                                    |               |
| 認識号                                                                                  | 0345678900                                 | 2 内容確認 ボタンを押す                                                                                                    | -             |
| AX番号                                                                                 | 0345678901                                 |                                                                                                    |               |
| 利用可能取引情報                                                                             |                                            |                                                                                                    |               |
| 向送金                                                                                  | 利用する                                       |                                                                                                    | •••••         |
| 貨預金振替                                                                                | 利用する                                       |                                                                                                    |               |
| 计值预全入出全明轴                                                                            | 利用する                                       |                                                                                                    |               |
| 入船積書類則着案内                                                                            | 利用する                                       |                                                                                                    |               |
| 性向送金入金                                                                               | 利用する                                       |                                                                                                    |               |
| 潜予約                                                                                  | 利用する ( 〇 当日物                               | ○ 翌日物 )                                                                                                    |               |
| ーブオーダー                                                                               | 利用する ( O 当日物<br>利用する                       | 〇 翌日物 )                                                                                                    |               |
| · 替予新命結明細                                                                            | 利用する                                       |                                                                                                    |               |
| 為替予約時価評価明細                                                                           | 利用する                                       |                                                                                                    |               |
| 子種手続き                                                                                | 利用する                                       |                                                                                                    |               |
| 5-1重x通111                                                                            | 利用する                                       |                                                                                                    |               |
| 承認パターン                                                                               |                                            |                                                                                                    |               |
| 11句达玉衆                                                                               | <ul> <li>○ 承認なし ● シングル承認 (</li> </ul>      | ○ 570.₩46 ○ 570.₩46                                                                                                    |               |
| €入信用状開設 <mark>※</mark>                                                               | ○ 承認なし ● シングル承認 (                          | ○ ダブル承認                                                                                                    |               |
| 氟入信用状条件変更 <mark>業</mark>                                                             | ○ 承認なし ● シングル承認 (                          | ○ ダブル承認                                                                                                    |               |
| 发仕向送金入金 <b>※</b>                                                                     | ○ 承認なし (● シングル承認) (                        | ○ ダブル承認                                                                                                    |               |
| 内容確認 ► 2                                                                             |                                            |                                                                                                    |               |
|                                                                                      |                                            | □ <20.先强へ                                                                                                    |               |
| <b>★</b> モ<br>▶承認/                                                                   | パターンによって                                   | こお取引の申込みまでの操作が異なります。(>>>>> P.11 参照)                                                                                                   |               |
|                                                                                      | 承認パターン                                     |                                                                                                    |               |
|                                                                                      | 承認なし                                       | お取引の申込みにあたり、お客さま社内での事前承認を不要とするパターンです。<br>依頼データ作成者が依頼操作を行った時点で当行へのお申込みが完了します。                                                          |               |
|                                                                                      | シングル承認                                     | お客さま社内で事前の承認を経たうえでお取引の申込みを行うパターンです。<br>依頼データ作成者が承認者1名を指定して依頼操作を行ったのち、承認者が承認操作<br>行った時点で当行へのお申込みが完了します。                                | ====<br>₽     |
|                                                                                      | ダブル承認                                      | お客さま社内で2段階の承認(一次承認→最終承認)を経たうえでお取引の申込みを<br>パターンです。<br>依頼データ作成者が2名の承認者(一次承認者・最終承認者)を指定して依頼操作を<br>行ったのち、一次承認→最終承認操作が行われた時点で当行へのお申込みが完了しま | 近う<br>F<br>す。 |
| し<br>く<br>して<br>して<br>して<br>して<br>して<br>して<br>して<br>して<br>して<br>して<br>して<br>して<br>して | ノグル承認」、また<br>場合は、承認パ<br>いずれかの対応<br>承認を完了させ | <br>たは「ダブル承認」から承認パターンを変更する際、お客さま社内で承認が完了してい<br>ゆーンの変更はできません。<br>だ行ってください。                                                             | ]             |

2.2.3 変更内容を確認し、

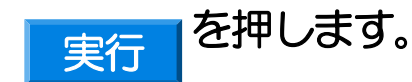

#### 2.3 外為権限の照会・変更 2.3.1 業務選択画面を表示して、 外為権限の照会・変更 を 押します。 2.3.2 権限を変更するユーザの | ログイン | D | リンクを押しま す。 外為権限 》 照会 GUAT01101 ユーザ情報は以下の通りです。 外為権限情報を確認する場合には、対象のユーザ情報を意訳してください。 1 ログインID リンクを押す ● ユーザー覧 ログインID ユーザ名 ユーザ種別 メールアドレス 管理者ユーザ 一般ユーザ MASTER®te 1 123457 外為太郎 TEST1@test.com 為次郎 一般ユーザ TEST2@test tc123459 外為三郎 一般ユーザ TEST3@test.com 123460 為四節 ・脫ユ TEST4@test bc123461 外為五郎 一般ユーザ TEST5@test.com TEST6@test.com TEST7@test.com 為核子 一般ユーザ 123463 為彩子 一般ユーザ TEST8@test.con 小為真理子 管理者ユーザ MASTER®test.co 2.3.3 ユーザの情報を確認し、 変更 を押します。 外為権限 》 詳細 GUAT01102 避死したユーザの外為種間は以下の通りです。 変更する場合は、「変更」ポタンを押してください。 1 変更 ボタンを押す ◉ユーザ情報 ログインID abc123456 ユーザ名 外為花子 ユーザ種別 管理者ユーヤ メールアドレス MASTER@test.com ◉ 権限情報 ※:他ユーザの取引も参照できます RQ 51 登録内容 ○テンプレート 什向送金 06568 ()82≑ ○全取引照会※ 振鼓 〇倍頼 082 ○全取引開会※ 外貨預金 入出金明細 O照会 信用状開設 〇依頼 ○照会 ○全取引照会※ ○テンプレート 輸入 信用状条件变更 〇依頼 ○照会 ○全取引照会※ 船積書類到着案内 〇開会 0820 被什向送金入金 〇伝韓 ○全取引照会※ 為替予約 〇伝親 ○確認 〇照会※ リーブオーダー 〇依頼 〇照会 残高明細 ○照会 為替予約 締結明細 の照会 時価評価明細 087¢ 各種手続き 〇伝朝 082 各種通知 이팬술 承認 登録内容 O仕向送金 ×被仕向送金入金 〇外貨預金振 O輸入信用が開設 ○輸入信用状条件変更 承認 ※:他ユーザの履歴も参照できます 管理 登録内容 依赖人情報 OFUR 受益者情報 O利用 送全日的情報 OELIII 操作履歴 ○全履歴照会※ ● 仕向送金情報 1回当ため取る服度額(円) 〇利用 10,000,000 ◉ 為替予約情報 為替予約 リーブオーダ 通貨ペア お客様の売り 1回当たりの取引回能金額 (上限) USD/JR/18 # ×利用 \*\*\*\*\*\*\*\* 1 変更 ▶ ◀ 戻る

<u>ページの先頭/</u>

**14.** 外為管理 2.操作手順

| 入力し変更                                                                                                    |                                                                                                    |                                                                                                    |                                                                                                    |                                                                                                    |                                                                                                    | GUAT01103                                                                                                    |                                                                                                    |                                                                                                 |                                                             |           |                                                                                                    |
|----------------------------------------------------------------------------------------------------|----------------------------------------------------------------------------------------------------|----------------------------------------------------------------------------------------------------|----------------------------------------------------------------------------------------------------|----------------------------------------------------------------------------------------------------|----------------------------------------------------------------------------------------------------|----------------------------------------------------------------------------------------------------|----------------------------------------------------------------------------------------------------|-------------------------------------------------------------------------------------------------|-------------------------------------------------------------|-----------|----------------------------------------------------------------------------------------------------|
|                                                                                                    | >>>>>>>>>>>>>>>>>>>>>>>>>>>>>>>>>>>                                                                                                    | ∃ ≫ 完 〔変更〕                                                                                                    |                                                                                                    |                                                                                                    |                                                                                                    | 2                                                                                                    | _                                                                                                    |                                                                                                 |                                                             |           |                                                                                                    |
| (10048820)                                                                                                    | /10年、17日曜6日小ツノ                                                                                                    | 1299U U 1/22016                                                                                                    |                                                                                                    |                                                                                                    |                                                                                                    | ヘルプ                                                                                                    |                                                                                                    | 1 権限                                                                                            | 青報の登録                                                       | 禄内容欄の[    | コチェック                                                                                                    |
| ーザ情報                                                                                                    |                                                                                                    |                                                                                                    |                                                                                                    |                                                                                                    |                                                                                                    |                                                                                                    | _                                                                                                    |                                                                                                 | 4                                                           |           |                                                                                                    |
| インID<br>ザ名                                                                                                    | abc15<br>外為i                                                                                                    | 23456<br>花子                                                                                                    |                                                                                                    |                                                                                                    |                                                                                                    |                                                                                                    |                                                                                                    | チェッ                                                                                             | ー。<br>クリットを接入日                                              |           | はちさわま                                                                                                    |
| ザ種別                                                                                                    | 管理                                                                                                    | 者ユーザ                                                                                                    |                                                                                                    |                                                                                                    |                                                                                                    |                                                                                                    |                                                                                                    | ノエノ                                                                                             |                                                             |           | 10-00                                                                                                    |
| ルアドレス                                                                                                    | MAS                                                                                                    | TER@test.com                                                                                                    |                                                                                                    |                                                                                                    |                                                                                                    |                                                                                                    | •                                                                                                    | •••••                                                                                           | • • • • • •                                                 | •••••     |                                                                                                    |
| E PER 'THE WAR                                                                                                    |                                                                                                    |                                                                                                    |                                                                                                    |                                                                                                    | 楽                                                                                                    | :他ユーザの取引も参照できます。                                                                                                    |                                                                                                    | 1回当たり                                                                                           | の取引限度                                                       | 額を設定する構   | 局                                                                                                    |
|                                                                                                    | ग्रह।                                                                                                    | <u>全選択」全解除</u>                                                                                                    | )                                                                                                    |                                                                                                    |                                                                                                    |                                                                                                    |                                                                                                    | っけ向け                                                                                            | 关余情報                                                        | • 『限度客酥闇』 | カロチェッ                                                                                                    |
| 达亚                                                                                                    | 振替                                                                                                    | <ul> <li>✓ 依頼</li> <li>✓ 依頼</li> </ul>                                                                                                    | 2 mma                                                                                                    | ±1051照会※ ☑<br>全取51照会※                                                                                                    |                                                                                                    |                                                                                                    |                                                                                                    |                                                                                                 | ニュニー<br>ミニト7 K全9                                            | 酒友亦雨      |                                                                                                    |
| 預金                                                                                                    | 入出金明細                                                                                                    | ₩ 500                                                                                                    |                                                                                                    |                                                                                                    |                                                                                                    |                                                                                                    |                                                                                                    |                                                                                                 |                                                             | RCSE      |                                                                                                    |
|                                                                                                    | 信用状開設                                                                                                    | ☑ 依頼 🛛                                                                                                    |                                                                                                    | 全取引照会※ 🔽                                                                                                    | テンプレート                                                                                                    |                                                                                                    |                                                                                                    | 仕向送                                                                                             | 金取引にお                                                       | いて、該当ユー   |                                                                                                    |
|                                                                                                    | 船積書類到着案内                                                                                                    |                                                                                                    |                                                                                                    | # 443 INVERT                                                                                                    |                                                                                                    |                                                                                                    |                                                                                                    | りに依                                                                                             | 親可能/2金                                                      | 額の上限値(片   | 損額)を設                                                                                                    |
| 向送金入金                                                                                                    |                                                                                                    | ☑依頼                                                                                                    | 2 52g 🗹 1                                                                                                    | 全戰引照会※                                                                                                    |                                                                                                    |                                                                                                    |                                                                                                    | 9.                                                                                              |                                                             |           |                                                                                                    |
|                                                                                                    | 為替予約                                                                                                    | ☑依赖                                                                                                    | 2確認 ♥ 5                                                                                                    | 照会※                                                                                                    |                                                                                                    |                                                                                                    |                                                                                                    |                                                                                                 |                                                             |           |                                                                                                    |
| 予約                                                                                                    | ジ ショラ ター<br>残高明編                                                                                                    | ☑ 照会                                                                                                    |                                                                                                    |                                                                                                    |                                                                                                    |                                                                                                    | _                                                                                                    |                                                                                                 |                                                             |           |                                                                                                    |
|                                                                                                    | 締結明論                                                                                                    | ☑照会                                                                                                    |                                                                                                    |                                                                                                    |                                                                                                    |                                                                                                    |                                                                                                    | 3 為替3                                                                                           | 予約情報                                                        | を変更       |                                                                                                    |
| 手続き                                                                                                    | BirtaliiPfaliijika                                                                                                    | ☑ 照会 ☑ 依頼                                                                                                    | 乙熙会                                                                                                    |                                                                                                    |                                                                                                    |                                                                                                    |                                                                                                    |                                                                                                 | 様の買い」                                                       | 「お客様の売り   | ことにチョ                                                                                                    |
| 通知                                                                                                    |                                                                                                    | ☑ 555                                                                                                    |                                                                                                    |                                                                                                    |                                                                                                    |                                                                                                    |                                                                                                    | した通                                                                                             | 省が利用可                                                       | 能となります。   |                                                                                                    |
|                                                                                                    | 承認                                                                                                    | 全選択」全解除                                                                                                    | J                                                                                                    | 登録内容                                                                                                    |                                                                                                    |                                                                                                    |                                                                                                    | また、                                                                                             | 入力した「                                                       | 一回あたりの風   | 吃回能金額                                                                                                    |
| !                                                                                                    |                                                                                                    | ☑ 仕向送金 □ 被仕向送金入金                                                                                                    | ☑ 外貨預金振替                                                                                                    | 「 「 輸入」                                                                                                    | 信用状開設                                                                                                    | ☑ 輸入信用状条件変更                                                                                                    |                                                                                                    | 限)」内                                                                                            | で為替予約                                                       | 、およびリー    | ブオーダーの                                                                                                    |
|                                                                                                    |                                                                                                    |                                                                                                    |                                                                                                    |                                                                                                    | *                                                                                                    | :他ユーザの履歴も参照できます。                                                                                                    |                                                                                                    | が可能                                                                                             | となります。                                                      | ,<br>,    |                                                                                                    |
| 计标记                                                                                                    | 管理                                                                                                    | <u>全選択」全解除</u><br>□ 利用                                                                                                    | J                                                                                                    | 登錄內容                                                                                                    |                                                                                                    |                                                                                                    |                                                                                                    |                                                                                                 |                                                             |           |                                                                                                    |
| 諸情報                                                                                                    |                                                                                                    | ☑ 利用                                                                                                    |                                                                                                    |                                                                                                    |                                                                                                    |                                                                                                    | •                                                                                                    | •••••                                                                                           | • • • • • •                                                 | •••••     |                                                                                                    |
| 目的情報                                                                                                    |                                                                                                    | ☑ 利用                                                                                                    |                                                                                                    |                                                                                                    |                                                                                                    |                                                                                                    |                                                                                                    | 4 内容                                                                                            | 確認す                                                         | マンを知っ     | r                                                                                                    |
| 腻壁                                                                                                    |                                                                                                    | ✓ 主順虚照会※                                                                                                    |                                                                                                    |                                                                                                    |                                                                                                    |                                                                                                    |                                                                                                    |                                                                                                 |                                                             |           | •                                                                                                    |
| 向送金情報                                                                                                    | 報                                                                                                    |                                                                                                    |                                                                                                    |                                                                                                    |                                                                                                    |                                                                                                    |                                                                                                    |                                                                                                 |                                                             |           |                                                                                                    |
| 当たりの取引限                                                                                                    | 【腹餅(円) ▼ 系<br>報<br>全選択 〕 全解防                                                                                                    | 间用 10,00<br>注 為替予約                                                                                                    | 0,000                                                                                                    | 全選択 〕 全解                                                                                                    | 陈」 リーブオーダ                                                                                                    | -                                                                                                    | ٠                                                                                                    | ••••                                                                                            | •••••                                                       |           |                                                                                                    |
| 当たりの取引限<br>急替予約情報<br>通貨ペア                                                                                                    | B度額(円) ▼ 系 報 金莲択 全解防 あ客様の買い マ 利用                                                                                                    | 1月 1000<br>主 為替予約<br>あ客様の売り 1[                                                                                                    | 0.000<br>回当たりの取引可能金額<br>(上限)                                                                                                    | <u>全選択</u> 」全解<br>お客様の見い                                                                                                    | アメーダ あ客様の売り コンパー の 、 、 、 、 、 、 、 、 、 、 、 、 、 、 、 、 、 、                                                                                                    |                                                                                                    | ۰                                                                                                    | • • • • • •                                                                                     | •••••                                                       |           |                                                                                                    |
| 当たりの取引席<br>き 音 予 約 情 作<br>通貨ペア<br>USD/JPY<br>EUR/JPY                                                                                                    | 総定額(円) ジネ           金賀沢 金崩防           金賀沢 金崩防           お客様の買い           ジネ様の買い                                                                                                    | 1月 1000 5 為替予約 5 お客様の売り 1[ 1月用 1月用 1月用 1日日日日日日日日日日日日日日日日日日日日日日日日日日日日日日日日日日日日                                                                                                    | 0.000<br>回当たりの取引可能金額<br>(上界)<br>1.000,000の)                                                                                                    | 全選択         全期           お客様の買い            ゴ利用         利用                                                                                                    | <u> 強</u> リーブオーダ<br>あ客様の売り<br>ダ 利用<br>一 利用                                                                                                    | 1回述/-VOIRSTIPIE:金額<br>(上限)<br>1000,000 (0)                                                                                                    | ٠                                                                                                    |                                                                                                 | •••••                                                       |           |                                                                                                    |
| 当たりの取引席<br>急替予約情報<br>通貨ペア<br>USD/JPY<br>EUR/JPY                                                                                                    | 総定論(PD) ジネ 報告報 金選択 全部(P) お客様の買い ジを様の買い ジャル用 ジャル用                                                                                                    | (明 1000<br>(明 1000<br>(日本)(日本)(日本)(日本)(日本)(日本)(日本)(日本)(日本)(日本)                                                                                                    | 0.000<br>回当たりの取ら同誌全部<br>(上部)<br>1.000.00000<br>年日日日日日日日日日日日日日日日日日日日日日日日日日日日日日日日日                                                                                                    | 全選択         全期           お客様の買い           ブ利用           ・利用           ・利用                                                                                                    | <sup> </sup>                                                                                                    |                                                                                                    | ٠                                                                                                    |                                                                                                 | •••••                                                       |           |                                                                                                    |
| 当たりの取引席<br>書子約情報<br>通貨ペマ<br>USD/JPY<br>EUR/JPY<br>電電電電電<br>戻る                                                                                                    | RESIDENT:<br>(RESIDENT)<br>(RESIDENT)<br>(                                                                                                    | 4<br>1000<br>1000<br>1 |                                                                                                    | 全選択         全解           お客様の買い         ズ利用           ブ利用         利用           「利用         「利用                                                                                                    | <sup>1</sup> リーブオーダ<br>あ客様の次リ<br>ダ 利用<br>・ 利用<br>・ 利用<br>・ 利用<br>・ 利用<br>・ 利用<br>・ 11<br>・ 11<br>・ 1 |                                                                                                    | ٠                                                                                                    |                                                                                                 | • • • • •                                                   |           |                                                                                                    |
| 当たりの取引部<br>為昔予約情報<br>通貨ペア<br>USD/JPV<br>EUR/JPV<br>EUR/JPV<br>EUR/JPV                                                                                                    | 期間期(円) マチ<br>板<br>金属化 全相(小<br>る市林の町い)<br>マギ川用<br>・ 第二部第二部第二部<br>の完確認 ト                                                                                                    | 4月 1000<br>ま あ巻子中<br>あ帯相の売り 11<br>日初日 11<br>日日 11<br>日日 11                                                                                                    |                                                                                                    | 全選択〕全新           お客様の買い           2 利用           1 利用           2 利用           2 利用           1 利用                                                                                                    | D     D                                                                                                    |                                                                                                    | ٠                                                                                                    |                                                                                                 | • • • • •                                                   |           |                                                                                                    |
| 当たりの取引版<br>当 若 予 約 情 和<br>道理ペア<br>USD/JPY<br>EUR/JPY<br>EUR/JPY<br>EUR/JPY<br>ま こ 二<br>長 る                                                                                                    | (別田田中中) ○ 示                                                                                                    | 4月 1000<br>2 26年747<br>あ客様の売り 11<br>■11月<br>■11月<br>■11        | 0000<br>682381112950047428<br>000000001<br>000000001<br>000000001<br>00000000                                                                                                    | 全部     北全     北全     北     北     和     和 | ਇ     「リーブオーダ<br>お客様の売り<br>ダ 利用<br>・ 利用<br>ジ 利用<br>ジ 利用<br>ジ 利用<br>・ 21<br>・ 10<br>・ 10              |                                                                                                    | •                                                                                                    |                                                                                                 |                                                             |           |                                                                                                    |
| 当たいの取引開<br>急音予約情報<br>通貨ペア<br>USD/JPV<br>EUR/JPV<br>(1) = = = = = = = =<br>戻る                                                                                                    | K田田和(中)) マチャ<br>校<br>金石(ビーシン和)の 田(、<br>の) 中田(、<br>の) 中田() 中田() 中田() 中田() 中田() 中田() 中田() 中田(                                                                                                    | 4月 1000<br>3 268749<br>3 268749<br>11<br>11<br>11<br>11<br>11<br>11<br>11<br>11<br>11<br>1                                                                                                    | 00000<br>315/5-5000001目前全部<br>(上明<br>1.00000000<br>日本日本日本日本日本日<br>日本日本日本日本日本日<br>日本日本日本日本                                                                                                    | <u>全選択</u> 全部<br>お客様の買い<br>マ 利用<br>・・・・・<br>・・・・・     ・・・・・                                                                                                    | <sup> </sup>                                                                                                    | - 16日3大-300 EVS (10日本会社<br>人上校)<br>- 100000000<br>                                                                                                    | •                                                                                                    |                                                                                                 | • • • • • •                                                 |           |                                                                                                    |
| 当たりの取引開<br>当該 予約 情候<br>通貨ペア<br>USD/JPV<br>EUR/JPV<br>(#:# ■ ■ ■ ■ ■<br>ままままま<br>大モ<br>ト                                                                                                    | 株式部(中)) マボ ★ ★                                                                                                    | <ul> <li>第二次の第二次の第二次の第二次の第二次の第二次の第二次の第二次の第二次の第二次の</li></ul>                                                                                                    | 0000<br>10000000<br>「10000000<br>「10000000<br>「10000000<br>「10000000<br>「10000000<br>「10000000<br>「10000000<br>「10000000<br>「10000000<br>「10000000<br>「10000000<br>「100000000<br>「10000000<br>「10000000<br>「100000000<br>「100000000<br>「100000000<br>「1000000000<br>「100000000<br>「100000000<br>「100000000<br>「1000000000<br>「1000000000<br>「10000000000                                                                                                    |                                                                                                    | ▶ リーオーダ<br>お客様の売り<br>○ 10月<br>○ 21月<br>○ 21月<br>○ 10月<br>○ 10                                                                                                   | -<br>-<br>-<br>18日34-3400時(10日金48<br>(上野)<br>-<br>-<br>-<br>-<br>-<br>-<br>-<br>-<br>-<br>-<br>-<br>-<br>-                                                                                                    | •<br>                                                                                                    | , <b></b>                                                                                       | • • • • • •                                                 |           |                                                                                                    |
| 当たらの取引限<br>当まうの取引版<br>通貨ペマ<br>USD/JPV<br>EUR/JPV<br>使<br>で<br>で<br>で<br>で<br>で<br>で<br>で<br>で<br>で<br>で<br>の<br>し<br>の<br>し<br>の<br>の<br>し<br>の<br>し<br>の<br>し<br>の<br>し<br>の<br>し<br>の<br>し<br>の<br>し<br>の<br>し<br>の<br>し<br>の<br>し<br>の<br>し<br>の<br>し<br>の<br>の<br>の<br>し<br>の<br>の<br>の<br>し<br>の<br>し<br>の<br>し<br>の<br>し<br>の<br>の<br>し<br>の<br>の<br>し<br>の<br>の<br>の<br>し<br>の<br>の<br>の<br>の<br>の<br>の<br>の<br>の<br>し<br>の<br>の<br>の<br>し<br>の<br>の<br>の<br>の<br>の<br>の<br>の<br>の<br>の<br>の<br>の<br>の<br>の                                                                                                    | Km (100 m) ○ (100 m)       ● (100 m)       ● 金麗児 ● 金麗児 ● 金麗児 ● 金麗児 ● 金麗児 ● 金麗児 ● 金麗児 ● 金麗児 ● (100 m)       ● マック (100 m)       ● マック (100 m)        ● マック (100 m)       ● マック (100 m)       ● マック (100 m)       ● マック (100 m)       ● マック (100 m)       ● マック (100 m)       ● マック (100 m)       ● マック (100 m)       ● マック (100 m)       ● マック (100 m)       ● マック (100 m)       ● マック (100 m)                                                                                                    | ····································                                                                                                    | 0000<br>10000000<br><sup>10000000</sup><br><sup>10000000</sup><br><sup>10000000</sup><br><sup>10000000</sup><br><sup>10000000</sup><br><sup>10000000</sup><br><sup>10000000</sup><br><sup>10000000</sup><br><sup>10000000</sup><br><sup>10000000</sup><br><sup>100000000</sup><br><sup>10000000</sup><br><sup>100000000</sup><br><sup>100000000</sup><br><sup>100000000</sup><br><sup>1000000000</sup><br><sup>1000000000</sup><br><sup>10000000000</sup><br><sup>1000000000000000000000000000000000000</sup>                                                                                                    | <u>金麗沢 金離</u><br>お客様の買い<br>マ 利用<br>・ 利用<br>・ 2 利用<br>・ 2 利用<br>・ 2 利用<br>・ 2 利用<br>・ 2 利用<br>・ 2 利用<br>・ 2 利用<br>・ 2 利用<br>・ 2 利用                                                                                                    | B) リーカーダ<br>お客様の売り<br>マ 利用<br>マ 利用<br>マ 利用<br>マ 利用<br>マ 利用<br>、<br>マ 利用<br>、<br>、<br>、<br>、<br>、<br>、<br>、                                                                                                    | -<br>-<br>183154-3400(KS1)(日注金)<br>(上記)<br>-<br>-<br>-<br>-<br>-<br>-<br>-<br>-<br>-<br>-<br>-<br>-<br>-                                                                                                    | ・<br>用できます。                                                                                                    | , <b></b>                                                                                       | • • • • •                                                   |           | <b></b> <del>17</del>                                                                                                    |
| 5た500 取ら開催<br>通貨ペマ<br>USD/JPY<br>ELR/JPY<br>使る                                                                                                    | ####P1) ② #<br>#<br>② #<br>③ #<br>② #<br>② #<br>② #<br>③ #<br>③ #<br>③ #<br>③ #<br>③<br>●<br>●<br>●<br>●<br>●<br>●<br>●<br>●<br>●<br>●<br>●<br>●<br>●                                                                                                    | <ul> <li>第二次のです。</li> <li>第二次のです。</li></ul>                                                                                                    | 0000<br>3155-500001日第全部<br>1.500<br>1.0000000<br><sup>111111111111111111111111111111</sup>                                                                                                    |                                                                                                    | B) リーカーダ<br>あ客様の売り<br>マ 利用<br>マ 利用<br>マ 利用<br>マ 利用<br>マ 利用<br>マ 利用<br>マ 利用<br>マ 利用                                                                                                    | -<br>-<br>-<br>-<br>-<br>-<br>-<br>-<br>-<br>-<br>-<br>-<br>-<br>-                                                                                                    | ・<br>用できます。                                                                                                    | , <b></b>                                                                                       |                                                             |           |                                                                                                    |
| はための取ら開催<br>き音予約情報<br>道理ペア<br>USD/JP/<br>USD/JP/<br>ER/JP/<br>素:====<br>まこの<br>まこの<br>まこの<br>大モ                                                                                                    | KEESKOPI) ② F<br>を<br>金選択」 全期が<br>お客様の可、<br>② FUR<br>○ FUR<br>「PYR在意)<br>本様限に情報股(<br>一)<br>本様ので、<br>② FUR<br>(PYR在意)<br>(大本西西)                                                                                                    | <ul> <li>第二次の学校9</li> <li>2000</li> <li>2000</li></ul>                                                                                                    | 00000                                                                                                    |                                                                                                    | <ul> <li>B) - 74-9</li> <li>お客様の売り</li> <li>マ 利用</li> <li>マ 利用</li> <li>マ イ</li></ul>                                                                                                    | -<br>-<br>-<br>-<br>-<br>-<br>-<br>-<br>-<br>-<br>-<br>-<br>-<br>-                                                                                                    | •<br>目できます。                                                                                                    | ,<br>,                                                                                          |                                                             |           | Lーザ<br>  管理者                                                                                                    |
| 生活込め取ら開催<br>通費ペア<br>USD/JP/<br>USD/JP/<br>USD/JP/<br>USD/JP/                                                                                                    | ####PD) ② #<br>#<br>② #U<br>② #U<br>○ #U<br>○ #U                                                                                                    | <ul> <li>第二次の学校3</li> <li>第二次の学校3</li></ul>                                                                                                    | com     com     com |                                                                                                    | <ul> <li>B) リーオーダ</li> <li>お客様の売り</li> <li>マ 研用</li> <li>マ 研用</li> <li>マ の用</li> <li>マ の用<td>-<br/>18月25-300-0531-118248<br/>(上日の)<br/>100000000<br/>1000000000<br/>1000000000<br/>100000000</td><td>•<br/>用できます。</td><td>,<br/>,</td><td>+ + + +</td><td><br/>般<br/></td><td>L-ザ<br/>管理者<br/>へ</td></li></ul>                                                                                                    | -<br>18月25-300-0531-118248<br>(上日の)<br>100000000<br>1000000000<br>1000000000<br>100000000                                                                                                    | •<br>用できます。                                                                                                    | ,<br>,                                                                                          | + + + +                                                     | <br>般<br> | L-ザ<br>管理者<br>へ                                                                                                    |
| は3.500 取ら開催<br>通貨ペア<br>UDD/JP/<br>EUR/JP/<br>金重重重重重<br>戻る                                                                                                    | ####01) 21 #<br>#<br>*********************************                                                                                                    | <ul> <li>第二次の学校</li> <li>第二次の学校</li></ul>                                                                                                    | anco<br>alth/90105日藤会師<br>(上版)<br>************************************                                                                                                    |                                                                                                    | D - フターク<br>D - フターク<br>D - マーク<br>D - マー<br>D - マー<br>D - マー<br>D - マー<br>D - マー                                                                                                    |                                                                                                    | •<br>目できます。<br>話す。<br>:指定されたEB                                                                                                    |                                                                                                 |                                                             |           | L <del>ーザ</del><br>管理者<br>へ<br>人                                                                                                    |
| は5-30 取り開始<br>豊子約備4<br>温健ペア<br>にED/APY<br>世界の4<br>単本 <sup>11</sup> ま <sup>11</sup> ま <sup>11</sup><br>大<br>モ<br>レ<br>、<br>、<br>、<br>、<br>、<br>、<br>、<br>、<br>、<br>、<br>、<br>、<br>、                                                                                                    | ####PT) ジェ<br>#<br>**********************************                                                                                                    | <ul> <li>● H/用</li> <li>● H/用</li> <li>● H/用</li> <li>● H/Π</li> <li>● H/Π</li>     &lt;</ul>                                                                                                    | ・・・・・・・・・・・・・・・・・・・・・・・・・                                                                                                    |                                                                                                    | <sup> </sup>                                                                                                    | -<br>-<br>-<br>-<br>-<br>-<br>-<br>-<br>-<br>-<br>-<br>-<br>-<br>-                                                                                                    | •<br>用できます。<br>話ます。<br>短ーザが依                                                                                                    | 。<br>取引を照会<br>頼•確認し                                                                             | することがで<br>こ取引を含む                                            |           | Lザ<br>管理者<br>へ<br>へ                                                                                                    |
| は5-30 取り取り<br>豊子約倍4<br>温健ペア<br>USD / JP<br>USD / JP<br>USD / JP<br>世界/ JP<br>まままま<br>まままま<br>、<br>大<br>モ<br>して<br>して<br>して<br>して<br>して<br>して<br>して<br>して<br>して<br>して                                                                                                    | 株面類のり) ジェキャット 第 金選択」金組5 お等様の可い。 ジャー・・・・・・・・・・・・・・・・・・・・・・・・・・・・・・・・・・・・                                                                                                    | <ul> <li>(明) 1000</li> <li>35年初の売り</li> <li>11</li> <li>11&lt;</li></ul>                                                                                                    | ・・・・・・・・・・・・・・・・・・・・・・・・・                                                                                                    |                                                                                                    | <sup> </sup>                                                                                                    |                                                                                                    | •<br>目できます。<br>話す。<br>短ーザが旅                                                                                                    |                                                                                                 | することがで<br>こ取引を含む                                            |           | L <del>ー</del> ザ<br>管理者<br>へ<br>へ                                                                                                    |
| は:500取得<br>(1)<br>(1)<br>(1)<br>(1)<br>(1)<br>(1)<br>(1)<br>(1)                                                                                                    | ####PT) ジャ<br>#<br>**********************************                                                                                                    | <ul> <li>第二次の子子子</li> <li>第二次の子子子</li> <li>市場の売り</li> <li>11</li> <li>日期</li> <li>日期</li> <li>日</li></ul>                                                                                                    | ・・・・・・・・・・・・・・・・・・・・・・・・・                                                                                                    |                                                                                                    | <sup> </sup>                                                                                                    |                                                                                                    | ・<br>用できます。<br>話ます。<br>指定された時<br>ローザか依述<br>でることができ                                                                                                    | ,<br>取引を照会す<br>頼・確認した<br>きます。                                                                   | することがで<br>こ取引を含む                                            |           | Lーザ<br>管理者<br>へ<br>く<br>へ                                                                                                    |
| は5-30 取り開始<br>豊子約備<br>調理ペア<br>USD/JP/<br>USD/JP/<br>世界/JP<br>まままま<br>下<br>まままま<br>下<br>と<br>レア<br>大<br>で<br>と<br>レア<br>し<br>パ<br>ノア<br>、<br>、<br>、<br>、<br>、<br>、<br>、<br>、<br>、<br>、<br>、<br>、<br>、                                                                                                    | ####PT) 21<br>************************************                                                                                                    | <ul> <li>1000</li> <li>1000</li> <li>1000</li> <li>11</li> <li>11</li></ul>                                                                                                    | ・・・・・・・・・・・・・・・・・・・・・・・・・                                                                                                    |                                                                                                    | D - フィーダ     A - ダーク - クタを作成     S クタを作成     S クタを作成     S フ - フ - こ     S フ - こ     S フ - こ     S フ - こ     S フ - こ     S フ - こ     S フ - こ     S フ - こ     S フ - こ     S フ - こ     S フ - こ     S フ - こ     S フ - こ     S フ - こ     S フ - こ     S フ - こ     S こ     S こ     S                                                                                                    |                                                                                                    | •<br>用できます。<br>話す。<br>指定された<br>短ーザが依<br>っることができ<br>ます。<br>※※                                                                                                    | 取引を照会す<br>頼・確認した<br>きます。<br>P.144 新                                                             | することがで<br>こ取ら1を含む                                           |           | Lーザ<br>管理者<br>へ<br>く<br>く<br>く<br>く<br>く<br>く                                                                                                    |
| は5-20 取50 開<br>(1) 10 10 10 10 10 10 10 10 10 10 10 10 10                                                                                                    | ####PU) ジャ<br>************************************                                                                                                    | <ul> <li>1000</li> <li>1000</li> <li>1000</li> <li>11</li> <li>11</li></ul>                                                                                                    | ・・・・・・・・・・・・・・・・・・・・・・・・・                                                                                                    |                                                                                                    |                                                                                                    | -<br>1813/2-900 FSTIFIE 2018<br>(上版)<br>10000000<br>10000000<br>1000000<br>1000000<br>1000000<br>1000000<br>1000000<br>1000000<br>1000000<br>1000000<br>1000000<br>1000000<br>1000000<br>1000000<br>1000000<br>1000000<br>1000000<br>1000000<br>100000<br>1000000<br>1000000<br>1000000<br>1000000<br>1000000<br>1000000<br>1000000<br>1000000<br>1000000<br>1000000<br>1000000<br>1000000<br>10000000<br>10000000<br>100000000 | <ul> <li>         ・         ・         ・</li></ul>                                                                                                    | 取引を照会す。<br>頼・確認した<br>きます。<br>P.144 そうことができ                                                      | することが<br>を取引を含<br>参照<br>きます。(州                              |           | <ul> <li>ザ</li> <li>管理者</li> <li>△</li> <li>△</li> <li>△</li> <li>△</li> <li>△</li> <li>△</li> <li>△</li> </ul>                                                                                                    |
| は5-20 取得                                                                                                    | ####PU) ジャ<br>#<br>**********************************                                                                                                    | <ul> <li>1000</li> <li>1000</li> <li>11</li> <li>11</li></ul>                                                                                                    | ・・・・・・・・・・・・・・・・・・・・・・・・・                                                                                                    |                                                                                                    |                                                                                                    | -<br>1835-90055178828<br>(19)<br>10000000<br>10000000<br>1000000<br>1000000<br>10000000<br>1000000<br>1000000<br>1000000<br>1000000<br>1000000<br>1000000<br>1000000<br>1000000<br>1000000<br>1000000<br>1000000<br>1000000<br>1000000<br>1000000<br>100000<br>100000<br>1000000<br>100000<br>1000000<br>100000<br>1000000<br>1000000<br>1000000<br>1000000<br>1000000<br>1000000<br>1000000<br>1000000<br>1000000<br>10000000<br>10000000<br>10000000<br>100000000                                   | <ul> <li>・</li> <li>・</li></ul> | 取引を照会る<br>頼・確認した<br>きます。<br>P.144 「<br>うことがでる<br>す。) >>>>>                                      | することが<br>き取らを含<br>参照<br>きます。(他<br>P.100 参                   |           | -ザ 管理者 △ △ △ △ △ △ △ △ △ △                                                                                                    |
| は5-20 取50 開                                                                                                    | ####P1) ショ<br>###<br>*##<br>*##<br>###<br>##<br>##<br>##<br>#<br>#<br>#<br>#<br>#<br>#<br>#                                                                                                    | <ul> <li>1000</li> <li>1000</li> <li>1000</li> <li>11</li> <li>11</li></ul>                                                                                                    | ・・・・・・・・・・・・・・・・・・・・・・・・・                                                                                                    |                                                                                                    |                                                                                                    | -<br>1835-90055178828<br>(19)<br>10000000<br>10000000<br>1000000<br>10000000<br>1000000<br>1000000<br>1000000<br>1000000<br>1000000<br>1000000<br>1000000<br>1000000<br>1000000<br>1000000<br>1000000<br>1000000<br>1000000<br>1000000<br>100000<br>100000<br>1000000<br>1000000<br>100000<br>1000000<br>1000000<br>1000000<br>1000000<br>1000000<br>1000000<br>1000000<br>1000000<br>1000000<br>1000000<br>10000000<br>10000000<br>10000000<br>10000000<br>100000000           | <ul> <li>・</li> <li>・</li></ul> | 取引を照会す。<br>頼・確認した<br>きます。<br>P.144 デ<br>うことができ<br>す。) <b>※</b> ※                                | することがで<br>き取引を含ま<br>参照<br>きます。(他<br>P.100 参                 |           | <ul> <li>●ザ</li> <li>管理者</li> <li>△</li> <li>△</li> <li>△</li> <li>△</li> <li>△</li> <li>△</li> <li>△</li> </ul>                                                                                                    |
| は5-00 取5000<br>豊子約件で<br>1050/JPY<br>1050/JPY<br>105 | ####PU) ジャ<br>#<br>**********************************                                                                                                    | <ul> <li>1000</li> <li>1000</li> <li>1000</li> <li>11</li> <li>11</li></ul>                                                                                                    | ・・・・・・・・・・・・・・・・・・・・・・・・・                                                                                                    |                                                                                                    |                                                                                                    |                                                                                                    | <ul> <li>・</li> <li>・</li></ul> | 取引を照会す<br>頼・確認した<br>きます。<br>P.144 覧<br>うことかでき<br>す。) >>>>>                                      | することがで<br>こ取引を含す<br>参照<br>きます。(他<br>P.100 倉                 |           | -ザ 管理者 △ △ △ △ △ △ △ △ △ △ △ △ △                                                                                                    |
| は5-00 取50m<br>豊子約備<br>調理ペア<br>USD/JPY<br>世紀/JPY<br>使用<br>一部<br>で<br>大<br>そ<br>、<br>大<br>そ<br>、<br>、<br>、<br>、<br>、<br>、<br>、<br>、<br>、<br>、<br>、<br>、<br>、                                                                                                    | (本語の) (1) (1) (1) (1) (1) (1) (1) (1) (1) (1)                                                                                                    | <ul> <li>1000</li> <li>1000</li> <li>1000</li> <li>11</li> <li>11</li></ul>                                                                                                    | ・・・・・・・・・・・・・・・・・・・・・・・・・                                                                                                    |                                                                                                    |                                                                                                    |                                                                                                    | <ul> <li>・</li> <li>・</li></ul> | 取引を照会で<br>頼・確認した<br>きます。<br>P.144 等<br>うことかでで<br>す。) >>>>>>>>>>>>>>>>>>>>>>>>>>>>>>>>>>>>       | することがで<br>こ取引を含す<br>参照<br>きます。(他<br>P.100 参                 |           | <ul> <li>ザ</li> <li>管理者</li> <li>△</li> <li>△</li> <li>△</li> <li>△</li> <li>△</li> <li>△</li> <li>△</li> <li>△</li> <li>△</li> <li>△</li> <li>△</li> <li>△</li> </ul>                                                                                                    |
| は5-00 取得                                                                                                    | (法部の) (1) (1) (1) (1) (1) (1) (1) (1) (1) (1)                                                                                                    | <ul> <li>1000</li> <li>1000</li> <li>1000</li> <li>11</li> <li>11</li></ul>                                                                                                    | Market Part of the second second  |                                                                                                    |                                                                                                    |                                                                                                    | <ul> <li>・</li> <li>・</li></ul> | 取引を照会す。<br>頼・確認した<br>きます。<br>P.144 デ<br>うことかでき<br>す。) >>>>>>>>>>>>>>>>>>>>>>>>>>>>>>>>>>>>      | することがで<br>こ取引を含す<br>参照<br>きます。(他<br>P.100 参<br>源            |           | <ul> <li>・ザ</li> <li>管理者</li> <li>△</li> <li>△</li> <li>○</li> <li>○<!--</td--></li></ul> |
| actyDatySim<br>allgrイア<br>USD/APY<br>USD/APY<br>ERACAY<br>本<br>ま<br>本<br>で<br>、<br>大<br>モ<br>、<br>、<br>、<br>そ<br>、<br>、<br>、<br>、<br>、<br>、<br>、<br>、<br>、<br>、<br>、<br>、<br>、                                                                                                    | (株式部の) (1) (1) (1) (1) (1) (1) (1) (1) (1) (1)                                                                                                    | <ul> <li>1000</li> <li>1000</li> <li>1000</li> <li>11</li> <li>11</li></ul>                                                                                                    | Image: Second Second              |                                                                                                    | ・・・・・・・・・・・・・・・・・・・・・・・・・・・・・                                                                                                    |                                                                                                    | <ul> <li>・</li> <li>・</li></ul> | 取引を照会<br>頼・確認し<br>きます。<br>P.144 デ<br>うことがで<br>す。)<br>3 参照<br>P.135 参<br>P.137 参                 | することがで<br>こ取らしを含む<br>参照<br>きます。(他<br>P.100 参<br>源<br>源      |           | <ul> <li>ザ</li> <li>管理者</li> <li>△</li> <li>△</li> <li>○</li> <li>○</li></ul>             |
| bit-JQ和初期<br>書子的情報<br>連載ペア<br>USD/APY<br>USD/APY<br>使日<br>文<br>そ<br>そ<br>、<br>、<br>そ<br>、<br>、<br>そ<br>、<br>、<br>、<br>、<br>、<br>、<br>、<br>、<br>、<br>、<br>、<br>、<br>、                                                                                                    | (第300) (1) (1) (1) (1) (1) (1) (1) (1) (1) (1)                                                                                                    | <ul> <li>1000</li> <li>1000</li> <li>1000</li> <li>11</li> <li>11</li></ul>                                                                                                    |                                                                                                    |                                                                                                    | D                                                                                                    |                                                                                                    | ・<br>用できます。<br>指定されたE<br>加一ザが依<br>ることができます。<br>シンシンド<br>す。シンシンド<br>す。、シンシンド<br>ます。、シンシンド<br>ます。、シンシンド                                                                                                    | 取引を照会<br>頼・確認し<br>きます。<br>P.144<br>うことがで<br>す。)<br>3<br>多親<br>P.135<br>多<br>P.137<br>多<br>P.141 | することがで<br>こ取らしを含す<br>参照<br>きます。(他<br>P.100 参<br>源<br>源<br>源 |           | <ul> <li>ザ</li> <li>管理者</li> <li>△</li> <li>△</li> <li>○</li> <li>○</li></ul>             |
| は:小の軟調<br>(1)<br>(1)<br>(1)<br>(1)<br>(1)<br>(1)<br>(1)<br>(1)                                                                                                    | (本語の中) (本語の中) (本語の中) (本語の中) (本語の中) (本語の中) (本日の中) (本日の中) <td>1000       1000       1000       1000       1000       1000       1000       1000       1000       1000       1000       1000       1000       1000       1000       1000       1000       1000       1000       1000       1000       1000       1000       1000       1000       1000       1000       1000       1000       1000       1000       1000       1000       1000       1000       1000       1000       1000       1000       1000       1000       1000       1000       1000       1000       1000       1000       1000       1000       1000       1000       1000       1000       1000       1000       1000       1000       1000       1000       1000       1000       1000   <!--</td--><td></td><td></td><td>D</td><td>「日本のので、日本ので、日本ので、日本ので、日本ので、日本ので、日本ので、日本ので</td><td>・ 日できます。 話ます。 話ます。 おなっておす。 シングできます。 シングできます。<!--</td--><td>取引を照会<br/>頼・確認した<br/>きます。<br/>P.144<br/>うことがで<br/>す。)<br/>3 参照<br/>P.135 参<br/>P.137 参<br/>P.141</td><td>することがで<br/>こ取らしを含す<br/>参照<br/>きます。(他<br/>P.100 多<br/>源<br/>源<br/>源</td><td></td><td>-ザ<br/>管理者</td></td></td> | 1000       1000       1000       1000       1000       1000       1000       1000       1000       1000       1000       1000       1000       1000       1000       1000       1000       1000       1000       1000       1000       1000       1000       1000       1000       1000       1000       1000       1000       1000       1000       1000       1000       1000       1000       1000       1000       1000       1000       1000       1000       1000       1000       1000       1000       1000       1000       1000       1000       1000       1000       1000       1000       1000       1000       1000       1000       1000       1000       1000       1000       1000 </td <td></td> <td></td> <td>D</td> <td>「日本のので、日本ので、日本ので、日本ので、日本ので、日本ので、日本ので、日本ので</td> <td>・ 日できます。 話ます。 話ます。 おなっておす。 シングできます。 シングできます。<!--</td--><td>取引を照会<br/>頼・確認した<br/>きます。<br/>P.144<br/>うことがで<br/>す。)<br/>3 参照<br/>P.135 参<br/>P.137 参<br/>P.141</td><td>することがで<br/>こ取らしを含す<br/>参照<br/>きます。(他<br/>P.100 多<br/>源<br/>源<br/>源</td><td></td><td>-ザ<br/>管理者</td></td>                                                                                                    |                                                                                                    |                                                                                                    | D                                                                                                    | 「日本のので、日本ので、日本ので、日本ので、日本ので、日本ので、日本ので、日本ので                                                                                                    | ・ 日できます。 話ます。 話ます。 おなっておす。 シングできます。 シングできます。 </td <td>取引を照会<br/>頼・確認した<br/>きます。<br/>P.144<br/>うことがで<br/>す。)<br/>3 参照<br/>P.135 参<br/>P.137 参<br/>P.141</td> <td>することがで<br/>こ取らしを含す<br/>参照<br/>きます。(他<br/>P.100 多<br/>源<br/>源<br/>源</td> <td></td> <td>-ザ<br/>管理者</td>                                                                                                    | 取引を照会<br>頼・確認した<br>きます。<br>P.144<br>うことがで<br>す。)<br>3 参照<br>P.135 参<br>P.137 参<br>P.141         | することがで<br>こ取らしを含す<br>参照<br>きます。(他<br>P.100 多<br>源<br>源<br>源 |           | -ザ<br>管理者                                                                                                    |

>「企業情報の照会・変更」(>>>>> P.130)、および「外為権限の照会・変更」(本操作)は、管理者

ユーザのみご利用可能です。(一般ユーザはご利用になれません。)

| 195511                                                                                                    |                                 |                    |                         |                                      |                   |                                                                                                    |       |
|----------------------------------------------------------------------------------------------------|---------------------------------|--------------------|-------------------------|--------------------------------------|-------------------|----------------------------------------------------------------------------------------------------|-------|
|                                                                                                    |                                 |                    |                         |                                      |                   |                                                                                                    |       |
|                                                                                                    | 2270                            |                    | <u>പ്പസയക-</u>          |                                      | 5t <del>T</del> ' | 宝行                                                                                                    |       |
| Ē                                                                                                    | E選択                             | ハナ-                | TUMUE                   | ししれ自民な                               | 2-14              |                                                                                                    |       |
| <b>7</b>                                                                                                    | → 解释 B余                         | カテ                 | ゴリ内の全て                  | ての権限を                                | を一圩で解             | 解金すること†                                                                                                    | ができます |
| <u> </u>                                                                                                    |                                 | /3/ -              |                         |                                      |                   |                                                                                                    |       |
|                                                                                                    |                                 |                    |                         |                                      |                   |                                                                                                    |       |
| 23                                                                                                    | 5 7                             | い面で                | るなる                     | 審認し                                  | ,                 |                                                                                                    | を押します |
| ۷.2                                                                                                    | د 🔍                             | < ><               |                         |                                      | ~                 |                                                                                                    |       |
|                                                                                                    |                                 |                    |                         |                                      |                   |                                                                                                    |       |
| 外為権限                                                                                                    | 》 変更確認                          |                    |                         |                                      |                   | GUAT01104                                                                                                    |       |
| 入力[変更]:                                                                                                    | »» 内容確認[变]                      | 🖲 »>> 完了[変勇        | Ð                       |                                      |                   |                                                                                                    |       |
| 以下の内容で外は<br>内容を確認し、よ                                                                                                    | あ<br>補服の変更を行います<br>ろしければ「実行」ボタン | 。<br>を押してください。     |                         |                                      |                   | 3<br>Tur                                                                                                    |       |
| ● ユーザ情報                                                                                                    |                                 |                    |                         |                                      |                   |                                                                                                    |       |
| ログインID                                                                                                    | abc                             | 123456             |                         |                                      |                   |                                                                                                    |       |
| ユーザ名                                                                                                    | 가방                              | 花子                 |                         |                                      |                   |                                                                                                    |       |
| ユーザ種別                                                                                                    | 193                             | 諸ユーザ               |                         |                                      |                   |                                                                                                    |       |
| メールアドレス                                                                                                    | MAS                             | STER®test.com      |                         |                                      |                   |                                                                                                    |       |
| ◉ 権限情報                                                                                                    |                                 |                    |                         |                                      |                   |                                                                                                    |       |
|                                                                                                    | 2021                            |                    |                         | 75473-8-177                          | *                 | :他ユーザの取引も参照できます。                                                                                                    |       |
| 什向送全                                                                                                    | 40(51                           | ○休頼                | 089¢ (                  | ************************************ | テンプレート            |                                                                                                    |       |
| ILI-IRLAR                                                                                                    | 振替                              | O 依頼               | O照会 C                   | 全取引照会※                               | 5550 1            |                                                                                                    |       |
| 外貨預金                                                                                                    | 入出金明細                           | O服会                |                         |                                      |                   |                                                                                                    |       |
|                                                                                                    | 信用状開設                           | ○依頼                | O照会 (                   | 全取引照会※ 〇                             | テンプレート            |                                                                                                    |       |
| 輸入                                                                                                    | 信用状条件変更                         | ○依頼                | <ul> <li>○照会</li> </ul> | )全取引照会※                              |                   |                                                                                                    |       |
| 9446¥616                                                                                                    | 船積書類則着案内                        | O照会<br>○/##E       | 0870                    | 10802 IB70.W                         |                   |                                                                                                    |       |
| 〒11月12年八五<br>11月12日<br>11月12日<br>11月111日<br>11月12日<br>11月11日<br>11月111日<br>11月111日<br>11月111日<br>11月111日<br>11月111日<br>11月1111<br>11月1111<br>11月1111<br>11月1111<br>11月11111<br>11月11111<br>11月11111<br>11月11111<br>11月11111<br>11月111111 | 為替予約                            | <u>〇</u> 松頼<br>〇依頼 | 0##                     | /主机5188359%                          |                   |                                                                                                    |       |
|                                                                                                    | リーブオーダー                         | ○依頼                | 0 <u>88</u> 2           |                                      |                   |                                                                                                    |       |
| 為替予約                                                                                                    | %高明細                            | O照会                |                         |                                      |                   |                                                                                                    |       |
|                                                                                                    | 締結明細                            | O照会                |                         |                                      |                   |                                                                                                    |       |
|                                                                                                    | 時価評価明細                          | O照会                |                         |                                      |                   |                                                                                                    |       |
| 各種手続き<br>冬藤通知                                                                                                    |                                 | CRZA               | 022                     |                                      |                   |                                                                                                    |       |
| THE                                                                                                    |                                 | Unitz              |                         |                                      |                   |                                                                                                    |       |
|                                                                                                    | 承認                              | 〇仕向送金              | 〇外貨預金振替                 | 20147987<br>〇編入信用                    | 1.11月1日 〇幅入       | 信用状条件変更                                                                                                    |       |
| Mac                                                                                                    |                                 | ×被仕向送金入:           | 金                       |                                      |                   |                                                                                                    |       |
|                                                                                                    | 管理                              |                    |                         | 登録内容                                 | *                 | :他ユーザの順度も零熱できます。                                                                                                    |       |
| 依赖人情報                                                                                                    |                                 | 〇利用                |                         |                                      |                   |                                                                                                    |       |
| 受益者情報                                                                                                    |                                 | 〇利用                |                         |                                      |                   |                                                                                                    |       |
| 送金目的情報                                                                                                    |                                 | 〇利用                |                         |                                      |                   |                                                                                                    |       |
| 操作履歴                                                                                                    |                                 | ○全属歴照会※            |                         |                                      |                   |                                                                                                    |       |
| ● 仕向送金情報                                                                                                    | 板                               |                    |                         |                                      |                   |                                                                                                    |       |
| 1回当たりの取引開                                                                                                    | 渡額(円) 〇種                        | 用 10,000,000       |                         |                                      |                   |                                                                                                    |       |
| ● 為替予約情報                                                                                                    | lig.                            |                    |                         |                                      |                   |                                                                                                    |       |
|                                                                                                    |                                 | 為替予約               |                         |                                      | リーブオーダ            | ·                                                                                                    |       |
| 通貨ペア                                                                                                    | お客様の買い                          | お客様の売り             | 1回当たりの取引可能会             | 原 お客様の買い                             | お客様の売り            | 1回当たりの取引可能金額<br>(上限)                                                                                                    |       |
| USD/JPY                                                                                                    | 〇利用                             | ×利用                | 1,000,0                 | 00 〇利用                               | ×利用               | 1,000,000                                                                                                    |       |
| EUR/JPY                                                                                                    | N NAMES OF BRIDE DE COMPANY     | *******            | ********                | ×利用                                  | ×利用               |                                                                                                    | h     |
| REFERENCE                                                                                                    |                                 |                    | ARRENT.                 | ********                             |                   | CONTRACTOR OF STREET, STREET, | 1     |
|                                                                                                    | ***                             |                    |                         | *******                              |                   |                                                                                                    |       |
| ■ K <sup>∞</sup>                                                                                                    | χŋ ·                            |                    |                         |                                      |                   | ■ <u>ページの先</u> 顕へ                                                                                                    |       |
|                                                                                                    |                                 |                    |                         |                                      |                   |                                                                                                    |       |

| 2.4 依頼人情報の登録                                                                                                    |                                                                                                    |
|----------------------------------------------------------------------------------------------------|----------------------------------------------------------------------------------------------------|
| 2.4.1 「外為管理」メニュータブカ<br>依頼人情報の登録 を押し                                                                                                    | ら業務選択画面を表示して、<br>ノます。                                                                                                    |
| 2.4.2 依頼人情報を入力して、                                                                                                    | の容確認 を押します。                                                                                                    |
| 依据人情報 ) 金録       GAPDIDS         ノカ(登録) >>> 先7(登録)       上下の項を入力のと「作可確認いぞうと用してなさい。         ************************************                 | <ol> <li>              日意の登録する依頼人情報の登録名称」を<br/>入力<br/>田恵の登録名を入力してください。      </li> <li>             送金人名、または輸入信用状発行依頼<br/>人(依頼人名)を入力<br/>お客さまの名称を入力してください。      </li> <li>             送金人住所、または輸入信用状発行依頼<br/>頼人(住所)を入力<br/>お客さまの住所を入力してください。         </li> <li>             内容確認 ボタンを押す         </li> </ol> |
| <ul> <li>✓ ★</li> <li>◇ 円貨口座、または外貨口座は1 口座のみ入力可能であるため<br/>分けて「登録名称」で識別できるようにしておくと便利で<br/>【登録例】</li> <li> <u>             登録名称<br/></u></li></ul> | な、複数の口座を登録する場合は、複数の依頼人情報に<br>す。                                                                                                    |

▶登録した依頼人情報は、以下の取引で読み込むことができます。

ユーロロ座

• 輸入信用状開設依頼

ABC TRADING (EUR)

▶依頼人情報は、お客さま社内で50件まで登録できます。

2.4.3 登録内容を確認し、

実行を押します。

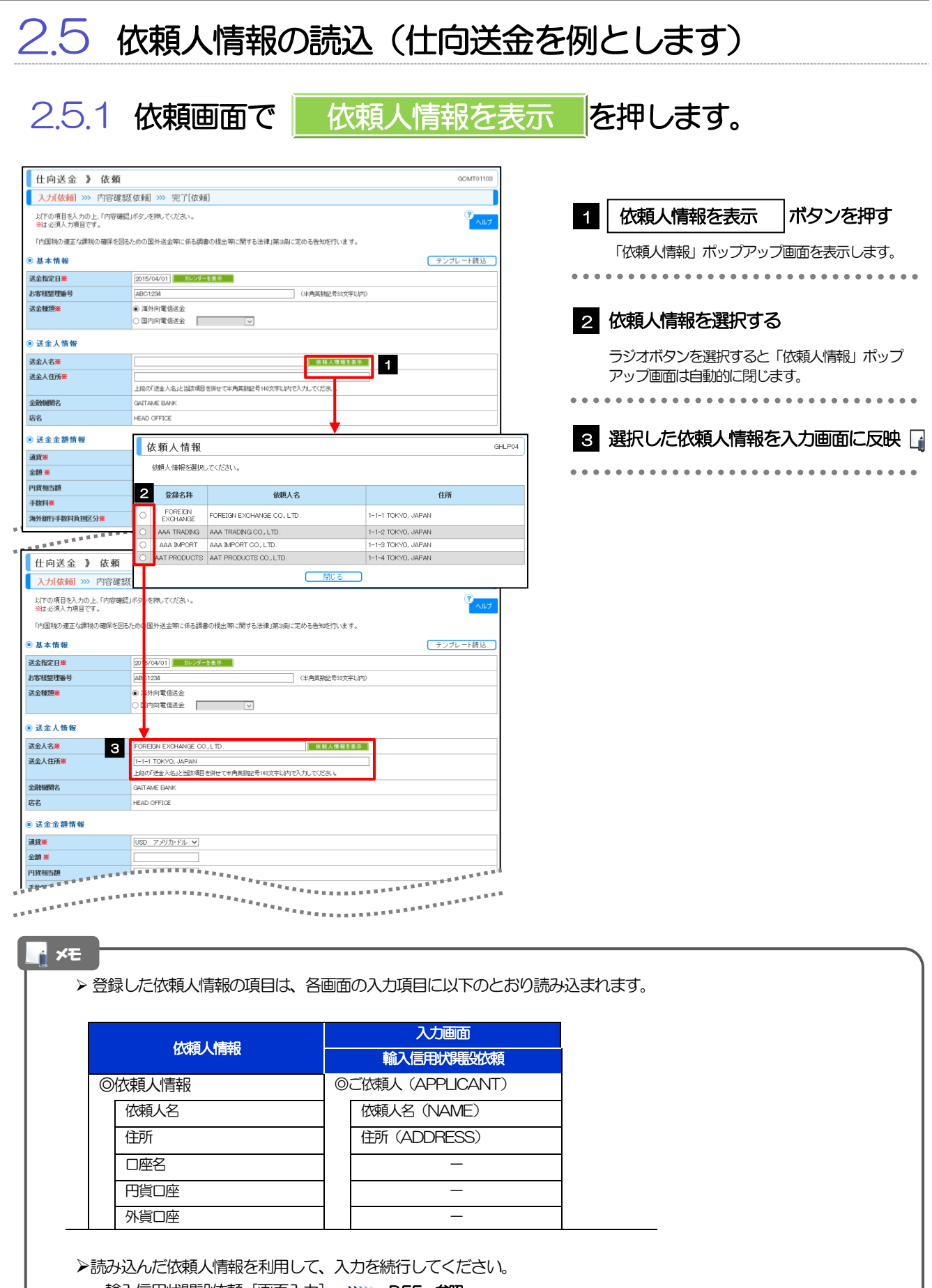

·輸入信用状開設依頼〔画面入力〕 >>>>> P.55 参照

| 2.6 3                           | 受益者情報の登録                                                                                                    |                                       |              |                   |                                        |         |
|---------------------------------|----------------------------------------------------------------------------------------------------|---------------------------------------|--------------|-------------------|----------------------------------------|---------|
| 2.6.1                           | 「外為管理」メニュー<br>受益者情報の登録                                                                                                    | ・タブから<br>を押し                          | 5業務選<br>します。 | 択画面を              | を表示して                                  | ζ,      |
| 2.6.2                           | 受益者情報を入力して                                                                                                    |                                       | 李確認          | を押し               | ます。                                    |         |
| 受益者情報 》 登録                      | 96                                                                                                    | GBEI01103                             | 1            | 登録する受益            | 者情報の登録                                 | 禄名称 を   |
| 入力[登録] >>> 内容確認                 | 3.登録 ≫ 完了[登録]                                                                                                    |                                       | -            | 入力                |                                        |         |
| 以下の項目を入力の上、「内容確認<br>別は必須入力項目です。 | 思ポタンを押してください。                                                                                                    | · · · · · · · · · · · · · · · · · · · | f:           | 王意の登録名を入          | 力してください。                               |         |
| ◎ 受益者情報                         |                                                                                                    |                                       |              | •••••             | •••••                                  | •••••   |
| 登録名称業                           | XVZ PRODUCTS (金角半角20文字以外)                                                                                                    |                                       |              | インマラン             | キャーキャントティ                              |         |
| · 金融市6米 2<br>住所米 3              | 100 NORTH AVE. LOS ANGELES                                                                                                    |                                       | 2 1          |                   | め/こは期/八百月                              |         |
| 受取人国名業 4                        | 上級の学生番名」と語訳第目を併せて半角英期記号141次年に内で入力してださい。  UNITED STATES OF AMERICA アメリカ合衆国                                                                                                    |                                       |              | 受益者名              | の                                      | を入      |
| 受取人国名(本店所在国)                    | (半角葉時記号が文字レや)<br>UNITED STATES OF AMERICA アメリカ合衆国<br>(半角葉時記号が文字レや)                                                                                                    |                                       |              | • • • • • • • • • | 力                                      |         |
| 受取人口座番号(BAN等) * 5               | (中月央部記号482年484)                                                                                                    |                                       |              |                   |                                        |         |
| ● 金融機関情報                        |                                                                                                    |                                       |              |                   |                                        |         |
| BIC(SWIFT)コード                   | 8015JPJT001 (半角英誌文字または11文字)                                                                                                    |                                       | 3 1          | 关金受取人             | または輸入信用                                | 北受益者    |
| 金融機関名                           | ABC BANK                                                                                                    |                                       |              |                   |                                        |         |
| 支店名                             | LICS ANGELES BRANCH<br>上級の「金融機器名」と当時項目を併せて半角高融記号140次年に内で入力してください。<br>「UNITED STATES OF AMERICA アメリカ合衆国                                                                                                    |                                       |              | 住所の               |                                        | を入力     |
|                                 | (半角真動記号が文字しが)                                                                                                    |                                       |              | • • • • • • • • • | • • • • • • • • • •                    |         |
| ◎ 送金目的情報                        |                                                                                                    |                                       | 4            | 半全国的人の            | ~~~~~~~~~~~~~~~~~~~~~~~~~~~~~~~~~~~~~~ | 友理坦     |
| 送金理由                            | NAL SECTION SECTION |                                       | 4 )          |                   |                                        |         |
|                                 | 輸入・仲介留房の場合には、具(維)商品名を整理してください。                                                                                                    |                                       | +            | "その他"を選択          | した場合、国名を                               | 直接入力してく |
|                                 |                                                                                                    | ■ <u>ページの先頭へ</u>                      |              |                   |                                        |         |
|                                 |                                                                                                    |                                       |              | ≚⇔∞ѿӀӆ            |                                        |         |
|                                 |                                                                                                    |                                       | 5,           | る血交戦人の            |                                        |         |
|                                 |                                                                                                    |                                       | L            | 受取人口座都            | 智(BAN等)                                | )を入力    |
|                                 |                                                                                                    |                                       | • • • •      | • • • • • • • • • | •••••                                  | •••••   |
|                                 |                                                                                                    |                                       | 6            | 送金銀行、ま)<br>       | たは輸入信用が                                | (通知銀行   |
|                                 |                                                                                                    |                                       |              | 国名の               |                                        | を選択     |
|                                 |                                                                                                    |                                       | 1            | "その他"を選択<br>ごさい。  | した場合、国名を                               | 直接入力してく |
|                                 |                                                                                                    |                                       |              |                   |                                        |         |
|                                 |                                                                                                    |                                       | 7            | 内容確認              | ボタンを押す                                 |         |
| i ×∓                            |                                                                                                    |                                       |              |                   |                                        |         |
| ►登録(<br>・仕<br>・輸                | 」た受益者情報は、以下の取引で読み込む<br>向送金依頼<br>入信用状開設依頼                                                                                                    | ことができます。                              | 0            |                   |                                        |         |
| ▶⊕茶                             | ち信報は、お客さま社内で1000 件までき                                                                                                    | 登録できます                                |              |                   |                                        |         |
|                                 |                                                                                                    |                                       |              |                   |                                        |         |
| →BIC :<br>です。                   | コード (Bank Identitier Code) とは、鋕                                                                                                    | む<br>間通信網(S                           | ₩₽₽)におい      | いて金融機関を           | 時だするための                                | 国祭標準    |
| $\subseteq$                     |                                                                                                    |                                       |              |                   |                                        |         |
|                                 |                                                                                                    |                                       |              |                   |                                        |         |

送金目的情報を表示 お客さまがあらかじめ登録した送金目的情報が一覧表示されますので、この中から選択することで送金目的/送金理由が自動で入力されます。>>>>> P.142 参照

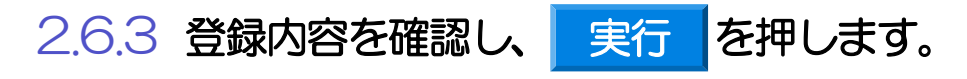

| 受益者情報 》 登                          | 禄確認                                     | GBE101104 |  |  |
|------------------------------------|-----------------------------------------|-----------|--|--|
| 入力[登録] >>> 内容確認                    | <b>夏登録] &gt;&gt;&gt; 完了[登録]</b>         |           |  |  |
| 以下の内容で受益者情報の登録<br>内容を確認し、よろしければ「実行 | E門います。<br>Jボタンを押してください。                 | ?<br>ヘルフ  |  |  |
| ● 受益者情報                            |                                         |           |  |  |
| 登録名称                               | XYZ PRODUCTS                            |           |  |  |
| 受益者名                               | XYZ PRODUCTS CO., LTD.                  |           |  |  |
| 住所                                 | 100 NORTH AVE. LOS ANGELES              |           |  |  |
| 受取人国名                              | UNITED STATES OF AMERICA                |           |  |  |
| 受取人国名(本店所在国)                       | UNITED STATES OF AMERICA                |           |  |  |
| 受取人口座番号(IBAN等)                     | CC1224567                               |           |  |  |
| 金融機関情報                             |                                         |           |  |  |
| BIC(SWIFT)コード                      | 8015JPJT001                             |           |  |  |
| 金融機関名                              | ABC BANK                                |           |  |  |
| 支店名                                | LOS ANGELES BRANCH                      |           |  |  |
| 国名                                 | UNITED STATES OF AMERICA                |           |  |  |
| ◉ 送金目的情報                           |                                         |           |  |  |
| 送金目的                               | 輸入                                      |           |  |  |
| 送金理由                               | AUTO PARTS                              |           |  |  |
| ● 認証情報                             |                                         |           |  |  |
| バスワード※                             | ●●●●●●● ● ・ ・ ・ ・ ・ ・ ・ ・ ・ ・ ・ ・ ・ ・ ・ |           |  |  |
| フラッチ(ムバスワード※                       | •••••                                   |           |  |  |
| ▲ 戻る 実行                            | 2                                       |           |  |  |
| ◀ 戻る 実行                            |                                         | ■ <= :30; |  |  |

| 1 |                                                               |
|---|---------------------------------------------------------------|
|   | 確認用パスワード                                                      |
|   | ワンタイムパスワード を入力 💡                                              |
|   | ハードウェアトークンをご利用の場合<br>ハードウェアトークンに表示されたワンタイム<br>パスワードを入力してください。 |
| 2 | 実行ボタンを押す                                                      |
|                                                                                                    | 文価白頂和り読込(江凹込す                                                                                                    | 記を例としまり)                                |
|----------------------------------------------------------------------------------------------------|----------------------------------------------------------------------------------------------------|-----------------------------------------|
| 2.7.1                                                                                                    | 依頼画面で 受益者情報を表                                                                                                    | 示を押します。                                 |
|                                                                                                    |                                                                                                    |                                         |
| 仕向送金 》 依頼                                                                                                    | GOMT01103                                                                                                    |                                         |
| 入力[依頼] >>> 内容確認                                                                                                    | 3(依頼) >>> 完了[依頼]                                                                                                    |                                         |
| 以下の項目を入力の上、「内容確認<br><sup>38</sup> は必須入力項目です。                                                                                                    | コポタンを押してください。<br>ヘルプ                                                                                                    |                                         |
| 「内国税の達正な課税の確保を図る                                                                                                    | らための国外送金等に係る調査の提出等に関する法律」第3条に定める告知を行います。                                                                                                    | 「受益者情報」ポップアップ画面を表示します。                  |
| 基本情報                                                                                                    | テンプレート読込                                                                                                    |                                         |
| 金指定日業                                                                                                    | 2015/04/01 カレンダーを表示                                                                                                    |                                         |
|                                                                                                    |                                                                                                    |                                         |
| AND DESCRIPTION OF THE OWNER OF THE OWNER OWNER OF THE OWNER OWNER OWNER OWNER OWNER OWNER OWNER OWNER OWNER OWNER OWNER OWNER OWNER OWNER OWNER OWNER OWNER OWNER OWNER OWNER OWNER OWNER OWNER OWNER OWNER                                                                                                    |                                                                                                    |                                         |
| 受取人情報                                                                                                    | ****************                                                                                                    | 指定した条件すべてに該当するデータに絞り込み                  |
| 取人名米                                                                                                    |                                                                                                    | ਰ,                                      |
| 取人住所湊                                                                                                    | 上級の「要取人名」と当該項目を併せて半角英級記号140次字に向で入力してください。                                                                                                    |                                         |
| 取人国名※                                                                                                    | · · · · · · · · · · · · · · · · · · ·                                                                                                    |                                         |
| 取人国名(本店所在国)                                                                                                    | (半角英独 約36文平以内)     (     マ)                                                                                                    | 3 受益者情報を選択する                            |
|                                                                                                    | (半角英雄 号85文字以内)                                                                                                    |                                         |
| 取人口座番号(IBAN等)兼                                                                                                    | (半角英雅记号 (文字记内)                                                                                                    | ラジオボタンを選択すると「受益者情報」ポップ                  |
| 送金先銀行                                                                                                    |                                                                                                    | アップ画面は自動的に閉じます。                         |
|                                                                                                    |                                                                                                    |                                         |
|                                                                                                    | ■ <mark> </mark>                                                                                                    | <u> </u>                                |
|                                                                                                    |                                                                                                    | 4 選択した受益者情報を入力画面に反映                     |
|                                                                                                    |                                                                                                    |                                         |
|                                                                                                    | 受益者名                                                                                                    | 仕向送金取引の入力画面では受取人情報の直接                   |
|                                                                                                    | (半角英数記号/新方一致)<br>2 2 2 2 2 2 2 2 2 2 2 2 2 2 2 2 2 2 2                                                                                                     | が不可となります。受取人情報は、本手順により                  |
|                                                                                                    |                                                                                                    | 前登録済の受益者情報から選択してください。                   |
|                                                                                                    | 間じる                                                                                                    | • • • • • • • • • • • • • • • • • • • • |
|                                                                                                    |                                                                                                    |                                         |
|                                                                                                    |                                                                                                    |                                         |
|                                                                                                    | 受益者情報を選択してください。                                                                                                    |                                         |
|                                                                                                    | <b>登録名称</b>                                                                                                    |                                         |
|                                                                                                    | 《 至两半两/ 前方一                                                                                                    |                                         |
|                                                                                                    | (半角英数記号/前方一致)                                                                                                    |                                         |
|                                                                                                    | · · · · · · · · · · · · · · · · · · ·                                                                                                    |                                         |
|                                                                                                    | 3                                                                                                    |                                         |
|                                                                                                    |                                                                                                    |                                         |
|                                                                                                    | GILOBAL IMPORT GLOBAL IMPORT CO., LTD. BOSTON U.S.A.                                                                                                    |                                         |
|                                                                                                    | WORLD TRADING WORLD TRADING CO., LTD.     KUALA LUMPUR, MALAYSIA     ABC WIKKI ABC WIKKI CO., LTD     1-2-3 HAWAII U.S.A.                                                                                                    |                                         |
|                                                                                                    | Rait &                                                                                                    |                                         |
|                                                                                                    |                                                                                                    |                                         |
| 十向送令 》 休超                                                                                                    | 004/004/00                                                                                                    |                                         |
| 土向送金 》 依頼<br>入力依頼 >>> 内容確照                                                                                                    | GOMT01103<br>依截 >>> 中了(依截)                                                                                                    | <b>_</b>                                |
| 土向送金 》 依頼<br>入力[依頼] >>> 内容確認<br>(Fの項目を入力の上、「内容確認                                                                                                    | GOMTO1103<br>(依頼) ※ 完了[依頼]<br>ポジ、 E利してなない。 (?)                                                                                                    |                                         |
| 上向送金 》 依頼<br>入力【依頼 >>> 内容確認<br>に下の資目を入力の上、「内容確認<br>は必須入力項目です。                                                                                                    | GOMT01103<br>【依頼】 >>> 完了[依頼]<br>」<br>ポタ_ 2利してださい。<br>でへルフ                                                                                                    |                                         |
| 上向送金 》依頼<br>人力依頼 >>> 内容確認<br>にの項目を入力の上、「内容確認<br>は必須入力項目です。<br>物理株の進正く課株の確保を図る                                                                                                    | GOMTO1103           【依妻】 >>> 完了[依妻]]           」ボウ、2 利してびさい。           このの「日本の「「「「「「」」」」」           このの「日本の「「」」」           このの「日本の「」」           このの「日本の「」」           このの「日本の「」」           このの「日本の「」」                                                                                                    |                                         |
| 上 向送金 》 依頼<br>入力 依頼 >>> 内容確認<br>にの項目を入力の上、「疗守確認<br>は必況入項目です。<br>句面物の進正な課税の確保を図る<br>基本情報<br>認定日巻                                                                                                    | GOMTO1103           【依頼】 >>> 完丁[依頼]           ボウ、 2軒してだ法い。           ため2           DH送金噺に係る講像の提出第に開する法律(第9編)に定める告知を行います。           「アンプレート読込」                                                                                                    | J                                       |
| 内送金 》依頼<br>(力(統和) ※) 内容確認<br>下の項目を入力した「行何確認<br>は次人力項目です。<br>(面称の通工/規制板)確保を回る<br>本情報<br>(家在日業)<br>構築理論号                                                                                                    | GOMTO1103           【依頼】 >>> 完丁[依頼]           ボジー 花利してださい。           ため2           BH送金朝に係る講像の提出第に勝する法律』第9期に定める各知を行います。           クリブレート読込           201           202           10001           100201           100201           100201           100201           10205年10月                                                                                                    | J                                       |
| 内送金 》依頼<br>(力(依頼) ※) 内容確認<br>下の項目を入かし、「内容確認<br>な次入力時日です。<br>「四様の通正な課様の確定を図る<br>本情報<br>能定日業<br>経営理論号                                                                                                    | GOMTO1103<br>(依頼 )>>> 完了[依頼]<br>ボタン 2円してたさい。<br>ため2 型外送金明に係る読書の提出朝に関する法律」第3回に定める告知を行います。<br>(水力 ため2 型外送金明に係る読書の提出朝に関する法律」第3回に定める告知を行います。<br>(水内 (小内)(加)(2)(2)(2)(2)(2)(2)(2)(2)(2)(2)(2)(2)(2)                                                                                                    | J                                       |
| 上向送金 》 依頼<br>大力(依和) >>> 内容確認<br>(下の項目を入かした)(内容確認<br>は必須入力相目です。<br>**回線の通正では耕取の確定包括<br>本情報<br>指定日来<br>植物理毎号                                                                                                    | GOMTOTING       (依頼)       (水欠)       (水欠)       (水欠)       (水尺)       (水尺)       (水)       (水口)       (水口)       (水口)       (水口)       (水口)       (水口)       (水口)                                                                                                    | J                                       |
| 上向送金 》依頼<br>い(依頼) >>> 内容確認<br>下の項目を入かの上、庁湾環線<br>は次治入力増日です。<br>「国税の進正くは税の確保を図る、<br>な市報<br>整定日条<br>整理勝号<br>整理勝号<br>整定人情報                                                                                                    | GOMTOTION       (依表 )》 完了[依表]]       此次、 を用して(たたい。       (小力)       た620 超外送金等に体を調響の提出等に関する法律/第3条に定める告知を行います。       (小力)       (加力)       (加力)                                                                                                    | J                                       |
| 上向送金》 依頼<br>(小(依頼) >>> 内容確認<br>下の項目を入かの上、「疗容確認<br>は次治入力増生です。<br>「四税の進正くば税の確保を図る。<br>本情報<br>整定日素<br>整定日素<br>整定人情報<br>人名素<br>4000000000000000000000000000000000000                                                                                                    | GOMTOTION           (依頼 )>> 完丁[依頼]           JIFク、 2月して(たたい。           ため2 盤外送金等に係る朝命の視出等に関する法律/第9期に定める告知を行います。           クンプレート読込           (公口 )           クンプレート読込           (小月英観記をお以下しがつ)           (小月英観記をお以下しがつ)           (小月英観記をお以下しがつ)           (小月英観記をお以下しがつ)           (小月英観記をお以下しがつ)           (小月 PROVETS CO., LTD.)           (100 MORTH AVE, LCE AMAGLES                                                                                                    | J                                       |
| 上向送金 》依頼<br>入力(依頼) >>> 内容確認<br>(下の項目を入力の上、(下)等確認<br>は必須入力相任で。<br>                                                                                                    | GOMTOTION           (依束 )>> 完丁[依束])           レポタン を用してください。           プレプレート読込           ため2 超外送金菊に「赤と線曲の想出第に関する法律」第9条に定める告知地行います。           アンプレート読込           (201 GADOT)           アンプレート読込           (201 GADOT)           アンプレート読込           (14) 再算知記 特別文字以次下しがり           (14) 再算知記 特別文字以次下し、           (14) 再算知記 特別文字し、           (15) の MORTH AVE. LOS ANKELES           1) 300 「愛知、人名山と認知期 告保社で半角集報記号 HIIの文字以次下込入してくどきい、                                                                                                    |                                         |
| 七向送金 》 依頼     大力(依頼) ※ 内容確認     ばゆぶ見たいの場合を入かった。(19時9編記     はぶ見入力目です。     小切除の過正な課院の適応を図る。     ま木情報     「読む日本     「読む日本     「読む日本     「読む日本     「読む日本     」     「読む日本     」     「読む日本     …     「読む日本     …     「読む日本     …     …     …     …     …     …     …     …     …     …     …     …     …     …     …     …     …     …     …     …     …     …     …     …     …     …     …     …     …     …     …     …     …     …     …     …     …     …     …     …     …     …     …     …     …     …     …     …     …     …     …     …     …     …     …     …     …     …     …     …     …     …     …     …     …     …     …     …     …     …     …     …     …     …     …     …     …     …     …     …     …     …     …     …     …     | GOMTOTION           (依東) ※ 完了[依東])           JH/5、 2(用して(た法い。           (小口)           大-602 組み注金第に係る観景の視出際に勝する法律/第3条に定める告知地行います。           (201 04/01)           カンダーをある           (平内四〇〇〇〇〇〇〇〇〇〇〇〇〇〇〇〇〇〇〇〇〇〇〇〇〇〇〇〇〇〇〇〇〇〇〇〇                                                                                                    |                                         |
| th 内 送金 》 依頼     th (新福) ※ 内容確認     th (小の相互も大から上)「内容確認     th (小の相互も大から上)「内容確認     th (小の相互も大から上)「内容確認     th (小の相互も大から上)「内容確認     th (小の相互も大から上)「内容確認     th (小の相互も大から上)「内容確認     th (小の相互も大から上)「内容確認     th (小の相互も大から上)     th (小の相互も大から上)     th (小の相互も大から上)     th (小の相互も大から上)     th (小の相互も大から上)     th (小の相互も大から上)     th (小の相互も大から上)     th (小の相互も大から上)     th (小の相互も大から上)     th (小の相互も大から上)     th (小の相互も大から上)     th (小の相互も大から上)     th (小の相互も大から上)     th (小の相互も大から上)     th (小の相互も大から)     th (小の相互も大から)     th (小の相互 t (小の相互 t (小の相互 t (小の相互 t (小の相互 t (小の相互 t (小の相互 t (小の相互 t (小の相互 t (小の相互 t (小の相互 t (小の相互 t (小の相互 t (小の相互 t (小の相互 t (小の相 t (小の相互 t (小の相互 t (小の相互 t (小の相 t (小の相 t (小の相互 t (小の相互 t (小の相 t (小の相 t (小の | GOMTOTION           (依着 )>> 完丁[依索])           UPC>         2月して(ださい。           (小口)         2月して(ださい。           アンブレート扱込         アンブレート扱込           (201 04/001)         20/9/9/884           (201 04/001)         20/9/9/884           (201 04/001)         20/9/9/884           (201 04/001)         20/9/9/884           (201 04/001)         20/9/9/884           (201 04/001)         20/9/9/884           (201 04/001)         20/9/9/884           (201 04/001)         20/9/9/884           (201 04/001)         20/9/9/884           (201 04/001)         20/9/9/884           (201 04/001)         20/9/9/884           (201 04/001)         20/9/9/884           (201 04/001)         20/9/9/884           (201 04/001)         20/9/9/884           (201 04/001)         20/9/9/884           (201 04/001)         20/9/9/884           (201 04/9/9/884         20/9/9/884           (201 04/9/9/884         20/9/9/884           (201 04/9/9/884         20/9/9/884           (201 04/9/9/884         20/9/9/884           (201 04/9/9/884         20/9/9/884           (201 05/9/9/884         20/9/9/884           (201 |                                         |
|                                                                                                    | COMTOTION         COMTOTION          COMTOTION                                                                                                    |                                         |
| 古 向 送 金 》 依 頼<br>入 ( 依 朝 ) ) ) ) ) ) ( 小 河 湾 健認<br>川 ( 小 河 湾 健 ) ) ) ) ) ( 小 河 湾 健 ) ( 小 河 湾 健 ) ( 小 河 湾 健 ) ( 小 河 湾 健 ) ( 小 河 湾 健 ) ( 小 河 湾 健 ) ( 小 河 湾 健 ) ( 小 河 湾 健 ) ( 小 河 湾 健 ) ( 小 河 湾 健 ) ( 小 河 湾 健 ) ( 小 河 湾 健 ) ( 小 河 湾 健 ) ( 小 河 湾 健 ) ( 小 河 湾 健 ) ( 小 河 湾 健 ) ( 小 河 湾 健 ) ( 小 河 湾 ) ( 小 河 河 湾 ) ( 小 河 河 河 河 河 河 河 河 河 河 河 河 河 河 河 河 河 河                                                                                                    | GOMTO1103           (依着 )>> 兜丁[依索]           川水シ、 花利、て(ださい。           「してください。           「レイン」           (位 )           (1)           (1)           (1)           (1)           (1)           (1)           (1)           (1)           (1)           (1)           (1)           (1)           (1)           (1)           (1)           (1)           (1)           (1)           (1)           (1)           (1)           (1)           (1)           (1)           (1)           (1)           (1)           (1)           (1)           (1)           (1)           (1)           (1)           (1)           (1)           (1)           (1)           (1)           (1)           (1)           (1)           (1)           (1)           (1) <t< td=""><td></td></t<>                                                                                                    |                                         |
| 仕 向 送 金 》 依 頼<br>入力(依頼) >>> 内容確認<br>以口の項目と入かした(7)等確認<br>なが見入力項目です。<br>「内国地の道工な耕地の面部を図る、<br>基本作報<br>を確認理事号<br>を取るした<br>取入国名本<br>取入国名本<br>取入国名本(私政所相図)<br>取入国名本(本政所相図)<br>取入国名本(本政所相図)<br>取入国名本(本政所相図)<br>取入国名本(本政所相図)<br>取入国名本(本政所相図)<br>取入国名本(本政所相図)<br>取入国名本(本政所相図)<br>取入国名本(本政所相図)<br>取入国名本(本政所相図)<br>取入国名本(本政所相図)<br>取入国名本(本政所相図)<br>取入国名本(本政所相図)<br>取入国名本(本政所相図)<br>取入国名本(本政所相図)<br>取入国名本(本政)<br>(1)(1)(1)(1)(1)(1)(1)(1)(1)(1)(1)(1)(1)(                                                                                                    | GOMTO1103         (依着 >>> 完丁[位表相]         川水シ、 若利してださい。         「シンジーを表示         「シンジーを表示         (公 四)         100-05-000         100-05-000         100-05-000         100-05-000         100-05-000         100-05-000         100-05-000         100-05-000         100-05-000         100-05-000         100-05-000         100-05-000         100-05-000         100-05-000         100-05-000         100-05-000         100-05-000         100-05-000         100-05-000         100-05-000         100-05-0000         100-05-0000         100-05-0000         100-05-0000         100-05-00000         100-05-00000         100-05-00000         100-05-000000         100-05-00000000         100-05-00000000000000000000000000000000                                                                                                    |                                         |
| 仕 向 送金 》 依頼<br>入方(依朝 》 内容確認<br>助下の項目と1,から上 (下停端級)<br>端と必須入方項目です。<br>「中国1%の加工/2時1(の通知を図る)、<br>基本作俗<br>全部定日本<br>を構築理書号<br>を構築理書号<br>を構築理書<br>を構築理書<br>を<br>を<br>なりた<br>作<br>作<br>の<br>た<br>の<br>た<br>の<br>の<br>の<br>の<br>の<br>の<br>の<br>の<br>の<br>の<br>の<br>の<br>の                                                                                                    | GOMTO1103           (依着 >>> 学む了(依着)           此たり、 若利してださい。           (本)           (本)                                                                                                    |                                         |

#### r XE > 登録した受益者情報の項目は、各画面の入力項目に以下のとおり読み込まれます。 入力画面 受益者情報 仕向送金依頼 輸入信用状開設依頼 ◎受取人情報 ◎受益者(BENEFICIARY) ◎受益者情報 受益者名 受取人名 受益者名(NAME) 国名・住所(ADDRESS) 住所 受取人住所 受取人国名 受取人国名 — 受取人国名(本店所在国) 受取人国名(本店所在国) \_ 受取人口座番号 (IBAN 等) 受取人口座番号 (IBAN 等) \_ ②通知銀行(ADVISING BANK) ◎金融機関情報 ◎送金先銀行 BIC (SWIFT) ⊐−ド BIC (SWIFT) ⊐−ド BIC (SWIFT) ⊐−ド 送金先銀行名 金融機関名 金融機関名(NAME) 支店名 支店名または支店所在地 店名(BRANCH) 国名・住所(ADDRESS) 国名 国名 ◎送金目的情報 ◎送金目的 · 許可等 \_ 送金目的 送金目的 \_ 送金理由 送金理由 | ▶読み込んだ受益者情報を利用して、入力を続行してください。 ・仕向送金依頼〔画面入力〕 >>>>> P27 参照 ·輸入信用状開設依頼〔画面入力〕 >>>>> P.55 参照

| 2.8 送金目的情報の登録                                                                                                    |                                                                                                    |
|----------------------------------------------------------------------------------------------------|----------------------------------------------------------------------------------------------------|
| 2.8.1 「外為管理」メニュータブの<br>送金目的情報の登録を押し                                                                                                    | 業務選択画面を表示して、<br>ます。                                                                                                    |
| 2.8.2 送金目的情報を入力して、                                                                                                    | 内容確認を押します。                                                                                                    |
| 送金目的情報 》 登録       @PU00100         入力包容 >>> 内容確認登録 >>> 完了區線          以下の項目を入力の上「FP可確認Linfo-KHU TC/CALL          # 2 日的情報          ※ 盆目的情報          ※ 盆目的情報          ※ 盆目的情報          ※ 盆目的情報          ※ 盆間的          2 目時          ※ 金階加       3 | <ol> <li>登録する送金目的情報の 登録名称<br/>な入力<br/>住意の登録名を入力してください。</li> <li>送金目的 を選択</li> <li>送金目的情報を仕向送金依頼でご利用される場合<br/>は、"輸出"を選択しないでください。<br/>また、被仕向送金依頼でご利用される場合は、<br/>"輸入"を選択しないでください。<br/>また、被仕向送金依頼でご利用される場合は、<br/>"輸入"を選択しないでください。</li> <li>送金理由 を入力</li> <li>送金目的」で、輸入、輸出または仲介貿易を選択<br/>した場合、具体的な商品名を入力してください。</li> </ol> |
| <ul> <li>         ・登録した送金目的情報は、以下の取引で読み込むことができ         ・仕向送金依頼         ・被仕向送金入金依頼         、送金目的情報は、お客さま社内で50件まで登録できます。     </li> </ul>                                                                                                    | ます。                                                                                                    |

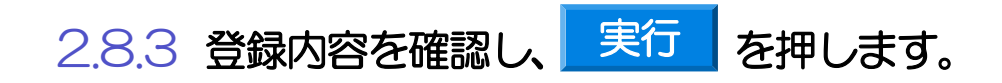

| 2                | 2.9 ž                                                            | 送金目的情報                                                                        | の読込(仕向                                                            | 送金を例とします)                               |
|------------------|------------------------------------------------------------------|-------------------------------------------------------------------------------|-------------------------------------------------------------------|-----------------------------------------|
|                  | 2.9.1                                                            | 依頼画面で                                                                         | 送金目的情報を                                                           | 表示を押します。                                |
|                  | 仕向送金 》 依頼<br>入力(依頼) >>>> 内容確認<br>以下の項目を入力の上、「内容確認<br>制は必須入力項目です。 | 【依頼】>>> 完了[依頼]<br> ボタッを視ってたさい。                                                | аситетна<br>7<br>Х.57                                             | 1 送金目的情報を表示 ボタンを押す                      |
|                  |                                                                  | ·····································                                         | 2013年2月11月1日。<br>1919年1日日日日日日日日日日日日日日日日日日日日日日日日日日<br>1月1日日日日日日日日日 | 「送金目的情報」ポップアップ画面を表示します。                 |
|                  | 送金目的 許可等                                                         |                                                                               | *****************                                                 |                                         |
| 送送               | 法全目的 <del>※</del><br>  <del>金理</del> 由 <del>※</del>              | → 送金目的情報を表示                                                                   |                                                                   | 2 送金目的を選択 🔓                             |
| 16               | · 2214                                                           | 輸入・仲介貿易の場合はは具体 商品名を登録してください。                                                  | (米森茶誌は一号にや次には))                                                   |                                         |
| RC               | )<br>)<br>(都市名)                                                  |                                                                               | (半月英語記にすのの文字に成下)                                                  | フジオホタンを選択すると「送金目的情報」、ホッノフィーブであった。       |
| ft               | 向地(都市名)<br>周为林政(初周贸易)日-                                          |                                                                               | (半角英類記号66文字に)内)                                                   | アダノ画画は自動的に対し、送金日的得知が画面の<br>入力項目に読み込まれます |
| 蒸                | 国动音及USH国员动员C                                                     | <ul> <li>● 要 許可日付 カレンダーを表示</li> </ul>                                         | 許可 <del>能</del> 音                                                 |                                         |
| ۲                | メッセージ                                                            |                                                                               |                                                                   |                                         |
| 2                | 现人会@÷÷;;;;;;;;;;;;;;;;;;;;;;;;;;;;;;;;;;;                        | 送金日的情報                                                                        | GHL                                                               | 200                                     |
|                  | ***************                                                  |                                                                               |                                                                   |                                         |
| 添                | 村ファイル                                                            | 送金目的情報を選択してください。                                                              |                                                                   |                                         |
|                  | 費行が「テロ資金供与に関するFATF<br>を特定する情報の記載および提供を                           | 2 登錄名称                                                                        | 送金目的                                                              |                                         |
|                  | 内容確認 ▶ 一時保存                                                      |                                                                               | その他                                                               |                                         |
|                  | 11 - C - M - A - B - 10 - 100                                    | <ul> <li>○ 外国郵便為替決済</li> <li>○ 仲介留易毛粉料</li> </ul>                             | 資本                                                                |                                         |
|                  | 仕向送金 》 依頼                                                        |                                                                               | 117/1 具勿                                                          |                                         |
| •                | 以下の項目を入力の上、「内容確認                                                 | 7100 2210 (17230).                                                            | 閉じる                                                               |                                         |
|                  | ※は必須入力項目です。<br>「内国税の適正な課程でき <sup>、会一番「</sup>                     | ····································                                          | へルプ のる音知を行います。                                                    |                                         |
|                  | ARRENT COLUMN                                                    |                                                                               | · · · · · · · · · · · · · · · · · · ·                             |                                         |
|                  | a a a a a a a a a a a a a a a a a a a                            |                                                                               | ***************************************                           |                                         |
| 送                | 金目的業                                                             | その他 🗸 🛛 返金目的情報を表示                                                             |                                                                   |                                         |
| 送                | 金理由※                                                             | 留守宅送金                                                                         |                                                                   |                                         |
| 原                | 產地                                                               | III、1411首体の場合はまたはの30000042回300 (//CO/ 6                                       | 〈半角英語記号65文字以内〉                                                    |                                         |
| RG               | 積地(都市名)                                                          |                                                                               | (半角英族記号65文字以内)                                                    |                                         |
| 住                | 向地(都市名)<br>国為替及び外国貿易法に                                           | ○ 不要                                                                          | 《半角英統記号65文字以内》                                                    |                                         |
| 蕃                | ;づく許可等(確認要否)兼                                                    | ●要許可日付 カレンダーを表示                                                               | 許可醫母                                                              |                                         |
| ۲                | メッセージ                                                            |                                                                               |                                                                   |                                         |
| 2                | IV.I.o.                                                          | 11111111111111111111111111111111111111                                        | ***************************************                           |                                         |
| 19 <sup>11</sup> |                                                                  |                                                                               | ***************************************                           |                                         |
| 添                | 村ファイル                                                            | extensionpdf<br>ファイル登録                                                        |                                                                   |                                         |
|                  | 費行が「テロ資金供与に関するFATF<br>を指定する情報の記載をト7はPUMを                         | 特別動告」適守の観点から必要に応じて関係銀行に対する支払け<br>行かったと「関係銀行から送金受助」におけ違うなスロ <sup>会はす</sup> が来る | 皆図上に、送金依頼人の企業名、住所、口座番号及びその他送金依頼人<br>、ことも会みます)に同意し、承担いたします。        |                                         |
|                  | ● いんと 9 50 時代の60 戦のよび提供を                                         | >>>>>>>>>>>>>>>>>>>>>>>>>>>>>>>>>>>>>>                                        | CC 00000 9/10101201 Preta 1100名 9。<br>クリア                         |                                         |
|                  |                                                                  | -                                                                             |                                                                   |                                         |

・仕向送金依頼では、「送金目的」が"輸出"の送金目的情報は表示されません。
 ・被仕向送金入金依頼では、「送金目的」が"輸入"の送金目的情報は表示されません。
 ・読み込んだ送金目的情報を利用して、入力を続行してください。
 ・仕向送金依頼〔画面入力〕 ※※ P27 参照
 ・被仕向送金入金依頼〔画面入力〕 ※※ P81 参照

## 15. 便利な機能

#### 

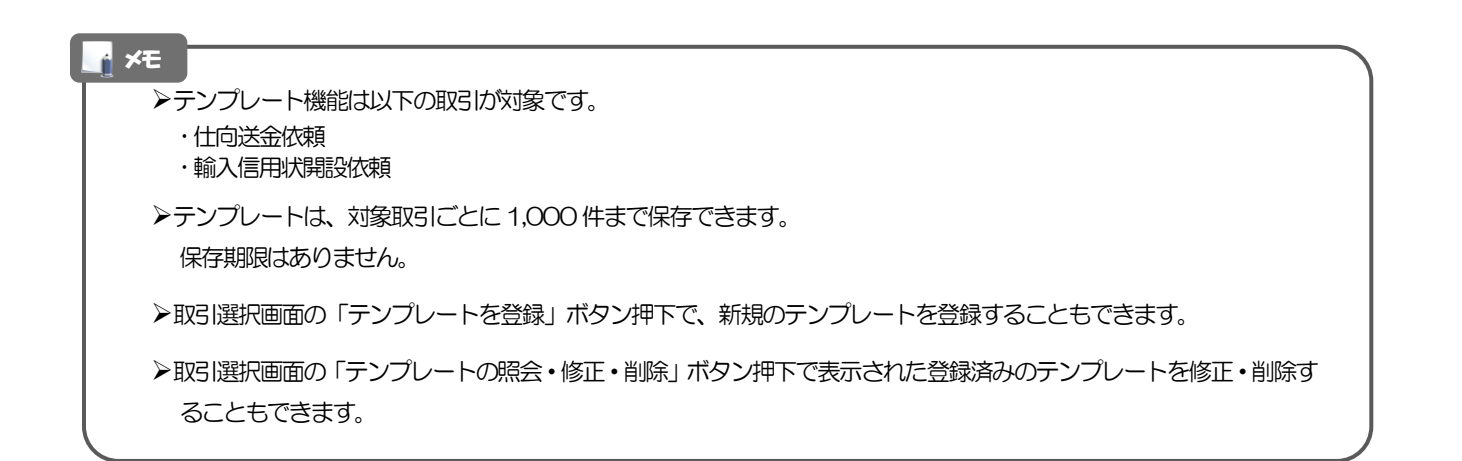

### 1.1 テンプレート保存(仕向送金を例とします)

#### 1.1.1 依頼結果画面(または修正結果画面、照会結果画面)で テンプレートの保存へ ボタンを押します。

| 仕向送金 》 依頼結                                                    | 果                                                             | GOMT01105    |
|---------------------------------------------------------------|---------------------------------------------------------------|--------------|
| 入力[依頼] >>> 内容確認[                                              | 依頼 >>> 完了[依頼]                                                 |              |
| 承認者に対して承認依頼を行いまし<br>イ注意>金融機関への送信は<br>引き続き、内容確認画面で指5<br>● 取引情報 | と。<br>完了しておりません。<br>記した承認者にご連載していただき、指定した承認者による取引の承認を行ってください。 | 3<br>NII     |
| 受付番号                                                          | OMT 20150401100001                                            |              |
| 取归名                                                           | 仕句送金                                                          |              |
| 店名                                                            | 001 HEAD OFFICE ホンテンエイギョウブ                                    |              |
| 觀客斷号                                                          | 00100123456                                                   |              |
| 企業名(英字)                                                       | FOREIGN EXCHANGE CO., LTD.                                    |              |
| ステータス                                                         | 一次承認特ち                                                        |              |
| 操作日時                                                          | 2015/04/01 12:00:00                                           |              |
| ●仕向送金メニューへ                                                    | 新規の取引へ アンブレートの保存へ▶                                            | du 그 4H21 PM |

| 1 | テンプレートの保存へ |  |  |  |  |  |  |  | ボタンを押す |  |  |  |  |  |  |  |  |  |   |  |  |  |  |  |  |  |  |  |
|---|------------|--|--|--|--|--|--|--|--------|--|--|--|--|--|--|--|--|--|---|--|--|--|--|--|--|--|--|--|
|   |            |  |  |  |  |  |  |  | •      |  |  |  |  |  |  |  |  |  | • |  |  |  |  |  |  |  |  |  |

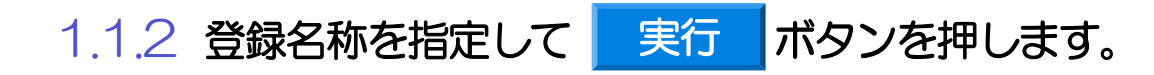

|   | 仕向送金 》 テンプレート保存                                | GOMT01303              |
|---|------------------------------------------------|------------------------|
|   | 完了【依頼】 >>> 入力[テンプレート名] >>> 完了[テンプレート保存]        |                        |
|   | 登録各株を入力の上、「実行」ボタンを押してください。<br>湖北が須入力項目です。      | ?<br><b> <b> </b> </b> |
|   | ガイダンス文言欄(上部)                                   |                        |
|   | ◉ テンプレート情報                                     |                        |
|   | 登録名特※     1     位向送金テンプレート01     (全角半角53文字に)内) |                        |
|   | ガイダンス文言様(下部)                                   |                        |
| 2 | 実行 ▶                                           |                        |
|   | ガイダンス文言欄(最下部)                                  |                        |
|   |                                                |                        |

| 1 登録名称 を入力           |  |  |  |  |  |  |
|----------------------|--|--|--|--|--|--|
| 任意のテンプレート名を入力してください。 |  |  |  |  |  |  |
|                      |  |  |  |  |  |  |
| 2 実行 ボタンを押す          |  |  |  |  |  |  |
|                      |  |  |  |  |  |  |

### 1.1.3 テンプレート保存の完了です。

| 仕向送金 》 テンプレート保存結果                       |                     |          |  |  |  |  |  |
|-----------------------------------------|---------------------|----------|--|--|--|--|--|
| 完了[依頼] >>> 入力[デンプレート名] >>> 完了[テンプレート保存] |                     |          |  |  |  |  |  |
| テンプレート保存が完了しました。                        | ?<br>• • • = f      |          |  |  |  |  |  |
| ガイダンス文言欄(上部)                            |                     | - 309    |  |  |  |  |  |
| ◉ 取引情報                                  |                     |          |  |  |  |  |  |
| 登録名称                                    | 仕句送金テンプレート01        |          |  |  |  |  |  |
| <b>取引名</b> 仕向送金テンプレート                   |                     |          |  |  |  |  |  |
| 顧客番号                                    | 00100123456         |          |  |  |  |  |  |
| 操作日時                                    | 2015/04/01 12:00:00 |          |  |  |  |  |  |
| ガイダンス文言欄(下部)                            |                     |          |  |  |  |  |  |
| ●仕向送金メニューへ                              | ▲新規の取引へ             |          |  |  |  |  |  |
| ガイダンス文言欄(最下部)                           |                     |          |  |  |  |  |  |
|                                         |                     |          |  |  |  |  |  |
|                                         |                     |          |  |  |  |  |  |
|                                         |                     |          |  |  |  |  |  |
|                                         |                     |          |  |  |  |  |  |
|                                         |                     | ▲ページの先頭へ |  |  |  |  |  |

| <b>₩</b> ₹                                                 |                 |
|------------------------------------------------------------|-----------------|
| ・保存したテンプレートは、次回以降の取引で、以下の画面より呼び出すことができます。(呼び出し方)           | >>>>> P.146 参照) |
| ・仕向送金依頼〔画面入力〕 2000 P27 参照<br>・輸入信用状開設依頼〔画面入力〕 2000 P.55 参照 |                 |

### 1.2 テンプレート読込(仕向送金を例とします)

1.2.1 依頼画面で テンプレート読込 ボタンを押します。

|                                            |                                                                                                    |                                                                                                    | GOMT01103                                                                                                    |
|--------------------------------------------|----------------------------------------------------------------------------------------------------|----------------------------------------------------------------------------------------------------|----------------------------------------------------------------------------------------------------|
| 入力[依頼] >>> 内容確認                            | 依頼]>>> 完了[依頼]                                                                                                    |                                                                                                    |                                                                                                    |
| 以下の項目を入力の上、「内容確認」<br>第4必須入力項目です。           | ボタンを押してください。                                                                                                    |                                                                                                    | ③<br>ヘルプ                                                                                                    |
| 「内国税の遺正な課税の確保を回る」                          | とめの国外送金等に係る調書の打                                                                                                    | 匙1等に関する法律」第3条に定める告知                                                                                                    | を行います。                                                                                                    |
| ◉ 基本情報                                     |                                                                                                    |                                                                                                    | テンプレート読込                                                                                                    |
| 送金指定日業                                     | カレンダーを表                                                                                                    | 7                                                                                                    |                                                                                                    |
| お客様整理番号                                    |                                                                                                    | 〈半角英数                                                                                                    | 记号33文字以内)                                                                                                    |
|                                            |                                                                                                    | ************                                                                                                    | ***********************                                                                                                    |
| 円貸口座                                       | ~ ~                                                                                                    |                                                                                                    |                                                                                                    |
| 外貨口座                                       | ~                                                                                                    |                                                                                                    |                                                                                                    |
|                                            |                                                                                                    |                                                                                                    |                                                                                                    |
| ◉ 決済方法情報                                   | 津渚方法                                                                                                    | 全師                                                                                                    | 予約報告                                                                                                    |
| <ul> <li>決済方法情報</li> <li>代J全決済</li> </ul>  | 決演方法                                                                                                    | 金額                                                                                                    | 予修婚号                                                                                                    |
| <ul> <li>決済方法情報</li> <li>代J金洗済</li> </ul>  | 決済方法<br>マ ※<br>マ 、                                                                                                    | <b>金額</b><br>※                                                                                                    | 子宇播号<br>                                                                                                    |
| ● 決済方法情報<br>代リ金決済                          | 決済方法<br>※<br>、<br>、<br>、<br>、<br>、<br>、<br>、<br>、<br>、<br>、<br>、<br>、<br>、                                                                                                    | <b>金額</b><br>※                                                                                                    | 子#描号                                                                                                    |
| ◎ 決清方法情報<br>代9金決済                          | 決済方法                                                                                                    | 全额<br>*                                                                                                    | 9 (119)                                                                                                    |
| <ul> <li>決済方法情報</li> <li>代9金洗済</li> </ul>  | 決済方法<br>(、、) **<br>(、、、)<br>(、、、、、、、、、、、、、、、、、、、、、、、、、、、、、、                                                                                                    | <u>200</u> *                                                                                                    | 749899                                                                                                    |
| <ul> <li>读清方法情報</li> <li>代5/金淡浜</li> </ul> | 決病方法 ジック・ボージー ジック・ボージー ジック・ボージー ジック・ボージー ジック・ボージー                                                                                                    | 200 *                                                                                                    | 74969                                                                                                    |
| ● 決済方法情報<br>代以金洗済                          | 決約方法 「マンド・・・・・・・・・・・・・・・・・・・・・・・・・・・・・・・・・・・・                                                                                                    | 2000 - 2000 - 20 | 74769                                                                                                    |
| <ul> <li>決済方法情報</li> <li>代以金決済</li> </ul>  | 決約方法       マリー・ボー・ボー・ボー・ボー・ボー・ボー・ボー・ボー・ボー・ボー・ボー・ボー・ボー                                                                                                    | 2010 - 2010 - 20 | 74769                                                                                                    |
| ● 決清方法情報<br>代9金決済                          | 洗洗方法 ジーボージ ※ ジージー ジージー ジー ジー <p< td=""><td>219<br/></td><td>1996.9           301.000.000           301.000.000           301.000.000           301.000.000           301.000.000           301.000.000           301.000.000           301.000.000           301.000.000           301.000.000           301.000.000           301.000.000           301.000.000           301.000.000           301.000.000           301.000.000           301.000.000           301.000.000           301.000.000           301.000.000           301.000.000           301.000.000           301.000.000           301.000.000           301.000.000           301.000.000           301.000.000           301.000.000           301.000.000           301.000.000           301.000.000</td></p<> | 219<br>                                                                                                    | 1996.9           301.000.000           301.000.000           301.000.000           301.000.000           301.000.000           301.000.000           301.000.000           301.000.000           301.000.000           301.000.000           301.000.000           301.000.000           301.000.000           301.000.000           301.000.000           301.000.000           301.000.000           301.000.000           301.000.000           301.000.000           301.000.000           301.000.000           301.000.000           301.000.000           301.000.000           301.000.000           301.000.000           301.000.000           301.000.000           301.000.000           301.000.000 |

|   |          | _      |
|---|----------|--------|
| 1 | テンプレート読込 | ボタンを押す |
|   |          | -      |

#### 1.2.2 一覧より呼び出すテンプレートを選択します。

| 仕向送金 》 テンプレート照<br>登録されているデンパートは以下の通りです。<br>詳細で容を確認する場合には、対象のテンパーー<br>秋常条件<br>秋奈条件<br>秋奈           砂 様先条件<br>秋奈気件を閉じる<br>登録を終<br>夏取込名<br>通貨            1         秋奈 | 会<br>- を離れてください。<br>(全角半角は文字以が刻方一数)<br>    | GCMT01401<br>()<br>へルプ<br>彩炉/統方一般) | - 覧の内容を絞り込みたい場合                         |
|----------------------------------------------------------------------------------------------------|--------------------------------------------|------------------------------------|-----------------------------------------|
| <ul> <li>● テンブレート一覧</li> <li> <ul> <li> <u>10ページ前</u> ● 前ページ             </li> </ul> </li> </ul>                                                                   | 全4年(1~4年老表示中)<br>1 2 8 4 5 5 7 8 9 10 & 次公 | <u></u>                            | 2 登録名称 リンクを押す                           |
| 登錄名称                                                                                                    | 受取人名                                       | 通貨                                 |                                         |
| 仕向送金テンプレート01                                                                                                    | XYZ PRODUCTS CO., LTD.                     | USD                                | • • • • • • • • • • • • • • • • • • • • |
| ク 仕向送金テンプレート 02                                                                                                    | XYZ PRODUCTS CO., LTD.                     | USD                                |                                         |
| 仕向送金テンプレート 03                                                                                                    | XYZ PRODUCTS CO., LTD.                     | USD                                |                                         |
| 仕向送金テンプレート 04                                                                                                    | XYZ PRODUCTS CO., LTD.                     | USD                                |                                         |
| <ul> <li>(10ページ前 ●前ページ)</li> <li>(10ページ前 ● 前ページ)</li> </ul>                                                                                                    | 1 2 3 4 5 9 7 8 9 10 XX                    | <u>ージ</u> 🕢 <u>10ページ次</u> 😕        |                                         |

#### 1.2.3 依頼画面にテンプレート内容が読み込まれました。

| A/104/MI       >> Protectus (Minister)         University                                                                                                    | 仕向送金 》 依頼                                    | ۹                                              |                                       |                                   | GOMT01103                                        |
|----------------------------------------------------------------------------------------------------|----------------------------------------------|------------------------------------------------|---------------------------------------|-----------------------------------|--------------------------------------------------|
|                                                                                                    | 入力[依頼] >>> 内容码                               | 違認依頼 >>> 完了[依頼]                                |                                       |                                   |                                                  |
| Image: All and All and | 以下の項目を入力の上、「内容<br><mark>※</mark> は必須入力項目です。  | 「確認」ボタンを押してください。                               |                                       |                                   | 3<br>لالام                                       |
| Ath 40       90/24 4         Ath 20       90/24 4         Ath 20       (44480000000000000000000000000000000000                                                                                                    | 内国税の遺正な課税の確保を                                | を図るための国外送金等に係る調書の提出す                           | 射に関する法律J第3楽Iこ定める告知を                   | 行います。                             |                                                  |
| 24214       8007-84         142276-99       4001204         24276-99       4001204         24276-99       4001204         24276-99       4001204         24276-99       4001204         24276-99       4001204         24276-99       4001204         24276-99       4001204         24276-99       4001204         24276-99       4001204         24276-99       4001200         24276-99       4001200         24276-99       400000         24276-99       400000         24276-99       400000         24276-99       400000         24276-99       400000         24276-99       400000         24276-99       400000         24276-99       400000         24276-99       400000         24276-99       400000         24276-99       400000         24276-99       400000         24276-99       400000         24276-99       400000         24276-99       400000         24276-99       400000         24276-99       400000         400000000       40000000      <                                                                                                    | 基本情報                                         |                                                |                                       |                                   | テンプレート読込                                         |
|                                                                                                    | ★金指定日※                                       | カレンダーを表示                                       |                                       |                                   |                                                  |
|                                                                                                    | 5客楼整理番号                                      | ABC1234                                        |                                       | 号33文字以内)                          |                                                  |
| XLUE         Xue           XLUE         Xue           XUE         Xue           Xue         Xue           Xue         Yue           Xue         Yue           Xue         Yue           Xue         Yue           Xue         Yue           Xue         Yue           Xue         Yue           Xue         Yue           Xue         Yue           Xue         Yue           Xue         Yue           Xue         Yue           Yue         Yue           Yue         Yue           Yue         Yue           Yue         Yue           Yue         Yue         Yue           Yue         Yue         Yue           Yue         Yue         Yue           Yue         Yue         Yue           Yue         Yue         Yue           Yue         Yue         Yue           Yue         Yue         Yue           Yue         Yue         Yue           Yue         Yue         Yue           Yue         Yue         Yue                                                                                                    | 送金種類※                                        | **************                                 | ******                                |                                   |                                                  |
| XRUME         V           XRUME         XRXXXX           XRXXXX         XRXXXX           XRXXXXX         XRXXXXXXXXXXXXXXXXXXXXXXXXXXXXXXXXXXX                                                                                                    | 文払口座情報                                       |                                                |                                       | **********                        | *****                                            |
| Xanx         Xanx         Yam           Xanx         Xanx         Yam           Yam         Xanx         Yam           Yam         Yam         Yam           Yam         Yam         Yam           Yam         Yam         Yam           Yam         Yam         Yam           Yam         Yam                                                                                                    | 円貨口座                                         | ~ ~                                            |                                       |                                   |                                                  |
| XxA5X:         XxB5X:         XxB5X:         XxB5X:         YxB5X:           Image: Image: I                                                      | 小貨口座                                         | USD 普通 111111 V                                |                                       |                                   |                                                  |
| 328732         328732         328732         747884           1000000000000000000000000000000000000                                                                                                    | 決済方法情報                                       |                                                |                                       |                                   |                                                  |
| 画面小         画面小         Max         Max         Max <th></th> <th>決済方法</th> <th>金額</th> <th>Ť</th> <th>約番号</th>                                                                                                    |                                              | 決済方法                                           | 金額                                    | Ť                                 | 約番号                                              |
|                                                                                                    | ジ金決済                                         | 直物 🗸 ※                                         | 10,000.00 *                           |                                   | 予約曲号を表示                                          |
|                                                                                                    |                                              | 海替予約 マ                                         | 10,000.00                             | EC-999-000001                     | 予約番号を表示                                          |
|                                                                                                    |                                              | 外貨 ~                                           | 10,000.00                             |                                   | 予約番号を表示                                          |
|                                                                                                    |                                              | ~                                              |                                       |                                   | 予約装号を表示                                          |
|                                                                                                    |                                              | ~                                              |                                       |                                   | 予約番号を表示                                          |
|                                                                                                    |                                              | ~                                              |                                       |                                   | 予約番号を表示                                          |
|                                                                                                    |                                              | ~                                              |                                       |                                   | 予約番号を表示                                          |
|                                                                                                    |                                              | <b>~</b>                                       |                                       |                                   | 予約曲号を表示                                          |
|                                                                                                    |                                              | <b>~</b>                                       |                                       |                                   | 予約番号を表示                                          |
|                                                                                                    |                                              | ~                                              |                                       |                                   | 予約番号を表示                                          |
|                                                                                                    | 9 受职。新的1 1 1 1 1 1 1 1 1 1 1 1 1 1 1 1 1 1 1 |                                                | ****                                  |                                   |                                                  |
|                                                                                                    |                                              |                                                |                                       |                                   |                                                  |
|                                                                                                    |                                              |                                                |                                       | -たてはロト                            | +=>,-%                                           |
|                                                                                                    |                                              | +わ全対ホビ ホ                                       | 插の訳在亦再と                               |                                   |                                                  |
| ▲ ★セ<br>>日付や金額など、依頼の都度変更となる項目はテンプレート保存対象外となりますので、入力が必要                                                                                                    |                                              | や金額など、依                                        | 頼の都度変更と                               |                                   |                                                  |
| <ul> <li>▲ **</li> <li>&gt;日付や金額など、依頼の都度変更となる項目はテンプレート保存対象外となりますので、入力が必要<br/>それ以外の項目については、テンプレートの内容が反映されます。</li> </ul>                                                                                                    | ■<br>●日何<br>それ                               | すや金額など、依<br>れ以外の項目につ                           | 頼の都度変更と<br>いては、テン                     | プレートの                             | ムテノノレー<br>内容が反映さ                                 |
| ▲ ★セ<br>>日付や金額など、依頼の都度変更となる項目はテンプレート保存対象外となりますので、入力が必要<br>それ以外の項目については、テンプレートの内容が反映されます。                                                                                                    | ▶日位<br>それ<br>それ                              | けや金額など、依<br>れ以外の項目につ                           | 頼の都度変更と<br>いては、テンフ<br>ートの内容をも         | _ねる項目に<br>プレートの                   | ムテノノレー<br>内容が反映さ                                 |
| <ul> <li>×</li> <li>&gt;日付や金額など、依頼の都度変更となる項目はテンプレート保存対象外となりますので、入力が必要<br/>それ以外の項目については、テンプレートの内容が反映されます。</li> <li>&gt;呼び出したテンプレートの内容を利用して、入力を続行してください。</li> </ul>                                                                                                    | ♪日位<br>それ<br>それ                              | けや金額など、依<br>れ以外の項目にこ<br>が出したテンプレ               | 頼の都度変更と<br>いては、テンス<br>ートの内容を利         | 」なる項目に<br>プレートの<br>明して、フ          | ムテノノレー<br>内容が反映さ<br>入力を続行し                       |
| <ul> <li>&gt;日付や金額など、依頼の都度変更となる項目はテンプレート保存対象外となりますので、入力が必要<br/>それ以外の項目については、テンプレートの内容が反映されます。</li> <li>&gt;呼び出したテンプレートの内容を利用して、入力を続行してください。</li> <li>・仕向送金依頼「画面入力]</li> <li>&gt;&gt;&gt;&gt;&gt;&gt;&gt;&gt;&gt;&gt;&gt;&gt;&gt;&gt;&gt;&gt;&gt;&gt;&gt;&gt;&gt;&gt;&gt;&gt;&gt;&gt;&gt;&gt;&gt;&gt;&gt;&gt;</li></ul>                                                                                                    | ▶日位<br>それ<br>▶呼び<br>・付                       | けや金額など、依<br>れ以外の項目にこ<br>が出したテンプレ<br>└向送金依頼「画   | 頼の都度変更と<br>いては、テン1<br>ートの内容を利<br>面入力1 | ノムつ頃日に<br>プレートの<br>明して、フ<br>※※※ P | ムテノフレー<br>内容が反映さ<br>入力を続行し <sup>-</sup><br>27 参照 |
| <ul> <li>▲ ➤</li> <li>&gt; 日付や金額など、依頼の都度変更となる項目はテンプレート保存対象外となりますので、入力が必要<br/>それ以外の項目については、テンプレートの内容が反映されます。</li> <li>&gt; 呼び出したテンプレートの内容を利用して、入力を続行してください。</li> <li>・ 仕向送金依頼 [画面入力] &gt;&gt;&gt;&gt;&gt;&gt;&gt;&gt;&gt;&gt;&gt;&gt;&gt;&gt;&gt;&gt;&gt;&gt;&gt;&gt;&gt;&gt;&gt;&gt;&gt;&gt;&gt;&gt;&gt;&gt;&gt;&gt;&gt;&gt;&gt;&gt;</li></ul>                                                                                                    | ▶日位<br>それ<br>▶呼び<br>・仕                       | けや金額など、依<br>れ以外の項目にこ<br>が出したテンプレ<br>に向送金依頼 [画) | 頼の都度変更と<br>かては、テンジ<br>ートの内容を利<br>面入力] | プレートの<br>川して、フ<br>シシシン P.         | ムテノフレー<br>内容が反映さ<br>入力を続行し <sup>-</sup><br>27 参照 |

## 2 複写作成

「取引照会」で照会した内容を、複写/再利用したうえで、新しい依頼取引を作成することができます。

### 2.1 複写作成(仕向送金を例とします)

| 2.1.1                               | 照会結果画面で                                                                                    | 複写作成                                     | ボタンを押します。                               |
|-------------------------------------|--------------------------------------------------------------------------------------------|------------------------------------------|-----------------------------------------|
|                                     |                                                                                            |                                          | -                                       |
| 仕向送金 》 照会編                          | 结果                                                                                         | GOMT05102                                |                                         |
| 照会結果                                |                                                                                            |                                          | 1 複写作成 ボタンを押す                           |
| 選択した仕向送金の取引は以下の                     | Di通りです。                                                                                    |                                          |                                         |
| 「内国税の遺正な課税の確保を図                     | るための国外送金等に係る調書の提出等に関する法律」第3条に定める告知を行います                                                    | t.                                       |                                         |
| ◉ 取引情報                              |                                                                                            |                                          | • • • • • • • • • • • • • • • • • • • • |
| 受付番号                                | OMT20150401100001                                                                          |                                          |                                         |
| ファイル登録番号                            |                                                                                            |                                          |                                         |
| ステータス                               | 処理済み                                                                                       |                                          |                                         |
| 申込日                                 | 2015/04/01                                                                                 |                                          |                                         |
|                                     |                                                                                            | ***********************                  |                                         |
| ***********                         | 外施在子 2015/04/01 1200:00                                                                    |                                          |                                         |
| 承認者                                 | 外為太郎 2015/04/01 12:30:00                                                                   |                                          |                                         |
| 承認者                                 | <ul> <li>(一次承認者):外為太郎 2015/04/01 123000</li> <li>(最終承認者):外為次郎 2015/04/01 133000</li> </ul> |                                          |                                         |
| コメント                                |                                                                                            |                                          |                                         |
| 貴行が「テロ盗金供与に関するFA<br>を特定する情報の記載および提供 | ・・・・・・・・・・・・・・・・・・・・・・・・・・・・・・・・・・・・                                                       | しんの企業名、住所、口座番号及びその他送金依頼人<br>同意し、承認いたします。 |                                         |
| 民る     テンプレ                         | ─▶保存▶ 複写作成 ▶                                                                               | 申込書印刷                                    |                                         |
|                                     |                                                                                            | ■ページの先題へ                                 |                                         |

#### 2.1.2 依頼画面に複写内容が読み込まれました。

| 仕向送金 》 依賴                     |                              |                     | GOMT01103    |
|-------------------------------|------------------------------|---------------------|--------------|
| 入力[依頼] >>> 内容碼                | 题依頼 >>> 完了[依頼]               |                     |              |
| 以下の項目を入力の上、「内容<br>※は必須入力項目です。 | 認」ボタンを押してください。               |                     | رياله<br>الم |
| 「内国税の運正な課税の確保を                | 回るための国外送金等に係る調書の提出等に関する法律。   | 第3条に定める告知を行います。     |              |
| ◉ 基本情報                        |                              |                     | テンブレート読込     |
| 送金指定日業                        | カレンダーを表示                     |                     |              |
| お客様整理番号                       | ABC1234                      | (半角英数記号33文字以内)      |              |
| 送金種類業                         | ● 海外向電信送金                    |                     |              |
|                               | ○ 国内向電信送金                    |                     |              |
| ◉ 送金人情報                       |                              |                     |              |
| 送金人名 <mark>米</mark>           | FOREIGN EXCHANGE CO., LTD.   | (依頼人情報を表示)          |              |
| 送金人住所業                        | 1-1-1 TOKYO, JAPAN           |                     |              |
|                               | 上段の「送金人名」と当該項目を併せて半角英数記号1403 | 学以内で入力してくだきい。       |              |
| 金融機関名                         | GAITAME BANK                 |                     |              |
| 店名                            | HEAD OFFICE                  |                     |              |
|                               |                              |                     |              |
| ● 法金金额情報                      | ********************         |                     |              |
| 1249-12                       |                              | ******************* | 1888***      |
|                               |                              | ****************    |              |

<mark>∦</mark>×€

- ▶複写作成は、以下の取引が対象です。
  - 仕向送金依頼
  - 輸入信用状開設依頼

▶複写作成は、依頼権限が設定されたユーザのみご利用いただけます。(照会権限のみ設定されたユーザは、「複写作成」 ボタンを押すことができません)。必要に応じ、操作権限を変更してください。 >>>>> P.132 参照

▶日付や金額など、依頼の都度変更となる項目は複写対象外となりますので、入力が必要です。

それ以外の項目については、複写した内容が反映されます。

- ▶複写作成された内容を利用して、入力を続行してください。
  - ·仕向送金依頼〔画面入力〕 >>>>> P27 参照
  - ·輸入信用状開設依頼〔画面入力〕 >>>>> P.55 参照

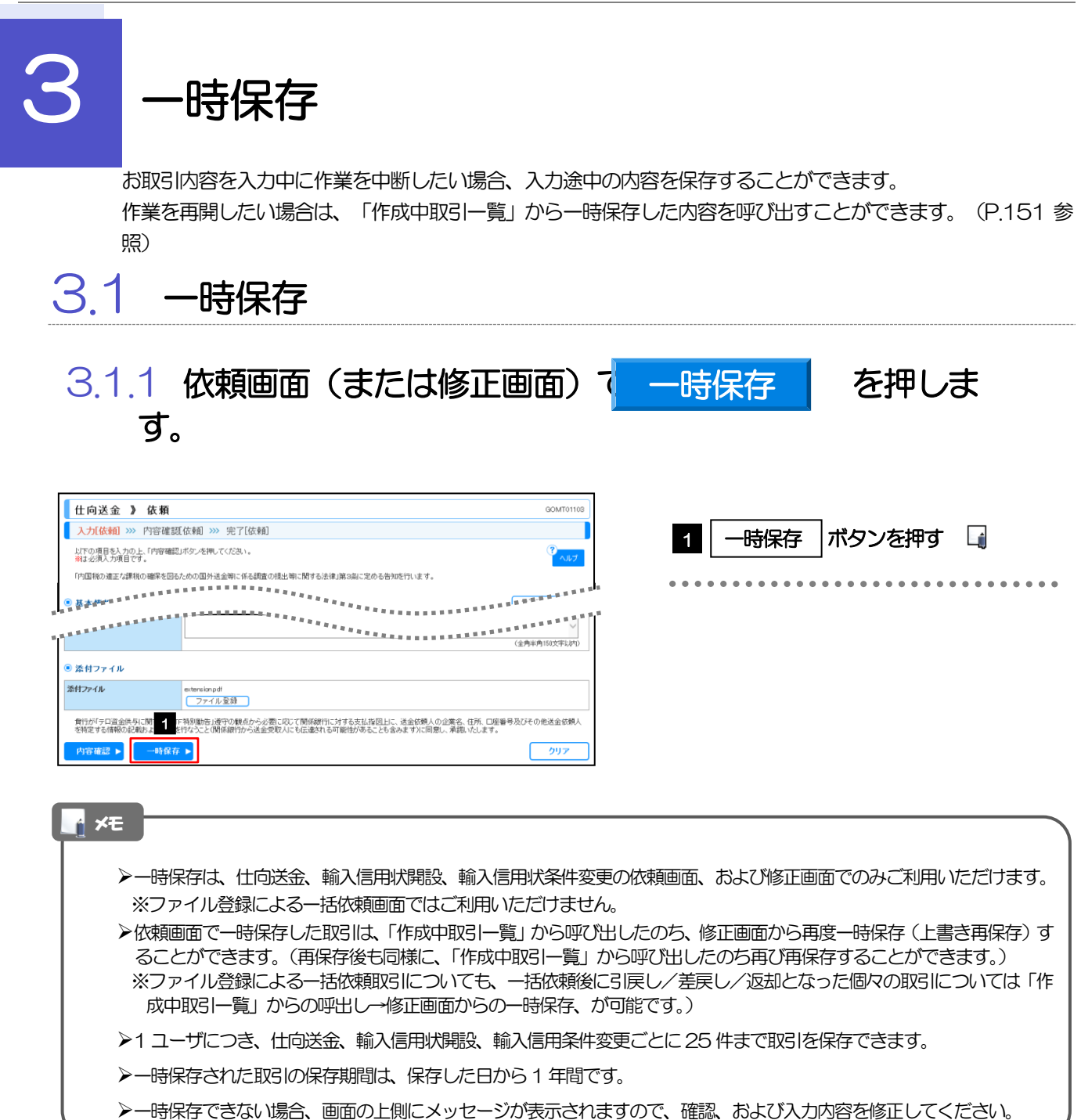

#### 3.1.2 一時保存の完了です。

| 仕向送金 》 保存結       | 果                          | GOMT01205 |
|------------------|----------------------------|-----------|
| 入力[依頼] >>> 完了[保存 | Ā                          |           |
| 取引の一時保存が完了しました。  |                            | (2) ヘルプ   |
| ◉ 取引情報           |                            |           |
| 受付番号             | OMT20150401100001          |           |
| 取引名              | 仕向送金                       |           |
| 店名               | 001 HEAD OFFICE ホンテンエイ     | ¥=9ブ      |
| 觀容斷号             | 00100123456                |           |
| 企業名(英字)          | FOREIGN EXCHANGE CO., LTD. |           |
| ステータス            | 保存中                        |           |
| 操作日時             | 2015/04/01 12:00:00        |           |
| ●仕向送金メニューへ       | (新規の取引へ                    |           |

| 1 | 受付番号 | を控える |  |
|---|------|------|--|
|   |      |      |  |

í ×€

▶作業を再開する際に、「作成中取引一覧」から保存した取引を選択するのに利用します。

### 3.2 作業の再開 3.2.1 「仕向送金」メニュータブから取引選択画面を表示して、

作成中取引の修正・削除を押します。

3.2.2 作成中取引一覧画面を表示して、受付番号 リンクを押します。

| 仕向送金 》                                                  | 作成中取引     | 一覧         |                                       |      |                 | GOM                   |
|---------------------------------------------------------|-----------|------------|---------------------------------------|------|-----------------|-----------------------|
| 修正を行う取引を選択し                                             | してください。   |            |                                       |      |                 | e e                   |
| <ul> <li>作成中取引一覧</li> <li>"<u>10ページ前</u>・前ペー</li> </ul> | <u>97</u> |            | 全8件(1~8件を表示中)<br>1 2 3 4 5 6 7 8 9 10 |      | <u> 次ページ</u> (  | ) <u>10ペ</u><br>(円):円 |
|                                                         |           | NA ARTON   | 送金人名                                  | 1846 | 0.85            | 保                     |
| 安村香考                                                    | 72-97     | 达亚指定日      | 受取人名                                  | 2.EX | 玉額              | ф                     |
| OMT2015040100001                                        | 美丽溶み      | 2015/04/01 | FOREIGN EXCHANGE CO., LTD.            | 1150 | 100,000,00 (円)  |                       |
| 50011201000001                                          | ALIXON V  | 2010/04001 | XVZ PRODUCES CO., LTD.                |      | 100,000,00 4 1/ |                       |
| OMT2015040100002                                        | 保存中       | 2015/04/01 | FOREIGN EXCHANGE CO., LTD.            | 1150 | 100,000,00      | 2015                  |
|                                                         |           |            | XYZ PRODUCTS CO., LTD.                |      |                 |                       |
| OMT2015040100008                                        | 引戻済み      | 2015/04/01 | FOREIGN EXCHANGE CO., LTD.            | USD  | 100.000.00      |                       |
|                                                         | 51007105  |            | XVZ PRODUCTS CO., LTD.                |      | ,.              |                       |
| OMT2015040100004                                        | 返却済み      | 2015/04/01 | FOREIGN EXCHANGE CO., LTD.            | USD  | 100.000.00      |                       |
|                                                         |           |            | XVZ PRODUCTS CO., LTD.                |      |                 | 2015                  |
| OMT2015040100005                                        | 返却済み      | 2015/04/01 | FOREIGN EXCHANGE CO., LTD.            | USD  | 100.000.00      |                       |
|                                                         |           |            | XYZ PRODUCTS CO., LTD.                |      |                 | 2015                  |
| CMT2015040100006                                        | 返却済み      | 2015/04/01 | FOREIGN EXCHANGE CO., LTD.            | USD  | 100.000.00      |                       |
|                                                         |           |            | XYZ PRODUCTS CO., LTD.                |      |                 | 2015                  |
| OMT2015040100007                                        | 返却済み      | 2015/04/01 | FOREIGN EXCHANGE CO., LTD.            | USD  | 100.000.00      |                       |
|                                                         |           |            | XYZ PRODUCTS CO., LTD.                | _    |                 | 2015                  |
| OMT2015040100008                                        | 差戻済み      | 2015/04/01 | FOREIGN EXCHANGE CO., LTD.            | USD  | 100,000.00      |                       |
|                                                         |           |            | XYZ PRODUCTS CO., LTD.                |      |                 |                       |

| 1 一時保存した取引の | 受付番号 |   |
|-------------|------|---|
| クを押す        |      | - |
|             |      |   |

#### \_**í ×**€

▶一時保存した取引のステータスは、「保存中」です。

▶「作成中取引一覧」については、P.37をご参照ください。

#### 3.2.3 一時保存した取引が呼び出されます。

| ſ | 仕向送金 》 作成中                                                   | 取引詳細                                                                                                    | GOMT03102 |
|---|--------------------------------------------------------------|----------------------------------------------------------------------------------------------------|-----------|
|   | 選択した仕向送金の取引は以下の通<br>修正を行う場合は、「修正」ボタンを排<br>削除を行う場合は、「削除」ボタンを排 | 8月です。<br>用でで含わっ。<br>用でで含わっ。                                                                                  | 3<br>ヘルブ  |
|   | 「内国税の連正な課税の確保を回る                                             | ための国外送金等に係る調書の提出等に関する法律」第3条に定める告知を行います。                                                                      |           |
|   | ◉ 取引情報                                                       |                                                                                                    |           |
|   | 受付番号                                                         | OMT20150401100001                                                                                            |           |
|   | ファイル登録番号                                                     |                                                                                                    |           |
|   | ステータス                                                        | 保存中                                                                                                    |           |
|   | 保存日                                                          |                                                                                                    |           |
|   | 申込日                                                          | 2015/04/01                                                                                                   |           |
| ļ | **********                                                   |                                                                                                    |           |
| ľ | ● 依赖情報                                                       |                                                                                                    |           |
|   | 依赖者                                                          | 外為花子 2015/04/01 1200:00                                                                                      |           |
|   | ● 承認情報                                                       |                                                                                                    |           |
|   | 承認者                                                          | 外海太郎 2015/04/01 12:30:00                                                                                     |           |
|   | 承認者                                                          | (一次承認者):外為大郎 2015/04/01 123000<br>(最終年記者):外為/L郎 2015/04/01 123000                                            |           |
|   | אלאב                                                         |                                                                                                    |           |
|   | 費行が「テロ資金供与に関 1 TF<br>を特定する情報の記載およ                            | 特別動音力調 2 合から必要に応じて開催銀行に対する支払指位日に、适金依頼人の企業名、住所、口座番号及びその<br>行なうこと(1) から送金受取人にも伝達される可能性があることも含みます)に同意し、承認いたします。 | 他送金依頼人    |
|   | ▲ 戻る 修正                                                      | ► A00: ►                                                                                                    |           |

| 呼び出した取引を修正する場合 |
|----------------|
| 1 修正 ボタンを押す    |
|                |
| 呼び出した取引を削除する場合 |
| 2 削除 ボタンを押す    |
| ••••••         |
|                |

## 16. 印刷

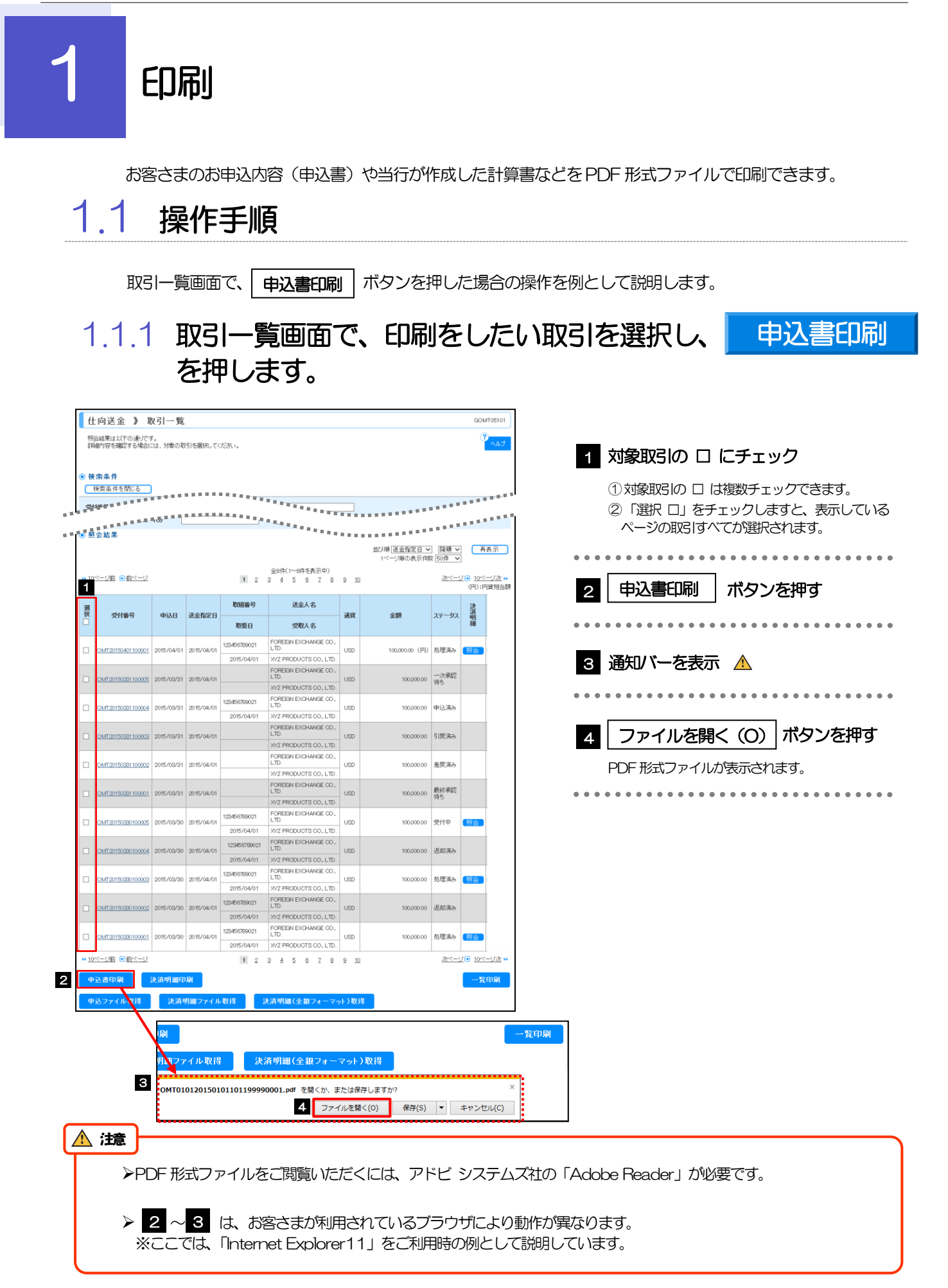

#### 1.1.2 表示した申込書を印刷します。

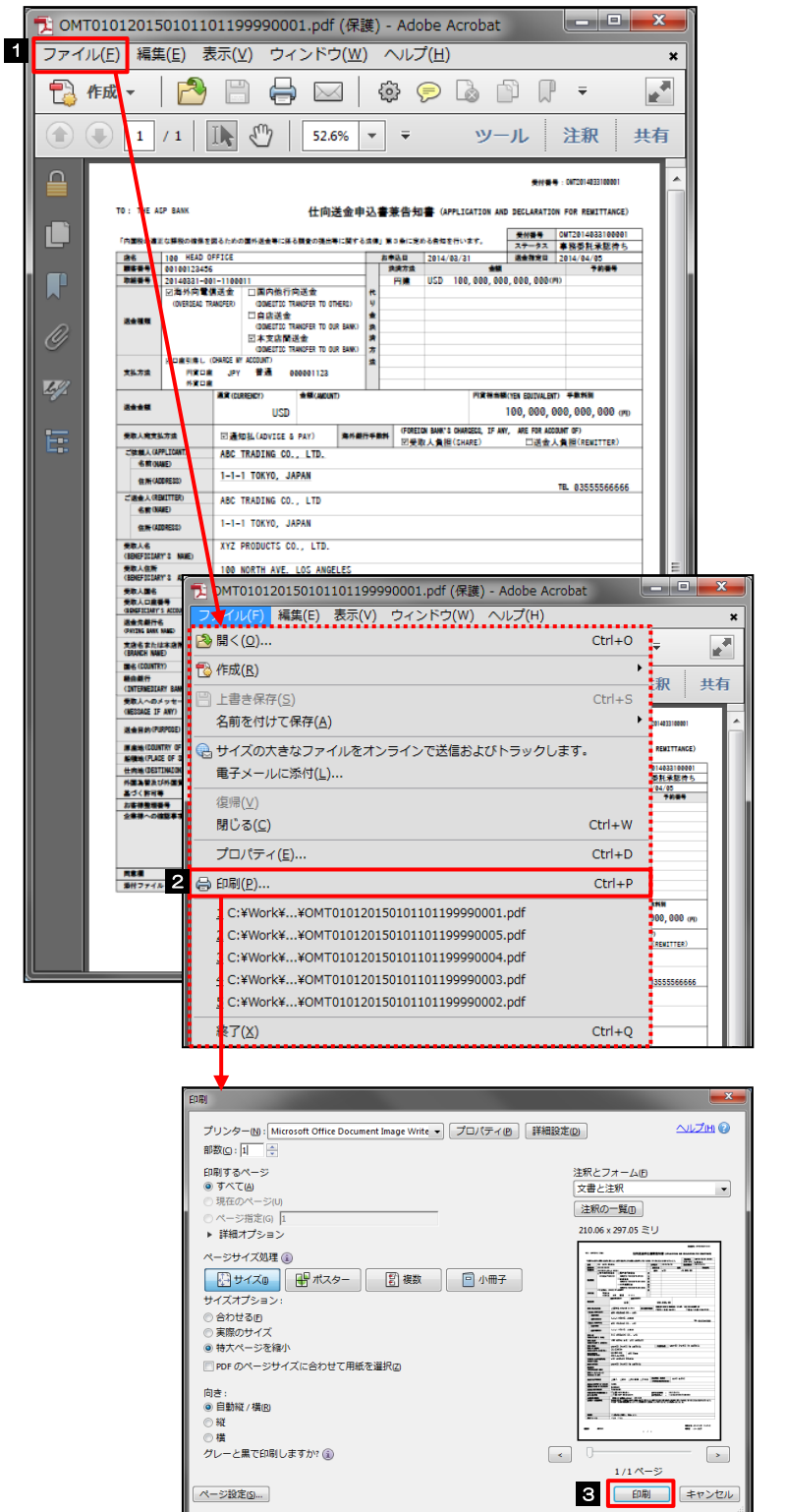

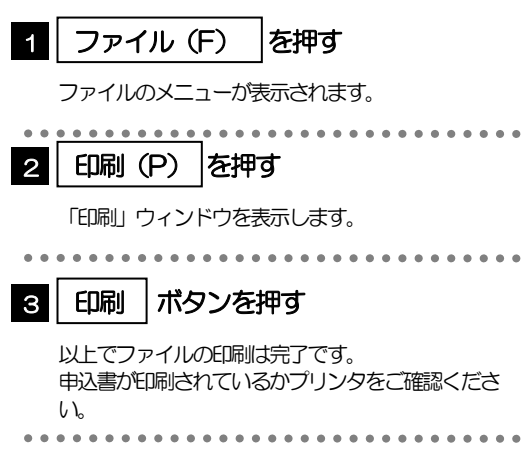

#### 📑 🗡

▶印刷できるPDF 帳票は、以下のとおりです。

| サービス種類       | ボタン名      | PDF 帳票<br>の種類    | 取らの<br>選択可否 | 最大<br>印刷件数 |
|--------------|-----------|------------------|-------------|------------|
| 仕向送金         | 申込書印刷     | 申込書              | 0           | 100件       |
|              | 決済明細印刷    | 計算書              | 0           | 100件       |
|              | 一覧印刷      | 一覧               | $\times$    | 1,000件     |
| 外貨預金振替       | 申込書印刷     | 申込書              | 0           | 100件       |
|              | 振替明新旺印刷   | 計算書              | 0           | 100件       |
|              | 一覧印刷      | 一覧               | ×           | 1,000件     |
| 外貨預金入出金明細    | 一覧印刷      | 一覧               | ×           | 3,000件     |
| 輸入信用状開設・条件変更 | 申込書印刷     | 申込書              | 0           | 100件       |
|              | 手数米明脉旺口刷  | 計算書              | 0           | 100件       |
|              | 一覧印刷      | 一覧               | ×           | 1,000件     |
| 船積書類到着案内     | 一覧印刷      | 一覧               | ×           | 1,000件     |
|              | 到着案内書印刷   | 到着案内             | 0           | 50件        |
| 被仕向送金到着案内・入金 | 申込書印刷     | 申込書              | 0           | 100件       |
|              | 入金明細印刷    | 計算書              | 0           | 100件       |
|              | 一覧印刷      | 一覧               | $\times$    | 1,000件     |
| 被仕向送金照会      | 入金明新印刷    | 計算書              | 0           | 100件       |
|              | 一覧印刷      | 一覧               | $\times$    | 1,000件     |
| 為替予約         | ED剧       | 申込書              | 0           | 100件       |
|              | 一覧印刷      | 一覧               | $\times$    | 1,000件     |
|              | Slip 印刷   | 予約スリップ           | $\times$    | 1件         |
| リーブオーダー      | ED剧       | 申込書              | 0           | 100件       |
|              | 一覧印刷      | 一覧               | ×           | 1,000件     |
| 為替予約明細照会     | 一覧印刷      | 一覧               | ×           | 1,000件     |
|              | 日同        | 為替予約明細<br>(履行明細) | ×           | 1 件        |
|              | 時価評価明新町同制 | 為替予約明細           | ×           | 1,000件     |

※1 「取引の選択可否」欄が"×"(不可)の場合、取引の選択有無に関わらず、すべての取引を一括印刷します。 ただし、一覧印刷については取引ではなく、取引の一覧を印刷します。

※2 「取引の選択可否」欄が"O"(可能)の場合、同じページに表示されている取引のうち、選択された取引のみ印刷します。 異なるページに跨って表示された取引を選択することはできません。

※3 並び順を変更し再表示した場合、再表示後の順序で印刷されます。

※4 計算書については、一覧画面で「照会」ボタンが表示されていない(計算書が登録されていない)取引を1件でも選択した場合、EPRI を行うことができません。

## 17. ファイル取得

## ファイル取得

お客さまのお申込内容(申込書)や当行が作成した計算書などをファイルとして取得できます。

#### 1.1 操作手順

申込ファイル取得 ボタンを押した場合の操作を例として説明します。

#### 1.1.1 取引一覧画面で、ファイルを取得したい取引を選択し、 申込ファイル取得を押します。

|    | 什向送金 》 '                   | 取引一覧             | 7            |              |                               |            |                |          | GOMT05101             | 1            |     |                   |                 |
|----|----------------------------|------------------|--------------|--------------|-------------------------------|------------|----------------|----------|-----------------------|--------------|-----|-------------------|-----------------|
|    | 照会結果は以下の通りで                | т.               | -            |              |                               |            |                |          | ?                     |              |     |                   |                 |
|    | 詳細内容を確認する場合                | には、対象の耳          | 取引右継択して      | ください。        |                               |            |                |          |                       | '            | 1   | 対象取引の             | □ にチェ:          |
| ۲  | 検索条件                       | _                |              |              |                               |            |                |          |                       |              |     |                   |                 |
| -  | 検索条件を閉じる                   | ****             |              | *******      | ****                          |            |                |          |                       |              |     |                   | □ は複数ナエ:        |
| 1  | Selected in a              |                  |              |              |                               |            |                |          |                       | <b>F</b> .   |     | ② 選択 凵            | をナエックしま         |
|    | SEREERS.                   | *(0) <sup></sup> |              |              | **********                    |            |                |          | REFERENCE             | 1            |     | ページの取ら            | 引すべてが選択         |
|    | 照雲結果                       |                  |              |              |                               |            |                |          |                       |              |     |                   |                 |
|    |                            |                  |              |              |                               |            | 1ページ毎の表示併      | 版 50件    | 一件表示                  |              |     |                   |                 |
|    | ■ページ前 ■ 前ページ               |                  |              | 1 2          | 全8件(1~8件を表示中)                 | 9 10       |                | 次ペー      | ジョ 10ページ次             |              |     | =                 |                 |
| Ĩ  |                            |                  |              |              |                               |            |                |          | (円):円貨相当              | 1            | 2   | 甲込ファ1             | 「ル取得  ボ         |
| 漫動 | ₹<br>又<br>交付番号             | 申込日              | 送金指定日        | 取組备号         | 送金人名                          | 通貨         | 金額             | ステータス    | 決済                    |              |     |                   |                 |
|    | 1                          |                  |              | 取扱日          | 受取人名                          |            |                |          |                       | •            |     | •••••             |                 |
| c  | OMT20150401100001          | 2015/04/01       | 1 2015/04/01 | 123456789021 | FOREIGN EXCHANGE CO.,<br>LTD. | USD        | 100,000.00 (円) | 処理済み     | 照会                    |              |     |                   |                 |
|    |                            |                  |              | 2015/04/01   | XYZ PRODUCTS CO., LTD.        |            |                |          |                       |              | З   | 通知バーを             | 表示 🛕            |
| C  | OMT20150331100005          | 2015/03/31       | 1 2015/04/01 |              | FOREIGN EXCHANGE CO.,<br>LTD. | USD        | 100,000.00     | 一次承認     |                       | •            |     |                   |                 |
|    |                            |                  |              |              | XYZ PRODUCTS CO., LTD.        |            |                | 14.0     |                       |              |     |                   |                 |
| E  | OMT20150381100004          | 2015/03/31       | 1 2015/04/01 | 123456789021 | FOREIGN EXCHANGE CO.,<br>LTD. | USD        | 100,000.00     | 申込済み     |                       |              |     |                   |                 |
|    |                            |                  |              | 2015/04/01   | XYZ PRODUCTS CO., LTD.        |            |                |          |                       | ·   · · ·    |     |                   | <b>1</b>        |
| E  | OMT20150331100005          | 2015/03/31       | 1 2015/04/01 |              | FOREIGN EXCHANGE CO.,<br>LTD. | USD        | 100,000,00     | 引戻済み     |                       |              | 4   | 保存(S)             | ボタン椿            |
|    |                            |                  |              |              | XYZ PRODUCTS CO., LTD.        |            |                |          |                       |              |     |                   | ] 14            |
| C  | OMT20150331100007          | 2015/08/31       | 1 2015/04/01 |              | FOREIGN EXCHANGE CO.,<br>LTD. | USD        | 100,000.00     | 差戻済み     |                       |              |     | リストが表示⇒           | います             |
| Î  |                            |                  |              |              | XYZ PRODUCTS CO., LTD.        |            |                |          |                       |              |     |                   | -1 10 20        |
|    | OMT20150331100001          | 2015/03/31       | 1 2015/04/01 |              | FOREIGN EXCHANGE CO.,<br>LTD. | USD        | 100,000.00     | 最終承認     |                       |              |     | • • • • • • • • • | •••••           |
|    |                            |                  |              |              | XYZ PRODUCTS CO., LTD.        |            |                | 145      |                       |              |     |                   |                 |
| C  | OMT20150330100005          | 2015/03/30       | 2015/04/01   | 123456789021 | FOREIGN EXCHANGE CO.,<br>LTD. | USD        | 100,000.00     | 受付中      | 照会                    | 1 1          |     | 1171-42           | ر ب ب ب د د د م |
|    |                            |                  |              | 2015/04/01   | XYZ PRODUCTS CO., LTD.        |            |                |          |                       |              | 5   | リストから             | 名則を作            |
| c  | OMT20150330100004          | 2015/03/30       | 2015/04/01   | 123456789021 | LTD.                          | USD        | 100,000.00     | 返却済み     |                       | -            |     | を押す               |                 |
| f  |                            |                  |              | 2015/04/01   | XYZ PRODUCTS CO., LTD.        |            |                |          |                       |              |     |                   |                 |
|    | ] <u>OMT20150330100005</u> | 2015/03/30       | 2015/04/01   | 123456789021 | LTD.                          | USD        | 100,000.00     | 処理済み     | 照会                    |              | ••• | •••••             | • • • • • • • • |
|    |                            |                  |              | 2015/04/01   | XYZ PRODUCTS CO., LTD.        |            |                |          |                       |              |     |                   |                 |
|    | OMT20150330100002          | 2015/03/30       | 2015/04/01   | 123456789021 | LTD.                          | USD        | 100,000.00     | 返却済み     |                       |              |     |                   |                 |
|    |                            |                  |              | 2015/04/01   | XYZ PRODUCTS CO., LTD.        |            |                |          |                       |              |     |                   |                 |
| C  | ] <u>OMT20150330100001</u> | 2015/03/30       | 2015/04/01   | 123456789021 | LTD.                          | USD        | 100,000.00     | 処理済み     | 照会                    |              |     |                   |                 |
| _  | 1041-1100                  |                  |              | 2015/04/01   | XYZ PRODUCTS CO., LTD.        |            |                |          |                       |              |     |                   |                 |
| "  | 10ページ町 • <u>10ページ</u>      |                  |              | 1 2          | 3 4 5 6 7 8                   | <u>9 1</u> | 2              | <u> </u> | <u>9</u> <u>10~-9</u> |              |     |                   |                 |
|    | 申込書印刷                      | 決済明細6            | 10 AN        |              |                               |            |                |          | 一覧印刷                  | 1            |     |                   |                 |
| ĺ  | 申込ファイル取得                   |                  |              |              |                               |            |                |          |                       | , second     | 1   |                   |                 |
| 1  |                            |                  |              |              |                               |            |                |          |                       | 一夏印刷         |     |                   |                 |
|    |                            | 月細               | ファイル耳        | 227日         | 決済明細(全銀フォ                     | -7         | ット)取得          |          |                       |              |     |                   |                 |
|    | _                          | ▶                |              |              |                               |            |                |          |                       |              |     |                   |                 |
|    |                            | 3                | OMT01201     | 5040110119   | 9990001.csv を開くか              | 、また        | は保存しますか?       | 4        |                       | ~            |     |                   |                 |
|    | -                          |                  |              |              | 7                             | アイル        | を開く(0) 保存(     | (S) 🔻    | キャンセル                 | ε)           |     |                   |                 |
|    |                            | - <del></del>    |              |              |                               |            |                |          |                       |              |     |                   |                 |
|    |                            |                  |              |              |                               |            |                | -        |                       | Riteria D.I. | 1   |                   |                 |
|    |                            | [庫]              |              |              |                               |            |                | . 🔻      | ,                     | 一覧印刷         |     |                   |                 |
|    |                            | 月細               | ファイル         | 24           | 決済明細 <u>(全銀フォ</u>             | -7         | ット)取得          |          |                       |              |     |                   |                 |
|    |                            |                  |              |              |                               |            |                |          | 保存(S)                 |              |     |                   |                 |
|    |                            | DLO              | OMT01201     | 50401101199  | 9990001.csv を開くか              | また(        | は保存しますか?       | 5        | 名前を付                  | て保存(A)       |     |                   |                 |
|    |                            |                  |              |              | 7                             | アイル        | を開く(0) 保存(     | 5) 🛛 🕶   | 保存して                  | J< (0)       |     |                   |                 |
|    |                            | <u> </u>         |              |              |                               |            |                |          |                       |              |     |                   |                 |
|    |                            |                  |              | 1            | づく                            |            |                |          |                       |              |     |                   |                 |
|    |                            |                  |              |              |                               |            |                |          |                       |              |     |                   |                 |
|    |                            |                  |              |              |                               |            |                |          |                       |              |     |                   |                 |

| ※ 石町を付け C株子 ● ● ● 《 ローカル ディスク (C:) ・ | file       | <b>▼</b> 49 | fileの検索        |       | ٩    |
|--------------------------------------|------------|-------------|----------------|-------|------|
| 6 哩▼ 新しいフォルダー                        |            |             |                | •     | 0    |
| 🛛 🚢 ローカル ディスク (C:)                   | ▲ 名前       | ij          | ^              |       | 更新日時 |
| 🎳 _rpcs                              |            |             |                |       |      |
| > 퉲 Ans                              |            | 検索条件に       | 一致する項目はあ       | りません。 |      |
| Þ 퉲 ant                              |            |             |                |       |      |
| D 퉲 cap                              |            |             |                |       |      |
| > 퉬 dev                              | =          |             |                |       |      |
| > 퉬 eclipse                          |            |             |                |       |      |
| 🍌 file                               |            |             |                |       |      |
| > 퉲 FullTXTSearch                    |            |             |                |       |      |
| 鷆 history                            |            |             |                |       |      |
| > 퉬 inetpub                          |            |             |                |       |      |
| Intol                                |            |             |                |       | •    |
| 7 ファイル名(N): DLOMT012015040110        | 1199990001 | L.csv       |                |       |      |
| ファイルの種類( <u>T</u> ): CSV (カンマ区切り) (* | .csv)      |             | 8              |       | •    |
| <ul> <li>フォルダーの非表示</li> </ul>        |            |             | 保存( <u>S</u> ) | キャン   | セル   |

| 6 ファイルの保存場所を指定                   |
|----------------------------------|
| 7 保存するファイル名を指定                   |
| ファイル名を変更しない場合は、次の手順へお進み<br>ください。 |
| •••••••••••                      |
| 8 保存(S) ボタンを押す                   |
| 以上でファイルの取得は完了です。                 |
| ••••••                           |

#### 🛕 1意

> 3 ~ 5 は、お客さまが利用されているブラウザにより動作が異なります。

※ここでは、「Internet Explorer11」をご利用時の例として説明しています。

#### r ×€

▶取得できるファイルは、以下の通りです。

| サービフ挿箱       | ボタンタ             | 取得ファイル    | 取らの  | 最大                  | 取得ファイル<br>の形式 |          |
|--------------|------------------|-----------|------|---------------------|---------------|----------|
|              |                  | の種類       | 選択可否 | 取得件数                | CSV<br>形式     | 全銀<br>形式 |
| 仕向送金         | 申込ファイル取得         | 申込データ     | 0    | 100件                | 0             | —        |
|              | 決済明細ファイル         | 計算書データ    | 0    | 100件                | 0             | —        |
|              | 決済明細(全銀フォーマット)取得 | 計算書データ    | 0    | 100件                | I             | 0        |
| 外貨預金振替       | 申込ファイル取得         | 申込データ     | 0    | 100件                | 0             | —        |
|              | 振替明細ファイル取得       | 計算書データ    | 0    | 100件                | 0             | —        |
| 外貨預金入出金明細    | ファイル取得           | 入出金明細データ  | ×    | 3,000件              | 0             | —        |
| 輸入信用状開設・条件変更 | 申込ファイル取得         | 申込データ     | 0    | 100件                | 0             | —        |
|              | 手数料明細ファイル取得      | 計算書データ    | 0    | 100件                | 0             | —        |
| 被仕向送金到着案内・入金 | 申込ファイル取得         | 申込データ     | 0    | 100件                | 0             | —        |
|              | 入金明細ファイル取得       | 計算書データ    | 0    | 100件                | 0             | —        |
|              | 入金明細(全銀フォーマット)取得 | 計算書データ    | 0    | 100件                | _             | 0        |
| 被仕向送金照会      | 入金明細ファイル取得       | 計算書データ    | 0    | 100件                | 0             | —        |
|              | 入金明細(全銀フォーマット)取得 | 計算書データ    | 0    | 100件                | _             | 0        |
| 為替予約         | 為替予約ファイル取得       | 申込データ     | 0    | 100件                | 0             | —        |
| 為替予約明細照会     | 残高明細ファイル取得       | 為替予約明細データ | ×    | 1,000件              | 0             | —        |
|              | 締結明細ファイル取得       | 為替予約明細データ | ×    | 1,000件              | 0             | —        |
|              | 時価評価明細ファイル取得     | 為替予約明細データ | X    | 1,000件              | 0             | —        |
|              | 履行明細ファイル取得       | 為替予約明細データ | X    | 1,000件              | 0             | —        |
| 相場情報         | ファイル取得           | 相場情報履歴データ | X    | 366 件 <sup>%7</sup> | 0             | —        |
| 管理           | ファイル取得           | 操作履歴データ   | ×    | 10,000件             | 0             | —        |

※1「取らの選択可否」欄が"×"(不可)の場合、すべての取らをファイルに一括出力します。 ※2「取らの選択可否」欄が"O"(可能)の場合、同じページに表示されている取らのうち、選択された取らのみファイルに出力します。 異なるページに跨って表示された取引を選択することはできません。

※3 全銀形式ファイルのフォーマットについては、「ご利用ガイド(別冊)」をご参照ください。

※4 並び順を変更し再表示した場合、再表示後の順序でファイルに出力されます。

※5 操作履歴は、画面に表示されていない操作履歴も取得されます。

※6計算書については、一覧画面で「照会」ボタンが表示されていない(計算書が登録されていない)取引を1件でも選択した場合、 ファイル取得を行うことができません。

※7前日~最大1年前までの公示相場情報について、取得が可能です。

## 18. パスワードの管理

### 概要

お客さまのパスワード(ログインパスワード、確認用パスワード)の変更手順などについて説明します。 ご自身の状況にあわせて手順をご確認ください。 パスワードはWEB-PCバンキングサービスから各種操作を行うことができます。

#### ▼ログインパスワード・確認用パスワード

| <ul> <li>こ自身のパスワードを変更したい         「利用者管理」からご自身のパスワードを変更してください。 &gt;&gt;&gt;&gt; P.161 参照         パスワードの変更には、現在利用されているパスワードを入力する必要があります。</li> <li>パスワードが利用停止になってしまった         マスターユーザ、または管理者ユーザへ利用停止の解除を依頼してください。 &gt;&gt;&gt;&gt;&gt; P.162 参照         併せて、パスワードの変更も依頼してください。 &gt;&gt;&gt;&gt;&gt; P.163 参照         パスワード変更後にログインを行うと「パスワード強制変更」画面が表示されますので、ご自身が利用されるパスワードに変更してください。 &gt;&gt;&gt;&gt;&gt; P.166 参照         <ul> <li>マスクリードに変更してください。 &gt;&gt;&gt;&gt;&gt; P.166 参照</li> </ul> </li> </ul> |
|----------------------------------------------------------------------------------------------------|
| こ自身以外にマスターユーザ、または管理者ユーザかいない場合は、お取引店までご連絡くたさい。<br>■パスワードを失意してしまった<br>マスターユーザ、または管理者ユーザヘパスワードの変更を依頼してください。 >>>>> P.163 参照<br>パスワード変更後にログインを行うと「パスワード強制変更」画面が表示されますので、ご自身が利<br>用されるパスワードに変更してください。 >>>>> P.166 参照<br>ご自身以外にマスターユーザ、または管理者ユーザがいない場合は、お取引店までご連絡ください。                                                                                                    |
| ■ログインしたら「パスワード強制変更」画面が表示された<br>マスターユーザ、または管理者ユーザが登録したパスワードから、ご自身が利用されるパスワードへ<br>変更してください。 >>>>> P.166 参照<br>パスワードの変更には、マスターユーザ、または管理者ユーザから連絡されたパスワードを入力する<br>必要があります。                                                                                                    |
| <ul> <li>パスワードの有効期限が切れてしまった</li> <li>ログインを行うと「パスワード期限切れ」画面が表示されます。 &gt;&gt;&gt;&gt; P.167 参照</li> <li>パスワードの変更には、現在利用されているパスワードを入力する必要があります。</li> <li>マスターユーザ、および管理者ユーザがすべて利用停止になってしまった</li> <li>お取引店までご連絡ください。</li> </ul>                                                                                                    |
| ▼ワンタイムパスワード<br>■ワンタイムパスワードが利用停止になってしまった<br>マスターユーザ、または管理者ユーザへ利用停止の解除を依頼してください。 »»» P.168 参照<br>ご自身以外にマスターユーザ、または管理者ユーザがいない場合は、お取引店までご連絡ください。                                                                                                    |

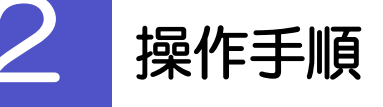

2.1 ご自身のパスワード変更

ご自身のログインパスワード、および確認用パスワードを変更することができます。

2.1.1 WEB-PC バンキングサービストップページを表示して、 メニュータブを押します。 管理 2.1.2 業務選択画面を表示して、 利用者管理 ボタンを押し ます。 2.1.3 作業内容選択画面を表示して、 パスワード変更 を押 します。 2.1.4 ログインパスワード、確認用パスワードを変更し、 実行 を押します。 利用者管理 》パスワード変更 BRSK002 1 ログインパスワードの 変更要否 を パスワード変更 » 完了 選択 変更内容を入力の上、「実行」ボタンを押してください。 利用者情報 変更要否に"変更する"を選択した場合 ログインDD hanakod 2 現在のログインパスワード を入力 ョ ログインパスワード ログインバスワード有効期限 変更要否 ● 変更する ○ 変更しなし 変更要否に"変更する"を選択した場合 2 ..... 現在のログインパスワード [Y7 з ▶●●●●●●●●●●●●●● (半角英数字記号6文字以上12文字以内) 3 | 新しいログインパスワード を入力 新しいログインパスワード 総のため再度入力してくた •••••••••••• ● 確認田パフワード 4 確認用パスワードの | 変更要否 |を選 確認用バスワード有効期限 択 変更要否 5 ..... 現在の確認用バスワード ソフトウェアキーボードを開く 変更要否に"変更する"を選択した場合 新しい確認用パスワード のため再度入力してく 5 現在の確認用パスワード 7 を入力 ◀ 戻 る 実 行 ▸ 変更要否に"変更する"を選択した場合 ×ŧ ▶現在ご利用いただいているパスワードを失念された場合は、パスワードの変更 新しい確認用パスワード 6 |を入力 は行えません。 マスターユーザ、または管理者ユーザにパスワードの変更をご依頼ください。 >>>> P.163 参照 7 | 実行 | ボタンを押す ▶「ログインパスワード」、「確認用パスワード」の説明については、P.9をご参 照ください。 ▶パスワードの有効期限が過ぎる前に、パスワードの変更をご検討ください。 ▶有効期限を過ぎてもパスワードを変更されていない場合、ログインした際に 「パスワード有効期限切れ画面」が表示されます。 >>>>> P.167 参照

#### 2.2 パスワード利用停止の解除(マスターユーザ/管理者ユ ーザ)

マスターユーザ、または管理者ユーザは、パスワード利用停止になった他のユーザを解除(利用可能な状態に)することができます。

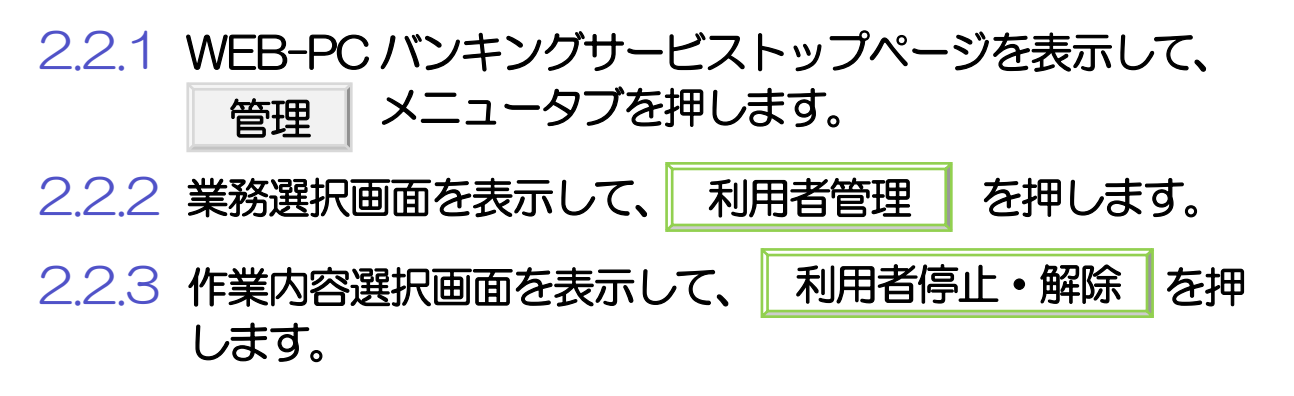

2.2.4 利用者停止・解除一覧画面で、利用停止状態を解除したい ユーザを選択し、実行を押します。

| 【利                                  | 用者管理 》 利                | 用者停止•解除-     | 一覧                 | BRSK01                  | 6        |                                                     |   |
|-------------------------------------|-------------------------|--------------|--------------------|-------------------------|----------|-----------------------------------------------------|---|
| ・ サ-                                | ビス状態変更の対                | す象利用者を選択 »   | 変更完了               |                         | 3        |                                                     |   |
| サービス‡<br><mark>※</mark> は必須         | (船を変更する利用者、3<br>入力項目です。 | 変更後のサービス状態を避 | 財死の上、「実行」ボタンを押してく; | tălu. (? Auto           | <b>7</b> | 1 対象ユーザの 🗆 にチェック                                    |   |
| ● 利用<br>1                           | 者一覧                     |              |                    | 並び順: ログインD V 昇順 V (を再表示 | 7        | ①対象ユーザの 🛛 は複数チェックできます。<br>② 「躍択 口」 タチェックするとご自身を除くすべ |   |
| 選択                                  | ログインID                  | 利用者名         | 利用者区分              | サービス状態                  | L        | てのユーザが選択されます。                                       |   |
|                                     | hanakodt                | データ花子        | 管理者ユーザ             | 利用可能                    |          |                                                     |   |
|                                     | ichiradt                | データー郎        | 一般ユーザ              | 利用可能                    |          |                                                     |   |
| ✓                                   | jirodt                  | データ二郎        | 一般ユーザ              | ロダインバスワード一時利用停止         |          | 2   変更後サービス状態   の "利用可能"                            | ' |
| ✓                                   | saburodt                | データ三郎        | マスターユーザ            | ログインパスワード利用停止           |          |                                                     |   |
|                                     | sachikodt               | データ幸子        | 一般ユーザ              | 利用可能                    |          | と送れ                                                 |   |
|                                     | tarodt                  | データ太郎        | 一般ユーザ              | メールアドレス訂正に伴う利用停止        |          | • • • • • • • • • • • • • • • • • • • •             | • |
| <ul> <li>変更</li> <li>変更後</li> </ul> | 後サービス状態<br>サービス状態       | 2            | 口一に利用修正            |                         |          | 3 確認用パスワード を入力                                      |   |
| • 231                               | 項目                      | 3            |                    |                         |          | 操作を行われているご自身の確認用パスワードを<br>カしてください。                  | 入 |
| MESC/H                              | 4                       |              | 57F9174-#          |                         |          | · · · · · · · · · · · · · · · · · · ·               | • |
| ● 戻                                 | る実行▶                    |              |                    | ■ ページの先頭                | ĸ        | 4 実行 ボタンを押す                                         |   |

| 1 | ] ×€ |                  |                                   |
|---|------|------------------|-----------------------------------|
|   |      | 一定回数続けて誤ったパスワードを | 入力した場合、利用停止の状態になります。              |
|   |      | 状態               | 説明                                |
|   |      | ログインパスワードー時利用停止  | 誤ったログインパスワードを一定回数入力すると、一時的に利用停止の状 |
|   |      |                  | 態になります。                           |
|   |      |                  | 一時利用停止状態は、一定時間が経過すると自動的に解除されます。   |
|   |      | ログインパスワード利用停止    | 「ログインパスワードー時利用停止」が一定回数繰り返されると、利用停 |
|   |      |                  | 止の状態になります。                        |
|   |      |                  | 利用停止状態は、自動的に解除されることはありません。        |
|   |      | 確認用パスワード一時利用停止   | 誤った確認用パスワードを一定回数入力すると、一時的に利用停止の状態 |
|   |      |                  | になります。                            |
|   |      |                  | 一時利用停止状態は、一定時間が経過すると自動的に解除されます。   |
|   |      | 確認用パスワード利用停止     | 「確認用パスワードー時利用停止」が一定回数繰り返されると、利用停止 |
|   |      |                  | の状態になります。                         |
|   |      |                  | 利用停止状態は、自動的に解除されることはありません。        |

#### 2.3 他ユーザのパスワード変更(マスターユーザ/管理者ユ ーザ)

マスターユーザ、または管理者ユーザは、他のユーザのログインパスワード、および確認用パスワードを変更することができます。

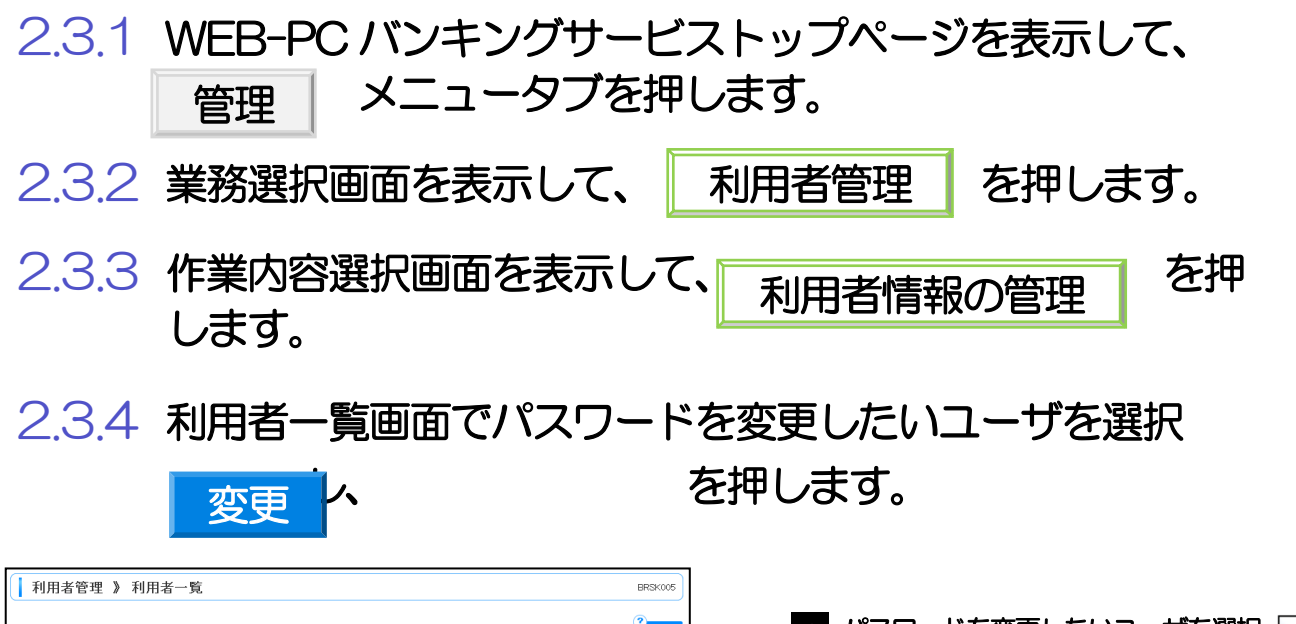

| 登録                      |                          |                              |                                      |                        |
|-------------------------|--------------------------|------------------------------|--------------------------------------|------------------------|
| ···用者情報                 | の新規登録を行う場合               | は、「新規登録」ボタンを押                | 見てください。                              |                        |
| 新規登録                    | <b>禄 ▶</b>               |                              |                                      |                        |
| 変更・削                    | 除                        |                              |                                      |                        |
| 川用者情報<br>刊用者情報          | の削除を行う場合は、<br>の変更を行う場合は、 | 対象の利用者を選択の上、<br>対象の利用者を選択の上、 | 「削除」ボダンを押してください。<br>「変更」ボタンを押してください。 |                        |
| 刘用者情報                   | の照会を行う場合は、               | 対象の利用者を選択の上、                 | 「照会」ボタンを押してください。                     |                        |
| <ul> <li>利用者</li> </ul> | 行一覧                      |                              |                                      |                        |
| 1                       |                          |                              | 全6件                                  | 並び順: ロクインD ◆ 昇順 ◆ ■再表示 |
| 選択                      | ログインID                   | 利用者名                         | 利用者区分                                | サービス状態                 |
| ۲                       | nanakodt                 | データ花子                        | 管理者ユーザ                               | 利用可能                   |
| 0                       | chirodt                  | データー郎                        | 一般ユーザ                                | 利用可能                   |
| 0                       | irodt                    | データニ酸                        | 一般ユーザ                                | ログインバスワード一時利用停止        |
| 0                       | aburodt                  | データ三郎                        | マスターユーザ                              | ログインバスワード利用停止          |
| 0                       | achikodt                 | データ幸子                        | 一般ユーザ                                | 利用可能                   |
| 0                       | tarodt                   | <u>データ太</u> 郎                | 一般ユーザ                                | 利用可能                   |
|                         | 1                        |                              |                                      |                        |

▶ご自身のユーザを選択されても、パスワードの変更はできません。

・ご自身のパスワードを変更する >>>> P.161 参照

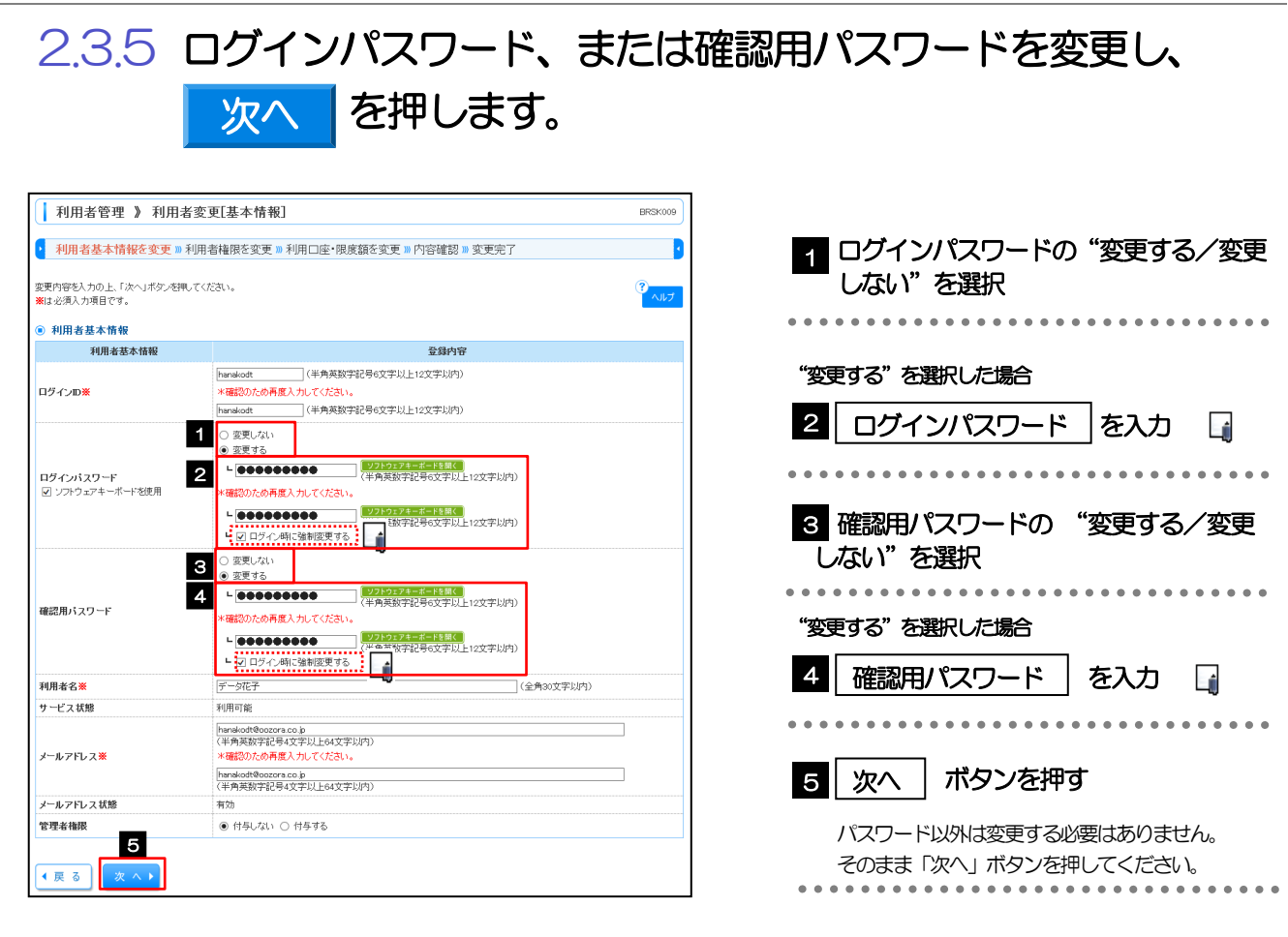

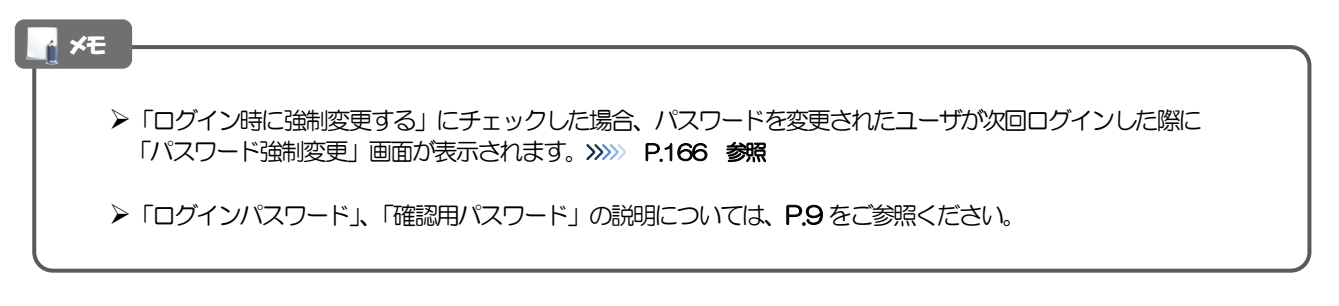

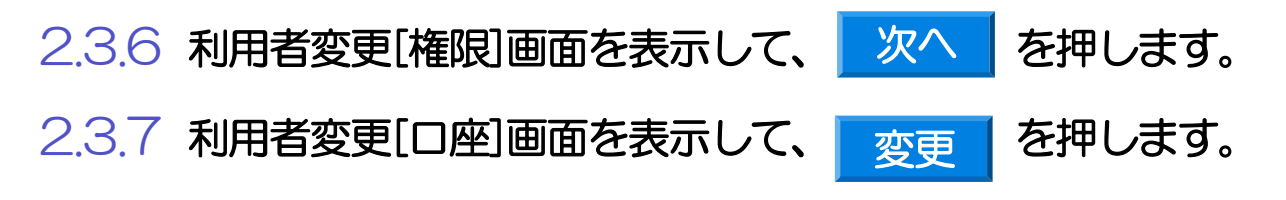

| 2.3                                                                                                    | 3.8                                                                                                    | 変更内容を                                                                                                    | を確認                  | し、 🧐        | そう しょうしょう そうしょう そうしょう そうしょう そうしょう そうしょう そうしょう そうしょう そうしょう しんしょう しんしょう そうしょう しんしょう しんしょ しんしょ | を押します。                                                                                         |
|----------------------------------------------------------------------------------------------------|----------------------------------------------------------------------------------------------------|----------------------------------------------------------------------------------------------------|----------------------|-------------|----------------------------------------------------------------------------------------------------|------------------------------------------------------------------------------------------------|
| <ul> <li>利用者</li> <li>以下の内容で<br/>内容で確認の<br/>変更する内容</li> <li>※は 必須入入入</li> <li>● 利用者</li> <li>● 利用者</li> <li>● 利用者</li> <li>● 利用者</li> <li>● 利用者</li> <li>● 利用者</li> <li>● 利用者</li> <li>● 利用者</li> <li>● 利用者</li> <li>● 利用者</li> <li>● 利用者</li> </ul> | 皆管理 》利用者<br>基本清俗を変更 3 利<br>利用者情報を変現します。<br>上「貸口ボクン発売でる<br>する大告報<br>用をする<br>本ま大情報<br>用をする     本ま本情報<br>ワード<br>フード | 4 登録確認<br>川君権限を変更 ■ 利用口座・限度部<br>たさい。<br>たす。<br>トaradeot<br>*変更する<br>* 公口グイン時に強制変更する<br>* 公口グイン時に強制変更する<br>- いたご | 这变更 ≥ 内容確認 ;<br>又錄內容 | 9 英更完了      | BRSK012                                                                                                    | <ol> <li>確認用パスワード を入力</li> <li>操作を行われているご自身の確認用パスワードを入っしてください。</li> <li>2 実行 ボタンを押す</li> </ol> |
| サービス状<br>メールアドレ                                                                                                    | 8<br>ス。                                                                                                    |                                                                                                    | *********            | *********** |                                                                                                    | 4 F                                                                                            |
| 利用可否                                                                                                    |                                                                                                    | 支店名 科目                                                                                                    | 口座番号                 | 口座メモ        | 操作                                                                                                    |                                                                                                |
| 0                                                                                                    | 青山支店(100)                                                                                                    | 普通                                                                                                    | 1234567              | 資金移動用口座     | S# 88 ¥                                                                                                    |                                                                                                |
| 0                                                                                                    | インターネット支店(202)                                                                                                   | 普通                                                                                                    | 1111111              | -           | 「詳細」                                                                                                    |                                                                                                |
| 0                                                                                                    | インターネット支店(202)                                                                                                   | 普通                                                                                                    | 2222222              | インターネット専用   | ■ 新報 ●                                                                                                    |                                                                                                |
| 0                                                                                                    | 豊洲支店(001)                                                                                                    | 普通                                                                                                    | 1000314              | 代表口座        | S# 88 🔻                                                                                                    |                                                                                                |
| <ul> <li>認証項<br/>確認用バス</li> <li>4 戻 る</li> </ul>                                                                                                    | 9<br>27-F¥ 1<br>実行)2                                                                                             | ••••••••••••••••••••••••••••••••••••••                                                                          | 24—武—比多朝人            |             | ■ ページの先頭へ                                                                                                    |                                                                                                |

📑 🖌 📊

>変更した項目は、登録内容に「\*(アスタリスク)」が付けられて太字で表示されます。

▶パスワードを変更したユーザに、変更後のパスワードを連絡してください。

#### 2.4 パスワード強制変更

マスターユーザ、または管理者ユーザにパスワードを変更された状態でログインすると、「パスワード強制変更」画面に変更対象のパスワードが表示されますので、ご自身のパスワードへの変更を行ってください。

2.4.1 パスワード強制変更画面に表示された変更対象のパスワードを変更し、実行を押します。

| パスワード強制変更                                              |                                                               | ELGI003          | 1 現在のログインパスワード を入力                              |
|--------------------------------------------------------|---------------------------------------------------------------|------------------|-------------------------------------------------|
| ログインバスワード、及び確認用バス<br>変更内容を入力し、「実行」ボタンを押<br>※は入力必須項目です。 | ワードの設定が必要です。<br>N.てください。                                      | <sup>3</sup> ヘルプ | マスターユーザ、または管理者ユーザから連絡され<br>たログインパスワードを入力してください。 |
| ● ログインID                                               |                                                               |                  |                                                 |
| ログインD                                                  | hanakodt                                                      |                  | • • • • • • • • • • • • • • • • • • • •         |
| ・ ログインパスワード ・ ・ ・ ・ ・ ・ ・ ・ ・ ・ ・ ・ ・ ・ ・ ・ ・ ・ ・      |                                                               |                  |                                                 |
| <ul> <li>ソフトウェアキーボードを使用</li> </ul>                     |                                                               |                  | 2 新しいロクインバスワード   を入力                            |
| 現在のログインパスワード※ 1<br>2<br>新しいログインパスワード※                  | ・・・・・・・・・・・・・・・・・・・・・・・・・・・・・・・・・・・・                          |                  | •••••••••••••••••••••                           |
|                                                        | (半角英数字記号6文字以上12文字以内))<br>●●●●●●●●●●●●●<br>「ソフトウェアキーボードを無く」    |                  | 3 現在の確認用パスワード を入力                               |
| ◎ 確認用バスワード                                             |                                                               |                  |                                                 |
| 現在の確認用バスワード※                                           | ●●●●●●●●         ●フトウェアキーボードを読く                               |                  | マスターユーザ、または管理者ユーザから連絡された確認用パフロードを入力してください。      |
| 4 新しい確認用バスワード※                                         | (半角素焼字記号6支字以上12支字以内)<br>(ソフト02アキーボードを堅全)<br>*商初のため再度入力してください。 |                  |                                                 |
| _                                                      | ●●●●●●●●●●●●●●●●●●●●●●●●●●●●●●●●●●●●                          |                  | 4 新しい確認用パスワード を入力                               |
| 5<br>実行▶                                               |                                                               |                  |                                                 |
|                                                        |                                                               |                  | · · · · · · · · · · · · · · · · · · ·           |
|                                                        |                                                               |                  | 5 実行 ボタンを押す                                     |

| <b></b> ×€ |                                                                                                    |
|------------|----------------------------------------------------------------------------------------------------|
|            | マスターユーザ、または管理者ユーザから連絡されたパスワードを失念された場合、パスワードの変更は行えません。<br>もう一度、マスターユーザ、または管理者ユーザにパスワードの変更をご依頼ください。 >>>>> P.163 参照 |
|            | すべてのユーザがパスワードの変更を行えない場合、お取引店までご連絡ください。                                                                           |
|            | 「ログインパスワード」、「確認用パスワード」の説明については、 <b>P.9</b> をご参照ください。                                                             |
|            | パスワードの有効期限が過ぎる前に、パスワードの変更をご検討ください。                                                                               |
|            | 有効期限を過ぎてもパスワードを変更されていない場合、ログインした際に「パスワード有効期限切れ画面」が表示されます。 >>>>> P.167 参照                                         |

### 2.5 パスワード有効期限切れ

I

パスワードの有効期限が切れた状態で、ログインすると「パスワード期限切れ」 画面に変更対象のパスワード が表示されますので、パスワードの変更を行ってください。

# 2.5.1 パスワード期限切れ画面に表示された変更対象のパスワードを変更し、実行を押します。

| 小口(了-前服時)       (1)       (1)       (1)       (1)       (1)       (1)       (1)       (1)       (1)       (1)       (1)       (1)       (1)       (1)       (1)       (1)       (1)       (1)       (1)       (1)       (1)       (1)       (1)       (1)       (1)       (1)       (1)       (1)       (1)       (1)       (1)       (1)       (1)       (1)       (1)       (1)       (1)       (1)       (1)       (1)       (1)       (1)       (1)       (1)       (1)       (1)       (1)       (1)       (1)       (1)       (1)       (1)       (1)       (1)       (1)       (1)       (1)       (1)       (1)       (1)       (1)       (1)       (1)       (1)       (1)       (1)       (1)       (1)       (1)       (1)       (1)       (1)       (1)       (1)       (1)       (1)       (1)       (1)       (1)       (1)       (1)       (1)       (1)       (1)       (1)       (1)       (1)       (1)       (1)       (1)       (1)       (1)       (1)       (1)       (1)       (1)       (1)       (1)       (1)       (1)       (1)       (1)       (1)       (1)       (1)                                                                                                    | G                                      |                                                                  |                                         |
|----------------------------------------------------------------------------------------------------|----------------------------------------|------------------------------------------------------------------|-----------------------------------------|
| ■ ログインパスワートの 変更要否 を<br>また、                                                                                                    | パスワード期限切れ                              | BLG002                                                           |                                         |
| x (2 / 2 / 20)<br>x (2 / 2 / 2 / + 18)<br>x (2 / 2 / 2 / + 18)<br>x (2 / 2 / 2 / + 18)<br>x (2 / 2 / 2 / 2 / + 18)<br>x (2 / 2 / 2 / 2 / + 18)<br>x (2 / 2 / 2 / 2 / + 18)<br>x (2 / 2 / 2 / 2 / + - + 18)<br>x (2 / 2 / 2 / 2 / + - + 18)<br>x (2 / 2 / 2 / 2 / + - + - + 8)<br>x (2 / 2 / 2 / 2 / + - + - + 8)<br>x (2 / 2 / 2 / 2 / + - + - + 8)<br>x (2 / 2 / 2 / 2 / + + + + + + + + + + + + + + + + + + + + + + + + + + + + + + + + + + + + + + + + + + + + + + + + + + + + + + + + + + + + + + + + + + + + + + + + + + + + + + + + + + + + + + + + + + + + + + + + + + + + + + + + + + + + + + + + + + + + + +                                                                                                    | 現在のバスワードは30日間変更がす<br>新しいログインバスワード、確認用バ | 80ません。<br>ミスワードを入めの上、「実行」ボタンを押してください。                            | 1 ログインパスワードの 変更要否 を                     |
| マシマク・マ・マ・マ・マ・マ・マ・マ・マ・マ・マ・マ・マ・マ・マ・マ・マ・マ・マ                                                                                                    | ● ログインID                               |                                                                  | 選択                                      |
| * USY/VIC2-F<br>2 (7)2/VIC2-F<br>* (***********************************                                                                                                    | ログインID                                 | henakodt                                                         |                                         |
| 200420-0480       200420-1       200420-1       200420-1       200420-1       200420-1       200420-1       200420-1       200420-1       200420-1       200420-1       200420-1       200420-1       200420-1       200420-1       200420-1       200420-1       200420-1       200420-1       200420-1       200420-1       200420-1       200420-1       200420-1       200420-1       200420-1       200420-1       200420-1       200420-1       200420-1       200420-1       200420-1       200420-1       200420-1       200420-1       200420-1       200420-1       200420-1       200420-1       200420-1       200420-1       200420-1       200420-1       200420-1       200420-1       200420-1       200420-1       200420-1       200420-1       200420-1       200420-1       200420-1       200420-1       200420-1       200420-1       200420-1       200420-1       200420-1       200420-1       200420-1       200420-1       200420-1       200420-1       200420-1       200420-1       200420-1       200420-1       200420-1       200420-1       200420-1       200420-1       200420-1       200420-1       200420-1       200420-1       200420-1       200420-1       200420-1       200420-1       200420-1       200420-1       200420-1       200420-1       200420-1                                                                                                    | ■ ログインパフワード                            |                                                                  |                                         |
|                                                                                                    | ☑ ソフトウェアキーボードを使用                       |                                                                  | 亦再再不に"亦再する"た。翌日」 た得今                    |
| Test 1 1 1 1 1 1 1 1 1 1 1 1 1 1 1 1 1 1 1                                                                                                    | ログインパスワード有効期限                          | 2010年5月31日                                                       | 多史安古に 多史9句 を時代しにあっ                      |
| Ling (1/2 / 1/2 / 1 | 変更要否                                   | <ul> <li>         ・ 変更する         ・         ・         ・</li></ul> |                                         |
|                                                                                                    | 現在のログインパスワード                           | 2 ●●●●●●●●●●●●●●●                                                | 2   現在のログインパスワード   を入力                  |
| WLDDY-CultOP*       ● WEDDROW RUTATION         ● WEDDROW RUTATION       ● WEDDROW RUTATION         ● WEDDROW RUTATION       ● WEDDROW RUTATION         ● WEDDROW RUTATION       ● WEDDROW RUTATION         ● WEDDROW RUTATION       ● WEDDROW RUTATION         ● WEDDROW RUTATION       ● WEDDROW RUTATION         ● WEDDROW RUTATION       ● WEDDROW RUTATION         ● WEDDROW RUTATION       ● WEDDROW RUTATION         ● WEDDROW RUTATION       ● WEDDROW RUTATION         ● WEDDROW RUTATION       ● WEDDROW RUTATION         ● WEDDROW RUTATION       ● WEDDROW RUTATION         ● WEDDROW RUTATION       ● WEDDROW RUTATION         ● WEDDROW RUTATION       ● WEDDROW RUTATION         ● WEDDROW RUTATION       ● WEDDROW RUTATION         ● WEDROW RUTATION       ● WEDROW RUTATION         ● WEDROW RUTATION       ● WEDROW RUTATION         ● WEDROW RUTATION       ● WEDROW RUTATION         ● WEDROW RUTATION       ● WEDROW RUTATION         ● WEDROW RUTATION       ● WEDROW RUTATION         ● WEDROW RUTATION       ● WEDROW RUTATION         ● WEDROW RUTATION       ● WEDROW RUTATION         ● WEDROW RUTATION       ● WEDROW RUTATION         ● WEDROW RUTATION       ● WEDROW RUTATION         ● WEDROW RUTATION       ●                                                                                                    | l l l l l l l l l l l l l l l l l l l  | 3 ●●●●●●●●●●●●●●                                                 |                                         |
| <ul> <li>         ・・・・・・・・・・・・・・・・・・・・・・・・・・・・・</li></ul>                                                                                                    | 新しいログインパスワード                           | *確認のため再度入力してください。                                                |                                         |
| <ul> <li>・ ほご用バスワード</li> <li>・ ほごち ら を思い.</li> <li>・ ほごち ら を思い.</li> <li>・ ほごの は 思 が は い なご 思 ! ! ! ! ! ! ! ! ! ! ! ! ! ! ! ! ! !</li></ul>                                                                                                    |                                        | ●●●●●●●●●●●●●●<br>(半角英数字記号6文字以上12文字以内)                           | 変更要否に"変更する"を選択した場合                      |
| ************************************                                                                                                    | ● 産物用パフロード                             |                                                                  | 3 新しいログインパフロード を入力                      |
| <ul> <li>         ・ 読ます。 (思いいつ・)         ・ 読ます。 (思いいつ・)         ・ 読まする: (定すなます)         ・ 読いの意味がかいている:         ・ 読いの意味がかいている:         ・ 通知の意味がかいている:         ・ 読いの意味がかいている:         ・ 読いの意味がかいている:         ・ 読いの意味がかいている:         ・ 読いの意味がかいている:         ・ 読いの意味がかいている:         ・ 読いの意味がかいている:         ・ 読いの意味がかいている:         ・ 読いの意味がかいている:         ・ 読いの意味がかいたいたいたいたいたいかいでいたいかいでいたいかいでいたがかいでいたいかいでいたがかいでいたいかいでいたがかいでいたいかいでいたいかいでいたいかいでいたがかいでいたいかいでいたいかいでいたいかいでいたいかいでいたいかいでいたいかいでいたいかいでいたいかいでいたいかいでいたいかいでいたいかいでいたいかいでいたいかいでいたいかいでいたいかいでいたいかいでいたいかいでいたいかいでいたいかいでいたいかいでいたいかいでいたいかいでいたいかいでいたいかいでいたいかいでいたいかいでいたいかいでいたいかいでいたいかいでいたいかいでいたいかいでいたいかいでいたいかいでいたいかいでいたいかいでいたいかいでいいいかいかいでいたいかいでいたいかいでいたいかいでいたいかいでいたいかいでいたいかいでいたいかいでいたいかいでいたいかいでいたいかいでいたいかいでいたいかいでいたいかいでいたいかいでいたいかいでいたいかいでいいいかいかいでいたいかいでいたいかいでいいいかいかいでいたいかいでいたいかいでいいいいかいかいのいのいのいのいのいのいのいのいのいのいのいのいのいのい</li></ul>                                                                                                    | 確認用バスワード有効期限                           | 2010年6月30日                                                       |                                         |
| 1       1       1       1       1       1       1       1       1       1       1       1       1       1       1       1       1       1       1       1       1       1       1       1       1       1       1       1       1       1       1       1       1       1       1       1       1       1       1       1       1       1       1       1       1       1       1       1       1       1       1       1       1       1       1       1       1       1       1       1       1       1       1       1       1       1       1       1       1       1       1       1       1       1       1       1       1       1       1       1       1       1       1       1       1       1       1       1       1       1       1       1       1       1       1       1       1       1       1       1       1       1       1       1       1       1       1       1       1       1       1       1       1       1       1       1       1       1       1                                                                                                          | 変更要否                                   |                                                                  |                                         |
| <ul> <li>■ ● ● ● ● ● ● ● ● ● ● ● ● ● ● ● ● ● ● ●</li></ul>                                                                                                    | 現在の確認用バスワード                            |                                                                  |                                         |
|                                                                                                    | STEC MARKED STOLES                     |                                                                  |                                         |
| WindWindWindWindWindWindWindWindWindWind                                                                                                    |                                        | ●●●●●●●●●●●●●●●●●●●●●●●●●●●●●●●●●●●●●                            | 4 唯認用ハスリートの   変更要否   を選                 |
| マ       ア         マ       ア         マ       東行         ボタンを押す                                                                                                    | 新しい確認用パスワード                            | *確認のため再度入力してください。                                                |                                         |
| ア         マレード         変更要否に "変更する" を選択した場合         の変更要否に "変更する" を選択した場合         の         ア         実行         ボタンを押す                                                                                                    |                                        | ●●●●●●●●<br>(半角英数字記号6文字以上12文字以内)                                 | 37 (                                    |
| 変更要否に "変更する" を選択した場合         う 現在の確認用パスワード を入力 。         変更要否に "変更する" を選択した場合         6 新しい確認用パスワード を入力         7 実行 ボタンを押す                                                                                                    | 7                                      |                                                                  |                                         |
| 変更要否に "変更する" を選択した場合         5       現在の確認用パスワード       を入力         変更要否に "変更する" を選択した場合         6       新しい確認用パスワード       を入力         7       実行       ボタンを押す                                                                                                    | 実 行 ▶                                  |                                                                  |                                         |
| 5       現在の確認用パスワード       を入力         変更要否に "変更する" を選択した場合         6       新しい確認用パスワード       を入力         7       実行       ボタンを押す                                                                                                    |                                        |                                                                  | 変更要否に "変更する" を選択した場合                    |
| 5 現在の確認用パスワード を入力 [4] 変更要否に "変更する" を選択した場合 6 新しい確認用パスワード を入力 7 実行 ボタンを押す                                                                                                    |                                        |                                                                  |                                         |
| 変更要否に "変更する" を選択した場合<br>6 新しい確認用パスワード を入力<br>7 実行 ボタンを押す                                                                                                    |                                        |                                                                  | 5 現在の確認用パスリード を入力 し                     |
| 変更要否に "変更する" を選択した場合<br>6 新しい確認用パスワード を入力<br>7 実行 ボタンを押す                                                                                                    |                                        |                                                                  |                                         |
| 変更要否に"変更する"を選択した場合<br>6 新しい確認用パスワード<br>7 実行 ボタンを押す                                                                                                    |                                        |                                                                  |                                         |
| 6 新しい確認用パスワード を入力<br>7 実行 ボタンを押す                                                                                                    |                                        |                                                                  | 変更要否に"変更する"を選択した場合                      |
| 6 新しい確認用パスワード を入力<br>7 実行 ボタンを押す                                                                                                    |                                        |                                                                  |                                         |
| 7 実行 ボタンを押す                                                                                                    |                                        |                                                                  | 6 新しい確認用パスリード を入り                       |
| 7 実行 ボタンを押す                                                                                                    |                                        |                                                                  |                                         |
| 7   実行   ボタンを押す                                                                                                    |                                        |                                                                  |                                         |
| •••••••••••••••••••••••••••••••••••••••                                                                                                    |                                        |                                                                  | 7   実行   ボタンを押す                         |
|                                                                                                    |                                        |                                                                  | • • • • • • • • • • • • • • • • • • • • |

| <b>i</b> × |                                                                                                  |
|------------|--------------------------------------------------------------------------------------------------|
|            | ▶現在ご利用いただいているパスワードを失念された場合は、パスワードの変更は行えません。<br>マスターユーザ、または管理者ユーザにパスワードの変更をご依頼ください。>>>>> P.163 参照 |
|            | ▶すべてのユーザがパスワードの変更を行えない場合、お取引店までご連絡ください。                                                          |
|            | ▶「ログインパスワード」、「確認用パスワード」の説明については、P.9 をご参照ください。                                                    |
|            | ▶パスワードの有効期限が過ぎる前に、パスワードの変更を行ってください。                                                              |

操作を行われているご自身の確認用パスワードを入

ボタンを押す

. . . . . . . . . .

. . . . . . . . . .

カしてください。

З

. . . . . . . . .

停止解除

. . . . . . . . . .

#### 2.6 ワンタイムパスワード利用停止の解除(マスターユーザ /管理者ユーザ)

マスターユーザ、または管理者ユーザは、ワンタイムパスワードが利用停止になった他のユーザの状態を解除 (利用可能な状態に)することができます。

| 2.0                                                                   | 5.1                                       | WEB<br>管                         | -PC バン<br>理   メニ                    | ンキングサーヒ<br>ニュータブを打                     | ビストッブ<br>甲します。                                          | パージ                          | を表示                         | うして、                                   |
|-----------------------------------------------------------------------|-------------------------------------------|----------------------------------|-------------------------------------|----------------------------------------|---------------------------------------------------------|------------------------------|-----------------------------|----------------------------------------|
| 2.0                                                                   | 5.2                                       | 業務選                              | 選択画面                                | を表示して、                                 | 利用者                                                     | 管理                           | を押し                         | ノます。                                   |
| 2.6                                                                   | 5.3                                       | 作業                               | 内容選択                                | 画面を表示し                                 | τ.                                                      |                              |                             |                                        |
|                                                                       |                                           | ワ:                               | ンタイム                                | パスワードの                                 | 利用停止角                                                   | 解                            | を押                          | します。                                   |
| 2.0                                                                   | 6.4                                       | ワンダ<br>状態を<br>ます。                | マイムパ                                | スワード利用<br>たいユーザを                       | 停止解除−<br>選択し、                                           | -覧画面<br>停止                   | oで、<br>解除                   | 利用停止<br>を押し                            |
| 利用                                                                    | 者管理 》 ワン                                  | ッタイムパスワード<br>細島止解除の対象利           | 川用停止解除一覧<br>田老を選択 w 恋雨完了            | E                                      | RSK025                                                  |                              |                             |                                        |
| <ul> <li>ワンタイムパ:<br/>対象となる利</li> <li>※は必須入力</li> <li>● 利用者</li> </ul> | スワードの利用停止<br>用者を選択の上、「f<br>」項目です。<br>一覧   | 状態を解発します。<br>亭止解除」ボタンを押してくた      | a.                                  | e<br>I                                 |                                                         | XJ家ユーワ<br>①対象ユーザ(<br>②「選択 ロ」 | り 口 にす<br>の 口 は複数<br>をチェックす | <b>アエック</b><br>チェックできます。<br>るとご自身を除くすべ |
| 選択                                                                    | ログインD                                     | 利用者名                             | 利用者区分                               | 並び順: 四グインD マ (昇順マ) (<br>ワンタイムバスワード認識状態 | <b>∋</b> лауулар на на на на на на на на на на на на на | てのユーザ                        | が選択されま                      | ••••••                                 |
|                                                                       | nanakodt<br>ichirodt<br>irodt<br>saburodt | データ花子<br>データー郎<br>データニ郎<br>データ三郎 | 管理者ユーザ<br>一般ユーザ<br>一般ユーザ<br>マスターユーザ | 利用可能<br>停止中<br>利用可能<br>停止中             | 2                                                       | 確認用パ                         | スワード                        | を入力                                    |

🖪 ページの先頭へ

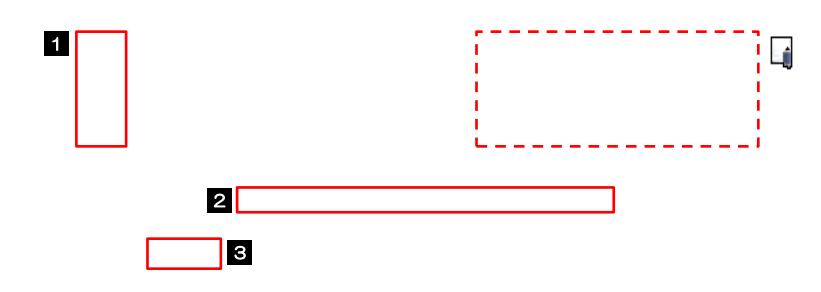

マスターユーザ

認証項目

確認用バスワード※

◆ 戻 る 停止解除♪

#### 

#### ▶ワンタイムパスワード認証を繰返し誤った場合、利用停止の状態になります。繰返し回数、認証状態はOTP認証センタで管理されます。

| 認証状態 | 説明                                           |
|------|----------------------------------------------|
| 利用可能 | ワンタイムパスワード認証が利用可能な状態、または停止解除中の場合に<br>表示されます。 |
| 停止中  | ワンタイムパスワード認証を繰返し誤った場合に表示されます。                |
| _    | ワンタイムパスワード認証が不要なユーザに表示されます。                  |

## 19. メールアドレスの変更

# 1 概要

メールアドレスはマスターユーザ、または管理者ユーザにより、WEB-PC バンキングサービスから変更を行うことができます。(一般ユーザは変更できませんので、マスターユーザ、または管理者ユーザに変更を依頼してください。)

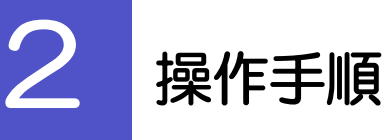

### 2.1 メールアドレスの変更(マスターユーザ/管理者ユーザ)

マスターユーザ、または管理者ユーザは、ご自身、および他ユーザのメールアドレスを変更することができます。

- 2.1.1 WEB-PC バンキングサービストップページを表示して、 管理 メニュータブを押します。
- 2.1.2 業務選択画面を表示して、 ます。 ボタンを押し
- 2.1.3 作業内容選択画面を表示して、 利用者情報の管理 を押 します。
- 2.1.4 利用者一覧画面でメールアドレスを変更したいユーザを選 択し、変更を押します。

| 利用                                                                                                    | 月者管理 》 利月                                                                                | 用者一覧                                                                 |                                                                                                    |                                                                                 | BRSK005                        |
|----------------------------------------------------------------------------------------------------|------------------------------------------------------------------------------------------|----------------------------------------------------------------------|----------------------------------------------------------------------------------------------------|---------------------------------------------------------------------------------|--------------------------------|
|                                                                                                    |                                                                                          |                                                                      |                                                                                                    |                                                                                 | الماري<br>ماليك                |
| 登録                                                                                                    |                                                                                          |                                                                      |                                                                                                    |                                                                                 |                                |
| 利用者情報                                                                                                    | 卵の新規登録を行う場合は<br>課♪                                                                       | t、「新規登録」ボタンを押し                                                       | てください。                                                                                                 |                                                                                 |                                |
| 利用者情報<br>利用者情報                                                                                                    | の削除を行う場合は、対<br>の変更を行う場合は、対                                                               | 象の利用者を選択の上、「<br>象の利用者を選択の上、「                                         | 削除」ボタンを押してください。<br>変更」ボタンを押してください。<br>弱金」ボタンを押してください。                                                  |                                                                                 |                                |
| 利用者情朝<br><ul> <li>利用<br/>1</li> </ul>                                                                                                    | 80照会を行う場合は、対<br>皆一覧<br><b>コ</b>                                                          | 戦の利用者を選択の上、「                                                         | 全6件                                                                                                    | 並び順: 四万                                                                         | ()D ♥ 月順♥ (書再表示)               |
| 利用者情朝<br><ul> <li>利用</li> <li>利用</li> <li>1</li> <li>1</li> <li>1</li> <li>1</li> <li>1</li> <li>1</li> <li>1</li> <li>1</li> <li>1</li> <li>1</li> <li>1</li> <li>1</li> <li>1</li> <li>1</li></ul> | 80照会を行う場合は、対<br>皆一覧<br>ログインID                                                            | 利用者包裹状的上、日                                                           | 全6件<br>利用者区分                                                                                           | 並び順: 回グ.<br>サービ                                                                 | インD V 昇順 V (豊再表示)<br>ス状態       |
| 利用者情朝<br>● <u>利田</u><br>1<br>選択<br>●                                                                                                    | 40照会を行う場合は、対<br>皆一覧<br>ログインID<br>hanakodt                                                | 家の利用者を選択の上、1<br>利用者名<br>データ花子                                        | 全6件       利用者区分       管理者ユーザ                                                                           | 並び順: 回グ<br>サービ<br>利用可能                                                          | 介>D ♥ 月限 ♥ 書書表示 ス状態            |
|                                                                                                    | 40.照会を行う場合は、対<br>皆一覧<br>ログインD<br>hanakodt<br>ichirodt                                    | 第00利用者で開催の上、1<br>利用者名 データ花子 データー郎                                    | 全6件           利用者区分           管理者ユーザ           一般ユーザ                                                   | 並び順: 回グ<br>並び順: 回グ<br>サービ<br>利用可能                                               | インD ♥ [昇類 ♥] (臺再表示)<br>ス 状態    |
| 利用者情朝<br>● 利用<br>- 1<br>- 3<br>- 3<br>- 3<br>- 3<br>- 3<br>- 3<br>- 3<br>- 3                                                                                                    | の照会を行う場合は、対<br>皆一覧<br>hanskodt<br>ichirodt<br>iirodt                                     | 第00利用者と強化の上、「<br>利用者名<br>データ花子<br>データー部<br>データニ部                     | 全6件           利用者区分           管理者ユーザ           一般ユーザ           一般ユーザ                                   | 並び順: 回<br>サービ<br>利用可能<br>利用可能<br>ログインパスワードー時利用停止                                | (♪D ♥) (昇類 ♥) (上再表示)<br>ス状態    |
|                                                                                                    | の照会を行う場合は、対<br>省一覧<br>hanakodt<br>ichirodt<br>irodt<br>aburodt                           | ※00利用者を2種状の上、「<br>利用者名<br>データモデ<br>データー郎<br>データニ郎<br>データニ郎           | 全6件           利用者区分           管理者ユーザ           一般ユーザ           一般ユーザ           マスターユーザ                 | 並び際: 回夕<br>並び際: 回夕                                                              | <u>1.0</u> ▼ 昇類 ▼  ●再表表<br>ス状態 |
|                                                                                                    | 20.照会を行う場合は、対<br>メー覧<br>ログインD<br>hanakodt<br>ichirodt<br>jirodt<br>asburodt<br>aschikodt | ※00円用者を2種状の上、「<br>利用者名」<br>データ花子<br>データー郎<br>データニ郎<br>データニ郎<br>データネ子 | 全6件           利用者区分           管理者ユーザ           一般ユーザ           一般ユーザ           マスターユーザ           一般ユーザ | 並び際: 回交<br>並び際: 回交<br>利用可能<br>利用可能<br>ログインバスフィド・時利用停止<br>ログインバスフィド・利用停止<br>利用可能 | 1.20 ▼ 月類 ▼ (登画表示)             |

| 1 メールアドレスを変更したいユー<br>択                  | <u>_</u> 1 | ブ | を | 選 |   |
|-----------------------------------------|------------|---|---|---|---|
| • • • • • • • • • • • • • • • • • • • • | • •        | • | • |   | • |
| 2 変更 ボタンを押す                             |            |   |   |   |   |
|                                         |            |   | • |   | • |

| 利用者基本情報を変更 »                          |                                                                                                    |                                         |
|---------------------------------------|----------------------------------------------------------------------------------------------------|-----------------------------------------|
|                                       | il用者権限を変更 »利用口座・限度額を変更 »内容確認 »変更完了                                                                                                    | 1 メールアドレス を入力                           |
| 更内容を入力の上、「次へ」ボタンを押<br>は必須入力項目です。      | ۲۲ (JZBN) • • • • • • • • • • • • • • • • • • •                                                                                                    | • • • • • • • • • • • • • • • • • • • • |
| 利用者基本情報                               |                                                                                                    |                                         |
| 利用者基本情報                               | 登録内容                                                                                                    | 2 次へ ホタノを押9                             |
| リグインDW※                               | Immediate         (半角系数学校号を文字以上12文字以内)           *確認のため有意人力してください。         (本角系数学校号を文字以上12文字以内)           Immediated         (半角系数学校号を文字以上12文字以内)                                                                                                    |                                         |
| <b>1ヴインバスワード</b><br>21 ソフトウェアキーボードを使用 | <ul> <li>○ 変更しない</li> <li>● 変更する</li> <li>● (2025/07/2000/000)</li> <li>(学科英数学記号6文学以上1/2文学以約)</li> <li>*確認のため再進入力してください。</li> <li>● (2010/27/00/000)</li> <li>(学科英数学記号6文学以上1/2文学以約)</li> <li>● (2010/27/000)</li> <li>(学科英数学記号6文学以上1/2文学以約)</li> </ul> |                                         |
| 総用バスワード                               | <ul> <li>○ 変更しない</li> <li>● 変更する</li> <li>■ 2025/0274=#1926</li> <li>● (平角英数字記号6文字以上12文字以内)</li> <li>*確認のため再選入力してください。</li> <li>■ (平角英数字記号6文字以上12文字以内)</li> <li>■ (平角英数字記号6文字以上12文字以内)</li> <li>■ (平角英数字記号6文字以上12文字以内)</li> </ul>                      |                                         |
| 川用者名※                                 | データ花子 (全角30文字以内)                                                                                                    |                                         |
| トービス状態                                | 利用可能                                                                                                    |                                         |
| ニールアドレス※                              | 1         hww.ood@ocora.co.p         (単角鉄電子信を支字したられ文字以内)           *確認のため再差入力してくたさい。         hww.ood@ocora.co.p         (単角鉄電子信を支字したられ文字以内)           (半角鉄電子信を支字したした文字以内)         (半角鉄電子信を支字した)         (半角鉄電子信を支字した)                                  |                                         |
| ールアドレス状態                              | 有効                                                                                                    |                                         |
| 理者権限                                  | <ul> <li>         ・ 付与しない         ・         ・         ・</li></ul>                                                                                                    |                                         |
| 2<br>(戻る) 次へ)                         |                                                                                                    |                                         |
| ×ŧ                                    |                                                                                                    |                                         |
| ▶ 「ログ·                                | インID」、「利用者名」も本画面から変更可能です。                                                                                                    |                                         |
| 「ログ                                   | インパスワード」、「確認用パスワード」の変更は、<br><b>2220 参照</b>                                                                                                    | 、ご利用状況により、必要な操作が異なります。                  |

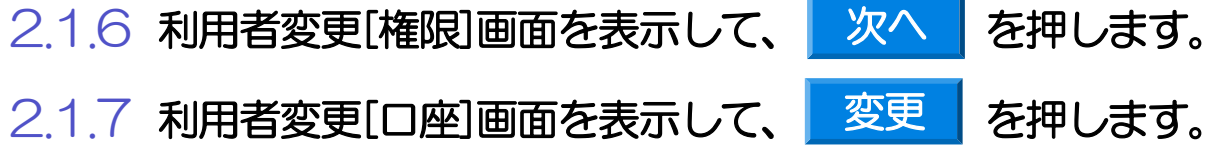

| 利用                                                                                                    | 者管理 》利用者登録                                                                                                    | 录確認                                                                               |                                         |                                                                           | BRSK012                                              |
|----------------------------------------------------------------------------------------------------|----------------------------------------------------------------------------------------------------|-----------------------------------------------------------------------------------|-----------------------------------------|---------------------------------------------------------------------------|------------------------------------------------------|
|                                                                                                    |                                                                                                    |                                                                                   |                                         |                                                                           |                                                      |
| 1 利用者                                                                                                    | 「基本情報を変更 » 利用                                                                                                    | 蒼曜限を変更 № 利用□座*限度8                                                                 | を変更                                     | ₩ 変更完了                                                                    | ¥                                                    |
| 以下の内容で<br>内容を確認び<br>変更する内容<br>≋は必須入す                                                                                                    | *利用者情報を登録します。<br>)上、「実行」ボタンを押してくだ<br>れ <b>*太宇</b> で表示されています<br>」項目です。                                                                                                    | さい。<br>*•                                                                         |                                         |                                                                           | <sup>(</sup><br>ヘルプ                                  |
| ● 利用者                                                                                                    | 基本情報                                                                                                    |                                                                                   |                                         |                                                                           |                                                      |
| ¥                                                                                                    | 川用者基本情報                                                                                                    |                                                                                   | 登録内容                                    | P                                                                         |                                                      |
| ロダインID                                                                                                    | h h                                                                                                    | anakodt                                                                           |                                         |                                                                           |                                                      |
| ロクインバン                                                                                                    |                                                                                                    | ロジイノ時に強制変更する<br>ログン、時に強制家庫する                                                      |                                         |                                                                           |                                                      |
| umiii 用小人<br>利用来名                                                                                                    | , r (                                                                                                    | /ロフィブの利に潮制設(更りる)<br>「一方花子                                                         |                                         |                                                                           |                                                      |
| サービスボ                                                                                                    | 5<br>18<br>18                                                                                                    | <br> 用可能                                                                          |                                         |                                                                           |                                                      |
| メールアドレ<br>管理者権限                                                                                                    | x x                                                                                                    | Shanakodt@oozora.co.jp<br>与する                                                     |                                         |                                                                           |                                                      |
| -<br>                                                                                                    | く 不以用 1催 P設<br>f                                                                                                    |                                                                                   |                                         |                                                                           |                                                      |
| <ul> <li>ブラウキ</li> <li>操作履歴照</li> </ul>                                                                                                    | 《利用催 <b>限</b><br>f<br>管理<br>会 ()                                                                                                    | 全履歴察会                                                                             | 登錄內容                                    | ę                                                                         |                                                      |
| ) ブラウキ<br>操作履歴照                                                                                                    | < 利用催限<br>f<br>管理<br>会 C                                                                                                    | 全履歴察会                                                                             | 登録内容                                    | ŧ                                                                         |                                                      |
| ● ブラウキ<br>操作履歴照                                                                                                    | (本利用催除<br>デ<br>管理<br>会 C<br>サービス連携<br>                                                                                                    | 全限歴紀会                                                                             | 登録内容<br>登録内容                            | ę<br>ę                                                                    |                                                      |
| ● ブラウキ<br>操作履歴照<br>外為ASP                                                                                                    | ペギリ用 催興<br>デ<br>管理<br>会 C<br>サービス連携<br>C                                                                                                    | 全履歴等会<br>連携(確認用バスワード利用あり) ★達                                                      | <b>登録内容</b><br>登録内容<br>携先でも利用設定が必要      | #<br>まとなります。                                                              |                                                      |
| ) ブラウキ<br>操作履歴照<br>外為ASP                                                                                                    | <ul> <li>(*川田催設<br/>デ</li> <li>管理</li> <li>会</li> <li>(C)</li> <li>(C)</li> <li>(C)</li> <li>(C)</li> <li>(C)</li> <li>(C)</li> <li>(C)</li> <li>(C)</li> <li>(C)</li> </ul>                                                                                                    | 全限歴察会<br>連携(確認用バスワード利用あり) *連                                                      | 登録内容<br>登録内容<br>携先でも利用設定が必要             | そ<br>見たなります。                                                              |                                                      |
| ) ブラウキ<br><b>条作履歴照</b><br><b>+為ASP</b><br>) 利用可<br>利用可否                                                                                                    | (本川川催禄) 「管理 会 CC サービス連携 にこの にこの にこの この にこの この <td>全原歴察会<br/>連携(確認用パスワード利用あり) *連<br/>ある 料目</td> <td>登録内容<br/>登録内容<br/>携先でも利用設定が必要<br/>口座番号</td> <td>で<br/>そ<br/>となります。<br/>二座<i>大</i>モ</td> <td>操作</td> | 全原歴察会<br>連携(確認用パスワード利用あり) *連<br>ある 料目                                             | 登録内容<br>登録内容<br>携先でも利用設定が必要<br>口座番号     | で<br>そ<br>となります。<br>二座 <i>大</i> モ                                         | 操作                                                   |
| ) ブラウキ<br>操作履歴照<br>計為ASP<br>) 利用可否<br>〇                                                                                                    | (本川川催映)<br>「管理」<br>会 CC<br>リービス連携<br>「CC<br>能口座」<br>気切<br>街山支店(100)                                                                                                    | 全限歴95会<br>連携(確認用パスワード利用あり) * 3<br>活名 料日<br>普通                                     | 登録内容 登録内容 建録内容 携先でも利用設定が必要 口座番号 1234567 | で<br>そ<br>そ<br>たなります。                                                     | 推作                                                   |
| ) ブラウキ<br>操作履歴照<br>計為ASP<br>) 利用可否<br>〇                                                                                                    | ★ PUFI (# UP)<br>「 管理<br>会 C<br>分 U = C<br>(C<br>能<br>口座<br>「<br>「<br>の<br>の<br>の<br>の<br>の<br>の<br>の<br>の<br>の<br>の<br>の<br>の<br>の                                                                                                    | 全原歴時会<br>連携(確認用パスワード利用あり) *連<br>553 料目<br>音通<br>音通<br>音通                          |                                         | で<br>を<br>となります。                                                          | <b>操作</b><br>章 题 v<br>章 题 v                          |
| <ul> <li>ブラウキ</li> <li>特件廠歴照</li> <li>外為ASP</li> <li>利用可</li> <li>利用可</li> <li>〇</li> <li>〇</li> <li>〇</li> </ul>                                                                                                    | ★ PIJ用使保<br>学 管理<br>会 C<br>サービス連携<br>C<br>能口症<br>で<br>の<br>の<br>の<br>ク<br>ジタービス連携<br>C<br>C<br>の<br>の<br>の<br>の<br>の<br>の<br>の<br>の<br>の<br>の<br>の<br>の<br>の<br>の<br>の<br>の<br>の                                                                                                    | 全限歴察会<br>連携(確認用バスワード利用あり) *道<br>558                                               |                                         | を<br>となります。<br>「<br>ご座メモ<br>「<br>二<br>金 移動用口座<br>1 -<br>2 インターネット専用       | 投作<br>詳細マ<br>詳細マ<br>詳細マ                              |
| <ul> <li>ブラウキ</li> <li>操作履歴照</li> <li>外為ASP</li> <li>利用可否</li> <li>〇</li> <li>〇</li> <li>○</li> <li>○</li></ul>                                                                                                    | ★ PIJF #EPF # F # # # # # # # # # # # # # # # # #                                                                                                    | 全限源端会<br>速速(確認用バスワード利用あり) *道<br>55名                                               |                                         | Eとなります。 E2なります。 ご歴メモ  ご歴メモ  ごし座メモ  ごし座メモ  ごしたもの用口座  ごし、ジェンクーネット専用  4 代表口座 |                                                      |
| <ul> <li>ブラウ・</li> <li>操作最厚照</li> <li>外為ASP</li> <li>利用可</li> <li>利用可</li> <li>〇</li> <li>〇</li></ul>                                                                                                    | ★ PIJF #EPK<br>* ***********************************                                                                                                    | 全限運転会<br>連携(確認用パスワード利用あり) *道<br>858                                               |                                         | を<br>た<br>の<br>以ます。                                                       | 操作<br>[詳細 v]<br>[詳細 v]<br>[詳細 v]<br>[詳細 v]           |
| <ul> <li>ブラウキ</li> <li>操作履歴照</li> <li>外為ASP</li> <li>利用可</li> <li>利用可</li> <li>利用可</li> <li>○</li> <li>○<td>★ Pijf # (Pig)<br/>* ***********************************</td><td>全限運際会<br/>達様(確認用パスワード利用あり) *道<br/>55名</td><td></td><td>となります。</td><td></td></li></ul>                                                                   | ★ Pijf # (Pig)<br>* ***********************************                                                                                                    | 全限運際会<br>達様(確認用パスワード利用あり) *道<br>55名                                               |                                         | となります。                                                                    |                                                      |
| <ul> <li>ブラウ・・</li> <li>操作展歴</li> <li>外為ASP</li> <li>利用可</li> <li>利用可</li> <li>〇</li> <li>〇</li> <li>○</li> <li>○</li></ul>                                                                                                    | ★ Pij # digg<br>* **********************************                                                                                                    | 全観歴際会<br>達様(確認用パスワード利用あり) *道<br>558                                               |                                         | となります。                                                                    |                                                      |
| <ul> <li>ブラウ・・</li> <li>操作風歴照</li> <li>外為ASP</li> <li>利用可</li> <li>利用可</li> <li>利用可</li> <li>○</li> <li>○<!--</td--><td></td><td>全限源時会<br/>連携(確認用パスワード利用あり) *道<br/>SS 第日<br/>管通<br/>管通<br/>管通<br/>管通<br/>管通<br/>管通<br/>1272</td><td></td><td>となります。</td><td>進作<br/>(日祖 Y)<br/>(日祖 Y)<br/>(日祖 Y)<br/>(日祖 Y)<br/>(日祖 Y)</td></li></ul> |                                                                                                    | 全限源時会<br>連携(確認用パスワード利用あり) *道<br>SS 第日<br>管通<br>管通<br>管通<br>管通<br>管通<br>管通<br>1272 |                                         | となります。                                                                    | 進作<br>(日祖 Y)<br>(日祖 Y)<br>(日祖 Y)<br>(日祖 Y)<br>(日祖 Y) |
| <ul> <li>ブラウ・・</li> <li>操作最厚照</li> <li>外為ASP</li> <li>利用可否</li> <li>〇</li> <li>〇</li> <li>○</li> <li>○</li></ul>                                                                                                    | ★利用使保<br>管理<br>会 C<br>サービス連携<br>C<br>能口座<br>の<br>常山支店(100)<br>インターネット支店(202)<br>インターネット支店(202)<br>インターネット支店(202)<br>ピアード※ 1<br>(<br>(<br>() ( 実 行 ) 2                                                                                                    | 全観波察会<br>達様(確認用パスワード利用あり) *道<br>55名                                               |                                         | となります。                                                                    |                                                      |

▶変更した項目は、登録内容に「\*(アスタリスク)」が付けられて太字で表示されます。